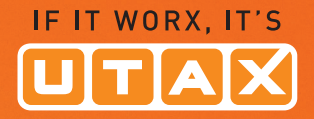

# MANUAL DE INSTRUCCIONES

P-3020 MFP/P-3025 MFP P-3520 MFP/P-3525 MFP

Copiar/Imprimir/Escanear/Faxear A4

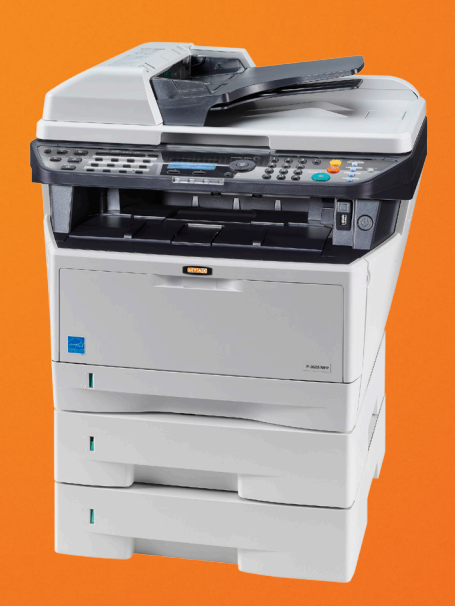

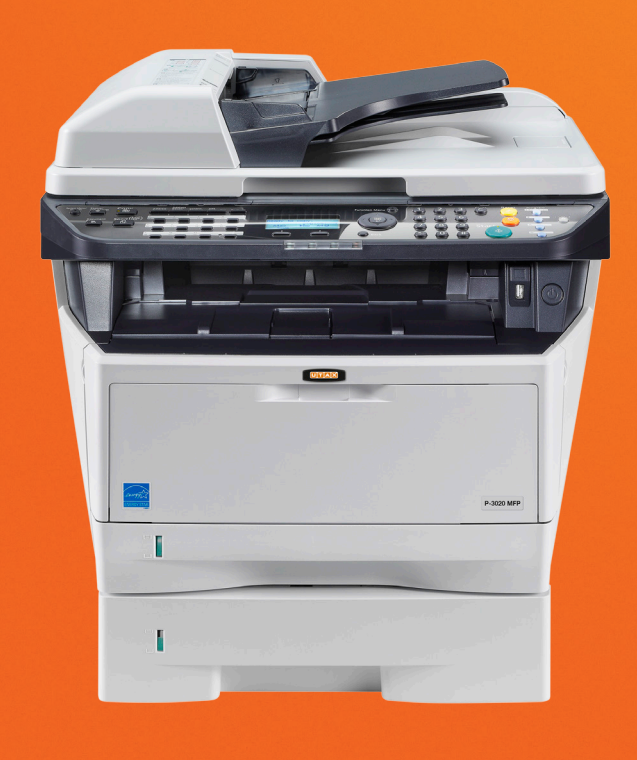

#### Introducción

#### Gracias por adquirir la unidad P-3020 MFP/P-3025 MFP/P-3520 MFP/P-3525 MFP.

Esta guía de uso se ha diseñado para ayudarle a utilizar la máquina correctamente, efectuar el mantenimiento rutinario y adoptar simples medidas de solución de problemas si es necesario, para que siempre pueda emplear la máquina en buenas condiciones.

Lea esta guía de uso antes de empezar a utilizar la máquina y guárdela cerca de la máquina para facilitar su consulta.

Recomendamos usar suministros de nuestra propia marca. No seremos responsables de ningún daño ocasionado por el uso de suministros de terceros en esta máquina.

Esta Guía de uso también incluye instrucciones sobre P-3020 MFP/PN. En esta Guía de uso, se hace referencia a P-3020 MFP/P-3025 MFP como el modelo de 30 ppm y a P-3520 MFP/ P-3525 MFP como el modelo de 35 ppm. El modelo de 30 ppm puede no estar disponible en algunas regiones.

#### Guías que se incluyen

Con esta máquina se suministran las guías indicadas a continuación. Consúltelas siempre que sea necesario.

#### **Quick Installation Guide**

Describe operaciones usadas con frecuencia, operaciones útiles, tareas de mantenimiento rutinario y acciones para solucionar problemas.

#### **Safety Guide**

Proporciona información de seguridad y precauciones para instalar y usar la máquina. Asegúrese de leer esta guía antes de utilizar la máquina.

#### Folleto de seguridad (P-3020 MFP/P-3025 MFP/P-3520 MFP/P-3525 MFP)

Describe el entorno de instalación de la máquina, las etiquetas de precaución y otra información. Asegúrese de leer esta guía antes de utilizar la máquina.

#### **DVD (Product Library)**

#### Guía de uso (esta guía)

Describe cómo colocar el papel, realizar operaciones básicas de copiado, impresión y escaneado, y cómo resolver problemas.

#### Guía de uso de FAX

Describe cómo usar el FAX, comprobar los resultados de transmisión, imprimir informes y utilizar el FAX de red.

Embedded Web Server RX User Guide

**Printing System Driver User Guide** 

**Network FAX Driver Operation Guide** 

**NETWORK PRINT MONITOR User Guide** 

**Network Tool for Direct Printing Operation Guide** 

# Convenciones de seguridad utilizadas en esta guía

Las secciones de esta guía y las partes de la máquina marcadas con símbolos son advertencias de seguridad que tienen por finalidad proteger al usuario, a otras personas y a objetos próximos, así como garantizar un uso correcto y seguro de la máquina. A continuación se indican los símbolos y su significado.

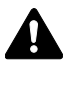

**ADVERTENCIA**: Si no se siguen correctamente las instrucciones señaladas, existen riesgos de sufrir lesiones graves e incluso fatales.

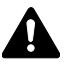

**PRECAUCIÓN**: Si no se siguen correctamente las instrucciones señaladas, existen riesgos de sufrir lesiones personales o daños a la máguina.

#### Símbolos

El símbolo  $\triangle$  indica que la sección correspondiente contiene avisos de seguridad. Los puntos específicos de atención se indican dentro del símbolo.

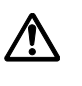

.... [Advertencia general]

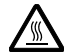

.... [Advertencia de temperatura elevada]

El símbolo 🛇 indica que la sección correspondiente contiene información relativa a acciones prohibidas. Dentro de cada símbolo se indican detalles específicos de la acción prohibida.

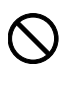

.... [Advertencia de acción prohibida]

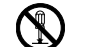

.... [Desmontaje prohibido]

El símbolo ● indica que la sección correspondiente contiene información sobre acciones que deben llevarse a cabo. Dentro del símbolo se indican detalles específicos de la acción requerida.

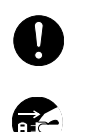

.... [Alerta de acción requerida]

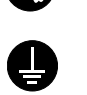

[Desenchufar el cable de alimentación de la toma de corriente]

[Conectar siempre la máquina a una toma de corriente con conexión a tierra]

Póngase en contacto con el servicio técnico para solicitar una guía nueva si las advertencias de seguridad de esta guía no pueden leerse correctamente o en caso de que no disponga de esta guía (pago necesario).

**NOTA:** Los originales que se asemejan a una nota en blanco es posible que no se copien correctamente en algunos casos raros, ya que esta máquina está equipada con una función de prevención contra falsificaciones.

# Contenido

|   | Guía rápida      v         Diagrama menú       viii         Entorno       xvii         Precauciones durante la manipulación de consumibles       xvii         Seguridad de láser (Europa)       xix         Restricciones legales sobre la copia y el escaneado       xix         Información legal y sobre seguridad       xxi                                                                                                    |
|---|----------------------------------------------------------------------------------------------------|
| 1 | Nombres de los componentesPanel de controles1-2Máquina1-4Alimentador de originales1-6                                                                                                    |
| 2 | Preparativos antes del uso2-2Comprobación de los elementos incluidos2-3Determinación del método de conexión y preparación de los cables2-3Conexión de los cables2-5Encendido y apagado2-6Función de ahorro de energía2-7Cambio del idioma de visualización [Idioma]2-10Configuración de la fecha y hora2-15Instalación del software2-17Embedded Web Server RX2-30Preparación para enviar un documento a un PC2-38Carga de papel2-47Carga de originales2-61 |
| 3 | Funcionamiento básicoInicio y cierre de sesión (logout)3-2Teclas de un toque y teclas de programa3-3Pantalla de mensajes3-6Copia3-7Impresión - impresión desde aplicaciones3-16Envío3-18Especificación del destino3-25Cancelación de trabajos3-28Comprobación del tóner y el papel restante3-29                                                                                                    |
| 4 | Funciones de copiaTamaño del original.4-2Selección de papel4-3Orientación original.4-6EcoPrint.4-8Modo Combinar.4-9Escaneo continuo4-13Aviso de fin de trabajo.4-14Entrada del nombre de archivo4-16Sustitución de impresión4-17Nitidez.4-18Densidad fondo.4-19                                                                                                    |
| 5 | Funciones de envío         Tamaño original.         5-2                                                                                                    |

|    | Tamaño envío       5-3         Zoom       5-5         Envío dúplex       5-6         Orient. original       5-7         Formato archivo       5-9         Imagen original       5-10         Ajuste de la densidad       5-11         Resol. escaneado       5-12         Selecc. colores       5-13         Escaneo continuo       5-14         Ingr. nom. arch.       5-15         Entr. Asunto e Ingreso cuerpo.       5-16         Escaneo WSD.       5-17         Aviso fin tbjo       5-19         TX encript. FTP.       5-21         Separación de archivo.       5-22         Nitidez       5-23         Densidad fondo       5-24         Escaneado de imágenes con la aplicación       5-25 |
|----|----------------------------------------------------------------------------------------------------|
| 6  | Buzón de documentosImpresión de documentos almacenados en una memoria USB6-2Almacenamiento de documentos en la memoria USB (Escanear en USB)6-6Extracción de la memoria USB6-8Impresión desde un buzón de trabajos6-9                                                                                                    |
| 7  | Estado y cancelación de trabajosComprobación del estado del trabajo7-2Comprobación del historial de trabajos7-8Envío del historial de registro de trabajos7-13Detención y reanudación de trabajos7-19Cancelación de trabajos7-19Dispositivo/Comunicación7-20                                                                                                    |
| 8  | Configuración predeterminada (Menú Sistema)Config. común8-2Configuración de copia8-81Configuración de impresora8-86Configuración de envío8-102Configuración de buzón de documentos8-109Impresión de informes/envío de aviso8-113Ajuste/mantenim.8-118Edición de destino (libreta de direcciones/adición de teclas de un toque)8-124Reinicio del sistema8-137Configuración de red.8-138Seguridad de red.8-156Red opcional8-166Int. red (env.).8-174Conf. bloq. I/F.8-175Nivel seguridad (configuración del nivel de seguridad).8-179Funciones opcionales8-179                                                                                                    |
| 9  | Mantenimiento       9-2         Limpieza       9-2         Sustitución de cartuchos de tóner       9-5                                                                                                    |
| 10 | Solución de problemas<br>Solución de errores                                                                                                    |

|    | Respuestas a los mensajes de error.       10-6         Cómo solucionar los atascos de papel       10-14                                                                                       |
|----|----------------------------------------------------------------------------------------------------|
| 11 | AdministraciónAdministración de inicio de sesión de usuario11-2Contab. trabajos11-15Revisión del contador11-38                                                                                |
|    | ApéndiceEquipo opcional.Apéndice-2Método de introducción de caracteresApéndice-5Papel.Apéndice-9EspecificacionesApéndice-18EN ISO 7779.Apéndice-22EK1-ITB 2000Apéndice-22Glosario.Apéndice-23 |
|    | ÍndiceÍndice-1                                                                                                    |

# Guía rápida

# Asegúrese de leer la *Información legal y sobre seguridad* antes de usar esta máquina.

Para imprimir

Tareas del administrador

# Para realizar copias

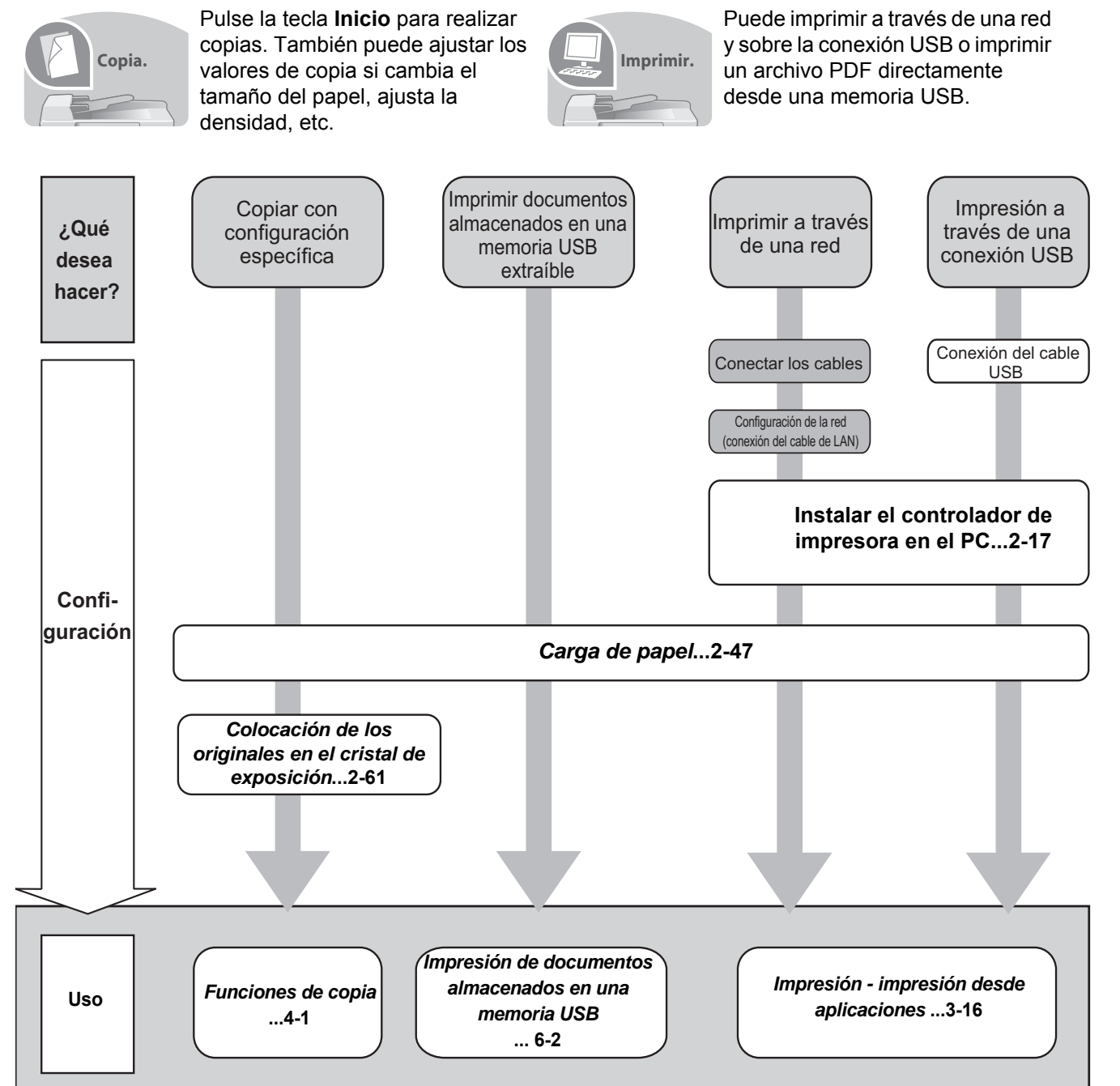

### Para enviar documentos

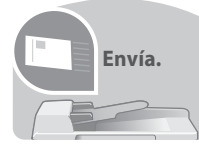

Puede enviar imágenes escaneadas a través de una red y sobre la conexión USB. Además, también puede almacenar imágenes escaneadas en una memoria USB.

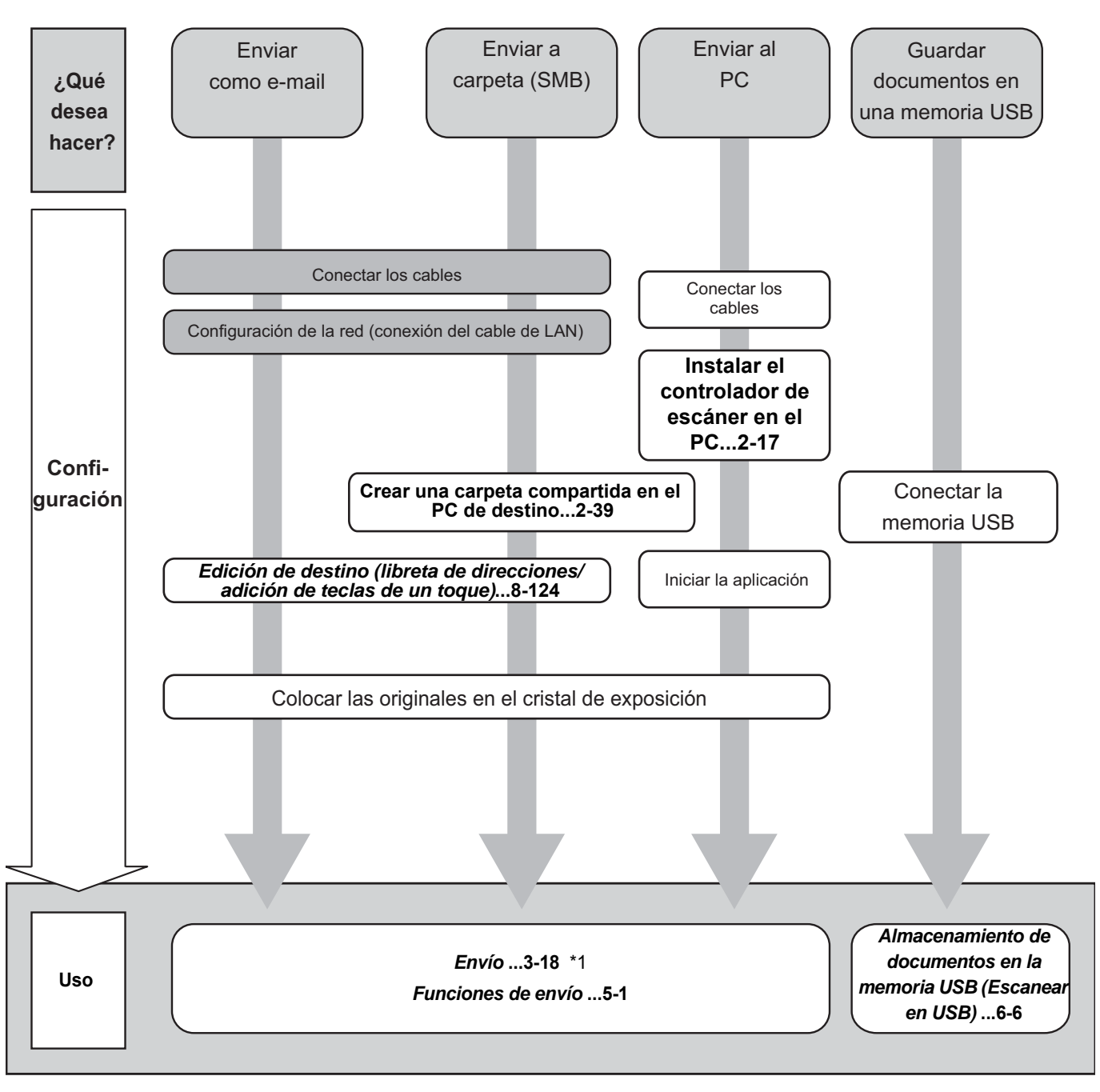

\*1: Si el destino no está guardado en la libreta de direcciones, puede realizar el envío introduciendo la dirección directamente.

# Para enviar un FAX (las funciones de FAX solo están disponibles en los productos con la función de FAX instalada.)

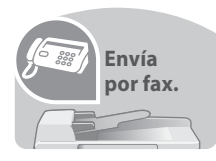

Además de enviar un fax a través de la línea telefónica, puede enviar un fax a través de una red.

**NOTA:** Para obtener más información sobre la configuración y el envío de un fax, consulte la *Guía de uso de FAX*.

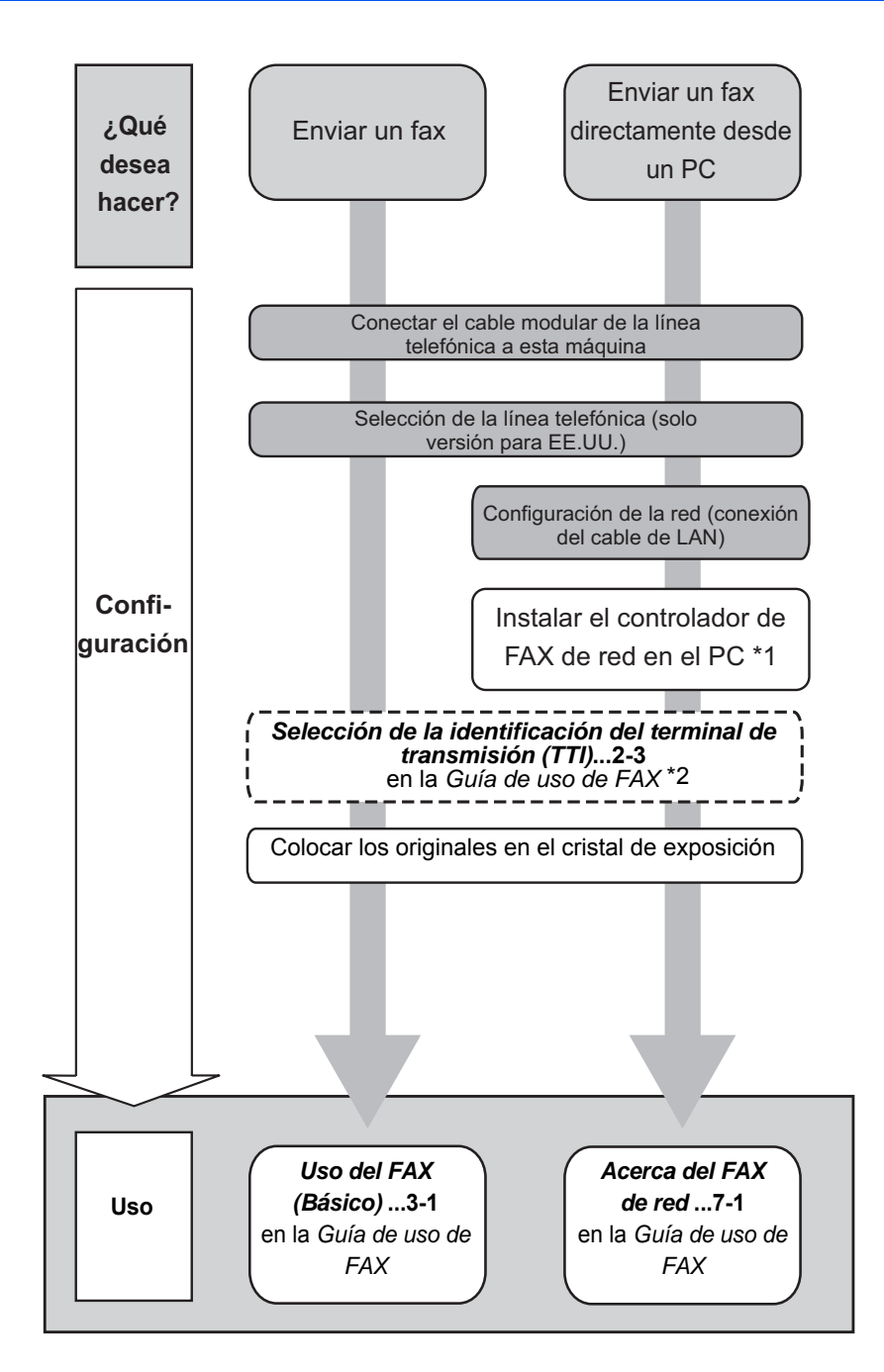

- \*1: Para obtener más información, consulte la Network FAX Driver Operation Guide.
- \*2: Si el destino no está guardado en la libreta de direcciones, puede realizar el envío de introduciendo la dirección directamente.

# Diagrama menú

| Tecla <b>Copiar</b> | Tecla <b>Menú de funciones</b> | Selección papel  | página 4-3  |
|---------------------|--------------------------------|------------------|-------------|
|                     |                                | Intercalar       | página 3-15 |
|                     |                                | Dúplex           | página 3-12 |
|                     |                                | Zoom             | página 3-10 |
|                     |                                | Combinar         | página 4-9  |
|                     |                                | Tamaño original  | página 4-2  |
|                     |                                | Orient. original | página 4-6  |
|                     |                                | Imagen original  | página 3-9  |
|                     |                                | Densidad         | página 3-8  |
|                     |                                | EcoPrint         | página 4-8  |
|                     |                                | Escaneo continuo | página 4-13 |
|                     |                                | Ingr. nom. arch. | página 4-16 |
|                     |                                | Aviso fin tbjo   | página 4-14 |
|                     |                                | Sustit. impres.  | página 4-17 |
|                     |                                | Nitidez          | página 4-18 |
|                     |                                | Densidad fondo   | página 4-19 |

| Tecla Enviar      | Tecla Menú de funciones              | Selecc. colores  | página 5-13                           |
|-------------------|--------------------------------------|------------------|---------------------------------------|
|                   |                                      | Tamaño original  | página 5-2                            |
|                   |                                      | Imagen original  | página 5-10                           |
|                   |                                      | Resol. escaneado | página 5-12                           |
|                   |                                      | Tamaño envío     | página 5-3                            |
|                   |                                      | Zoom             | página 5-5                            |
|                   |                                      | Orient. original | página 5-7                            |
|                   |                                      | Escaneo continuo | página 5-14                           |
|                   |                                      | Formato archivo  | página 5-9                            |
|                   |                                      | Ingr. nom. arch. | página 5-15                           |
|                   |                                      | Asunto/cuerpo    | página 5-16                           |
|                   |                                      | Aviso fin tbjo   | página 5-19                           |
|                   |                                      | Resolución FAX   | Consulte la <i>Guía de uso de FAX</i> |
| (Continúa en la   |                                      | TX FAX retrasad. | Consulte la <i>Guía de uso de FAX</i> |
| página siguiente) | (Continúa en la página<br>siguiente) | TX FAX directa   | Consulte la <i>Guía de uso de FAX</i> |

| Tecla <b>Enviar</b> | Enviar<br>e de la<br>a anterior) Tecla Menú de funciones<br>(Viene de la página<br>anterior) | RX sondeo de FAX | Consulte la <b>Guía de uso de FAX</b> |
|---------------------|----------------------------------------------------------------------------------------------|------------------|---------------------------------------|
| página anterior)    |                                                                                              | Informe TX FAX   | Consulte la Guía de uso de FAX        |
|                     |                                                                                              | Densidad         | página 5-11                           |
|                     |                                                                                              | Dúplex           | página 5-6                            |
|                     |                                                                                              | TX encript. FTP  | página 5-21                           |
|                     |                                                                                              | Separ. archivo   | página 5-22                           |
|                     |                                                                                              | Nitidez          | página 5-23                           |
|                     |                                                                                              | Densidad fondo   | página 5-24                           |
|                     |                                                                                              |                  |                                       |

| Tecla <b>Buzón de</b> | Buzón subdirecc. | Consulte la <i>Guía de uso de FAX</i> |
|-----------------------|------------------|---------------------------------------|
| documentos            | Buzón sondeo     | Consulte la Guía de uso de FAX        |
|                       | Buzón trabajos   | página 6-9                            |
|                       | Memoria USB      | página 6-2                            |

| Tecla <b>Buzón de</b>  | Tecla Menú de funciones | Intercalar       | página 3-15 |
|------------------------|-------------------------|------------------|-------------|
| (Al imprimir desde una |                         | Selección papel  | página 4-3  |
| memoria USB)           |                         | Dúplex           | página 3-12 |
|                        |                         | EcoPrint         | página 4-8  |
|                        |                         | Ingr. nom. arch. | página 5-15 |
|                        |                         | Aviso fin tbjo   | página 4-14 |
|                        |                         | Sustit. impres.  | página 4-17 |
|                        |                         | PDF encriptado   | ]           |
|                        |                         | Impr. JPEG/TIFF  | página 6-3  |
|                        |                         | XPS Aj. a página | página 6-4  |

| Tecla <b>Buzón de</b> | Tecla Menú de funciones | Selecc. colores  | página 5-13 |
|-----------------------|-------------------------|------------------|-------------|
| (Al guardar en una    |                         | Tamaño original  | página 5-2  |
| memoria USB)          |                         | Imagen original  | página 5-10 |
|                       |                         | Resol. escaneado | página 5-12 |
|                       |                         | Tam. almac.      |             |
|                       |                         | Zoom             | página 5-5  |
|                       |                         | Orient. original | página 5-7  |
|                       |                         | Escaneo continuo | página 5-14 |
|                       |                         | Formato archivo  | página 5-9  |
|                       |                         | Ingr. nom. arch. | página 5-15 |
|                       |                         | Aviso fin tbjo   | página 5-19 |
|                       |                         | Densidad         | página 5-11 |
|                       |                         | Dúplex           | página 5-6  |
|                       |                         | Nitidez          | página 5-23 |
|                       |                         | Densidad fondo   | página 5-24 |

| Tecla <b>Estado</b> / | Est. trab. imp.  | página 7-2  |
|-----------------------|------------------|-------------|
| trabajo               | Enviar est. trab | página 7-2  |
|                       | Alm. Est. trab.  | página 7-2  |
|                       | Tbjo programado  | página 7-8  |
|                       | Reg. Trab. imp.  | página 7-8  |
|                       | Env. reg. trab.  | página 7-8  |
|                       | Alm. Reg. trab.  | página 7-8  |
|                       | Escáner          | página 7-20 |
|                       | Impresora        | página 7-20 |
|                       | FAX              | página 7-20 |
|                       | Estado tóner     | página 3-29 |
|                       | Estado de papel  | página 3-29 |
|                       | Memoria USB      | página 7-21 |
|                       |                  |             |

| Tecla <b>Menú</b><br>Sistema/ | Informe                   | Impres.<br>informe     | Diagrama menú<br>Página de estado |                     | página 8-113                                    |
|-------------------------------|---------------------------|------------------------|-----------------------------------|---------------------|-------------------------------------------------|
| Contador                      |                           |                        |                                   |                     | página 8-113                                    |
|                               |                           |                        | Lista de fuentes                  |                     | página 8-114                                    |
|                               |                           |                        | Estado red opc.                   |                     | página 8-114                                    |
|                               |                           | Conf infor<br>admin    | Infor. FAX sal.                   |                     | Consulte la <b>Guía de</b><br><b>uso de FAX</b> |
|                               |                           |                        | Infor. FAX entr.                  |                     | Consulte la <b>Guía de</b><br><b>uso de FAX</b> |
|                               |                           | Conf inf result.       | Enviar<br>Resultado               | E-mail/carpeta      | página 8-116                                    |
|                               |                           |                        |                                   | FAX                 | página 8-116                                    |
|                               |                           |                        |                                   | Canc antes<br>envío | página 8-116                                    |
|                               |                           |                        |                                   | Info. destino       | página 8-116                                    |
|                               |                           |                        | Resultado RX FA                   | ΔX                  | Consulte la <b>Guía de</b><br><b>uso de FAX</b> |
|                               |                           |                        | Aviso fin tbjo                    |                     | Consulte la <b>Guía de</b><br><b>uso de FAX</b> |
|                               |                           | Hist. reg.<br>tbjs     | Envío automático                  |                     | página 7-13                                     |
|                               |                           |                        | Historial envío                   | página 7-13         |                                                 |
|                               |                           |                        | Destino                           | Confirmación        | página 7-13                                     |
|                               |                           |                        |                                   | Registrar           | página 7-13                                     |
|                               |                           |                        | Asunto                            | página 7-13         |                                                 |
|                               |                           |                        | Ass. de re. SSFC                  |                     | página 7-13                                     |
|                               |                           |                        | Info. personal                    |                     | página 7-18                                     |
|                               | Contador                  |                        |                                   | página 11-38        |                                                 |
|                               | Sistema/Red               | Config. de red         | Config. TCP/IP                    | TCP/IP              | página 8-139                                    |
|                               |                           |                        |                                   | Config. IPv4        | página 8-139                                    |
|                               |                           |                        |                                   | Config. IPv6        | página 8-148                                    |
|                               |                           |                        |                                   | Bonjour             | página 8-149                                    |
|                               |                           |                        |                                   | Det. protocolo      | página 8-153                                    |
|                               |                           |                        | Escaneo WSD                       |                     | página 8-151                                    |
|                               |                           |                        | Impresión WSD                     |                     | página 8-152                                    |
|                               |                           |                        | IPSec                             |                     | página 8-156                                    |
|                               |                           |                        | Protocolo seguro                  |                     | página 8-156                                    |
| (Continúa en la               | (Continúa en la<br>página | (Continúa en la página |                                   | Nombre de host      |                                                 |
| página siguiente)             | siguiente)                |                        | Interfaz LAN                      |                     | página 8-138                                    |

| Tecla <b>Menú</b><br><b>Sistema/</b><br><b>Contador</b><br>(Viene de la<br>página anterior) | Sistema/Red<br>(Viene de la<br>página anterior) | Red opcional<br>Int. red (env.)<br>Conf. blog. I/F | Básica             | Nombre de host<br>Config. TCP/IP<br>Bonjour<br>IPSec<br>Interfaz LAN<br>Reiniciar red | <ul> <li>página 8-166</li> <li>página 8-168</li> <li>página 8-169</li> <li>página 8-171</li> <li>página 8-172</li> <li>página 8-174</li> <li>página 8-174</li> </ul> |
|---------------------------------------------------------------------------------------------|-------------------------------------------------|----------------------------------------------------|--------------------|---------------------------------------------------------------------------------------|----------------------------------------------------------------------------------------------------|
|                                                                                             |                                                 | Nivel seguridad                                    | 1                  |                                                                                       | página 8-179                                                                                                    |
|                                                                                             |                                                 | Reiniciar                                          |                    |                                                                                       | página 8-137                                                                                                    |
|                                                                                             |                                                 | Función opciona                                    | 1                  |                                                                                       | página 8-179                                                                                                    |
|                                                                                             | Contab. us./<br>tbjs                            | Conf. in ses<br>usu                                | In. ses. usuar:    | io                                                                                    | página 11-2                                                                                                    |
|                                                                                             |                                                 |                                                    | Lis. usu locale    | 28                                                                                    | página 11-6                                                                                                    |
|                                                                                             |                                                 |                                                    | Conf. tarjeta :    | ID                                                                                    | —<br>                                                                                                    |
|                                                                                             |                                                 |                                                    | Autoriz. grupo     |                                                                                       | página 11-11                                                                                                    |
|                                                                                             |                                                 | d un f                                             | Prop. usuario I    | NW                                                                                    | página 11-12                                                                                                    |
|                                                                                             |                                                 | contab.tr.                                         | Lontab. trabajo    | os                                                                                    | pagina 11-15                                                                                                    |
|                                                                                             |                                                 |                                                    | Informe contab.    |                                                                                       | payina 11-10                                                                                                    |
|                                                                                             |                                                 |                                                    | Contabil. tota     | 1                                                                                     | nágina 11-32                                                                                                    |
|                                                                                             |                                                 |                                                    | Cont. cada tral    | ο.                                                                                    | página 11-32                                                                                                    |
|                                                                                             |                                                 |                                                    | Lista contab.      | Detalle/editar                                                                        | página 11-21                                                                                                    |
|                                                                                             |                                                 |                                                    |                    | Eliminar                                                                              | página 11-21                                                                                                    |
|                                                                                             |                                                 |                                                    |                    | Añadir Cuenta                                                                         | página 11-19                                                                                                    |
|                                                                                             |                                                 |                                                    | Config.<br>predet. | Aplicar límite                                                                        | página 11-27                                                                                                    |
|                                                                                             |                                                 |                                                    | -                  | Cta. Copia/<br>Impr.                                                                  | página 11-23                                                                                                    |
|                                                                                             |                                                 |                                                    |                    | Límite<br>contador                                                                    | página 11-29                                                                                                    |
|                                                                                             |                                                 | Tr. ID Usu. des                                    | 5C                 |                                                                                       | página 11-13                                                                                                    |
|                                                                                             | Propied. usuari                                 | .0                                                 |                    |                                                                                       |                                                                                                    |
|                                                                                             | Config. común                                   | Idioma                                             |                    |                                                                                       | página 8-3                                                                                                    |
|                                                                                             |                                                 | Pantalla predet                                    |                    |                                                                                       | página 8-5                                                                                                    |
| (Continúa en la<br>página siguiente)                                                        | (Continúa en la<br>página<br>siguiente)         |                                                    |                    |                                                                                       |                                                                                                    |

| Tecla <b>Menú</b>                    | Config. común<br>(Viene de la           | Sonido                                  | Alarma                                           | página 8-6                                      |
|--------------------------------------|-----------------------------------------|-----------------------------------------|--------------------------------------------------|-------------------------------------------------|
| Contador                             | página anterior)                        |                                         | Bocinas de fax                                   | página 8-6                                      |
| (Viene de la página anterior)        |                                         |                                         | Monitor de fax                                   | página 8-6                                      |
| pagina antonory                      |                                         | Brillo pantalla                         | página 8-7                                       |                                                 |
|                                      |                                         | Conf. orig/<br>papel                    | Tam. orig. pers.                                 | página 8-8                                      |
|                                      |                                         |                                         | Tam orig predet.                                 | página 8-10                                     |
|                                      |                                         |                                         | Tam. papel pers.                                 | página 8-11                                     |
|                                      |                                         |                                         | Conf. depósito 1                                 | página 8-13                                     |
|                                      |                                         |                                         | Conf. depósito 2                                 | página 8-13                                     |
|                                      |                                         |                                         | Conf. depósito 3                                 | página 8-13                                     |
|                                      |                                         |                                         | Config. bypass                                   | página 8-15                                     |
|                                      |                                         |                                         | Conf. tipo papel                                 | página 8-17                                     |
|                                      |                                         |                                         | Papel para auto                                  | página 8-21                                     |
|                                      |                                         |                                         | Origen papel pr.                                 | página 8-22                                     |
|                                      |                                         |                                         | Ac. papel espec.                                 | página 8-23                                     |
|                                      |                                         | Límite preestab                         | página 8-25                                      |                                                 |
|                                      |                                         | Medida                                  | página 8-26                                      |                                                 |
|                                      |                                         | Gestión errores                         | página 8-27                                      |                                                 |
|                                      |                                         | Config. fecha                           | página 8-29                                      |                                                 |
|                                      |                                         | Conf.<br>temporiz.                      | Rest. Auto Panel                                 | página 8-42                                     |
|                                      |                                         |                                         | Temp. rest.panel                                 | página 8-42                                     |
|                                      |                                         |                                         | Temp. bajo cons.                                 | página 8-37                                     |
|                                      |                                         |                                         | Reglas de reposo<br>(modelos para Europa)        | página 8-38                                     |
|                                      |                                         |                                         | Nivel de reposo<br>(modelos excepto para Europa) | página 8-39                                     |
|                                      |                                         |                                         | Temporiz. reposo                                 | página 8-41                                     |
|                                      |                                         |                                         | Borr. auto err.                                  | página 8-34                                     |
|                                      |                                         |                                         | Temp. borr. err.                                 | página 8-34                                     |
|                                      |                                         |                                         | Hora inutiliz.                                   | página 8-45                                     |
|                                      |                                         | V. predet.<br>func.                     | Selecc. colores                                  | página 8-47                                     |
|                                      |                                         |                                         | Resol. escaneado                                 | página 8-48                                     |
| (Continúa en la<br>página siguiente) | (Continúa en la<br>página<br>siguiente) | (Continúa en la<br>página<br>siguiente) | Resolución FAX                                   | Consulte la <b>Guía de</b><br><b>uso de FAX</b> |
|                                      | L                                       |                                         | 1                                                |                                                 |

| Tecla <b>Menú</b><br>Sistema/        | Config. común<br>(Viene de la<br>página anterior) | V. predet.<br><sup>func.</sup><br>(Viene de la<br>página anterior) | Img. orig.(Cop     | página 8-49                                     |             |
|--------------------------------------|---------------------------------------------------|--------------------------------------------------------------------|--------------------|-------------------------------------------------|-------------|
| Contador                             |                                                   |                                                                    | Img. orig.(Env     | página 8-50                                     |             |
| (Viene de la página anterior)        |                                                   |                                                                    | Zoom               | página 8-51                                     |             |
| ,                                    |                                                   |                                                                    | Intercalar         | página 8-52                                     |             |
|                                      |                                                   |                                                                    | Orient. origina    | página 8-53                                     |             |
|                                      |                                                   |                                                                    | Fondo(Copia)       | página 8-54                                     |             |
|                                      |                                                   |                                                                    | Fondo(Enviar)      | página 8-55                                     |             |
|                                      |                                                   |                                                                    | EcoPrint           | página 8-56                                     |             |
|                                      |                                                   |                                                                    | Ingr. nom. arcl    | página 8-57                                     |             |
|                                      |                                                   |                                                                    | Asunto/cuerpo      |                                                 | página 8-59 |
|                                      |                                                   |                                                                    | Esc.cont.exc.F     | AX                                              | página 8-60 |
|                                      |                                                   |                                                                    | Esc cont-FAX       | Consulte la <b>Guía de</b><br><b>uso de FAX</b> |             |
|                                      |                                                   |                                                                    | Formato archive    | página 8-61                                     |             |
|                                      |                                                   |                                                                    | Separ. archivo     | página 8-62                                     |             |
|                                      |                                                   |                                                                    | Impr. JPEG/TIF     | página 8-63                                     |             |
|                                      |                                                   |                                                                    | XPS Aj. a págin    | página 8-64                                     |             |
|                                      |                                                   |                                                                    | Conf.<br>detallada | Distrib. 2 en<br>1                              | página 8-65 |
|                                      |                                                   |                                                                    |                    | Distrib. 4 en<br>1                              | página 8-66 |
|                                      |                                                   |                                                                    |                    | Línea separ.                                    | página 8-67 |
|                                      |                                                   |                                                                    |                    | Encuader.<br>orig.                              | página 8-68 |
|                                      |                                                   |                                                                    |                    | Encuadern.<br>final                             | página 8-70 |
|                                      |                                                   |                                                                    |                    | Calidad imagen                                  | página 8-72 |
|                                      | Copia                                             |                                                                    |                    | Comp. TIFF<br>color                             | página 8-73 |
|                                      |                                                   |                                                                    |                    | PDF/A                                           | página 8-74 |
|                                      |                                                   | Oper. in. ses.                                                     |                    | página 8-75                                     |             |
|                                      |                                                   | Modo disco RAM                                                     |                    |                                                 | página 8-76 |
|                                      |                                                   | Memoria opcional                                                   |                    |                                                 | página 8-77 |
|                                      |                                                   | Mostr. est./reg.<br>Niv. alerta tón.<br>Selección papel            |                    |                                                 | página 8-78 |
|                                      |                                                   |                                                                    |                    |                                                 | página 8-80 |
|                                      |                                                   |                                                                    |                    |                                                 | página 8-81 |
|                                      |                                                   | Sel. auto papel                                                    | L                  | página 8-82                                     |             |
| (Continúa en la<br>página siguiente) |                                                   | Prioridad % aut                                                    | 20                 | página 8-83                                     |             |
|                                      |                                                   | Sel. comb.teclas                                                   |                    |                                                 | página 8-84 |

| Tecla <b>Menú</b>                | Impresora       | Conf. emulación   | página 8-86                              |  |
|----------------------------------|-----------------|-------------------|------------------------------------------|--|
| Contador                         |                 | EcoPrint          | página 8-89                              |  |
| (Viene de la<br>página anterior) |                 | Anular A4/LTR     | página 8-90                              |  |
|                                  |                 | Dúplex            | página 8-91                              |  |
|                                  |                 | Copias            | página 8-92                              |  |
|                                  |                 | Orientación       | página 8-93                              |  |
|                                  |                 | T.esp. salto pág  | página 8-94                              |  |
|                                  |                 | Acc. salto línea  | página 8-94                              |  |
|                                  |                 | Acc. ret. carro   | página 8-95                              |  |
|                                  |                 | Nombre trabajo    | página 8-96                              |  |
|                                  |                 | Nombre usuario    | página 8-97                              |  |
|                                  |                 | Prioridad bypass  | página 8-98                              |  |
|                                  |                 | Modo alim. papel  | página 8-99                              |  |
|                                  |                 | Cambio dep. auto  | página 8-100                             |  |
|                                  |                 | Resolución        | página 8-101                             |  |
|                                  | Enviar          | Sel. comb.teclas  | página 8-102                             |  |
|                                  |                 | Compr. destino    | página 8-104                             |  |
|                                  |                 | Pantalla predet.  | página 8-105                             |  |
|                                  |                 | Enviar y reenviar | página 8-105                             |  |
|                                  | Buzón doc.      | Buzón subdirecc.  | Consulte la <b>Guía de</b><br>uso de FAX |  |
|                                  |                 | Buzón trabajos    | página 8-109                             |  |
|                                  |                 | Buzón sondeo      | Consulte la <b>Guía de</b><br>uso de FAX |  |
|                                  |                 | Sel. comb.teclas  | página 8-111                             |  |
|                                  | Editar destino  | Libr. direc.      | página 8-124                             |  |
|                                  |                 | Lista impres      | página 8-124                             |  |
|                                  | Ajuste/         | Aj. dens. copia   | página 8-118                             |  |
|                                  |                 | Dens. env./buzón  | página 8-119                             |  |
|                                  |                 | Densidad fondo    | página 8-119                             |  |
| (Continúa en la                  | (Continúa en la | Dens. impresión   | página 8-120                             |  |
| pagina sigulente)                | siguiente)      | Corr. lín. negra  | página 8-121                             |  |
|                                  |                 |                   | <b>_</b>                                 |  |

| Tecla <b>Menú</b><br><b>Sistema/</b><br><b>Contador</b><br>(Viene de la<br>página anterior) | Ajuste/<br>mantenim.<br>(Viene de la<br>página anterior) | Config.<br>Servicio | Estado servicio<br>Estado de red<br>Nuevo revelador<br>Cód. país FAX<br>Config llam FAX<br>Conf. diag. rem.<br>Diagnóst. remoto ID | página 8-115<br>página 8-115<br>página 8-122<br>—<br>—<br>Consulte la <i>Guía de</i><br><i>uso de FAX</i><br>Consulte la <i>Guía de</i><br><i>uso de FAX</i> |
|---------------------------------------------------------------------------------------------|----------------------------------------------------------|---------------------|----------------------------------------------------------------------------------------------------|----------------------------------------------------------------------------------------------------|
|                                                                                             |                                                          | Ajuste de DP        | I                                                                                                    | página 8-123                                                                                                    |

# Entorno

Las condiciones medioambientales de servicio son las siguientes:

- Temperatura: De 50 a 90,5 °F (de 10 a 32,5 °C)
- Humedad: De 15 a 80 %

No obstante, condiciones medioambientales adversas pueden afectar a la calidad de la imagen. Se deben evitar los lugares siguientes a la hora de seleccionar un emplazamiento para la máquina.

- Evite lugares próximos a una ventana o con exposición directa a la luz solar.
- Evite lugares en los que se produzcan vibraciones.
- Evite lugares con cambios drásticos de temperatura.
- Evite lugares con exposición directa al aire frío o caliente.
- Evite lugares con mala ventilación.

Si el suelo es delicado para usar ruedas, es posible que el material del suelo resulte dañado al trasladar la máquina después de la instalación.

Durante la copia, se emite ozono, pero la cantidad del mismo no causa ningún efecto nocivo para la salud. No obstante, si utiliza la máquina durante un largo período en una sala con mala ventilación o realiza gran cantidad de copias, es posible que perciba un olor desagradable. Para mantener un entorno apropiado para el trabajo de copia, se recomienda una adecuada ventilación de la sala.

# Precauciones durante la manipulación de consumibles

# 

No intente quemar las piezas que contienen tóner. Pueden saltar chispas peligrosas que podrían ocasionarle quemaduras.

Mantenga las piezas que contienen tóner fuera del alcance de los niños.

Si se derrama tóner de piezas que contienen tóner, evite la inhalación o ingestión y el contacto con los ojos y la piel.

- En el caso de inhalar tóner de manera accidental, diríjase a un lugar con aire fresco y haga gárgaras con gran cantidad de agua. Si empieza a toser, póngase en contacto con un médico.
- En el caso de ingerir tóner, enjuáguese la boca con agua y beba una o dos tazas de agua para diluir el contenido en el estómago. Si fuera necesario, póngase en contacto con un médico.
- Si le entrara tóner en los ojos, enjuágueselos bien con agua. Si sigue sintiendo alguna molestia, póngase en contacto con un médico.
- En caso de que el tóner entrara en contacto con la piel, lave bien la zona con agua y jabón.

No intente abrir por la fuerza ni destruir las piezas que contienen tóner.

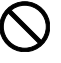

2

#### Otras precauciones

Devuelva el cartucho de tóner y la caja de tóner residual usados al distribuidor o al servicio técnico. El cartucho de tóner y la caja de tóner residual se reciclarán o desecharán según la normativa vigente.

Almacene la máquina de modo que no esté expuesta a la luz solar directa.

Almacene la máquina en un lugar con una temperatura por debajo de 40 °C y evite los cambios bruscos de temperatura y humedad.

Si no va a utilizar la máquina durante un período prolongado, retire el papel del depósito y del bypass, colóquelo en su envoltorio original y vuélvalo a cerrar.

Si usa la máquina con la función de FAX instalada y el interruptor principal está apagado, se desactivará la función de transmisión y recepción de fax. No apague el interruptor de encendido.

# Seguridad de láser (Europa)

La radiación láser podría ser nociva para el cuerpo humano. Por este motivo, la radiación láser emitida en el interior de la máquina está sellada herméticamente dentro de la carcasa de protección y la cubierta externa. Durante un funcionamiento normal del producto, la máquina no emite ninguna radiación.

Esta máquina está clasificada como un producto láser de Class 1 según la directiva IEC 60825-1:2007.

**Precaución:** La realización de procedimientos diferentes a los indicados en este manual puede producir una exposición a radiaciones nocivas.

Estas etiquetas están pegadas a la unidad de escáner láser dentro de la máquina y no están en un área accesible por el usuario.

|  | DANGER                                                                                   | CLASS 3B INVISIBLE LASER RADIATION WHEN OPEN.<br>AVOID DIRECT EXPOSURE TO BEAM.                                                                      |
|--|------------------------------------------------------------------------------------------|----------------------------------------------------------------------------------------------------|
|  | ATTENTION                                                                                | CLASE 3B RAYONNEMENT LASER INVISIBLE EN CAS D'OUVERTURE.<br>EXPOSITION DANGEREUSE AU FAISCEAU.                                                       |
|  | VORSICHT                                                                                 | KLASSE 3B UNSICHTBARE LASERSTRAHLUNG, WENN ABDECKUNG<br>GEÖFFNET.<br>NICHT DEM STRAHL AUSSETZEN.                                                     |
|  | ATTENZIONE                                                                               | CLASSE 3B RADIAZIONE LASER INVISIBILE IN CASO DI APERTURA.<br>EVITARE L'ESPOSIZIONE AL FASCIO.                                                       |
|  | PRECAUCION                                                                               | CLASSE 3B RADIACIONE LASER INVISIBLE CUANDO SE ABRE.     EVITAR EXPONERSE AL RAYO.                                                                   |
|  | VARO!                                                                                    | <ul> <li>AVAITAESSA OLET ALTTIINA LUOKAN 3B NÄKYMÄTTÖMÄLLE<br/>LASERSÄTEILYLLE,<br/>ÄLÄ KATSO SÄTEESEEN.</li> </ul>                                  |
|  | <ul> <li>警告・该产品</li> <li>警告・該産品</li> <li>위험・CLAS</li> <li>警告・ここを</li> <li>ビーム</li> </ul> | 小398英本項風激光产品、打开盖子を会有激光輻射、清超免光東照射。<br>高85時不可見激光產品、打開盖子使會有激光輻射,清超免光東照射。<br>S 38 並7/1 尚(冈取)社員 4首) 其701台/2.<br>電(とう2,328 不可現)-ゴー光がでます。<br>電視現たり、能以でください。 |

La etiqueta que se muestra a continuación está pegada en la parte derecha de la máquina.

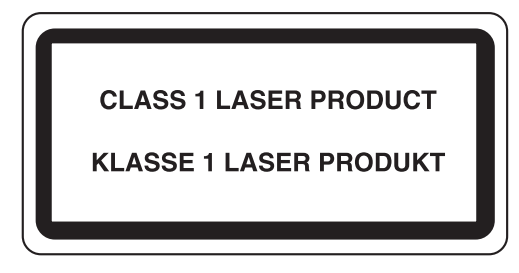

# Restricciones legales sobre la copia y el escaneado

- Es posible que esté prohibida la copia o el escaneado de material susceptible de derechos de autor sin el consentimiento del propietario de dichos derechos.
- La copia y el escaneado de los siguientes elementos están prohibidos y se pueden penalizar en virtud de la ley vigente.

Es posible que esta lista no incluya todos los elementos. No copie ni escanee de forma consciente los elementos que no se vayan a copiar y/o escanear.

Billetes (dinero) Cheques Valores Sellos Pasaportes Certificados

 Las leyes y disposiciones locales pueden prohibir o restringir la copia y el escaneado de otros materiales no mencionados arriba.

хx

# Información legal y sobre seguridad

Antes de utilizar la máquina, lea esta información. En este capítulo se ofrece información sobre los siguientes temas:

- Información legal ...... xxii
- Información sobre los nombres comerciales......xxii
- Función de ahorro de energía ..... xxvi
- Función automática de copia a dos caras.....xxvi
- Reciclado de papel.....xxvi
- Programa Energy Star (ENERGY STAR<sup>®</sup>)......xxvi
- Acerca de esta guía de uso..... xxvii
- Convenciones utilizadas en esta guía.....xxviii

# Información legal

Está prohibida la copia u otro tipo de reproducción total o parcial de esta guía sin el previo consentimiento por escrito del propietario de Copyright.

# Información sobre los nombres comerciales

- KPDL es una marca comercial de Kyocera Corporation.
- Microsoft, Windows, Windows XP, Windows Server 2003, Windows Vista, Windows Server 2008, Windows 7, Windows Server 2012, Windows 8 e Internet Explorer son marcas registradas o marcas comerciales de Microsoft Corporation en EE.UU. y/o en otros países.
- PCL es una marca comercial de Hewlett-Packard Company.
- Adobe Acrobat, Adobe Reader y PostScript son marcas comerciales de Adobe Systems, Incorporated.
- Ethernet es una marca comercial registrada de Xerox Corporation.
- IBM e IBM PC/AT son marcas comerciales de International Business Machines Corporation.
- Bonjour, Macintosh y Mac OS son marcas comerciales de Apple Inc. registradas en EE.UU. y en otros países.
- Todas las fuentes de idiomas europeos instaladas en esta máquina se utilizan bajo el acuerdo de licencia de Monotype Imaging Inc.
- Helvetica, Palatino y Times son marcas comerciales registradas de Linotype GmbH.
- ITC Avant Garde Gothic, ITC Bookman, ITC ZapfChancery y ITC ZapfDingbats son marcas comerciales registradas de International Typeface Corporation.
- Esta máquina tiene instaladas las fuentes UFST™ MicroType<sup>®</sup> de Monotype Imaging Inc.
- Esta máquina contiene software que tiene módulos desarrollados por Independent JPEG Group.

Las demás marcas y nombres de productos son marcas comerciales registradas o marcas comerciales de las respectivas empresas. En esta guía de uso no se utilizarán las designaciones ™ ni ®.

### **GPL/LGPL**

Este producto contiene software GPL (http://www.gnu.org/licenses/gpl.html) y/o LGPL (http://www.gnu.org/licenses/ lgpl.html) como parte de su firmware. Puede obtener el código fuente y tiene permiso para copiarlo, redistribuirlo y modificarlo según los términos y condiciones de GPL/LGPL.

#### **OpenSSL License**

#### Copyright (c) 1998-2006 The OpenSSL Project. All rights reserved.

Redistribution and use in source and binary forms, with or without modification, are permitted provided that the following conditions are met:

- 1 Redistributions of source code must retain the above copyright notice, this list of conditions and the following disclaimer.
- 2 Redistributions in binary form must reproduce the above copyright notice, this list of conditions and the following disclaimer in the documentation and/or other materials provided with the distribution.
- All advertising materials mentioning features or use of this software must display the following acknowledgment:
   "This product includes software developed by the OpenSSL Project for use in the OpenSSL Toolkit. (http://www.openssl.org/)"
- 4 The names "OpenSSL Toolkit" and "OpenSSL Project" must not be used to endorse or promote products derived from this software without prior written permission. For written permission, please contact openssl-core@openssl.org.
- **5** Products derived from this software may not be called "OpenSSL" nor may "OpenSSL" appear in their names without prior written permission of the OpenSSL Project.
- **6** Redistributions of any form whatsoever must retain the following acknowledgment: "This product includes software developed by the OpenSSL Project for use in the OpenSSL Toolkit (http://www.openssl.org/)"

THIS SOFTWARE IS PROVIDED BY THE OpenSSL PROJECT "AS IS" AND ANY EXPRESSED OR IMPLIED WARRANTIES, INCLUDING, BUT NOT LIMITED TO, THE

IMPLIED WARRANTIES OF MERCHANTABILITY AND FITNESS FOR A PARTICULAR PURPOSE ARE DISCLAIMED. IN NO EVENT SHALL THE OpenSSL PROJECT OR ITS CONTRIBUTORS BE LIABLE FOR ANY DIRECT, INDIRECT, INCIDENTAL, SPECIAL, EXEMPLARY, OR CONSEQUENTIAL DAMAGES (INCLUDING, BUT NOT LIMITED TO, PROCUREMENT OF SUBSTITUTE GOODS OR SERVICES; LOSS OF USE, DATA, OR PROFITS; OR BUSINESS INTERRUPTION) HOWEVER CAUSED AND ON ANY THEORY OF LIABILITY, WHETHER IN CONTRACT, STRICT LIABILITY, OR TORT (INCLUDING NEGLIGENCE OR OTHERWISE) ARISING IN ANY WAY OUT OF THE USE OF THIS SOFTWARE, EVEN IF ADVISED OF THE POSSIBILITY OF SUCH DAMAGE.

### **Original SSLeay License**

#### Copyright (C) 1995-1998 Eric Young (eay@cryptsoft.com) All rights reserved.

This package is an SSL implementation written by Eric Young (eay@cryptsoft.com). The implementation was written so as to conform with Netscapes SSL.

This library is free for commercial and non-commercial use as long as the following conditions are aheared to. The following conditions apply to all code found in this distribution, be it the RC4, RSA, lhash, DES, etc., code; not just the SSL code. The SSL documentation included with this distribution is covered by the same copyright terms except that the holder is Tim Hudson (tjh@cryptsoft.com).

Copyright remains Eric Young's, and as such any Copyright notices in the code are not to be removed.

If this package is used in a product, Eric Young should be given attribution as the author of the parts of the library used.

This can be in the form of a textual message at program startup or in documentation (online or textual) provided with the package.

Redistribution and use in source and binary forms, with or without modification, are permitted provided that the following conditions are met:

- **1** Redistributions of source code must retain the copyright notice, this list of conditions and the following disclaimer.
- **2** Redistributions in binary form must reproduce the above copyright notice, this list of conditions and the following disclaimer in the documentation and/or other materials provided with the distribution.
- All advertising materials mentioning features or use of this software must display the following acknowledgement:
   "This product includes cryptographic software written by Eric Young (eay@cryptsoft.com)"
   The word 'cryptographic' can be left out if the rouines from the library being used are not cryptographic.

The word 'cryptographic' can be left out if the rouines from the library being used are not cryptographic related :-).

- 4 If you include any Windows specific code (or a derivative thereof) from the apps directory (application code) you must include an acknowledgement:
  - "This product includes software written by Tim Hudson (tjh@cryptsoft.com)"

THIS SOFTWARE IS PROVIDED BY ERIC YOUNG "AS IS" AND ANY EXPRESS OR IMPLIED WARRANTIES, INCLUDING, BUT NOT LIMITED TO, THE IMPLIED WARRANTIES OF MERCHANTABILITY AND FITNESS FOR A PARTICULAR PURPOSE ARE DISCLAIMED. IN NO EVENT SHALL THE AUTHOR OR CONTRIBUTORS BE LIABLE FOR ANY DIRECT, INDIRECT, INCIDENTAL, SPECIAL, EXEMPLARY, OR CONSEQUENTIAL DAMAGES (INCLUDING, BUT NOT LIMITED TO, PROCUREMENT OF SUBSTITUTE GOODS OR SERVICES; LOSS OF USE, DATA, OR PROFITS; OR BUSINESS INTERRUPTION) HOWEVER CAUSED AND ON ANY THEORY OF LIABILITY, WHETHER IN CONTRACT, STRICT LIABILITY, OR TORT (INCLUDING NEGLIGENCE OR OTHERWISE) ARISING IN ANY WAY OUT OF THE USE OF THIS SOFTWARE, EVEN IF ADVISED OF THE POSSIBILITY OF SUCH DAMAGE.

The licence and distribution terms for any publically available version or derivative of this code cannot be changed. i.e. this code cannot simply be copied and put under another distribution licence [including the GNU Public Licence.]

### Monotype Imaging License Agreement

- 1 *Software* shall mean the digitally encoded, machine readable, scalable outline data as encoded in a special format as well as the UFST Software.
- 2 You agree to accept a non-exclusive license to use the Software to reproduce and display weights, styles and versions of letters, numerals, characters and symbols (*Typefaces*) solely for your own customary business or personal purposes at the address stated on the registration card you return to Monotype Imaging. Under the terms of this License Agreement, you have the right to use the Fonts on up to three printers. If you need to have access to the fonts on more than three printers, you need to acquire a multi-user license agreement which can be obtained from Monotype Imaging. Monotype Imaging retains all rights, title and interest to the Software and Typefaces and no rights are granted to you other than a License to use the Software on the terms expressly set forth in this Agreement.
- **3** To protect proprietary rights of Monotype Imaging, you agree to maintain the Software and other proprietary information concerning the Typefaces in strict confidence and to establish reasonable procedures regulating access to and use of the Software and Typefaces.
- 4 You agree not to duplicate or copy the Software or Typefaces, except that you may make one backup copy. You agree that any such copy shall contain the same proprietary notices as those appearing on the original.
- 5 This License shall continue until the last use of the Software and Typefaces, unless sooner terminated. This License may be terminated by Monotype Imaging if you fail to comply with the terms of this License and such failure is not remedied within thirty (30) days after notice from Monotype Imaging. When this License expires or is terminated, you shall either return to Monotype Imaging or destroy all copies of the Software and Typefaces and documentation as requested.
- 6 You agree that you will not modify, alter, disassemble, decrypt, reverse engineer or decompile the Software.
- 7 Monotype Imaging warrants that for ninety (90) days after delivery, the Software will perform in accordance with Monotype Imaging-published specifications, and the diskette will be free from defects in material and workmanship. Monotype Imaging does not warrant that the Software is free from all bugs, errors and omissions.

The parties agree that all other warranties, expressed or implied, including warranties of fitness for a particular purpose and merchantability, are excluded.

**8** Your exclusive remedy and the sole liability of Monotype Imaging in connection with the Software and Typefaces is repair or replacement of defective parts, upon their return to Monotype Imaging.

In no event will Monotype Imaging be liable for lost profits, lost data, or any other incidental or consequential damages, or any damages caused by abuse or misapplication of the Software and Typefaces.

- 9 Massachusetts U.S.A. law governs this Agreement.
- **10** You shall not sublicense, sell, lease, or otherwise transfer the Software and/or Typefaces without the prior written consent of Monotype Imaging.
- **11** Use, duplication or disclosure by the Government is subject to restrictions as set forth in the Rights in Technical Data and Computer Software clause at FAR 252-227-7013, subdivision (b)(3)(ii) or subparagraph (c)(1)(ii), as appropriate. Further use, duplication or disclosure is subject to restrictions applicable to restricted rights software as set forth in FAR 52.227-19 (c)(2).
- 12 You acknowledge that you have read this Agreement, understand it, and agree to be bound by its terms and conditions. Neither party shall be bound by any statement or representation not contained in this Agreement. No change in this Agreement is effective unless written and signed by properly authorized representatives of each party. By opening this diskette package, you agree to accept the terms and conditions of this Agreement.

# Función de ahorro de energía

El dispositivo dispone de un **modo de bajo consumo** donde el consumo eléctrico se reduce transcurrido un determinado tiempo tras el último uso, así como de un **modo de reposo** donde las funciones de impresora y fax permanecen en estado de espera pero con un consumo eléctrico reducido al mínimo si no hay actividad durante un determinado tiempo.

#### Modo de bajo consumo

El dispositivo entra automáticamente en el modo de bajo consumo cuando ha transcurrido un minuto desde el último uso. La cantidad de tiempo sin actividad que debe transcurrir antes de que se active el modo de bajo consumo se puede aumentar. Para obtener más información, consulte *Modo de bajo consumo en la página 2-7*.

#### Reposo

El dispositivo entra automáticamente en el modo de reposo cuando ha transcurrido 1 minuto desde el último uso. La cantidad de tiempo sin actividad que debe transcurrir antes de que se active el modo de reposo se puede aumentar. Para obtener más información, consulte la sección *Función de ahorro de energía en la página 2-7*.

### Función automática de copia a dos caras

Este dispositivo incluye una función estándar para copiar a dos caras. Por ejemplo, al copiar dos originales de una cara en una única hoja de papel como una copia a dos caras, es posible reducir la cantidad de papel utilizado. Para obtener más información, consulte la sección *Función de ahorro de energía en la página 2-7*.

### Reciclado de papel

Este dispositivo admite paper reciclado, lo que reduce la carga sobre el medioambiente. El representante de ventas o de servicio puede proporcionarle más información sobre los tipos de papel recomendados.

# Programa Energy Star (ENERGY STAR®)

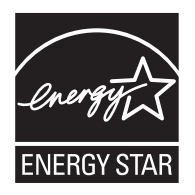

Como empresa participante en el Programa internacional Energy Star, este producto es compatible con los estándares establecidos en dicho Programa.

# Acerca de esta guía de uso

Esta guía de uso contiene los siguientes capítulos.

#### Capítulo 1 - Nombres de los componentes

Identifica las partes de la máquina y las teclas del panel de controles.

#### Capítulo 2 - Preparativos antes del uso

Explica cómo agregar papel, colocar originales, conectar la máquina y realizar las configuraciones necesarias antes de utilizar el equipo por primera vez.

#### Capítulo 3 - Funcionamiento básico

Describe los procedimientos para realizar copias, impresiones y escaneados básicos.

*Capítulo 4 - Funciones de copia* Describe las funciones que pueden utilizarse al copiar.

Capítulo 5 - Funciones de envío

Describe las funciones que pueden utilizarse al enviar originales.

Capítulo 6 - Buzón de documentos

Proporciona una guía básica sobre el uso de los buzones de documentos.

#### Capítulo 7 - Estado y cancelación de trabajos

Explica cómo comprobar el estado de los trabajos y el historial de trabajos, y cómo poner en pausa o reanudar los trabajos que se están imprimiendo o que están en espera de imprimirse. Además, se describe cómo comprobar el estado del dispositivo.

#### Capítulo 8 - Configuración predeterminada (Menú Sistema)

Describe las opciones de Menú Sistema relativas al uso general de la máquina.

Capítulo 9 - Mantenimiento

Describe el proceso de limpieza y de sustitución del tóner.

#### Capítulo 10 - Solución de problemas

Explica cómo solucionar los mensajes de error, los atascos de papel y otros problemas.

#### Capítulo 11 - Administración

Explica la administración de inicio de sesión de usuario y la contabilidad de trabajos.

#### Apéndice

Explica cómo introducir caracteres y enumera las especificaciones de la máquina.

Presenta el práctico equipo opcional disponible para esta máquina.

Proporciona información sobre los tipos de papel y los tamaños de papel. También incluye un glosario de términos.

# Convenciones utilizadas en esta guía

| Convención | Descripción                                                                                                    | Ejemplo                                                                                     |
|------------|----------------------------------------------------------------------------------------------------|---------------------------------------------------------------------------------------------|
| Negrita    | Indica las teclas del panel de controles o la pantalla de PC.                                                          | Pulse la tecla <b>Inicio</b> .                                                              |
| [Normal]   | Indica una opción de selección<br>en la pantalla de mensajes.                                                          | Seleccione [Sistema].                                                                       |
| Cursiva    | Indica un mensaje mostrado en<br>la pantalla de mensajes.                                                              | Aparece Listo para copiar.                                                                  |
|            | Se utiliza para destacar una<br>palabra clave, una frase o<br>referencias a información<br>adicional.                  | Para obtener más información, consulte<br>Función de ahorro de energía en la<br>página 2-7. |
| Nota       | Indica información adicional u operaciones como referencia.                                                            | NOTA:                                                                                       |
| Importante | Indica los elementos que se<br>requieren o prohíben a fin de<br>evitar problemas.                                      | IMPORTANTE:                                                                                 |
| Precaución | Indica algo que se debe tener<br>en cuenta para evitar lesiones o<br>averías de la máquina y cómo<br>ocuparse de ello. | PRECAUCIÓN:                                                                                 |

Las siguientes convenciones se utilizan según la naturaleza de la descripción.

# **1** Nombres de los componentes

En este capítulo se identifican los componentes de la máquina y las teclas del panel de controles.

- Panel de controles......1-2
- Máquina......1-4

# Panel de controles

| Muestra<br>Contado<br>configur                                                                                                    | la pantalla del m<br>r, donde puede c<br>ación del sistema<br>Muestra la pa<br>puede comp<br>un informe d<br>pausa o can | enú Menú Sistema/<br>comprobar la<br>i y los contadores.<br>antalla Estado, donde<br>robar el estado, imprimir<br>e estado y poner en<br>celar un trabajo en curso.<br>Muestra la pantalla de<br>copia, donde puede<br>configurar los valores<br>necesarios para la<br>copia. |                                            | Llam                                                         | a al destino anterior. También se utiliza para<br>ar una pausa al introducir un número de FAX.*<br>Muestra la pantalla Confirmar destino, donde puede editar y elir<br>destinos.<br>Muestra la pantalla Agregar destino, donde puede agr<br>destinos.<br>Cambia entre el modo con el auricular colgad<br>con el auricular descolgado al enviar manualn<br>un fax.*<br>Pantalla de mensajes. Compruebe<br>se muestra aquí mientras usa la m<br>Selecciona el mer<br>mostrado en la es<br>inferior derecha di<br>pantalla de mensaj |                                                                       |                           |                                                                                                    |                                                                                                    | iminar<br>gregar<br>do y<br>mente<br>e lo que<br>náquina.<br>nú<br>squina<br>de la<br>ajes. |
|----------------------------------------------------------------------------------------------------|----------------------------------------------------------------------------------------------------|----------------------------------------------------------------------------------------------------|--------------------------------------------|--------------------------------------------------------------|----------------------------------------------------------------------------------------------------|-----------------------------------------------------------------------|---------------------------|----------------------------------------------------------------------------------------------------|----------------------------------------------------------------------------------------------------|---------------------------------------------------------------------------------------------|
|                                                                                                    | Menú Sistema<br>Contador                                                                                                 | / Estado/<br>/ Cancelación de<br>trabajo<br>Buzón de<br>documentos                                                                                                    | Copiar<br>Enviar (E-mail<br>Carpeta<br>FAX | Libro de<br>direccion<br>1.<br>12.<br>5.<br>16.<br>9.<br>20. | es Pausa<br>2.<br>13.<br>6.<br>17.<br>10.<br>21.                                                                                                    | Confirma<br>destino<br>3.<br>14.<br>7.<br>18.<br>(<br>11.<br>22.<br>( | r Agregar<br>destino      | Colgar                                                                                                    | Procesando                                                                                                    | Memoria                                                                                     |
| Muestra la pantalla de envío, donde puede<br>Muestra la pantalla de envío, donde pu<br>mail, carpeta (SMB/FTP) o fax.*<br>Muestra la pantalla Buzón de documentos, do<br>puede usar el buzón de documentos y la mem<br>USB. |                                                                                                    |                                                                                                    |                                            |                                                              | a de fax,<br>ar un fax.*<br>enviar un                                                                                                    | e-                                                                    | Seddess                   | Selecciona e<br>mostrado er<br>inferior izqui<br>pantalla de r<br>Parpadea n<br>reciben date<br>impresión o<br>datos.<br>utiliza para regi<br>tinos registrado | el menú<br>n la esquina<br>erda de la<br>mensajes.<br>nientras se<br>os de<br>se transmiten<br>strar, llamar y eliminal<br>os en teclas de un |                                                                                             |
|                                                                                                    |                                                                                                    |                                                                                                    | Para<br>El inc                             | cambiar<br>dicador s                                         | entre las<br>e enciend                                                                                                    | teclas de<br>le cuando                                                | un toque (<br>está activa | de 1 a 11 y de<br>ado el bloque d                                                                                                    | 12 a 22).<br>le 12 a 22.<br>Parpadea mien                                                                                                    | tras la                                                                                     |

Muestra la pantalla de la libreta de direcciones, donde puede agregar, editar y eliminar destinos.

\* Las funciones de FAX solo están disponibles en los productos con la función de FAX instalada.

Parpadea mientras la máquina accede a la memoria.

1

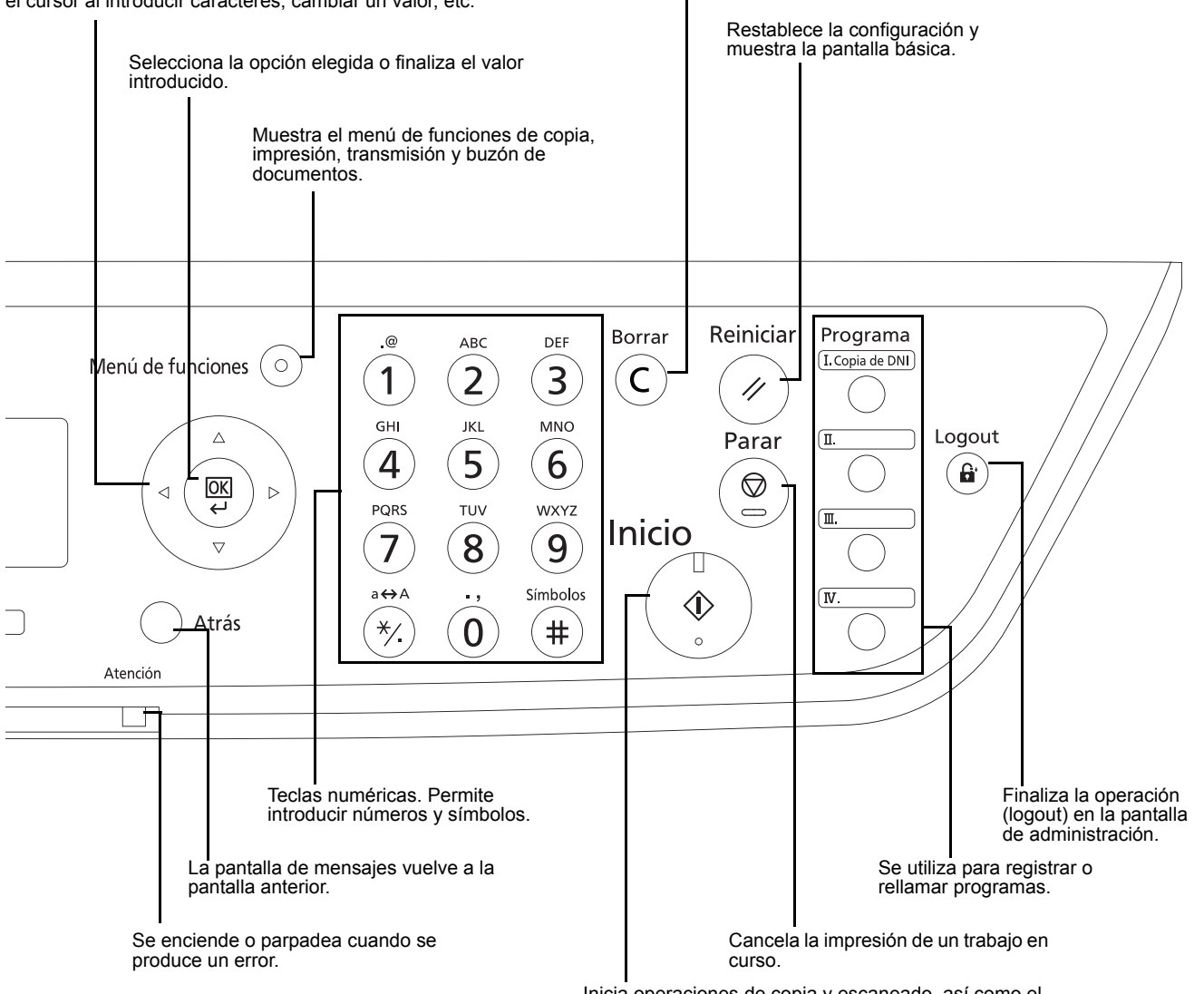

Se utiliza para seleccionar una opción de menú, desplazar el cursor al introducir caracteres, cambiar un valor, etc. Borra los números y caracteres introducidos.

Inicia operaciones de copia y escaneado, así como el procesamiento de operaciones de configuración.

# Máquina

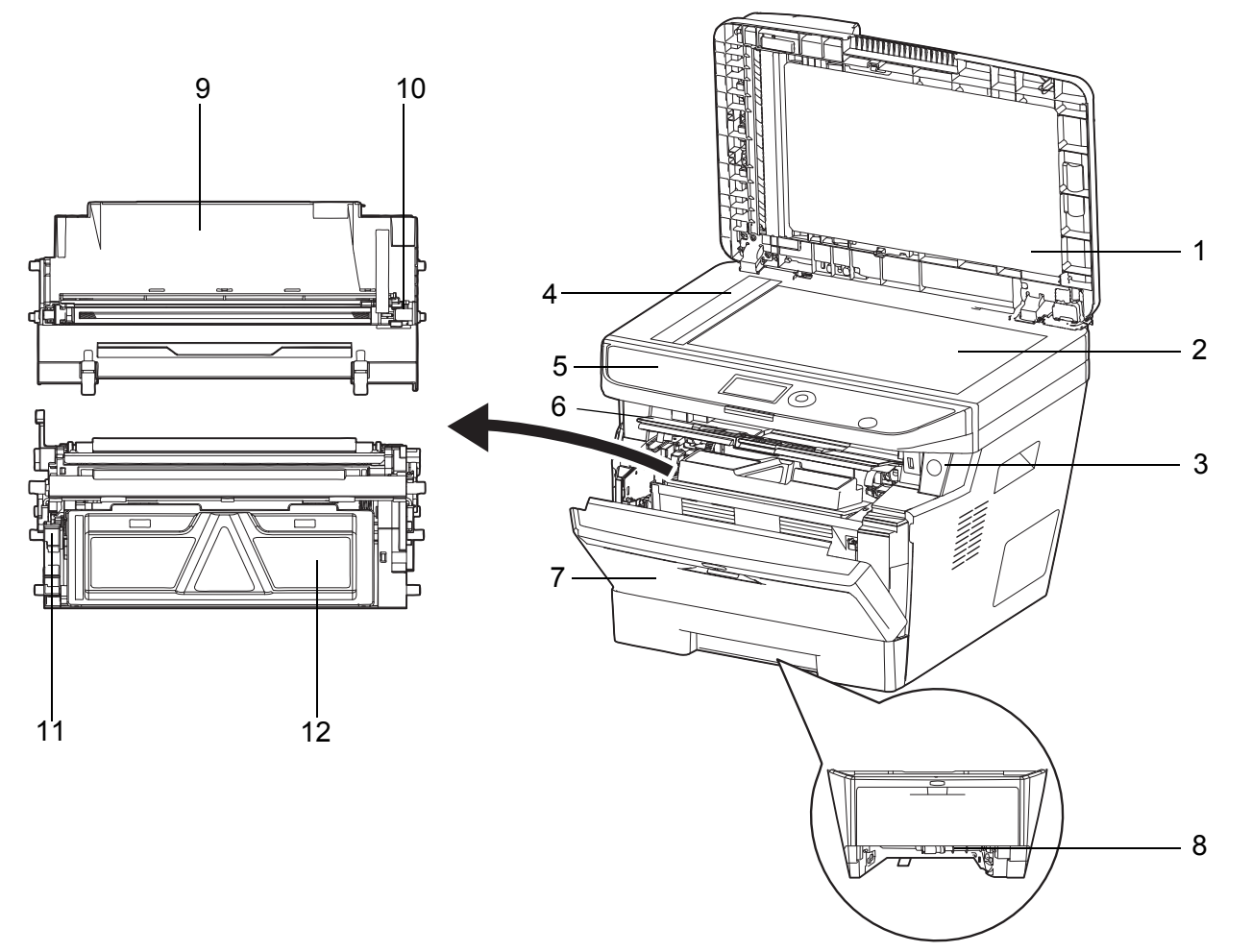

- **1** Alimentador de originales
- 2 Cristal de exposición
- 3 Interruptor principal
- 4 Cristal de paso
- 5 Panel de controles
- 6 Cubierta superior
- 7 Cubierta frontal
- 8 Cubierta frontal de unidad dúplex
- 9 Unidad de tambor
- **10** Limpiador de cargador principal
- 11 Palanca de bloqueo
- 12 Cartucho de tóner

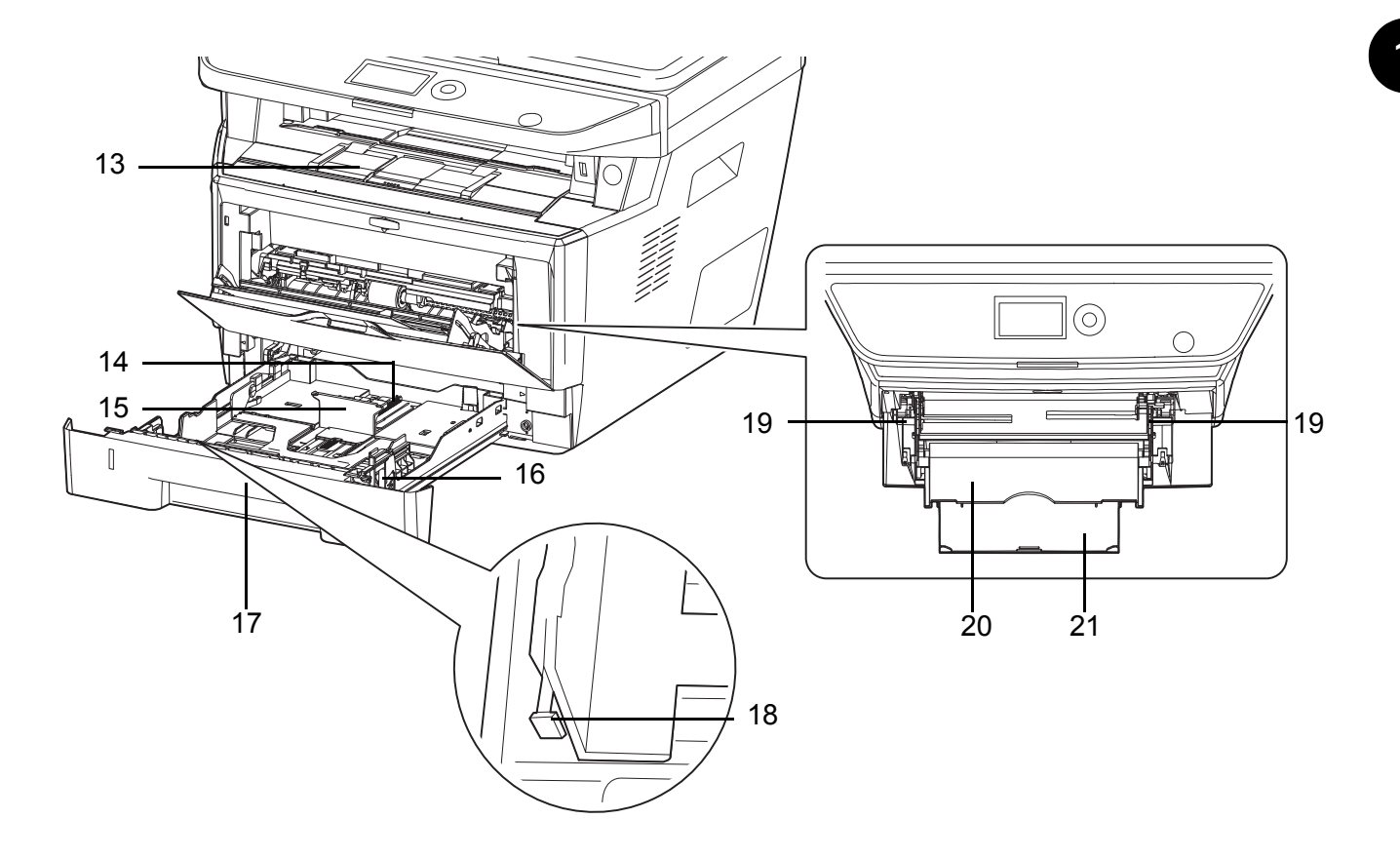

- 13 Bandeja interna
- 14 Lengüeta de ajuste de longitud del papel
- **15** Guía de ajuste de longitud de papel
- **16** Guías de ajuste de la anchura del papel
- 17 Depósito 1
- 18 Lengüeta de ajuste de la anchura del papel
- **19** Guías de ajuste de la anchura del papel (bypass)
- 20 Bypass
- 21 Sección de bandeja de soporte del bypass

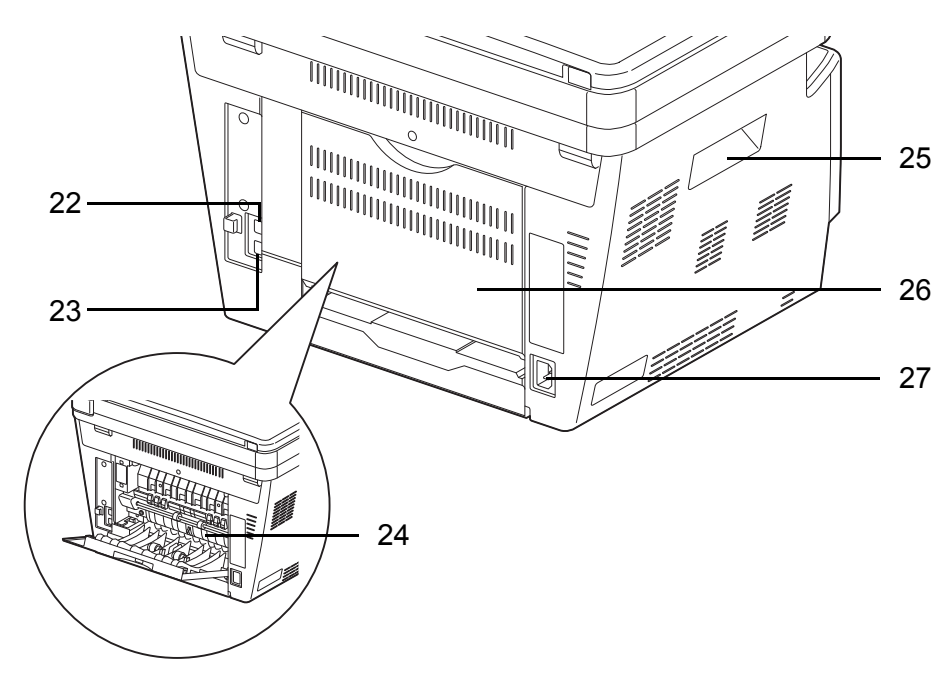

- 22 Conector de interfaz de red
- 23 Conector de interfaz USB
- 24 Cubierta de fusor
- 25 Asas
- 26 Cubierta posterior
- 27 Conector de cable de alimentación

### Alimentador de originales

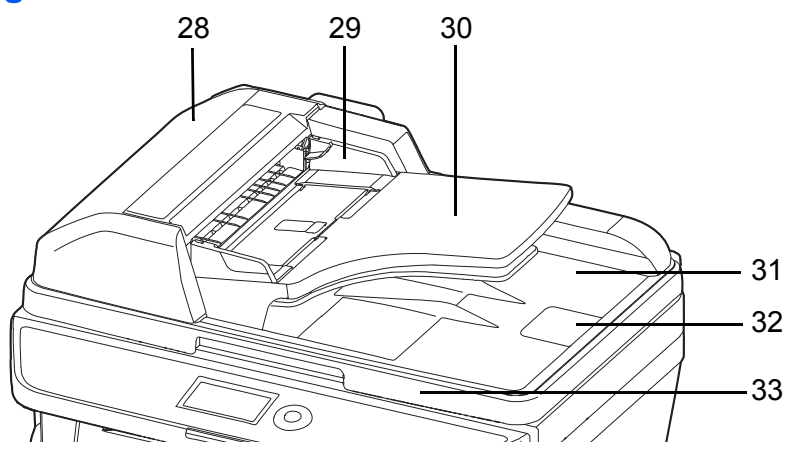

- 28 Cubierta de alimentador de originales
- **29** Guías de ajuste de la anchura de los originales
- 30 Bandeja de originales
- 31 Bandeja de salida de originales
- 32 Tope de originales
- 33 Asa para abrir y cerrar el alimentador de originales
# 2 Preparativos antes del uso

En este capítulo se explican los preparativos antes de utilizar este equipo por primera vez, así como los procedimientos de la Función de ahorro de energía y de carga de papel y originales.

| • | Comprobación de los elementos incluidos                           | 2-2  |
|---|-------------------------------------------------------------------|------|
| • | Determinación del método de conexión y preparación de los cables. | 2-3  |
| • | Conexión de los cables                                            | 2-5  |
| • | Encendido y apagado                                               | 2-6  |
| • | Función de ahorro de energía                                      | 2-7  |
| • | Cambio del idioma de visualización [Idioma]                       | 2-10 |
| • | Configuración de la fecha y hora                                  | 2-12 |
| • | Configuración de red (conexión del cable de LAN)                  | 2-15 |
| • | Instalación del software                                          | 2-17 |
| • | Embedded Web Server RX                                            | 2-30 |
| • | Preparación para enviar un documento a un PC                      | 2-38 |
| • | Carga de papel                                                    | 2-47 |
| • | Carga de originales                                               | 2-61 |

# Comprobación de los elementos incluidos

Compruebe que en el paquete estén los siguientes elementos.

- Quick Installation Guide
- Safety Guide
- Folleto de seguridad (P-3020 MFP/P-3025 MFP/P-3520 MFP/P-3525 MFP)
- DVD (Product Library)

### Documentos en el DVD incluido

El DVD incluido (Product Library) contiene los documentos que se indican a continuación. Consúltelos siempre que sea necesario.

#### **Documentos**

Guía de uso (esta guía) Guía de uso de FAX Embedded Web Server RX User Guide Printing System Driver User Guide Network FAX Driver Operation Guide

**NETWORK PRINT MONITOR User Guide** 

Network Tool for Direct Printing Operation Guide

# Determinación del método de conexión y preparación de los cables

Compruebe el método de conexión del equipo a un PC o una red y prepare los cables necesarios.

### Ejemplo de conexión

Determine el método de conexión del equipo a un PC o una red consultando la ilustración siguiente.

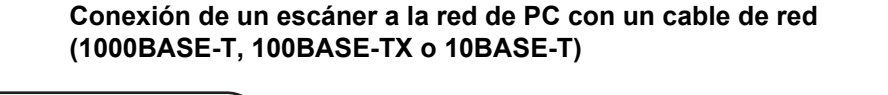

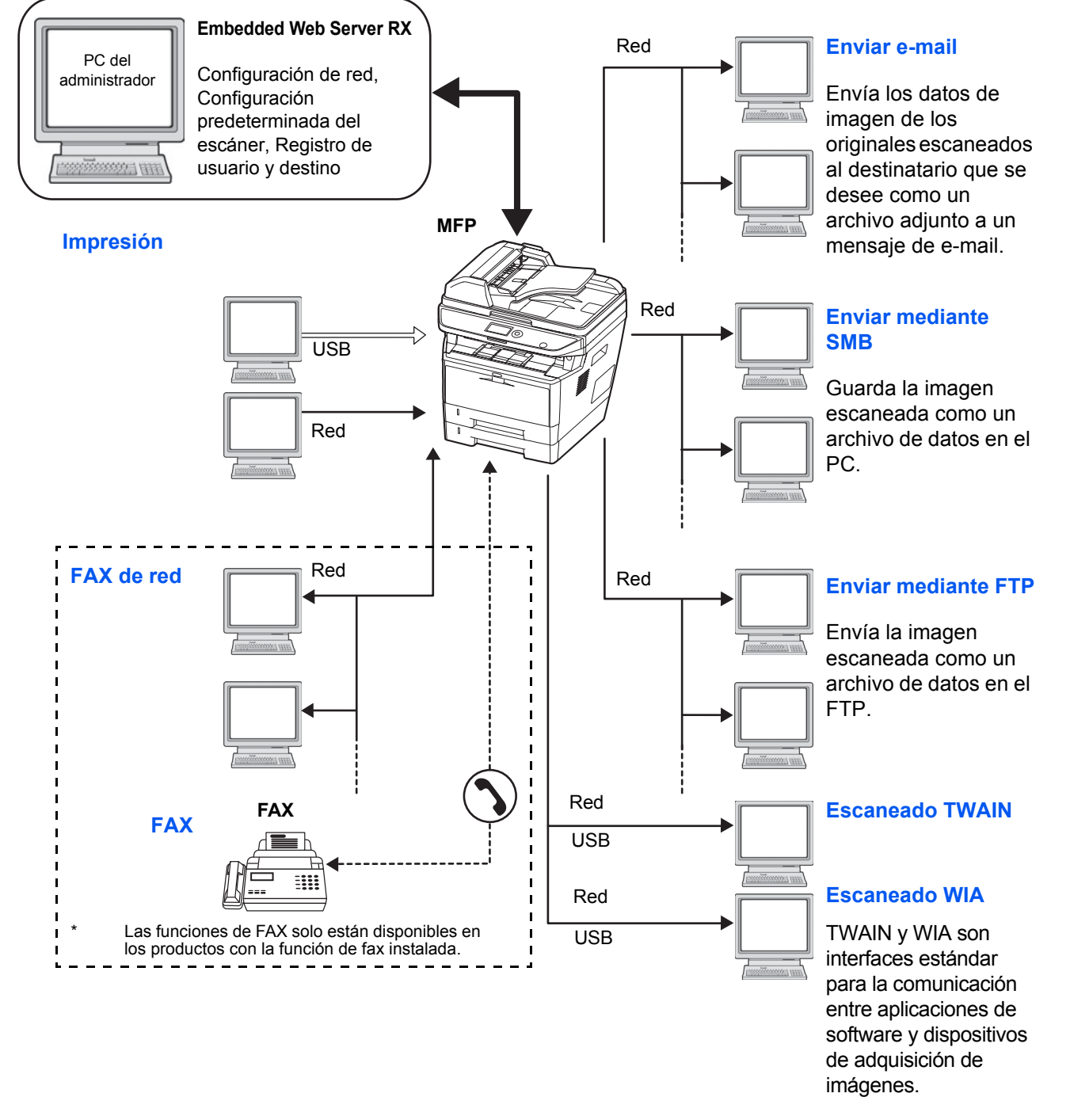

### Preparación de los cables necesarios

Para conectar el equipo a un PC, hay disponibles las interfaces que se indican más abajo. Prepare los cables necesarios según la interfaz que utilice.

#### Interfaces estándar disponibles

| Función                                                                 | Interfaz        | Cable necesario                                                                                    |
|-------------------------------------------------------------------------|-----------------|----------------------------------------------------------------------------------------------------|
| Impresora/escáner/<br>escaneado TWAIN/<br>escaneado WIA/<br>FAX de red* | Interfaz de red | LAN (10BASE-T, 100BASE-TX<br>o 1000BASE-T, blindado)                                               |
| Impresora/<br>escaneado TWAIN/<br>escaneado WIA                         | Interfaz USB    | Cable compatible con USB 2.0<br>(compatible con USB de alta<br>velocidad, máx. 5,0 m,<br>blindado) |

Las funciones de FAX de red y FAX solo están disponibles en los productos con la función de fax instalada. Para obtener más información acerca del FAX de red, consulte la *Guía de uso de FAX*.

# Conexión de los cables

Siga los pasos que se indican a continuación para conectar los cables a la máquina.

1 Conecte la máquina al PC o al dispositivo de red. Si usa la interfaz de red, retire la tapa.

Si conecta el cable de red, configure la red. Para obtener más información, consulte *Configuración de red (conexión del cable de LAN) en la página 2-15.* 

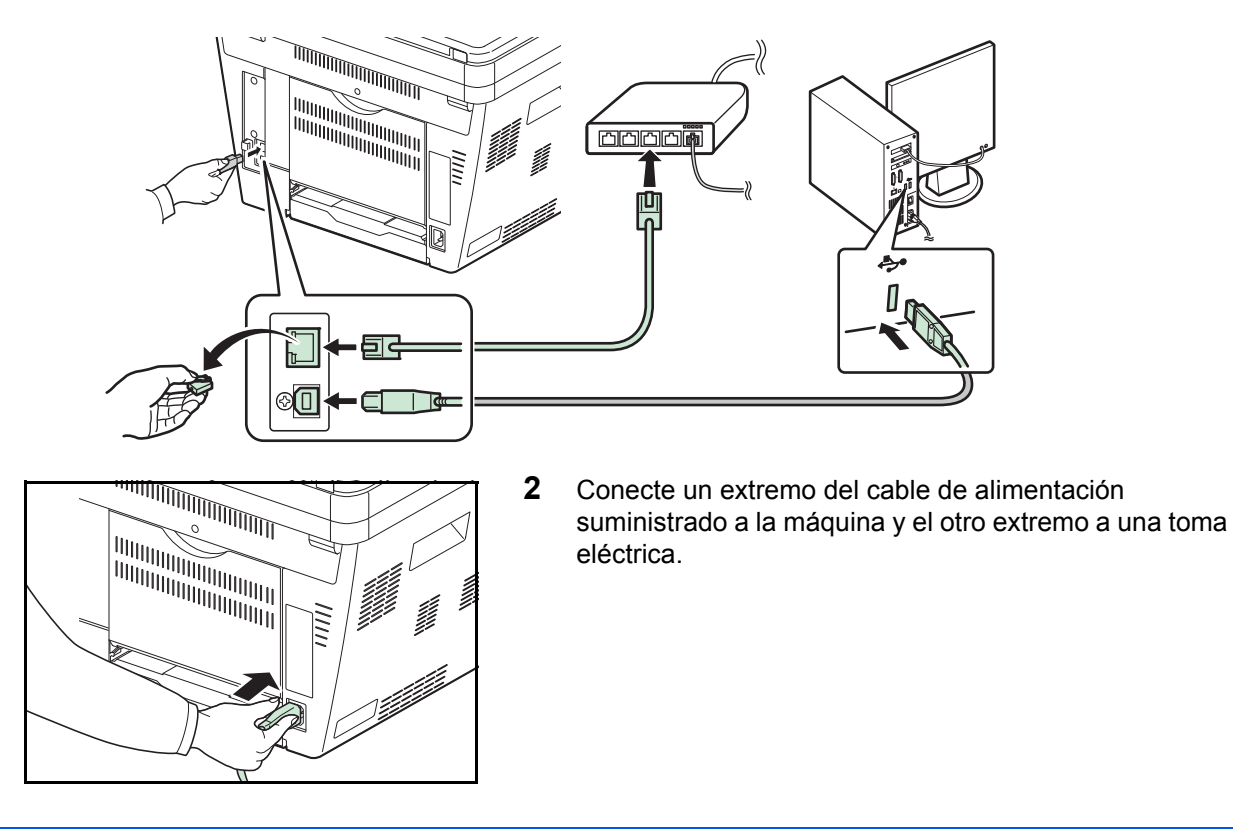

**IMPORTANTE:** Utilice solo el cable de alimentación que se proporciona con la máquina.

# Encendido y apagado

### Encendido

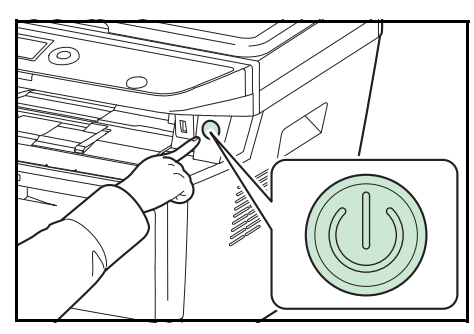

Pulse el interruptor de Encendido.

**IMPORTANTE:** Cuando apague el interruptor de encendido, no vuelva a encenderlo inmediatamente. Espere más de 5 segundos y luego vuelva a encenderlo.

# Apagado

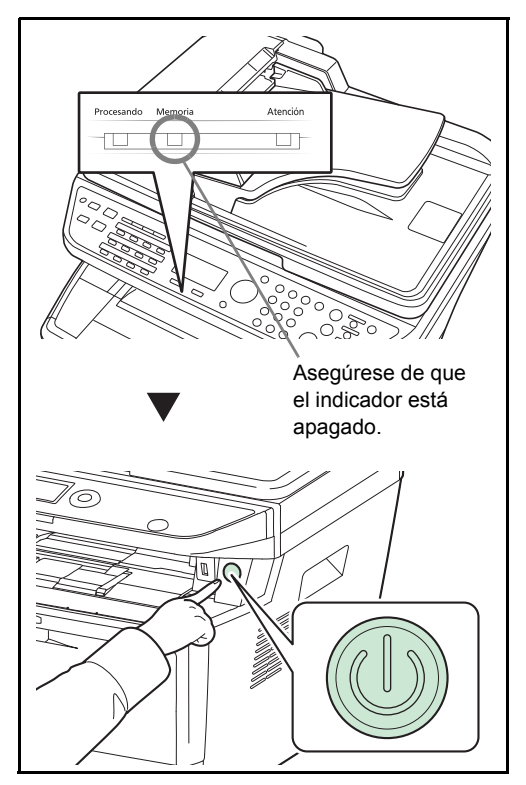

Asegúrese de que el indicador Memoria esté apagado antes de apagar el interruptor de **Encendido**.

# Función de ahorro de energía

### Modo de bajo consumo

El dispositivo entra automáticamente en el modo de bajo consumo cuando ha transcurrido un minuto desde el último uso.

Se apagará la retroiluminación de la pantalla de mensajes para reducir al mínimo el consumo eléctrico. A este estado se le denomina modo de bajo consumo.

Si se reciben datos para imprimir cuando el modo de bajo consumo está activado, la máquina se restaura automáticamente e inicia la impresión. Asimismo, cuando llegan datos de fax mientras la máquina está en modo de bajo de consumo y tiene la función de FAX instalada, la máquina se restaura automáticamente e inicia la impresión.

Para usar la máquina, pulse cualquier tecla del panel de controles. La máquina estará lista para utilizarse en 1 segundo. Tenga en cuenta que las condiciones ambientales del entorno, como la ventilación, pueden hacer que la máquina responda más lentamente.

Para obtener información sobre la configuración del modo de bajo consumo, consulte *Temp. bajo cons. en la página* 8-37.

**NOTA:** Cuando el tiempo predefinido en Temp. bajo cons. y Temporiz. reposo es el mismo, el tiempo configurado en Temporiz. reposo tiene prioridad sobre el definido en Temp. bajo cons.

### Reposo

Cuando transcurre el tiempo configurado (valore de fábrica de 1 minuto) después del último uso de la máquina, la máquina entra automáticamente en modo de reposo. Se apagarán la retroiluminación y luces de la pantalla de mensajes para minimizar el consumo energético. A este estado se le denomina reposo. En estado de reposo, aparece "En reposo." en la pantalla de mensajes.

Existen dos modos de reposo (modelos excepto para Europa): Recuper. rápida y Ahorro energía. El modo predeterminado es Ahorro energía.

**NOTA:** Cuando el tiempo predefinido en Temp. bajo cons. y Temporiz. reposo es el mismo, el tiempo configurado en Temporiz. reposo tiene prioridad sobre el definido en Temp. bajo cons.

#### Modo Recuper. rápida (modelos excepto para Europa)

La recuperación desde el modo de reposo es más rápida que si se utiliza el modo Ahorro energía.

La máquina se recupera rápidamente cuando se pulsa cualquier tecla del panel de controles. La máquina también se recupera automáticamente e imprime cuando se detecta un trabajo.

Si se reciben datos durante el modo de reposo, el trabajo de impresión se lleva a cabo mientras la pantalla de mensajes permanece apagada.

Para usar la máquina, pulse cualquier tecla del panel de controles.

Para obtener más información sobre la configuración de los valores, consulte *Nivel de reposo (modelos excepto para Europa) en la página 8-39.* 

#### Modo Ahorro energía (modelos excepto para Europa)

Este modo reduce el consumo eléctrico incluso más que el modo Recuper. rápida y permite ajustar el modo de reposo de forma separada para cada función.

Para usar la máquina, pulse cualquier tecla del panel de controles. La máquina estará lista para utilizarse en 15 segundos.

Tenga en cuenta que las condiciones ambientales del entorno, como la ventilación, pueden hacer que la máquina responda más lentamente.

Para obtener más información sobre la configuración del modo Ahorro energía, consulte *Nivel de reposo (modelos excepto para Europa) en la página 8-39.* 

#### Reglas de reposo (modelos para Europa)

Puede configurar si el modo de reposo funciona para cada función. Cuando la máquina entra en el modo de reposo, esta tarda más en salir del mismo y volver al modo de funcionamiento normal.

Para obtener más información sobre la configuración de las reglas de reposo, consulte *Reglas de reposo (modelos para Europa) en la página 8-38.* 

#### Si no se utiliza la máquina durante un período de tiempo prolongado

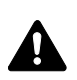

**PRECAUCIÓN:** Si la máquina no va a utilizarse durante un período prolongado (por ejemplo, durante la noche), apáguela con el interruptor de encendido. Si no se va a usar durante un período más largo (por ejemplo, vacaciones), quite el enchufe de la toma como precaución de seguridad. Si usa la máquina con la función de fax, tenga en cuenta que al apagar el interruptor principal de la máquina se desactivarán las funciones de transmisión y recepción de fax.

**PRECAUCIÓN:** Quite el papel de los depósitos y guarde el papel en la bolsa de almacenamiento correspondiente para protegerlo de la humedad.

# Cambio del idioma de visualización [Idioma]

Seleccione el idioma que se muestra en la pantalla de mensajes.

Siga este procedimiento para seleccionar el idioma:

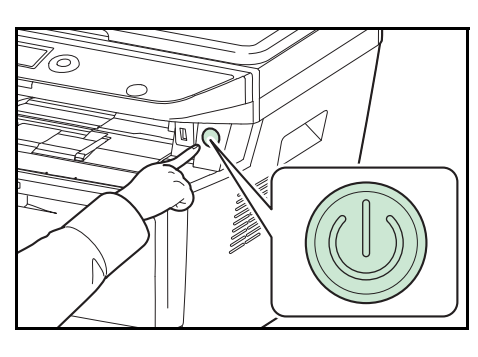

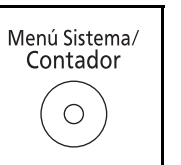

| Nom. us. in | n. ses: 🌞 🕅 |
|-------------|-------------|
| Contr. in.  | ses.:       |
|             | [Inic Ses]  |

**1** Pulse el interruptor de **Encendido**.

2 Pulse la tecla **Menú Sistema/Contador** en el panel de controles principal de la unidad.

Si está realizando una operación de administración de usuarios y no ha iniciado sesión, aparecerá una pantalla para iniciar sesión. A continuación, introduzca el ID y la contraseña de usuario para iniciar sesión.

**NOTA:** El siguiente administrador está registrado en la máquina de fábrica.

| Nom. us. in. ses: | Modelo de 30 ppm: 3000; |
|-------------------|-------------------------|
|                   | modelo de 35 ppm: 3500  |
| Contr. in. ses.:  | Modelo de 30 ppm: 3000; |
|                   | modelo de 35 ppm: 3500  |

Consulte la sección *Método de introducción de caracteres en Apéndice-5* para obtener información sobre cómo introducir caracteres.

- 3 En el menú Menú Sist./cont., pulse la tecla △ o ▽ para seleccionar [Config. común].
- Menú Sist./cont.: �OK 03 Sistema/red 04 Contab. us./tbjs 05 Config. común

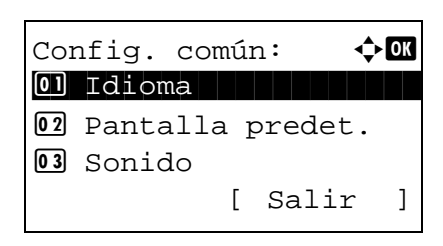

4 Pulse la tecla **OK**. Aparece el menú Config. común.

**5** Pulse la tecla  $\triangle$  o  $\nabla$  para seleccionar [Idioma].

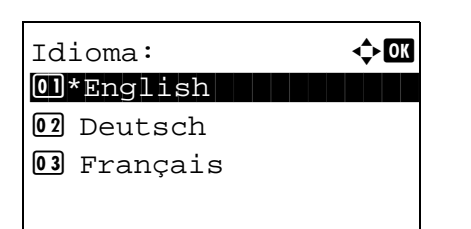

- 6 Pulse la tecla OK. Aparece Idioma.
- 7 Pulse la tecla  $\triangle$  o  $\nabla$  para seleccionar el idioma deseado y luego pulse la tecla **OK**.

Aparece el mensaje *Completo.* y la pantalla vuelve al menú Config. común.

# Configuración de la fecha y hora

Siga los pasos que se indican a continuación para configurar la fecha y hora locales del lugar de instalación.

Cuando se envíe un mensaje de e-mail con la función de transmisión, la fecha y hora configuradas aquí se incluirán en el encabezado del mensaje. Defina la fecha, la hora y la diferencia horaria con respecto a GMT de la región donde se utiliza la máquina.

NOTA: Asegúrese de configurar la diferencia horaria antes de establecer la fecha y hora.

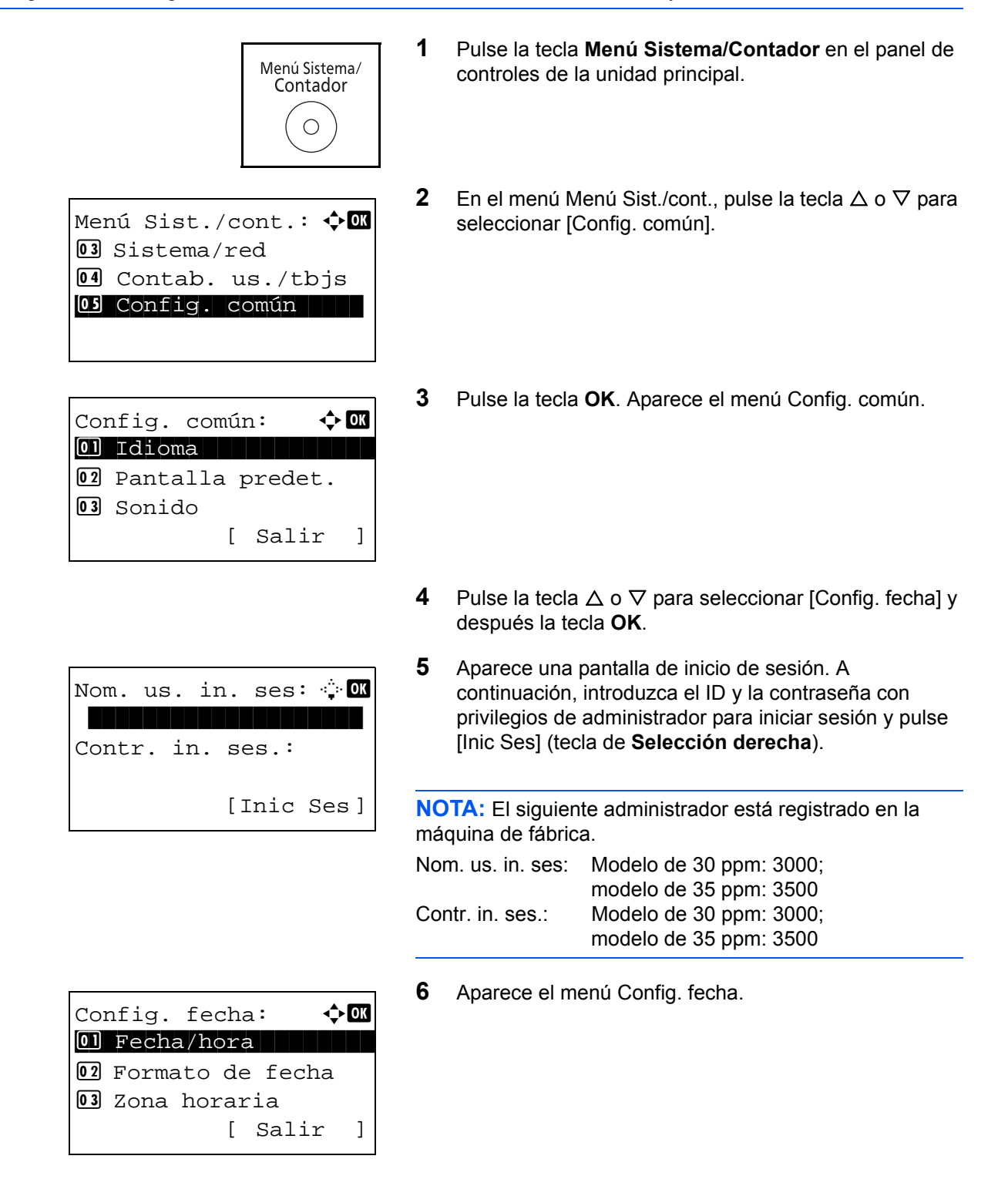

- 7 Pulse la tecla  $\triangle$  o  $\nabla$  para seleccionar [Zona horaria].
- 8 Pulse la tecla **OK**. Aparece Zona horaria.

**9** Pulse la tecla  $\triangle$  o  $\nabla$  para seleccionar la región y luego pulse la tecla **OK**.

Aparece el mensaje *Completo.* y la pantalla vuelve al menú Config. fecha.

**10** Pulse la tecla  $\triangle$  o  $\nabla$  para seleccionar [Horario verano].

**11** Pulse la tecla **OK**. Aparece Horario verano.

12 Pulse la tecla △ o ▽ para seleccionar [Activado] o [Desactiv.] y luego pulse la tecla OK.

Aparece el mensaje *Completo.* y la pantalla vuelve al menú Config. fecha.

**13** Pulse la tecla  $\triangle$  o  $\nabla$  para seleccionar [Fecha/hora].

14 Pulse la tecla OK. Aparece Fecha/hora.

15 Pulse la tecla ⊲ o ⊳ para desplazar la posición del cursor; pulse la tecla △ o ▽ para introducir el año, mes y día; y, a continuación, pulse la tecla OK.

Horario verano:

01\*Desactiv. 02 Activado

Config. fecha: O Fecha/hora O Formato de fecha O Zona horaria [ Salir ]

| Fecha/ | hora | :      | ¢  | OK |
|--------|------|--------|----|----|
| Año    | Mes  | Día    |    |    |
| 2011   |      | 01     | 01 |    |
| (Zona  |      |        |    |    |
| horari | a:Gr | eenwid | ch | )  |

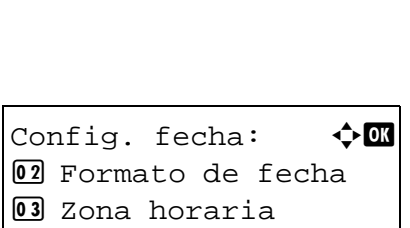

Zona horaria:

30 GMT Casablanca
31 \*GMT Greenwich
32 +01:00 Amsterdam

🔶 OK

🔶 OK

Fecha/hora:  $\bigcirc OX$ Hora min. seg. 11: 45: 50 (Zona horaria:Greenwich )

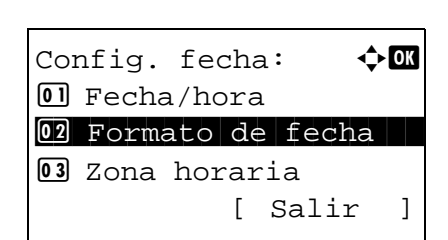

| Formato de fecha: 🗘 | OK |
|---------------------|----|
| 01 MM/DD/AAAA       |    |
| 02*DD/MM/AAAA       |    |
| 03 AAAA/MM/DD       |    |
| [ Salir             | ]  |

16 Pulse la tecla ⊲ o ▷ para desplazar la posición del cursor; pulse la tecla △ o ▽ para introducir la hora, los minutos y los segundos; y, a continuación, pulse la tecla OK.

Aparece el mensaje *Completo.* y la pantalla vuelve al menú Config. fecha.

- **17** Pulse la tecla  $\triangle$  o  $\nabla$  para seleccionar [Formato de fecha].
- 18 Pulse la tecla OK. Aparece Formato de fecha.

**19** Pulse la tecla △ o ▽ para seleccionar el formato deseado y luego pulse la tecla **OK**.

Aparece el mensaje *Completo.* y la pantalla vuelve al menú Config. fecha.

# Configuración de red (conexión del cable de LAN)

La máquina está equipada con interfaz de red, que es compatible con protocolos de red como TCP/IP (IPv4), TCP/ IP (IPv6), NetBEUI e IPSec. Esto permite la impresión en red en Windows, Macintosh, UNIX y otras plataformas.

En esta tabla se indican los elementos necesarios para cada opción.

Configure los parámetros de red de la impresora según corresponda para su PC y entorno de red.

Para obtener más información sobre el procedimiento, consulte *Configuración de red en la página 8-138* o Seguridad de red en la página 8-156.

**NOTA:** Cuando se usa Embedded Web Server RX, los parámetros de la red y la configuración de seguridad se pueden cambiar como mejor convenga y se pueden comprobar desde el PC. Para obtener más información, consulte la **Embedded Web Server RX User Guide**.

| Menú     |                                  |  | Submenú        |                  | Configuración                                  |                    |
|----------|----------------------------------|--|----------------|------------------|------------------------------------------------|--------------------|
| Sistema/ | Config. de Config. TCP/IP TCP/IP |  | TCP/IP         |                  | Activado/Desactiv.                             |                    |
| red      | red                              |  | Config. IPv4   | DHCP             | Activado/Desactiv.                             |                    |
|          |                                  |  |                | Auto-IP          | Activado/Desactiv.                             |                    |
|          |                                  |  |                | Dirección IP     | Dirección IP                                   |                    |
|          |                                  |  |                | Máscara subred   | Dirección IP                                   |                    |
|          |                                  |  |                | Gateway predet.  | Dirección IP                                   |                    |
|          |                                  |  | Config. IPv6   |                  | Activado/Desactiv.                             |                    |
|          |                                  |  | Bonjour        |                  | Activado/Desactiv.                             |                    |
|          |                                  |  | Det. protocolo | NetBEUI          | Activado/Desactiv.                             |                    |
|          |                                  |  |                | SNMPv3           | Activado/Desactiv.                             |                    |
|          |                                  |  |                |                  | FTP (Servidor)                                 | Activado/Desactiv. |
|          |                                  |  |                | FTP (Cliente)    | Activado/Desactiv.<br>Número de puerto: 21     |                    |
|          |                                  |  |                | SMB              | Activado/Desactiv.                             |                    |
|          |                                  |  |                |                  | SNMP                                           | Activado/Desactiv. |
|          |                                  |  |                | SMTP (TX E-mail) | Activado/Desactiv.                             |                    |
|          |                                  |  |                | POP3 (RX E-mail) | Activado/Desactiv.                             |                    |
|          |                                  |  |                | Puerto raw       | Activado/Desactiv.                             |                    |
|          |                                  |  |                | LPD              | Activado/Desactiv.                             |                    |
|          |                                  |  |                | IPP              | Activado/Desactiv.<br>Número de puerto:<br>631 |                    |
|          |                                  |  |                | IPP sobre SSL    | Activado/Desactiv.                             |                    |
|          |                                  |  |                | HTTP             | Activado/Desactiv.                             |                    |

|               |                | HTTPS    | Activado/Desactiv                                                                |
|---------------|----------------|----------|----------------------------------------------------------------------------------|
|               |                |          |                                                                                  |
|               |                | LDAP     | Activado/Desactiv.                                                               |
| Escaneo WSD   | Escaneo WSD    |          | Activado/Desactiv.                                                               |
| Impresión WSD | Impresión WSD  |          |                                                                                  |
| IPSec         | IPSec          |          | Activado/Desactiv.                                                               |
|               | Config. reglas |          | Activado/Desactiv.                                                               |
| Protocolo     | SSL            |          | Activado/Desactiv.                                                               |
| seguro        | Seguridad IPP  |          | IPP/IPP sob. SSL<br>Solo IPP sb. SSL                                             |
|               | Seguridad HTTP |          | HTTP/HTTPS<br>HTTPS solamente                                                    |
|               | Seguridad LDAP |          | Desactiv.<br>SSL/TLS<br>STARTTLS                                                 |
|               | Seguridad SMTP |          | Desactiv.<br>SSL/TLS<br>STARTTLS                                                 |
|               | Seguridad POP3 | 1 (2, 3) | Desactiv.<br>SSL/TLS<br>STARTTLS                                                 |
| Interfaz LAN  |                |          | Auto<br>10Base-Half<br>10Base-Full<br>100Base-Half<br>100Base-Full<br>1000Base-T |

**NOTA:** Después de cambiar la configuración de red, reinicie la tarjeta de red del dispositivo. Esto es obligatorio para que se apliquen los valores. Para obtener más información, consulte *Reiniciar red en la página 8-172*.

# Instalación del software

Instale el software adecuado en el PC desde el DVD (Product Library) proporcionado si desea utilizar la función de impresora de esta máquina o realizar transmisiones TWAIN / WIA o transmisiones de fax de red desde el PC.

### Software en DVD (Windows)

Como método de instalación, se puede usar [Instalación rápida] o [Instalación personalizada]. [Instalación rápida] es el método de instalación estándar. Para instalar componentes que no se pueden instalar con [Instalación rápida], use [Instalación personalizada]. Para obtener más información, consulte *Instalación personalizada* en *Instalación del controlador de impresora en Windows en la página 2-18*.

| Software                             | Descripción                                                                                                    | Método de instala<br>•: Instalación están<br>o: Permite seleccion<br>componentes qu<br>van a instalar |                                   |
|--------------------------------------|----------------------------------------------------------------------------------------------------|----------------------------------------------------------------------------------------------------|-----------------------------------|
|                                      |                                                                                                    | Instalación<br>rápida                                                                                 | Instalación<br>persona-<br>lizada |
| Printing System Driver               | Este controlador permite a la máquina imprimir<br>archivos de un ordenador. Un solo controlador admite<br>varios lenguajes de descripción de página (PCL XL,<br>KPDL, etc.). Este controlador de impresora le permite<br>aprovechar completamente todas las funciones de la<br>máquina.<br>Use este controlador para imprimir archivos PDF.                                                                                                    | •                                                                                                    | 0                                 |
| Printing System (XPS)<br>Driver      | Este controlador de impresora admite el formato XPS<br>(XML Paper Specification, Especificación de papel<br>XML) desarrollado por Microsoft Corporation.                                                                                                    | -                                                                                                    | 0                                 |
| KPDL mini-driver/<br>PCL mini-driver | Se trata de un Microsoft MiniDriver compatible con<br>PCL y KPDL. Existen algunas restricciones de uso de<br>este controlador con funciones de la máquina y de<br>opciones.                                                                                                    | -                                                                                                    | 0                                 |
| TWAIN Driver                         | Este controlador permite el escaneado en la máquina con una aplicación de software compatible con TWAIN.                                                                                                    | •                                                                                                    | 0                                 |
| WIA Driver                           | <ul> <li>WIA (Windows Imaging Acquisition, Adquisición de imágenes de Windows) es una función de Windows que permite una comunicación recíproca entre un dispositivo de imágenes como un escáner y una aplicación de software de procesamiento de imágenes. Las imágenes se pueden adquirir con una aplicación de software compatible con WIA, lo que resulta útil cuando no hay instalada una aplicación de software compatible con TWAIN en el ordenador.</li> </ul> | -                                                                                                    | 0                                 |
| FAX Driver                           | Permite enviar un documento creado en una aplicación de software informática como un fax a través de la máquina.                                                                                                    | -                                                                                                    | 0                                 |

| Software                            | Descripción                                                                                                    | Método de instalación<br>•: Instalación estándar<br>o: Permite seleccionar los<br>componentes que se<br>van a instalar |                                   |  |
|-------------------------------------|----------------------------------------------------------------------------------------------------|----------------------------------------------------------------------------------------------------|-----------------------------------|--|
|                                     |                                                                                                    | Instalación<br>rápida                                                                                                  | Instalación<br>persona-<br>lizada |  |
| Status Monitor                      | Status Monitor muestra un mensaje de estado del<br>sistema de impresión en la parte inferior derecha de la<br>pantalla de impresión. También puede iniciar<br>Embedded Web Server RX para comprobar y cambiar<br>la configuración de la impresora. | •                                                                                                    | 0                                 |  |
| Network Tool for Direct<br>Printing | Permite imprimir un archivo PDF sin iniciar Adobe Acrobat/Reader.                                                                                                    | -                                                                                                    | 0                                 |  |
| NETWORK PRINT<br>MONITOR            | Se trata de una utilidad que permite supervisar la máquina en la red.                                                                                                    | -                                                                                                    | 0                                 |  |
| FONTS                               | Se trata de fuentes que permiten utilizar fuentes<br>integradas de la máquina en una aplicación de<br>software.                                                                                                    | •                                                                                                    | 0                                 |  |

**NOTA:** La instalación en Windows la debe realizar un usuario que haya iniciado sesión con privilegios de administrador.

Si se conecta con un cable USB, la función de Plug and Play se desactiva en el dispositivo cuando este está en modo de reposo. Para continuar con la instalación, pulse cualquier tecla del panel de controles para restaurar el dispositivo desde el modo de bajo consumo o de reposo antes de continuar.

Las funciones de FAX solo están disponibles en los productos con la función de fax instalada.

El controlador WIA y Printing System (XPS) Driver no se pueden instalar en Windows XP.

### Instalación del controlador de impresora en Windows

#### Instalación rápida

El siguiente procedimiento es un ejemplo de instalación del software en Windows 7 con el método de [Instalación rápida].

Para obtener más información, consulte Instalación personalizada en Instalación personalizada en la página 2-20.

1 Inserte el DVD.

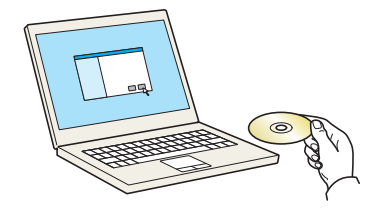

### NOTA:

- La instalación en Windows la debe realizar un usuario que haya iniciado sesión con privilegios de administrador.
- Si aparece el cuadro de diálogo "Asistente para hardware nuevo encontrado", seleccione [Cancelar].
- Si aparece la ventana de ejecución automática, haga clic en [Ejecutar Setup.exe].
- Si aparece la ventana Control de cuentas de usuario, haga clic en [Sí] ([Permitir]).

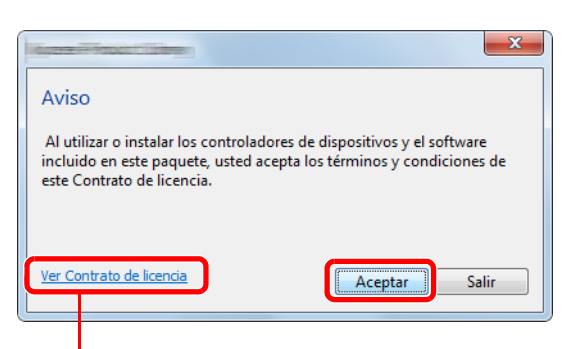

Haga clic en [Ver Contrato de licencia] y lea el Contrato de licencia.

曾

-

# 

2 Abra la pantalla.

3 Haga clic en [Instalación rápida].

**NOTA:** Para instalar Status Monitor, es necesario instalar antes Microsoft .NET Framework 4.0.

| 0                | ×                                                                              |
|------------------|--------------------------------------------------------------------------------|
| La cor<br>requis | nfiguración detectó que no se ha cumplido con los siguientes<br>sitos previos. |
|                  | Microsoft .NET Framework 4.0                                                   |
|                  | www.microsoft.com                                                              |
|                  |                                                                                |
|                  | Aceptar                                                                        |

4 También puede seleccionar [Usar el nombre de host como nombre de puerto] y configurar la opción para utilizar el nombre de host del puerto TCP/IP estándar. (No se puede usar una conexión USB.)

**NOTA:** La máquina solo se puede detectar si está encendida. Si el ordenador no logra detectar la máquina, compruebe que está conectada al ordenador a través de una red o un cable USB y que está encendida. Después, haga clic en **C** (Recargar).

 Image: Section of allow of allow of

N I I I

5 Seleccione el paquete.

Se instalará el siguiente software.

- Paquete de controladores
   Printing System Driver, Status Monitor, Fonts
- Paquete de escaneo
   TWAIN Driver
- 6 Haga clic en Instalar.
- 2-19

0 10

Ⅲ | %

**NOTA:** Si aparece la ventana Seguridad de Windows, haga clic en [Instalar este software de controlador].

7 Finalice la instalación.

Cuando aparezca **"El software está listo para usarse"**, puede utilizar el software. Para imprimir una página de prueba, haga clic en la casilla **"Imprimir una página de prueba"** y seleccione la máquina. Haga clic en [Finalizar] para salir del asistente.

**NOTA:** Al seleccionar la opción [Configuración de dispositivo] en Windows XP, aparecerá el cuadro de diálogo de configuración del dispositivo después de hacer clic en [Finalizar]. Configure los valores de las opciones instaladas en la máquina. La configuración del dispositivo se puede realizar después de que finalice la instalación. Para más detalles, consulte Device Settings en la **Printing System Driver User Guide** disponible en el DVD.

Si aparece un mensaje para que se reinicie el sistema, reinicie el ordenador siguiendo las instrucciones de la pantalla. Aquí finaliza el procedimiento de instalación del controlador de impresora. Se puede instalar el controlador TWAIN si la máquina y el ordenador están conectados a través de una red. Si está instalando el controlador TWAIN, continúe con la configuración de *Configuración del controlador TWAIN en 2-27*.

#### Instalación personalizada

El siguiente procedimiento es un ejemplo de instalación del software en Windows 7 con el método de [Instalación personalizada].

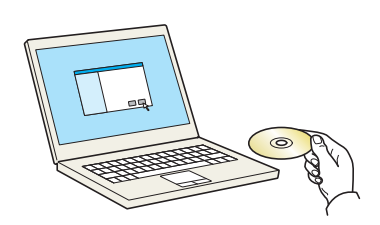

1 Inserte el DVD.

### NOTA:

- La instalación en Windows la debe realizar un usuario que haya iniciado sesión con privilegios de administrador.
- Si aparece el cuadro de diálogo "Asistente para hardware nuevo encontrado", seleccione [Cancelar].
- Si aparece la ventana de ejecución automática, haga clic en [Ejecutar Setup.exe].
- Si aparece la ventana Control de cuentas de usuario, haga clic en [Sí] ([Permitir]).

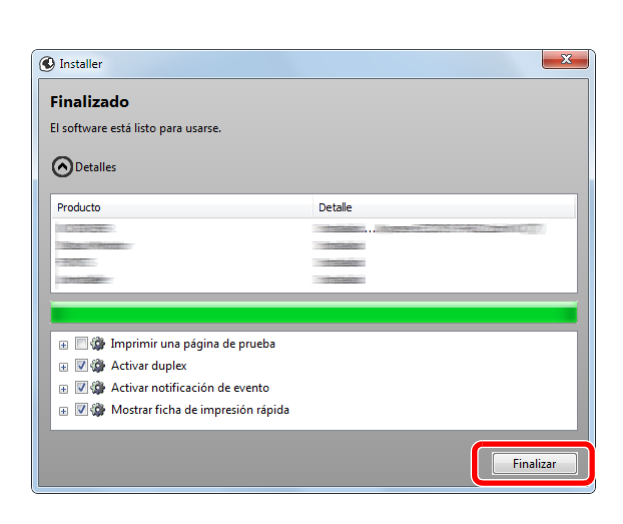

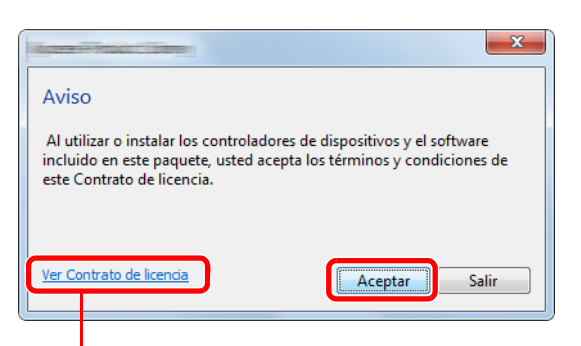

Haga clic en [Ver Contrato de licencia] y lea el Contrato de licencia.

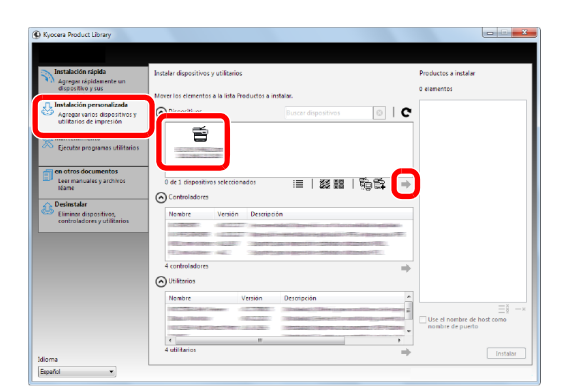

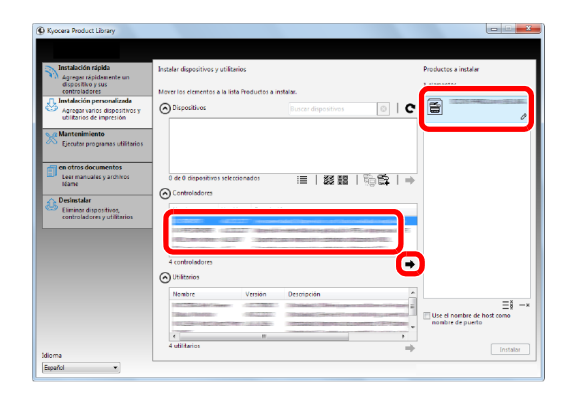

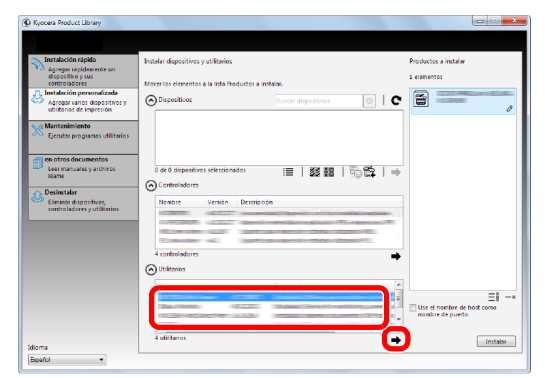

**2** Abra la pantalla.

- **3** Haga clic en [Instalación personalizada].
- 4 Seleccione el dispositivo que desea instalar.

Se pueden usar los siguientes botones.

: Cambia la pantalla a visualización de iconos y texto.

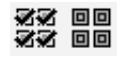

- : Use este botón para seleccionar varios elementos.
- Si no aparece el dispositivo que desea, pulse este botón para seleccionar directamente el dispositivo.
- 5 Seleccione el controlador que desea instalar.

**6** Seleccione la utilidad que desea instalar.

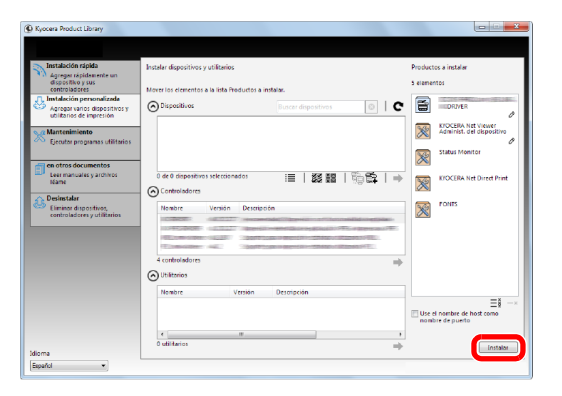

7 Haga clic en [Instalar].

#### NOTA:

- Si aparece la ventana Seguridad de Windows, haga clic en [Instalar este software de controlador].
- Para instalar Status Monitor, es necesario instalar antes Microsoft .NET Framework 4.0.

| (C) X                                                                                    |  |
|------------------------------------------------------------------------------------------|--|
| La configuración detectó que no se ha cumplido con los siguientes<br>requisitos previos. |  |
| Microsoft .NET Framework 4.0                                                             |  |
| www.microsoft.com                                                                        |  |
|                                                                                          |  |
| Aceptar                                                                                  |  |

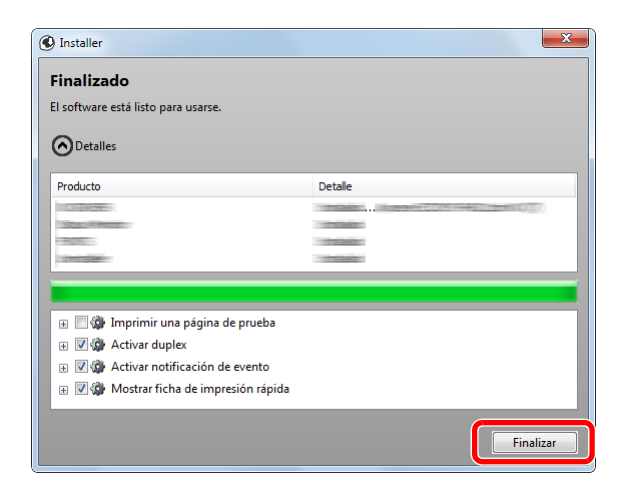

8 Finalice la instalación.

Cuando aparezca **"El software está listo para usarse**", puede utilizar el software. Para imprimir una página de prueba, haga clic en la casilla **"Imprimir una página de prueba"** y seleccione la máquina. Haga clic en [Finalizar] para salir del asistente.

**NOTA:** Al seleccionar la opción [Configuración de dispositivo] en Windows XP, aparecerá el cuadro de diálogo de configuración del dispositivo después de hacer clic en [Finalizar]. Configure los valores de las opciones instaladas en la máquina. La configuración del dispositivo se puede realizar después de que finalice la instalación. Para más detalles, consulte Device Settings en la **Printing System Driver User Guide** disponible en el DVD.

Si aparece un mensaje para que se reinicie el sistema, reinicie el ordenador siguiendo las instrucciones de la pantalla. Aquí finaliza el procedimiento de instalación del controlador de impresora. Se puede instalar el controlador TWAIN si la máquina y el ordenador están conectados a través de una red. Si está instalando el controlador TWAIN, continúe con la configuración de *Configuración del controlador TWAIN en 2-27*.

### Instalación del controlador de impresora en Macintosh

La funcionalidad de impresora de la máquina se puede usar en un ordenador Macintosh.

#### NOTA:

OS X

- La instalación en MAC OS la debe realizar un usuario que haya iniciado sesión con privilegios de administrador.
- Si imprime desde un ordenador Macintosh, configure la emulación de la máquina como [KPDL] o [KPDL(Auto)]. Para obtener más información, consulte *Conf. emulación en 8-86*.
- Si conecta la máquina mediante Bonjour, habilite Bonjour en la configuración de red de la máquina. Para obtener más información, consulte *Configuración de Bonjour en 8-149*.
- En la pantalla Autenticar, ingrese el nombre y contraseña para iniciar sesión en el sistema operativo.

OS X 10.4 Only

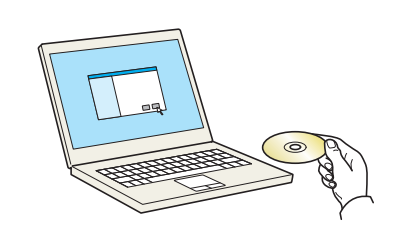

1 Inserte el DVD.

En esta sección se explica cómo instalar el controlador de impresora en Mac OS.

**2** Haga doble clic en [(Marca) OS X vx.x] en función de la versión del sistema operativo Mac.

| PAVORITOS<br>DISPOSITIVOS<br>O OS X | 05 0 | (10.5 or higher<br>∰ ▼ Q<br>OS X 10.5+<br>Japanese build | PDL Setup |
|-------------------------------------|------|----------------------------------------------------------|-----------|
| ¥                                   |      | 2 from                                                   |           |

common file

OS X 10.5 or h

**3** Haga doble clic en (Marca) **OS X 10.5**.

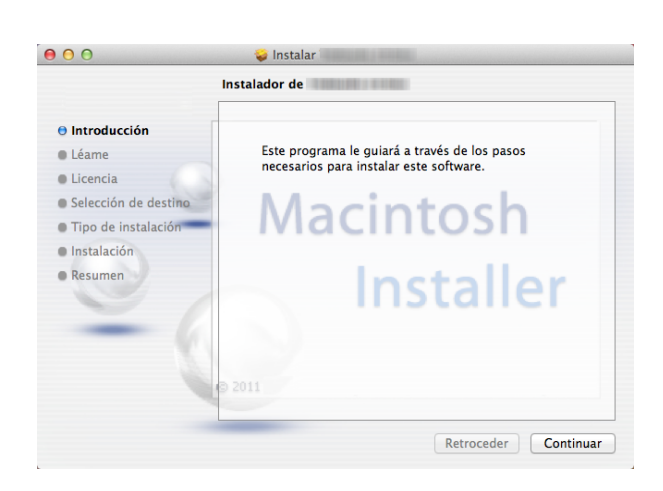

4 Se inicia el programa de instalación del controlador de impresora.

**5** Instale el controlador de la impresora según las instrucciones del software de instalación.

Aquí finaliza el procedimiento de instalación del controlador de impresora.

Si se usa una conexión USB, la máquina se reconoce y conecta automáticamente.

Si se utiliza una conexión IP, es necesario seguir los pasos de configuración de abajo.

6 Haga clic en Impresión y Escaneado.

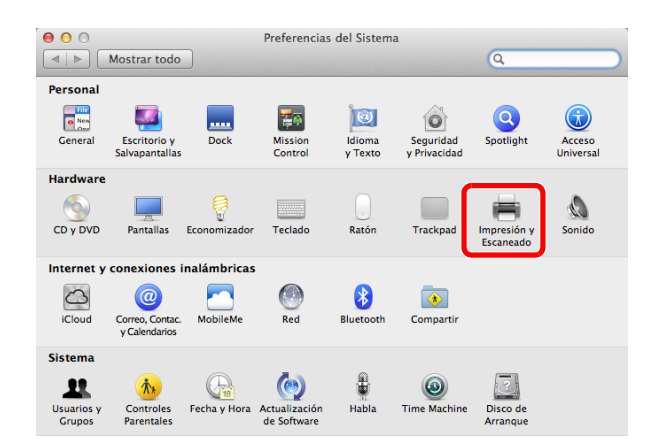

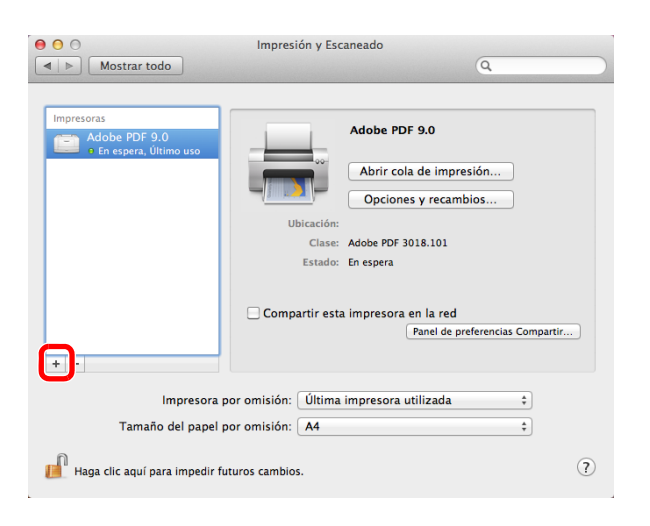

7 Haga clic en el símbolo más (+) para agregar el controlador de impresora instalado.

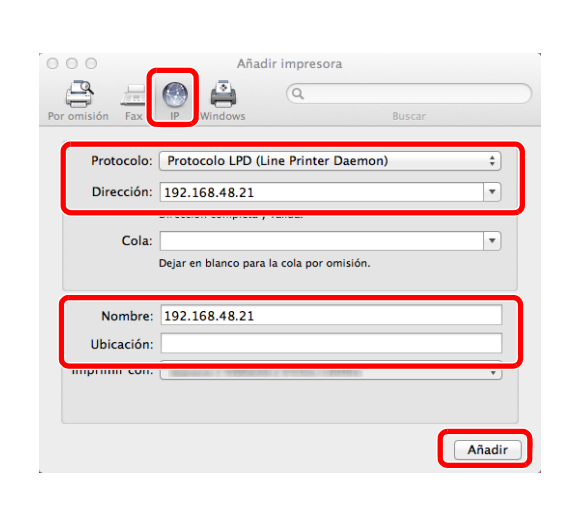

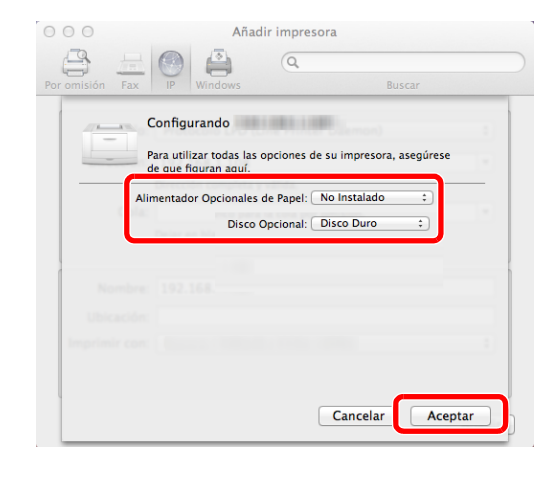

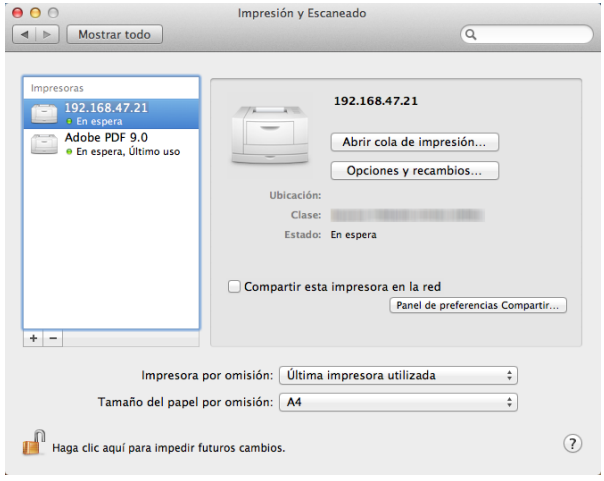

8 Haga clic en el icono IP en caso de una conexión IP y, a continuación, introduzca la dirección IP y el nombre de la impresora.

El número introducido en "Dirección" aparecerá automáticamente en "Nombre". En caso de ser necesario, cámbielo.

**NOTA:** Cuando use una conexión Bonjour, seleccione [Predet.] y haga clic en el elemento que aparece en "**Nombre de impresora**". El controlador con el mismo nombre que la máquina aparece automáticamente en "**Driver**".

**9** Seleccione las opciones disponibles para la impresora y haga clic en **Aceptar**.

**10** Se agrega la impresora seleccionada.

### Desinstalación del software

Siga el siguiente procedimiento para desinstalar el software del ordenador.

**NOTA:** La desinstalación en Windows la debe realizar un usuario conectado con privilegios de administrador.

- Immettation

   Benerication

   Cancelor

   Cancelor

   Cancelor

   Concelor

   Cancelor
- Haga clic en el botón [Inicio] de Windows y después seleccione [Todos los programas], [nombre del fabricante] y [nombre del producto] para mostrar el asistente de desinstalación.
- **2** Active la casilla del software que va a desinstalar.

Haga clic en Desinstalar.

Si aparece un mensaje para que se reinicie el sistema, reinicie el ordenador siguiendo las instrucciones de la pantalla. Aquí finaliza el procedimiento de desinstalación del software.

**NOTA:** El software también se puede desinstalar con Product Library.

En la pantalla de instalación de Product Library, haga clic en [Desinstalar] y siga las instrucciones de la pantalla para desinstalar el software.

### Configuración del controlador TWAIN

Registre esta máquina en el controlador TWAIN.

- 1 Para iniciar el controlador TWAIN, haga clic en Inicio > Todos los programas > (Marca) > TWAIN Driver Setting (Configurar controlador TWAIN).
- 2 Haga clic en Añadir.

| Lista de Escáneres |        |                                |
|--------------------|--------|--------------------------------|
| Nombre             | Modelo | Añadir                         |
|                    |        | Eliminar                       |
|                    |        | Editar                         |
|                    |        | Establecer como predeterminado |

**3** Introduzca el nombre de la máquina en el campo Nombre.

| TWAIN Driver                                           |
|--------------------------------------------------------|
| Nombre                                                 |
| C. Puloada                                             |
| Métrico                                                |
| Dirección de escáner                                   |
|                                                        |
| Compresión de Imagen(A Todo Color)                     |
| © Sí C No                                              |
| Nivel de Compresión                                    |
| 3                                                      |
| Bajo                                                   |
| Compresión de Imagen(Escala de grises / Monocromático) |
| Nivel de Compresión                                    |
| 3                                                      |
| Bajo                                                   |
| Configuración de protocolo seguro                      |
| Configuración de autenticación de usuario              |
| Ayuda Cancelar                                         |

- 4 Pulse ▼ que hay junto al campo Modelo y seleccione esta máquina en la lista.
- 5 Introduzca la dirección IP o el nombre de host de la máquina en Dirección de escáner.

NOTA: Si no conoce la dirección IP de la máquina, póngase en contacto con el administrador.

6 Haga clic en **Configuración de autenticación de usuario**. Si la administración de inicio de sesión no es válida, vaya al paso 8.

7 Marque la casilla de verificación situada junto a Autenticación, rellene el campo Nombre de usuario de inicio (hasta 64 caracteres) y el campo Contraseña (hasta 64 caracteres) y, a continuación, pulse **OK**.

| Autenticación           |      |  |
|-------------------------|------|--|
| Nombre de usuario de ir | icio |  |
| Administrador           |      |  |
| Contraseña              |      |  |
| NDERG                   |      |  |
| T ID de cuenta          |      |  |
|                         | (    |  |

- 8 Haga clic en OK.
- **9** La máquina queda registrada en el PC y el nombre de la máquina y el modelo se muestran en el campo **Lista de Escáneres**.

| lista de Esc | áneres |          |                                |
|--------------|--------|----------|--------------------------------|
| Nomb         | re     | Modelo   | Añadir                         |
| <b>√</b> m;m | 6      | 作》当地制作作。 | Eliminar                       |
|              |        |          | Editar                         |
|              |        |          | Establecer como predeterminado |

NOTA: Pulse Eliminar para eliminar la máquina agregada. Pulse Editar para cambiar los nombres y otros valores.

### Configuración del controlador WIA (Windows Vista™, Windows® Server 2008 y Windows 7)

Registre esta máquina en el controlador WIA.

**NOTA:** No es necesario lo siguiente para realizar el registro si la máquina tiene una dirección IP o un nombre de host que ha especificado durante la instalación del controlador WIA.

- 1 Haga clic en Inicio, Panel de control y luego Escáneres y cámaras. En Windows 7, en el cuadro de búsqueda, escriba escáneres y cámaras y después haga clic en Escáneres y cámaras.
- 2 Seleccione el mismo nombre que esta máquina desde los controladores WIA y pulse **Propiedades**.

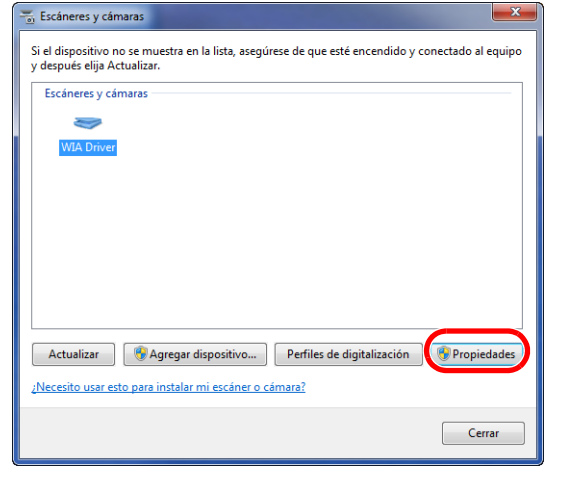

**NOTA:** Si se muestra la función de control de cuentas de usuarios y seguridad de Windows, no se hallará ningún problema de funcionamiento tras instalar el controlador y el software. Continúe con la instalación.

3 Cuando la máquina esté conectada con el cable USB, haga clic en la ficha Configuración y seleccione Compresión de Imagen y Nivel de Compresión. Si la administración de inicio de sesión de usuario no es válida, vaya al paso 5.

| Propiedades: WIA Driver (Network)                                                                                                | Propiedades: WIA Driver (Network)                                                                                              |
|----------------------------------------------------------------------------------------------------|----------------------------------------------------------------------------------------------------|
| General Administración del color. Configuración<br>Dirección de escáner:<br>192.166.46.21<br>- Configuración de protocolo seguro | General Administración del color Configuración Acerca de Dirección de escáner: 192.168.48.21 Configuración de protocolo seguro |
| Contr reña:                                                                                                    | SSL Unidad Pulgada  Métrico                                                                                                    |
| Aceptar Cancelar                                                                                                    | C                                                                                                    |

Cuando la máquina esté conectada con el cable de red, vaya al paso 4.

4 Marque la casilla de verificación situada junto a **Autenticación**, rellene el campo Nombre de usuario de inicio (hasta 64 caracteres) y el campo Contraseña (hasta 64 caracteres) y, a continuación, pulse **Aceptar**.

NOTA: Si no conoce la dirección IP de la máquina, póngase en contacto con el administrador.

Haga clic en Cerrar.
 La máguina se registra en el PC.

2

# **Embedded Web Server RX**

Si la máquina está conectada a la red, puede configurar varias opciones con Embedded Web Server RX. En esta sección se explica cómo tener acceso a Embedded Web Server RX y cambiar la configuración de seguridad y el nombre de host. Para obtener información sobre Embedded Web Server RX, consulte la **Embedded Web Server RX User Guide**.

**NOTA:** Para un acceso completo a las funciones de las páginas de Embedded Web Server RX, introduzca los valores de nombre de usuario y contraseña y haga clic en [Inic Ses]. La introducción de la contraseña de administrador predefinida permitirá al usuario el acceso a todas las páginas, incluidas las del buzón de documentos, libreta de direcciones y configuración en el menú de navegación A continuación se muestra la configuración predeterminada de fábrica del usuario predeterminado con privilegios de administrador.

| Nombre de conexión de usuario | Admin |
|-------------------------------|-------|
| Contraseña de conexión        | Admin |
|                               |       |

\* Se distinguen mayúsculas de minúsculas.

La configuración que el administrador y los usuarios generales pueden configurar en Embedded Web Server RX es la siguiente.

| Configuración                   | Descripción                                                                                                    | Adminis-<br>trador | Usuario<br>general |
|---------------------------------|----------------------------------------------------------------------------------------------------|--------------------|--------------------|
| Información del<br>dispositivo  | Se puede comprobar la estructura de la máquina.<br>[Configuración], [Contador], [Acerca de Embedded Web<br>Server RX]                                                                                                    | 0                  | 0                  |
| Estado del trabajo              | Muestra toda la información del dispositivo, incluidos los<br>trabajos de impresión y escaneado, los trabajos de<br>almacenamiento, los trabajos programados y el historial<br>del registro de trabajos. [Estado de trabajos de impresión],<br>[Registro de trabajo de impresión], [Estado de trabajo de<br>envío], [Trabajos programados], [Registro de trabajo de<br>envío], [Estado de trabajo de almacenamiento], [Registro<br>de trabajo de almacenamiento] | 0                  | Ο                  |
| Buzón de documentos             | Agregue o elimine buzones de documentos, o bien,<br>elimine documentos de un buzón de documentos.<br>[Buzón subdirecc.] <sup>*1</sup> , [Buzón de sondeo] <sup>*1</sup> , [Configuración<br>de buzón de trabajos]                                                                                                    | 0                  | <b>°</b> *2        |
| Libr. direc.                    | Cree, edite o elimine direcciones y grupos de direcciones.<br>[Libreta direcc. de máquina], [Configuración de libreta de<br>direcciones externa], [Tecla de un toque]                                                                                                    | 0                  | _* <b>2</b>        |
| Configuración de<br>dispositivo | Configure las opciones avanzadas de la máquina.<br>[Papel/Alimentación/Salida], [Configuración de fábrica],<br>[Ahorro de energía/temporizador], [Fecha/hora], [Sistema]                                                                                                    | 0                  | -                  |
| Configuración de<br>función     | Configure las opciones avanzadas de función.<br>[Configuración predeterminada común/trabajos], [Copia],<br>[Impresora], [E-mail], [Escanear a carpeta], [FAX] <sup>*1</sup> ,<br>[Enviar y reenviar], [Reglas de RX/Reenvío] <sup>*1</sup> , [Panel de<br>controles]                                                                                                    | 0                  | -                  |
| Configuración de red            | Configure las opciones avanzadas de red.<br>[General], [TCP/IP], [Protocolo]                                                                                                    | 0                  | -                  |
| Configuración de<br>seguridad   | Configure las opciones avanzadas de seguridad.<br>[Seguridad de dispositivo], [Seguridad de envío],<br>[Seguridad de red], [Certificados]                                                                                                    | 0                  | -                  |

| Configuración                      | Descripción                                                                                                    | Adminis-<br>trador | Usuario<br>general |
|------------------------------------|----------------------------------------------------------------------------------------------------|--------------------|--------------------|
| Configuración de<br>administración | Configure las opciones avanzadas de administración.<br>[Contabilidad de trabajos], [Autenticación], [Tarjeta ID] <sup>*3</sup> ,<br>[Notificación/informe], [Configuración de historial],<br>[SNMP], [Restaurar] | 0                  | -                  |

\*1 La función de fax solo se muestra en P-3025 MFP/P-3525 MFP.

\*2 Es posible que el usuario que tiene iniciada la sesión no pueda configurar determinadas opciones, en función de los permisos que tenga asignados.

\*3 Se muestra cuando está instalado el Card Authentication Kit opcional.

**NOTA:** Aquí se ha omitido la información sobre la configuración del FAX. Para obtener más información sobre la utilización del FAX, consulte la **Guía de uso de FAX**.

#### Acceso a Embedded Web Server RX

- 1 Inicie el explorador de Internet.
- 2 En la barra de direcciones o de ubicación, introduzca la dirección IP o el nombre de host de la máquina.

Ejemplos: https://192.168.48.21/ (en el caso de dirección IP) https://MFP001 (si el nombre de host es "MFP001")

| https://192.168.48.2                 | 21                     | ▲ ■                                                              |
|--------------------------------------|------------------------|------------------------------------------------------------------|
| 192.168.48.21 ×                      |                        |                                                                  |
|                                      |                        | Ubicación :                                                      |
|                                      | Español                | Actualización Últ. actualiz. :<br>automática 2013/03/14 12:42:08 |
| Inicio de sesión de<br>administrador | Estado del dispositivo |                                                                  |
| Nombre usuario                       | Dispositivo            | Estado                                                           |
| Contraseña                           | Impresora              | Preparado.                                                       |
| Inicio de sesión                     | Escáner                | Preparado.                                                       |
| Información del                      | FAX                    | Preparado.                                                       |
| Estado del trabajo >                 | Mensaje de estado      | Bereit                                                           |

La página web muestra información básica sobre la máquina y Embedded Web Server RX y también de su estado actual.

**NOTA:** Si aparece la pantalla "Existe un problema con el certificado de seguridad de este sitio web", configure el certificado. Para obtener información sobre los certificados, consulte la **Embedded Web Server RX User Guide**. También puede continuar la operación sin configurar el certificado.

3 Seleccione una categoría en la barra de navegación situada en el lado izquierdo de la pantalla. Al iniciar sesión en la máquina como administrador, verá [Configuración de dispositivo], [Configuración de función], [Configuración de red], [Configuración de seguridad] y [Configuración de administración].

# Cambio de la configuración de seguridad

En esta sección se explica cómo cambiar la configuración de seguridad.

- 1 Acceda a Embedded Web Server RX como se explica en Acceso a Embedded Web Server RX en 2-31.
- 2 En el menú [Configuración de seguridad], seleccione la opción que desea configurar. Las opciones que se pueden configurar son [Seguridad de dispositivo], [Seguridad de envío], [Seguridad de red] y [Certificados].

|                                      |                            |                          | ▲ Ubicación :                           |
|--------------------------------------|----------------------------|--------------------------|-----------------------------------------|
|                                      | Español                    | Actualización automática | Últ. actualiz. :<br>2013/03/14 12:42:08 |
| Inicio de sesión de<br>administrador | Estado del dispositivo     | _                        |                                         |
| O Nambra unuria                      | Dispositivo                | Estado                   |                                         |
| Contraseña                           | Impresora                  | Prepara                  | ado.                                    |
| Inicio de sesión                     | Escáner                    | Prepara                  | ado.                                    |
| Información del                      | FAX                        | Prepara                  | ado.                                    |
| Estado del trabajo >                 | Mensaje de estado          | 🔵 Bereit                 |                                         |
| Buzón de >                           | Uso del panel de controles | E to to                  |                                         |
| Libr. direc.                         |                            | Lstado<br>Nose           | está usando.                            |
| Configuración >                      |                            |                          |                                         |
| Configuración > de función           | Papel<br>Origen Tamaño     | Tipo Capacidad           | Estado                                  |
| Configuración >                      | Depósito 1 A4              | Normal 500               | 30 %                                    |
| Configuración de seguridad           | Depósito 2 A3              | Normal 500               | 50 %                                    |

**NOTA:** Las opciones que puede configurar en [Seguridad de dispositivo], [Seguridad de envío] y [Seguridad de red] también se pueden configurar en el Menú Sistema de la máquina.

Para obtener más información, consulte *Configuración predeterminada (Menú Sistema) en la página 8-1*. Para obtener información sobre la configuración de los certificados, consulte la **Embedded Web Server RX User Guide**.

### Cambio de la información del dispositivo

Cambie la información del dispositivo de la máquina.

- 1 Acceda a Embedded Web Server RX como se explica en Acceso a Embedded Web Server RX en 2-31.
- 2 En el menú [Configuración de dispositivo], seleccione [Sistema].

|                                                 |                                        | Ubicación :                            |
|-------------------------------------------------|----------------------------------------|----------------------------------------|
|                                                 | Configuración de dispositivo : Sistema | Últ. actualiz.:<br>2013/03/14 13:19:54 |
| Admin                                           |                                        |                                        |
| Desconexión                                     | Configuración del sistema              | E                                      |
|                                                 | Información del dispositivo            |                                        |
|                                                 | *Nombre de host :                      | KMAEA8FC                               |
| Información del >                               | Número de propiedad :                  |                                        |
| Estado del trabajo >                            | Ubicación :                            |                                        |
| 🦲 Buzón de 🔪                                    | General                                |                                        |
| documentos 2                                    | Idioma :                               | English                                |
| ibr. direc.                                     | Modo de disco RAM:                     | Activado     O Deactivado              |
| Configuración de 🗸                              | Tamaño de disco RAM:                   | 32 MB (1 - 32)                         |
| <u>Papel/Alimentación/</u><br>Salida            | Sustituir A4/carta :                   | Activado                               |
| Documento original                              | Medida :                               | 💿 mm 💿 pulgada                         |
| <u>Ahorro de</u><br><u>energía/temporizador</u> | Límite preestablecido :                | 999 Copias (1 - 999)                   |
| Le Fecha/hora                                   | Pantalla predeterminada :              | Inicio 👻                               |
| Sistema<br>Configuración de                     | Pantalla predeterminada (envío/FAX) :  | Destino 👻                              |

3 Introduzca la información del dispositivo y haga clic en [Enviar].

**IMPORTANTE:** Después de cambiar la configuración, reinicie la red o apague la máquina y vuelva a encenderla. Para reiniciar la tarjeta de interfaz de red, haga clic en [Reiniciar] en el menú [Configuración de administración] y, a continuación, haga clic en [Reiniciar red] en "Reiniciar".

# Configuración de correo electrónico

Al establecer la configuración SMTP, puede enviar notificaciones por e-mail cuando se completen los trabajos.

Para utilizar esta función, la máquina debe estar conectada a un servidor de correo que use el protocolo SMTP.

Además, compruebe lo siguiente.

- El entorno de red usado para conectar esta máquina al servidor de correo So recomiando disponer do una conexián pormanente modiante una red LA
- Se recomienda disponer de una conexión permanente mediante una red LAN.
- Configuración SMTP
- Utilice Embedded Web Server RX para registrar la dirección IP o el nombre de host del servidor SMTP.
- Si el tamaño de los mensajes de e-mail está limitado, quizás no pueda enviar mensajes muy grandes.

A continuación se explica el procedimiento para especificar la configuración SMTP:

- 1 Acceda a Embedded Web Server RX como se explica en Acceso a Embedded Web Server RX en 2-31.
- 2 En el menú [Configuración de función], haga clic en [E-mail].

|                                 |                                     | Ubicación :                                                                                                    |
|---------------------------------|-------------------------------------|----------------------------------------------------------------------------------------------------|
| Inicio                          | Configuración de función : E-n      | nail Ult. actualiz.: Contract Ult. actualiz.: Contract Ult. actualiz.: |
| Admin                           |                                     |                                                                                                    |
| Desconexión                     | Configuración de correo electrónico | =                                                                                                    |
|                                 | SMTP                                |                                                                                                    |
|                                 | Protocolo SMTP :                    | Desactivado                                                                                                    |
| dispositivo >                   |                                     | Nota :<br>Se debe configurar la opción SMTP (E-mail TX).<br>Protecolo                                                                                                    |
| Estado del trabajo 🗲            | Nombre de servidor SMTP :           |                                                                                                    |
| Buzón de >                      | Número de puerto SMTP :             | 25 (1-65535)                                                                                                    |
| Libr. direc.                    | T. es. Ser. SMTP :                  | 10 segundos                                                                                                    |
| Configuración de                | Protocolo de autenticación :        | Desactivado 👻                                                                                                    |
| dispositivo                     |                                     | Nota :<br>Realizar la configuración aquí. <u>Protocolo</u>                                                                                                    |
| función                         | Conexión Prueba :                   | Prueba                                                                                                    |
| Configuración<br>predeterminada | Restric. dominio :                  | Desactivado                                                                                                    |
| <u>común/trabajos</u><br>Copia  |                                     | Lista de dominios                                                                                                    |
| Impresora                       | POP3                                |                                                                                                    |
| <u>E-Mail</u>                   | Protocolo POP3 :                    | Desactivado                                                                                                    |

**3** Introduzca los valores apropiados en cada campo.

| Configuración |                                          | Descripción                                                                                                    |
|---------------|------------------------------------------|----------------------------------------------------------------------------------------------------|
| SMTP          |                                          | Configure esta opción para enviar mensajes de e-mail desde la máquina.                                                                                                    |
|               | Protocolo SMTP                           | Configure el protocolo SMTP. Configure la opción "SMTP (TX E-mail)" como [Activado] en la página [Configuración de protocolo].                                                                                                    |
|               | Nombre de servidor SMTP                  | Introduzca el nombre de host o la dirección IP del servidor SMTP.                                                                                                    |
|               | Número de<br>puerto SMTP                 | Especifique el número de puerto que va a utilizar para SMTP. Use el puerto SMTP predeterminado 25.                                                                                                    |
|               | T. es. Ser.<br>SMTP                      | Configure el tiempo de espera en segundos.                                                                                                    |
|               | Protocolo de autenticación               | Configure si se utiliza la autenticación SMTP. Para usar autenticación, introduzca la información de usuario de autenticación.                                                                                                    |
|               | Seguridad<br>SMTP                        | Configure la seguridad SMTP.<br>Active "Seguridad SMTP" en "SMTP (TX E-mail)" en la página<br>[Configuración de protocolo].                                                                                                    |
|               | Tiempo de<br>espera POP<br>antes de SMTP | Especifique el tiempo en segundos hasta que se agote el tiempo de espera de conexión al servidor POP. Esto se puede configurar cuando se selecciona [POP antes SMTP] en "Protocolo de autenticación".                                                   |
|               | Conexión<br>Prueba                       | Pruebas para confirmar que la configuración es correcta.                                                                                                    |
|               | Restric. dominio                         | Configure si los dominios están o no restringidos. Haga clic en [Lista de dominios] e introduzca los nombres de dominio de las direcciones que se permitirán o rechazarán. La restricción también se puede especificar mediante la dirección de e-mail. |
| POP3          |                                          | Configure para recibir mensajes de e-mail en la máquina.                                                                                                    |
|               | Protocolo POP3                           | Configure el protocolo POP3. Configure la opción "POP3 (RX E-mail)"<br>como [Activado] en la página [Configuración de protocolo].                                                                                                    |
|               | Intervalo de<br>comprobación             | Especifique el intervalo de comprobación de los mensajes de e-mail entrantes en minutos.                                                                                                    |
|               | Ejecutar una<br>vez ahora                | Haga clic en [Recibir] para conectarse inmediatamente al servidor POP3 y comprobar si hay mensajes de e-mail entrantes.                                                                                                    |
|               | Restric. dominio                         | Configure si los dominios están o no restringidos. Haga clic en [Lista de dominios] e introduzca los nombres de dominio de las direcciones que se permitirán o rechazarán. La restricción también se puede especificar mediante la dirección de e-mail. |
|               | Configuración<br>de usuario de<br>POP3   | Configure las opciones de las cuentas de usuario de POP3 y del servidor POP3. Puede configurar hasta tres usuarios.                                                                                                    |

| Configuración                          |                                             | Descripción                                                                                                    |
|----------------------------------------|---------------------------------------------|----------------------------------------------------------------------------------------------------|
| Configuración<br>de envío de<br>e-mail | Tam. lím. e-m                               | Introduzca el tamaño máximo de los mensajes que se pueden enviar por<br>e-mail, en kilobytes. Si el tamaño de un e-mail es mayor que este valor,<br>aparecerá un mensaje de error y se cancelará el envío del e-mail. Use<br>esta opción si ha configurado Tam. lím. e-m para el servidor SMTP. En<br>caso contrario, introduzca el valor de 0 (cero) para permitir el envío de<br>e-mail, sin tener en cuenta el límite de tamaño. |
|                                        | Dirección del<br>remitente                  | Introduzca la dirección de e-mail del responsable de la máquina, por<br>ejemplo el administrador de la máquina, para que se envíen a esa<br>persona y no a la máquina las respuestas y los informes de error en la<br>entrega. Hay que introducir correctamente la dirección del remitente para<br>la autenticación SMTP. La longitud máxima de la dirección del remitente<br>es de 128 caracteres.                                 |
|                                        | Firma                                       | Introduzca la firma. La firma es un texto que aparecerá al final del mensaje de e-mail. Se suele utilizar para una mejor identificación de la máquina. La longitud máxima de la firma es de 512 caracteres.                                                                                                    |
|                                        | Valores<br>predeterminado<br>s de funciones | Cambie la configuración predeterminada de funciones en la página<br>[Configuración común/predeterminada de trabajo].                                                                                                    |

4 Haga clic en [Enviar].
### Registro de destinos

Puede registrar destinos en la libreta de direcciones de la máquina, desde Embedded Web Server RX.

- 1 Acceda a Embedded Web Server RX como se explica en Acceso a Embedded Web Server RX en 2-31.
- 2 En el menú [Libr. direc.], haga clic en [Libreta direcc. de máquina].

|                                                    | Ubicación :                                                                   |   |
|----------------------------------------------------|-------------------------------------------------------------------------------|---|
| Inicio                                             | Libr. direc. : Libreta direcc. de máquina Últ. actualiz.: 2013/03/14 12:51:48 |   |
| Admin                                              |                                                                               |   |
| Desconexión                                        | Direcciones                                                                   |   |
|                                                    | Tipo : Todos   N.º de dirección Ir a Nombre de dirección 🔎                    |   |
| Información del >                                  | Activar todo Ninguno                                                          |   |
| Estado del trabajo 🗲                               |                                                                               |   |
| Buzón de >                                         |                                                                               | Ĩ |
| Libr. direc. 🗸                                     |                                                                               |   |
| Libreta direcc. de<br>máquina                      |                                                                               |   |
| Configuración de libreta<br>de direcciones externa |                                                                               |   |
| Tecla de un toque                                  |                                                                               |   |
| dispositivo                                        |                                                                               |   |
| Configuración de >                                 |                                                                               |   |
| Configuración de >                                 |                                                                               | - |

- **3** Haga clic en [Agregar].
- 4 Introduzca la información del destino.

Introduzca la información del destino que desea registrar. Los campos que deben rellenarse son los mismos que cuando se realiza el registro a través del panel de controles.

Registro Especificación del destino en la página 3-25

**5** Haga clic en [Enviar].

# Preparación para enviar un documento a un PC

Compruebe la información que se debe configurar en la máquina y cree una carpeta para recibir el documento en el PC. En la siguiente explicación se usan pantallas de Windows 7. Los detalles de las pantallas variarán si se usan otras versiones de Windows.

NOTA: Inicie sesión en Windows con privilegios de administrador.

#### Comprobación de la entrada de [Nombre de host]

Compruebe el nombre del PC de destino.

| onfiguración de nombre, do         | ominio y grupo de trabajo del equipo |
|------------------------------------|--------------------------------------|
| Nombre de equipo:                  | PC4050                               |
| Nombre completo de<br>equipo:      | PC4050                               |
| Descripción del equipo:            |                                      |
| Grupo de trabajo:                  | ABCDNET                              |
| ctivación de Windows               |                                      |
| ònfiguración de nombre, do         | ominio y grupo de trabajo del equipo |
| Nombre de equipo:                  | PC4050                               |
| Nombre completo de                 | PC4050.abcdnet.com                   |
| equipo:                            |                                      |
| equipo:<br>Descripción del equipo: |                                      |

1 En el menú Inicio, seleccione Equipo y después Propiedades del sistema.

Compruebe el nombre del PC en la ventana que aparece.

En Windows XP, haga clic con el botón secundario en Mi PC y seleccione **Propiedades**. Aparece el cuadro de diálogo Propiedades del sistema. Haga clic en la ficha **Nombre de equipo** en la ventana que aparece y compruebe el nombre del equipo. En Windows 8, seleccione el escritorio en la pantalla Inicio, haga clic con el botón secundario en **Equipo** 

desde Bibliotecas y seleccione Propiedades.

#### Si hay un grupo de trabajo

Todos los caracteres que aparecen en "Nombre completo de equipo" se deben introducir en **Nombre de host**. (Ejemplo: PC4050)

#### Si hay un dominio

Los caracteres a la izquierda del primer punto (.) de "Nombre completo de equipo" se deben introducir en **Nombre de host**. (Ejemplo: pc4050)

2 Después de comprobar el nombre del equipo, haga clic en el botón (Cerrar) para cerrar la pantalla Propiedades del sistema.

En Windows XP, después de comprobar el nombre del equipo, haga clic en el botón **Cancelar** para cerrar la pantalla Propiedades del sistema.

#### Comprobación de la entrada de [Nom. us. in. ses]

Compruebe el nombre de dominio y el nombre de usuario para iniciar sesión en Windows.

 En el menú Inicio, seleccione Todos los programas (o Programas), Accesorios y Símbolo del sistema.
 En Windows 8, abra Aplicaciones en Buscar en Accesos en la pantalla Inicio y seleccione Símbolo del sistema.

Aparece la ventana Símbolo del sistema.

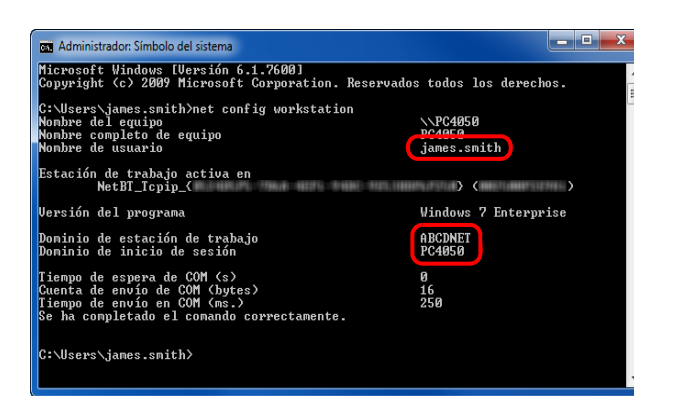

2 En la ventana Símbolo del sistema, introduzca "net config workstation" y, a continuación, pulse **Entrar**.

Ejemplo de pantalla: nombre de usuario "james.smith" y nombre de dominio "ABCDNET"

### Creación de una carpeta compartida

Compruebe el nombre de dominio y el nombre de usuario para iniciar sesión en Windows.

**NOTA:** Si hay un grupo de trabajo en Propiedades del sistema, configure los valores de abajo para restringir el acceso a la carpeta a un usuario o grupo específicos.

1 En el menú Inicio, seleccione Panel de control, Apariencia y personalización y Opciones de carpeta.

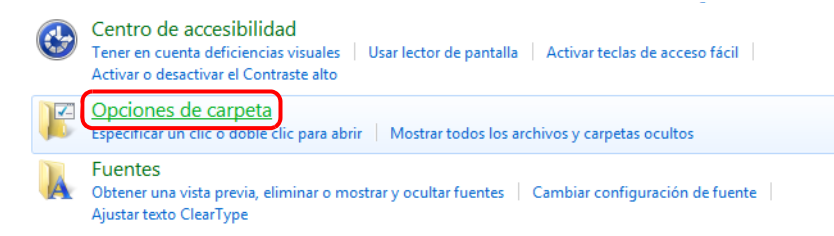

En Windows XP, haga clic en **Mi PC** y seleccione **Opciones de carpeta** en **Herramientas**. En Windows 8, seleccione **Configuración** en Accesos en Escritorio y **Panel de control**, **Apariencia y personalización** y **Opciones de carpeta**.

2 Haga clic en la ficha Ver y quite la marca de verificación de **Usar el Asistente para compartir (recomendado)** en **Configuración avanzada**.

| Opciones de carpeta                                                                                                    |   |  |  |
|----------------------------------------------------------------------------------------------------|---|--|--|
| General                                                                                                    |   |  |  |
| Vistas de carpeta<br>Puede aplicar la vista que está usando para esta<br>carpeta (como Detalles o Iconos) a todas las carpetas<br>de este tipo.<br>Aplicar a las carpetas<br>Restablecer carpetas                                                                                                    |   |  |  |
| Configuración avanzada:                                                                                                    |   |  |  |
| Mostrar la ruta completa en la barra de título (sólo el tema Mostrar letras de unidad Mostrar siempre iconos, nunca vistas en miniatura Mostrar siempre menús O Coultar archivos protegidos del sistema operativo (recome O Coultar anchivos protegidos del sistema operativo (come O Coultar unidades vacías en la carpeta Equipo Rostarar ventanas de campatar (recomendado) Usar las casinas para seleccionar elementos |   |  |  |
| ۲                                                                                                    |   |  |  |
| Restaurar valores predeterminados                                                                                                    |   |  |  |
| Aceptar Cancelar Aplicar                                                                                                    | ] |  |  |

En Windows XP, haga clic en la ficha Ver y quite la marca de verificación de Usar el Asistente para compartir (recomendado) en Configuración avanzada.

3 Haga clic en **Aceptar** para cerrar la pantalla Opciones de carpeta.

**1** Cree una carpeta en el disco local (C).

**NOTA:** Por ejemplo, cree una carpeta con el nombre "scannerdata" en el disco local (C).

2 Haga clic con el botón secundario en la carpeta "scannerdata" y haga clic en Compartir y en Uso compartido avanzado. Haga clic en el botón Uso compartido avanzado.

Aparece el cuadro de diálogo Propiedades de scannerdata.

En Windows XP, haga clic con el botón secundario en la carpeta "scannerdata" y seleccione **Compartir y seguridad...** (o **Uso compartido**).

**3** Seleccione la casilla **Compartir esta carpeta** y haga clic en el botón **Permisos**.

Aparece el cuadro de diálogo Permisos de scannerdata.

En Windows XP, seleccione **Compartir esta carpeta** y haga clic en el botón **Permisos**.

| Uso compartido avanzado                             |
|-----------------------------------------------------|
| Compartir esta carpeta                              |
| Configuración                                       |
| Nombre del recurso compartido:                      |
| scannerdata 🔹                                       |
| Agregar Quitar                                      |
| Establecer el límite de usuarios simultáneos en: 20 |
| Comentarios:                                        |
| Permisos Caché                                      |
| Aceptar Cancelar Aplicar                            |

| 🐌 Permisos de scannerdata                                                                                                    |          | ×       |  |
|----------------------------------------------------------------------------------------------------|----------|---------|--|
| Permisos de los recursos compartido                                                                                                    | S        |         |  |
| Nombres de grupos o usuarios:                                                                                                    |          |         |  |
| State State |          |         |  |
|                                                                                                    |          |         |  |
|                                                                                                    |          |         |  |
|                                                                                                    |          |         |  |
|                                                                                                    |          |         |  |
|                                                                                                    | Agregar  | Quitar  |  |
| Permisos de Todos                                                                                                    | Permitir | Denegar |  |
| Control total                                                                                                    |          |         |  |
| Cambiar                                                                                                    |          |         |  |
| Leer                                                                                                    |          |         |  |
|                                                                                                    |          |         |  |
|                                                                                                    |          |         |  |
|                                                                                                    |          |         |  |
| Obtener más información acerca de control y permisos de acceso                                                                                                    |          |         |  |
| Aceptar                                                                                                    | Cancelar | Aplicar |  |
|                                                                                                    |          |         |  |

4 Pulse el botón Agregar.

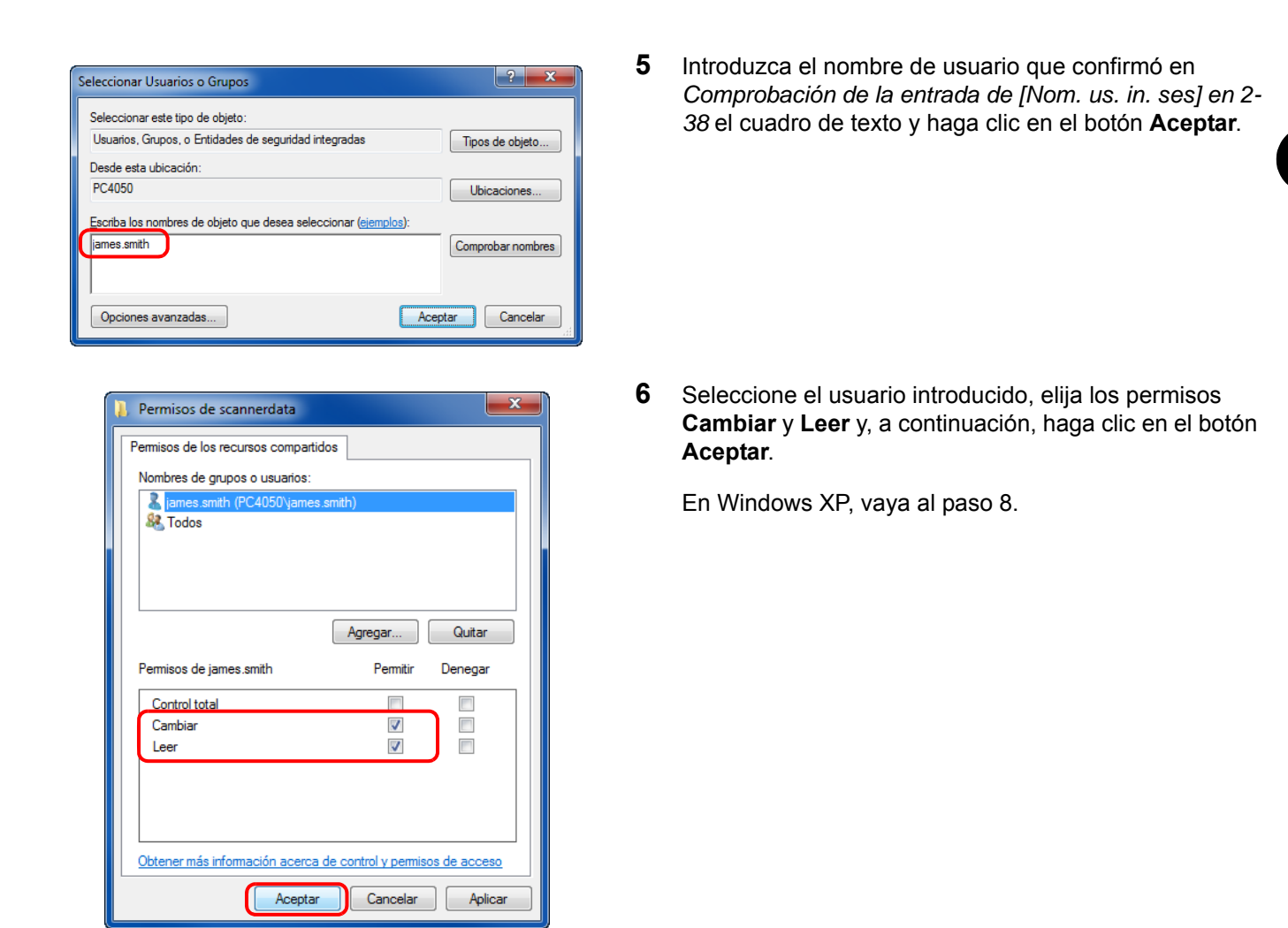

**NOTA:** "Todos" da permiso de compartir a todos usuarios de la red. Para fortalecer la seguridad, se recomienda seleccionar Todos y quitar la marca de verificación del permiso **Leer**.

7 Haga clic en el botón **Aceptar** en la pantalla Uso compartido avanzado para cerrar la pantalla.

| a Propiedades: scannerdata                                                                               |  |  |  |
|----------------------------------------------------------------------------------------------------|--|--|--|
| General Compartir Seguridad Versiones anteriores Personalizar                                            |  |  |  |
| Nombre de objeto: C:\scannerdata                                                                         |  |  |  |
| Nombres de grupos o usuarios:                                                                            |  |  |  |
| & SYSTEM                                                                                                 |  |  |  |
| 🚴 james.smith (PC4050\james.smith)                                                                       |  |  |  |
| & Administratoren (PC4050\Administratoren)                                                               |  |  |  |
|                                                                                                    |  |  |  |
| Para cambiar los permisos,                                                                               |  |  |  |
| haga clic en Editar.                                                                                     |  |  |  |
| Permisos de SYSTEM Permitir Denegar                                                                      |  |  |  |
| Control total                                                                                            |  |  |  |
| Modificar 🗸                                                                                              |  |  |  |
| Lectura y ejecución 🗸 🗏                                                                                  |  |  |  |
| Mostrar el contenido de la carpeta 🗸                                                                     |  |  |  |
| Lectura 🗸 _                                                                                              |  |  |  |
| Fardura /                                                                                                |  |  |  |
| Para específicar permisos especiales o<br>configuraciones avanzadas, haga clic<br>en Opciones avanzadas. |  |  |  |
| Obtener más información acerca de control y permisos de acceso                                           |  |  |  |
| Cerrar Cancelar Apli <u>c</u> ar                                                                         |  |  |  |

| 🧎 Permisos de scannerdata                                      |                | ×       |  |
|----------------------------------------------------------------|----------------|---------|--|
| Seguridad                                                      |                |         |  |
| Nombre de objeto: C:\scanne                                    | erdata         |         |  |
| Nombres de grupos o usuarios:                                  |                |         |  |
| & SYSTEM                                                       |                |         |  |
| 👗 james.smith (PC4050\james.s                                  | smith)         |         |  |
| & Administratoren (PC4050\Ad                                   | ministratoren) |         |  |
|                                                                |                |         |  |
|                                                                |                |         |  |
|                                                                |                |         |  |
|                                                                | Agregar        | Quitar  |  |
| Permisos de james.smith                                        | Permitir       | Denegar |  |
| Control total                                                  | $\checkmark$   | <b></b> |  |
| Modificar                                                      | <b>V</b>       | =       |  |
| Lectura y ejecución                                            | <b>V</b>       |         |  |
| Mostrar el contenido de la carp                                | eta 🔽          |         |  |
| Lectura                                                        | <b>V</b>       | -       |  |
| Obtener más información acerca de control y permisos de acceso |                |         |  |
| Aceptar                                                        | Cancelar       | Aplicar |  |

8 Haga clic en la ficha **Seguridad** y, a continuación, en el botón **Editar**.

En Windows XP, haga clic en la ficha Seguridad y, a continuación, haga clic en el botón **Agregar**.

- **9** Realice las mismas acciones que en el paso 5 para agregar un usuario a **Nombres de grupos o usuarios**.
- **10** Seleccione el usuario agregado, elija los permisos **Modificar** y **Lectura y ejecución** y, a continuación, haga clic en el botón **Aceptar**.

## Configuración del Firewall de Windows (para Windows 7)

Permita el uso compartido de archivos e impresoras y configure el puerto usado para la transmisión SMB.

NOTA: Inicie sesión en Windows con privilegios de administrador.

#### Comprobación del uso compartido de archivos e impresoras

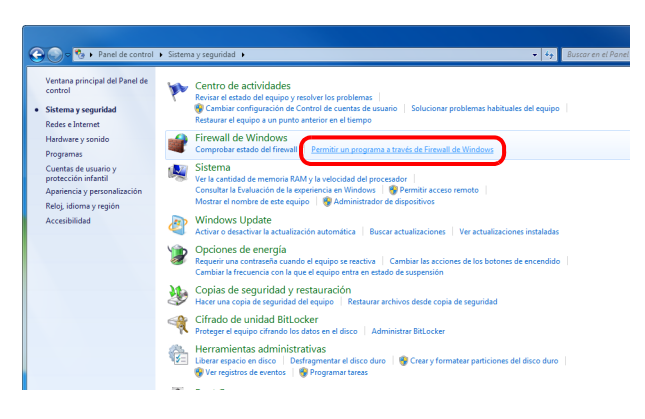

1 En el menú Inicio, seleccione Panel de control, Sistema y seguridad y Permitir un programa a través de Firewall de Windows.

NOTA: Si aparece el cuadro de diálogo Control de cuentas de usuario, haga clic en Continuar.

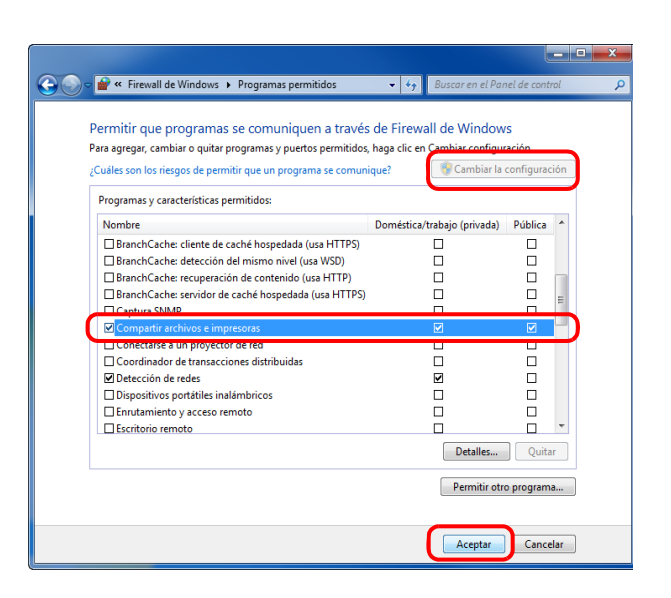

2 Haga clic en Cambiar la configuración, active la casilla Compartir archivos e impresoras y haga clic en Aceptar.

#### Adición de un puerto

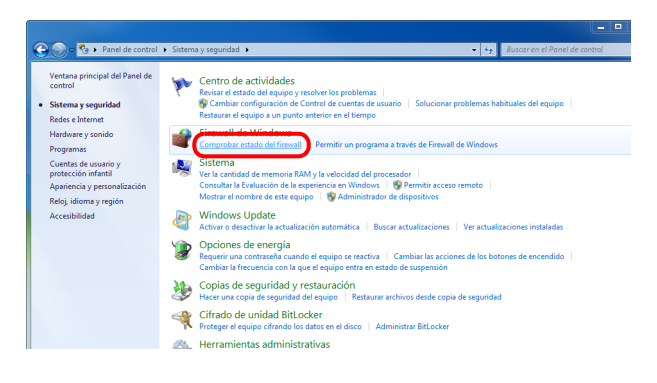

1 En el menú Inicio, seleccione Panel de control, Sistema y seguridad y Comprobar estado del firewall.

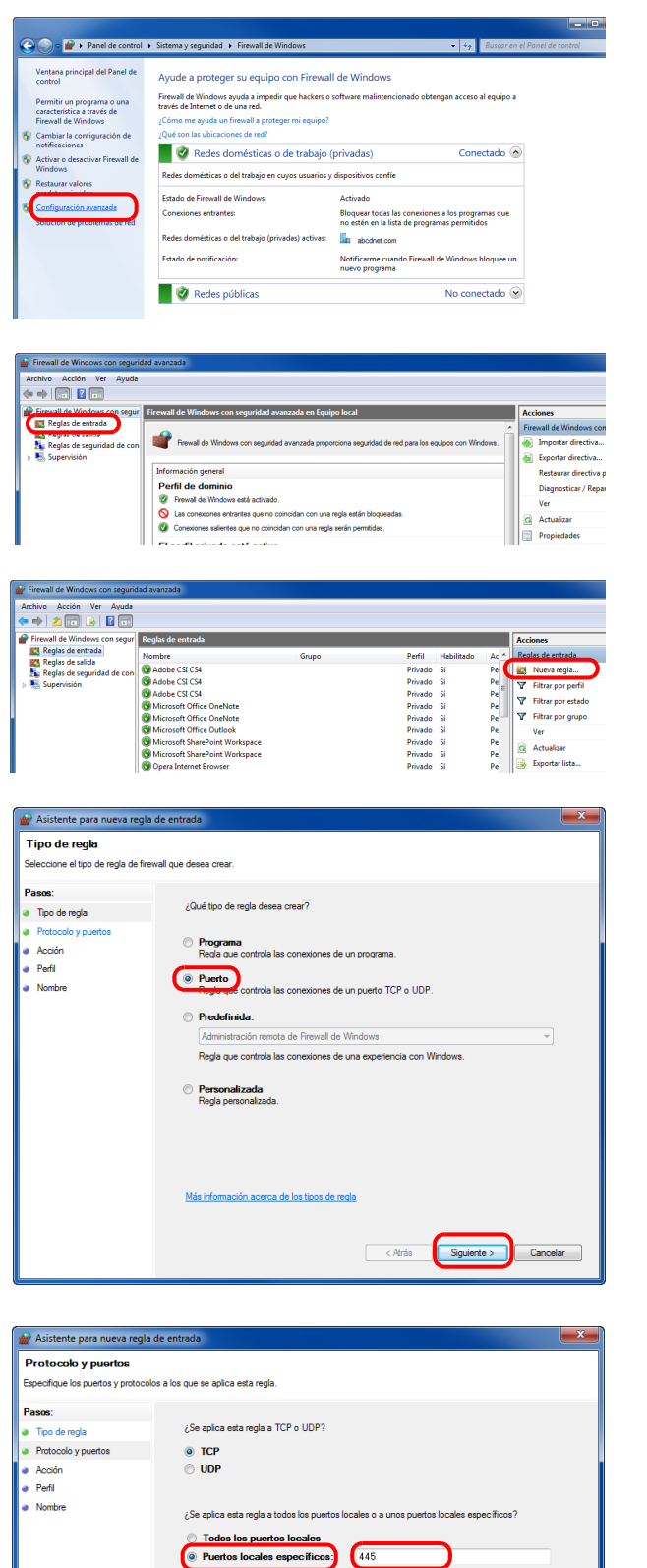

Más información acerca de protocolos y

< Atrás Siguiente > Cancelar

2 Haga clic en Configuración avanzada.

- 3 Haga clic en **Reglas de entrada**.
- 4 Haga clic en Nueva regla.
- 5 Seleccione Puerto y haga clic en Siguiente.

6 Seleccione TCP y Puertos locales específicos, introduzca "445" y haga clic en Siguiente.

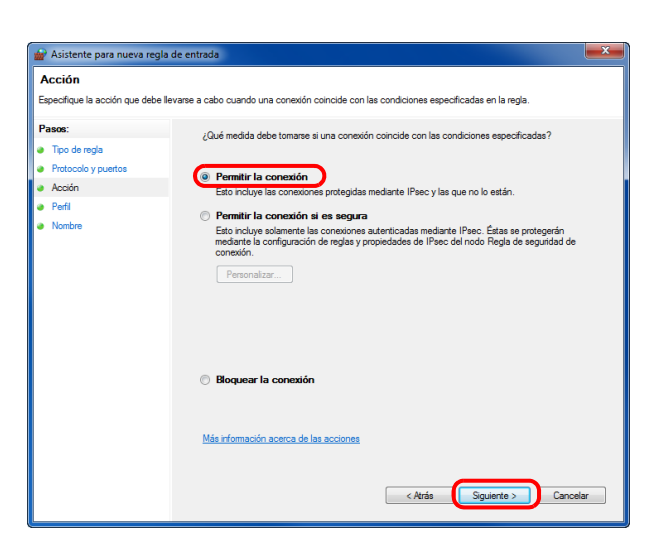

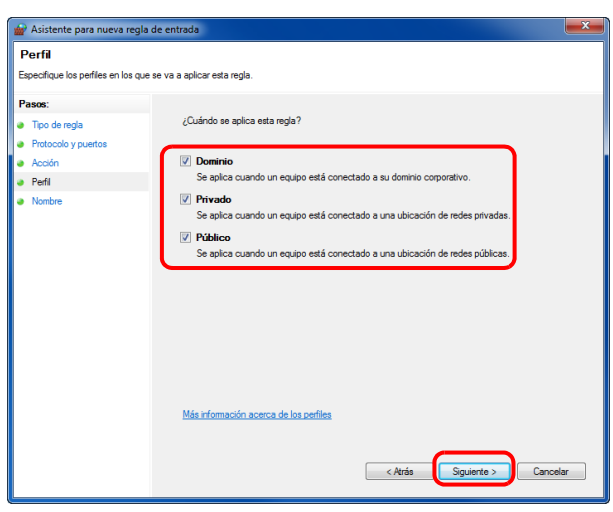

| 🔐 Asistente para nueva regla de                  | entrada 🛛 🛃                |
|--------------------------------------------------|----------------------------|
| Nombre<br>Especifique el nombre y la descripción | n de esta regia.           |
| Pasos:                                           |                            |
| Tipo de regla                                    |                            |
| Protocolo y puertos                              |                            |
| Acción                                           |                            |
| Perfil                                           | Nombre:                    |
| Nombre                                           | Scarto Sillo               |
|                                                  | Descripción (opcional):    |
|                                                  |                            |
|                                                  |                            |
|                                                  |                            |
|                                                  |                            |
|                                                  |                            |
|                                                  |                            |
|                                                  |                            |
|                                                  |                            |
|                                                  |                            |
|                                                  |                            |
|                                                  |                            |
|                                                  |                            |
|                                                  | < Atrás Finalizar Cancelar |
|                                                  |                            |

7 Seleccione Permitir la conexión y haga clic en Siguiente.

8 Asegúrese de que todas las casillas están activadas y haga clic en **Siguiente**.

**9** Introduzca "Scan to SMB" en "Nombre" y haga clic en **Finalizar**.

NOTA: En Windows XP o Windows Vista, siga el procedimiento de abajo para configurar el puerto.

1 En Windows XP, en el botón Inicio de Windows, seleccione Panel de control y después Windows Firewall. En Windows Vista, en el botón Inicio de Windows, seleccione Panel de control, Seguridad y después Activar o desactivar Windows Firewall.

Si aparece el cuadro de diálogo Control de cuentas de usuario, haga clic en **Continuar**.

2 Haga clic en la ficha Excepciones y, a continuación, en el botón Agregar puerto...

3 Especifique la configuración de Agregar un puerto.

Introduzca cualquier nombre en "Nombre" (por ejemplo, Escanear en SMB). Este será el nombre del nuevo puerto. Introduzca "445" en "Número de puerto". Seleccione **TCP** en "Protocolo".

4 Haga clic en **Aceptar** para cerrar la pantalla Opciones de carpeta.

En Windows 8, siga el procedimiento de abajo para configurar el puerto.

1 En Accesos en el Escritorio, haga clic en **Configuración**, **Panel de control**, **Sistema y seguridad** y después **Windows Firewall**.

Si aparece el cuadro de diálogo Control de cuentas de usuario, haga clic en Continuar.

2 Configure los valores; consulte Configuración del Firewall de Windows (para Windows 7) en la página 2-43.

# Carga de papel

El papel se puede cargar de forma normal en el depósito y en el bypass. También hay disponible un depósito de papel opcional (consulte la sección *Descripción general del equipo opcional en Apéndice-2*).

### Antes de cargar papel

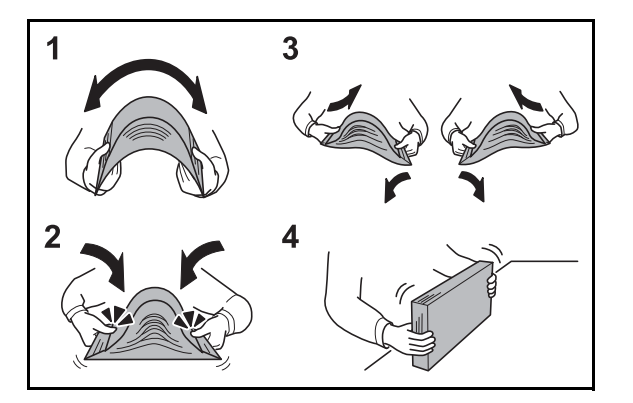

Cuando abra un paquete de papel nuevo, ventile las hojas para separarlas ligeramente antes de cargarlas como se indica en los pasos siguientes.

- 1 Doble todo el grupo de hojas para ondularlas por el centro.
- 2 Sujete el grupo de hojas por ambos extremos y apriételo de modo que se ondule todo el grupo.
- **3** Levante la mano derecha e izquierda alternativamente para dejar un hueco de modo que entre aire entre las hojas.
- 4 Por último, alinee las hojas en una mesa nivelada y plana.

Si el papel está curvado o doblado, alíselo antes de cargarlo. El papel curvado o doblado puede causar atascos.

**PRECAUCIÓN:** Si realiza copias en papel usado (papel que ya ha utilizado para realizar copias), no emplee hojas de papel grapadas ni unidas con un clip. Esto puede dañar la máquina.

**NOTA:** Si las copias impresas están curvadas o no se han grapado correctamente, déle la vuelta a las hojas del depósito poniéndolas boca abajo.

Una vez abierto, el papel no debe quedar expuesto a condiciones de temperatura y humedad demasiado altas, que podrían ocasionar problemas. Después de cargar papel en el bypass o en los depósitos, vuelva a colocar el papel restante en la bolsa de almacenamiento y ciérrela.

Si no va a utilizar la máquina durante un período prolongado, saque el papel de los depósitos y guárdelo en la bolsa de almacenamiento para protegerlo de la humedad.

**NOTA:** Si utiliza papel especial, como membretes, papel con perforaciones o papel preimpreso con logotipos o el nombre de la empresa, consulte la sección *Papel en Apéndice-9*.

# Carga de papel en los depósitos

El depósito estándar puede contener papel normal, papel reciclado o papel coloreado.

El depósito estándar admite hasta 250 hojas de papel normal de tamaño A4 o más pequeño (80 g/m<sup>2</sup>).

Se admiten los siguientes tamaños de papel: Legal, Oficio II, Letter, Executive, Statement, A4, B5, A5, A6, Folio, 216 x 340 mm, 16K, ISO B5, Sobre C5 y Personalizado.

#### **IMPORTANTE:**

- No use papel para impresoras de inyección de tinta ni papel con un tratamiento especial de la superficie. (Este tipo de papel puede causar atascos u otros problemas.)
- Si utiliza otros tipos de papel distintos a papel normal (como papel reciclado o coloreado), especifique la configuración de tipo de papel. (Consulte Especificación del tamaño y tipo de papel para los depósitos en la página 2-56)

Los depósitos pueden contener papel de hasta 120 g/m<sup>2</sup>.

 No cargue papel grueso de más de 120 g/m<sup>2</sup> en los depósitos. Use el bypass para cargar papel de más de 120 g/m<sup>2</sup>.

**NOTA:** El papel Statement y A6 solo se puede usar en el depósito 1.

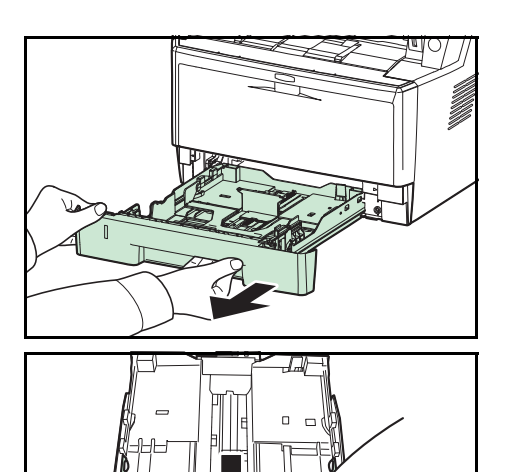

1 Extraiga completamente el depósito de la máquina.

**IMPORTANTE:** Al extraer el depósito de la máquina, asegúrese de sujetarlo bien para que no se caiga.

**2** Presione sobre la placa inferior hasta que se bloquee.

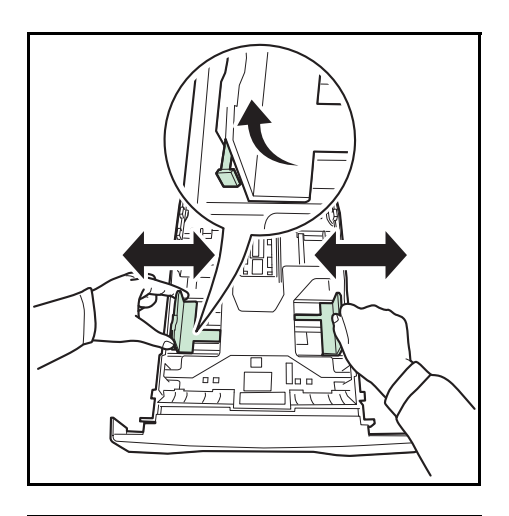

3 Ajuste la posición de las guías de ajuste de anchura del papel que se encuentran en los lados izquierdo y derecho del depósito. Pulse la lengüeta de ajuste de anchura del papel de la guía izquierda y deslice las guías para alinearlas con el tamaño de papel necesario.

**NOTA:** Los tamaños de papel están marcados en el depósito.

4 Ajuste la guía de ajuste de longitud de papel al tamaño de papel necesario.

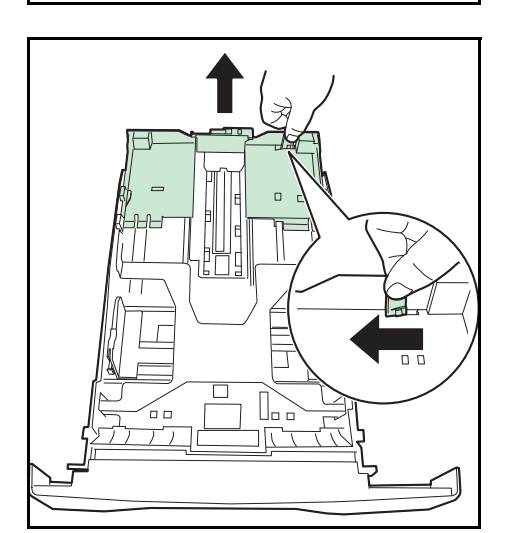

Si va a usar papel de mayor tamaño que A4, extraiga el depósito de papel de extensión tirando de la palanca de liberación paulatinamente y ajústela al tamaño de papel deseado.

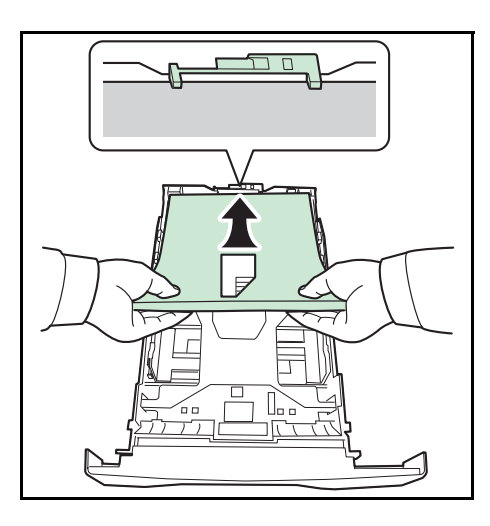

**5** Cargue papel en el depósito. Asegúrese de que la cara que se va a imprimir está boca abajo y de que el papel no está doblado, curvado o dañado.

**IMPORTANTE:** No cargue papel por encima de la marca de triángulo que se encuentra en la guía de ajuste de la anchura.

- Antes de cargar el papel, compruebe que no esté curvado ni doblado. El papel curvado o doblado puede causar atascos.
- Compruebe que el papel cargado no sobrepase el indicador de nivel (consulte la ilustración siguiente).
- Al cargar el papel, mantenga boca arriba el lado más cercano a la cara sellada.
- Las guías de longitud y de anchura se deben ajustar al tamaño del papel. Si el papel se carga sin ajustar estas guías es posible que el papel se cargue torcido y se atasque.
- Asegúrese de que las guías de longitud y anchura del papel están bien encajadas contra el papel. Si hay una separación, reajuste las guías para que queden ajustadas al papel.

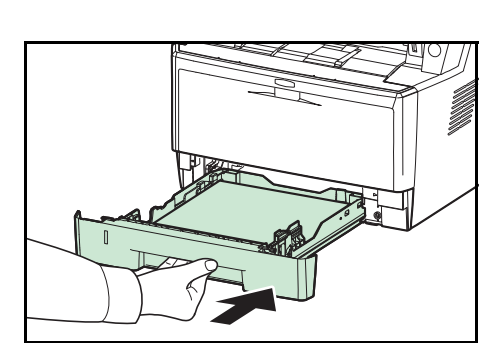

6 Inserte el depósito de papel en la ranura de la máquina. Empújelo hasta el tope.

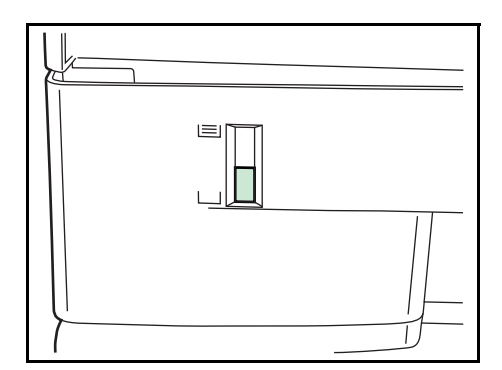

En la parte delantera izquierda del depósito de papel hay un indicador que muestra la cantidad de papel restante. Cuando el papel se termine, el puntero bajará hasta el nivel de (vacío).

**NOTA:** Si no va a utilizar la máquina durante un período prolongado, saque el papel de los depósitos y guárdelo en la bolsa de almacenamiento para protegerlo de la humedad.

7 Seleccione el tipo de papel (normal, reciclado, etc.) cargado en el depósito. (Consulte *Especificación del tamaño y tipo de papel para los depósitos en la página 2-56*.)

### Carga de papel en el bypass

El bypass admite hasta 50 hojas de papel normal de tamaño A4 o más pequeño (80 g/m<sup>2</sup>).

El bypass admite papel de tamaño A4 a A6 y Hagaki, y de Legal a Statement-R, 216 x 340 mm y 16K. Asegúrese de usar el bypass cuando imprima en papel especial.

**IMPORTANTE:** Si utiliza otros tipos de papel distintos a papel normal (como papel reciclado o coloreado), especifique la configuración de tipo de papel. (Consulte *Especificación del tamaño y tipo de papel para el bypass en la página 2-58.*) Si usa un papel cuyo gramaje es de 106 g/m<sup>2</sup> o superior, configure el tipo de papel como Grueso.

La capacidad del bypass es la siguiente:

- Papel normal A4 o más pequeño (80 g/m<sup>2</sup>), papel reciclado o papel coloreado: 50 hojas
- Hagaki: 15 hojas
- Transparencias: 1 hoja
- Sobre DL, Sobre C5, Sobre #10 (Comercial #10), Monarch, Youkei 4, Youkei 2: 1 hoja

**NOTA:** Cuando cargue papel de tamaño personalizado, introduzca el tamaño de papel según se explica en la sección *Especificación del tamaño y tipo de papel para el bypass en la página 2-58.* 

Cuando utilice papel especial como transparencias o papel grueso, seleccione el tipo de papel como se indica en la sección *Especificación del tamaño y tipo de papel para el bypass en la página 2-58.* 

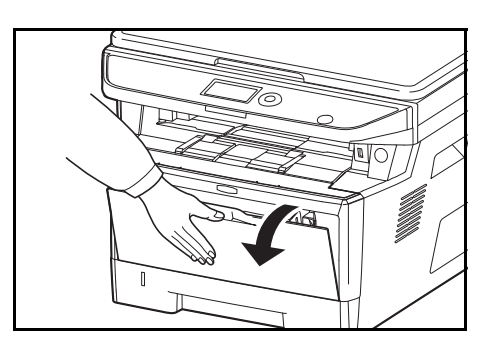

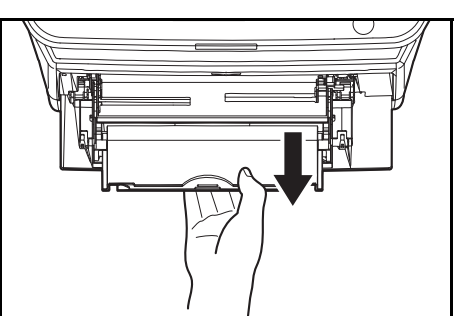

**1** Tire del bypass hacia usted hasta que se detenga.

2 Extraiga la sección de la bandeja de soporte del bypass.

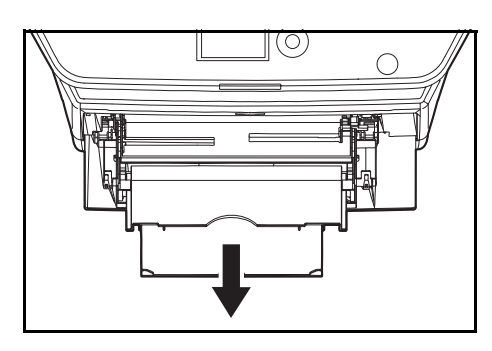

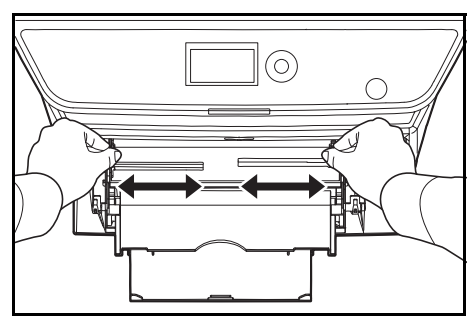

3 Ajuste la posición de las guías del papel en el bypass. En el bypass o la bandeja de alimentación manual están marcados los tamaños de papel estándar. Cuando utilice tamaños de papel estándar, deslice las guías de papel hasta la marca correspondiente.

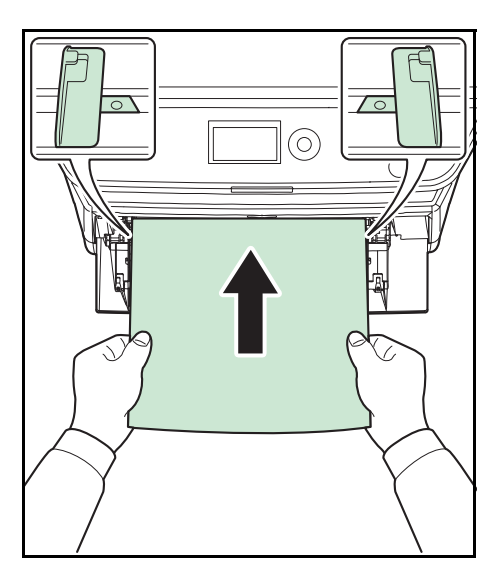

4 Alinee el papel con las guías e insértelo hasta el tope.

**IMPORTANTE:** Mantenga boca arriba el lado más cercano a la cara sellada.

Se deben quitar las curvas del papel curvado antes de utilizarlo.

Alise el borde superior si está curvado.

Cuando cargue papel en el bypass, compruebe que no queda papel de un trabajo anterior antes de cargar nuevo papel. Si queda algo de papel y desea poner más, quite primero el existente e inclúyalo con el nuevo papel antes de colocarlo de nuevo en el bypass.

# Carga de sobres

En el bypass se puede cargar un sobre.

Los tamaños de sobre admitidos son los siguientes:

| Sobre admitido              | Tamaño           |  |
|-----------------------------|------------------|--|
| Hagaki                      | 100 × 148 (mm)   |  |
| Oufuku Hagaki               | 148 × 200 (mm)   |  |
| Youkei 2                    | 114 × 162 (mm)   |  |
| Youkei 4                    | 105 × 235 (mm)   |  |
| Monarch                     | 3 7/8" × 7 1/2"  |  |
| Sobre #10 (Comercial #10)   | 4 1/8" × 9 1/2"  |  |
| Sobre DL                    | 110 × 220 (mm)   |  |
| Sobre C5                    | 162 × 229 (mm)   |  |
| Executive                   | 7 1/4" × 10 1/2" |  |
| Sobre #9 (Comercial #9)     | 3 7/8" × 8 7/8"  |  |
| Sobre #6 (Comercial #6 3/4) | 3 5/8" × 6 1/2"  |  |

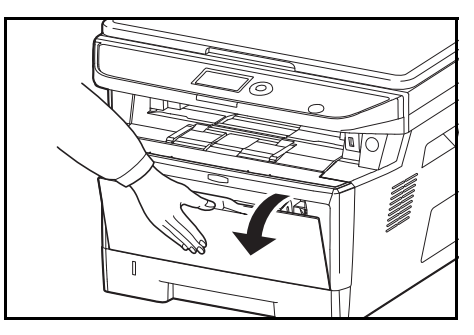

**1** Tire del bypass hacia usted hasta que se detenga.

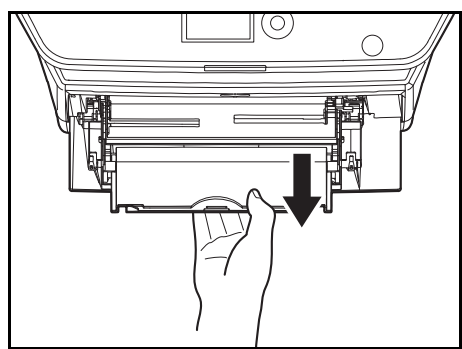

2 Extraiga la bandeja auxiliar.

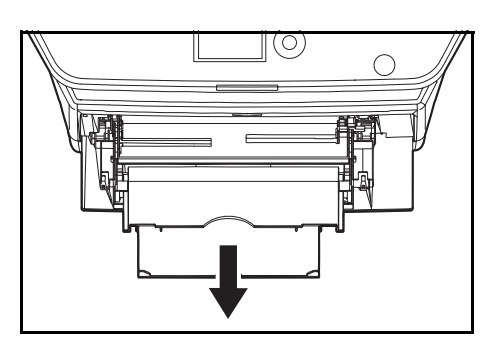

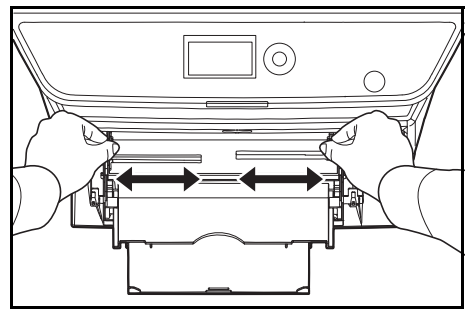

**3** Ajuste la posición de las guías del papel en el bypass. En el bypass o la bandeja de alimentación manual están marcados los tamaños de papel estándar. Cuando utilice tamaños de papel estándar, deslice las guías de papel hasta la marca correspondiente.

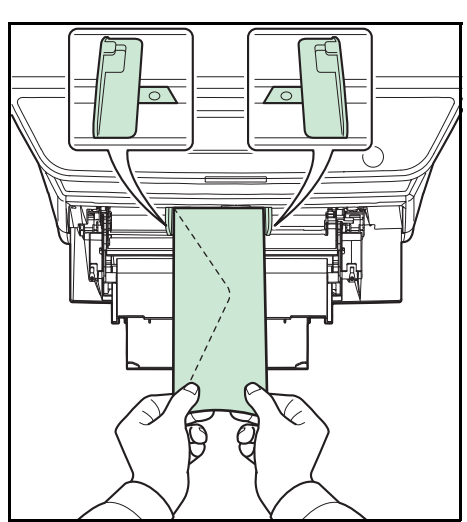

4 Alinee el papel con las guías e insértelo hasta el tope.

**5** Para sobres de formato horizontal, cierre la solapa. Inserte el sobre entre las guías de anchura, con la cara que se debe imprimir hacia arriba y el borde con la solapa orientado hacia usted.

Para sobres de formato vertical, cierre la solapa. Inserte el sobre entre las guías de anchura, con la cara que se debe imprimir hacia arriba y el borde con la solapa orientado hacia la ranura de inserción.

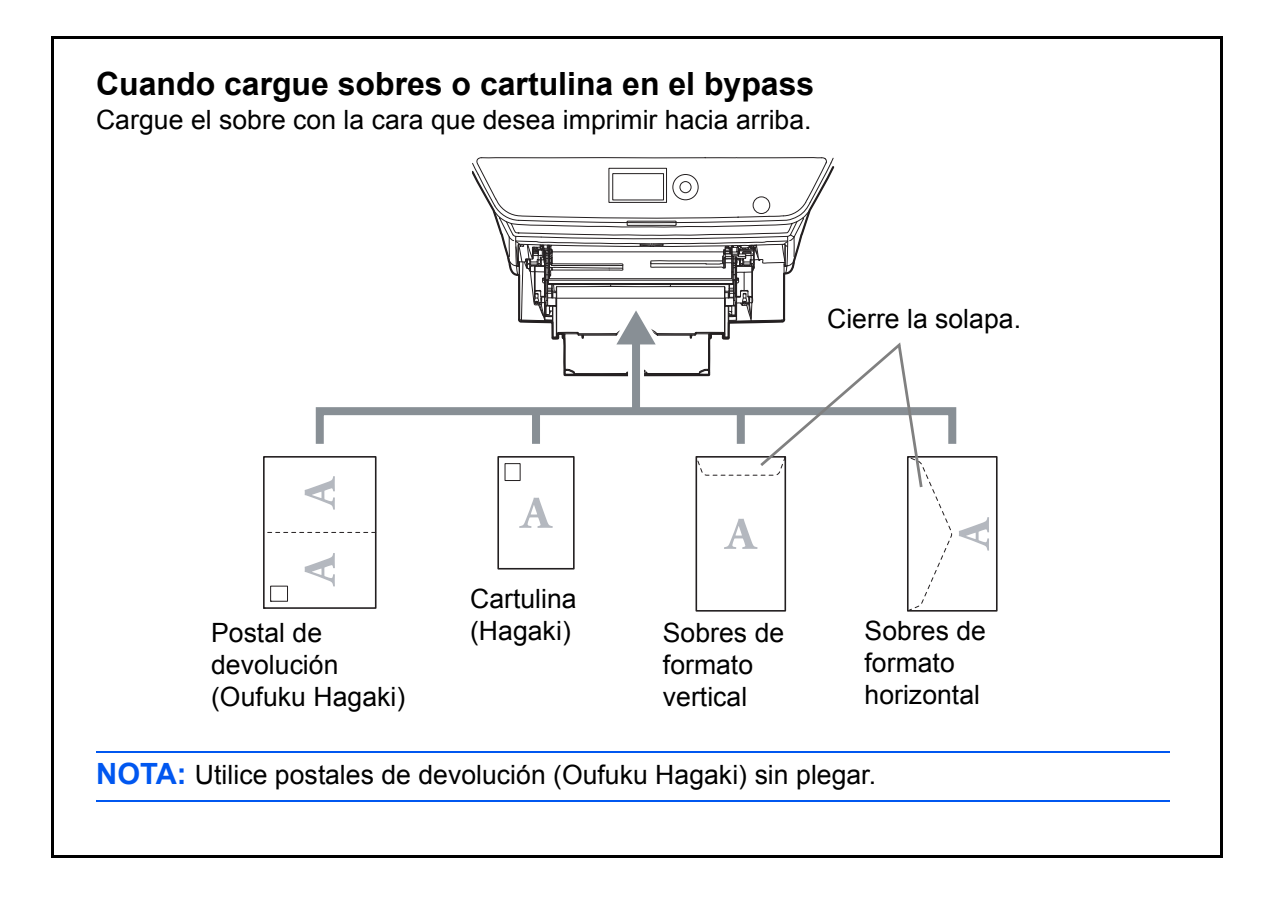

**IMPORTANTE:** La forma de cargar los sobres (orientación y disposición de la cara) varía según el tipo de sobre. Asegúrese de cargarlo correctamente, ya que de lo contrario la impresión se puede realizar en una dirección o en una cara errónea.

**NOTA:** Al cargar sobres en el bypass, seleccione el tipo de sobre como se describe en *Especificación del tamaño y tipo de papel para el bypass en la página 2-58.* 

### Especificación del tamaño y tipo de papel

La configuración predeterminada de tamaño de papel para el depósito, el bypass y el depósito de papel opcional (depósitos 2 y 3) es [Letter]. La configuración predeterminada de tipo de papel es [Normal].

Para fijar el tipo de papel que se va a usar en los depósitos, utilice la configuración de tamaño y tipo de papel. (Consulte *Especificación del tamaño y tipo de papel para los depósitos en esta página*.)

Para fijar el tipo de papel que se va a usar en el bypass, especifique la configuración de tamaño de papel. (Consulte *Especificación del tamaño y tipo de papel para el bypass en la página 2-58.*)

#### Especificación del tamaño y tipo de papel para los depósitos

Para fijar el tipo de papel que se va a usar en el depósito o en el depósito de papel opcional (depósitos 2 y 3), especifique el tamaño de papel. Además, si utiliza un tipo de papel distinto de papel normal, especifique la configuración de tipo de papel.

| Elemento de<br>selección | Tamaño/tipo seleccionable                                                                                                    |  |
|--------------------------|----------------------------------------------------------------------------------------------------|--|
| Tamaño de papel          | Seleccione uno de los tamaños estándar. Los tamaños de<br>papel seleccionables son los siguientes.<br>Tamaño en pulgadas: Letter, Legal, Statement* y Oficio II<br>Tamaño métrico: A4, A5, A6*, B5, Folio, 216 × 340 mm,<br>16K, ISO B5**, Sobre C5** y Personalizado |  |
| Tipo de papel            | Normal, Rugoso, Reciclado, Preimpreso, Bond, Color,<br>Perforado, Membrete, Alta calidad y Personalizado 1~8                                                                                                    |  |

Los tamaños Statement y A6 solo se pueden usar en el depósito 1.

Como tipo de papel, no se pueden usar sobres en el depósito.

**NOTA:** Los tipos de papel disponibles para la impresión de los faxes recibidos si se usa la máquina con la función de fax son los siguientes:

Normal, Reciclado, Bond, Color, Alta calidad y Rugoso

Contr. in. ses.:

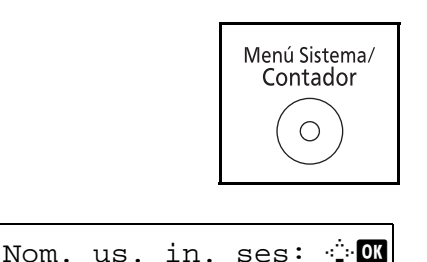

[Inic Ses]

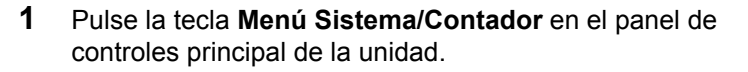

Si está realizando una operación de administración de usuarios y no ha iniciado sesión, aparecerá una pantalla para iniciar sesión. A continuación, introduzca el ID y la contraseña de usuario para iniciar sesión.

**NOTA:** Consulte la sección *Método de introducción de caracteres en Apéndice-5* para obtener información sobre cómo introducir caracteres.

Si no utiliza la administración de usuarios, vaya al paso 2.

Menú Sist./cont.: �� I Sistema/red I Contab. us./tbjs I Config. común

Config. común:  $\bigcirc$  0K 01 Idioma 02 Pantalla predet. 03 Sonido

[ Salir ]

Conf. orig/papel: 🔶 🕅 D Tam. orig. pers. D Tam orig predet. D Tam. papel pers. [ Salir ]

- 2 En el menú Menú Sist./cont., pulse la tecla △ o ▽ para seleccionar [Config. común].
- **3** Pulse la tecla **OK**. Aparece el menú Config. común.

- **4** Pulse la tecla  $\triangle$  o  $\nabla$  para seleccionar [Conf. orig/papel].
- 5 Pulse la tecla **OK**. Aparece el menú Conf. orig/papel.
- 6 Pulse la tecla △ o ▽ para seleccionar [Conf. depósito 1] a [Conf. depósito 3].

**NOTA:** [Depósito 2] y [Depósito 3] se muestran cuando están instalados los depósitos opcionales.

Siga los pasos que se indican a continuación cuando seleccione el depósito de la unidad principal (Depósito 1). Realice los mismos pasos cuando seleccione un depósito opcional (Depósito 2 o 3).

- 7 Pulse la tecla **OK**. Aparece el menú Conf. depósito 1.
- **8** Pulse la tecla  $\triangle$  o  $\nabla$  para seleccionar [Tam. depósito 1].
- 9 Pulse la tecla OK. Aparece Tam. depósito 1.

| Cor | nf.d | epósito 1: 💠 | OK |
|-----|------|--------------|----|
| 01  | Tam. | depósito 1   |    |
| 02  | Tipo | depósito 1   |    |
|     |      |              |    |
|     |      | [ Salir      | ]  |
|     |      |              |    |

| Tam. depósito 1: | ¢ OK |
|------------------|------|
| 01*A4 F          |      |
| 02 A5 🖵          |      |
| 03 A6 🗜          |      |
|                  |      |

**10** Pulse la tecla  $\triangle$  o  $\nabla$  para seleccionar el tamaño de papel deseado y luego pulse la tecla **OK**.

Aparece el mensaje *Completo.* y la pantalla vuelve al menú Conf. depósito 1.

**11** Pulse la tecla  $\triangle$  o  $\nabla$  para seleccionar [Tipo depósito 1].

12 Pulse la tecla OK. Aparece Tipo depósito 1.

**13** Pulse la tecla  $\triangle$  o  $\nabla$  para seleccionar el tipo de papel deseado y luego pulse la tecla **OK**.

Aparece el mensaje *Completo.* y la pantalla vuelve al menú Conf. depósito 1.

#### Especificación del tamaño y tipo de papel para el bypass

Tipo depósito 1:

NormalRugosoReciclado

Conf. depósito 1: 🔶 🗰 1 Tam. depósito 1 1 Tipo depósito 1

[ Salir

]

<>ОК

Para fijar el tipo de papel que se va a usar en el bypass, especifique el tamaño de papel. Si utiliza otro papel que no sea papel normal, especifique el tipo de papel.

| Elemento           |                     | Descripción                                                                                                    |  |  |
|--------------------|---------------------|----------------------------------------------------------------------------------------------------|--|--|
| Tamaño<br>de papel | Tamaños<br>estándar | Seleccione uno de los tamaños estándar. Los tamaños de papel<br>seleccionables son los siguientes.<br>Tamaño en pulgadas: Letter, Legal, Statement, Executive y Oficio II<br>Tamaño métrico: A4, A5, A6, B5, B6, Folio, 216 × 340 mm, 16K,<br>ISO B5, Sobre #10 (Comercial #10), Sobre #9 (Comercial #9),<br>Sobre #6 (Comercial #6 3/4), Sobre Monarch, Sobre DL, Sobre C5,<br>Hagaki, Oufuku Hagaki, Youkei 4, Youkei 2 y Personalizado |  |  |
|                    | Selección<br>tamaño | Introduzca el tamaño no incluido en el tamaño estándar.<br>Los tamaños de papel seleccionables son los siguientes.<br>Tamaño en pulgadas<br>X (Vertical): de 5,83 a 14,02 (en incrementos de 0,01"),<br>Y (Horizontal): de 2,16~8,50" (en incrementos de 0,01")<br>Tamaño métrico<br>X (Vertical): de 148 a 356 mm (en incrementos de 1 mm)<br>Y (Horizontal): de 70 a 216 mm (en incrementos de 1 mm)                                    |  |  |
| Tipo de papel      |                     | Los tipos de papel seleccionables son los siguientes:<br>Normal, Transp., Rugoso, Pergamino, Etiquetas, Reciclado,<br>Preimpreso, Bond, Cartulina, Color, Perforado, Membrete, Sobre,<br>Grueso, Alta calidad, Personalizado 1 a 8                                                                                                    |  |  |

\* Para cambiar a un tipo de papel distinto de *Normal*, consulte *Conf. tipo papel en la página 8-*17.

**NOTA:** Si se usa la máquina con la función de fax instalada y se utiliza el bypass para imprimir los faxes recibidos, estarán disponibles los tipos de papel indicados abajo. Normal, Reciclado, Bond, Color, Alta calidad, Rugoso, Etiquetas, Sobre, Cartulina y Grueso 1 Pulse la tecla Menú Sistema/Contador en el panel de Menú Sistema/ controles de la unidad principal. Contador Ο Si está realizando una operación de administración de Nom. us. in. ses: ·:∴:• OK usuarios y no ha iniciado sesión, aparecerá una pantalla para iniciar sesión. A continuación, introduzca el ID y la contraseña de usuario para iniciar sesión. Contr. in. ses.: NOTA: Consulte la sección Método de introducción de [Inic Ses] caracteres en Apéndice-5 para obtener información sobre cómo introducir caracteres. Si no utiliza la administración de usuarios, vaya al paso 2. 2 En el menú Menú Sist./cont., pulse la tecla  $\triangle$  o  $\nabla$  para Menú Sist./cont.: �OK seleccionar [Config. común]. **03** Sistema/red 04 Contab. us./tbjs Os Config. común 3 Pulse la tecla **OK**. Aparece el menú Config. común. Config. común: фОK 01 Idioma 02 Pantalla predet. 03 Sonido [ Salir ] Pulse la tecla  $\triangle$  o  $\nabla$  para seleccionar [Conf. orig/papel]. 4 5 Pulse la tecla OK. Aparece el menú Conf. orig/papel. Conf. orig/papel: 💠 🗰 O Tam. orig. pers. 02 Tam orig predet. 03 Tam. papel pers. [ Salir ] 6 Pulse la tecla  $\triangle$  o  $\nabla$  para seleccionar [Config. bypass]. 7 Pulse la tecla **OK**. Aparece el menú Config. bypass. Config. bypass: 🔶 OK 🛯 Band MP tam. 02 Band MP tipo [ Salir ]

| Config. |      | byj           | pa | ss:  | ¢ OK |  |  |
|---------|------|---------------|----|------|------|--|--|
| 01      | Band | MP            | ta | ım.  |      |  |  |
| 02      | Band | $\mathtt{MP}$ | t  | ро   |      |  |  |
|         |      |               |    |      |      |  |  |
|         |      |               | [  | Sali | r ]  |  |  |
|         |      |               |    |      |      |  |  |

| Band MP tipo: | 💠 OK |
|---------------|------|
| 01*Normal     |      |
| 02 Transp.    |      |
| 03 Rugoso     |      |
|               |      |

- **8** Pulse la tecla  $\triangle$  o  $\nabla$  para seleccionar [Band MP tam.].
- 9 Pulse la tecla OK. Aparece Band MP tam.

10 Pulse la tecla △ o ▽ para seleccionar el tamaño de papel deseado y luego pulse la tecla OK.

Aparece el mensaje *Completo.* y la pantalla vuelve al menú Config. bypass.

- **11** Pulse la tecla  $\triangle$  o  $\nabla$  para seleccionar [Band MP tipo].
- **12** Pulse la tecla **OK**. Aparece Band MP tipo.
- 13 Pulse la tecla △ o ▽ para seleccionar el tipo de papel deseado y luego pulse la tecla OK.

Aparece el mensaje *Completo.* y la pantalla vuelve al menú Config. bypass.

# Carga de originales

Siga los pasos que se enumeran a continuación, para cargar originales para copiar, enviar o almacenar.

### Colocación de los originales en el cristal de exposición

Puede colocar libros o revistas en el cristal de exposición además de originales de hojas sueltas normales.

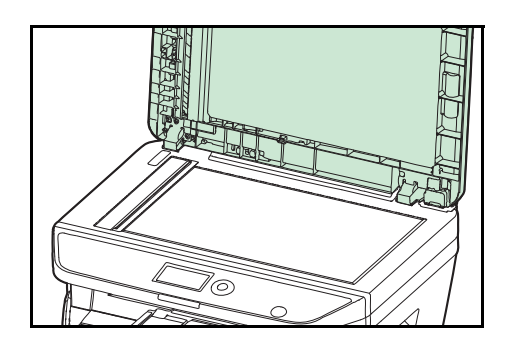

1 Abra la cubierta de originales o el alimentador de originales.

**NOTA:** Antes de abrirlo, asegúrese de que no quedan originales en la bandeja de originales o en la bandeja de salida de originales. Si quedan originales en la bandeja de originales o en la bandeja de salida de originales, pueden caerse cuando se abra el alimentador de originales. Mantenga abierto el alimentador si el original tiene un grosor mínimo de 25 mm.

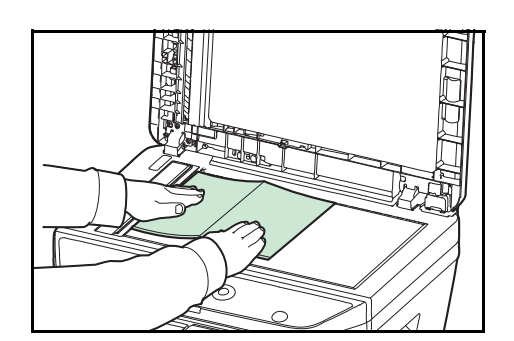

- 2 Coloque el original. Coloque la cara de escaneado hacia abajo alineada de modo que la esquina posterior izquierda esté alineada con la placa del indicador de tamaño de original como punto de referencia.
- **3** Cierre la cubierta de originales o el alimentador de originales.

**IMPORTANTE:** No fuerce la cubierta de originales al cerrarla. Una presión excesiva puede romper el cristal de exposición.

No cierre el alimentador de originales si el original tiene un grosor de 25 mm o más.

**NOTA:** En los originales con dos páginas abiertas pueden aparecer sombras en los bordes y en el centro.

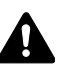

**PRECAUCIÓN:** Para evitar el riesgo de sufrir lesiones personales, no deje abierto el alimentador de originales.

### Carga de originales en el alimentador de originales

El alimentador de originales escanea automáticamente cada hoja de los originales de varias páginas. Se escanean ambas caras de los originales de dos caras.

#### Originales admitidos en el alimentador de originales

El alimentador de originales admite los siguientes tipos de originales.

| Gramaje   | De 50 a 120 g/m <sup>2</sup> (dúplex: de 50 a 110 g/m <sup>2</sup> )                                                                                                    |
|-----------|----------------------------------------------------------------------------------------------------|
| Tamaño    | Máximo A4 a mínimo A5<br>Máximo Legal a mínimo Statement                                                                                                    |
| Capacidad | Papel normal, papel coloreado, papel reciclado,<br>Papel de alta calidad: 50 hojas<br>Papel grueso (110 g/m <sup>2</sup> ): 36 hojas<br>Papel grueso (120 g/m <sup>2</sup> ): 33 hojas<br>Papel artístico: 1 hoja |

#### Originales no admitidos en el alimentador de originales

No utilice los siguientes tipos de originales en el alimentador de originales.

- · Originales suaves como hojas de vinilo
- Transparencias, como OHP
- Papel carbón
- Originales con superficies muy deslizantes
- · Originales con cinta adhesiva o pegamento
- Originales húmedos
- Originales con líquido corrector que no se ha secado
- Originales con formas irregulares (no rectangulares)
- Originales con secciones cortadas
- Papel arrugado
- Originales con pliegues (alise los pliegues antes de la carga. Si no, puede que se atasquen los originales)
- Originales con clips o grapas (quite los clips o grapas y alise las curvas, arrugas o dobleces antes de cargar el papel. Si no, puede que se atasquen los originales)

#### Cómo cargar originales

**IMPORTANTE:** Antes de cargar los originales, asegúrese de que no quedan originales en la bandeja de salida de originales. Los originales que quedan en esta bandeja pueden provocar que se atasquen los originales nuevos.

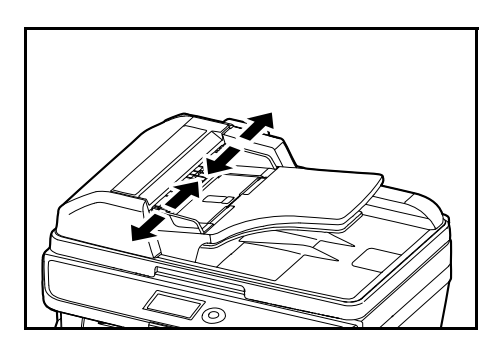

**1** Ajuste las guías de anchura a los originales.

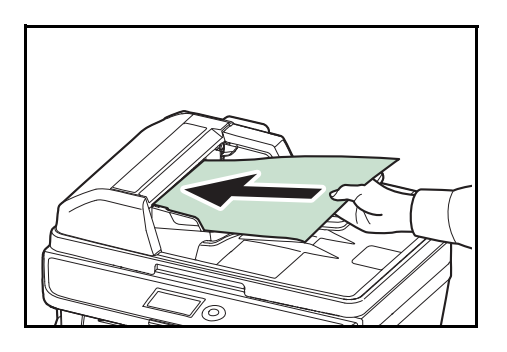

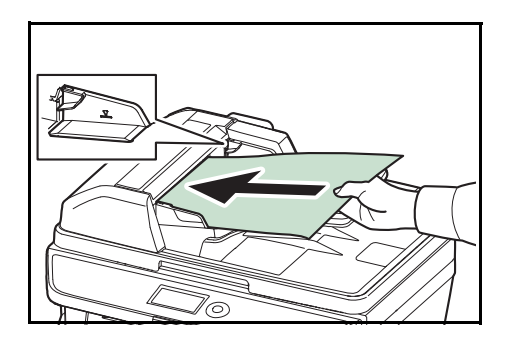

2 Coloque los originales. Coloque la cara que se escaneará (o la primera cara de los originales a doble cara) hacia arriba. Deslice el borde anterior en el alimentador de originales tanto como pueda.

**IMPORTANTE:** Compruebe que las guías de ajuste de la anchura de los originales se adapten exactamente a los originales. Si hay una separación, reajuste las guías de anchura de los originales. La separación puede provocar que se atasquen los originales.

Compruebe que los originales cargados no sobrepasen el indicador de nivel. Si se supera el nivel máximo, los originales pueden atascarse (consulte la ilustración).

Los originales con agujeros o líneas perforadas se deben colocar de modo tal que los agujeros o las perforaciones se escaneen al final (no al principio).4

# 3 Funcionamiento básico

En este capítulo se explican los siguientes procedimientos:

| • | Inicio y cierre de sesión (logout)         | 3-2  |
|---|--------------------------------------------|------|
| • | Teclas de un toque y teclas de programa    | 3-3  |
| • | Pantalla de mensajes                       | 3-6  |
| • | Copia                                      | 3-7  |
| • | Impresión - impresión desde aplicaciones   | 3-16 |
| • | Envío                                      | 3-18 |
| • | Especificación del destino                 | 3-25 |
| • | Cancelación de trabajos                    | 3-28 |
| • | Comprobación del tóner y el papel restante | 3-29 |

# Inicio y cierre de sesión (logout)

Si está activada la administración de inicio de sesión de usuario, es necesario introducir el nombre de usuario y la contraseña de inicio de sesión para usar la máquina.

**NOTA:** No podrá iniciar sesión en la máquina si olvida el nombre de usuario o la contraseña de inicio de sesión. En este caso, inicie sesión con privilegios de administrador y cambie el nombre de usuario o la contraseña de inicio de sesión.

#### Inicio de sesión

**NOTA:** Consulte la sección *Embedded Web Server RX en 2-30* para obtener información sobre cómo introducir caracteres.

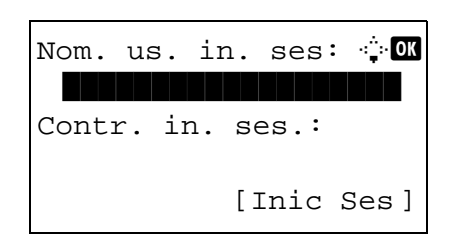

- 1 Si aparece la pantalla mostrada durante las operaciones, introduzca el nombre de usuario de inicio de sesión.
- **2** Pulse la tecla  $\nabla$ . El cursor de entrada se desplaza a Contr. in. ses.
- **3** Introduzca la contraseña de inicio de sesión.

Pulse la tecla  $\Delta$  para desplazar el cursor de entrada a Nom. us. in. ses.

4 Compruebe si el nombre de usuario y la contraseña de inicio de sesión son correctos, y pulse [Inicio de sesión] (tecla de Selección derecha).

**NOTA:** El siguiente administrador está registrado en la máquina de fábrica.

| Nom. us. in. ses: | Modelo de 30 ppm: 3000; |
|-------------------|-------------------------|
|                   | modelo de 35 ppm: 3500  |
| Contr. in. ses.:  | Modelo de 30 ppm: 3000; |
|                   | modelo de 35 ppm: 3500  |

#### Cierre de sesión (Logout)

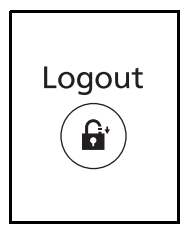

Para cerrar la sesión de la máquina, pulse **Logout** para volver a la pantalla de entrada del nombre de usuario y la contraseña de inicio de sesión.

# Teclas de un toque y teclas de programa

A continuación se describen las teclas de un toque y las teclas de programa del panel de controles.

### Tecla de un toque

Si registra destinos en las teclas de un toque, puede introducir el destino que desee con pulsar en la tecla de un toque correspondiente. Para obtener información sobre el registro de un destino en una tecla de un toque, consulte *Adición de un destino con teclas de un toque en la página 8-135*.

1

#### Introducción de un destino con una tecla de un toque

| Entr. | Direc: | .:           | <u>.</u> |
|-------|--------|--------------|----------|
|       | Γ      | ABC<br>Texto | ]        |

Entr. Direc: •़•OK 5y@###########.co.jp ABC

[ Texto

]

En Entr. Direc, pulse la tecla de **un toque** donde está registrado el destino que desea.

#### Rellamada desde teclas de un toque 1 a 11

Pulse la tecla de **un toque** donde está registrado el destino.

#### Rellamada desde teclas de un toque 12 a 22

Pulse la tecla **Bloqueo de mayúsculas** para encender el indicador luminoso situado junto a las teclas y, a continuación, pulse la tecla de **un toque** donde está registrado el destino.

2 Se rellama al destino registrado en la tecla de **un toque** y el destino se inserta automáticamente en la pantalla.

#### Teclas de programa

Es posible registrar como un programa la configuración de varias funciones usadas con frecuencia para las copias y los envíos. Posteriormente, puede cambiar la configuración actual de varias funciones por la configuración registrada con simplemente pulsar una de las teclas de **Programa 1** a **Programa 4**.

NOTA: Las siguientes funciones ya están registradas en la tecla de **Programa 1**. Esta función le permite copiar el anverso y reverso de una tarjeta ID u otro documento más pequeño que el tamaño Statement o A5 en una sola página. Aunque las funciones se eliminan al sobrescribir la tecla de **Programa 1**, puede registrar la misma configuración con la tecla **Menú de funciones**. Combinar: 2 en 1 Escaneo continuo: Activado Tamaño original: Statement (modelos para EE.UU.)/A5 (modelos para Europa) Selección papel: Depósito 1 Opciones de zoom: Zoom automático

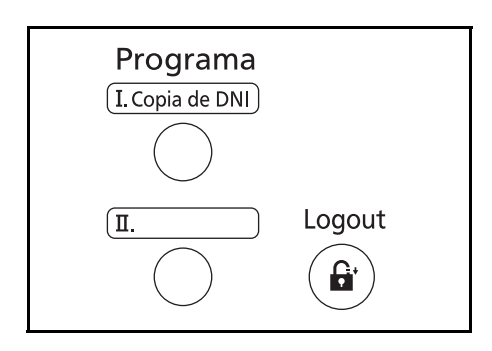

**Copia de DNI** está impreso en la tecla de **Programa 1**. Cuando las funciones se eliminan al sobrescribir la tecla de **Programa 1**, selle la etiqueta proporcionada con la máquina y escriba el nombre de la función en ella.

#### Registro de la configuración

| Registrado. |  |
|-------------|--|
| →Programa 1 |  |
|             |  |

# Cambio y eliminación de la configuración

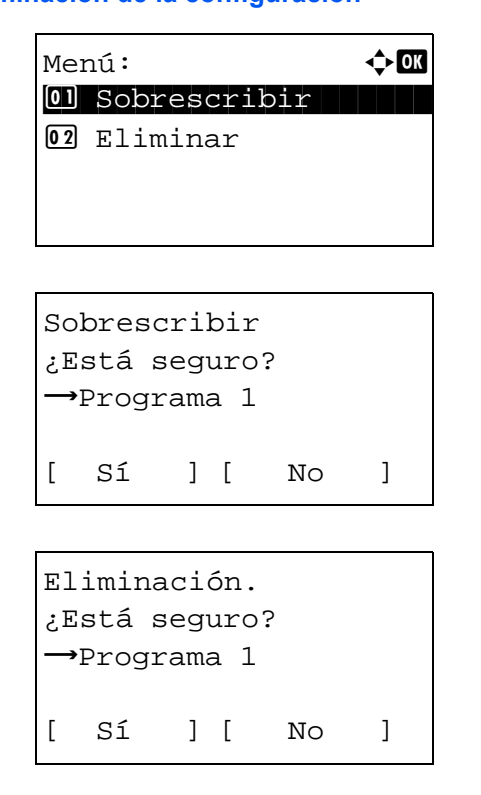

- Una vez establecida la configuración, pulse y mantenga pulsada durante 3 segundos una de las teclas de **Programa** 1 a 4 donde desea registrar la configuración. La configuración actual se registra en la tecla de programa seleccionada.
- 1 Pulse y mantenga pulsada durante 3 segundos una de las teclas de **Programa 1** a **4** donde desea cambiar o eliminar la configuración. Aparece Menú.
- 2 Para reemplazar la configuración registrada con la configuración actual, pulse la tecla △ o ▽ para seleccionar [Sobrescribir] y luego pulse la tecla OK. Aparece una pantalla de confirmación. Pulse [Sí] (tecla de Selección izquierda) para cambiar la configuración.

Para eliminar la configuración registrada, pulse la tecla  $\Delta$  o  $\nabla$  para seleccionar [Eliminar] y luego pulse la tecla **OK**. Aparece una pantalla de confirmación. Pulse [Sí] (tecla de **Selección izquierda**) para eliminar la configuración registrada.

#### Rellamada de la configuración

Pulse una de las teclas de **Programa 1** a **4** donde esté registrada la configuración que desea rellamar. La configuración actual de varias funciones se reemplaza con la configuración registrada.

#### Copia de DNI

A continuación se explica el procedimiento de copia de DNI.

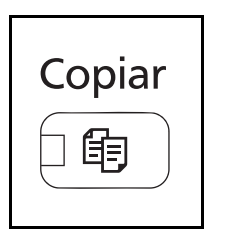

1

Pulse la tecla **Copiar** cuando la tecla/indicador **Copiar** esté apagada.

**NOTA:** Si la pantalla de mensajes está apagada, pulse cualquier tecla del panel de controles y espere a que se caliente la máquina.

2 Coloque el original en el cristal de exposición.

Sitúe la cara de escaneado boca abajo en el centro del área de escaneado de papel de tamaño Statement o A5.

**NOTA:** Para obtener instrucciones sobre la carga, consulte la sección *Carga de originales en la página 2-61*.

3 Pulse Programa 1.

Se llama a la función de copia de DNI.

- 4 Pulse la tecla Inicio. Empieza el escaneado.
- **5** Déle la vuelta al original en el cristal de exposición y pulse la tecla **Inicio**.
- 6 Después de escanear todos los originales, pulse [Fin esc.] (tecla de **Selección derecha**) para iniciar la copia.

Rellamado.

→Programa 1

# Pantalla de mensajes

En los siguientes ejemplos se explican los mensajes e iconos que se utilizan en la pantalla de mensajes.

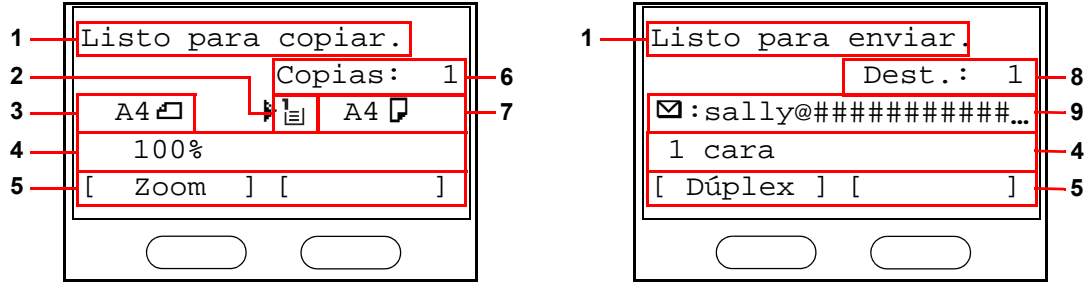

Pantalla de copia

Pantalla de envío

| Número de<br>referencia | Significado                                                                                                    |  |  |
|-------------------------|----------------------------------------------------------------------------------------------------|--|--|
| 1                       | Indica el estado actual de la máquina. También presenta el título del menú<br>actual cuando se usa el panel de controles.                                                 |  |  |
| 2                       | Muestra un icono que indica la fuente de alimentación de papel actualmente seleccionada. El significado de cada icono es el indicado a continuación.                      |  |  |
|                         | Está seleccionado actualmente el depósito de papel estándar. Si este icono aparece como Ц, no hay papel en el depósito.                                                   |  |  |
|                         | Está seleccionado actualmente el depósito de papel opcional. Si este<br>icono aparece como $\stackrel{2}{\sqcup}$ o $\stackrel{3}{\sqcup}$ , no hay papel en el depósito. |  |  |
|                         | Está seleccionado actualmente el bypass. Si este icono aparece como L. no hay papel en el bypass.                                                                         |  |  |
| 3                       | Muestra el tamaño de los originales.                                                                                                    |  |  |
| 4                       | Muestra la configuración actual cuando hay un menú correspondiente que se puede seleccionar con las teclas de Selección izquierda y de Selección derecha.                 |  |  |
| 5                       | Muestra el título del menú correspondiente que se puede seleccionar con las teclas de Selección izquierda y de Selección derecha.                                         |  |  |
| 6                       | Muestra el número de copias.                                                                                                    |  |  |
| 7                       | Muestra el tamaño del papel que se va a copiar.                                                                                                    |  |  |
| 8                       | Muestra el número de destinos.                                                                                                    |  |  |
| 9                       | Muestra el destino.                                                                                                    |  |  |

# Copia

Para realizar copias básicas, siga los pasos que se indican a continuación.

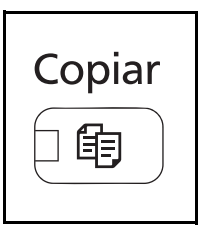

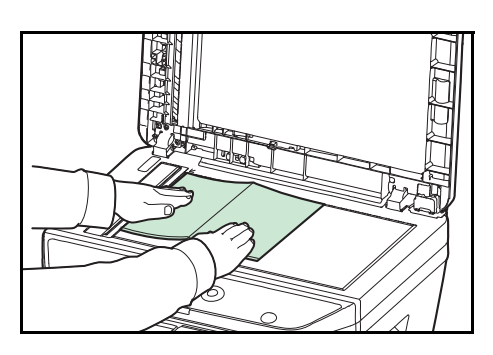

| Li | sto  | pa  | ra | C  | opiar | <b>:</b> . |   |
|----|------|-----|----|----|-------|------------|---|
|    |      |     |    | Co | opias | 3:         | 1 |
|    | Lett | cer | ๔  | ₽l | ∎Let  | ter        |   |
|    | 100  | )응  |    |    |       |            |   |
| [  | Zoo  | om  | ]  | [  | Pape  | 1          | ] |
|    |      |     |    |    |       |            |   |

Origen del papel

| Selección | papel: 💠 🗰 |
|-----------|------------|
| 01* Auto  |            |
| 02 📙 A4 🖵 | Normal     |
| 03 省 A5 🗗 | Normal     |
|           |            |

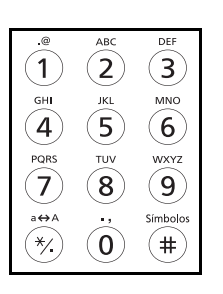

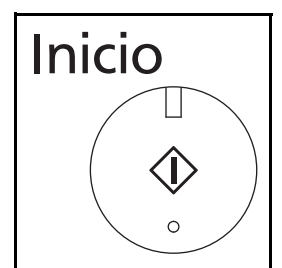

1 Pulse la tecla **Copiar** cuando la tecla/indicador **Copiar** esté apagada.

**NOTA:** Si la pantalla de mensajes está apagada, pulse cualquier tecla del panel de controles y espere a que se caliente la máquina.

**2** Coloque los originales en el cristal de exposición o en el alimentador de originales.

**NOTA:** Para obtener instrucciones sobre la carga, consulte la sección *Carga de originales en la página 2-61.* 

**3** El origen del papel para la copia es la ubicación que se muestra en el panel.

Si necesita cambiar el origen del papel, use el menú Selección papel. Si selecciona [Auto], se seleccionará automáticamente el origen de papel más adecuado.

Para obtener información sobre cómo especificar el origen del papel, consulte *Selección de papel en la página 4-3*.

- 4 Utilice las teclas numéricas para introducir la cantidad de copias. Especifique el número que desee hasta 999.
- **5** Pulse la tecla **Inicio** para iniciar la copia.

6 Retire las copias finalizadas de la bandeja interna.

# Ajuste de la densidad

Utilice este procedimiento para ajustar la densidad de copia.

A continuación se explica el procedimiento para ajustar la densidad de las copias.

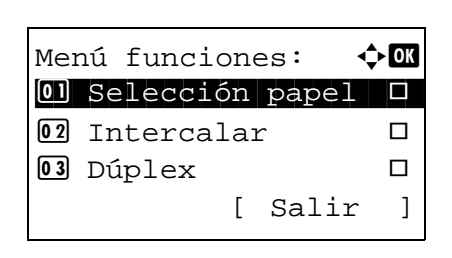

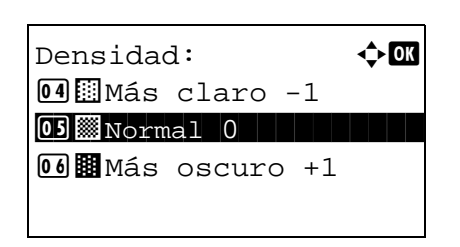

- 1 Pulse la tecla **Menú de funciones**. Aparece Menú funciones.
- **2** Pulse la tecla  $\triangle$  o  $\nabla$  para seleccionar [Densidad].
- 3 Pulse la tecla OK. Aparece Densidad.

- **4** Pulse la tecla  $\triangle$  o  $\nabla$  para seleccionar la densidad deseada.
- 5 Pulse la tecla OK.

Aparece el mensaje *Completo.* y la pantalla vuelve a la pantalla básica.

6 Pulse la tecla Inicio. Empieza la copia.
## Selección de la calidad de imagen

Seleccione la calidad de imagen que mejor se ajuste al tipo del original.

En esta tabla se indican las opciones de calidad.

| Opción de calidad de<br>imagen | Descripción                                         |
|--------------------------------|-----------------------------------------------------|
| Texto+foto                     | Para originales con texto y fotografías.            |
| Fotografía                     | Para fotos realizadas con una cámara.               |
| Texto                          | Para originales que contienen principalmente texto. |
| Text/línea claro               | Reproduce exactamente líneas finas y texto a lápiz. |

A continuación se explica el procedimiento para seleccionar la calidad de las copias:

| Mer | nú funciones: 🔇 | ⊳ OK |
|-----|-----------------|------|
| 01  | Selección papel |      |
| 02  | Intercalar      |      |
| 03  | Dúplex          |      |
|     | [ Salir         | ]    |

- **1** Pulse la tecla **Menú de funciones**. Aparece Menú funciones.
- **2** Pulse la tecla  $\triangle$  o  $\nabla$  para seleccionar [Imagen original].

| Ima | agen original: | ¢OK |
|-----|----------------|-----|
| 01; | *Texto+foto    |     |
| 02  | Fotografía     |     |
| 03  | Texto          |     |
|     |                |     |

- **3** Pulse la tecla **OK**. Aparece Imagen original.
- 4 Pulse la tecla  $\triangle$  o  $\nabla$  para seleccionar la calidad de imagen adecuada al tipo de original.
- **5** Pulse la tecla **OK**. Aparece el mensaje *Completo.* y la pantalla vuelve a la pantalla básica.
- 6 Pulse la tecla Inicio. Empieza la copia.

## Copia con zoom

Permite hacer ajustes para reducir o ampliar el tamaño de la imagen original. Están disponibles las siguientes opciones de zoom.

#### Zoom automático

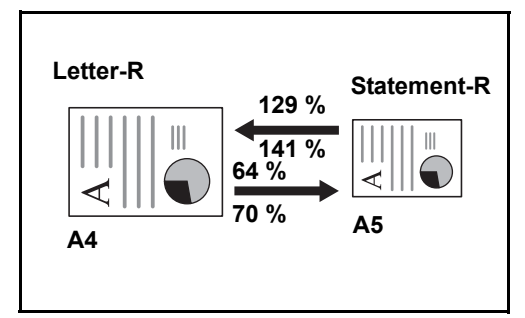

Reduce o amplía automáticamente el tamaño de la imagen original para ajustarlo al tamaño del papel seleccionado.

## Entrada de zoom

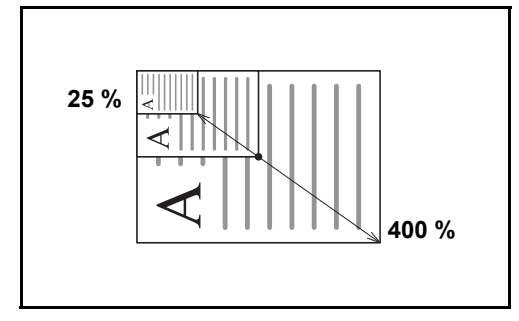

Reduce o amplía manualmente la imagen original en incrementos de 1% entre 25% y 400%.

#### Zoom estándar

Reduce o amplía el tamaño según valores de zoom preestablecidos.

Están disponibles los valores siguientes.

| Modelo                             | Nivel de zoom (copia de originales) |                                                                                                    |  |  |  |  |
|------------------------------------|-------------------------------------|----------------------------------------------------------------------------------------------------|--|--|--|--|
| Modelos<br>para<br>EE.UU.          | Estándar                            | 100%, 400% (Máx.), 200%, 129% (Statement >> Letter),<br>78% (Legal >> Letter), 64% (Letter >> Statement), 50%,<br>25% (Mín.)        |  |  |  |  |
|                                    | Otro                                | 141% (A5 >> A4), 115% (B5 >> A4), 90% (Folio >> A4),<br>86% (A4 >> B5), 70% (A4 >> A5)                                              |  |  |  |  |
| Modelos<br>para<br>Europa          | Estándar                            | 100%, 400% (Máx.), 200%, 141% (A5 >> A4),<br>115% (B5 >> A4), 86% (A4 >> B5), 70% (A4 >> A5),<br>50%, 25% (Mín.)                    |  |  |  |  |
|                                    | Otro                                | 129% (Statement >> Letter), 90% (Folio >> A4),<br>78% (Legal >> Letter), 64% (Letter >> Statement)                                  |  |  |  |  |
| Modelos Estándar<br>con<br>sistema |                                     | 100%, 400% (Máx.), 200%, 141% (A5 >> A4),<br>115% (B5 >> A4), 90% (Folio >> A4), 86% (A4 >> B5),<br>70% (A4 >> A5), 50%, 25% (Mín.) |  |  |  |  |
| (Asia<br>Pacífico)                 | Otro                                | 129% (Statement >> Letter), 78% (Legal >> Letter),<br>64% (Letter >> Statement)                                                     |  |  |  |  |

A continuación se explica el procedimiento de copia con zoom.

| Menú funciones: 📢  | ) OK |
|--------------------|------|
| 01 Selección papel |      |
| 02 Intercalar      |      |
| 03 Dúplex          |      |
| [ Salir            | ]    |

| Zoom:          | ¢ OK |
|----------------|------|
| 01*100%        |      |
| 02 Auto        |      |
| 03 Zoom estáno | dar  |
|                |      |

- 1 Pulse la tecla **Menú de funciones**. Aparece Menú funciones.
- **2** Pulse la tecla  $\triangle$  o  $\nabla$  para seleccionar [Zoom].
- **3** Pulse la tecla **OK**. Aparece Zoom.
- **4** Pulse la tecla  $\triangle$  o  $\nabla$  para seleccionar la ampliación que desee.

Para copiar en el mismo tamaño que el original, seleccione [100%].

Para seleccionar el zoom automático, seleccione [Auto].

Para usar ampliaciones fijadas, seleccione [Zoom estándar] y pulse la tecla **OK**. Aparece Zoom estándar. Pulse la tecla  $\Delta$  o  $\nabla$  para seleccionar la ampliación que desee. Si selecciona [Otro] y pulsa la tecla **OK**, puede seleccionar otras ampliaciones.

Para introducir una ampliación, seleccione [Entr. Zoom] y pulse la tecla **OK**. Aparece Entr. Zoom. Utilice las teclas numéricas para introducir la ampliación.

- **5** Pulse la tecla **OK**. Aparece el mensaje *Completo.* y la pantalla vuelve a la pantalla básica.
- 6 Pulse la tecla Inicio. Empieza la copia.

Zoom estándar: • 04 129% STMT >> LTR 03\*100% 06 78% LGL >> LTR

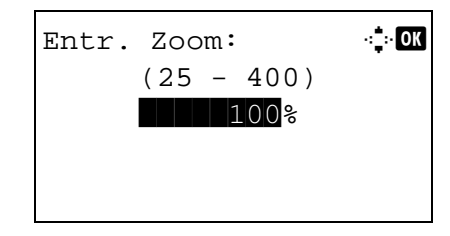

# Copia dúplex

Crea copias a dos caras. Están disponibles las siguientes opciones dúplex.

También puede crear copias a una cara a partir de originales de dos caras o bien originales con páginas opuestas, como libros. Están disponibles los modos siguientes:

#### 1 cara - 2 caras

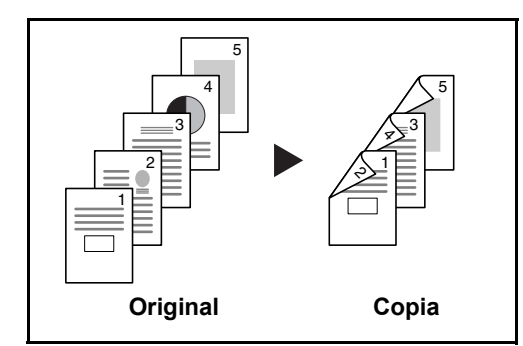

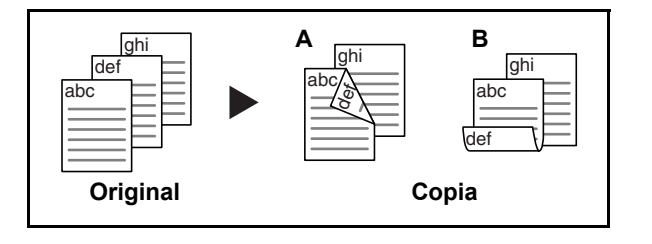

Permite generar copias a dos caras a partir de originales de una cara. Si hay un número impar de originales, el reverso de la última copia quedará en blanco.

Están disponibles las siguientes opciones de encuadernación:

- A *Encuad. Izq./der.*: Las imágenes de las segundas caras no se giran.
- B *Encuad. Superior.* Las imágenes de las segundas caras se giran 180°. Las copias se pueden encuadernar por el borde superior, con la misma orientación al girar las páginas.

#### 2 caras - 1 cara

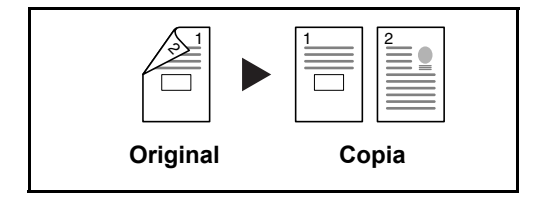

Copia cada cara de un original de dos caras en dos hojas individuales.

Están disponibles las siguientes opciones de encuadernación:

- *Encuad. Izq./der.*: Las imágenes de las segundas caras no se giran.
- *Encuad. Superior.* Las imágenes de las segundas caras se giran 180°.

Permite generar copias a dos caras a partir de originales de dos caras.

**NOTA:** En este tipo de copia los tamaños de papel admitidos son Legal, Letter, Oficio II, Executive, A4, B5, A5 y Folio.

#### 2 caras - 2 caras

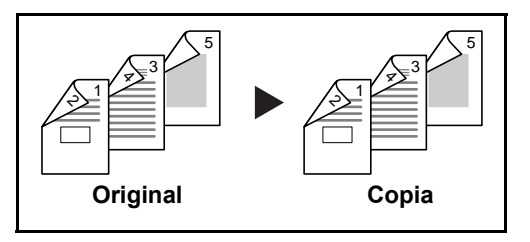

A continuación se explica el procedimiento de copia a dos caras/dúplex:

| Menú funciones: 📢  | ) OK |  |  |
|--------------------|------|--|--|
| 01 Selección papel |      |  |  |
| 02 Intercalar      |      |  |  |
| 03 Dúplex          |      |  |  |
| [ Salir            | ]    |  |  |

| Dúplex:            | ¢OK |
|--------------------|-----|
| 01*1 cara>>1 cara  |     |
| 02 1 cara>>2 caras | S   |
| 03 2 caras>>1 cara | a   |
|                    |     |

Encuadern. final: 💠 🕰

01\*HIzq./der.

02 🗄 Sup.

- 1 Pulse la tecla **Menú de funciones**. Aparece Menú funciones.
- **2** Pulse la tecla  $\triangle$  o  $\nabla$  para seleccionar [Dúplex].
- **3** Pulse la tecla **OK**. Aparece Dúplex.

**4** Pulse la tecla  $\triangle$  o  $\nabla$  para seleccionar el modo de copia dúplex que desee.

Si selecciona [1 cara>>2 caras], pulse [Detalle] (tecla de **Selección derecha**) si desea seleccionar el borde de encuadernación de las copias finalizadas y la orientación de colocación del original.

Orient. original: �� I I Borde sup. arr. I I Borde sup. izg. Después de pulsar la tecla **OK**, seleccione el borde de encuadernación de las copias finalizadas y la orientación de colocación del original.

Encuader. orig.: �M 0)\*@Izq./der. 02 🗄 Sup. Si selecciona [1 cara>>1 cara], pulse [Detalle] (tecla de **Selección derecha**) si desea seleccionar el borde de encuadernación del original y la orientación de colocación del original.

Orient. original: �� Borde sup. arr. Borde sup. izq. Después de pulsar la tecla **OK**, seleccione el borde de encuadernación del original y de las copias finalizadas y la orientación de colocación del original.

| Encuader. orig.: ��<br>回*确Izq./der.<br>02                                                            |   | Si selecciona [2 caras>>1 cara], pulse [Detalle] (tecla de <b>Selección derecha</b> ) y podrá seleccionar el borde de encuadernación del original. |
|----------------------------------------------------------------------------------------------------|---|----------------------------------------------------------------------------------------------------|
| Encuadern. final: ��<br>@]*@Izq./der.<br>@2                                                          |   | Después de pulsar la tecla <b>OK</b> , seleccione el borde de encuadernación de las copias finalizadas.                                            |
| Orient. original: ��<br>D @Borde sup. arr.<br>D2*@Borde sup. izq.                                    |   | Después de pulsar la tecla <b>OK</b> , seleccione la orientación<br>de colocación del original.                                                    |
|                                                                                                    | 5 | Pulse la tecla <b>OK</b> . Aparece el mensaje <i>Completo.</i> y la pantalla vuelve a la pantalla básica.                                          |
| Escaneando<br>Nº tbjo: 9999<br>Página: 1<br>[ Cancelar ]                                             | 6 | Pulse la tecla <b>Inicio</b> . Empieza la copia.                                                                                                   |
| Colocar originales y<br>pulsar tecla Inicio.<br>Nº tbjo: 9999<br>Página: 3<br>[ Cancelar ][Fin esc.] |   | Si se selecciona [1 cara>>2 caras], pulse [Fin esc.] (tecla<br>de <b>Selección derecha</b> key) cuando finalice el<br>escaneado de los originales. |

3-14

3

# Copia con intercalación

La máquina puede intercalar al mismo tiempo que copia.

Se puede utilizar la función de copia con intercalación para tareas como las que se muestran a continuación.

<h OK

]

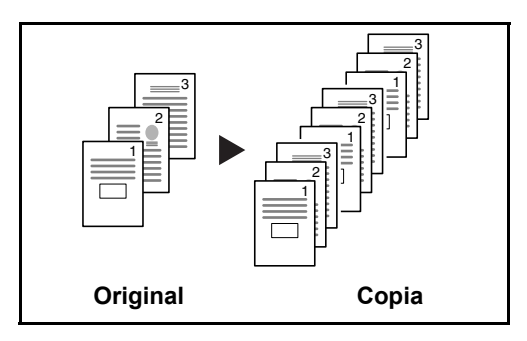

Menú funciones:

**02** Intercalar

03 Dúplex

01 Selección papel

Permite escanear varios originales y crear juegos de copias completos según se requiera de acuerdo con el número de página.

A continuación se explica el procedimiento de copia con intercalación.

- 1 Pulse la tecla **Menú de funciones**. Aparece Menú funciones.
- **2** Pulse la tecla  $\triangle$  o  $\nabla$  para seleccionar [Intercalar].
- 3 Pulse la tecla OK. Aparece Intercalar.

[ Salir

- 4 Pulse la tecla  $\triangle$  o  $\nabla$  para seleccionar [Desactiv.] o [Activado].
- **5** Pulse la tecla **OK**. Aparece el mensaje *Completo.* y la pantalla vuelve a la pantalla básica.
- 6 Use las teclas numéricas para introducir el número de copias y pulse la tecla **Inicio**. Empieza la copia.

# Impresión - impresión desde aplicaciones

Siga los pasos que se indican a continuación para imprimir documentos desde las aplicaciones.

**NOTA:** Para imprimir un documento desde aplicaciones, instale el controlador de impresora en el PC desde el DVD (Product Library) proporcionado.

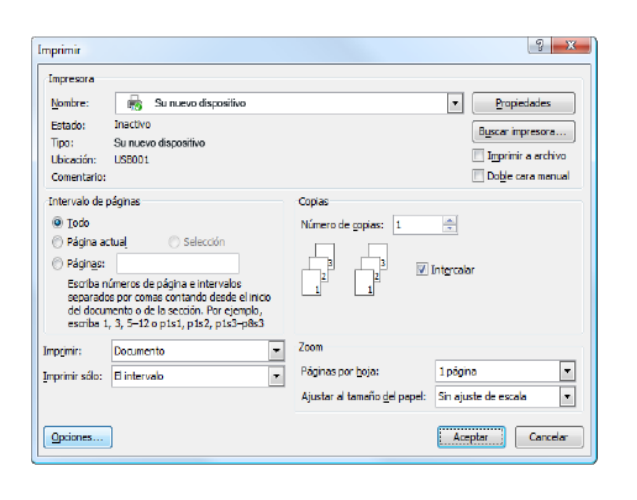

- 1 Cree un documento en una aplicación.
- 2 Pulse Archivo y seleccione Imprimir en la aplicación. Aparecerá el cuadro de diálogo Imprimir.
- 3 Pulse el botón ▼ que hay junto al campo Nombre y seleccione esta máquina en la lista.

4 Introduzca la cantidad de impresiones que desee en el cuadro **Número de copias**. Introduzca un número hasta 999.

Si hay varios documentos, seleccione **Intercalar** para imprimirlos uno por uno según la secuencia de números de página.

- 5 Haga clic en el botón **Propiedades**. Aparecerá el cuadro de diálogo **Propiedades**.
- 6 Seleccione la ficha Básica y haga clic en el botón Tamaño de impresión ▼ para seleccionar el tamaño de papel que usar para imprimir desde la lista.

Para imprimir en papel especial, como papel grueso o transparencias, pulse en el menú **Tipo de papel** y seleccione el tipo de papel.

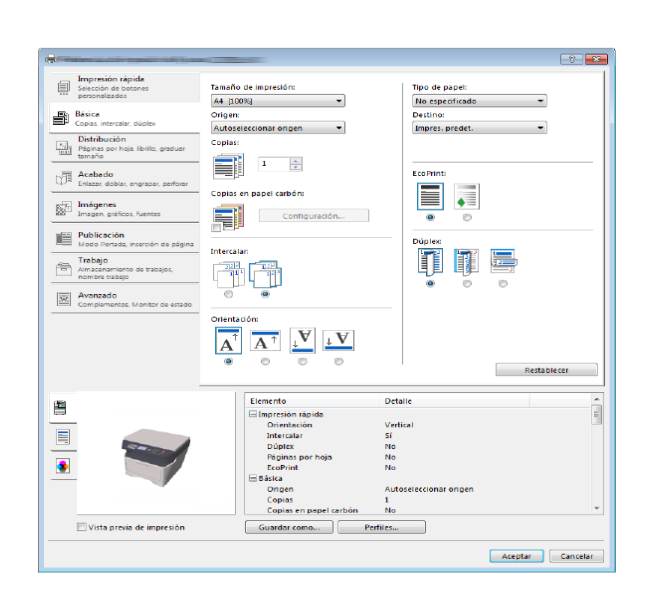

7 Pulse Origen y seleccione el origen del papel.

**NOTA:** Si elige **Autoseleccionar origen**, las hojas entran automáticamente desde el origen del papel que tiene cargado papel del tamaño y tipo óptimos. Para imprimir en papel especial, como sobres o papel grueso, colóquelo en el bypass y seleccione **Bypass**.

8 Seleccione la orientación del papel, **Vertical** u **Horizontal**, de modo que se corresponda con la del documento.

Si se selecciona **Girar** se imprimirá el documento girado 180°.

- **9** Haga clic en el botón **Aceptar** para volver al cuadro de diálogo **Imprimir**.
- **10** Haga clic en el botón **Aceptar** para iniciar la impresión.

#### Impresión con AirPrint

AirPrint es una función de impresión que se incluye de forma estándar en iOS 4.2 y productos posteriores, y Mac OS X 10.7 y productos posteriores.

Le permite conectarse a la máquina e imprimir sin instalar un controlador de impresora.

Para que se pueda encontrar la máquina cuando se imprime con AirPrint, se puede configurar la información de ubicación de la máquina en Embedded Web Server RX.

Para obtener más información, consulte la Embedded Web Server RX User Guide.

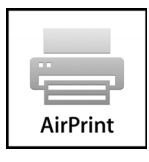

#### Impresión con el modo de velocidad media

Al imprimir en papel con una superficie suave o papel grueso, ajuste la velocidad de impresión con el controlador de impresora. Para obtener más información, consulte la *Printing System Driver User Guide*.

# Envío

Esta máquina puede enviar una imagen escaneada como archivo adjunto de un mensaje de e-mail o a un PC conectado a la red. Para ello es necesario registrar en la red la dirección del remitente y la de destino (destinatario).

Se necesita que el entorno de red permita que la máquina se conecte a un servidor de correo. Se recomienda utilizar una red de área local (LAN) para mejorar la velocidad de transmisión y la seguridad.

Al mismo tiempo que se envía una imagen escaneado, se puede imprimir o enviar la imagen al Buzón de documentos.

Para utilizar la función de escaneado, hay que realizar los siguientes pasos:

- · Configure los valores, incluidos los de e-mail de la máquina.
- Utilice Embedded Web Server RX (la página web HTML interna) para registrar la dirección IP, el nombre de host del servidor SMTP y el destinatario.
- Registre el destino en la libreta de direcciones o en las teclas de un toque.
- Cuando se selecciona la Carpeta PC (SMB/FTP), hay que compartir la carpeta de destino. Para configurar la Carpeta PC, póngase en contacto con el administrador.
- Configuración de transmisión detallada (para seleccionar un Buzón de documentos como destino o imprimir y enviar la imagen al mismo tiempo).

Siga los pasos que se indican a continuación para realizar envíos básicos. Están disponibles las siguientes cuatro opciones:

- Enviar como E-mail: Envía una imagen del original escaneado como un archivo adjunto de e-mail...página 3-19
- Enviar a carpeta (SMB): Almacena una imagen del original escaneado en una carpeta compartida de un PC...página 3-21
- Enviar a carpeta (FTP): Almacena una imagen del original escaneado en una carpeta de un servidor FTP...página 3-21
- Escaneado de datos de imagen con TWAIN / WIA: Escanea el documento con un programa compatible con TWAIN o WIA...página 5-25

**NOTA:** Puede especificar diferentes opciones de envío de forma combinada. Consulte la sección *Envío a distintos tipos de destinos (Envío múltiple) en la página 3-27.* 

## Enviar como E-mail

Envía una imagen del original escaneado como un archivo adjunto de e-mail.

#### NOTA:

- Es necesario que la máquina esté en un entorno de red en el que se pueda conectar a un servidor de correo. Se recomienda utilizar la máquina en un entorno en el que se pueda conectar al servidor de correo en cualquier momento por medio de una LAN.
- Obtenga acceso a Embedded Web Server RX previamente y especifique los valores necesarios para el envío de e-mail. Para obtener más información, consulte la sección *Embedded Web Server RX en la página 2-30*.
- Consulte la sección *Embedded Web Server RX en 2-30* para obtener información sobre cómo introducir caracteres.

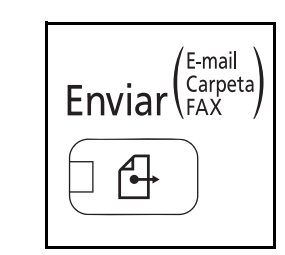

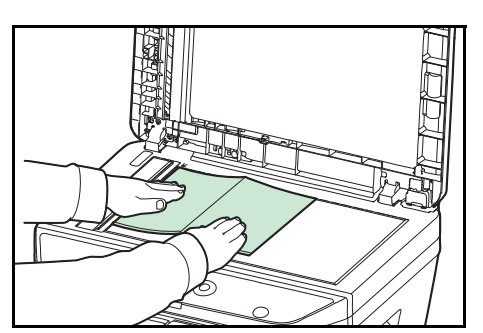

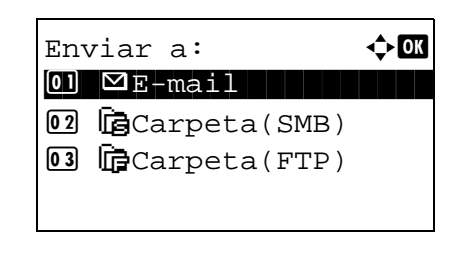

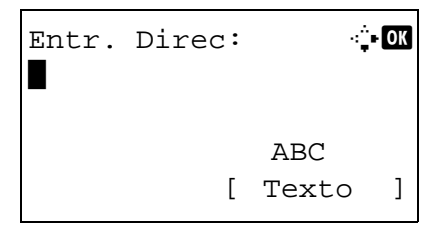

1 Pulse la tecla Enviar.

Aparece la pantalla de envío.

2 Coloque los originales en el cristal de exposición o en el alimentador de originales.

**NOTA:** Para obtener instrucciones sobre la carga, consulte la sección *Carga de originales en la página 2-61.* 

**3** Pulse la tecla  $\triangle$  o  $\nabla$  para seleccionar [E-mail].

4 Pulse la tecla **OK**. Aparece Entr. Direc.

5 Introduzca la dirección de e-mail de destino.

**NOTA:** El destino se puede especificar mediante la libreta de direcciones o las teclas de un toque. Consulte la sección *Especificación del destino en la página 3-25.* 

Listo para enviar. Dest.: 1 ⊠:sally@########## 1 cara 300x300ppp [ Dúplex ] [Res. esc] 6 Pulse la tecla **OK**. Aparece el mensaje *Completo.* y la pantalla vuelve a la pantalla básica.

**NOTA:** Si está activada la función de mostrar pantalla para confirmar la entrada de un nuevo destino (*página 8-109*), aparece una pantalla para confirmar la dirección de e-mail introducida. Vuelva a introducir la misma dirección de e-mail y pulse la tecla **OK**.

- 7 Si hay destinos adicionales, pulse la tecla **Agregar destino**. Repita los pasos del 2 al 5 para introducir destinos adicionales. Se pueden especificar hasta 100 destinos.
- 8 Pulse la tecla **Confirmar destino** para confirmar los destinos registrados.

Pulse la tecla  $\Delta$  o  $\nabla$  para seleccionar un destino y luego pulse la tecla **OK**. A continuación, puede editar o eliminar el destino.

Pulse [Salir] (tecla de **Selección derecha**) para volver a la pantalla básica.

9 Pulse la tecla Inicio. Empieza la transmisión.

**NOTA:** Si está activada la función de mostrar pantalla para confirmar el destino antes de la transmisión (*página 8-109*), aparece la pantalla de confirmación de destino al pulsar la tecla **Inicio**.

# Enviar a carpeta (SMB)/Enviar a carpeta (FTP)

Almacena una imagen del original escaneado en la carpeta compartida especificada de cualquier PC.

Almacena una imagen del original escaneado en una carpeta de un servidor FTP.

#### NOTA:

- · Consulte la ayuda del sistema operativo para obtener más detalles sobre cómo compartir carpetas.
- Asegúrese de que **Protocolo SMB** o **FTP** en Embedded Web Server RX están *activados*. Para obtener más información, consulte la *Embedded Web Server RX User Guide*.
- Consulte la sección *Embedded Web Server RX en 2-30* para obtener información sobre cómo introducir caracteres.

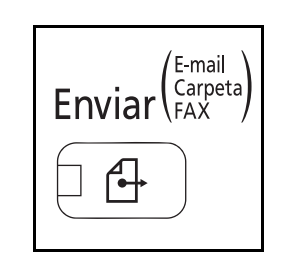

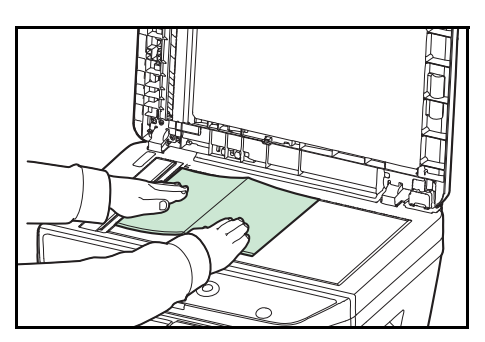

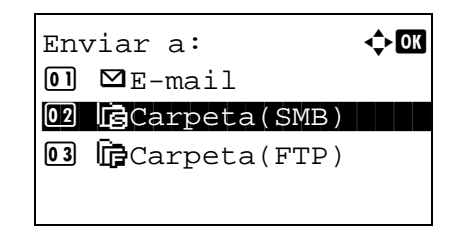

| N.<br>RD | co.<br>Cent | ce.<br>ter | (2 | SMB):       | + <b>:</b> ∙ OK |
|----------|-------------|------------|----|-------------|-----------------|
|          |             |            | [  | ABC<br>Text | o ]             |
|          |             | C          | )  |             |                 |
| N.<br>RD | co.<br>Cent | ce.<br>ter | (1 | TP):        | + <b>.</b> • OK |
|          |             |            | [  | ABC<br>Text | o ]             |

1 Pulse la tecla Enviar.

Aparece la pantalla de envío.

2 Coloque los originales en el cristal de exposición o en el alimentador de originales.

**NOTA:** Para obtener instrucciones sobre la carga, consulte la sección *Carga de originales en la página 2-61.* 

- 3 Pulse la tecla △ o ▽ para seleccionar [Carpeta(SMB)] o [Carpeta(FTP)].
- 4 Pulse la tecla **OK**. Aparece N. co. ce. (SMB) o N. co. ce. (FTP).
- **5** Introduzca el nombre de host.

**NOTA:** El destino se puede especificar mediante la libreta de direcciones o las teclas de un toque. Consulte la sección *Especificación del destino en la página 3-25.* 

6 Pulse la tecla **OK**. Aparece Ruta.

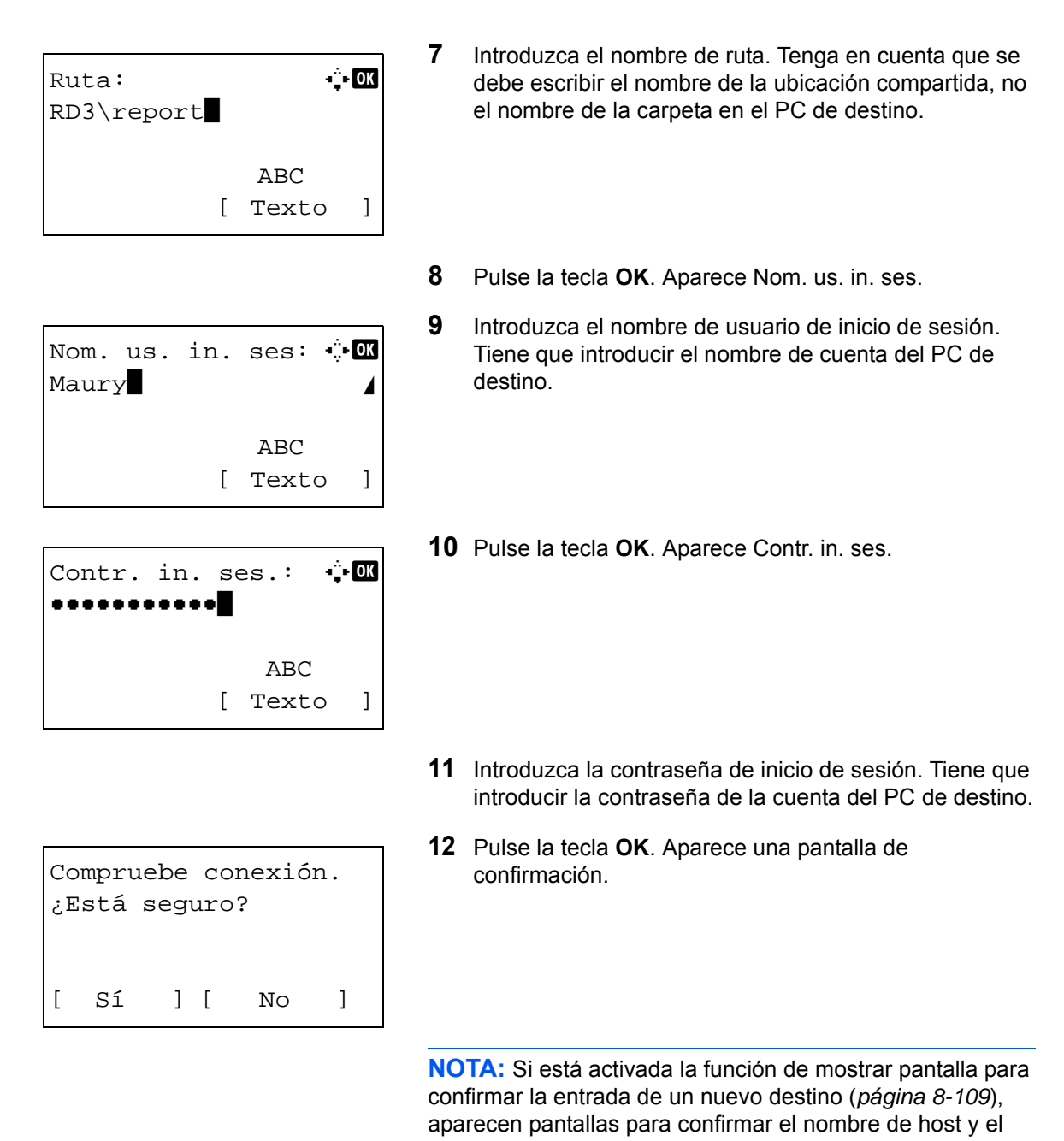

nombre de ruta que se han introducido. Vuelva a introducir el mismo nombre de host y de ruta y pulse la tecla **OK** en las pantallas correspondientes.

Los datos que se deben introducir son los siguientes.

**NOTA:** No podrá enviar los datos si olvida el nombre de usuario o la contraseña de inicio de sesión del PC de destino. Póngase en contacto con el administrador y compruebe el nombre de usuario y la contraseña de inicio de sesión.

#### Enviar a carpeta (SMB)

| Elemento                 | Datos que se deben introducir                                                                                                    | Máximo<br>de<br>caracteres |
|--------------------------|----------------------------------------------------------------------------------------------------|----------------------------|
| Nombre de<br>host (SMB)* | Nombre de host o dirección IP del PC<br>que recibe los datos.                                                                                                    | Hasta 64<br>caracteres     |
| Ruta                     | Nombre de recurso compartido<br>Por ejemplo: scannerdata<br>Si se guarda en una carpeta en la<br>carpeta compartida:<br>"nombre de recurso compartido\nombre de<br>carpeta en carpeta compartida" | Hasta 128<br>caracteres    |
| Nom. us. in.<br>ses      | Nombre de usuario para tener acceso<br>al PC.<br>Por ejemplo, <i>abcdnet\james.smith</i>                                                                                                    | Hasta 64<br>caracteres     |
| Contr. in. ses.          | Contraseña para tener acceso al PC.                                                                                                    | Hasta 64<br>caracteres     |

Para especificar un número de puerto distinto del predeterminado (445), introdúzcalo utilizando el formato "Nombre de host: Número de puerto" (Ej.: nombreHostSMB: 140).

#### Enviar a carpeta (FTP)

\*

| Elemento                 | Datos que se deben introducir                                                                                                    | Máximo<br>de<br>caracteres |
|--------------------------|----------------------------------------------------------------------------------------------------|----------------------------|
| Nombre de<br>host (FTP)* | Nombre de host o dirección IP del<br>servidor de FTP.                                                                                                    | Hasta 64<br>caracteres     |
| Ruta                     | Ruta a la carpeta de recepción.<br>Por ejemplo, <i>Usuario\DatosEscaneado</i> .<br>Si no se introduce una ruta, el archivo<br>se almacena en el directorio inicial. | Hasta 128<br>caracteres    |
| Nom. us. in.<br>ses      | Nombre de usuario de inicio de sesión<br>en el servidor FTP.                                                                                                    | Hasta 64<br>caracteres     |
| Contr. in. ses.          | Contraseña de inicio de sesión en el servidor FTP.                                                                                                    | Hasta 64<br>caracteres     |

Para especificar un número de puerto distinto del predeterminado (21), introdúzcalo utilizando el formato "Nombre de host: Número de puerto" (Ej.: nombreHostFTP: 140).

**13** Pulse [Sí] (tecla de **Selección izquierda**). Esto crea una conexión con el destino introducido.

Si la conexión es correcta, aparece *Conectado*. en la pantalla. Pulse [OK] (tecla de **Selección derecha**). Aparece el mensaje *Completo*. y la pantalla vuelve a la pantalla básica.

Si la conexión falla, aparece *No se puede conectar.* en la pantalla. Pulse [OK] (tecla de **Selección derecha**). Vuelve a aparecer la pantalla mostrada en el paso 3. Compruebe y vuelva a introducir el destino.

**14** Pulse la tecla **Confirmar destino** para confirmar los destinos registrados.

Pulse [Salir] (tecla de **Selección derecha**) para volver a la pantalla básica.

15 Pulse la tecla Inicio. Empieza la transmisión.

**NOTA:** Si está activada la función de mostrar pantalla para confirmar el destino antes de la transmisión (*página 8-109*), aparece la pantalla de confirmación de destino al pulsar la tecla **Inicio**.

| Confirm. dest.: | ) OK |
|-----------------|------|
| [ Salir         | ]    |

3

# Especificación del destino

Al especificar el destino, elija uno de la libreta de direcciones o use las teclas de un toque.

#### Selección desde la libreta de direcciones

Seleccione un destino registrado en la libreta de direcciones.

| Sel. libr. dire.: ���<br>Libr. direc.<br>Libr. direc. ext<br>[ Salir ] | 1 En la pantalla básica de envío, pulse la tecla Libro de direcciones. Aparece el menú Sel. libr. dire.                                                                                                    |
|------------------------------------------------------------------------|----------------------------------------------------------------------------------------------------|
| Libr. direc.: ♠<br>Design<br>▲ Fiala<br>▲ Maury<br>[ Menú ]            | <ul> <li>Pulse la tecla △ o ▽ para seleccionar [Libr. direc.] y luego pulse la tecla OK. Aparece Libr. direc.</li> <li>Para usar una libreta de direcciones del servidor LDAP, seleccione [Libr. direc. ext].</li> </ul> NOTA: Si la libreta de direcciones extendida no está registrada, no aparece [Sel, libr, dire.]. |
| <pre>L Fiala:</pre>                                                    | <ul> <li>3 Pulse la tecla △ o ∇ para seleccionar el usuario o grupo deseado y luego pulse la tecla OK.</li> <li>Si selecciona un usuario, aparece la lista de destinos registrados del usuario.</li> <li>Si selecciona un grupo, continúe en el paso 5.</li> </ul>                                                       |

- 4 Pulse la tecla △ o ▽ para seleccionar el destino deseado y luego pulse la tecla OK.
- **5** Aparece el mensaje *Completo.* y la pantalla vuelve a la pantalla básica.

#### Búsqueda de destinos

Se pueden buscar destinos registrados en la libreta de direcciones.

A continuación se describen los procedimientos para utilizar los distintos modos de búsqueda.

## Búsqueda en la libreta de direcciones

| Li]      | or. dire  | с.: | 4     | ¢ OK  |
|----------|-----------|-----|-------|-------|
| 00       | Design    |     |       |       |
| 2        | Fiala     |     |       |       |
| 2        | Maury     |     |       |       |
|          |           | [   | Menú  | ]     |
|          |           |     |       |       |
| Mei      | ກພ໌:      |     | •     | ¢ OK  |
| 01       | Selecci   | ona | ir    |       |
| 02       | Detalle   |     |       |       |
| 03       | Buscar(   | Non | ubre) |       |
|          |           |     |       |       |
| <u> </u> |           |     |       |       |
| Bui      | zcar (Nom | hre | .): • | Ċ. ОК |
| ma       |           |     | - / - |       |
| ma       |           |     |       |       |
|          |           | -   | ABC   |       |
|          |           | Г   | Texto | 1     |
|          |           | L   | ICACO | L     |
|          |           |     |       |       |
| Li]      | or. dire  | с.: | •     | ¢ OK  |
| 9        | Maury     |     |       |       |
| 2        | Morgan    |     |       |       |
| 2        | Sally     |     |       |       |
|          | -         | [   | Menú  | ]     |
|          |           | -   |       | -     |

## Búsqueda en la libreta de direcciones externa

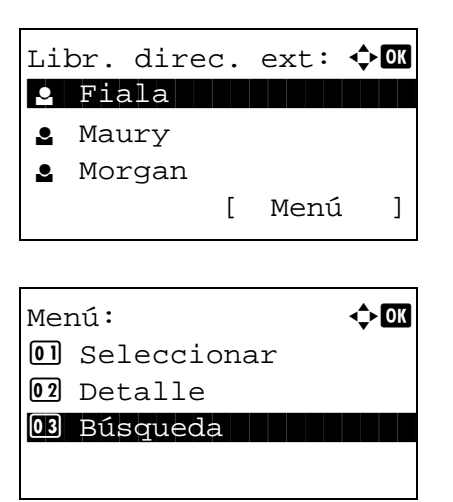

- 1 En Libr. direc., pulse [Menú] (tecla de **Selección** derecha). Aparece Menú.
- 2 Pulse la tecla △ o ▽ para seleccionar [Buscar(Nombre)] y luego pulse la tecla OK. Aparece una pantalla de búsqueda.
- **3** Introduzca los caracteres que desee buscar.

- 4 Pulse la tecla **OK**. Aparece la libreta de direcciones con el usuario cuyo nombre empieza por la cadena de caracteres especificada arriba.
- 1 En Libr. direc. ext, pulse [Menú] (tecla de **Selección** derecha). Aparece Menú.
- 2 Pulse la tecla △ o ▽ para seleccionar [Búsqueda] y luego pulse la tecla OK. Aparece una pantalla de búsqueda.

|                                 | 3 | Introduzca los caracteres que desee buscar.                                                                                                    |
|---------------------------------|---|----------------------------------------------------------------------------------------------------|
| Buscar(Nombre): •∵™<br>ma∎<br>∡ |   | Si pulsa [Menú] (tecla de <b>Selección derecha</b> ) y luego la tecla <b>OK</b> , aparece Buscar por donde puede especificar la tecla de búsqueda y la condición de coincidencia |
| ABC<br>[ Menú ] [ Texto ]       |   | Seleccione el elemento deseado y pulse la tecla <b>OK</b> .                                                                                                    |
| Libr. direc. ext: 💠 🕅           | 4 | Pulse la tecla <b>OK</b> . Aparece la libreta de direcciones con el usuario cuyo nombre empieza por la cadena de caracteres especificada arriba.                                 |
| 🛓 Morgan                        |   |                                                                                                    |
| <b>2</b> Sally                  |   |                                                                                                    |
| [ Menú ]                        |   |                                                                                                    |

NOTA: Si abre en primer lugar la libreta de direcciones extendida, primero aparece la pantalla de búsqueda. A continuación, siga desde el paso 3.

## Selección con tecla de un toque

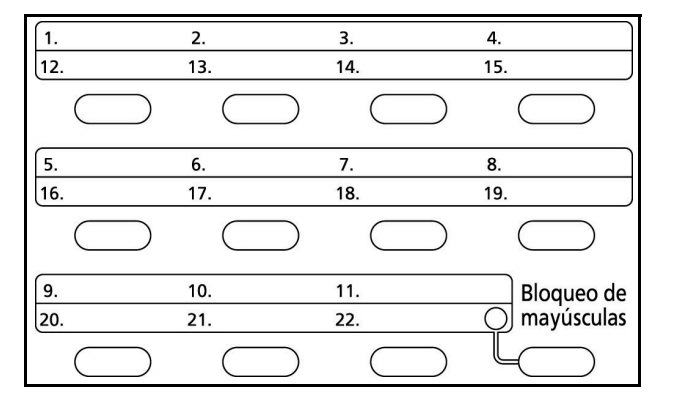

Seleccione el destino usando las teclas de un toque.

En la pantalla básico de envío o la pantalla de entrada de destino, pulse la tecla de un toque donde está registrado el destino.

**NOTA:** Consulte la sección Adición de un destino con teclas de un toque en la página 8-135 para obtener más información sobre cómo agregar teclas de un toque.

## Envío a distintos tipos de destinos (Envío múltiple)

Puede especificar destinos que combinen direcciones de e-mail, carpetas (SMB o FTP) y números de fax. A esto se le denomina Envío múltiple. Es útil para realizar envíos a distintos tipos de destinos (direcciones de e-mail, carpetas, etc.) en un único procedimiento.

| N.º de elementos de multidifusión | E-mail              | : Hasta 100                    |
|-----------------------------------|---------------------|--------------------------------|
|                                   | Carpetas (SMP, FTP) | : Total de 5 carpeta SMB y FTP |
|                                   | FAX                 | : Hasta 100                    |

Los procedimientos son los mismos que los empleados al especificar los destinos de los tipos correspondientes. Siga introduciendo la dirección de e-mail o la ruta a la carpeta para que aparezcan en la lista de destinos. Pulse la tecla Inicio para iniciar la transmisión a todos los destinos a la vez.

# Cancelación de trabajos

Siga los pasos siguientes para cancelar un trabajo de impresión o envío en ejecución.

## Cancelación de trabajos

También puede cancelar los trabajos si pulsa la tecla **Parar**.

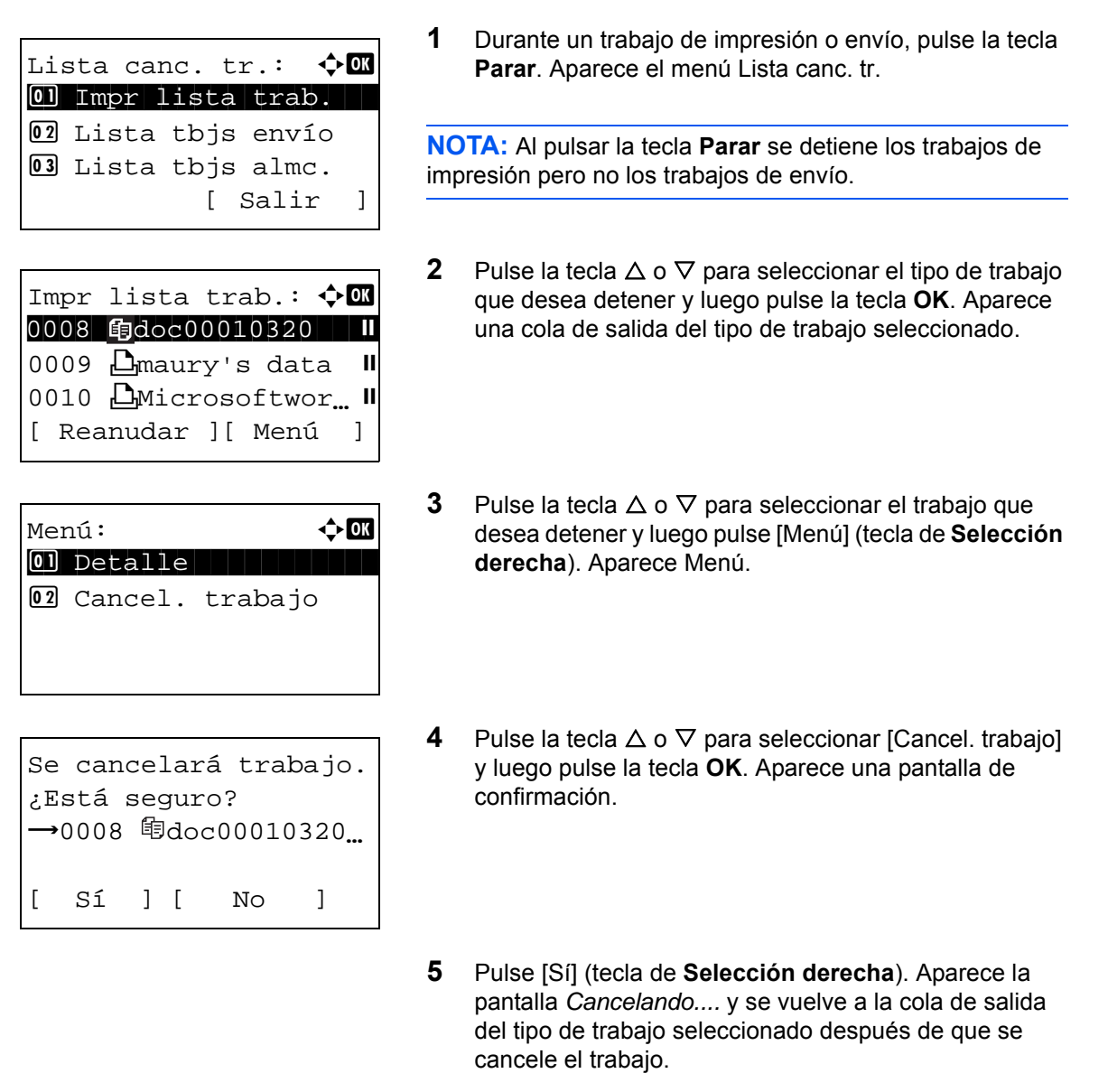

Para cancelar otros trabajos, repita los pasos del 3 al 5.

# Comprobación del tóner y el papel restante

Puede comprobar la cantidad restante de tóner y de papel en cada depósito.

#### Comprobación del tóner restante

| Estado:          | ¢ OK |
|------------------|------|
| 01 Est. trab. ir | np.  |
| 02 Enviar est. t | rab  |
| 03 Alm. Est. tra | ab.  |
| [ Pausa ]        |      |

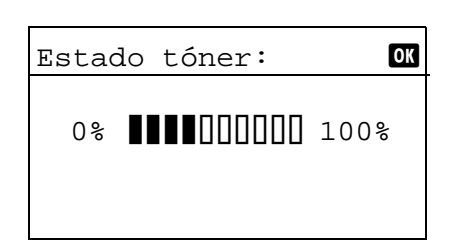

## Comprobación del papel restante

| Estado:          | ¢ OK |
|------------------|------|
| 01 Est. trab. im | p.   |
| 02 Enviar est. t | rab  |
| 03 Alm. Est. tra | b.   |
| [ Pausa ]        |      |

| Estado de papel: | •::• OK |
|------------------|---------|
| Depósito 1:      | 1/ 4    |
| Letter 🗗         | Vacía   |
| Normal           |         |
|                  |         |

- 1 Pulse la tecla **Estado/Cancelación de trabajo**. Aparece el menú Estado.
- **2** Pulse la tecla  $\triangle$  o  $\nabla$  para seleccionar [Estado tóner].
- **3** Pulse la tecla **OK**. Aparece Estado tóner.

La cantidad restante de tóner se muestra en uno de diez niveles.

- 1 Pulse la tecla **Estado/Cancelación de trabajo**. Aparece el menú Estado.
- **2** Pulse la tecla  $\triangle$  o  $\nabla$  para seleccionar [Estado de papel].
- **3** Pulse la tecla **OK**. Aparece Estado de papel.

Pulse la tecla  $\triangleleft$  o  $\triangleright$  para cambiar entre la pantalla de visualización de cantidad de papel restante en el depósito de la unidad principal, el depósito opcional (si está instalado) y el bypass.

# 4 Funciones de copia

En este capítulo se explican las funciones de copia disponibles.

| • | Tamaño del original           | 4-2  |
|---|-------------------------------|------|
| • | Selección de papel            | 4-3  |
| • | Orientación original          | 4-6  |
| • | EcoPrint                      | 4-8  |
| • | Modo Combinar                 | 4-9  |
| • | Escaneo continuo              | 4-13 |
| • | Aviso de fin de trabajo       | 4-14 |
| • | Entrada del nombre de archivo | 4-16 |
| • | Sustitución de impresión      | 4-17 |
| • | Nitidez                       | 4-18 |
| • | Densidad fondo                | 4-19 |

# Tamaño del original

Especifique el tamaño de los originales que se escanean. Asegúrese de seleccionar el tamaño del original antes de iniciar el proceso de copia.

Están disponibles las opciones siguientes.

| Elemento           | Tamaños                                                                                                    |
|--------------------|----------------------------------------------------------------------------------------------------|
| Tamaño<br>original | Letter, Legal, Statement, Executive, Oficio II, A4, A5, A6,<br>B5, B6, Folio, 216 × 340 mm, 16K, ISO B5, Sobre #10,<br>Sobre #9, Sobre #6, Sobre Monarch, Sobre DL, Sobre<br>C5, Hagaki, Oufuku Hagaki, Youkei 4, Youkei 2 y<br>Personalizado* |

\* Para obtener instrucciones sobre cómo especificar un tamaño de original personalizado, consulte Configuración de tamaño de original personalizado en la página 8-8.

Siga este procedimiento para seleccionar el tamaño del original:

| Menú funciones:    | ¢OK |
|--------------------|-----|
| 01 Selección papel |     |
| 02 Intercalar      |     |
| 03 Dúplex          |     |
| [ Saliı            | r ] |

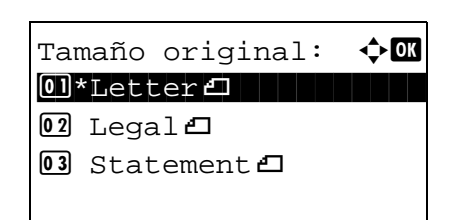

- 1 Pulse la tecla Copiar.
- 2 Coloque el original.
- **3** Pulse la tecla **Menú de funciones**. Aparece Menú funciones.
- **4** Pulse la tecla  $\triangle$  o  $\nabla$  para seleccionar [Tamaño original].
- 5 Pulse la tecla OK. Aparece Tamaño original.

6 Pulse la tecla △ o ▽ para seleccionar el tamaño de original deseado y luego pulse la tecla OK.

Aparece el mensaje *Completo.* y la pantalla vuelve a la pantalla básica de copia.

7 Pulse la tecla **Inicio** para iniciar la copia.

**NOTA:** Pulse la tecla **Reiniciar** para restablecer la configuración seleccionada en Menú funciones.

# Selección de papel

Seleccione el origen de papel que contenga el tamaño de papel requerido.

**NOTA:** Especifique por adelantado el tamaño y tipo del papel cargado en el depósito (consulte *Configuración de original y papel en la página 8-8*).

#### Selección del depósito

Siga este procedimiento para seleccionar el depósito de suministro de papel:

�ЮК

- 1 Pulse la tecla Copiar.
- **2** Coloque el original.
- **3** Pulse la tecla **Menú de funciones**. Aparece Menú funciones.
- **4** Pulse la tecla  $\triangle$  o  $\nabla$  para seleccionar [Selección papel].
- **5** Pulse la tecla **OK**. Aparece Selección papel.

6 Pulse la tecla △ o ▽ para seleccionar el tamaño de papel deseado.

Si selecciona [Auto], el papel que coincida con el tamaño del original se seleccionará automáticamente.

7 Pulse la tecla OK.

Aparece el mensaje *Completo.* y la pantalla vuelve a la pantalla básica de copia.

8 Pulse la tecla **Inicio** para iniciar la copia.

**NOTA:** Pulse la tecla **Reiniciar** para restablecer la configuración seleccionada en Menú funciones.

| 02 | 02 Intercalar |   |  |
|----|---------------|---|--|
| 03 | Dúplex        |   |  |
|    | [ Salir       | ] |  |
|    |               |   |  |
|    |               |   |  |
|    |               |   |  |

Menú funciones:

**01** Selección papel

| Selección papel: 💠 🕰   |
|------------------------|
| 01* Auto               |
| 02 🗄 Letter 🖓 Normal   |
| 03 🛓 Personz. 🎝 Normal |
|                        |

## Selección del bypass

Cambie el tamaño del papel y el tipo de papel.

En la tabla siguiente se indican los tamaños de papel y los tipos de papel disponibles.

| Categoría                                                                                                    | Elemento                                          | Tamaños                                                                                                    |  |  |
|----------------------------------------------------------------------------------------------------|---------------------------------------------------|----------------------------------------------------------------------------------------------------|--|--|
| Tamaño de<br>papel                                                                                                    | Tamaños<br>estándar                               | Letter, Legal, Instrucción, Executive, Oficio II, A4<br>A5, A6, B5, B6, Folio, 216 × 340 mm,16K                                                               |  |  |
|                                                                                                    | Otro                                              | ISO B5, Sobre #10, Sobre #9, Sobre #6, Sobre<br>Monarch, Sobre DL, Sobre C5, Hagaki,<br>Oufuku Hagaki, Youkei 4, Youkei 2 y<br>Personalizado*                 |  |  |
|                                                                                                    | Selección<br>tamaño**                             | Modelos para EE.UU.<br>Horizontal: de 5,83 a 14,02" (en incrementos de<br>0,01"), vertical: de 2,76 a 8,50" (en incrementos de<br>0,01")                      |  |  |
|                                                                                                    |                                                   | Modelos para Europa<br>Vertical: de 70 a 216 mm (en incrementos de 1 mm),<br>horizontal: de 148 a 356 mm (en incrementos de 1<br>mm)                          |  |  |
| Tipo de<br>papel                                                                                                    | Normal, Transp<br>Preimpreso***,<br>Sobre, Grueso | Transp., Rugoso, Pergamino, Etiquetas, Reciclado,<br>so***, Bond, Cartulina, Color, Perforado***, Membrete***,<br>rueso, Alta calidad, Personalizado 1 a 8*** |  |  |
| <ul> <li>Para obtener instrucciones sobre cómo especificar el tamaño de papel<br/>personalizado, consulte Adición de un tamaño y tipo de papel personalizados de<br/>papel para imprimir en la página 8-11.</li> <li>Las unidades de entrada pueden cambiarse en el Menú Sistema.<br/>Consulte Cambio de la unidad de medida en la página 8-26.</li> <li>Para ver las instrucciones sobre cómo especificar los tipos de papel<br/>personalizados de 1 a 8, consulte Conf. tipo papel en la página 8-17.<br/>Para imprimir en papel preimpreso o perforado o en papel con membrete,<br/>consulte la sección Acción de papel especial en la página 8-23.</li> </ul> |                                                   |                                                                                                    |  |  |

**NOTA:** Puede seleccionar por adelantado el tamaño y el tipo de papel que se usan con frecuencia y establecerlos como predeterminados (consulte *Configuración del tamaño y tipo de papel para el bypass en la página 8-15*).

Siga este procedimiento para seleccionar el tamaño del papel y el tipo de papel:

- 1 Pulse la tecla Copiar.
- 2 Coloque el original.
- **3** Pulse la tecla **Menú de funciones**. Aparece Menú funciones.

| Menú funciones: 📢  | ) OK |
|--------------------|------|
| 01 Selección papel |      |
| 02 Intercalar      |      |
| 03 Dúplex          |      |
| [ Salir            | ]    |
|                    |      |

**4** Pulse la tecla  $\triangle$  o  $\nabla$  para seleccionar [Selección papel].

- 5 Pulse la tecla OK. Aparece Selección papel.
- 6 Pulse la tecla  $\triangle$  o  $\nabla$  para seleccionar [Config. bypass].
- 7 Pulse la tecla **OK**. Aparece Config. bypass.

8 Pulse la tecla  $\triangle$  o  $\nabla$  para seleccionar [Tamaño estándar] o [Selección tamaño] y pulse la tecla OK. Seleccione el tamaño de papel deseado y luego pulse la tecla OK.

Si selecciona [Entr. tamaño], use las teclas numéricas para introducir el tamaño Y (vertical) y pulse la tecla OK. A continuación, introduzca el tamaño X (horizontal) y pulse la tecla OK.

9

¢OK

Pulse la tecla  $\triangle$  o  $\nabla$  para seleccionar el tipo de papel deseado y luego pulse la tecla OK.

Aparece el mensaje Completo. y la pantalla vuelve a la pantalla básica de copia.

- **10** Coloque papel en el bypass.
- **11** Pulse la tecla **Inicio** para iniciar la copia.

Si aparece Agr. papel bypass. durante el proceso de copia, agregue papel en el bypass y luego pulse la tecla OK. La copia se reanuda.

**NOTA:** Pulse la tecla **Reiniciar** para restablecer la configuración seleccionada en Menú funciones.

| Selección pa | pel: ���K |
|--------------|-----------|
| 01*Auto      |           |
| 02 🛓 A4 🗗    | Normal    |
| 03 崖 A5 🗗    | Normal    |
|              |           |

Config. bypass: < 01\*Tamaño estándar 02 Selección tamaño

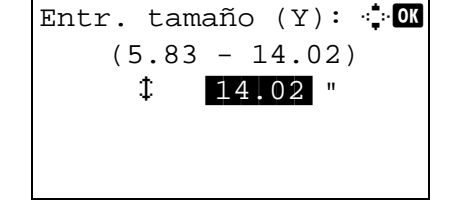

Tipo de papel:

01\*Normal

02 Transp.

03 Rugoso

# **Orientación original**

Seleccione la orientación del original para usar las funciones siguientes.

- Dúplex
- Modo Combinar

## Al colocar los originales en el cristal de exposición

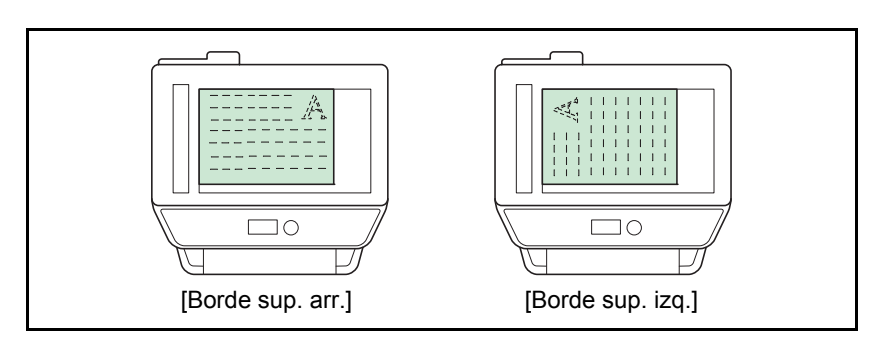

## Al colocar los originales en el alimentador de originales

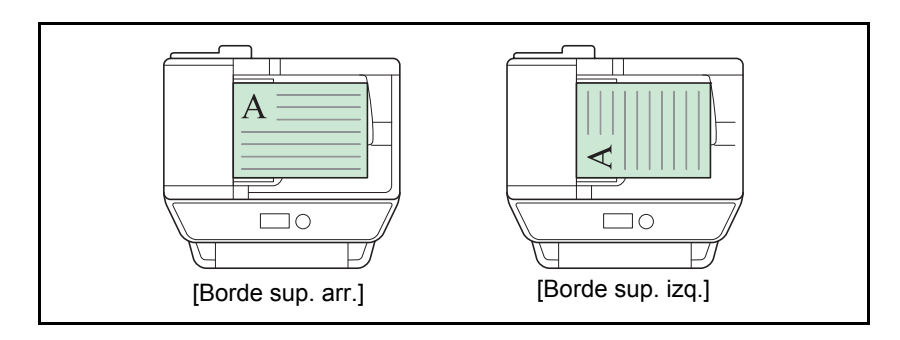

**NOTA:** Para cambiar la configuración predeterminada de la orientación del original, consulte *Valores predeterminados de funciones en la página 8-47*.

Siga este procedimiento para seleccionar la orientación al colocar los originales en el cristal de exposición:

🔶 OK

□ ]

- 1 Pulse la tecla Copiar.
- **2** Coloque el original.
- **3** Pulse la tecla **Menú de funciones**. Aparece Menú funciones.
- **4** Pulse la tecla  $\triangle$  o  $\nabla$  para seleccionar [Orient. original].
- 5 Pulse la tecla **OK**. Aparece Orient. original.

- 6 Pulse la tecla △ o ▽ para seleccionar [Borde sup. arr.] o [Borde sup. izq.].
- 7 Pulse la tecla OK.

Aparece el mensaje *Completo.* y la pantalla vuelve a la pantalla básica de copia.

8 Pulse la tecla Inicio para iniciar la copia.

**NOTA:** Pulse la tecla **Reiniciar** para restablecer la configuración seleccionada en Menú funciones.

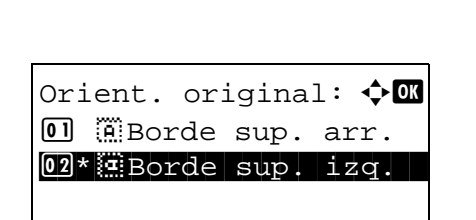

[ Salir

Menú funciones:

02 Intercalar

03 Dúplex

01 Selección papel

# **EcoPrint**

EcoPrint permite ahorrar tóner al imprimir. Use esta función para realizar copias de prueba o en cualquier otra ocasión en la que la impresión de alta calidad sea innecesaria.

A continuación se explica el procedimiento para copiar en modo EcoPrint:

- 1 Pulse la tecla Copiar.
- 2 Coloque el original.
- **3** Pulse la tecla **Menú de funciones**. Aparece Menú funciones.
- **4** Pulse la tecla  $\triangle$  o  $\nabla$  para seleccionar [EcoPrint].
- 5 Pulse la tecla **OK**. Aparece EcoPrint.

6 Pulse la tecla △ o ▽ para seleccionar [Activado] y luego pulse la tecla OK.

Aparece el mensaje *Completo.* y la pantalla vuelve a la pantalla básica de copia.

7 Pulse la tecla **Inicio** para iniciar la copia.

**NOTA:** Pulse la tecla **Reiniciar** para restablecer la configuración seleccionada en Menú funciones.

| Menú funciones: 📢  | ¢ OK |
|--------------------|------|
| 01 Selección papel |      |
| 02 Intercalar      |      |
| 03 Dúplex          |      |
| [ Salir            | ]    |

| EcoPrint:           | < <b>↓</b> OK |
|---------------------|---------------|
| <b>0</b> *Desactiv. |               |
| 02 Activado         |               |

# **Modo Combinar**

Con este modo puede copiar y combinar 2 ó 4 originales en una sola página. Dispone del modo 2 en 1 y del modo 4 en 1. Puede indicar el límite de la página de cada original.

**NOTA:** El modo Combinar está disponible para los tamaños de papel de copia Folio, A4, A5, B5, Legal, Oficio II, Letter, Statement, 16K y 216 x 340 mm.

#### Modo 2 en 1

Para copiar dos originales en una única hoja. Este modo puede usarse con el modo dúplex para copiar cuatro originales en una hoja.

Dispone de las siguientes opciones de 2 en 1 y orientaciones de salida.

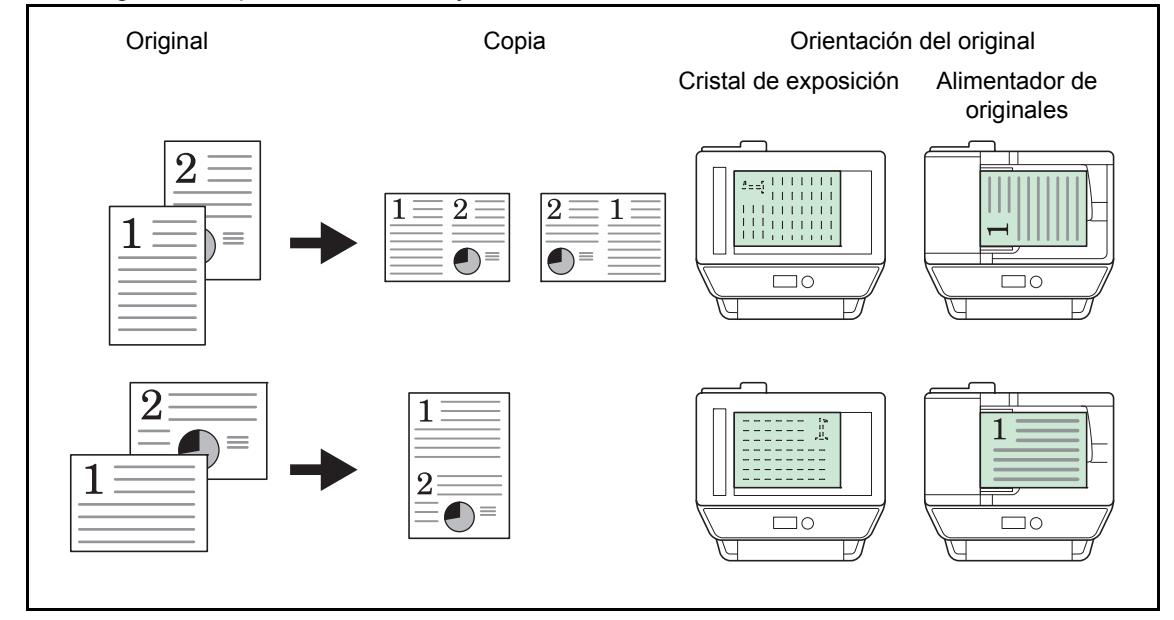

**NOTA:** Cuando coloque el original en el cristal de exposición, asegúrese de copiar los originales en el orden de las páginas.

# Modo 4 en 1

Para copiar cuatro originales en una única hoja. Este modo puede usarse con el modo dúplex para copiar ocho originales en una hoja.

Dispone de las siguientes opciones de 4 en 1 y orientaciones de salida.

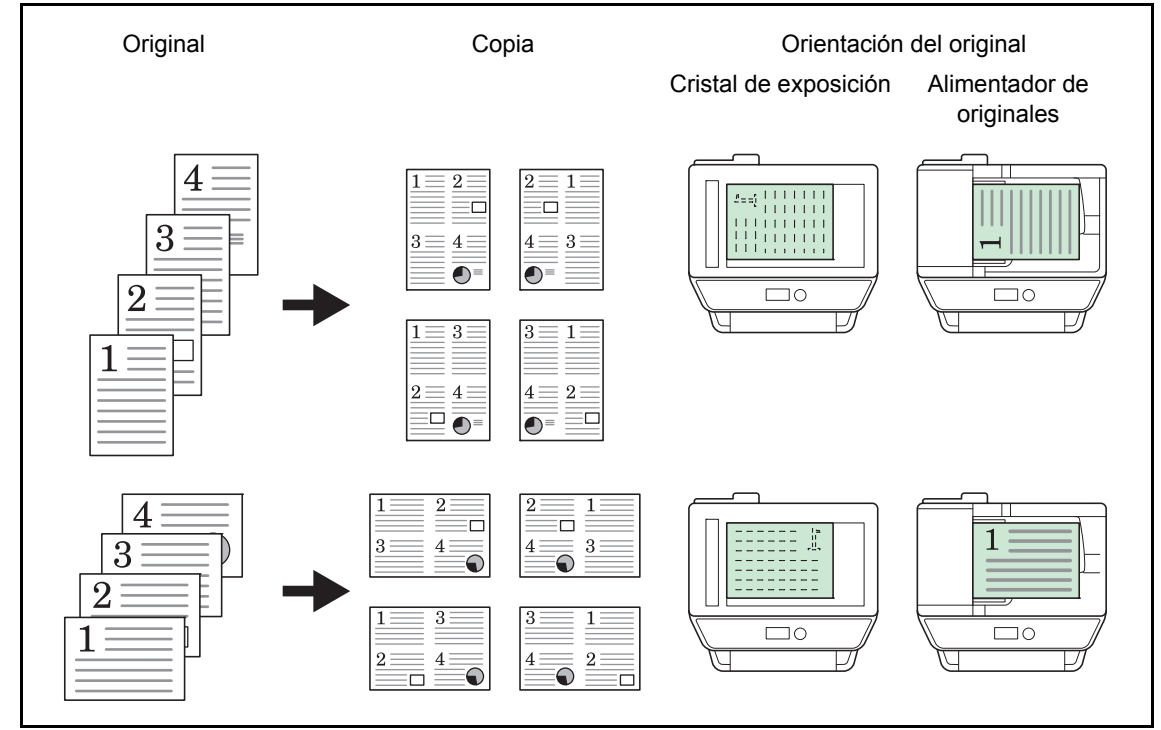

**NOTA:** Cuando coloque el original en el cristal de exposición, asegúrese de copiar los originales en el orden de las páginas.

# Tipos de línea separadora de página

Dispone de los siguientes tipos de línea separadoras.

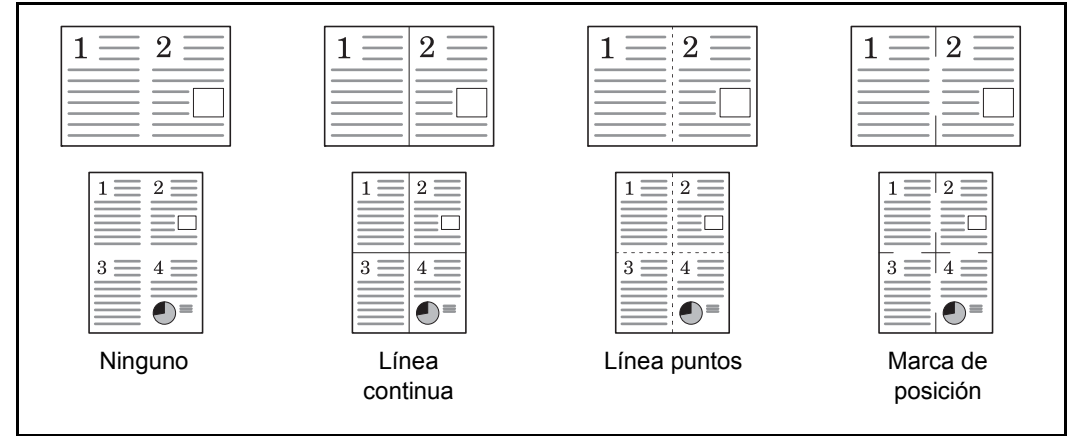

A continuación se explica el procedimiento para copiar con el modo Combinar:

 Menú funciones:
 Image: Constraint of the section papel
 Image: Constraint of the section papel
 Image: Constraint of the section papel
 Image: Constraint of the section papel
 Image: Constraint of the section papel
 Image: Constraint of the section papel
 Image: Constraint of the section papel
 Image: Constraint of the section papel
 Image: Constraint of the section papel
 Image: Constraint of the section papel
 Image: Constraint of the section papel
 Image: Constraint of the section papel
 Image: Constraint of the section papel
 Image: Constraint of the section papel
 Image: Constraint of the section papel
 Image: Constraint of the section papel
 Image: Constraint of the section papel
 Image: Constraint of the section papel
 Image: Constraint of the section papel
 Image: Constraint of the section papel
 Image: Constraint of the section papel
 Image: Constraint of the section papel
 Image: Constraint of the section papel
 Image: Constraint of the section papel
 Image: Constraint of the section papel
 Image: Constraint of the section papel
 Image: Constraint of the section papel
 Image: Constraint of the section papel
 Image: Constraint of the section papel
 Image: Constraint of the section papel
 Image: Constraint of the section papel
 Image: Constraint of the section papel
 Image: Constraint of the section papel
 Image: Constraint of the section papel
 Image: Constraint of the section papel
 Image: Constraint of the section papel
 Image: Constraint of the section papel
 Image: Constraint of the section papel
 Image: Constraint of the section papel
 Image: Constraint of the section papel
 Image

[ Salir

]

- 1 Pulse la tecla Copiar.
- 2 Coloque el original.
- **3** Pulse la tecla **Menú de funciones**. Aparece Menú funciones.

03 Dúplex

- **4** Pulse la tecla  $\triangle$  o  $\nabla$  para seleccionar [Combinar].
- 5 Pulse la tecla OK. Aparece Combinar.

- **6** Pulse la tecla  $\triangle$  o  $\nabla$  para seleccionar [2 en 1] o [4 en 1].
- 7 Pulse [Detalle] (tecla de Selección derecha).
- 8 Pulse la tecla △ o ▽ para seleccionar la distribución deseada y luego pulse la tecla OK.

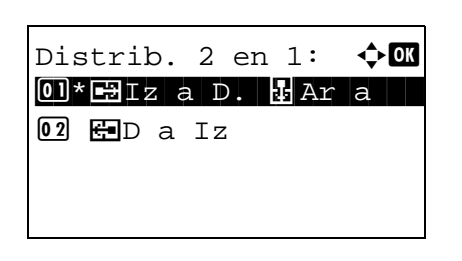

| Lín | ea separ.:   | ¢ OK |
|-----|--------------|------|
| 01* | Ninguno      |      |
| 02  | Línea contin | nua  |
| 03  | Línea puntos | 3    |
|     |              |      |

Orient. original: ♠Œ ⓓ Borde sup. arr. ⓓ\*Borde sup. izq.

- **9** Pulse la tecla  $\triangle$  o  $\nabla$  para seleccionar el tipo de línea separadora deseado y luego pulse la tecla **OK**.
- **10** Pulse la tecla  $\triangle$  o  $\nabla$  para seleccionar la orientación del original y luego pulse la tecla **OK**.

Aparece el mensaje *Completo.* y la pantalla vuelve a la pantalla básica de copia.

11 Pulse la tecla Inicio. Empieza el escaneado.

Si el original está colocado en el cristal de exposición, sustitúyalo y pulse la tecla **Inicio**.

Después de escanear todos los originales, pulse [Fin esc.] (tecla de **Selección derecha**) para iniciar la copia.

**NOTA:** Pulse la tecla **Reiniciar** para restablecer la configuración seleccionada en Menú funciones.

# Escaneo continuo

Cuando no pueda colocar un gran número de originales en el alimentador de originales al mismo tiempo, los originales pueden escanearse en lotes por separado y, a continuación, copiarse como un solo trabajo. Con esta función, los originales se escanean hasta que pulse [Fin esc.] (tecla de **Selección derecha**).

A continuación se explica el procedimiento para copiar en modo de escaneo continuo:

- Menú funciones: 🔷 🗰 Ol Selección papel 🗆 O2 Intercalar 🗆 O3 Dúplex 📮 [ Salir ]
- Escaneo continuo: �OK 01\*Desactiv. 02 Activado

- 1 Pulse la tecla Copiar.
- 2 Pulse la tecla **Menú de funciones**. Aparece Menú funciones.
- **3** Pulse la tecla  $\triangle$  o  $\nabla$  para seleccionar [Escaneo continuo].
- 4 Pulse la tecla **OK**. Aparece Escaneo continuo.
- **5** Pulse la tecla  $\triangle$  o  $\nabla$  para seleccionar [Activado] y luego pulse la tecla **OK**.

Aparece el mensaje *Completo.* y la pantalla vuelve a la pantalla básica de copia.

- 6 Coloque los originales en el alimentador de originales o en el cristal de exposición y pulse la tecla **Inicio**.
- 7 Coloque el siguiente original y pulse la tecla **Inicio**. Repita estos pasos para escanear los originales restantes.

Después de escanear todos los originales, pulse [Fin esc.] (tecla de **Selección derecha**) para iniciar la copia.

**NOTA:** Pulse la tecla **Reiniciar** para restablecer la configuración seleccionada en Menú funciones.

# Aviso de fin de trabajo

Permite enviar un aviso por e-mail cuando el trabajo de copia ha finalizado. El usuario puede recibir la notificación de la conclusión del trabajo de copia mientras está trabajando en un escritorio remoto; por tanto, no tiene que esperar junto a la máquina hasta que finalice la copia.

NOTA: El PC debe configurarse previamente para poder usar el e-mail.

#### Ejemplo de aviso de fin de trabajo

| Para:                 | h_pttr@owl-net.net<br>1234 Mensaje de notificación de fin de trabajo |  |  |
|-----------------------|----------------------------------------------------------------------|--|--|
| Asunto:               |                                                                      |  |  |
|                       |                                                                      |  |  |
|                       |                                                                      |  |  |
| Nº tbjo:              | 000002                                                               |  |  |
| Resultado:            | ОК                                                                   |  |  |
| Hora de término:      | Mié 27 abril 2005 14:56:08                                           |  |  |
| Nombre de<br>archivo: | doc27042005145608                                                    |  |  |
| Tipo de trabajo:      | Соріа                                                                |  |  |
|                       |                                                                      |  |  |
| 1234                  |                                                                      |  |  |
| [00:c0:ee:d0:01:14    | 4]                                                                   |  |  |
| -                     | -                                                                    |  |  |

Siga este procedimiento para activar la notificación de fin de trabajo al realizar copias:

� OK

- **1** Pulse la tecla **Copiar**.
- 2 Coloque el original.
- **3** Pulse la tecla **Menú de funciones**. Aparece Menú funciones.
- **4** Pulse la tecla  $\triangle$  o  $\nabla$  para seleccionar [Aviso fin tbjo].
- 5 Pulse la tecla **OK**. Aparece Aviso fin tbjo.

| 01 | Selecció      | ón | papel |   |
|----|---------------|----|-------|---|
| 02 | 02 Intercalar |    |       |   |
| 03 | Dúplex        |    |       |   |
|    |               | [  | Salir | ] |
|    |               |    |       |   |
|    |               |    |       |   |
|    |               |    |       |   |

Menú funciones:

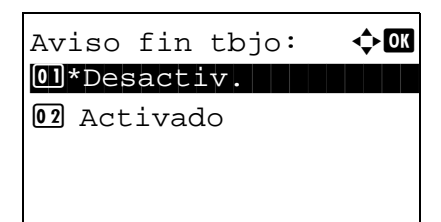
- 6 Pulse la tecla  $\triangle$  o  $\nabla$  para seleccionar [Activado] y luego pulse la tecla OK. 7 Pulse la tecla  $\triangle$  o  $\nabla$  para seleccionar [Libr. direc.] o <h OK Destino: [Entr. Direc] y luego pulse la tecla OK. 01\*Libr. direc **02** Entr. Direc 8 Si selecciona [Libr. direc.], seleccione [Libr. direc.] en la Libr. direc.: 🔶 OK siguiente pantalla y pulse la tecla OK. A continuación, 🖾 Fiala seleccione el destino del aviso. 🖾 Maury Pulse [Menú] (tecla de Selección derecha), seleccione ☑ Morgan [Detalle] en la siguiente pantalla y pulse la tecla OK para Γ Menú ] ver los detalles del destino de aviso seleccionado. Si selecciona [Entr. Direc], introduzca la dirección del ОК Entr. Direc: destino de aviso. \*\*\*\*\*@abcdefg.jp NOTA: Consulte la sección Método de introducción de ABC caracteres en Apéndice-5 para obtener información sobre [ Texto ] cómo introducir caracteres.
  - 9 Pulse la tecla OK.

Aparece el mensaje *Completo.* y la pantalla vuelve a la pantalla básica de copia.

**10** Pulse la tecla **Inicio** para iniciar la copia. Tras concluir el trabajo, se envía un aviso de e-mail al destino seleccionado.

## Entrada del nombre de archivo

Permite asignar un nombre a un trabajo de copia. Añada más información, como la fecha y la hora o el número de trabajo según sea necesario. Puede comprobar el historial o el estado del trabajo mediante el nombre de trabajo, la fecha y hora o el número de trabajo especificado aquí.

<h OK

□ ]

]

[ Salir

ABC Texto

Siga este procedimiento para asignar un nombre al trabajo de copia:

Menú funciones:

**02** Intercalar

03 Dúplex

doc

01 Selección papel

Ingr. nom. arch.:

Γ

- 1 Pulse la tecla Copiar.
- 2 Coloque el original.
- **3** Pulse la tecla **Menú de funciones**. Aparece Menú funciones.
- **4** Pulse la tecla  $\triangle$  o  $\nabla$  para seleccionar [Ingr. nom. arch.].
- 5 Pulse la tecla **OK**. Aparece Ingr. nom. arch.

6 Introduzca el nombre de archivo y pulse la tecla **OK**. Aparece Info. adicional.

**NOTA:** Consulte la sección *Método de introducción de caracteres en Apéndice-5* para obtener información sobre cómo introducir caracteres.

7 Introduzca la fecha, número de trabajo, etc., en la pantalla y pulse la tecla **OK**.

**NOTA:** Consulte la sección *Método de introducción de caracteres en Apéndice-5* para obtener información sobre cómo introducir caracteres.

Aparece el mensaje *Completo.* y la pantalla vuelve a la pantalla básica de copia.

8 Pulse la tecla Inicio para iniciar la copia.

# Sustitución de impresión

Esta función permite suspender el trabajo de impresión actual si se necesitan hacer copias inmediatamente. Cuando finaliza el trabajo de copia interrumpida, la máquina reanuda el trabajo de impresión suspendido.

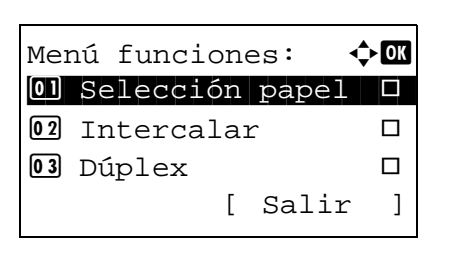

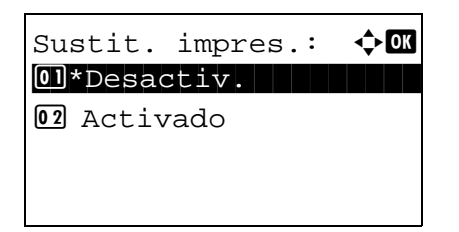

- 1 Pulse la tecla **Menú de funciones**. Aparece Menú funciones.
- **2** Pulse la tecla  $\triangle$  o  $\nabla$  para seleccionar [Sustit. impres.].
- **3** Pulse la tecla **OK**. Aparece Sustit. impres.

- **4** Pulse la tecla  $\triangle$  o  $\nabla$  para seleccionar [Activado].
- **5** Pulse la tecla **OK**. Aparece el mensaje *Completo.*, la máquina entra en el modo de copia interrumpida y aparece la pantalla básica.
- 6 Realice el trabajo de copia interrumpida de la misma forma que un trabajo de copia normal. Cuando finalice el trabajo de copia interrumpida, la máquina reanuda el trabajo de impresión suspendido.

## Nitidez

Ajusta la nitidez del contorno de la imagen.

Cuando se copian originales dibujados con líneas desiguales o discontinuas, se pueden realizar copias buenas si se ajusta la nitidez hacia "Nítido". Cuando se copian imágenes que contienen puntos como fotos de revistas, donde hay patrones de moiré\*, se puede acentuar o debilitar el efecto moiré si se ajusta la nitidez hacia "Opaco".

Los valores de configuración son los siguientes.

| Elemento           | Descripción                                                        |  |
|--------------------|--------------------------------------------------------------------|--|
| De 1 a 3 (Nítido)  | Enfatiza el contorno de la imagen.                                 |  |
| De -1 a -3 (Opaco) | Difumina el contorno de la imagen. Puede atenuar un efecto moire*. |  |

\* Patrones creados por una distribución irregular de puntos de medio tono.

A continuación se explica el procedimiento para ajustar la nitidez de las copias.

🔶 OK

| Menú funciones:    | ¢OK |
|--------------------|-----|
| 01 Selección papel |     |
| 02 Intercalar      |     |
| 03 Dúplex          |     |
| [ Salir            | . ] |

Nitidez:

**03** -1 **04\*0 05** +1

| 1 Pulse la tecla Copia | ar. |
|------------------------|-----|
|------------------------|-----|

- 2 Coloque el original.
- **3** Pulse la tecla **Menú de funciones**. Aparece Menú funciones.
- **4** Pulse la tecla  $\triangle$  o  $\nabla$  para seleccionar [Nitidez].
- 5 Pulse la tecla OK. Aparece Nitidez.

- Pulse la tecla △ o ▽ para seleccionar de [-3 (Opaco)] a [3 (Nítido)].
- 7 Pulse la tecla OK.

Aparece el mensaje *Completo.* y la pantalla vuelve a la pantalla básica.

8 Pulse la tecla Inicio. Empieza la copia.

## **Densidad fondo**

Elimina el fondo negro de los originales, como los periódicos.

Si el color de fondo es demasiado fuerte, seleccione [Auto]. Si no se quita el color del fondo con [Auto], seleccione [Manual] y ajuste la densidad del color de fondo.

Los valores de configuración son los siguientes.

| Elemento  | Descripción                                                                                                    |  |
|-----------|----------------------------------------------------------------------------------------------------|--|
| Desactiv. | No ajusta el color de fondo.                                                                                                    |  |
| Auto      | Ajusta automáticamente la densidad de fondo según el original.                                                                                     |  |
| Manual    | Ajuste manualmente la densidad en 5 niveles. Si selecciona [Manual], pulse de [1(Más claro)] a [5(Más oscuro)] para ajustar la densidad del fondo. |  |

A continuación se explica el procedimiento para ajustar la densidad de fondo de las copias.

< ◆ OK

| Menú funciones: 📢  | ¢+ OK |
|--------------------|-------|
| 01 Selección papel |       |
| 02 Intercalar      |       |
| 03 Dúplex          |       |
| [ Salir            | ]     |

Densidad fondo:

02 Auto 03 Manual

| 1 | Pulse la tecla | Copiar. |
|---|----------------|---------|
|---|----------------|---------|

- 2 Coloque el original.
- **3** Pulse la tecla **Menú de funciones**. Aparece Menú funciones.
- **4** Pulse la tecla  $\triangle$  o  $\nabla$  para seleccionar [Densidad fondo].
- 5 Pulse la tecla OK. Aparece Densidad fondo.
- 6 Pulse la tecla △ o ▽ para seleccionar [Desactiv.], [Auto] o [Manual].
- 7 Pulse la tecla OK.

Cuando se selecciona [Manual], aparece Manual. Pulse la tecla  $\triangle$  o  $\nabla$  para seleccionar de [1(Más claro)] a [5(Más oscuro)] y luego pulse la tecla **OK**.

Aparece el mensaje *Completo.* y la pantalla vuelve a la pantalla básica.

8 Pulse la tecla Inicio. Empieza la copia.

| Mar | nual: |         | ¢ OK |
|-----|-------|---------|------|
| 03  | 3     |         |      |
| 04  | 4     |         |      |
| 05* | 5(Más | oscuro) |      |
|     |       |         |      |

# **5** Funciones de envío

Este capítulo explica las funciones disponibles para enviar originales.

| • | Tamaño original                         | 5-2  |
|---|-----------------------------------------|------|
| • | Tamaño envío                            | 5-3  |
| • | Zoom                                    | 5-5  |
| • | Envío dúplex                            | 5-6  |
| • | Orient. original                        | 5-7  |
| • | Formato archivo                         | 5-9  |
| • | Imagen original                         | 5-10 |
| • | Ajuste de la densidad                   | 5-11 |
| • | Resol. escaneado                        | 5-12 |
| • | Selecc. colores                         | 5-13 |
| • | Escaneo continuo                        | 5-14 |
| • | Ingr. nom. arch.                        | 5-15 |
| • | Entr. Asunto e Ingreso cuerpo           | 5-16 |
| • | Escaneo WSD                             | 5-17 |
| • | Aviso fin tbjo                          | 5-19 |
| • | TX encript. FTP                         | 5-21 |
| • | Separación de archivo                   | 5-22 |
| • | Nitidez                                 | 5-23 |
| • | Densidad fondo                          |      |
| • | Escaneado de imágenes con la aplicación |      |

## Tamaño original

Seleccione el tamaño de los originales que se utilizará como base para el escaneado. Asegúrese de seleccionar el tamaño del original antes de iniciar el proceso de envío.

Seleccione el tamaño del original de los grupos siguientes de tamaño del original.

| Elemento           | Tamaño                                                                                                    |  |
|--------------------|----------------------------------------------------------------------------------------------------|--|
| Tamaño<br>original | Letter, Legal, Statement, Executive, Oficio II, A4, A5, A6,<br>B5, B6, Folio, 216 × 340 mm, 16K, ISO B5, Sobre #10,<br>Sobre #9, Sobre #6, Sobre Monarch, Sobre DL, Sobre C5,<br>Hagaki, Oufuku Hagaki, Youkei 4, Youkei 2 y<br>Personalizado* |  |
|                    |                                                                                                    |  |

Para obtener información sobre cómo definir el tamaño de original personalizado, consulte Configuración de tamaño de original personalizado en la página 8-8.

1

Siga este procedimiento para seleccionar el tamaño del original al enviar imágenes escaneadas:

🔶 OK

]

2 Coloque el original.

Pulse la tecla Enviar.

- 3 Pulse la tecla Menú de funciones. Aparece Menú funciones.
- Pulse la tecla  $\triangle$  o  $\nabla$  para seleccionar [Tamaño original]. 4
- 5 Pulse la tecla OK. Aparece Tamaño original.

6 Pulse la tecla  $\triangle$  o  $\nabla$  para seleccionar el tamaño de original deseado y luego pulse la tecla OK.

Aparece el mensaje Completo. y la pantalla vuelve a la pantalla básica de envío.

7 Especifique el destino y pulse la tecla Inicio para iniciar el envío.

NOTA: Pulse la tecla Reiniciar para restablecer la configuración seleccionada en Menú funciones.

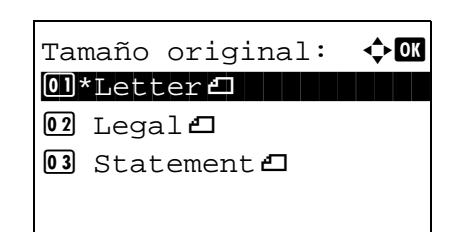

Menú funciones:

🖸 Selecc. colores 🗆 02 Tamaño original

[ Salir

**03** Imagen original

## Tamaño envío

Seleccione el tamaño de envío (el tamaño de la imagen que desee enviar).

En esta tabla se indican los tamaños:

| Elemento        | Tamaño                                                                                                    |
|-----------------|----------------------------------------------------------------------------------------------------|
| Tamaño<br>envío | Igual que org., Legal, Letter, Statement, Executive, Oficio II,<br>A4, A5, A6, B5, B6, Folio, 216 × 340 mm, 16K, ISO B5,<br>Sobre #10, Sobre #9, Sobre #6, Sobre Monarch, Sobre<br>DL, Sobre C5, Hagaki, Oufuku Hagaki, Youkei 4 y Youkei<br>2 |

#### Relación entre el tamaño del original, el tamaño de envío y el zoom

Los valores de *Tamaño original (página 5-2)*, *Tamaño envío* y *Zoom (página 5-5)* están relacionados entre sí. Consulte la tabla siguiente.

| El tamaño del original y el tamaño que desea enviar son | iguales                             | distintos                           |
|---------------------------------------------------------|-------------------------------------|-------------------------------------|
| Tamaño original                                         | Especifique<br>según<br>corresponda | Especifique<br>según<br>corresponda |
| Tamaño envío                                            | Seleccione [Igual que org.]         | Seleccione el<br>tamaño<br>deseado  |
| Zoom                                                    | Seleccione<br>[100%] (o [Auto])     | Seleccione<br>[Auto]                |

**NOTA:** Si selecciona un tamaño de envío distinto del tamaño del original y selecciona el zoom [100%], podrá enviar la imagen a tamaño real (sin zoom).

Siga este procedimiento para seleccionar el tamaño para la transmisión al enviar imágenes escaneadas:

- 1 Pulse la tecla Enviar.
- 2 Coloque el original.
- **3** Pulse la tecla **Menú de funciones**. Aparece Menú funciones.

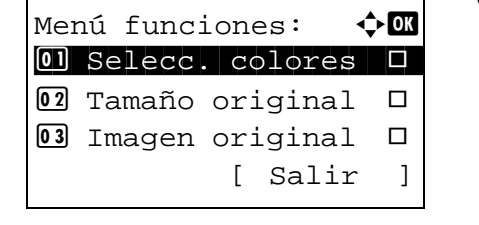

**4** Pulse la tecla  $\triangle$  o  $\nabla$  para seleccionar [Tamaño envío].

| Tan | naño envío:     | ¢OK |
|-----|-----------------|-----|
| 01* | 'Igual que org. |     |
| 02  | Letter          |     |
| 03  | Legal           |     |
|     |                 |     |

- 5 Pulse la tecla **OK**. Aparece Tamaño envío.
- **6** Pulse la tecla  $\Delta$  o  $\nabla$  para seleccionar el tamaño de envío deseado.
- 7 Pulse la tecla OK.

Aparece el mensaje *Completo.* y la pantalla vuelve a la pantalla básica de envío.

8 Especifique el destino y pulse la tecla **Inicio** para iniciar el envío.

## Zoom

Escanea los originales haciendo zoom automáticamente en función del tamaño de envío.

En esta tabla se indican las opciones disponibles:

| Elemento | Detalle                                                                      |
|----------|------------------------------------------------------------------------------|
| 100%     | Sin zoom (se escanea en el tamaño real).                                     |
| Auto     | Se hace un zoom automáticamente en función del tamaño de envío especificado. |

**NOTA:** Cuando amplíe o reduzca el zoom, consulte *Tamaño envío en la página 5-3* al seleccionar el tamaño de envío.

Si se selecciona Tamaño personalizado o *Selección tamaño* como tamaño del original, los originales se envían a tamaño normal y no puede aplicarse zoom.

Según la combinación de tamaño del original y tamaño de envío, la imagen se coloca en el margen.

Siga este procedimiento para ampliar o reducir el original de manera que coincida con el tamaño de transmisión:

- 1 Pulse la tecla Enviar.
- **2** Coloque el original.
- **3** Seleccione el tamaño de transmisión.
- 4 Pulse la tecla **Menú de funciones**. Aparece Menú funciones.

| ] |
|---|
|   |

| Zoom:   | < <b>↓</b> OK |
|---------|---------------|
| 01*100% |               |
| 02 Auto |               |
|         |               |

- **5** Pulse la tecla  $\triangle$  o  $\nabla$  para seleccionar [Zoom].
- 6 Pulse la tecla **OK**. Aparece Zoom.

7 Pulse la tecla  $\triangle$  o  $\nabla$  para seleccionar [100%] o [Auto] y luego pulse la tecla **OK**.

Aparece el mensaje *Completo.* y la pantalla vuelve a la pantalla básica de envío.

8 Especifique el destino y pulse la tecla **Inicio** para iniciar el envío.

# Envío dúplex

Seleccione el tipo y la encuadernación de los originales según el original.

En esta tabla se indican las direcciones de encuadernación correspondientes a cada tipo de original.

| Original                         | Тіро    | Encuadernación                                                  | Encuadernación                      |
|----------------------------------|---------|-----------------------------------------------------------------|-------------------------------------|
| Original con hojas<br>de 1 cara  | 1 cara  | —                                                               | _                                   |
| Original con hojas<br>de 2 caras | 2 caras | Encuadernación<br>izquierda/derecha,<br>Encuadernación superior | Borde sup. arr.,<br>Borde sup. izq. |

Siga este procedimiento para seleccionar el tipo de original y la dirección de encuadernación al enviar originales escaneados:

| Mer | nú funciones: 📢 | ) OK |
|-----|-----------------|------|
| 01  | Selecc. colores |      |
| 02  | Tamaño original |      |
| 03  | Imagen original |      |
|     | [ Salir         | ]    |

- 1 Pulse la tecla Enviar.
- **2** Coloque los originales en el alimentador de originales.
- **3** Pulse la tecla **Menú de funciones**. Aparece Menú funciones.
- **4** Pulse la tecla  $\triangle$  o  $\nabla$  para seleccionar [Dúplex].
- 5 Pulse la tecla OK. Aparece Dúplex.

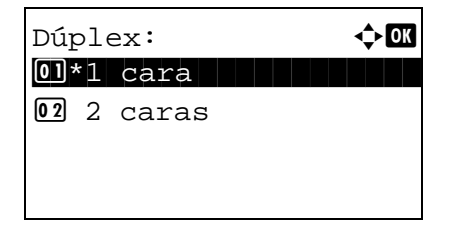

6 Pulse la tecla △ o ▽ para seleccionar [1 cara] o [2 caras].

Si selecciona [2 caras], pulse [Detalle] (tecla de **Selección derecha**), elija el borde de encuadernación y pulse la tecla **OK**. A continuación, en la siguiente pantalla, seleccione la orientación de colocacion del original.

7 Pulse la tecla OK.

Aparece el mensaje *Completo.* y la pantalla vuelve a la pantalla básica de envío.

8 Especifique el destino y pulse la tecla **Inicio** para iniciar el envío.

# **Orient. original**

Para enviar el documento con la orientación adecuada para leerlo, especifique la orientación superior del original. Para utilizar las funciones que se indican a continuación, seleccione la orientación en la que se ha colocado el original en el cristal de exposición.

• Selección de 1 cara / 2 caras

#### Cuando coloque el original sobre el cristal

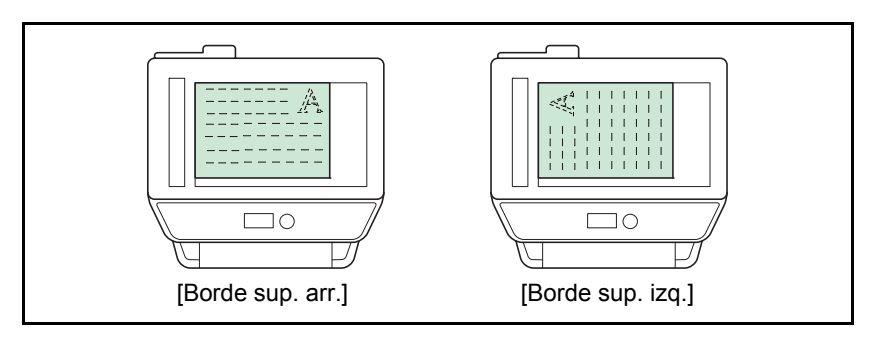

### Cuando coloque el original en el alimentador de originales

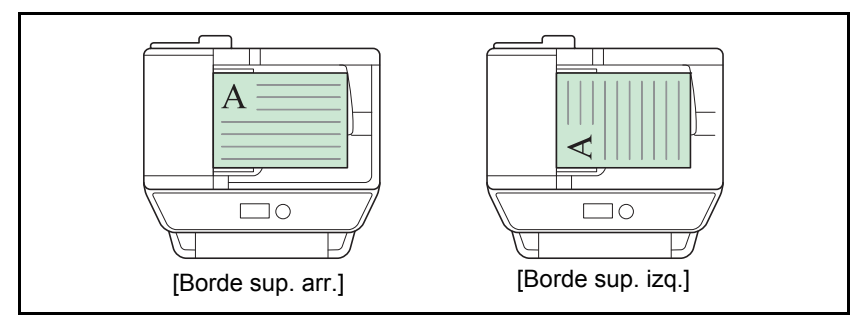

Siga este procedimiento para seleccionar la orientación al colocar los originales en el cristal de exposición para enviarlos.

- 1 Pulse la tecla Enviar.
- 2 Coloque el original.
- **3** Pulse la tecla **Menú de funciones**. Aparece Menú funciones.

| Mei | nú funciones: ¢ | - OK |
|-----|-----------------|------|
| 01  | Selecc. colores |      |
| 02  | Tamaño original |      |
| 03  | Imagen original |      |
|     | [ Salir         | ]    |

**4** Pulse la tecla  $\triangle$  o  $\nabla$  para seleccionar [Orient. original].

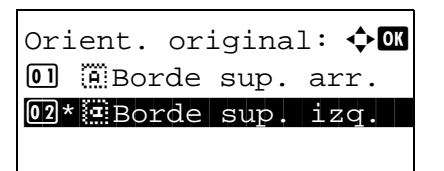

- 5 Pulse la tecla **OK**. Aparece Orient. original.
- **6** Pulse la tecla  $\triangle$  o  $\nabla$  para seleccionar [Borde sup. arr.] o [Borde sup. izq.].
- 7 Pulse la tecla OK.

Aparece el mensaje *Completo.* y la pantalla vuelve a la pantalla básica de envío.

8 Especifique el destino y pulse la tecla **Inicio** para iniciar el envío.

## Formato archivo

Seleccione el formato de archivo de la imagen que va a enviar.

En esta tabla se indican los formatos de archivo y sus características:

| Formato<br>archivo | Intervalo de calidad de imagen<br>ajustable                 | Modo de color                                                                                                  |
|--------------------|-------------------------------------------------------------|----------------------------------------------------------------------------------------------------|
| PDF*               | De 1 Baja calidad(Alta comp) a 5<br>Alta calidad(Baja comp) | Color auto(Color/escala gris), Color auto (Color/Blanco & Negro), Todo color, Escala de grises, Blanco y negro |
| TIFF               | De 1 Baja calidad(Alta comp) a 5<br>Alta calidad(Baja comp) | Color auto(Color/escala gris), Color auto (Color/Blanco & Negro), Todo color, Escala de grises, Blanco y negro |
| XPS                | De 1 Baja calidad(Alta comp) a 5<br>Alta calidad(Baja comp) | Color auto(Color/escala gris), Color auto (Color/Blanco & Negro), Todo color, Escala de grises, Blanco y negro |
| JPEG               | De 1 Baja calidad(Alta comp) a 5<br>Alta calidad(Baja comp) | Color auto(Color/Escala gris), Todo color, Escala de grises                                                    |

El formato del archivo se puede configurar como [PDF/A-1a] o [PDF/A-1b].

Siga este procedimiento para seleccionar el formato de archivo para la transmisión:

[ Salir

[ Detalle ]

🔶 OK

]

<h OK

Menú funciones:

O Selecc. colores

**02** Tamaño original

**03** Imagen original

Formato archivo:

01\*PDF 02 TIFF 03 XPS

- 1 Pulse la tecla Enviar.
- 2 Coloque el original.
- **3** Pulse la tecla **Menú de funciones**. Aparece Menú funciones.
- **4** Pulse la tecla  $\triangle$  o  $\nabla$  para seleccionar [Formato archivo].
- 5 Pulse la tecla **OK**. Aparece Formato archivo.
- **6** Pulse la tecla  $\triangle \circ \nabla$  para seleccionar el formato de archivo: [PDF], [TIFF], [XPS]  $\circ$  [JPEG].

Si seleccionó PDF, puede especificar la configuración de PDF/A.

7 Pulse la tecla OK.

Aparece el mensaje *Completo.* y la pantalla vuelve a la pantalla básica de envío.

8 Especifique el destino y pulse la tecla **Inicio** para iniciar el envío.

**NOTA:** Pulse la tecla **Reiniciar** para restablecer la configuración seleccionada en Menú funciones.

5-9

## Imagen original

Seleccione la calidad de imagen que mejor se adapte al tipo del original.

En esta tabla se indican las opciones de calidad.

| Elemento         | Detalle                                             |
|------------------|-----------------------------------------------------|
| Texto+foto       | Texto y fotos juntos.                               |
| Fotografía       | Para fotos realizadas con una cámara.               |
| Texto            | Sólo texto, sin fotos.                              |
| para OCR         | Para documentos que se leerán mediante<br>OCR*.     |
| Text/línea claro | Reproduce exactamente líneas finas y texto a lápiz. |

Esta función solo está disponible para el modo en blanco y negro.

Siga este procedimiento para seleccionar la calidad al enviar originales escaneados:

фОК

]

- 1 Pulse la tecla Enviar.
- 2 Coloque los originales.
- 3 Pulse la tecla Menú de funciones. Aparece Menú funciones.
- 4 Pulse la tecla  $\triangle$  o  $\nabla$  para seleccionar [Imagen original].
- 5 Pulse la tecla OK. Aparece Imagen original.

- 6 Pulse la tecla  $\triangle$  o  $\nabla$  para seleccionar la calidad de imagen deseada.
- 7 Pulse la tecla OK.

Aparece el mensaje Completo. y la pantalla vuelve a la pantalla básica de envío.

8 Especifique el destino y pulse la tecla Inicio para iniciar el envío.

NOTA: Pulse la tecla Reiniciar para restablecer la configuración seleccionada en Menú funciones.

| Imagen original:                           | ¢OK |
|--------------------------------------------|-----|
| 0]*Texto+foto<br>02 Fotografía<br>03 Texto |     |

Menú funciones:

O Selecc. colores □ 02 Tamaño original

[ Salir

**03** Imagen original

## Ajuste de la densidad

Siga este procedimiento para ajustar la densidad al escanear originales:

фОК

]

En esta tabla se indican los valores disponibles.

A continuación se explica el procedimiento para ajustar la densidad:

Menú funciones:

01 Selecc. colores

**02** Tamaño original

**03** Imagen original

- **1** Pulse la tecla **Enviar**.
- 2 Coloque el original.
- **3** Pulse la tecla **Menú de funciones**. Aparece Menú funciones.
- **4** Pulse la tecla  $\triangle$  o  $\nabla$  para seleccionar [Densidad].
- 5 Pulse la tecla OK. Aparece Densidad.

- **6** Pulse la tecla  $\triangle$  o  $\nabla$  para seleccionar la densidad deseada.
- 7 Pulse la tecla OK.

Aparece el mensaje *Completo.* y la pantalla vuelve a la pantalla básica de envío.

8 Especifique el destino y pulse la tecla **Inicio** para iniciar el envío.

**NOTE:** Pulse la tecla **Reiniciar** para restablecer la configuración seleccionada en Menú funciones.

| Densidad:        | ¢ OK |
|------------------|------|
| 04 Más claro -1  |      |
| 05 Mormal 0      |      |
| 06 Más oscuro +1 | L    |
|                  |      |
|                  |      |

[ Salir

## **Resol. escaneado**

Menú funciones:

01 Selecc. colores 🗆 02 Tamaño original

Resol. escaneado: �� 03 200x400ppp SFino

**05** 400x400ppp UFino

**04**\*300x300ppp

[ Salir

**03** Imagen original

Seleccione el grado de resolución de escaneado. Cuanto más detalle deba incluir el escaneado (es decir, cuanto mayor sea el número), mejor será la calidad de imagen. Sin embargo, si mejora la resolución también aumenta el tamaño del archivo (capacidad del archivo) y mayor será el tiempo necesario para escanearlo y enviarlo. Las opciones de resolución que se pueden seleccionar son 200x100ppp normal, 200x200ppp fino, 200x400ppp super fino, 300x300ppp, 400x400ppp ultra fino o 600x600ppp.

A continuación se explica el procedimiento para ajustar la resolución de escaneado al enviar una imagen escaneada:

🔶 OK

]

- 1 Pulse la tecla Enviar.
- 2 Coloque el original.
- 3 Pulse la tecla Menú de funciones. Aparece Menú funciones.
- 4 Pulse la tecla  $\triangle$  o  $\nabla$  para seleccionar [Resol. escaneado].
- 5 Pulse la tecla OK. Aparece Resol. escaneado.

- 6 Pulse la tecla  $\triangle$  o  $\nabla$  para seleccionar la resolución de escaneado deseada.
- 7 Pulse la tecla OK.

Aparece el mensaje Completo. y la pantalla vuelve a la pantalla básica de envío.

8 Especifique el destino y pulse la tecla Inicio para iniciar el envío.

5

## **Selecc. colores**

Con esta función puede seleccionar el modo de color que se utiliza para escanear al enviar imágenes. Puede seleccionar: Todo color, Esc grises o Blanco y negro.

Siga este procedimiento para seleccionar el modo de color al enviar imágenes escaneadas:

< ◆ OK

🔶 OK

]

Menú funciones:

01 Selecc. colores

02 Tamaño original

**03** Imagen original

Selecc. colores:

03 Todo color

02 Auto(Color/ B/N)

[ Salir

- 1 Pulse la tecla Enviar.
- **2** Coloque el original.
- **3** Pulse la tecla **Menú de funciones**. Aparece Menú funciones.
- **4** Pulse la tecla  $\triangle$  o  $\nabla$  para seleccionar [Selecc. colores].
- **5** Pulse la tecla **OK**. Aparece Selecc. colores.

- **6** Pulse la tecla  $\triangle$  o  $\nabla$  para seleccionar el modo de color deseado.
- 7 Pulse la tecla OK.

Aparece el mensaje *Completo.* y la pantalla vuelve a la pantalla básica de envío.

8 Especifique el destino y pulse la tecla **Inicio** para iniciar el envío.

## Escaneo continuo

Cuando no es posible colocar originales de varias páginas en el alimentador de originales al mismo tiempo, los originales de varias páginas se escanean en lotes separados y se envían como un solo trabajo. Con esta función, los originales se escanean uno después de otro hasta que pulse [Fin esc.] (tecla de **Selección derecha**).

A continuación se explica el procedimiento para utilizar el escaneo continuo al enviar imágenes escaneadas.

- Menú funciones: Selecc. colores Tamaño original Magen original [ Salir ]
- Escaneo continuo: �� 101\*Desactiv. 102 Activado

- 1 Pulse la tecla Enviar.
- 2 Pulse la tecla **Menú de funciones**. Aparece Menú funciones.
- **3** Pulse la tecla  $\triangle$  o  $\nabla$  para seleccionar [Escaneo continuo].
- 4 Pulse la tecla **OK**. Aparece Escaneo continuo.

**5** Pulse la tecla  $\triangle$  o  $\nabla$  para seleccionar [Activado] y luego pulse la tecla **OK**.

Aparece el mensaje *Completo.* y la pantalla vuelve a la pantalla básica de envío.

- 6 Especifique el destino.
- 7 Coloque el original y pulse la tecla **Inicio**.
- 8 Coloque el siguiente original y pulse la tecla **Inicio**. Escanee los originales restantes con el mismo procedimiento.

Una vez escaneados todos los originales, pulse [Fin esc.] (tecla de **Selección derecha**) para iniciar el envío.

## Ingr. nom. arch.

Con esta opción puede asignar un nombre de documento a las imágenes escaneadas. Puede especificar un valor predeterminado para el nombre de documento.

Siga este procedimiento para asignar nombres a los documentos escaneados que envía:

<br/>
OK

]

- 1 Pulse la tecla Enviar.
- 2 Coloque el original.
- **3** Pulse la tecla **Menú de funciones**. Aparece Menú funciones.
- **4** Pulse la tecla  $\triangle$  o  $\nabla$  para seleccionar [Ingr. nom. arch.].
- Ingr. nom. arch.: 🔅 🕅 doc 🛛 🖌 ABC [ Texto ]

Menú funciones:

01 Selecc. colores

**02** Tamaño original

**03** Imagen original

[ Salir

**5** Pulse la tecla **OK**. Aparece Ingr. nom. arch.

**NOTA:** Consulte la sección *Método de introducción de caracteres en Apéndice-5* para obtener información sobre cómo introducir caracteres.

**6** Introduzca el nombre de archivo y pulse la tecla **OK**. Aparece Info. adicional.

**NOTA:** Consulte la sección *Método de introducción de caracteres en Apéndice-5* para obtener información sobre cómo introducir caracteres.

7 Introduzca la fecha y hora, el número de trabajo, etc., en la pantalla y pulse la tecla **OK**.

**NOTA:** Consulte la sección *Método de introducción de caracteres en Apéndice-5* para obtener información sobre cómo introducir caracteres.

Aparece el mensaje *Completo.* y la pantalla vuelve a la pantalla básica de envío.

8 Especifique el destino y pulse la tecla **Inicio** para iniciar el envío.

# Entr. Asunto e Ingreso cuerpo

Cuando envíe un e-mail, introduzca el asunto y el cuerpo del mismo.

Siga este procedimiento para introducir el asunto y el cuerpo de un mensaje de e-mail y enviar el mensaje:

**NOTA:** Consulte la sección *Método de introducción de caracteres en Apéndice-5* para obtener información sobre cómo introducir caracteres.

1

|                                                                                             | 2 Coloque el original.                                                                   |
|---------------------------------------------------------------------------------------------|------------------------------------------------------------------------------------------|
| Menú funciones: ��<br>D Selecc. colores<br>Tamaño original<br>I magen original<br>[ Salir ] | 3 Pulse la tecla Menú de funciones. Aparece Menú funciones.                              |
|                                                                                             | <b>4</b> Pulse la tecla $\triangle$ o $\nabla$ para seleccionar [Asunto/cuerpo].         |
| Entr. Asunto: 🔅 🕼                                                                           | <b>5</b> Pulse la tecla <b>OK</b> . Aparece Entr. Asunto.                                |
| ABC<br>[ Texto ]                                                                            |                                                                                          |
|                                                                                             | 6 Introduzca el asunto y pulse la tecla <b>OK</b> .                                      |
|                                                                                             | <b>NOTA:</b> Se pueden introducir hasta 60 caracteres para el asunto.                    |
| Ingreso cuerpo: 🔅 🕅                                                                         | 7 Introduzca el cuerpo y pulse la tecla <b>OK</b> .                                      |
| ABC                                                                                         | <b>NOTA:</b> Se pueden introducir hasta 500 caracteres para el cuerpo.                   |
| [ Texto ]                                                                                   | Aparece el mensaje <i>Completo</i> . y la pantalla vuelve a la pantalla básica de envío. |
|                                                                                             | • • • • • • • • • • • • • • • • • • • •                                                  |

Pulse la tecla Enviar.

8 Especifique el destino y pulse la tecla **Inicio** para iniciar el envío.

## **Escaneo WSD**

La función de escaneo WSD guarda las imágenes de los originales escaneados en esta máquina como archivos en un PC compatible con WSD.

**NOTA:** Para obtener información sobre el uso del PC, consulte la ayuda del sistema operativo del mismo. Para usar la función de escaneo WSD, la opción de *configuración de escaneo WSD* (*página 8-151*) se debe definir como [Activado] en la configuración de red.

#### Instalación del software del controlador en la máquina de destino

En el ejemplo se muestra cómo instalar el software del controlador en un PC con Windows Vista.

- **1** Haga clic en **Inicio** y después en **Red** en el PC.
- 2 Haga clic con el botón derecho en el icono de la máquina y después haga clic en **Instalar**.

**NOTA:** Si aparece la ventana **Control de cuentas de usuario**, haga clic en **Continuar**.

Si aparece la ventana **Nuevo hardware encontrado**, haga clic en **Cancelar**.

3 Durante la instalación, haga doble clic en el icono que se muestra en la barra de tareas para mostrar la pantalla Instalación de software del controlador. Cuando aparezca Los dispositivos están listos para usarse en la pantalla Instalación de software del controlador, la instalación habrá finalizado.

#### Procedimiento con esta máquina

- 1 Pulse la tecla Enviar.
- 2 Coloque los originales en el alimentador de originales o en el cristal de exposición.

Aparece la pantalla de envío.

**NOTA:** En función de la configuración, puede aparecer la pantalla de la libreta de direcciones. En tal caso, pulse [Cancelar] para mostrar la pantalla de envío.

| Enviar a:         | <<br>◆ OK |
|-------------------|-----------|
| 02 🔂 Carpeta(SMB) |           |
| 03 Carpeta(FTP)   |           |
| 04 🔤 Escaneo WSD  |           |
|                   |           |

**3** Pulse la tecla  $\triangle$  o  $\nabla$  para seleccionar [Escaneo WSD].

5-17

| Es | caneo | WSD: | ¢     | ► OK |
|----|-------|------|-------|------|
| 01 | Desde | PC   |       |      |
| 02 | Desde | pan. | ctrls |      |
|    |       | [    | Salir | ]    |
|    |       |      |       |      |

4

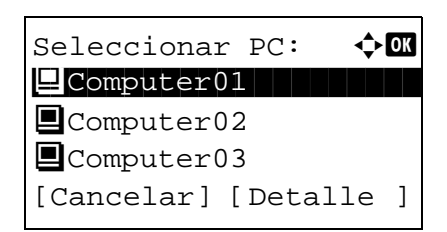

Pulse la tecla **OK**. Aparece Escaneo WSD.

- **5** Pulse la tecla  $\triangle$  o  $\nabla$  para seleccionar [Desde pan. ctrls].
- 6 Seleccione el PC de destino en la lista de PC.

Pulse [Detalle] (tecla de **Selección derecha**) para ver la información del PC seleccionado.

7 Pulse la tecla **OK** para confirmar el destino y luego pulse la tecla **Inicio**. Empieza la transmisión.

**NOTA:** Para cambiar el PC de destino, pulse la tecla **Atrás** y luego pulse [Sí] (tecla de **Selección izquierda**). Al hacer esto volverá al paso 6.

**NOTA:** Para usar la función de escaneo WSD desde el PC, pulse [Desde PC] en el paso 5 y luego escanee el original desde el PC.

Computer01

Pulse tecla Inicio.

## Aviso fin tbjo

Con esta función se envía un mensaje de e-mail para notificar que se ha completado la transmisión.

1

Siga este procedimiento para especificar los valores del Aviso de fin trabajo:

- Menú funciones: 🔶 OK 01 Selecc. colores 🛛 **02** Tamaño original **03** Imagen original ] [ Salir
- Aviso fin tbjo: 🔶 OK 01 Desactiv. 02 Activado

Pulse la tecla Enviar. 2 Coloque el original.

funciones.

- 3 Pulse la tecla Menú de funciones. Aparece Menú
- 4 Pulse la tecla  $\triangle$  o  $\nabla$  para seleccionar [Aviso fin tbjo].
- 5 Pulse la tecla **OK**. Aparece Aviso fin tbjo.
- 6 Pulse la tecla  $\triangle$  o  $\nabla$  para seleccionar [Activado] y luego pulse la tecla OK.
- 7 Pulse la tecla  $\triangle$  o  $\nabla$  para seleccionar [Libr. direc.] o Destino: фОK [Entr. Direc] y luego pulse la tecla OK. Ol Libr. direc. 02 Entr. Direc
- Libr. direc.: 🔶 OK ⊠Fiala Maury Morgan ] [ Menú

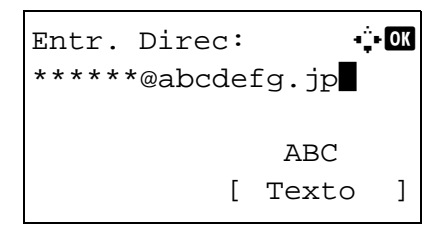

8 Si selecciona [Libr. direc.], seleccione [Libr. direc.] en la siguiente pantalla y pulse la tecla OK. A continuación, seleccione el destino del aviso.

Pulse [Menú] (tecla de Selección derecha), seleccione [Detalle] en la siguiente pantalla y pulse la tecla OK para ver los detalles del destino de aviso seleccionado.

Si selecciona [Entr. Direc], introduzca la dirección del destino de aviso.

NOTA: Consulte la sección Método de introducción de caracteres en Apéndice-5 para obtener información sobre cómo introducir caracteres.

9 Pulse la tecla OK.

> Aparece el mensaje Completo. y la pantalla vuelve a la pantalla básica de envío.

**10** Especifique el destino y pulse la tecla **Inicio** para iniciar el envío.

Cuando finalice el envío, se enviará un aviso de fin de trabajo a la dirección de e-mail especificada.

# **TX encript. FTP**

Esta función permite encriptar los documentos al enviarlos. Si selecciona [Activado] para esta opción, puede seleccionar el método de encriptación en la pantalla básico de envío.

Siga este procedimiento para escanear y enviar originales como archivos encriptados:

<h OK

□ ]

- 1 Pulse la tecla Enviar.
- 2 Coloque los originales en el alimentador de originales o en el cristal de exposición.
- **3** Pulse la tecla **Menú de funciones**. Aparece Menú funciones.
- **4** Pulse la tecla  $\triangle$  o  $\nabla$  para seleccionar [TX encript. FTP].
- **5** Pulse la tecla **OK**. Aparece TX encript. FTP.

6 Pulse la tecla △ o ▽ para seleccionar [Activado] y luego pulse la tecla OK.

Aparece el mensaje *Completo.* y la pantalla vuelve a la pantalla básica de envío.

**NOTA:** Pulse la tecla **Reiniciar** para restablecer la configuración seleccionada en Menú funciones.

**NOTA:** Haga clic en *Configuración de seguridad ->* Seguridad de red en Embedded Web Server RX. Asegúrese de que **SSL** en **Configuración de protocolos seguros** está configurado como *Activado* y de que se han seleccionado más de dos encriptaciones efectivas en **Configuración de cliente**. Para obtener más información, consulte la *Embedded Web Server RX User Guide*.

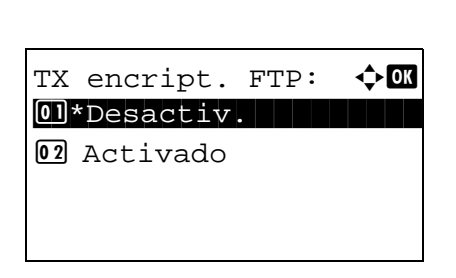

Menú funciones:

01 Selecc. colores

02 Tamaño original

**03** Imagen original

[ Salir

# Separación de archivo

Cree varios archivos dividiendo los datos del original escaneado en páginas y envíe los archivos.

Siga este procedimiento para dividir los datos del original escaneado en archivos separados al enviar originales escaneados.

| Mei | nú func: | iones: 📢  | ) OK |
|-----|----------|-----------|------|
| 01  | Selecc   | . colores |      |
| 02  | Tamaño   | original  |      |
| 03  | Imagen   | original  |      |
|     |          | [ Salir   | ]    |

Separ. archivo: �� 1)\*Desactiv. 12 Cada página

- 1 Pulse la tecla Enviar.
- 2 Coloque los originales en el alimentador de originales o en el cristal de exposición.
- **3** Pulse la tecla **Menú de funciones**. Aparece Menú funciones.
- **4** Pulse la tecla  $\triangle$  o  $\nabla$  para seleccionar [Separ. archivo].
- 5 Pulse la tecla **OK**. Aparece Separ. archivo.

6 Pulse la tecla △ o ▽ para seleccionar [Cada página] y luego pulse la tecla OK.

Aparece el mensaje *Completo.* y la pantalla vuelve a la pantalla básica de envío.

7 Especifique el destino y pulse la tecla **Inicio** para iniciar el envío. El original escaneado se envía tras dividirse en archivos de una página cada uno.

## Nitidez

Ajusta la nitidez del contorno de la imagen.

Cuando se copian originales dibujados con líneas desiguales o discontinuas, se pueden realizar copias buenas si se ajusta la nitidez hacia "Nítido". Cuando se copian imágenes que contienen puntos como fotos de revistas, donde hay patrones de moiré\*, se puede acentuar o debilitar el efecto moiré si se ajusta la nitidez hacia "Opaco".

Los valores de configuración son los siguientes.

| Elemento           | Descripción                                                        |  |
|--------------------|--------------------------------------------------------------------|--|
| De 1 a 3 (Nítido)  | Enfatiza el contorno de la imagen.                                 |  |
| De -1 a -3 (Opaco) | Difumina el contorno de la imagen. Puede atenuar un efecto moire*. |  |

\* Patrones creados por una distribución irregular de puntos de medio tono.

A continuación se explica el procedimiento para ajustar la nitidez de las copias.

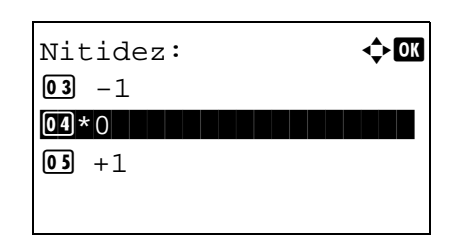

- 1 Pulse la tecla Enviar.
- 2 Coloque los originales en el alimentador de originales o en el cristal de exposición.
- **3** Pulse la tecla **Menú de funciones**. Aparece Menú funciones.
- **4** Pulse la tecla  $\triangle$  o  $\nabla$  para seleccionar [Nitidez].
- 5 Pulse la tecla OK. Aparece Nitidez.

- 6 Pulse la tecla △ o ▽ para seleccionar de [-3 (Opaco)] a [3 (Nítido)].
- 7 Pulse la tecla OK.

Aparece el mensaje *Completo.* y la pantalla vuelve a la pantalla básica.

8 Pulse la tecla Inicio para iniciar el envío.

## **Densidad fondo**

Elimina el fondo negro de los originales, como los periódicos.

Si el color de fondo es demasiado fuerte, seleccione [Auto]. Si no se quita el color del fondo con [Auto], seleccione [Manual] y ajuste la densidad del color de fondo.

Los valores de configuración son los siguientes.

| Elemento  | Descripción                                                                                                    |
|-----------|----------------------------------------------------------------------------------------------------|
| Desactiv. | No ajusta el color de fondo.                                                                                                    |
| Auto      | Ajusta automáticamente la densidad de fondo según el original.                                                                                     |
| Manual    | Ajuste manualmente la densidad en 5 niveles. Si selecciona [Manual], pulse de [1(Más claro)] a [5(Más oscuro)] para ajustar la densidad del fondo. |

A continuación se explica el procedimiento para ajustar la densidad de fondo de las copias.

🔶 OK

| Menú funciones: 📢         | ) OK |
|---------------------------|------|
| 01 Selecc. colores        |      |
| 02 Tamaño original        |      |
| <b>03</b> Imagen original |      |
| [ Salir                   | ]    |

- 1 Pulse la tecla Enviar.
- 2 Coloque los originales en el alimentador de originales o en el cristal de exposición.
- **3** Pulse la tecla **Menú de funciones**. Aparece Menú funciones.
- **4** Pulse la tecla  $\triangle$  o  $\nabla$  para seleccionar [Densidad fondo].
- 5 Pulse la tecla OK. Aparece Densidad fondo.

| Densidad fondo: | ¢OK |
|-----------------|-----|
| 01*Desactiv.    |     |
| 02 Auto         |     |
| 03 Manual       |     |
|                 |     |

Manual:

05\*5(Más oscuro)

**03** 3

**04** 4

- 6 Pulse la tecla △ o ▽ para seleccionar [Desactiv.], [Auto] o [Manual].
  - 7 Pulse la tecla OK.

Cuando se selecciona [Manual], aparece Manual. Pulse la tecla  $\triangle$  o  $\nabla$  para seleccionar de [1(Más claro)] a [5(Más oscuro)] y luego pulse la tecla **OK**.

Aparece el mensaje *Completo.* y la pantalla vuelve a la pantalla básica de copia.

8 Pulse la tecla Inicio para iniciar el envío.

# Escaneado de imágenes con la aplicación

Asegúrese de conectar el PC a la máquina con el cable USB o de red e instale el controlador TWAIN o WIA. El escaneado puede realizarse desde cualquier programa compatible con TWAIN o WIA. Para obtener información sobre el controlador TWAIN o WIA, consulte *Instalación del software en la página 2-17*.

El siguiente procedimiento es un ejemplo de procedimiento de escaneado con el controlador TWAIN. Utilice los controladores WIA de la misma manera.

- **1** Conecte el PC a la máquina con un cable USB o de red.
- 2 Coloque los originales en el alimentador de originales o en el cristal de exposición.
- **3** Use la aplicación compatible con TWAIN para escanear desde el PC.

**NOTA:** Cuando aparezca la pantalla de introducción de nombre de usuario y contraseña, introduzca estos datos y haga clic en el botón OK.

4 Seleccione la configuración apropiada y haga clic en Escanear. Los datos escaneados se enviarán al PC.

# 6 Buzón de documentos

En este capítulo se explica el procedimiento típico de uso del buzón de documentos.

| • | Impresión de documentos almacenados en una memoria USB           | . 6-2 |
|---|------------------------------------------------------------------|-------|
| • | Almacenamiento de documentos en la memoria USB (Escanear en USB) | . 6-6 |
| • | Extracción de la memoria USB                                     | . 6-8 |
| • | Impresión desde un buzón de trabajos                             | . 6-9 |

## Impresión de documentos almacenados en una memoria USB

Si conecta una memoria USB directamente a la máquina puede imprimir los archivos almacenados en ella de una forma rápida y sencilla sin tener que usar un PC.

## Limitaciones

- Se pueden imprimir los siguientes tipos de archivos:
  - Archivo PDF (versión 1.7)
  - Archivo TIFF (formato TIFF V6/TTN2)
  - Archivo JPEG
  - Archivo XPS
- Los archivos que desee imprimir deben tener una extensión (.pdf, .tif, .jpg, .xps).
- Los archivos que vaya a imprimir deben estar guardados en una carpeta cuyo nivel de profundidad desde la carpeta principal no sea mayor que 3.
- Enchufe la memoria USB directamente en la ranura correspondiente. Si la conecta a través de un concentrador (hub) de USB, puede que la máquina no funcione correctamente.

## Impresión

Imprima los documentos almacenados en la memoria USB extraíble.

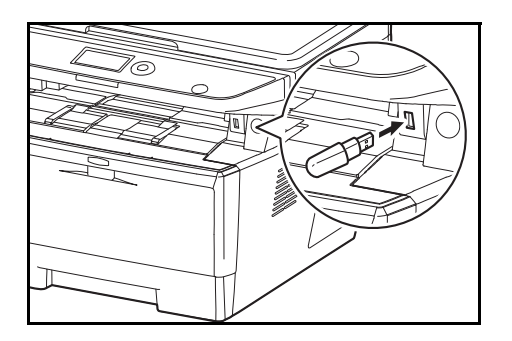

| Buzón doc.:       | ¢OK |
|-------------------|-----|
| 🛯 Buzón subdirecc |     |
| 02 Buzón sondeo   |     |
| 03 Memoria USB    |     |
|                   |     |

| Memoria USB:   | <>> OK   |
|----------------|----------|
| 👍 Almac. arch: | ivo      |
| 🗗 Carpeta-1    |          |
| Archivo-1      |          |
| [ Menú] [Selea | ccionar] |

1 Enchufe la memoria USB en la ranura correspondiente.

- 2 Pulse la tecla **Buzón de documentos**. Aparece el menú Buzón doc.
- **3** Pulse la tecla  $\triangle$  o  $\nabla$  para seleccionar [Memoria USB].

- 4 Pulse la tecla **OK**. Aparece Memoria USB.
- **5** Pulse la tecla  $\triangle$  o  $\nabla$  para seleccionar el archivo que desea imprimir.

6

Seleccione una carpeta y pulse la tecla OK para ver los archivos de la carpeta. Se puede ver Documentos en los 3 niveles de carpeta superiores, incluido el directorio raíz.

6 Pulse [Seleccionar] (tecla de Selección derecha). El nombre de archivo seleccionado se señala con una marca de verificación a su lado.

Si desea imprimir archivos adicionales, repita los pasos 5 y 6 para seleccionarlos.

7 Pulse la tecla **OK**. Aparece un menú.

8 Pulse la tecla  $\triangle$  o  $\nabla$  para seleccionar [Imprimir].

- 9 Pulse la tecla OK. Aparece la pantalla básica. Cambie el número de copias, la impresión a una o dos caras, etc., según sea necesario. Para cambiar la configuración de impresión, consulte Copia en la página 3-7 y Funciones de copia en la página 4-1.
- **10** Pulse la tecla **Inicio**. Se inicia la impresión del archivo seleccionado.

**IMPORTANTE:** Cuando quite la memoria USB, asegúrese de seguir el procedimiento de extracción correcto como se describe en Extracción de la memoria USB en la página 6-8.

#### Impresión JPEG/TIFF

Establece el método de impresión para los archivos JPEG/TIFF. El valor predeterminado es Tamaño de papel.

| Menú funciones: 📢  | ⊳ OK |
|--------------------|------|
| 01 Intercalar      |      |
| 02 Selección papel |      |
| 03 Dúplex          |      |
| [ Salir            | ]    |

- 1 Lleve a cabo los pasos del 1 al 9 de Impresión en la página 6-2.
- 2 Pulse la tecla Menú de funciones. Aparece Menú funciones.

Listo para imprimir. 1 Copias: 🕨 📄 🛛 🗛 🔽

]

-\$-ОК

фOK

Memoria USB:

**凸**Carpeta-1 🖻 Archivo-1

Memoria USB: 01 Imprimir 02 Eliminar

A4 🗗

1 cara

[Dúplex ] [ Papel

Almac. archivo

[Menú] [Seleccionar]

- 3 Pulse la tecla △ o ▽ para seleccionar [Impr. JPEG/ TIFF].
- 4 Pulse la tecla **OK**. Aparece Impr. JPEG/TIFF.

**5** Pulse la tecla  $\triangle$  o  $\nabla$  para seleccionar el modo de impresión deseado.

Aparece los modos de impresión siguientes: Tamaño de papel (ajuste al tamaño del papel) Resol. de imagen (ajuste a la resolución de imagen) Resol. Impresión (ajuste a la resolución de impresión)

6 Pulse la tecla OK.

Aparece el mensaje *Completo.* y la pantalla vuelve a la pantalla básica.

**NOTA:** Pulse la tecla **Reiniciar** para restablecer la configuración seleccionada en Menú funciones.

## XPS Aj. a página

Si selecciona Activado, los datos XPS se ajustan al tamaño del papel durante la impresión. Si selecciona Desactiv., los datos se imprimen según su tamaño original.

| Menú funciones: 📢  | ) OK |
|--------------------|------|
| 01 Intercalar      |      |
| 02 Selección papel |      |
| 03 Dúplex          |      |
| [ Salir            | ]    |

Impr. JPEG/TIFF:

01\*Tamaño de papel 02 Resol. de imagen 03 Resol. Impresión

<br/>OK

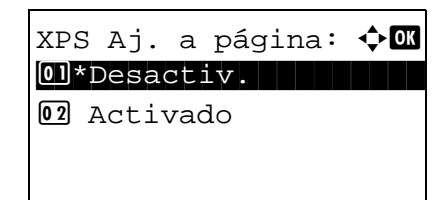

- 1 Lleve a cabo los pasos del 1 al 8 de *Impresión en la página 6-2*.
- 2 Pulse la tecla **Menú de funciones**. Aparece Menú funciones.
- 3 Pulse la tecla △ o ▽ para seleccionar [XPS Aj. a página].
- 4 Pulse la tecla **OK**. Aparece XPS Aj. a página.

5 Pulse la tecla △ o ▽ para seleccionar [Desactiv.] o [Activado].
6 Pulse la tecla OK.

Aparece el mensaje *Completo.* y la pantalla vuelve a la pantalla básica.

**NOTA:** Pulse la tecla **Reiniciar** para restablecer la configuración seleccionada en Menú funciones.

## Almacenamiento de documentos en la memoria USB (Escanear en USB)

Esta función permite almacenar archivos de imagen escaneados en una memoria USB conectada a la máquina. Puede almacenar archivos de formato PDF, TIFF, JPEG o XPS.

NOTA: El número máximo de archivos que se pueden almacenar es 1.000.

## Almacenamiento de documentos

A continuación se explica el procedimiento para almacenar documentos en una memoria USB extraíble:

1

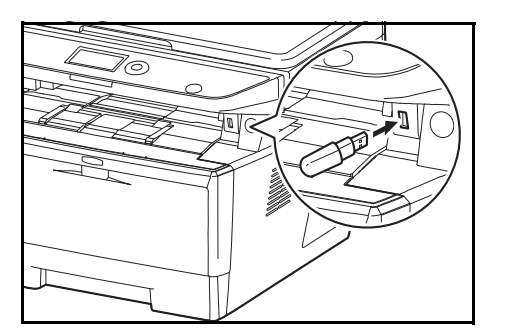

| Buzón doc.:        | ¢OK |
|--------------------|-----|
| 01 Buzón subdirecc |     |
| 02 Buzón sondeo    |     |
| 03 Memoria USB     |     |
|                    |     |
|                    |     |

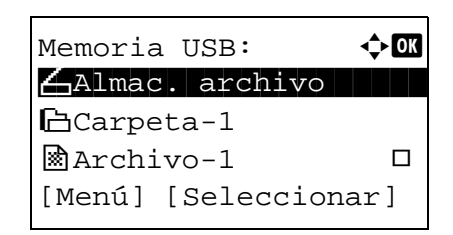

Enchufe la memoria USB en la ranura correspondiente.

- 2 Pulse la tecla **Buzón de documentos**. Aparece el menú Buzón doc.
- **3** Pulse la tecla  $\triangle$  o  $\nabla$  para seleccionar [Memoria USB].

4 Pulse la tecla **OK**. Aparece Memoria USB.

**5** Seleccione el destino de los archivos de imágenes escaneadas.

Para guardar los datos directamente en la memoria USB, vaya al paso 6.

Para guardar los datos en la carpeta de la memoria USB, pulse la tecla  $\Delta$  o  $\nabla$  para seleccionar la carpeta y después pulse la tecla **OK**. La máquina mostrará los documentos de las carpetas de hasta el tercer nivel, incluida la carpeta raíz.

```
Listo escanear.
A42
1 cara 300x300ppp
[Dúplex ] [Res. esc]
```

- 6 Pulse la tecla △ o ▽ para seleccionar [Almac. archivo] y luego pulse la tecla OK. Aparece la pantalla básica. Pulse la tecla Menú de funciones para cambiar el tipo de original, el formato de archivo, etc., según sea necesario. Para cambiar la configuración de escaneado, consulte *Funciones de envío en la página 5-1*.
- 7 Pulse la tecla **Inicio**. El original se escanea y los datos se almacenan en la memoria USB.

**IMPORTANTE:** Cuando quite la memoria USB, asegúrese de seguir el procedimiento de extracción correcto como se describe en *Extracción de la memoria USB en la página 6-8.* 

## Extracción de la memoria USB

Extraiga la memoria USB.

**IMPORTANTE:** Asegúrese de seguir el procedimiento correcto para no dañar los datos ni la memoria USB.

- 1 Pulse la tecla Buzón de documentos. Aparece el menú Buzón doc.: <h OK Buzón doc. Ol Buzón subdirecc. 02 Buzón sondeo **03** Memoria USB **2** Pulse la tecla  $\triangle$  o  $\nabla$  para seleccionar [Memoria USB]. 3 Pulse la tecla **OK**. Aparece Memoria USB. Memoria USB: 🔶 OK 🖌 Almac. archivo └arpeta-1 Archivo-1 [Menú] [Seleccionar] 4 Pulse [Menú] (tecla de Selección izquierda). Aparece Menú: ¢OK un menú. 01 Detalle memoria **02** Retirar memoria NOTA: Esta es la imagen en la pantalla cuando se selecciona una carpeta. [Abrir] no se muestra cuando se selecciona un archivo. 5 Pulse la tecla  $\triangle$  o  $\nabla$  para seleccionar [Retirar memoria]. 6 Pulse la tecla **OK**. Aparece un mensaje de confirmación. Puede extraer memoria USB de forma segura. [ OK ]
  - 7 Pulse [OK] (tecla de **Selección derecha**) o retire la memoria USB. La pantalla vuelve al menú Buzón doc.

## Impresión desde un buzón de trabajos

Si está activado el Modo disco RAM, puede usar un buzón de trabajos para la impresión.

El buzón de trabajos es una función que almacena los datos de impresión en el disco RAM configurado de la máquina y que permite la impresión de los datos según sea necesario desde el panel de controles de la máquina. Si se configura un Id. (número de 4 dígitos) al ejecutar la impresión desde el PC, los datos se pueden conservar más confidenciales. Si hay configurado un Id., dicho Id. se debe introducir para imprimir los datos almacenados en la máquina. Para la configuración del disco RAM, consulte *Modo disco RAM en la página 8-76*.

## Impresión privada

La impresión privada se usa para permitir la impresión solo después de haber introducido el mismo ld. de 4 dígitos en el controlador de impresora en el momento de la impresión en el panel de controles. Los datos se borran después de imprimirse.

Para obtener información sobre la impresión privada, consulte la Ayuda del controlador de impresora.

A continuación se explica el procedimiento de impresión de datos almacenados:

| Buz | zón doo | c.:       | ¢ OK |
|-----|---------|-----------|------|
| 01  | Buzón   | subdirecc |      |
| 02  | Buzón   | sondeo    |      |
| 03  | Buzón   | trabajos  |      |
|     |         |           |      |

- 1 Pulse la tecla **Buzón de documentos**. Aparece el menú Buzón doc.
- **2** Pulse la tecla  $\triangle$  o  $\nabla$  para seleccionar [Buzón trabajos].
- **3** Pulse la tecla **OK**. Aparece el menú Buzón trabajos.

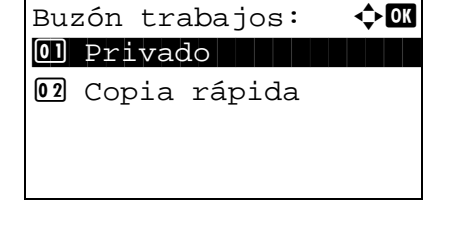

| Privado: | ◆ OK |
|----------|------|
| 💄 Fiala  |      |
| 🛓 Maury  |      |
|          |      |
|          |      |

| 💄 Fiala  | a: •         | ¢ OK |
|----------|--------------|------|
|          |              |      |
| 🔊 Data ( | )2           |      |
| 🔊 Data ( | )3           |      |
| [Menú]   | [Selecciona: | r]   |

- **4** Pulse la tecla  $\triangle$  o  $\nabla$  para seleccionar [Privado].
- **5** Pulse la tecla **OK**. Aparece el menú de selección de usuario.
- **6** Pulse la tecla  $\triangle$  o  $\nabla$  para seleccionar el usuario.
- 7 Pulse la tecla **OK**. Aparece el menú de selección del archivo de impresión.

8 Pulse la tecla △ o ▽ para seleccionar el archivo que desea imprimir y, a continuación, pulse [Seleccionar] (tecla de Selección derecha). Se marcará el archivo seleccionado.

Si necesita agregar otro archivo, repita este procedimiento para seleccionar el archivo.

**NOTA:** Para seleccionar todos los archivos, pulse Menú (tecla de **Selección izquierda**) y elija [Seleccionar todo]. Para cancelar la selección de todos los archivos, seleccione [Borrar todo]. Para mostrar los detalles del archivo, seleccione [Detalle].

- **9** Pulse la tecla **OK**. Aparece el menú de selección de impresión y eliminación del archivo.
- **10** Pulse la tecla  $\triangle$  o  $\nabla$  para seleccionar [Imprimir] y luego la tecla **OK**.

**NOTA:** Para eliminar el archivo seleccionado sin imprimirlo, seleccione [Eliminar] y pulse la tecla OK. Aparece la pantalla de introducción de ID. Introduzca el ID y pulse la tecla OK. Aparece la pantalla de confirmación de eliminación del archivo. Pulse [Sí] (tecla de **Selección izquierda**). Aparece *Completo*. y el archivo se elimina.

- **11** Aparece la pantalla de introducción de ID. Introduzca el ID y pulse la tecla **OK**.
- **12** Aparece la pantalla de número de copias. Configure el número de copias y pulse la tecla **OK**.

El número de copias especificado en el trabajo de impresión se muestra en "---" de Copias.

**13** Aparece la pantalla de confirmación de impresión del archivo. Pulse [Sí] (tecla de **Selección izquierda**). Aparece *Aceptado.* y empieza la impresión.

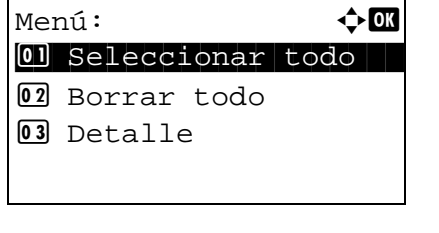

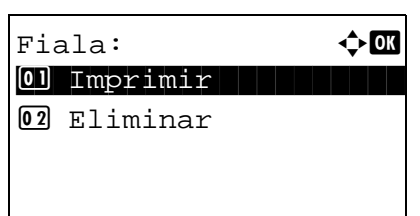

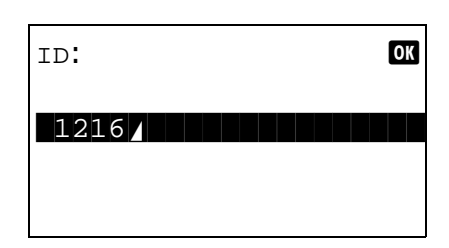

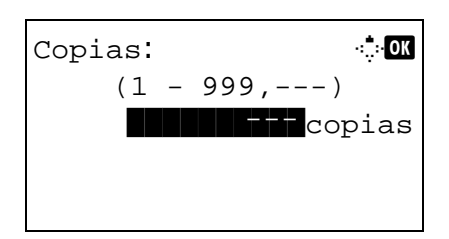

6

## Modo de copia rápida

Data02

Data03

[Menú] [Seleccionar]

Este modo se usa para imprimir una copia adicional de un documento que ya se ha impreso. Si un documento se imprime con la opción de revisar y retener seleccionada en el controlador de impresora, el documento se almacenará simultáneamente en el disco RAM. El número de copias necesario se puede imprimir cada vez que se necesite desde el panel de controles. Si se almacenan más documentos del máximo permitido, el trabajo más antiguo se sobrescribe cada vez que se almacena un nuevo trabajo. Cuando se apaga la máquina, todos los trabajos almacenados en este modo se borran. Para obtener información sobre el número de documentos que se pueden almacenar en el modo de copia rápida, consulte *Trab. copia ráp. en la página 8-109*.

1 Pulse la tecla Buzón de documentos. Aparece el menú Buzón doc.: <**⊅**OK Buzón doc. 01 Buzón subdirecc. **02** Buzón sondeo 03 Buzón trabajos 2 Pulse la tecla  $\triangle$  o  $\nabla$  para seleccionar [Buzón trabajos]. 3 Pulse la tecla **OK**. Aparece el menú Buzón trabajos. 🔶 ОК Buzón trabajos: 01 Privado 02 Copia rápida 4 Pulse la tecla  $\triangle$  o  $\nabla$  para seleccionar [Copia rápida]. 5 Pulse la tecla **OK**. Aparece el menú de selección de Copia rápida: 🔶 OK usuario. 💄 Fiala Maury 6 Pulse la tecla  $\triangle$  o  $\nabla$  para seleccionar el usuario. 7 Pulse la tecla OK. Aparece el menú de selección del **ф** ОК 💄 Fiala: archivo de impresión. ×

8 Pulse la tecla △ o ▽ para seleccionar el archivo que desea imprimir y, a continuación, pulse [Seleccionar] (tecla de Selección derecha). Se marcará el archivo seleccionado.

Si necesita agregar otro archivo, repita este procedimiento para seleccionar el archivo.

**NOTA:** Para seleccionar todos los archivos, pulse Menú (tecla de **Selección izquierda**) y elija [Seleccionar todo]. Para cancelar la selección de todos los archivos, seleccione [Borrar todo]. Para mostrar los detalles del archivo, seleccione [Detalle].

- **9** Pulse la tecla **OK**. Aparece el menú de selección de impresión y eliminación del archivo.
- **10** Pulse la tecla  $\triangle$  o  $\nabla$  para seleccionar [Imprimir] y luego la tecla **OK**.

**NOTA:** Para eliminar el archivo seleccionado sin imprimirlo, seleccione [Eliminar] y pulse la tecla OK. Aparece la pantalla de confirmación de eliminación del archivo. Pulse [Sí] (tecla de **Selección izquierda**). Aparece *Completo.* y el archivo se elimina.

11 Aparece la pantalla de número de copias. Configure el número de copias y pulse la tecla OK.

El número de copias especificado en el trabajo de impresión se muestra en "---" de Copias.

**12** Aparece la pantalla de confirmación de impresión del archivo. Pulse [Sí] (tecla de **Selección izquierda**). Aparece *Aceptado.* y empieza la impresión.

Menú:  $\bigcirc OK$ Ol Seleccionar todo O2 Borrar todo O3 Detalle

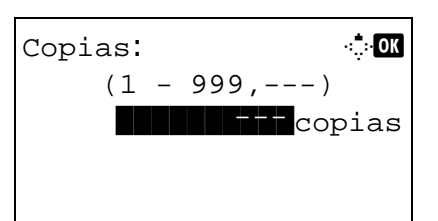

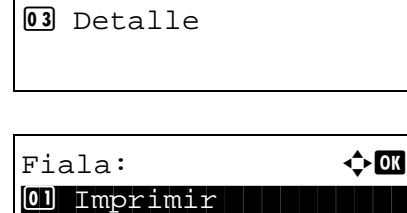

## 7 Estado y cancelación de trabajos

En este capítulo se explica cómo comprobar el estado y el historial de los trabajos, y cómo poner en pausa o reanudar los trabajos que se están procesando o que están en espera de imprimirse.

En este capítulo también se explica cómo comprobar el estado de los dispositivos.

## Comprobación del estado del trabajo

Compruebe el estado de los trabajos que se están procesando o que están en espera de impresión.

## Pantallas de estado disponibles

En la pantalla de mensajes aparecen en forma de lista los estados de procesamiento y espera de los trabajos, en cuatro pantallas diferentes: Est. trab. imp., Enviar est. trab, Alm. Est. Trab. y Tbjo programado. Están disponibles los siguientes estados de trabajo.

| Pantalla              | Estados de trabajo que se mostrarán                                                                                                    |
|-----------------------|----------------------------------------------------------------------------------------------------|
| Trabajos de impresión | <ul> <li>Copia</li> <li>Impresora</li> <li>Recepción de FAX</li> <li>Buzón de documentos</li> <li>Recepción de e-mail</li> <li>Informe de trabajos/Lista</li> <li>Impresión desde memoria extraíble</li> </ul> |
| Enviar est. trab.     | <ul> <li>Transmisión de FAX</li> <li>Transmisión a PC (SMB/FTP)</li> <li>E-mail</li> <li>Aplicación</li> <li>Varios destinos</li> <li>Envío del trabajo FAX con transmisión retrasada</li> </ul>               |
| Alm. Est. trab.       | <ul><li>Escaneado</li><li>FAX</li><li>Impresora</li></ul>                                                                                                    |
| Tbjo programado       | • FAX                                                                                                    |

## Pantalla Est. trab. imp.

| Estado:           | ¢OK |
|-------------------|-----|
| 01 Est. trab. imp |     |
| 02 Enviar est. tr | ab  |
| 03 Alm. Est. trab |     |
| [ Pausa ]         |     |

1 Pulse la tecla **Estado/Cancelación de trabajo**. Aparece el menú Estado.

| Est.  | trab  | . im | ıp.: • | ¢C | К |
|-------|-------|------|--------|----|---|
| 0008  | 电Cop  | bia  |        | B  | ⊳ |
| 0009  | 电mau  | ıry' | s data | a  |   |
| 0010  | Daaa  | aa   |        |    |   |
| [ Pau | ısa ] | ] [  | Menú   |    |   |
| 4     | _     | _    |        |    |   |
|       | ļ     | 2    |        |    |   |

- **2** Pulse la tecla  $\triangle$  o  $\nabla$  para seleccionar [Est. trab. imp.].
- **3** Pulse la tecla **OK**. Aparece la pantalla Est. trab. imp. Pulse la tecla  $\Delta$  o  $\nabla$  para comprobar el nombre de cola.

| 0009 Detalle: | •:• OK |
|---------------|--------|
| Estado:       | 1/8    |
| Procesando    |        |
|               |        |

Pulse la tecla **OK** para revisar información detallada del trabajo seleccionado.

**NOTA:** También puede revisar la información del trabajo si pulsa [Menú] (tecla de **Selección derecha**) y selecciona [Detalle] en el menú que aparece.

Pulse la tecla  $\triangleleft$  o  $\triangleright$  para cambiar la pantalla a otros elementos de información. Los elementos mostrados son los siguientes:

Estado (estado del trabajo) Tiempo aceptado Nombre trabajo Tipo de trabajo Nombre usuario Página y copia (número de páginas y copias que se van a imprimir) Páginas orig. (número de páginas del original) Info. remitente

## Si no se muestra el nombre del trabajo completo en la información detallada

Si el nombre el trabajo se muestra de forma abreviada, pulse [Detalle] (tecla de **Selección derecha**) para ver el nombre del trabajo completo. Pulse la tecla **OK** para volver a la pantalla original.

En esta tabla se enumeran los elementos que aparecen en la pantalla Est. trab. impr.

| Nro. | Elemento / tecla | Detalle                                 |  |  |  |
|------|------------------|-----------------------------------------|--|--|--|
| 1    | Nº tbjo          | Número de aceptación del trabajo        |  |  |  |
| 2    | Тіро             | Iconos que indican el tipo de trabajo   |  |  |  |
|      |                  | ■Trabajo de copia 🗐                     |  |  |  |
|      |                  | ■Trabajo de impresora 🕒                 |  |  |  |
|      |                  | ■Recepción de FAX <u>(</u> ( <u></u>    |  |  |  |
|      |                  | ■Recepción de e-mail ☑                  |  |  |  |
|      |                  | ■Trabajo de buzón de documentos 🖻       |  |  |  |
|      |                  | ■Informe / Lista 🗟                      |  |  |  |
|      |                  | ■Datos de memoria extraíble +↔          |  |  |  |
| 3    | Nombre trabajo   | Nombre del trabajo o nombre del archivo |  |  |  |

| Nro. | Elemento / tecla | Detalle                                               |                                                                                                    |  |
|------|------------------|-------------------------------------------------------|----------------------------------------------------------------------------------------------------|--|
| 4    | Estado           | Estado del tra<br>i:<br>nro. icono:<br>i:<br>::<br>:: | abajo<br>Imprimiendo<br>Impresión en espera<br>Suspendiendo trabajo de<br>impresión o error<br>Trabajo de impresión<br>preferente en curso<br>Suspendido a causa de un<br>trabajo de impresión<br>preferente en curso |  |

#### Pantalla Enviar est. trab

| Estado:            | ¢OK |
|--------------------|-----|
| 01 Est. trab. imp  |     |
| 02 Enviar est. tra | ab  |
| 03 Alm. Est. trab  | •   |
| [ Pausa ]          |     |

1 Pulse la tecla **Estado/Cancelación de trabajo**. Aparece el menú Estado.

- **2** Pulse la tecla  $\triangle$  o  $\nabla$  para seleccionar [Enviar est. trab].

| Enviar est. trab: 💠💽 |                   |      |            |       |   |   |
|----------------------|-------------------|------|------------|-------|---|---|
| 0010                 | (                 | 0667 | 764        | 333   |   | ₽ |
| 0011                 | ⊵                 | Mult | tic        | lifus |   |   |
| 0017                 | (€                | 0324 | 0324256345 |       |   |   |
| [Cano                | [Cancelar] [ Menú |      |            |       | ] |   |
|                      | -                 |      |            |       |   | - |
|                      | 2                 |      | 2          |       |   |   |
| 1                    | 2                 |      | )          |       |   | 4 |

| 0011 Detalle: | ∎∷∎ OK |
|---------------|--------|
| Estado:       | 1/8    |
| Procesando    |        |
|               |        |
|               |        |

Pulse la tecla **OK** para revisar información detallada del trabajo seleccionado.

**NOTA:** También puede revisar la información del trabajo si pulsa [Menú] (tecla de **Selección derecha**) y selecciona [Detalle] en el menú que aparece.

Pulse la tecla  $\triangleleft$  o  $\triangleright$  para cambiar la pantalla a otros elementos de información. Los elementos mostrados son los siguientes:

Estado (estado del trabajo) Tiempo aceptado Nombre trabajo Tipo de trabajo Nombre usuario Páginas orig. (número de páginas del original) Color/ B/N (modo de color del original) Destino

## Si no se muestra el nombre del trabajo completo en la información detallada

Pulse [Detalle] (tecla de **Selección derecha**) en Nombre trabajo para ver el nombre del trabajo completo. Pulse la tecla **OK** para volver a la pantalla original.

## Si no se muestra el nombre de destino completo en la información detallada

Cuando solo hay un destino, pulse [Detalle] (tecla de **Selección derecha**) en Destino para ver el nombre de destino completo. Pulse la tecla **OK** para volver a la pantalla original.

Cuando hay dos o más destinos, pulse [Lista] (tecla de **Selección derecha**) en Destino para ver la lista de destinos. Pulse la tecla  $\triangle$  o  $\bigtriangledown$  para seleccionar el destino deseado y luego pulse la tecla **OK**. Se muestra el nombre completo del destino. Pulse la tecla **OK** para volver a la lista de destinos.

Pulse [Salir] (tecla de Selección derecha) mientras se muestra la lista de destinos para volver a la pantalla original.

En esta tabla se enumeran los elementos que aparecen en la pantalla Enviar est. trab.

| Nro. | Elemento / tecla | Detalle                                                                                                    |  |
|------|------------------|----------------------------------------------------------------------------------------------------|--|
| 1    | Nº tbjo          | Número de aceptación del trabajo                                                                                                    |  |
| 2    | Тіро             | Iconos que indican el tipo de trabajo                                                                                                    |  |
|      |                  | ■Enviando trabajo FAX (()                                                                                                    |  |
|      |                  | ■Enviando trabajo PC (SMB) ট্ৰি                                                                                                    |  |
|      |                  | ■Enviando trabajo PC (FTP) 🕞                                                                                                    |  |
|      |                  | ■Enviando trabajo de e-mail ⊠                                                                                                    |  |
|      |                  | ■Enviando trabajo TWAIN2 🖪                                                                                                    |  |
|      |                  | ■Enviando trabajo de escaneado<br>WSD 🖫                                                                                                    |  |
|      |                  | Cuando termina la multidifusión,<br>aparece <i>Multidifus</i> junto al icono.<br>Cuando se ejecuta el envío TWAIN o<br>WSD, aparece "Aplicación" junto al<br>icono. |  |
| 3    | Destino          | Destino (nombre de destino, número<br>de FAX, dirección de e-mail o nombre<br>del servidor)                                                                         |  |
| 4    | Estado           | Estado del trabajo<br>P: Enviando<br>nro. icono: Envío en espera<br>II: Suspendiendo el<br>trabajo<br>X: Detener envío                                              |  |

#### Pantalla Alm. Est. trab.

| Estado:        | ¢0           | S |
|----------------|--------------|---|
| 01 Est.        | trab. imp.   |   |
| 02 Envia       | ar est. trab |   |
| <b>03</b> Alm. | Est. trab.   |   |
| [ Pausa        | ]            |   |

| Alm.       | Est. trab.: 🗘     | 0 | K |
|------------|-------------------|---|---|
| 0008       | <b>4</b> Escanear | ₿ | > |
| 0009       | (≝maury's data    |   |   |
| 0010       | (∉aaaa            |   |   |
| [Cano      | celar][ Menú      |   |   |
| ч <u> </u> |                   |   |   |
| 1          | 2 3               | 2 | 1 |

| 0009 Detalle: | •::• OK |
|---------------|---------|
| Estado:       | 1/8     |
| Procesando    |         |
|               |         |
|               |         |

- 1 Pulse la tecla **Estado/Cancelación de trabajo**. Aparece el menú Estado.
- **2** Pulse la tecla  $\triangle$  o  $\nabla$  para seleccionar [Alm. Est. trab.].
- 3 Pulse la tecla OK. Aparece la pantalla Alm. Est. trab. Pulse la tecla △ o ▽ para revisar la cola de almacenamiento.

Pulse la tecla **OK** para revisar información detallada del trabajo seleccionado.

**NOTA:** También puede revisar la información del trabajo si pulsa [Menú] (tecla de **Selección derecha**) y selecciona [Detalle] en el menú que aparece.

Pulse la tecla  $\triangleleft$  o  $\triangleright$  para cambiar la pantalla a otros elementos de información. Los elementos mostrados son los siguientes:

Estado (estado del trabajo) Tiempo aceptado Nombre trabajo Tipo de trabajo Nombre usuario Páginas orig. (número de páginas del original) Color/ B/N (modo de color del original) Info. remitente (información de destino)

## Si no se muestra el nombre del trabajo completo en la información detallada

Pulse [Detalle] (tecla de **Selección derecha**) en Nombre trabajo para ver el nombre del trabajo completo. Pulse la tecla **OK** para volver a la pantalla original.

## Si no se muestra la información de destino completa en la información detallada

Pulse [Detalle] (tecla de **Selección derecha**) en Info. remitente para ver la información de destino completa. Pulse la tecla **OK** para volver a la pantalla original.

En esta tabla se enumeran los elementos que aparecen en la pantalla Alm. Est. trab.

| Nro. | Pantalla/tecla | Detalle                                                                                |  |
|------|----------------|----------------------------------------------------------------------------------------|--|
| 1    | Nº tbjo        | Número de aceptación del trabajo                                                       |  |
| 2    | Тіро           | Iconos que indican el tipo de trabajo                                                  |  |
|      |                | ■Almac. tbjo Escanear∠                                                                 |  |
|      |                | ■Almac. tbjo FAX ((信)<br>■Almac. tbjo Impres. 卫                                        |  |
| 3    | Nombre trabajo | Se muestra el nombre del trabajo o el nombre del archivo                               |  |
| 4    | Estado         | Estado del trabajo<br>i : Almacenando datos<br>nro. icono: Almacenamiento en<br>espera |  |

## Comprobación del historial de trabajos

Revise el historial de trabajos completados.

**NOTA:** El historial de trabajos también está disponible en Embedded Web Server RX o NETWORK PRINT MONITOR desde el PC.

## Pantallas de historial de trabajos disponibles

Los historiales de trabajos se muestran por separado en pantallas diferentes para trabajo de impresión, trabajo de envío, trabajo de almacenamiento y trabajo programado. Están disponibles los siguientes historiales de trabajos.

| Pantalla                   | Historiales de trabajos que se<br>mostrarán                                                                                                    |
|----------------------------|----------------------------------------------------------------------------------------------------|
| Trabajos de impresión      | <ul> <li>Copia</li> <li>Impresora</li> <li>Recepción de FAX</li> <li>Recepción de e-mail</li> <li>Impresión de datos desde el<br/>buzón de documentos</li> <li>Informe de trabajos/Lista</li> <li>Impresión desde memoria<br/>extraíble</li> </ul> |
| Trabajos de envío          | <ul> <li>FAX</li> <li>PC (SMB/FTP)</li> <li>E-mail</li> <li>Aplicación</li> <li>Varios destinos</li> </ul>                                                                                                    |
| Trabajos de almacenamiento | <ul> <li>Escaneado</li> <li>FAX</li> <li>Impresora</li> <li>Memoria USB</li> </ul>                                                                                                    |
| Trabajos programados       | • FAX                                                                                                    |

## Visualización de Reg. Trab. imp.

| Est | tado: |        | ¢ OK   |
|-----|-------|--------|--------|
| 01  | Est.  | trab.  | imp.   |
| 02  | Envia | ar est | . trab |
| 03  | Alm.  | Est.   | trab.  |
| []  | Pausa | ]      |        |

| Reg. | Trab. imp.: 💠 | OK |
|------|---------------|----|
| 0006 | 卽maury's da.  | ⚠  |
| 0007 | 卽tom's da.    | OK |
| 0008 | 🗊 susan's da. | OK |
|      | [ Detalle     | ]  |
|      |               |    |

- 1 Pulse la tecla **Estado/Cancelación de trabajo**. Aparece el menú Estado.
- **2** Pulse la tecla  $\triangle$  o  $\nabla$  para seleccionar [Reg. Trab. imp.].
- 3 Pulse la tecla OK. Aparece la pantalla Reg. Trab. imp. Pulse la tecla △ o ▽ para revisar el registro de impresión.

Aparece un icono del resultado del trabajo al lado derecho de cada trabajo.

- **OK** : Trabajo completado normalmente
- ▲ : Error en trabajo
- 🗇 : Trabajo anulado

**NOTA:** Para obtener más información sobre otros elementos, consulte la sección *Pantalla Est. trab. imp. en la página 7-2.* 

Pulse la tecla **OK** o [Detalle] (tecla de **Selección derecha**) para revisar la información detallada del registro de impresión seleccionado.

Pulse la tecla  $\triangleleft$  o  $\triangleright$  para cambiar la pantalla a otros elementos de información. Los elementos mostrados son los siguientes:

Resultado Tiempo aceptado Hora de término Nombre trabajo Tipo de trabajo Nombre usuario Página y copia (número de páginas y copias que se van a imprimir) Páginas orig. (número de páginas del original) Info. remitente (información de destino)

## Si no se muestra el nombre del trabajo completo en la información detallada

•: • OK

1/9

0006 Detalle:

Resultado:

Error

00100

Si el nombre el trabajo se muestra de forma abreviada, pulse [Detalle] (tecla de **Selección derecha**) para ver el nombre del trabajo completo. Pulse la tecla **OK** para volver a la pantalla original.

## Si no se muestra la información de destino completa en la información detallada

Pulse [Detalle] (tecla de **Selección derecha**) en Info. remitente para ver la información de destino completa. Pulse la tecla **OK** para volver a la pantalla original.

## Visualización de Env. reg. trab.

| Estado:           | ¢ OK |
|-------------------|------|
| 01 Est. trab. imp | ).   |
| 02 Enviar est. tr | ab   |
| 03 Alm. Est. trab | ).   |
| [ Pausa ]         |      |

| Env. | reg. trab.: 💠🚥        |
|------|-----------------------|
| 0004 | ⊠Multidifus <b>OK</b> |
| 0003 | ⑥                     |
| 0002 | ⊠Morgan@####          |
|      | [ Detalle ]           |

- 1 Pulse la tecla **Estado/Cancelación de trabajo**. Aparece el menú Estado.
- **2** Pulse la tecla  $\triangle$  o  $\nabla$  para seleccionar [Env. reg. trab.].
- **3** Pulse la tecla **OK**. Aparece la pantalla Env. reg. trab. Pulse la tecla  $\triangle$  o  $\nabla$  para revisar el registro de envío.

Aparece un icono del resultado del trabajo al lado derecho de cada trabajo.

- **OK** : Trabajo completado normalmente
- ▲ : Error en trabajo
- 🗇 : Trabajo anulado

**NOTA:** Para obtener más información sobre otros elementos, consulte la sección *Pantalla Enviar est. trab en la página 7-4.* 

| 0004 Detalle: | ∎∵∎ OK |
|---------------|--------|
| Resultado:    | 1/9    |
| OK            |        |
|               |        |
|               |        |

Pulse la tecla **OK** o [Detalle] (tecla de **Selección derecha**) para revisar la información detallada del registro de envío seleccionado.

Pulse la tecla  $\triangleleft$  o  $\triangleright$  para cambiar la pantalla a otros elementos de información. Los elementos mostrados son los siguientes:

Resultado Tiempo aceptado Hora de término Nombre trabajo Tipo de trabajo Nombre usuario Páginas orig. (número de páginas del original) Color/ B/N (modo de color del original) Destino

## Si no se muestra el nombre del trabajo completo en la información detallada

Pulse [Detalle] (tecla de **Selección derecha**) en Nombre trabajo para ver el nombre del trabajo completo. Pulse la tecla **OK** para volver a la pantalla original.

#### Si no se muestra el nombre de destino completo en la información detallada

Cuando solo hay un destino, pulse [Detalle] (tecla de **Selección derecha**) en Destino para ver el nombre de destino completo. Pulse la tecla **OK** para volver a la pantalla original.

Cuando hay dos o más destinos, pulse [Lista] (tecla de **Selección derecha**) en Destino para ver la lista de destinos. Pulse la tecla  $\triangle$  o  $\bigtriangledown$  para seleccionar el destino deseado y luego pulse la tecla **OK**. Se muestra el nombre completo del destino. Pulse la tecla **OK** para volver a la lista de destinos.

Pulse [Salir] (tecla de Selección derecha) mientras se muestra la lista de destinos para volver a la pantalla original.

#### Visualización de Alm. Reg. trab.

| Estado:            | ¢0K |
|--------------------|-----|
| 01 Est. trab. imp. |     |
| 02 Enviar est. tra | ab  |
| 03 Alm. Est. trab. |     |
| [ Pausa ]          |     |

| Alm. | Reg. trab.: 💠    | OK |
|------|------------------|----|
| 0008 | ( Escanear )     | )K |
| 0009 | (@maury's data / | ᡗ  |
| 0010 | +taaaa d         | ᡗ  |
|      | [ Detalle        | ]  |

- 1 Pulse la tecla Estado/Cancelación de trabajo. Aparece el menú Estado.
- **2** Pulse la tecla  $\triangle$  o  $\nabla$  para seleccionar [Alm. Reg. trab.].
- 3 Pulse la tecla OK. Aparece la pantalla Alm. Reg. trab. Pulse la tecla △ o ▽ para revisar la cola de almacenamiento.

Aparece un icono del resultado del trabajo al lado derecho de cada trabajo.

- **OK** : Trabajo completado normalmente
- ▲ : Error en trabajo
- $\bigcirc$  : Trabajo anulado

**NOTA:** Para obtener más información sobre otros elementos, consulte la sección *Pantalla Alm. Est. trab. en la página 7-6.* 

| •:• OK |
|--------|
| 1/9    |
|        |
|        |
|        |
|        |

Pulse la tecla **OK** o [Detalle] (tecla de **Selección derecha**) para revisar la información detallada del trabajo seleccionado.

Pulse la tecla  $\triangleleft$  o  $\triangleright$  para cambiar la pantalla a otros elementos de información. Los elementos mostrados son los siguientes:

Resultado Tiempo aceptado Hora de término Nombre trabajo Tipo de trabajo Nombre usuario Páginas orig. (número de páginas del original) Color/ B/N (modo de color del original) Info. remitente (información de destino)

## Si no se muestra el nombre del trabajo completo en la información detallada

Pulse [Detalle] (tecla de **Selección derecha**) en Nombre trabajo para ver el nombre del trabajo completo. Pulse la tecla **OK** para volver a la pantalla original.

## Si no se muestra la información de destino completa en la información detallada

Pulse [Detalle] (tecla de **Selección derecha**) en Info. remitente para ver la información de destino completa. Pulse la tecla **OK** para volver a la pantalla original.

7

## Envío del historial de registro de trabajos

Puede enviar el historial de registro de trabajos por e-mail. Puede enviarlo manualmente cuando lo necesite o automáticamente cuando se alcance un determinado número de trabajos.

## Visualización del menú de historial de registro de trabajos

| Menú Sist./cont.: 🔷 🕅<br>1 Informe<br>2 Contador<br>3 Sistema<br>[ Salir ]                   | Pulse la tecla Menú Sistema/Contador en el panel de<br>controles de la unidad principal. Aparece el menú Menú<br>Sist./cont.                                                                                                  |
|----------------------------------------------------------------------------------------------|----------------------------------------------------------------------------------------------------|
| Nom. us. in. ses: 🔅 🕅<br>Contr. in. ses.:                                                    | Si está realizando una operación de administración de<br>usuarios y no ha iniciado sesión, aparecerá una pantalla<br>para iniciar sesión. A continuación, introduzca el ID y la<br>contraseña de usuario para iniciar sesión. |
| [Inic Ses]                                                                                   | <b>NOTA:</b> Consulte la sección <i>Método de introducción de caracteres en Apéndice-5</i> para obtener información sobre cómo introducir caracteres.                                                                         |
| Menú Sist./cont.: ��<br>Informe<br>Contador<br>Sistema<br>[ Salir ]                          | 2 En el menú Menú Sist./cont., pulse la tecla △ o ▽ para seleccionar [Informe].                                                                                                    |
| Informe:<br>Impres. informe<br>Conf infor admin<br>Conf inf result.<br>[ Salir ]             | <b>3</b> Pulse la tecla <b>OK</b> . Aparece el menú Informe.                                                                                                    |
| Informe:<br>O Conf infor admin<br>O Conf inf result.<br>O Hist. reg. tbjs<br>[ Salir ]       | <b>4</b> Pulse la tecla $△$ o $∇$ para seleccionar [Hist. reg. tbjs].                                                                                                    |
| Hist. reg. tbjs: 🔷 🕅<br>O] Envío automático<br>O2 Historial envío<br>O3 Destino<br>[ Salir ] | <b>5</b> Pulse la tecla <b>OK</b> . Aparece el menú Hist. reg. tbjs.                                                                                                    |

## Configuración del destino

Configure el destino al que se envían los historiales de registros de trabajos.

Siga este procedimiento para configurar el destino:

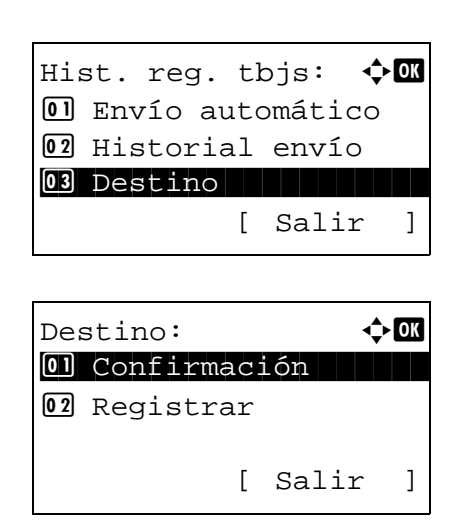

- **1** En el menú Hist. reg. tbjs, pulse la tecla  $\triangle$  o  $\nabla$  para seleccionar [Destino].
- 2 Pulse la tecla **OK**. Aparece el menú Destino.

## Confirmación del destino actual

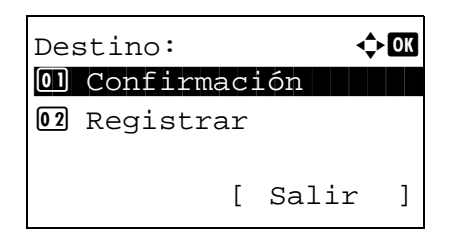

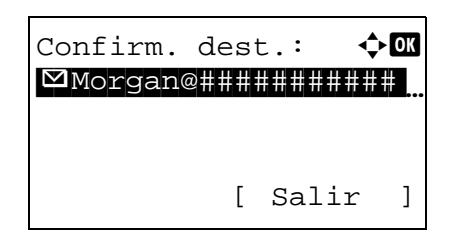

- 1 En el menú Destino, pulse la tecla  $\triangle$  o  $\nabla$  para seleccionar [Confirmación].
- 2 Pulse la tecla OK. Aparece Confirm. dest.

**NOTA:** Pulse la tecla **OK** para editar o eliminar el destino actual. Consulte la sección *Método de introducción de caracteres en Apéndice-5* para obtener información sobre la introducción de caracteres.

**3** Pulse [Salir] (tecla de **Selección derecha**). Vuelve a aparecer la pantalla básica.

## Registro de un destino

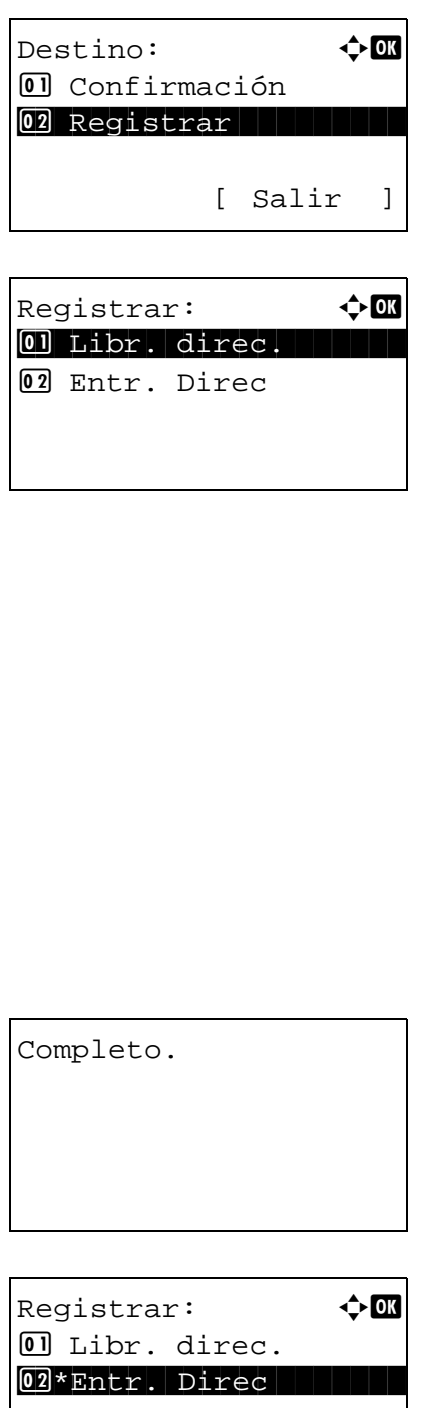

- 1 En el menú Destino, pulse la tecla  $\triangle$  o  $\nabla$  para seleccionar [Registrar].
- 2 Pulse la tecla OK. Aparece Registrar.

Para seleccionar un destino de la libreta de direcciones, pulse la tecla  $\triangle$  o  $\nabla$  para seleccionar [Libr. direc.] y después pulse la tecla OK. Aparece la libreta de direcciones. Seleccione el destino que desee.

**NOTA:** Para obtener más información sobre cómo seleccionar un destino desde la libreta de direcciones, consulte Especificación del destino en la página 3-25.

Para introducir directamente un destino, pulse la tecla  $\Delta$ o  $\nabla$  para seleccionar [Entr. Direc] y después pulse la tecla **OK**. Aparece una pantalla de introducción. Introduzca directamente la dirección de destino.

3 Pulse la tecla OK. Aparece el mensaje Completo. y la pantalla vuelve al menú Destino.

| ¢ OK |
|------|
| ec.  |
| ec   |
|      |
|      |
|      |

NOTA: Si la dirección del destino seleccionado se ha cambiado después de seleccionar el destino desde la libreta de direcciones, aparece [\*] antes de [Entr. Direc]. Consulte Confirmación del destino actual en la página 7-14 y vuelva a confirmar la dirección de destino.

## Transmisión automática del historial de registro de trabajos

Esta función envía automáticamente el historial de registro de trabajos a los destinos especificados cuando se registra un determinado número de trabajos.

Siga este procedimiento para configurar la transmisión automática del historial de registro de trabajos:

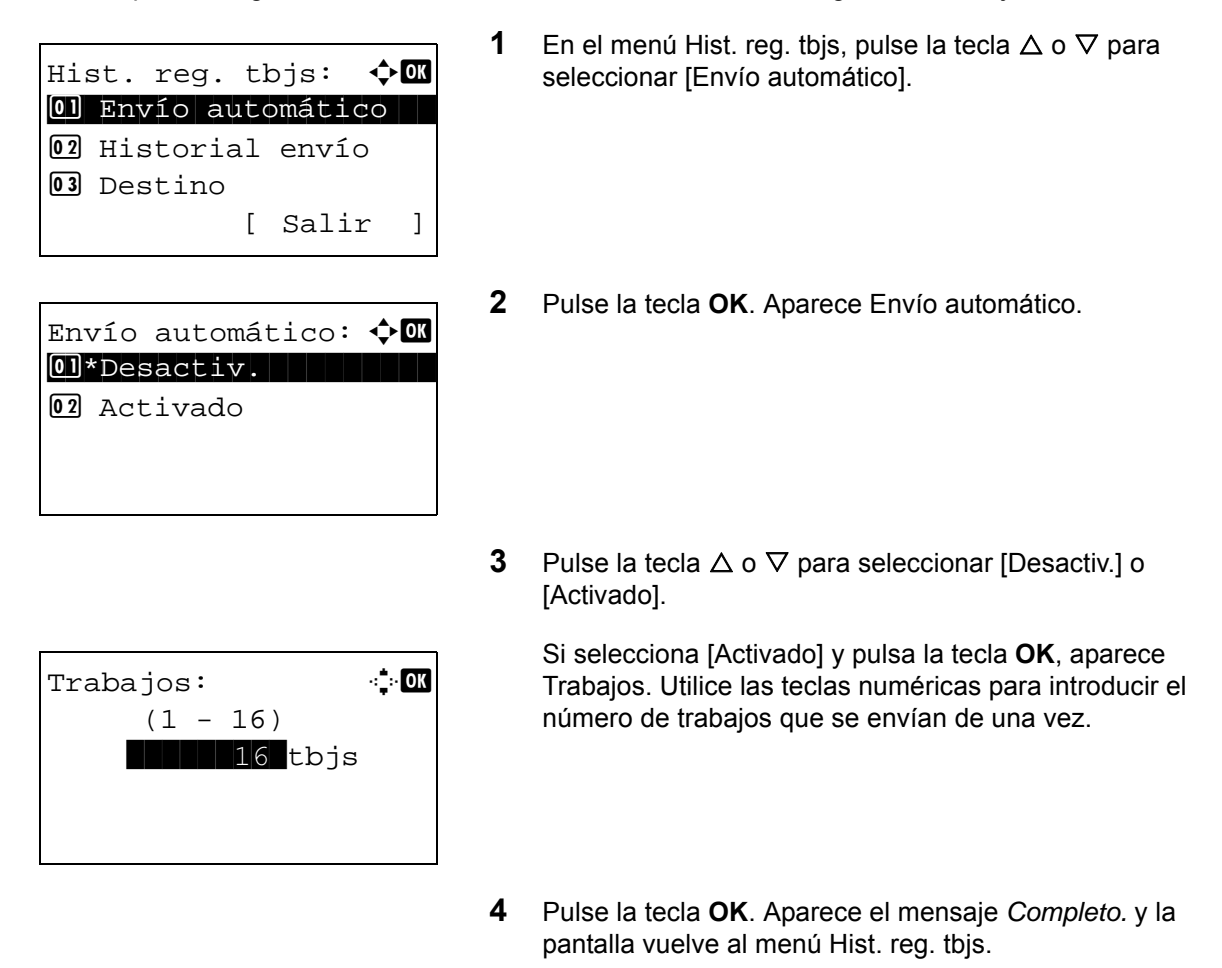

## Transmisión manual del historial de registro de trabajos

También puede enviar manualmente el historial de registro de trabajos a los destinos especificados.

Siga este procedimiento para enviar el historial de registro de trabajos manualmente:

| Hi:<br><b>01</b>                                              | st. r<br>Enví | eg.<br>o ai | tk<br>utc | ojs:<br>omátic | <b>ф ()</b><br>Co | I |
|---------------------------------------------------------------|---------------|-------------|-----------|----------------|-------------------|---|
| 02                                                            | Hist          | oria        | al        | enví           | D                 |   |
| 03                                                            | Dest          | ino         | [         | Sali           | r ]               |   |
|                                                               |               |             |           |                |                   |   |
| Enviar historial de<br>registro de trabajos.<br>¿Está seguro? |               |             |           |                |                   |   |
| [                                                             | Sí            | ]           | [         | No             | ]                 |   |

- **1** En el menú Hist. reg. tbjs, pulse la tecla  $\triangle$  o  $\nabla$  para seleccionar [Historial envío].
- 2 Pulse la tecla **OK**. Aparece una pantalla de confirmación.

Ingresar destino.

**IMPORTANTE:** Si no hay registrado ningún destino, aparece Ingresar destino. Consulte *Registro de un destino en la página 7-15* y registre el destino deseado.

**3** Pulse [Sí] (tecla de **Selección izquierda**). Aparece Aceptado y el registro de trabajos se envía al destino registrado antes de que la pantalla vuelva al menú Hist. reg. tbjs.

## Configuración del asunto del e-mail

Configure el asunto de modo que se introduzca automáticamente al enviar los historiales de registros de trabajos por e-mail.

Siga este procedimiento para configurar el asunto:

| Hist. reg.<br>02 Historia<br>03 Destino | t)<br>al | ojs: 🔇<br>envío | ) OK |
|-----------------------------------------|----------|-----------------|------|
| 04 Asunto                               |          |                 |      |
|                                         | [        | Salir           | ]    |
|                                         |          |                 |      |
|                                         |          |                 |      |
| Asunto:                                 |          |                 | - OK |
| Asunto:<br>%impresora                   |          |                 | - OK |
| Asunto:<br>%impresora                   |          | ABC             | - OK |

- **1** En el menú Hist. reg. tbjs, pulse la tecla  $\triangle$  o  $\nabla$  para seleccionar [Asunto].
- 2 Pulse la tecla OK. Aparece Asunto.

**3** Introduzca el asunto del e-mail.

**NOTA:** Consulte la sección *Método de introducción de caracteres en Apéndice-5* para obtener información sobre cómo introducir caracteres.

4 Pulse la tecla **OK**. Aparece el mensaje *Completo.* y la pantalla vuelve al menú Hist. reg. tbjs.

## Información personal en el registro de trabajos

Cuando el registro de trabajos se envía por e-mail, se puede incluir información personal en el registro de trabajos del usuario que inicia sesión.

Siga este procedimiento para configurar la transmisión automática del historial de registro de trabajos:

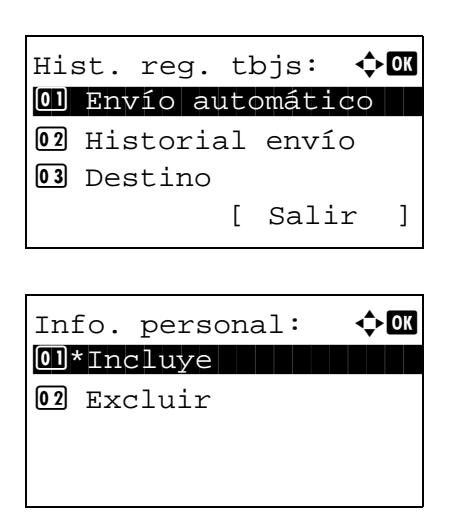

- **1** En el menú Hist. reg. tbjs, pulse la tecla  $\triangle$  o  $\nabla$  para seleccionar [Info. personal].
- 2 Pulse la tecla OK. Aparece Info. personal.
- Pulse la tecla △ o ▽ para seleccionar [Incluye] o [Excluir].
- 4 Pulse la tecla **OK**. Aparece el mensaje *Completo.* y la pantalla vuelve al menú Hist. reg. tbjs.

## Detención y reanudación de trabajos

Detenga y reanude todos los trabajos de impresión que se están imprimiendo o que están en espera.

A continuación se explica el procedimiento para detener y reanudar trabajos:

| Estado:<br>(1) Est. trab. imp.<br>(2) Enviar est. trab<br>(3) Alm. Est. trab.<br>[ Pausa ]                   | OK                   | 1 | Pulse la teo<br>el menú Es |
|----------------------------------------------------------------------------------------------------|----------------------|---|----------------------------|
|                                                                                                    |                      | 2 | Pulse la te                |
| Est. trab. imp.: <b>〈</b><br><b>0008 尙Copia</b><br>0009 ⑮maury's data<br>0010 凸aaaa<br>[ Pausa ] [ Menú      | ок<br>В              | 3 | Pulse la te                |
| Suspendiendo: <b> 〇〇〇〇名 自Copia</b><br>〇〇〇〇名 自Copia<br>〇〇〇〇9 印maury's data<br>〇〇〇〇 日aaaa<br>[Reanudar] [ Menú | ok<br>11<br>11<br>11 | 4 | Pulse [Pau<br>impresión s  |

- Pulse la tecla **Estado/Cancelación de trabajo**. Aparece el menú Estado.
- **2** Pulse la tecla  $\triangle$  o  $\nabla$  para seleccionar [Est. trab. imp.].
- Pulse la tecla **OK**. Aparece la pantalla Est. trab. imp.

4 Pulse [Pausa] (tecla de **Selección izquierda**). La impresión se detiene.

Cuando pulse [Reanudar] (tecla de **Selección izquierda**) para reanudar la impresión

| Reanu | ıdar       | t  | raba | ajos | en | CO  |
|-------|------------|----|------|------|----|-----|
| pausa | <b>i</b> . |    |      |      |    | rea |
| ¿Está | i seg      | ur | 0?   |      |    |     |
|       |            |    |      |      |    |     |
| [ S:  | í          |    | [    | No   | ]  |     |

**NOTA:** Si pulsa la tecla **Atrás**, aparece una pantalla de confirmación. Pulse [Sí] (tecla de **Selección izquierda**) para reanudar la impresión.

## **Cancelación de trabajos**

Para obtener más información sobre la cancelación de trabajos, consulte la sección *Cancelación de trabajos en la página 3-28.* 

## Dispositivo/Comunicación

Configure los dispositivos y las líneas instalados o conectados a esta máquina o compruebe su estado. También puede controlar los dispositivos en función de su estado.

#### Comprobación del estado del dispositivo

| Estado:       | 1 | Pulse la tecla <b>Estado/Cancelación de trabajo</b> . Aparece<br>el menú Estado.        |
|---------------|---|-----------------------------------------------------------------------------------------|
|               | 2 | Pulse la tecla $\Delta$ o $ abla$ para seleccionar [Escáner],<br>[Impresora] o [FAX].   |
| Escáner:      | 3 | Pulse la tecla <b>OK</b> . Aparece el estado del dispositivo seleccionado en el paso 2. |
| Preparado.    |   |                                                                                         |
| Impresora: OK |   |                                                                                         |
| En proceso.   |   |                                                                                         |
| FAX: OK       |   |                                                                                         |
| Preparado.    |   |                                                                                         |
| [Registr.]    |   |                                                                                         |

4 Pulse la tecla **OK**. La pantalla vuelve al menú Estado.

A continuación se describen los elementos que puede comprobar.

#### Escáner

Aparece la información (escaneando, en pausa, etc.).

## Impresora

Aparece la información (en espera, imprimiendo, etc.).

#### FAX

Aparece la información (enviando, en espera, etc.).

7

| Registr.:         | ¢OK |
|-------------------|-----|
| 01 Reg. FAX sal.  |     |
| 02 Reg. FAX entr. |     |
| 03 Infor. FAX sal |     |
|                   |     |

Si pulsa [Registr.] (tecla de **Selección derecha**), aparece el menú Registr. Desde esta pantalla, puede revisar o imprimir el historial de transmisión y recepción.

**NOTA:** Si utiliza una función de gestión de usuarios, el menú para imprimir el historial de transmisión y recepción solo aparece si ha iniciado sesión como administrador.

## Gestión de los dispositivos (Memoria USB)

| Estado:           | ¢ OK |
|-------------------|------|
| 12 Estado de pape | 1    |
| 🖪 Tarjeta memori  | a    |
| 14 Memoria USB    |      |
| [ Pausa ]         |      |

- 1 Pulse la tecla **Estado/Cancelación de trabajo**. Aparece el menú Estado.
- **2** Pulse la tecla  $\triangle$  o  $\nabla$  para seleccionar [Memoria USB].
- **3** Pulse la tecla **OK**. Aparece el estado de la memoria USB.
  - Pulse la tecla  $\triangleleft$  o  $\triangleright$  para cambiar la pantalla a otros elementos de información. Los elementos mostrados son los siguientes:

Capacidad Área usada Espacio libre

Cuando pulse [Eliminar] (tecla de **Selección izquierda**), aparecerá una pantalla de confirmación y podrá quitar la memoria USB.

- Puede extraer memoria USB de forma segura. [ OK ]
- 4 Pulse la tecla **OK**. La pantalla vuelve al menú Estado.

# 8 Configuración predeterminada (Menú Sistema)

En este capítulo se explica cómo configurar la máquina utilizando los menús del panel de controles.

| • | Config. común                                                             | 8-2    |
|---|---------------------------------------------------------------------------|--------|
| • | Configuración de copia                                                    | 8-81   |
| • | Configuración de impresora                                                | 8-86   |
| • | Configuración de envío                                                    | 8-102  |
| • | Configuración del buzón de documentos                                     | 8-109  |
| • | Impresión de informes/envío de aviso                                      | 8-113  |
| • | Ajuste/mantenim                                                           | 8-118  |
| • | Edición de destino (libreta de direcciones/adición de teclas de un toque) | )8-124 |
| • | Reinicio del sistema                                                      | 8-137  |
| • | Configuración de red                                                      | 8-138  |
| • | Seguridad de red                                                          | 8-156  |
| • | Red opcional                                                              | 8-166  |
| • | Int. red (env.)                                                           | 8-174  |
| • | Conf. blog. I/F.                                                          | 8-175  |
| • | Nivel seguridad (configuración del nivel de seguridad)                    | 8-179  |
| • | Funciones opcionales                                                      | 8-179  |

## Config. común

La configuración común incluye:

- Cómo mostrar el Menú Sist./cont. ...8-2
- Cambio del idioma de visualización [Idioma] ...8-3
- Pantalla predet. ...8-5
- Sonido ...8-6
- Brillo pantalla ...8-7
- Configuración de original y papel ...8-8
- Cambio de la unidad de medida ...8-26
- Gestión errores ...8-27
- Fecha/temporizador ...8-29
- Valores predeterminados de funciones ...8-47
- Oper. in. ses. ...8-75
- Modo disco RAM ...8-76
- Memoria opcional ...8-77
- Mostr. est./reg. ...8-78
- Niv. alerta tón. ...8-80

## Cómo mostrar el Menú Sist./cont.

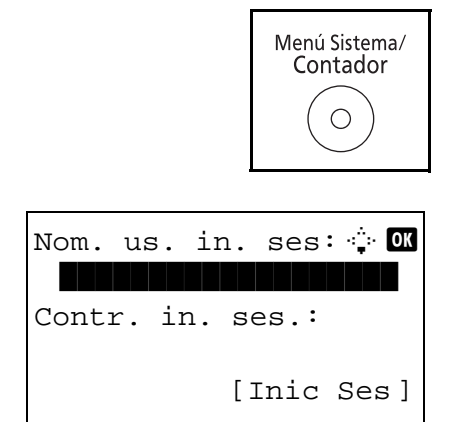

1 Pulse la tecla **Menú Sistema/Contador** en el panel de controles de la unidad principal.

Si está realizando una operación de administración de usuarios y no ha iniciado sesión, aparecerá una pantalla para iniciar sesión. A continuación, introduzca el ID y la contraseña de usuario para iniciar sesión.

#### NOTA:

El siguiente administrador está registrado en la máquina de fábrica.

| Nom. us. in. ses: | Modelo de 30 ppm: 3000; |
|-------------------|-------------------------|
|                   | modelo de 35 ppm: 3500  |
| Contr. in. ses.:  | Modelo de 30 ppm: 3000; |
|                   | modelo de 35 ppm: 3500  |
|                   |                         |

- Consulte la sección Método de introducción de caracteres en Apéndice-5 para obtener información sobre cómo introducir caracteres.
- 2 Aparece el menú Menú Sist./cont.

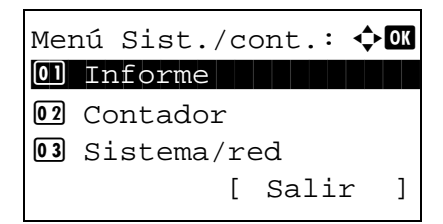

## Cambio del idioma de visualización [Idioma]

Siga el procedimiento siguiente si desea seleccionar el idioma de la pantalla de mensajes. Opcionalmente, puede descargar mensajes en otros idiomas. Póngase en contacto con el servicio técnico para obtener información.

Menú Sist./cont.: 💠 🗰 **03** Sistema/red 04 Contab. us./tbjs Os Config. común [ Salir ] фОК Config. común: 01 Idioma 02 Pantalla predet. 03 Sonido [ Salir ]

| ¢ OK |
|------|
|      |
|      |
|      |
|      |
|      |

- 1 En el menú Menú Sist./cont., pulse la tecla △ o ▽ para seleccionar [Config. común].
- 2 Pulse la tecla **OK**. Aparece el menú Config. común.
- **3** Pulse la tecla  $\triangle$  o  $\nabla$  para seleccionar [Idioma].
- 4 Pulse la tecla OK. Aparece el menú Idioma.

Los idiomas disponibles son los siguientes:

8

English Deutsch Français Español Italiano Nederlands Русский Português

Los idiomas opcionales son los siguientes:

| Idioma opcional | Pantalla de mensajes |  |
|-----------------|----------------------|--|
| Turco           | Türkçe               |  |
| Griego          | Ελληνικά             |  |
| Polaco          | Polski               |  |
| Checo           | Český                |  |
| Húngaro         | Magyar               |  |
| Finlandés       | Suomi                |  |
| Hebreo          | אנגלית               |  |
| Árabe           | اربيك                |  |
| Sueco           | Svensk               |  |
| Danés           | Dansk                |  |
| Noruego         | Norsk                |  |
| Rumano          | Român                |  |

| Idioma opcional    | Pantalla de mensajes |
|--------------------|----------------------|
| Coreano            | 한국어                  |
| Chino simplificado | 简体中文                 |
| Chino tradicional  | 繁體中文                 |

Si usa uno de los idiomas opcionales, se mostrará en su lugar Português.

- **5** Pulse la tecla  $\triangle$  o  $\nabla$  para seleccionar un idioma.
- 6 Pulse la tecla **OK**. Aparece el mensaje *Completo.* y la pantalla vuelve al menú Config. común.

## Pantalla predet.

Seleccione la pantalla que aparecerá inmediatamente después del inicio (pantalla predeterminada). Las opciones son las siguientes.

En esta tabla se indican las pantallas disponibles:

| Elemento   | Descripción                                                                                                    |
|------------|----------------------------------------------------------------------------------------------------|
| Estado     | Aparece la pantalla Estado/Cancelación de trabajo (la pantalla que se muestra al pulsar la tecla <b>Estado/Cancelación de trabajo</b> ). |
| Copia      | Aparece la pantalla Copia (la pantalla que se muestra al pulsar la tecla <b>Copiar</b> ).                                                |
| Enviar     | Aparece la pantalla Enviar (la pantalla que se<br>muestra al pulsar la tecla <b>Enviar</b> ).                                            |
| FAX        | Aparece la pantalla FAX (la pantalla que se muestra al pulsar la tecla <b>FAX</b> ).                                                     |
| Buzón doc. | Aparece la pantalla Buzón doc. (la pantalla que se muestra al pulsar la tecla <b>Buzón de documentos</b> ).                              |

1

Siga este procedimiento para mostrar la pantalla de inicio predeterminada:

Menú Sist./cont.: 🔷 🕅 I Sistema/red I Contab. us./tbjs S Config. común [ Salir ] Config. común: 💠 I I Idioma

02 Pantalla predet.

Pantalla predet.: ��

[ Salir

]

**03** Sonido

01 Estado 02\*Copia 03 FAX

- En el menú Menú Sist./cont., pulse la tecla  $\triangle$  o  $\nabla$  para seleccionar [Config. común].
- 2 Pulse la tecla **OK**. Aparece el menú Config. común.
- **3** Pulse la tecla  $\triangle$  o  $\nabla$  para seleccionar [Pantalla predet.].
- 4 Pulse la tecla **OK**. Aparece Pantalla predet.

- **5** Pulse la tecla  $\triangle$  o  $\nabla$  para seleccionar la pantalla predeterminada.
- 6 Pulse la tecla **OK**. Aparece el mensaje *Completo.* y la pantalla vuelve al menú Config. común.

## Sonido

Configure las opciones del sonido de alarma durante las operaciones de la máquina.

En esta tabla se indican los tipos de alarma y sus valores y características: El asterisco en la tabla significa que es

| Elemento          | Valor                                                                                                    | Descripción                                                                      |
|-------------------|----------------------------------------------------------------------------------------------------|----------------------------------------------------------------------------------|
| Confirm.<br>tecla | Desactiv., Activado *                                                                                    | Emite un sonido cuando se<br>pulsan las teclas del panel<br>de control.          |
| Fin de<br>trabajo | Desactiv.*, Activado,<br>Solo RX de FAX (solo<br>en los productos con la<br>función de FAX<br>instalada) | Emite un sonido cuando se<br>completa con normalidad<br>un trabajo de impresión. |
| Preparado         | Desactiv.*, Activado                                                                                     | Emite un sonido cuando termina el calentamiento.                                 |
| Advertencia       | Desactiv., Activado*                                                                                     | Emite un sonido cuando se producen errores.                                      |

un valor predeterminado.

Siga este procedimiento para definir el sonido de alarma para, por ejemplo, Confirm. tecla:

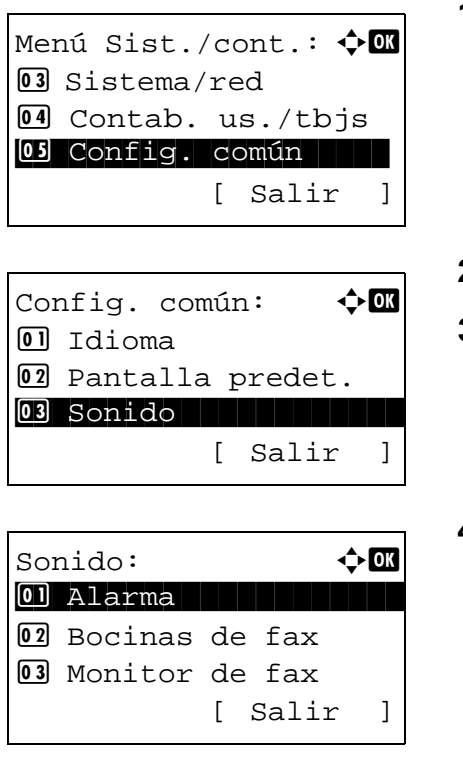

- En el menú Menú Sist./cont., pulse la tecla △ o ▽ para seleccionar [Config. común].
- 2 Pulse la tecla OK. Aparece el menú Config. común.
- **3** Pulse la tecla  $\triangle$  o  $\nabla$  para seleccionar [Sonido].
- 4 Pulse la tecla **OK**. Aparece Sonido.
- **5** Pulse la tecla  $\triangle$  o  $\nabla$  para seleccionar [Alarma].
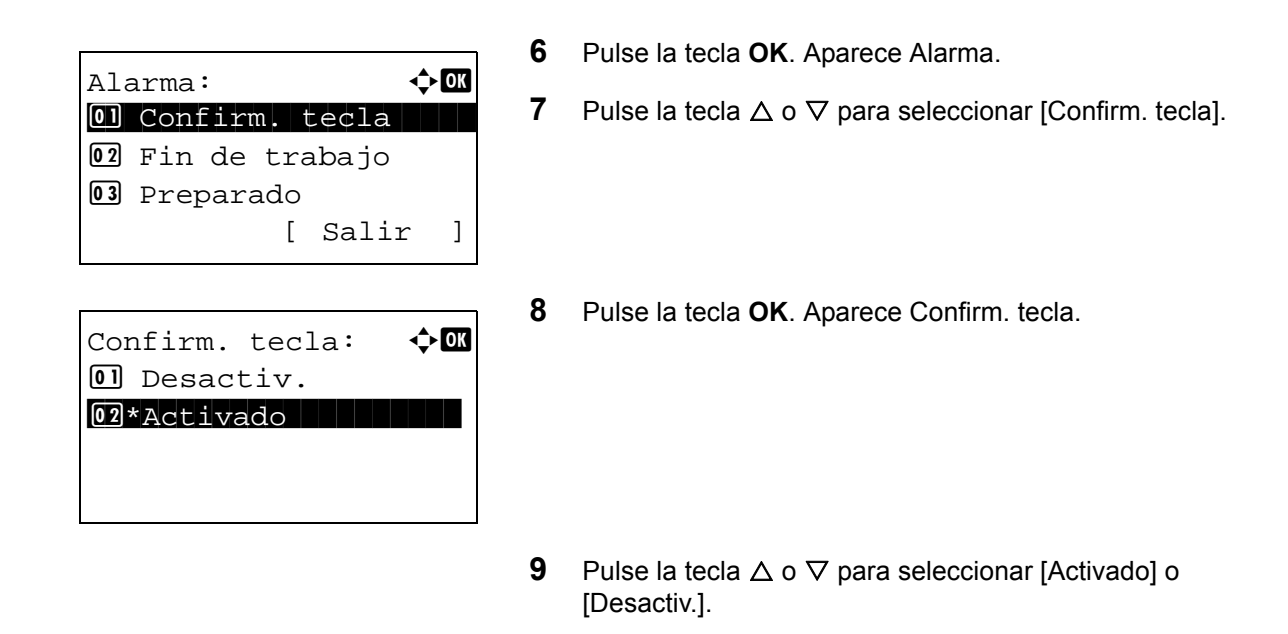

**10** Pulse la tecla **OK**. Aparece el mensaje *Completo.* y la pantalla vuelve al menú Alarma.

# Brillo pantalla

Configure el brillo de la pantalla.

Siga este procedimiento para ajustar el brillo de la pantalla:

1 Menú Sist./cont.: �� **03** Sistema/red 04 Contab. us./tbjs Onfig. común [ Salir ] Config. común: <h OK 01 Idioma 02 Pantalla predet. 03 Sonido ] [ Salir Brillo pantalla: 🔶 OK 03 Más oscuro -1 04\*Normal 0 05 Más claro +1

- En el menú Menú Sist./cont., pulse la tecla ∆ o ⊽ para seleccionar [Config. común].
- 2 Pulse la tecla **OK**. Aparece el menú Config. común.

- **3** Pulse la tecla  $\triangle$  o  $\nabla$  para seleccionar [Brillo pantalla].
- 4 Pulse la tecla **OK**. Aparece Brillo pantalla.

- 5 Pulse la tecla △ o ▽ para seleccionar el brillo de pantalla de [Más oscuro -3] a [Más claro +3].
- 6 Pulse la tecla **OK**. Aparece el mensaje *Completo.* y la pantalla vuelve al menú Config. común.

# Configuración de original y papel

Registre tipos y tamaños adicionales de originales y de papel.

# Configuración de tamaño de original personalizado

Configure tamaños de original personalizados utilizados con frecuencia. Las dimensiones disponibles son las siguientes.

En esta tabla se indican los tamaños que pueden registrarse:

| Unidades de<br>entrada | Dimensiones                                   |  |
|------------------------|-----------------------------------------------|--|
| Modelos para           | X: De 1,97 a 14,02" (en incrementos de 0,01") |  |
| EE.UU.                 | Y: De 1,97 a 8,50" (en incrementos de 0,01")  |  |
| Modelos para           | X: De 50 a 356 mm (en incrementos de 1 mm)    |  |
| Europa                 | Y: De 50 a 216 mm (en incrementos de 1 mm)    |  |

Siga este procedimiento para configurar un tamaño de original personalizado:

| Menú Sist./cont.: ��<br>13 Sistema/red<br>14 Contab. us./tbjs<br>15 Config. común<br>[ Salir ]                     | 1 | En el menú Menú Sist./cont., pulse la tecla △ o ▽ para<br>seleccionar [Config. común]. |
|----------------------------------------------------------------------------------------------------|---|----------------------------------------------------------------------------------------|
|                                                                                                    | 2 | Pulse la tecla <b>OK</b> . Aparece el menú Config. común.                              |
| <pre>Config. comun:</pre>                                                                                          | 3 | Pulse la tecla $\Delta$ o $\nabla$ para seleccionar [Conf. orig/papel].                |
| Conf. onig (popoli AM                                                                                              | 4 | Pulse la tecla OK. Aparece el menú Conf. orig/papel.                                   |
| <ul> <li>1 Tam. orig. pers.</li> <li>1 Tam. orig predet.</li> <li>1 Tam. papel pers.</li> <li>1 Salir ]</li> </ul> | 5 | Pulse la tecla $\Delta$ o $\nabla$ para seleccionar [Tam. orig. pers.].                |
|                                                                                                    | 6 | Pulse la tecla <b>OK</b> . Aparece Entr. tamaño (Y).                                   |
| Entr. tamano (Y): ::::::::::::::::::::::::::::::::::                                                               | 7 | Use las teclas numéricas para introducir la longitud del papel (Y).                    |

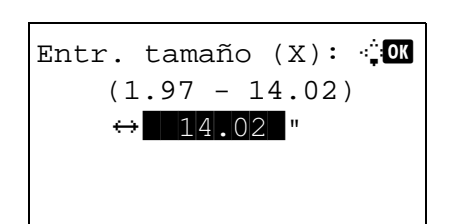

- 8 Pulse la tecla OK. Aparece Entr. tamaño (X).
- **9** Use las teclas numéricas para introducir la anchura del papel (X).
- **10** Pulse la tecla **OK**. Aparece el mensaje *Completo.* y la pantalla vuelve al menú Conf. orig/papel.

# Configuración de tamaño de original predeterminado

En la pantalla de configuración del tamaño del papel para el depósito de alimentación de papel o el bypass, seleccione el tamaño que va a usar como valor predeterminado.

Siga este procedimiento para seleccionar el tamaño del papel que va a utilizar como valor predeterminado:

4

| Menú Sist./cont.: ��  |   | selecci  |
|-----------------------|---|----------|
| Gontab us (this       |   |          |
| 05 Config. común      |   |          |
| [ Salir ]             |   |          |
|                       | 2 | Dulco I  |
| Config. común: 💠 🕼    | 2 | r uise i |
| 01 Idioma             |   |          |
| 02 Pantalla predet.   |   |          |
| 03 Sonido             |   |          |
| [ Salir ]             |   |          |
|                       |   |          |
|                       | 3 | Pulse I  |
| 1                     | 4 | Pulse I  |
| Conf. orig/papel: 💠 🗰 |   |          |
| 01 Tam. orig. pers.   |   |          |
| 02 Tam orig predet.   |   |          |
| 03 Tam. papel pers.   |   |          |
| [ Salir ]             |   |          |
|                       | 5 | Pulse I  |
|                       | • |          |
| Tam orig predet.: ৹ 🗷 | 6 | Pulse    |
| 이*Letter 의            |   |          |
| 02 Legal              |   |          |
| 03 Statement          |   |          |
|                       |   |          |
|                       |   |          |

- En el menú Menú Sist./cont., pulse la tecla  $\Delta$  o  $\nabla$  para seleccionar [Config. común].
- 2 Pulse la tecla **OK**. Aparece el menú Config. común.
- **3** Pulse la tecla  $\triangle$  o  $\nabla$  para seleccionar [Conf. orig/papel].
- 4 Pulse la tecla **OK**. Aparece el menú Conf. orig/papel.
- **5** Pulse la tecla  $\triangle$  o  $\nabla$  para seleccionar [Tam orig predet.].
- 6 Pulse la tecla **OK**. Aparece Tam orig predet.
- **7** Pulse la tecla  $\triangle$  o  $\nabla$  para seleccionar el tamaño de papel que va a usar como valor predeterminado.
- 8 Pulse la tecla **OK**. Aparece el mensaje *Completo*. y la pantalla vuelve al menú Conf. orig/papel.

### Adición de un tamaño y tipo de papel personalizados de papel para imprimir

Configure tamaños de papel personalizados utilizados con frecuencia. Las opciones de tamaño personalizado se muestran en la pantalla para seleccionar el papel.

En esta tabla se indican los tamaños que pueden registrarse:

| Unidades de<br>entrada | Dimensiones                                                                                                    |                                                                                               |  |
|------------------------|----------------------------------------------------------------------------------------------------|-----------------------------------------------------------------------------------------------|--|
| Modelos para<br>EE.UU. | Depósito:         X: De 4,13 a 8,50" (en incrementos de 0,01")           Y: De 5,83 a 14,02" (en incrementos de 0,01") |                                                                                               |  |
|                        | Depósito de papel<br>(opcional):                                                                                       | X: De 5,83 a 8,50" (en incrementos de 0,01")<br>Y: De 8,27 a 14,02" (en incrementos de 0,01") |  |
|                        | Bypass:                                                                                                    | X: De 2,76 a 8,50" (en incrementos de 0,01")<br>Y: De 5,83 a 14,02" (en incrementos de 0,01") |  |
| Modelos para<br>Europa | Depósito:                                                                                                    | X: De 105 a 216 mm (en incrementos de 1 mm)<br>Y: De 148 a 356 mm (en incrementos de 1 mm)    |  |
|                        | Depósito de papel<br>(opcional):                                                                                       | X: De 148 a 216 mm (en incrementos de 1 mm)<br>Y: De 210 a 356 mm (en incrementos de 1 mm)    |  |
|                        | Bypass:                                                                                                    | X: De 70 a 216 mm (en incrementos de 1 mm)<br>Y: De 148 a 356 mm (en incrementos de 1 mm)     |  |

Se pueden agregar tamaños de papel personalizados para cada origen de papel.

Siga este procedimiento para seleccionar un tamaño de papel personalizado:

| Menú Sist./cont.: 🔷 🕅<br>13 Sistema/red<br>14 Contab. us./tbjs<br>15 Config. común<br>[ Salir ]         |  |
|----------------------------------------------------------------------------------------------------|--|
| Config. común: 🗘 🕅<br>Ol Idioma<br>O2 Pantalla predet.<br>O3 Sonido<br>[ Salir ]                        |  |
| Conf. orig/papel: 🔷 🕅<br>Ol Tam. orig. pers.<br>Ol Tam orig predet.<br>Ol Tam. papel pers.<br>[ Salir ] |  |

- 1 En el menú Menú Sist./cont., pulse la tecla △ o ▽ para seleccionar [Config. común].
- 2 Pulse la tecla **OK**. Aparece el menú Config. común.

- **3** Pulse la tecla  $\triangle$  o  $\nabla$  para seleccionar [Conf. orig/papel].
- 4 Pulse la tecla **OK**. Aparece el menú Conf. orig/papel.

- **5** Pulse la tecla  $\triangle$  o  $\nabla$  para seleccionar [Tam. papel pers.].
- 6 Pulse la tecla OK. Aparece el menú Tam. papel pers.

Tam. papel pers. ♀ I Tam. depósito 1 I Tam. depósito 2 I Tam. depósito 3

Entr. tamaño (Y): ☆ OK (5.83 - 14.02) ‡ 14.02 "

Entr. tamaño (X): :;OK (4.13 - 8.50) ↔ 8.50 "

- 7 Seleccione el origen de papel en el que desea configurar el tamaño personalizado y pulse la tecla OK. Aparece Entr. tamaño (Y).
- 8 Use las teclas numéricas para introducir la longitud del papel (Y).
- **9** Pulse la tecla **OK**. Aparece Entr. tamaño (X).
- **10** Use las teclas numéricas para introducir la anchura del papel (X).
- **11** Pulse la tecla **OK**. Aparece el mensaje *Completo.* y la pantalla vuelve al menú Conf. orig/papel.

# Configuración del tamaño y tipo de papel para los depósitos

Seleccione el tamaño y tipo de papel para los depósitos 1 y los depósitos de papel opcionales (depósitos 2 y 3).

En la tabla siguiente se indican los tamaños y tipos de papel disponibles.

| Elemento        | Descripción                                                                                                    |
|-----------------|----------------------------------------------------------------------------------------------------|
| Tamaño de papel | Letter, Legal, Statement*, Executive, Oficio II,<br>A4, A5, A6*, B5, Folio, 216 × 340 mm, 16K, ISO<br>B5, Sobre C5, Personalizado                             |
| Tipo de papel   | Normal (105 g/m <sup>2</sup> o menos), Rugoso,<br>Reciclado, Preimpreso***, Bond**, Color,<br>Perforado***, Membrete***, Alta calidad,<br>Personalizado 1-8** |

\* Solo depósito 1

- \*\* Para cambiar a un tipo de papel distinto de *Normal*, consulte *Conf. tipo papel en la página 8-17*.
- \*\*\* Para imprimir en papel preimpreso o perforado o en papel con membrete, consulte la sección *Acción de papel especial en la página 8-23*.

Siga este procedimiento para seleccionar el tamaño del papel y el tipo de papel para cada depósito:

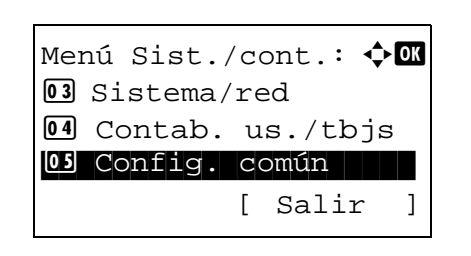

| nfig. común: 🔶   | OK                                                                |
|------------------|-------------------------------------------------------------------|
| Idioma           |                                                                   |
| Pantalla predet. |                                                                   |
| Sonido           |                                                                   |
| [ Salir          | ]                                                                 |
|                  | nfig. común: 🔶<br>Idioma<br>Pantalla predet.<br>Sonido<br>[ Salir |

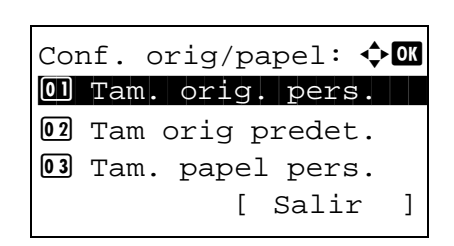

- 1 En el menú Menú Sist./cont., pulse la tecla △ o ▽ para seleccionar [Config. común].
- 2 Pulse la tecla **OK**. Aparece el menú Config. común.
- **3** Pulse la tecla  $\triangle$  o  $\nabla$  para seleccionar [Conf. orig/papel].
- 4 Pulse la tecla **OK**. Aparece el menú Conf. orig/papel.

5 Pulse la tecla △ o ▽ para seleccionar [Conf. depósito 1], [Conf. depósito 2] o [Conf. depósito 3].

Siga los pasos que se indican a continuación cuando seleccione el depósito de la unidad principal ([Depósito 1]). Realice los mismos pasos cuando seleccione un depósito opcional ([Depósito 2 o 3]).

8-13

Conf. depósito 1: �� Tam. depósito 1 2 Tipo depósito 1 [ Salir ]

| Tam. depósito      | 1: | ¢ OK |
|--------------------|----|------|
| 01*A4 .<br>02 A5 . |    |      |
| 03 A6 🗗            |    |      |

Conf. depósito 1: �OK Tam. depósito 1 Tipo depósito 1 [ Salir ]

Tipo depósito 1:

01\*Normal 02 Rugoso 03 Reciclado 🔶 ОК

- 6 Aparece el menú Conf. depósito 1.
- 7 Pulse la tecla  $\triangle$  o  $\nabla$  para seleccionar [Tam. depósito 1].
- 8 Pulse la tecla OK. Aparece Tam. depósito 1.

- **9** Pulse la tecla  $\triangle$  o  $\nabla$  para seleccionar el tamaño de papel.
- **10** Pulse la tecla **OK**. La pantalla vuelve al menú Conf. depósito 1.
- **11** Pulse la tecla  $\triangle$  o  $\nabla$  para seleccionar [Tipo depósito 1].
- 12 Pulse la tecla OK. Aparece Tipo depósito 1.
- **13** Pulse la tecla  $\triangle$  o  $\nabla$  para seleccionar el tipo de papel.
- **14** Pulse la tecla **OK**. Aparece el mensaje *Completo.* y la pantalla vuelve al menú Conf. depósito 1.

# Configuración del tamaño y tipo de papel para el bypass

Seleccione el tamaño y el tipo de papel para el bypass. Configure el tamaño y tipo de papel de utilización frecuente antes del uso.

En la tabla siguiente se indican los tamaños y tipos de papel disponibles.

| Elemento                                                                                                    | Descripción                                                                                                    |
|----------------------------------------------------------------------------------------------------|----------------------------------------------------------------------------------------------------|
| Tamaño de<br>papel                                                                                                    | Letter, Legal, Statement, Executive, Oficio II, A4, A5, A6, B5, B6,<br>Folio, 216 × 340 mm, 16K, ISO B5, Sobre #10, Sobre #9, Sobre #6,<br>Sobre Monarch, Sobre DL, Sobre C5, Hagaki, Oufuku Hagaki,<br>Youkei 4, Youkei 2, Personalizado*                          |
| Tipo de<br>papel                                                                                                    | Normal (105 g/m <sup>2</sup> o menos), Transp., Rugoso, Pergamino (64 g/m <sup>2</sup> o menos), Etiquetas, Reciclado, Preimpreso**, Bond, Cartulina, Color, Perforado**, Membrete**, Sobre, Grueso (106 g/m <sup>2</sup> y más), Alta calidad, Personalizado 1-8** |
| <ul> <li>Consulte Adición de un tamaño y tipo de papel personalizados de papel para imprimir en la página 8-11 para obtener información sobre la selección de un tamaño de papel personalizado.</li> <li>** Consulte Conf. tipo papel en la página 8-17 para obtener información sobre cómo seleccionar Personalizado 1-8 en Tipo de papel.</li> <li>Para imprimir en papel preimpreso o perforado o en papel con membrete, consulte la sección Acción de papel especial en la página 8-23.</li> </ul> |                                                                                                    |

NOTA: Para cambiar a un tipo de papel distinto de Normal, consulte Conf. tipo papel en la página 8-17.

Siga este procedimiento para seleccionar el tamaño y tipo de papel para la alimentación manual del papel:

| Menú Sist./cont.: 💠 🕅<br>🖸 Sistema/red | 1 | ⊑<br>S€ |
|----------------------------------------|---|---------|
| 04 Contab. us./tbjs                    |   |         |
| Os Config. común                       |   |         |
| [ Salir ]                              |   |         |
|                                        |   |         |
|                                        | 2 | Р       |
| Config. común: 💠 🕅                     | - | •       |
| 01 Idioma                              |   |         |
| <b>02</b> Pantalla predet.             |   |         |
| 03 Sonido                              |   |         |
| [ Salir ]                              |   |         |
|                                        | 3 | Р       |
|                                        | • | •       |
|                                        | 4 | Ρ       |
| Cont. orig/papel: 🗘 🛛                  |   |         |
| I Tam. orig. pers.                     |   |         |
| 02 Tam orig predet.                    |   |         |
| 03 Tam. papel pers.                    |   |         |
| [ Salir ]                              |   |         |
|                                        | _ | _       |
|                                        |   | _       |

- 1 En el menú Menú Sist./cont., pulse la tecla △ o ▽ para seleccionar [Config. común].
- 2 Pulse la tecla **OK**. Aparece el menú Config. común.

- **3** Pulse la tecla  $\triangle$  o  $\nabla$  para seleccionar [Conf. orig/papel].
- 4 Pulse la tecla **OK**. Aparece el menú Conf. orig/papel.

**5** Pulse la tecla  $\triangle$  o  $\nabla$  para seleccionar [Config. bypass].

| Cor | nfig. | byj | pa | ss:   | ¢I | OK |
|-----|-------|-----|----|-------|----|----|
| 01  | Band  | ΜP  | ta | am.   |    |    |
| 02  | Band  | MP  | ti | lpo   |    |    |
|     |       |     | [  | Salir |    | ]  |

| Band MP | tam.: | ¢OK |
|---------|-------|-----|
| 01*A4 🖌 |       |     |
| 02 A5 🖵 |       |     |
| 03 A6 🖵 |       |     |
|         |       |     |

| Config. | by | pa | ss:   | ¢OK |
|---------|----|----|-------|-----|
| 01 Band | MP | ta | am.   |     |
| 02 Band | MP | t  | ро    |     |
|         |    |    |       |     |
|         |    | [  | Salir | ]   |

- 6 Pulse la tecla **OK**. Aparece el menú Config. bypass.
- 7 Pulse la tecla  $\triangle$  o  $\nabla$  para seleccionar [Band MP tam.].
- 8 Pulse la tecla OK. Aparece Band MP tam.

- **9** Pulse la tecla  $\triangle$  o  $\nabla$  para seleccionar el tamaño de papel.
- **10** Pulse la tecla **OK**. La pantalla vuelve al menú Config. bypass.
- **11** Pulse la tecla  $\triangle$  o  $\nabla$  para seleccionar [Band MP tipo].
- 12 Pulse la tecla OK. Aparece Band MP tipo.
- **13** Pulse la tecla  $\triangle$  o  $\nabla$  para seleccionar el tipo de papel.
- **14** Pulse la tecla **OK**. Aparece el mensaje *Completo*. y la pantalla vuelve al menú Config. bypass.

| Baı | nd MP tipo: | ¢OK |
|-----|-------------|-----|
| 01, | *Normal     |     |
| 02  | Transp.     |     |
| 03  | Rugoso      |     |
|     |             |     |

### Conf. tipo papel

En la máquina se pueden configurar los tipos de papel que se pueden usar para la impresión. Además del papel preseleccionado, se puede seleccionar papel personalizado y definir el gramaje. Desde el panel de controles se puede definir un tipo de papel. A continuación se muestran los tipos de papel que se pueden usar y los gramajes de papel configurados de fábrica. El gramaje de papel y la densidad de impresión se pueden modificar si es necesario.

**IMPORTANTE:** Si se modifica un gramaje de papel, pueden aparecer defectos en la imagen impresión debido a problemas de fusión del tóner.

| Tipo do papol                                    | Origen o | del papel            | Pantalla predeterminada<br>en el panel de controles | Dúploy |
|--------------------------------------------------|----------|----------------------|-----------------------------------------------------|--------|
| Tipo de paper                                    | Bypass   | Depósito<br>de papel | Gramaje papel                                       | Duplex |
| Normal                                           | Sí       | Sí                   | Normal 2                                            | Sí     |
| Transp.                                          | Sí       | No                   | Muy pesado                                          | No     |
| Preimpreso                                       | Sí       | Sí                   | Normal 2                                            | Sí     |
| Etiquetas                                        | Sí       | No                   | Pesado 1                                            | No     |
| Bond                                             | Sí       | Sí                   | Normal 3                                            | Sí     |
| Reciclado                                        | Sí       | Sí                   | Normal 2                                            | Sí     |
| Pergamino                                        | Sí       | No                   | Claro                                               | No     |
| Rugoso                                           | Sí       | Sí                   | Normal 3                                            | Sí     |
| Membrete                                         | Sí       | Sí                   | Normal 3                                            | No     |
| Color                                            | Sí       | Sí                   | Normal 3                                            | Sí     |
| Perforado                                        | Sí       | Sí                   | Normal 2                                            | Sí     |
| Sobre                                            | Sí       | No                   | Pesado 3                                            | No     |
| Cartulina                                        | Sí       | No                   | Pesado 3                                            | No     |
| Grueso                                           | Sí       | No                   | Pesado 3                                            | No     |
| Alta calidad                                     | Sí       | Sí                   | Normal 2                                            | Sí     |
| Personalizado 1<br>(a 8)*                        | Sí       | Sí                   | Normal 2                                            | Sí     |
| Sí: Se puede almacenar No: No se puede almacenar |          |                      |                                                     |        |

Este es un tipo de papel definido y registrado por el usuario. El usuario puede configurar hasta ocho tipos. Además, el usuario también puede activar o desactivar el modo dúplex con papel Personalizado. Para Personalizado 1-8, se puede cambiar la configuración para la impresión dúplex y el nombre de tipo de papel.

| Elemento        |          | Descripción                                                                                                    |
|-----------------|----------|----------------------------------------------------------------------------------------------------|
| Dúplex Prohibir |          | No está permitida la impresión dúplex.                                                                                                    |
|                 | Permitir | Está permitida la impresión dúplex.                                                                                                    |
| Nombre          |          | Cambie los nombres de Personalizado 1-8.<br>Los nombres no deben tener más de 16<br>caracteres. Al seleccionar el tipo de papel en<br>el bypass, se mostrará el nombre después de<br>cambiarlo. |

Siga este procedimiento para definir el tipo de papel:

Menú Sist./cont.: �� Sistema/red Contab. us./tbjs Sonfig. común [ Salir ]

- Conf. orig/papel: �OK 1 Tam. orig. pers. 2 Tam orig predet. 3 Tam. papel pers. [ Salir ]
- Conf. tipo papel: . OK D Normal 7 Transp. 3 Rugoso [ Salir ]

Normal: �OK I Gramaje papel [ Salir ]

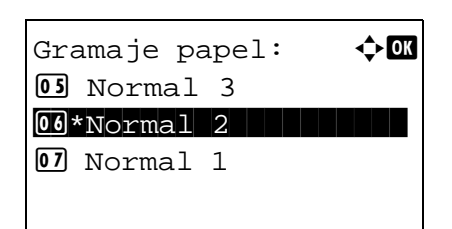

- 1 En el menú Menú Sist./cont., pulse la tecla △ o ▽ para seleccionar [Config. común].
- 2 Pulse la tecla **OK**. Aparece el menú Config. común.
- **3** Pulse la tecla  $\triangle$  o  $\nabla$  para seleccionar [Conf. orig/papel].
- 4 Pulse la tecla **OK**. Aparece el menú Conf. orig/papel.

- **5** Pulse la tecla  $\triangle$  o  $\nabla$  para seleccionar [Conf. tipo papel].
- 6 Pulse la tecla OK. Aparece el menú Conf. tipo papel.
- **7** Pulse la tecla  $\triangle$  o  $\nabla$  para seleccionar el tipo de papel que desea configurar.
- 8 Pulse la tecla **OK**. Aparece el menú para el tipo de papel seleccionado.
- **9** Pulse la tecla  $\triangle$  o  $\nabla$  para seleccionar [Gramaje papel].
- **10** Pulse la tecla **OK**. Aparece el menú Gramaje papel.

| Per | rsonaliza | do | х:   | ¢ | OK |
|-----|-----------|----|------|---|----|
| 01  | Gramaje p | pa | pel  |   |    |
| 02  | Dúplex    |    |      |   |    |
| 03  | Nombre    |    |      |   |    |
|     | I         | [  | Sali | r | ]  |

| Dúplex:     | r | ¢     | OK |
|-------------|---|-------|----|
| 02 Prohibi: | r |       |    |
|             | [ | Salir | ]  |

| Pe | rsonalizado X: | ¢ OK |
|----|----------------|------|
| 01 | Gramaje papel  |      |
| 02 | Dúplex         |      |
| 03 | Nombre         |      |
|    | [ Salir        | ]    |

| Ingreso nombre: • | ∷• OK |
|-------------------|-------|
| RD Center         |       |
|                   |       |
| ABC               |       |
| [ Texto           | ]     |

| Pei | rsonalizado X: | ¢OK |
|-----|----------------|-----|
| 01  | Gramaje papel  |     |
| 02  | Dúplex         |     |
| 03  | Nombre         |     |
|     | [ Salir        | · ] |

- **11** Pulse la tecla  $\triangle$  o  $\nabla$  para seleccionar el gramaje de papel.
- **12** Pulse la tecla **OK**. Aparece el mensaje *Completo.* y la pantalla vuelve al menú del tipo de papel seleccionado.

Si el tipo de papel seleccionado es [Personalizado 1-8], puede configurar si habilitar o deshabilitar la impresión dúplex y el nombre del tipo de papel personalizado.

- **13** Pulse la tecla  $\triangle$  o  $\nabla$  para seleccionar [Dúplex].
- 14 Pulse la tecla OK. Aparece el menú Dúplex.
- **15** Pulse la tecla  $\triangle$  o  $\nabla$  para seleccionar si habilitar o deshabilitar Dúplex.
- **16** Pulse la tecla **OK**. Aparece el mensaje *Completo.* y la pantalla vuelve al menú del tipo de papel personalizado seleccionado.
- **17** Pulse la tecla  $\triangle$  o  $\nabla$  para seleccionar [Nombre].
- 18 Pulse la tecla OK. Aparece Ingreso nombre.

Introduzca el nombre del tipo de papel personalizado.

**NOTA:** Consulte la sección *Método de introducción de caracteres en Apéndice-5* para obtener información sobre cómo introducir caracteres.

**19** Pulse la tecla **OK**. Aparece el mensaje *Completo.* y la pantalla vuelve al menú del tipo de papel personalizado seleccionado.

### Papel para selección automática

Cuando se selecciona [Auto] en Selección papel, el origen de papel que se selecciona automáticamente puede estar limitado por los tipos de papel. Si se elige *Normal*, se selecciona el origen de papel que tiene cargado papel normal del tamaño especificado. Seleccione [Tds tipos papel] para que el origen de papel sea cualquier tipo de papel con el tamaño específico.

Siga este procedimiento para seleccionar el tamaño y el tipo de papel utilizado con la selección automática:

1 En el menú Menú Sist./cont., pulse la tecla  $\triangle$  o  $\nabla$  para Menú Sist./cont.: 💠 🕰 seleccionar [Config. común]. **03** Sistema/red 04 Contab. us./tbjs 05 Config. común [ Salir ] 2 Pulse la tecla **OK**. Aparece el menú Config. común. 🔶 ОК Config. común: 01 Idioma 02 Pantalla predet. **03** Sonido [ Salir ] 3 Pulse la tecla  $\triangle$  o  $\nabla$  para seleccionar [Conf. orig/papel]. 4 Pulse la tecla **OK**. Aparece el menú Conf. orig/papel. Conf. orig/papel: 💠 🗰 1 Tam. orig. pers. 02 Tam orig predet. 03 Tam. papel pers. [ Salir ] 5 Pulse la tecla  $\triangle$  o  $\nabla$  para seleccionar [Papel para auto]. 6 Pulse la tecla **OK**. Aparece Papel para auto. <h OK Papel para auto: **01** Tds tipos papel 02\*Normal **03** Transp. 7 Pulse la tecla  $\triangle$  o  $\nabla$  para seleccionar [Tds tipos papel] o el tipo de papel que se va a usar para la selección de papel.

8 Pulse la tecla **OK**. Aparece el mensaje *Completo.* y la pantalla vuelve al menú Conf. orig/papel.

8

# Origen papel pr.

Seleccione el origen de papel predeterminado entre Depósito 1-4 y Bypass.

NOTA: [Depósito 2] y [Depósito 3] se muestran cuando está instalado el depósito de papel opcional.

Siga este procedimiento para seleccionar el origen de papel predeterminado:

| Menú Sist./cont.: ��<br>13 Sistema/red<br>14 Contab. us./tbjs<br>15 Config. común<br>[ Salir ]      | 1 | En el menú Menú Sist./cont., pulse la tecla △ o ▽ para seleccionar [Config. común].                        |
|----------------------------------------------------------------------------------------------------|---|----------------------------------------------------------------------------------------------------|
| Config. común: 🔷 🕅<br>1 Idioma<br>2 Pantalla predet.<br>3 Sonido<br>[ Salir ]                       | 2 | Pulse la tecla <b>OK</b> . Aparece el menú Config. común.                                                  |
|                                                                                                    | 3 | Pulse la tecla $\Delta$ o $ abla$ para seleccionar [Conf. orig/papel].                                     |
| Conf. orig/papel: �M<br>D Tam. orig. pers.<br>D Tam orig predet.<br>D Tam. papel pers.<br>[ Salir ] | 4 | Pulse la tecla <b>OK</b> . Aparece el menú Conf. orig/papel.                                               |
|                                                                                                    | 5 | Pulse la tecla $\triangle$ o $\nabla$ para seleccionar [Origen papel pr.].                                 |
| Origen papel pr.:<br>Ol*Depósito 1<br>Depósito 2<br>Ol Depósito 3                                   | 6 | Pulse la tecla <b>OK</b> . Aparece Origen papel pr.                                                        |
|                                                                                                    | 7 | Pulse la tecla $\Delta$ o $\nabla$ para seleccionar el origen de papel que va a usar primordialmente.      |
|                                                                                                    | 8 | Pulse la tecla <b>OK</b> . Aparece el mensaje <i>Completo.</i> y la pantalla vuelve al menú Config. común. |

# Acción de papel especial

Al imprimir en papel perforado, preimpreso y membrete, es posible que las perforaciones no estén alineadas o que la dirección de impresión esté al revés según el modo en que se han colocado los originales y la combinación de funciones de copia. En tal caso, seleccione [Aj. dir. impres.] para ajustar la dirección de impresión. Cuando la orientación del papel no es importante, seleccione [Prioridad vel.].

ElementoDescripciónAj. dir. impres.Ajusta la dirección de impresión. La<br/>velocidad de impresión es algo inferior.<br/>Seleccione este elemento para imprimir en<br/>papel Perforado, Preimpreso y Membrete.Prioridad vel.Asigna al trabajo la velocidad de mayor<br/>prioridad y hace caso omiso de la<br/>orientación del papel. Seleccione este<br/>elemento cuando no sea importante la<br/>orientación del papel.

Si selecciona [Aj. dir. impres.], cargue el papel según las instrucciones que se indican a continuación.

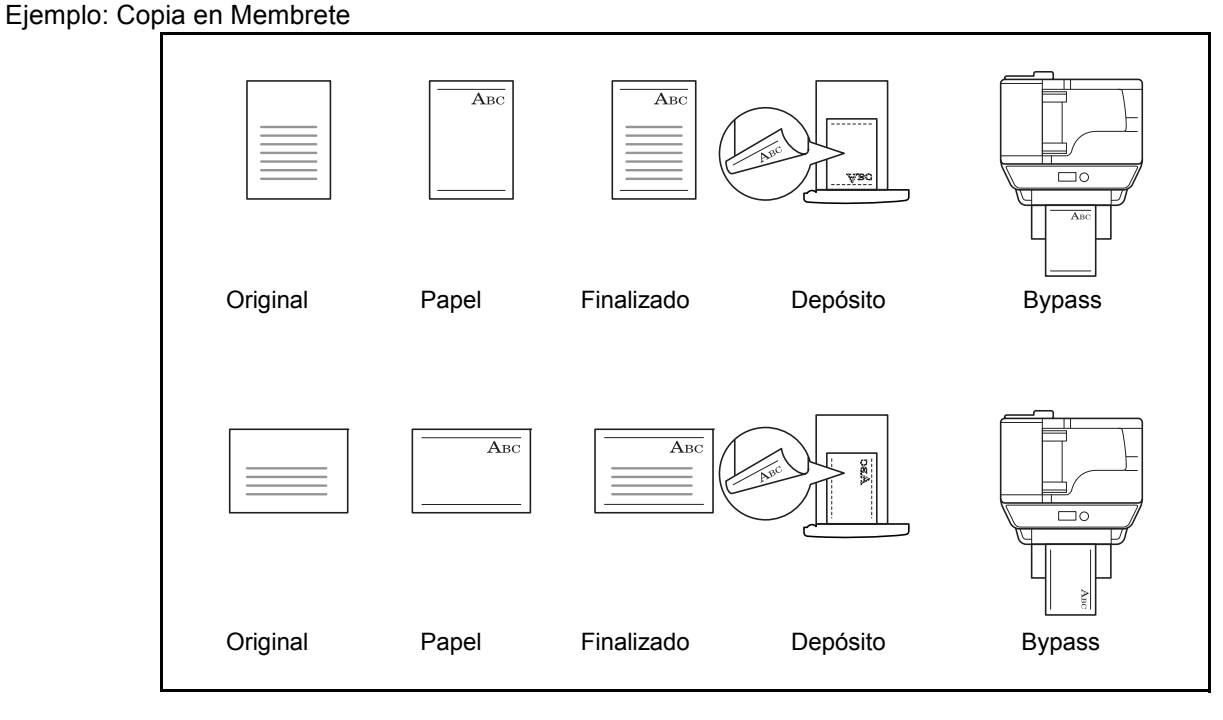

**NOTA:** Al cargar papel de cubierta en el bypass, cargue boca arriba la cara en la que se supone que se efectuará la impresión. Al cargar papel de cubierta en un depósito, cargue boca abajo la cara en la que se supone que se efectuará la impresión.

En esta tabla se indican los valores disponibles y sus características:

Siga este procedimiento para especificar las acciones que se realizan con los tipos de papel especial:

Menú Sist./cont.: �� 3 Sistema/red 4 Contab. us./tbjs 5 Config. común [ Salir ]

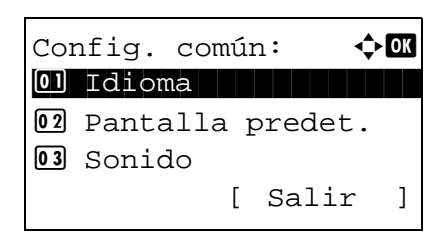

Conf. orig/papel: �OK D Tam. orig. pers. 2 Tam orig predet. 3 Tam. papel pers.

[ Salir

]

- 2 Pulse la tecla **OK**. Aparece el menú Config. común.
- **3** Pulse la tecla  $\triangle$  o  $\nabla$  para seleccionar [Conf. orig/papel].
- 4 Pulse la tecla **OK**. Aparece el menú Conf. orig/papel.

| 5 | Pulse la tecla $	riangle$ o $ abla$ para seleccionar [Ac. papel |
|---|-----------------------------------------------------------------|
|   | espec.].                                                        |

- 6 Pulse la tecla OK. Aparece Ac. papel espec.
- Ac. papel espec.: ��� 1 Aj. dir. impres. 12\*Prioridad vel.
- 7 Pulse la tecla △ o ▽ para seleccionar [Aj. dir. impres.] o [Prioridad vel.].
- 8 Pulse la tecla **OK**. Aparece el mensaje *Completo.* y la pantalla vuelve al menú Conf. orig/papel.

# Límite preestab.

Limite el número de copias que se pueden hacer cada vez. Las opciones son de 1 a 999 copias.

Siga este procedimiento para configurar un límite de número de copias:

| Menú Sist./cont.: ��<br>3 Sistema/red<br>4 Contab. us./tbjs<br>5 Config. común<br>[ Salir ] | 1 | En el menú Menú Sist./cont., pulse la tecla △ o ⊽ para seleccionar [Config. común]. |
|---------------------------------------------------------------------------------------------|---|-------------------------------------------------------------------------------------|
| Config. común: �OK<br>1 Idioma<br>2 Pantalla predet.<br>3 Sonido<br>[ Salir ]               | 2 | Pulse la tecla <b>OK</b> . Aparece el menú Config. común.                           |
|                                                                                             | 3 | Pulse la tecla $\Delta$ o $\nabla$ para seleccionar [Límite preestab.].             |
| Límite preestab.: 🔅 🕅<br>(1 - 999)<br>999 copias                                            | 4 | Pulse la tecla <b>OK</b> . Aparece el menú Límite preestab.                         |

- **5** Pulse la tecla  $\triangle$  o  $\nabla$  para introducir el número de copias.
- 6 Pulse la tecla **OK**. Aparece el mensaje *Completo.* y la pantalla vuelve al menú Config. común.

# Cambio de la unidad de medida

Seleccione las unidades en pulgadas o métricas para las dimensiones del papel.

Siga este procedimiento para cambiar las unidades de entrada:

| Menú Sist./cont.: 🔷 🕅<br>🕼 Sistema/red<br>Menú Contab. us./tbjs<br>Menún<br>Salir ] | 1 | En el menú Menu<br>seleccionar [Con |
|-------------------------------------------------------------------------------------|---|-------------------------------------|
| Config.común: 🔶 🗹<br>1 Idioma<br>1 Pantalla predet.<br>3 Sonido<br>[ Salir ]        | 2 | Pulse la tecla <b>Or</b>            |
|                                                                                     | 3 | Pulse la tecla $\Delta$             |
| Medida:                                                                             | 4 | Pulse la tecla <b>O</b> ł           |

- En el menú Menú Sist./cont., pulse la tecla △ o ▽ para seleccionar [Config. común].
- 2 Pulse la tecla **OK**. Aparece el menú Config. común.
- **3** Pulse la tecla  $\triangle$  o  $\nabla$  para seleccionar [Medida].
- 4 Pulse la tecla **OK**. Aparece el menú Medida.
- **5** Pulse la tecla  $\triangle$  o  $\nabla$  para seleccionar [pulgada] o [mm].
- 6 Pulse la tecla **OK**. Aparece el mensaje *Completo.* y la pantalla vuelve al menú Config. común.

# **Gestión errores**

Seleccione si se cancelará o continuará el trabajo cuando se produzca un error. A continuación se indican los errores posibles y las acciones que se deben llevar a cabo.

#### Error de dúplex

Seleccione la acción que se debe realizar cuando no sea posible la impresión dúplex para el tamaño y tipo de papel seleccionados.

| Elemento       | Descripción                                                   |
|----------------|---------------------------------------------------------------|
| 1 cara         | Impresión en 1 cara.                                          |
| Error pantalla | Se muestra un mensaje de error para<br>cancelar la impresión. |

#### Error papel no coincidente

Seleccione el método que se seguirá si el tamaño o el tipo de papel seleccionado no coincide con el tamaño o el tipo de papel colocado en el origen de papel al imprimir desde el PC.

| Elemento       | Descripción                                                   |
|----------------|---------------------------------------------------------------|
| lgnorar        | La impresión continúa.                                        |
| Error pantalla | Se muestra un mensaje de error para<br>cancelar la impresión. |

Siga este procedimiento para especificar los valores del manejo de errores:

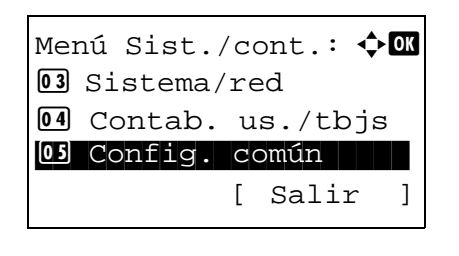

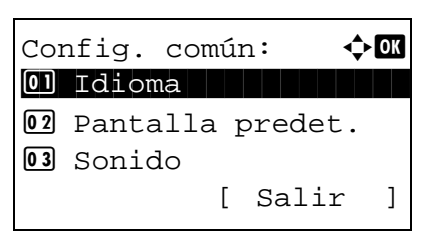

- 1 En el menú Menú Sist./cont., pulse la tecla  $\triangle$  o  $\nabla$  para seleccionar [Config. común].
- 2 Pulse la tecla **OK**. Aparece el menú Config. común.

**3** Pulse la tecla  $\triangle$  o  $\nabla$  para seleccionar [Gestión errores].

Gestión errores: �� 1 Err. pap. dúplex 2 Papel no coinc. [ Salir ]

Err. pap. dúplex: �� 1 cara 02 Error pantalla

- 4 Pulse la tecla **OK**. Aparece el menú Gestión errores.
- **5** Pulse la tecla  $\triangle$  o  $\nabla$  para seleccionar [Err. pap. dúplex].
- 6 Pulse la tecla OK. Aparece Err. pap. dúplex.
- 7 Pulse la tecla △ o ▽ para seleccionar el método que se seguirá si Dúplex está deshabilitado.
- Gestión errores: 💠 🕅 01 Err. pap. dúplex 02 Papel no coinc. [ Salir ]

Papel no coinc.:

01 Ignorar

- 8 Pulse la tecla **OK**. Aparece el mensaje *Completo.* y la pantalla vuelve al menú Gestión errores.
- **9** Pulse la tecla  $\triangle$  o  $\nabla$  para seleccionar [Papel no coinc.].
- 10 Pulse la tecla OK. Aparece Papel no coinc.

- 11 Pulse la tecla △ o ▽ para seleccionar el método que se seguirá si el papel no coincide.
- **12** Pulse la tecla **OK**. Aparece el mensaje *Completo.* y la pantalla vuelve al menú Gestión errores.

| 02 | Error | pantalla |  |  |
|----|-------|----------|--|--|
|    |       |          |  |  |
|    |       |          |  |  |
|    |       |          |  |  |
|    |       |          |  |  |
|    |       |          |  |  |
|    |       |          |  |  |
|    |       |          |  |  |

🔶 ОК

# Fecha/temporizador

La configuración de fecha/temporizador incluye:

- Fecha/hora ...8-29
- Formato de fecha ...8-31
- Zona horaria ...8-32
- Horario verano ...8-33
- Borrado auto de errores ...8-34
- Temp. bajo cons. ...8-37
- Reglas de reposo (modelos para Europa) ...8-38
- Nivel de reposo (modelos excepto para Europa) ...8-39
- Temporiz. reposo ...8-41
- Rest. Auto Panel ...8-42
- Hora inutiliz. ...8-45

**NOTA:** Si se ha activado la administración de inicio de sesión de usuario, solo puede cambiar los valores si inicia la sesión con privilegios de administrador.

# Fecha/hora

Configure la fecha y la hora del lugar donde se utiliza la máquina. Si se realiza la acción Enviar como E-mail, la fecha y la hora definidas aquí se mostrarán en el encabezado.

PRECAUCIÓN: Asegúrese de definir la zona horaria antes de configurar la fecha/hora.

Siga este procedimiento para configurar la fecha y la hora:

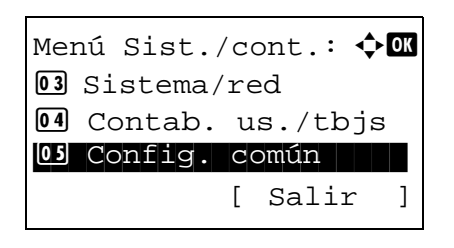

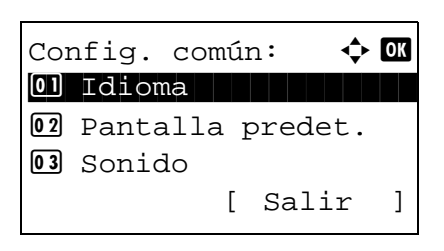

- 1 En el menú Menú Sist./cont., pulse la tecla △ o ▽ para seleccionar [Config. común].
- 2 Pulse la tecla OK. Aparece el menú Config. común.

3 Pulse la tecla △ o ▽ para seleccionar [Config. fecha] y después la tecla OK.

Aparece una pantalla de inicio de sesión. A continuación, introduzca el ID y la contraseña con privilegios de administrador para iniciar sesión y pulse [Inic Ses] (tecla de **Selección derecha**).

- 4 Aparece el menú Config. fecha.
- **5** Pulse la tecla  $\triangle$  o  $\nabla$  para seleccionar [Fecha/hora].
- 6 Pulse la tecla **OK**. Aparece la pantalla para introducir la fecha y la hora.
- 7 Configure la fecha.

Pulse la tecla  $\triangleleft$  o  $\triangleright$  para desplazar la posición del cursor e introducir el año, el mes y el día.

Pulse la tecla  $\triangle$  o  $\nabla$  para configurar cada elemento.

- 8 Pulse la tecla **OK**. Aparece la pantalla para introducir la fecha y la hora.
- 9 Configure la hora.

Pulse la tecla  $\triangleleft$  o  $\triangleright$  para desplazar la posición del cursor e introducir las horas, los minutos y los segundos.

Pulse la tecla  $\triangle$  o  $\nabla$  para configurar cada elemento.

**10** Pulse la tecla **OK**. Aparece el mensaje *Completo.* y la pantalla vuelve al menú Config. fecha.

**NOTA:** Si intenta cambiar la fecha y hora cuando está en ejecución una aplicación de prueba (*página 8-179*), aparece el mensaje *Si cambia la fecha, las pruebas no estarán disponibles. ¿Está seguro?* Para cambiar la fecha y hora, pulse [Sí] (tecla de **Selección izquierda**).

Nom. us. in. ses: 🔅 🗰

[Inic Ses]

[ Salir

Día

01

horaria:Greenwich)

🔶 OK

]

🔶 OK

01

Contr. in. ses.:

Config. fecha:

**01** Fecha/hora

Fecha/hora:

Año 1 2011

(Zona

Mes

02 Formato de fecha 03 Zona horaria

# Formato de fecha

Seleccione el formato de presentación de año, mes y día. El año se muestra en notación occidental.

Siga este procedimiento para seleccionar el formato de fecha:

| Menú Sist./cont.:<br>O3 Sistema/red<br>O4 Contab. us./tbjs<br>O5 Config. común<br>[ Salir ] | 1 | En el menú Menú Sist./cont., pulse la tecla ∆ o ∇ para<br>seleccionar [Config. común].                                                                                                    |
|---------------------------------------------------------------------------------------------|---|----------------------------------------------------------------------------------------------------|
| Config. común:                                                                              | 2 | Pulse la tecla <b>OK</b> . Aparece el menú Config. común.                                                                                                    |
|                                                                                             | 3 | Pulse la tecla $\triangle$ o $\nabla$ para seleccionar [Config. fecha] y después la tecla <b>OK</b> .                                                                                                    |
| Nom. us. in. ses: 🔅 🕅<br>Contr. in. ses.:<br>[Inic Ses]                                     |   | Aparece una pantalla de inicio de sesión. A<br>continuación, introduzca el ID y la contraseña con<br>privilegios de administrador para iniciar sesión y pulse<br>[Inic Ses] (tecla de <b>Selección derecha</b> ). |
| Config. fecha:<br>Ol Fecha/hora<br>Ol Formato de fecha<br>Ol Zona horaria<br>[ Salir ]      | 4 | Aparece el menú Config. fecha.                                                                                                    |
|                                                                                             | 5 | Pulse la tecla $\Delta$ o $ abla$ para seleccionar [Formato de fecha].                                                                                                    |
| Formato de fecha:<br>MM/DD/AAAA<br>2*DD/MM/AAAA<br>3 AAAA/MM/DD<br>[ Salir ]                | 6 | Pulse la tecla <b>OK</b> . Aparece Formato de fecha.                                                                                                    |
|                                                                                             | 7 | Pulse la tecla ∆ o ∇ para seleccionar [MM/DD/AAAA],<br>[DD/MM/AAAA] o [AAAA/MM/DD].                                                                                                    |

8 Pulse la tecla **OK**. Aparece el mensaje *Completo.* y la pantalla vuelve al menú Config. fecha.

# Zona horaria

Configure la diferencia horaria en la ubicación donde se encuentra con respecto a GMT.

Siga este procedimiento para configurar la diferencia horaria:

- 1 Menú Sist./cont.: 💠 🗰 seleccionar [Config. común]. **03** Sistema/red 04 Contab. us./tbjs OS Config. común [ Salir ] 2 Config. común: 🔶 OK 01 Idioma **02** Pantalla predet. 03 Sonido ] [ Salir 3 después la tecla OK. Nom. us. in. ses: •: ... OK Contr. in. ses.: [ Menú ] [Inic Ses] 4 Aparece el menú Config. fecha. 🔶 OK Config. fecha: 01 Fecha/hora 02 Formato de fecha 03 Zona horaria [ Salir ] 5 6 Zona horaria: 🔶 OK 30 GMT Casablanca 31\*GMT Greenwich 36 GMT Monrovia, Re
- En el menú Menú Sist./cont., pulse la tecla  $\triangle$  o  $\nabla$  para
  - Pulse la tecla **OK**. Aparece el menú Config. común.

Pulse la tecla  $\triangle$  o  $\nabla$  para seleccionar [Config. fecha] y

Aparece una pantalla de inicio de sesión. A continuación, introduzca el ID y la contraseña con privilegios de administrador para iniciar sesión y pulse [Inic Ses] (tecla de Selección derecha).

- Pulse la tecla  $\triangle$  o  $\nabla$  para seleccionar [Zona horaria].
- Pulse la tecla **OK**. Aparece Zona horaria.

- 7 Pulse la tecla  $\triangle$  o  $\nabla$  para seleccionar la ubicación.
- 8 Pulse la tecla OK. Aparece el mensaje Completo. y la pantalla vuelve al menú Config. fecha.

**NOTA:** Si selecciona una región donde no se utiliza horario de verano, la pantalla de configuración correspondiente no aparecerá.

# Horario verano

Configure si se aplica o no el horario de verano al mostrar la fecha.

Siga este procedimiento para configurar el horario de verano:

1 En el menú Menú Sist./cont., pulse la tecla  $\triangle$  o  $\nabla$  para Menú Sist./cont.: 💠 🗰 seleccionar [Config. común]. **03** Sistema/red 04 Contab. us./tbjs OS Config. común [ Salir 1 2 Pulse la tecla **OK**. Aparece el menú Config. común. 🔶 OK Config. común: 01 Idioma 02 Pantalla predet. **03** Sonido [ Salir ] 3 Pulse la tecla  $\triangle$  o  $\nabla$  para seleccionar [Config. fecha] y después la tecla **OK**. Aparece una pantalla de inicio de sesión. A Nom. us. in. ses: continuación, introduzca el ID y la contraseña con privilegios de administrador para iniciar sesión y pulse [Inic Ses] (tecla de Selección derecha). Contr. in. ses.: [Inic Ses] 4 Aparece el menú Config. fecha. 🔶 OK Config. fecha: 01 Fecha/hora 02 Formato de fecha 03 Zona horaria [ Salir ] 5 Pulse la tecla  $\triangle$  o  $\nabla$  para seleccionar [Horario verano]. 6 Pulse la tecla OK. Aparece Horario verano. Horario verano: 🔶 OK 01\*Desactiv. 02 Activado 7 Pulse la tecla  $\triangle$  o  $\nabla$  para seleccionar [Desactiv.] o [Activado]. 8 Pulse la tecla OK. Aparece el mensaje Completo. y la pantalla vuelve al menú Config. fecha.

### Borrado auto de errores

Si se produce un error durante la impresión, el trabajo de impresión se detiene para esperar la acción que realizará el usuario. En el modo de borrado automático de errores, el error se borra automáticamente después de que transcurra un periodo de tiempo definido.

Se borran automáticamente los siguientes errores.

Este papel no permite impresión dúplex. Error envío. No se puede conectar al servidor de autenticación. ID cuenta incorrecto. Trabajo cancelado. Restr. contabilidad trabajos excedida. No se puede imprimir. Restr. contabilidad trabajos excedida. No se puede escanear. Trabajo no almacenado. Pulse [Aceptar]. Restr. contabilidad trabajos excedida. Trabajo cancelado. Límite buzón sondeo excedido. Trabajo cancelado. Límite buzón sondeo excedido. Trabajo cancelado. Número máximo de pág. escaneadas. Trabajo cancelado. Sobrecarga impresión. Trabajo en pausa. Error KPDL. Trabajo cancelado. Error de memoria USB. Trabajo cancelado. Sin copias múltiples. Pulse [Aceptar].

### Borrado automático de errores activado/desactivado

Seleccione si se utilizará o no el borrado automático de errores.

Siga este procedimiento para especificar la configuración de borrado automático de errores:

[ Salir

1

- En el menú Menú Sist./cont., pulse la tecla △ o ▽ para seleccionar [Config. común].
- 2 Pulse la tecla **OK**. Aparece el menú Config. común.

3 Pulse la tecla △ o ▽ para seleccionar [Conf. temporiz.] y después la tecla OK.

| Nom. us. in. ses: 🔅 🕅<br>Contr. in. ses.:<br>[Inic Ses]                                                                                                    |   | Aparece una pantalla de inicio de sesión. A continuación, introduzca el ID y la contraseña con privilegios de administrador para iniciar sesión y pulse [Inic Ses] (tecla de <b>Selección derecha</b> ). |
|----------------------------------------------------------------------------------------------------|---|----------------------------------------------------------------------------------------------------|
| Conf. temporiz.:<br>Conf. temporiz.:<br>Conf. temp. test.panel<br>Conf. temp. test.panel<br>Conf. temp. test.panel<br>Conf. temp. test.panel<br>Conf. temp. test.panel<br>Conf.<br>Conf. | 4 | Aparece el menú Conf. temporiz.                                                                                                    |
| 5                                                                                                    | 5 | Pulse la tecla $\triangle$ o $\nabla$ para seleccionar [Borr. auto err.].                                                                                                    |
| Borr. auto err.: 💠 🕅<br>1)*Desactiv.<br>102 Activado                                                                                                    | 6 | Pulse la tecla <b>OK</b> . Aparece Borr. auto err.                                                                                                    |
| 7                                                                                                    | 7 | Pulse la tecla $\Delta$ o $\nabla$ para seleccionar [Desactiv.] o [Activado].                                                                                                    |

8 Pulse la tecla **OK**. Aparece el mensaje *Completo.* y la pantalla vuelve al menú Conf. temporiz.

8

• Temp. borr. err.

Si selecciona [Activado] para Borrado auto de errores, defina el período de tiempo que se esperará antes de que se borren los errores automáticamente. Las opciones están entre 5 y 495 segundos (cada cinco segundos). El valor predeterminado es *30* segundos.

Si especifica 0 para el tiempo, los errores no se muestran.

**NOTA:** Si selecciona [Desactiv.] para Borr. auto err., no aparecerá la presentación de tiempo.

Siga este procedimiento para definir la demora para el borrado automático de errores.

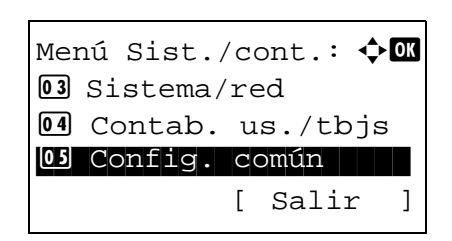

 En el menú Menú Sist./cont., pulse la tecla △ o ▽ para seleccionar [Config. común]. Config. común: O Idioma O Pantalla predet. O Sonido [ Salir ]

Nom. us. in. ses:

Contr. in. ses.:

Conf. temporiz.: OD Rest. Auto Panel O2 Temp. rest.panel O3 Temp. bajo cons.

Temp. borr. err.: ᠅ 🗰 (5 - 495)

⊹∷:∙ОК

]

[Inic Ses]

[ Salir

30 seg.

2 Pulse la tecla **OK**. Aparece el menú Config. común.

**3** Pulse la tecla  $\triangle$  o  $\nabla$  para seleccionar [Conf. temporiz.] y después la tecla **OK**.

Aparece una pantalla de inicio de sesión. A continuación, introduzca el ID y la contraseña con privilegios de administrador para iniciar sesión y pulse [Inic Ses] (tecla de **Selección derecha**).

- 4 Aparece el menú Conf. temporiz.
- **5** Pulse la tecla  $\triangle$  o  $\nabla$  para seleccionar [Temp. borr. err.].
- 6 Pulse la tecla OK. Aparece Temp. borr. err.

- 7 Pulse la tecla △ o ▽ para configurar Temp. borr. err. Configure la cantidad de tiempo antes del borrado de los errores en segundos. No se pueden usar las teclas numéricas para introducir este valor.
- 8 Pulse la tecla **OK**. Aparece el mensaje *Completo.* y la pantalla vuelve al menú Conf. temporiz.

# Temp. bajo cons.

Se puede configurar el tiempo hasta que la máquina entra en el modo de bajo consumo. El intervalo que se puede configurar es el siguiente:

| Valor                                                                                                    |
|----------------------------------------------------------------------------------------------------|
| Para Europa<br>Modelo de 30 ppm: De 1 a 60 minutos (en incrementos de 1 minuto)<br>Modelo de 35 ppm: De 1 a 120 minutos (en incrementos de 1 minuto) |
| Excepto para Europa<br>De 1 a 240 minutos (en incrementos de 1 minuto)                                                                               |

Utilice este procedimiento para configurar Temp. bajo cons. El valor predeterminado es 1 minuto.

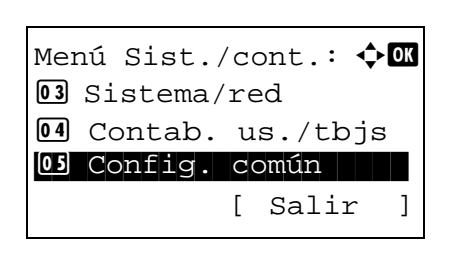

| Cor | nfig. común: 💠   | OK |
|-----|------------------|----|
| 01  | Idioma           |    |
| 02  | Pantalla predet. |    |
| 03  | Sonido           |    |
|     | [ Salir          | ]  |

| Nom.  | us. i | n. s | ses:  | ·: OK |
|-------|-------|------|-------|-------|
|       |       |      |       |       |
| Contr | . in. | sea  | 5.:   |       |
|       |       |      |       |       |
|       |       | [Ir  | nic ( | Ses]  |

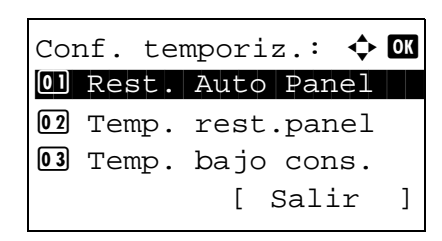

- En el menú Menú Sist./cont., pulse la tecla △ o ▽ para seleccionar [Config. común].
- 2 Pulse la tecla **OK**. Aparece el menú Config. común.

**3** Pulse la tecla  $\triangle$  o  $\nabla$  para seleccionar [Conf. temporiz.] y después la tecla **OK**.

Aparece una pantalla de inicio de sesión. A continuación, introduzca el ID y la contraseña con privilegios de administrador para iniciar sesión y pulse [Inic Ses] (tecla de **Selección derecha**).

4 Aparece el menú Conf. temporiz.

**5** Pulse la tecla  $\triangle$  o  $\nabla$  para seleccionar [Temp. bajo cons.].

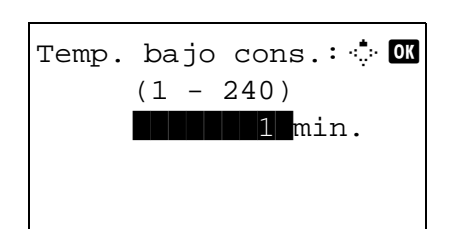

- 6 Pulse la tecla **OK**. Aparece Temp. bajo cons.
- 7 Pulse la tecla △ o ▽ para configurar Temp. bajo cons. Configure la cantidad de tiempo antes de que se active el modo de bajo consumo en minutos. No se pueden usar las teclas numéricas para introducir este valor.
- 8 Pulse la tecla **OK**. Aparece el mensaje *Completo.* y la pantalla vuelve al menú Conf. temporiz.

# Reglas de reposo (modelos para Europa)

Seleccione si se va a usar el modo de reposo para las siguientes funciones individualmente:

| Menú Sist./cont.: 🔷 🕅<br>🖸 Sistema/red<br>🖸 Contab. us./tbjs<br>🚺 Config. común<br>[ Salir ]    | 1 | En el me<br>seleccio                           |
|-------------------------------------------------------------------------------------------------|---|------------------------------------------------|
| Config. común: � OK<br>DI Idioma<br>O Pantalla predet.<br>O Sonido<br>[ Salir ]                 | 2 | Pulse la                                       |
|                                                                                                 | 3 | Pulse la<br>y despu                            |
| Nom. us. in. ses: 🔅 🕅<br>Contr. in. ses.:<br>[Inic Ses]                                         |   | Aparece<br>continua<br>privilegio<br>[Inic Ses |
| Conf. temporiz.:<br>O Rest. Auto Panel<br>O Temp. rest.panel<br>O Temp. bajo cons.<br>[ Salir ] | 4 | Aparece                                        |

- En el menú Menú Sist./cont., pulse la tecla △ o ▽ para seleccionar [Config. común].
- Pulse la tecla **OK**. Aparece el menú Config. común.

3 Pulse la tecla △ o ▽ para seleccionar [Conf. temporiz.] y después la tecla OK.

Aparece una pantalla de inicio de sesión. A continuación, introduzca el ID y la contraseña con privilegios de administrador para iniciar sesión y pulse [Inic Ses] (tecla de **Selección derecha**).

4 Aparece el menú Conf. temporiz.

- **5** Pulse la tecla  $\triangle$  o  $\nabla$  para seleccionar [Reglas de reposo].
- 6 Pulse la tecla **OK**. Aparece Reglas de reposo.

- 7 Pulse la tecla  $\triangle$  o  $\nabla$  la condición que desea configurar.
- 8 Pulse la tecla △ o ▽ para seleccionar [Desactiv.] o [Activado].
- **9** Pulse la tecla **OK**. Aparece el mensaje *Completado.* y la pantalla vuelve al menú Reglas de reposo.

#### Nivel de reposo (modelos excepto para Europa)

01\*Desactiv.

02 Activado

Reglas de reposo: 💠 🛛

[ Salir

02 Lector tarjetas

01 Red

03 FAX

Red:

Existen dos modos de reposo con diferentes niveles de reposo: Recuper. rápida y Ahorro energía.

]

🔶 ОК

**Modo Recuper. rápida:** La recuperación desde el modo de reposo es más rápida que si se utiliza el modo Ahorro energía.

Modo Ahorro energía: Permite reducir el consumo eléctrico mucho más que el modo Recuper. rápida.

Con el modo Ahorro energía, puede configurar si se activa el modo Ahorro energía para cada función de forma separada.

**NOTA:** Para obtener información sobre los modos Recuper. rápida y Ahorro energía, consulte *Función de ahorro de energía en la página 2-7*.

| Mer<br>03<br>04 | nú Sis<br>Siste<br>Conta | st./<br>ema/<br>ab. | 'cc<br>re<br>u | ont.:<br>ed<br>s./tb | <b>∲</b> O | K |
|-----------------|--------------------------|---------------------|----------------|----------------------|------------|---|
| 05              | Conf                     | ig.                 | CC             | omún                 |            |   |
|                 |                          |                     | [              | Saliı                | <u> </u>   |   |
|                 |                          |                     |                |                      |            | _ |
| Cor             | nfig.                    | con                 | núr            | 1:                   | ¢ 0        | K |
| 01              | Idior                    | na                  |                |                      |            |   |
| 02              | Panta                    | alla                | a p            | redet                |            |   |
| 03              | Sonic                    | lo                  |                |                      |            |   |
|                 |                          |                     | [              | Saliı                | c ]        |   |

- 1 En el menú Menú Sist./cont., pulse la tecla △ o ▽ para seleccionar [Config. común].
- 2 Pulse la tecla **OK**. Aparece el menú Config. común.

Nom. us. in. ses: : Contr. in. ses.: [Inic Ses]

Conf. temporiz.: Ol Rest. Auto Panel Ol Temp. rest.panel Ol Temp. bajo cons. [ Salir ]

| Aho | orro | en | erg | ía:  | ¢  | OK |
|-----|------|----|-----|------|----|----|
| 01  | Red  |    |     |      |    |    |
| 02  | Lect | or | ta  | rjet | as |    |
| 03  | FAX  |    |     |      |    |    |
|     |      |    | [   | Sal  | ir | ]  |

Nivel de reposo: �� M Recuper: rápida Morro energía [ Salir ]

| Red:         | ¢ OK |
|--------------|------|
| 01*Desactiv. |      |
| 02 Activado  |      |
|              |      |
|              |      |

Aparece una pantalla de inicio de sesión. A continuación, introduzca el ID y la contraseña con privilegios de administrador para iniciar sesión y pulse [Inic Ses] (tecla de **Selección derecha**).

- 4 Aparece el menú Conf. temporiz.
- **5** Pulse la tecla  $\triangle$  o  $\nabla$  para seleccionar [Nivel de reposo].
- 6 Pulse la tecla **OK**. Aparece Nivel de reposo.
- 7 Pulse la tecla  $\triangle$  o  $\nabla$  para seleccionar [Recuper. rápida] o [Ahorro energía].
- 8 Pulse la tecla OK.

Si selecciona [Ahorro energía], aparece Ahorro energía.

Si selecciona [Recuper. rápida], aparece el mensaje *Completo.* y la pantalla vuelve al menú Conf. temporiz.

- **9** Pulse la tecla  $\triangle$  o  $\nabla$  la condición que desea configurar.
- **10** Pulse la tecla  $\triangle$  o  $\nabla$  para seleccionar [Desactiv.] o [Activado].
- **11** Pulse la tecla **OK**. Aparece el mensaje *Completo*. y la pantalla vuelve al menú Ahorro energía.

#### Temporiz. reposo

Se puede configurar el tiempo hasta que la máquina entra en el modo de reposo.

| Valor                                                                                                    |
|----------------------------------------------------------------------------------------------------|
| Para Europa<br>Modelo de 30 ppm: De 1 a 60 minutos (en incrementos de 1 minuto)<br>Modelo de 35 ppm: De 1 a 120 minutos (en incrementos de 1 minuto) |
| Excepto para Europa<br>De 1 a 240 minutos (en incrementos de 1 minuto)                                                                               |

Siga este procedimiento para configurar Temporiz. reposo. El valor predeterminado es 1 minuto.

Menú Sist./cont.: �OK O3 Sistema/red O4 Contab. us./tbjs O5 Config. común [ Salir ]

| Cor | nfig. común: 💠   | OK |
|-----|------------------|----|
| 01  | Idioma           |    |
| 02  | Pantalla predet. |    |
| 03  | Sonido           |    |
|     | [ Salir          | ]  |

in. ses:

[Inic Ses]

[ Salir

·:::· OK

]

Nom. us.

Contr. in. ses.:

Conf. temporiz.: Conf. temporiz.: Rest. Auto Panel Temp. rest.panel Temp. bajo cons. 1 En el menú Menú Sist./cont., pulse la tecla △ o ▽ para seleccionar [Config. común].

8

- 2 Pulse la tecla **OK**. Aparece el menú Config. común.
- **3** Pulse la tecla  $\triangle$  o  $\nabla$  para seleccionar [Conf. temporiz.] y después la tecla **OK**.

Aparece una pantalla de inicio de sesión. A continuación, introduzca el ID y la contraseña con privilegios de administrador para iniciar sesión y pulse [Inic Ses] (tecla de **Selección derecha**).

4 Aparece el menú Conf. temporiz.

**5** Pulse la tecla  $\triangle$  o  $\nabla$  para seleccionar [Temporiz. reposo].

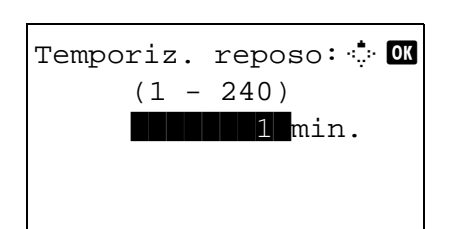

6 Pulse la tecla OK. Aparece Temporiz. reposo.

- 7 Pulse la tecla △ o ▽ para configurar Temporiz. reposo. Configure la cantidad de tiempo antes de que se active el modo de reposo en minutos. No se pueden usar las teclas numéricas para introducir este valor.
- 8 Pulse la tecla **OK**. Aparece el mensaje *Completo.* y la pantalla vuelve al menú Conf. temporiz.

# **Rest. Auto Panel**

Si no se ejecuta ningún trabajo durante un determinado período de tiempo, restablezca la configuración automáticamente y vuelva a la configuración predeterminada.

**NOTA:** Consulte la *página 8-47* para obtener información sobre la configuración predeterminada.

#### • Restablecimiento automático del panel activado/desactivado

Seleccione si se utilizará o no el restablecimiento automático del panel.

Siga este procedimiento para especificar la configuración de restablecimiento de panel automática: El valor predeterminado es *Activado*.

Menú Sist./cont.: �� **03** Sistema/red 04 Contab. us./tbjs OS Config. común [ Salir ] Config. común: 🔶 OK 01 Idioma **02** Pantalla predet. **03** Sonido [ Salir ] in. ses: 🔅 OK Nom. us. Contr. in. ses.: [Inic Ses]

- 1 En el menú Menú Sist./cont., pulse la tecla △ o ▽ para seleccionar [Config. común].
- 2 Pulse la tecla OK. Aparece el menú Config. común.

3 Pulse la tecla △ o ▽ para seleccionar [Conf. temporiz.] y después la tecla OK.

Aparece una pantalla de inicio de sesión. A continuación, introduzca el ID y la contraseña con privilegios de administrador para iniciar sesión y pulse [Inic Ses] (tecla de **Selección derecha**).
| Conf. temporiz.:<br>Ol Rest. Auto Panel<br>Ol Temp. rest.panel<br>Ol Temp. bajo cons.<br>[ Salir ] | 4 | Aparece el menú Conf. temporiz.                                                                             |
|----------------------------------------------------------------------------------------------------|---|----------------------------------------------------------------------------------------------------|
|                                                                                                    | 5 | Pulse la tecla $	riangle$ o $ abla$ para seleccionar [Rest. Auto Panel].                                    |
| Rest. Auto Panel: � 🕅<br>01 Desactiv.<br>02*Activado                                               | 6 | Pulse la tecla <b>OK</b> . Aparece Rest. Auto Panel.                                                        |
|                                                                                                    | 7 | Pulse la tecla $\Delta$ o $ abla$ para seleccionar [Desactiv.] o [Activado].                                |
|                                                                                                    | 8 | Pulse la tecla <b>OK</b> . Aparece el mensaje <i>Completo.</i> y la pantalla vuelve al menú Conf. temporiz. |

#### Temp. rest.panel

Si selecciona [Activado] para *Rest. Auto Panel*, defina el período de tiempo que se esperará antes del *Rest. Auto Panel*. Las opciones están entre 5 y 495 segundos (cada cinco segundos). El valor predeterminado es *90* segundos.

**NOTA:** Si selecciona [Desactiv.] para *Rest. Auto Panel*, no aparecerá la presentación de tiempo.

Siga este procedimiento para configurar el tiempo para el restablecimiento:

| Menú Sist./cont.: 🗘 🕅<br>03 Sistema/red                                       |
|-------------------------------------------------------------------------------|
| 04 Contab. us./tbjs                                                           |
| Config. comun                                                                 |
|                                                                               |
|                                                                               |
|                                                                               |
| Config. común: 💠 🕅                                                            |
| Config. común: 🔶 🕅<br>Ol Idioma<br>Ol Pantalla predet.                        |
| Config. común: $\bigcirc$ OX<br>Ol Idioma<br>O2 Pantalla predet.<br>O3 Sonido |

- En el menú Menú Sist./cont., pulse la tecla △ o ▽ para seleccionar [Config. común].
- 2 Pulse la tecla **OK**. Aparece el menú Config. común.

3 Pulse la tecla △ o ▽ para seleccionar [Conf. temporiz.] y después la tecla OK. Nom. us. in. ses: ..... Contr. in. ses.: [Inic Ses]

Conf. temporiz.: Conf. temporiz.: Rest. Auto Panel Temp. rest.panel Temp. bajo cons. [ Salir ] Aparece una pantalla de inicio de sesión. A continuación, introduzca el ID y la contraseña con privilegios de administrador para iniciar sesión y pulse [Inic Ses] (tecla de **Selección derecha**).

- 4 Aparece el menú Conf. temporiz.
- **5** Pulse la tecla  $\triangle$  o  $\nabla$  para seleccionar [Temp. rest.panel].
- 6 Pulse la tecla **OK**. Aparece Temp. rest.panel.
- Temp. rest.panel: 🔅 🕅 (5 - 495)
- 7 Pulse la tecla △ o ▽ para configurar Temp. rest.panel. Configure la cantidad de tiempo antes de restablecer la pantalla de mensajes del panel en segundos. No se pueden usar las teclas numéricas para introducir este valor.
- 8 Pulse la tecla **OK**. Aparece el mensaje *Completo.* y la pantalla vuelve al menú Conf. temporiz.

#### Hora inutiliz.

Esta función configura un período durante el que la máquina no imprimirá los faxes recibidos.

Los faxes recibidios durante el tiempo definido en Hora inutiliz. se imprimirán cuando se desbloquee la configuración.

**IMPORTANTE:** Cuando se utiliza Hora inutiliz., además de la impresión de los faxes, todas las demás operaciones de impresión están prohibidas durante el período inutilizable, incluida la impresión de trabajos de copia, trabajos de la impresora y trabajos de impresión desde la memoria USB.

Los faxes y los trabajos de impresión recibidos durante el período de Hora inutilizable se imprimirán transcurrido dicho período o cuando se cancele temporalmente el período de Hora inutilizable.

Siga este procedimiento para configurar Hora inutiliz.:

# Menú Sist./cont.: 🗘 🕅 O3 Sistema/red O4 Contab. us./tbjs O5 Config. común [ Salir ]

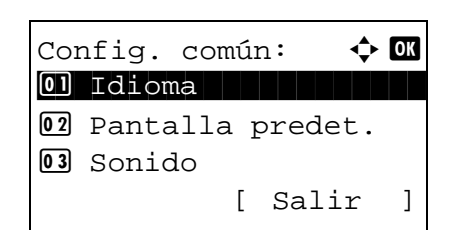

- En el menú Menú Sist./cont., pulse la tecla △ o ▽ para seleccionar [Config. común].
- 2 Pulse la tecla **OK**. Aparece el menú Config. común.

8

3 Pulse la tecla △ o ▽ para seleccionar [Conf. temporiz.] y después la tecla OK.

Aparece una pantalla de inicio de sesión. A continuación, introduzca el ID y la contraseña con privilegios de administrador para iniciar sesión y pulse [Inic Ses] (tecla de **Selección derecha**).

4 Aparece el menú Conf. temporiz.

**5** Pulse la tecla  $\triangle$  o  $\nabla$  para seleccionar [Hora inutiliz.].

Nom. us. in. ses: ...OK Contr. in. ses.: [Inic Ses]

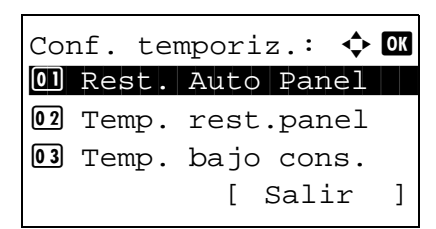

Hora inutiliz.: D7\*Desactiv. B Activado [ Salir ]

| Hora i     | Inicio:                 | <b>♦</b> 0K          |
|------------|-------------------------|----------------------|
| H<br>(Hora | lora n<br>00:<br>actual | nin.<br>00<br>11:45) |

Hora fin: **O** Hora min. **00**: 00 (Hora actual 11:45)

- 6 Pulse la tecla **OK**. Aparece Hora inutiliz.
- **7** Pulse la tecla  $\triangle$  o  $\nabla$  para seleccionar [Activado].
- 8 Pulse la tecla **OK**. Aparece Hora inicio.
- **9** Pulse la tecla  $\triangle$  o  $\nabla$  para configurar la Hora inicio.
- **10** Pulse la tecla **OK**. Aparece Hora fin.

- **11** Pulse la tecla  $\triangle$  o  $\nabla$  para configurar la Hora fin.
- 12 Pulse la tecla OK. Aparece Desbloq. código.
- **13** Pulse la tecla △ o ▽ o las teclas numéricas para configurar Desbloq. código.
- **14** Pulse la tecla **OK**. Aparece el mensaje *Completo*. y la pantalla vuelve al menú Conf. temporiz.

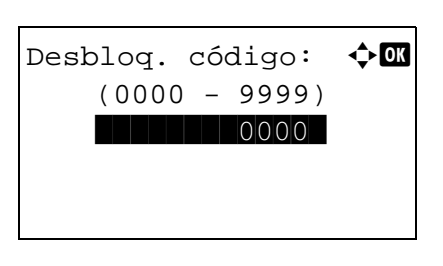

### Valores predeterminados de funciones

Los valores predeterminados son los valores configurados automáticamente después de que termine el calentamiento o se pulse la tecla **Reiniciar**.

Configure los valores predeterminados de las opciones disponibles, como copia y envío. La configuración de los valores utilizados con frecuencia como predeterminados facilita los trabajos posteriores.

#### Selecc. colores

Seleccione el modo de color predeterminado. A continuación se indican los valores predeterminados disponibles.

| Modo de color    | Descripción                                                                                                    |
|------------------|----------------------------------------------------------------------------------------------------|
| Auto(Color/Gris) | Reconoce automáticamente si los<br>documentos son en color o en blanco y<br>negro y escanea los documentos en color a<br>todo color y los documentos en blanco y<br>negro en escala de grises. |
| Auto(Color/ B/N) | Reconoce automáticamente si los<br>documentos son en color o en blanco y<br>negro y escanea los documentos en color a<br>todo color y los documentos en blanco y<br>negro en blanco y negro.   |
| Todo color       | Escanea el documento a todo color.                                                                                                    |
| Esc grises       | Escanea el documento en escala de grises para obtener un acabado más suave y fino.                                                                                                    |
| Blanco y negro   | Escanea el documento en blanco y negro.                                                                                                    |

Siga este procedimiento para seleccionar el modo de color predeterminado:

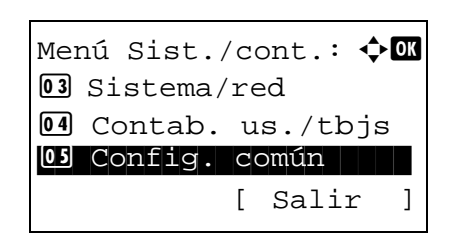

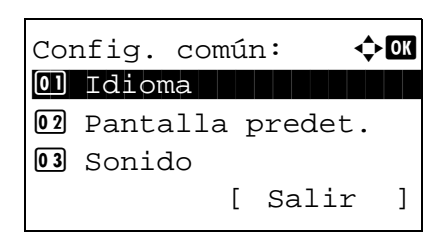

- En el menú Menú Sist./cont., pulse la tecla △ o ▽ para seleccionar [Config. común].
- 2 Pulse la tecla **OK**. Aparece el menú Config. común.

**3** Pulse la tecla  $\triangle$  o  $\nabla$  para seleccionar [V. predet. func.].

| V. predet. func.: ��<br>Selecc. colores<br>Resol. escaneado<br>Resolución FAX<br>[ Salir ]    | 4 | Pulse la tecla <b>OK</b> . Aparece el menú V. predet. func.                                                                         |
|-----------------------------------------------------------------------------------------------|---|----------------------------------------------------------------------------------------------------|
|                                                                                               | 5 | Pulse la tecla $\triangle$ o $\nabla$ para seleccionar [Selecc. colores].                                                           |
| Selecc. colores: $\bigcirc$ OK<br>Ol*Auto(Color/Gris)<br>O2 Auto(Color/ B/N)<br>O3 Todo color | 6 | Pulse la tecla <b>OK</b> . Aparece Selecc. colores.                                                                                 |
|                                                                                               | 7 | Pulse la tecla ∆ o ∇ para seleccionar [Auto(Color/<br>Gris)], [Auto(Color/ B/N)], [Todo color], [Esc grises] o<br>[Blanco y negro]. |

8 Pulse la tecla **OK**. Aparece el mensaje *Completo*. y la pantalla vuelve al menú V. predet. func.

#### **Resol. escaneado**

Seleccione la resolución de escaneado predeterminada. Las opciones disponibles son: 600x600ppp, 400x400 ppp UFino (Ultra fino), 300x300ppp, 200x400 ppp SFino (Super fino), 200x200ppp fino, 200x100 ppp Norm. (Normal).

Siga este procedimiento para seleccionar la resolución predeterminada:

| Men<br>03             | nú Sis<br>Siste                  | st./<br>ema/            | ′c¢<br>′r€ | ont.: ¢         | ) OK |
|-----------------------|----------------------------------|-------------------------|------------|-----------------|------|
| 04                    | Conta                            | ab.                     | u          | s./tbjs         | 3    |
| رد م                  | COULT                            | ١g٠                     | с<br>г     |                 | 1    |
|                       |                                  |                         | L          | Sallr           | J    |
|                       |                                  |                         |            |                 |      |
|                       |                                  |                         |            |                 |      |
| Cor                   | nfig.                            | con                     | núi        | 1: 🗘            | OK   |
| Co1                   | nfig.<br>Idion                   | con<br>na               | ດນ໌າ       | n: 💠            | OK   |
| Cor<br>01<br>02       | nfig.<br>Idion<br>Panta          | con<br>na<br>alla       | núi<br>A E | n: 💠            | - OK |
| Cor<br>01<br>02<br>03 | nfig.<br>Idion<br>Panta<br>Sonic | con<br>na<br>alla<br>do | núi<br>a p | n: 🗘<br>predet. | OK   |

- 1 En el menú Menú Sist./cont., pulse la tecla △ o ▽ para seleccionar [Config. común].
- 2 Pulse la tecla **OK**. Aparece el menú Config. común.

**3** Pulse la tecla  $\triangle$  o  $\nabla$  para seleccionar [V. predet. func.].

| V. predet. func.: �M<br>Ol Selecc. colores<br>O2 Resol. escaneado<br>O3 Resolución FAX<br>[ Salir ] | 4 | Pulse la tecla <b>OK</b> . Aparece el menú V. predet. func.                                                                                   |
|----------------------------------------------------------------------------------------------------|---|----------------------------------------------------------------------------------------------------|
|                                                                                                    | 5 | Pulse la tecla $\Delta$ o $ abla$ para seleccionar [Resol. escaneado].                                                                        |
| Resol. escaneado: �OK<br>3 200x400ppp SFino<br>4 * 300x300ppp<br>5 400x400ppp UFino                 | 6 | Pulse la tecla <b>OK</b> . Aparece Resol. escaneado.                                                                                          |
|                                                                                                    | 7 | Pulse △ o ▽ para seleccionar [200x100ppp Norm.],<br>[200x200ppp fino], [200x400ppp SFino], [300x300ppp]<br>[400x400ppp UFino] o [600x600ppp]. |

8 Pulse la tecla **OK**. Aparece el mensaje *Completo*. y la pantalla vuelve al menú V. predet. func.

# Img. orig.(Cop.)

Configure el tipo de documento original predeterminado para la copia. A continuación se indican los valores predeterminados disponibles.

| Elemento         | Descripción                                         |
|------------------|-----------------------------------------------------|
| Texto+foto       | Texto y fotos juntos.                               |
| Fotografía       | Para fotos realizadas con una cámara.               |
| Texto            | Sólo texto, sin fotos.                              |
| Text/línea claro | Reproduce exactamente líneas finas y texto a lápiz. |

Siga este procedimiento para seleccionar la calidad predeterminada de los originales para la copia:

| Mer<br>03             | nú Sis<br>Siste                  | st./c<br>ma/r           | con<br>red | t.:∢       | ¢ ok  |
|-----------------------|----------------------------------|-------------------------|------------|------------|-------|
| 04                    | Conta                            | ab.                     | us         | ./tbj      | s     |
| 05                    | Confi                            | g. d                    | com        | ún         |       |
|                       |                                  | [                       | S          | alir       | ]     |
|                       |                                  |                         |            |            |       |
| a                     | <u> </u>                         |                         |            |            |       |
| Coi                   | nfig.                            | comí                    | ín:        | •          | ¢+ OK |
| Co1                   | nfig.<br>Idion                   | comí                    | ín:        | <          | ¢ OK  |
| Cor<br>01<br>02       | nfig.<br>Idion<br>Panta          | comí<br>na<br>11a       | in:<br>pr  | ∢<br>edet. | Ç+ OK |
| Cor<br>01<br>02<br>03 | nfig.<br>Idion<br>Panta<br>Sonic | comí<br>na<br>11a<br>10 | ín:<br>pr  | edet.      | ¢ OK  |

- En el menú Menú Sist./cont., pulse la tecla △ o ▽ para seleccionar [Config. común].
- 2 Pulse la tecla OK. Aparece el menú Config. común.

8-49

V. predet. func.: �� D Selecc. colores 2 Resol. escaneado 3 Resolución FAX [ Salir ]

Img. orig.(Cop.): ◆Œ <sup>①]</sup>\*Texto+foto <sup>©</sup>2 Fotografía <sup>©</sup>3 Texto

- **3** Pulse la tecla  $\triangle$  o  $\nabla$  para seleccionar [V. predet. func.].
- 4 Pulse la tecla **OK**. Aparece el menú V. predet. func.

- **5** Pulse la tecla  $\triangle$  o  $\nabla$  para seleccionar [Img. orig.(Cop.)].
- 6 Pulse la tecla OK. Aparece Img. orig.(Cop.).
- 7 Pulse la tecla △ o ▽ para seleccionar [Texto+foto], [Fotografía], [Texto] o [Text/línea claro].
- 8 Pulse la tecla **OK**. Aparece el mensaje *Completo.* y la pantalla vuelve al menú V. predet. func.

#### Img. orig.(Env.)

Configure el tipo de documento original predeterminado para el envío. A continuación se indican los valores predeterminados disponibles.

| Elemento         | Descripción                                         |
|------------------|-----------------------------------------------------|
| Texto+foto       | Texto y fotos juntos.                               |
| Fotografía       | Para fotos realizadas con una cámara.               |
| Texto            | Sólo texto, sin fotos.                              |
| para OCR         | Calidad de imagen adecuada para software OCR.       |
| Text/línea claro | Reproduce exactamente líneas finas y texto a lápiz. |

Siga este procedimiento para seleccionar la calidad predeterminada de los originales para el envío:

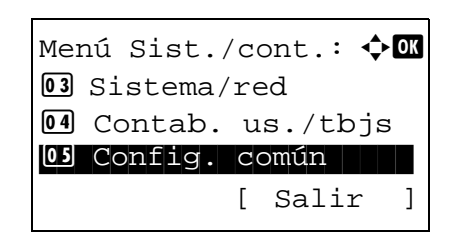

1 En el menú Menú Sist./cont., pulse la tecla △ o ▽ para seleccionar [Config. común].

Config. común: 🗘 🕅 Ol Idioma O2 Pantalla predet. O3 Sonido [ Salir ]

V. predet. func.: 🔷 🕅 Ol Selecc. colores O2 Resol. escaneado O3 Resolución FAX [ Salir ]

Img. orig.(Env.): 🗘 🕅 O]\*Texto+foto O2 Fotografía O3 Texto

- 2 Pulse la tecla **OK**. Aparece el menú Config. común.
- **3** Pulse la tecla  $\triangle$  o  $\nabla$  para seleccionar [V. predet. func.].
- 4 Pulse la tecla **OK**. Aparece el menú V. predet. func.

- **5** Pulse la tecla  $\triangle$  o  $\nabla$  para seleccionar [Img. orig.(Env.)].
- 6 Pulse la tecla **OK**. Aparece Img. orig.(Env.).

- 7 Pulse la tecla  $\triangle$  o  $\nabla$  para seleccionar [Texto+foto], [Fotografía], [Texto], [para OCR] o [Text/línea claro].
- 8 Pulse la tecla **OK**. Aparece el mensaje *Completo.* y la pantalla vuelve al menú V. predet. func.

#### Zoom

Seleccione el valor predeterminado de ampliación/reducción cuando cambie el tamaño de papel/envío después de configurar los originales. A continuación se indican los valores predeterminados disponibles.

| Elemento | Descripción                                                                                        |
|----------|----------------------------------------------------------------------------------------------------|
| 100%     | Copia (envía/guarda) a tamaño real<br>(100%).                                                      |
| Auto     | Reduce o amplía automáticamente los<br>originales para que se adapten al tamaño<br>de papel/envío. |

Siga este procedimiento para seleccionar el zoom predeterminado:

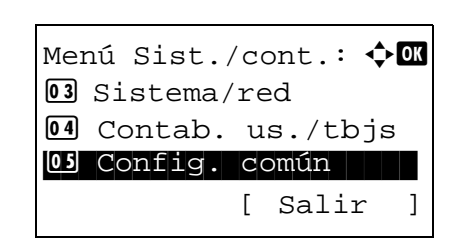

 En el menú Menú Sist./cont., pulse la tecla △ o ▽ para seleccionar [Config. común]. Config. común: 🔷 🕅 Ol Idioma O2 Pantalla predet. O3 Sonido [ Salir ]

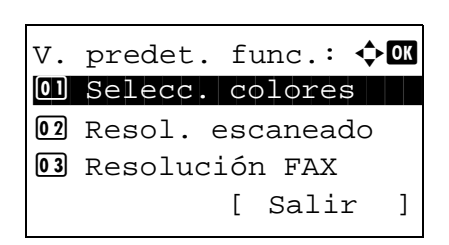

| Zoom:   | ¢ OK |
|---------|------|
| 01*100% |      |
| 02 Auto |      |
|         |      |
|         |      |

2 Pulse la tecla **OK**. Aparece el menú Config. común.

- **3** Pulse la tecla  $\triangle$  o  $\nabla$  para seleccionar [V. predet. func.].
- 4 Pulse la tecla **OK**. Aparece el menú V. predet. func.

- **5** Pulse la tecla  $\triangle$  o  $\nabla$  para seleccionar [Zoom].
- 6 Pulse la tecla OK. Aparece Zoom.

- 7 Pulse la tecla  $\triangle$  o  $\nabla$  para seleccionar [100%] o [Auto].
- 8 Pulse la tecla **OK**. Aparece el mensaje *Completo*. y la pantalla vuelve al menú V. predet. func.

#### Intercalar

Configura los valores predeterminados de intercalación. En esta tabla se indican los valores disponibles.

| Elemento   |           | Descripción                     |
|------------|-----------|---------------------------------|
| Intercalar | Desactiv. | No se efectúa la intercalación. |
|            | Activado  | Se efectúa la intercalación.    |

NOTA: Consulte la página 3-15 para obtener información sobre intercalación y desplazamiento.

Siga este procedimiento para configurar los valores predeterminados de intercalación y desplazamiento:

| Menú Sist./cont.: �0 | К |
|----------------------|---|
| 03 Sistema/red       |   |
| 04 Contab. us./tbjs  |   |
| 05 Config. común     |   |
| [ Salir              | ] |

1 En el menú Menú Sist./cont., pulse la tecla △ o ▽ para seleccionar [Config. común].

Config. común: �OK D Idioma Pantalla predet. Sonido [ Salir ]

| Intercalar:<br>Desactiv. | ¢OK |
|--------------------------|-----|
| 02*Activado              |     |
|                          |     |

- 2 Pulse la tecla **OK**. Aparece el menú Config. común.
- **3** Pulse la tecla  $\triangle$  o  $\nabla$  para seleccionar [V. predet. func.].
- 4 Pulse la tecla **OK**. Aparece el menú V. predet. func.
- **5** Pulse la tecla  $\triangle$  o  $\nabla$  para seleccionar [Intercalar].
- 6 Pulse la tecla OK. Aparece Intercalar.

- 7 Pulse la tecla  $\triangle$  o  $\nabla$  para seleccionar [Desactiv.] o [Activado].
- 8 Pulse la tecla **OK**. Aparece el mensaje *Completo.* y la pantalla vuelve al menú V. predet. func.

#### **Orient. original**

Configure los valores predeterminados de la orientación del original. A continuación se indican los valores predeterminados disponibles.

| Elemento          | Descripción                                                      |  |
|-------------------|------------------------------------------------------------------|--|
| Borde sup. arr.   | Selecciona el borde superior del original en la parte superior.  |  |
| 🗑 Borde sup. izq. | Selecciona el borde superior del original en la parte izquierda. |  |

Consulte la página 4-6 para obtener información sobre la orientación del original.

Siga este procedimiento para seleccionar la orientación predeterminada al colocar los originales en el cristal de exposición:

- Menú Sist./cont.: 🔷 🕅 🕼 Sistema/red 🕼 Contab. us./tbjs 🕼 Config. común [ Salir ]
- En el menú Menú Sist./cont., pulse la tecla △ o ▽ para seleccionar [Config. común].

Config.común: 🔶 🕅 1 Idioma 2 Pantalla predet. 3 Sonido [ Salir ]

V. predet. func.: 🔷 🕅 Ol Selecc. colores O2 Resol. escaneado O3 Resolución FAX [ Salir ]

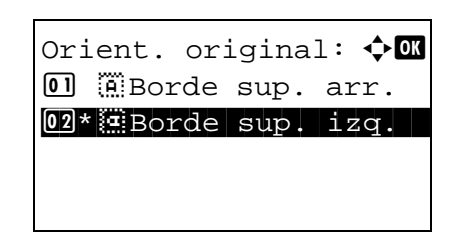

2 Pulse la tecla **OK**. Aparece el menú Config. común.

- **3** Pulse la tecla  $\triangle$  o  $\nabla$  para seleccionar [V. predet. func.].
- 4 Pulse la tecla **OK**. Aparece el menú V. predet. func.

- **5** Pulse la tecla  $\triangle$  o  $\nabla$  para seleccionar [Orient. original].
- 6 Pulse la tecla OK. Aparece Orient. original.

- 7 Pulse la tecla △ o ▽ para seleccionar [ⓐ Borde sup. arr.] o [ⓐ Borde sup. izq.].
- 8 Pulse la tecla **OK**. Aparece el mensaje *Completo.* y la pantalla vuelve al menú V. predet. func.

#### Fondo(Copia)

Seleccione el valor predeterminado de Fondo(Copia). A continuación se indican los valores predeterminados disponibles.

| Elemento         | Descripción                                 |  |
|------------------|---------------------------------------------|--|
| Desactiv.        | No se ajusta la densidad de fondo.          |  |
| Auto             | Ajuste automático.                          |  |
| Man.(Más osc. 5) | Configura (Más osc. 5) en el ajuste manual. |  |

Siga este procedimiento para seleccionar el valor predeterminado de Fondo(Copia):

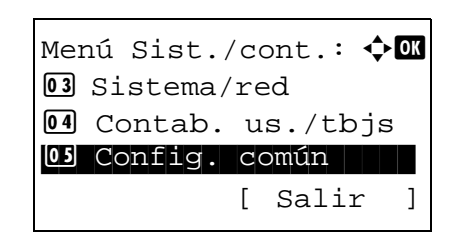

1 En el menú Menú Sist./cont., pulse la tecla △ o ▽ para seleccionar [Config. común].

Config.común: 🔶 🕅 Ol Idioma O2 Pantalla predet. O3 Sonido [ Salir ]

V. predet. func.: 🔷 🕅 Ol Selecc. colores O2 Resol. escaneado O3 Resolución FAX [ Salir ]

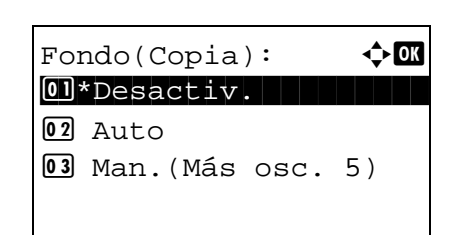

- 2 Pulse la tecla **OK**. Aparece el menú Config. común.
- **3** Pulse la tecla  $\triangle$  o  $\nabla$  para seleccionar [V. predet. func.].
- 4 Pulse la tecla **OK**. Aparece el menú V. predet. func.

**5** Pulse la tecla  $\triangle$  o  $\nabla$  para seleccionar [Fondo(Copia)].

8

6 Pulse la tecla OK. Aparece Fondo(Copia).

- 7 Pulse la tecla  $\triangle$  o  $\nabla$  para seleccionar [Desactiv.], [Auto] o [Man.(Más osc. 5)].
- 8 Pulse la tecla **OK**. Aparece el mensaje *Completo.* y la pantalla vuelve al menú V. predet. func.

#### Fondo(Enviar)

Seleccione el valor predeterminado de Fondo(Enviar). A continuación se indican los valores predeterminados disponibles.

| Elemento         | Descripción                                 |  |  |
|------------------|---------------------------------------------|--|--|
| Desactiv.        | No se ajusta la densidad de fondo.          |  |  |
| Auto             | Ajuste automático.                          |  |  |
| Man.(Más osc. 5) | Configura (Más osc. 5) en el ajuste manual. |  |  |

Siga este procedimiento para seleccionar el valor predeterminado de Fondo(Enviar):

| Menú Sist./cont.: �� |
|----------------------|
| 03 Sistema/red       |
| 04 Contab. us./tbjs  |
| 05 Config. común     |
| [ Salir ]            |

1 En el menú Menú Sist./cont., pulse la tecla  $\triangle$  o  $\nabla$  para seleccionar [Config. común].

Config.común: 🔶 🕅 1 Idioma 2 Pantalla predet. 3 Sonido [ Salir ]

V. predet. func.: � O] Selecc. colores O2 Resol. escaneado O3 Resolución FAX [ Salir ]

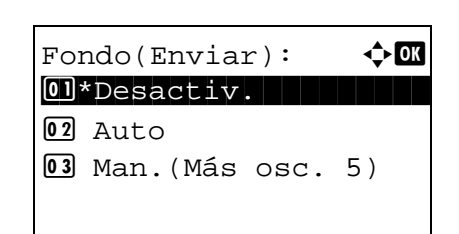

2 Pulse la tecla **OK**. Aparece el menú Config. común.

- **3** Pulse la tecla  $\triangle$  o  $\nabla$  para seleccionar [V. predet. func.].
- 4 Pulse la tecla **OK**. Aparece el menú V. predet. func.

- **5** Pulse la tecla  $\triangle$  o  $\nabla$  para seleccionar [Fondo(Enviar)].
- 6 Pulse la tecla OK. Aparece Fondo(Enviar).

- 7 Pulse la tecla △ o ▽ para seleccionar [Desactiv.], [Auto] o [Man.(Más osc. 5)].
- 8 Pulse la tecla **OK**. Aparece el mensaje *Completo.* y la pantalla vuelve al menú V. predet. func.

#### **EcoPrint**

Seleccione el valor predeterminado de EcoPrint. En esta tabla se indican los valores disponibles.

| Elemento  | Descripción             |
|-----------|-------------------------|
| Desactiv. | No se efectúa EcoPrint. |
| Activado  | Se efectúa EcoPrint.    |

**NOTA:** Consulte la página 4-8 para obtener información sobre EcoPrint.

Siga este procedimiento para configurar el valor predeterminado de EcoPrint:

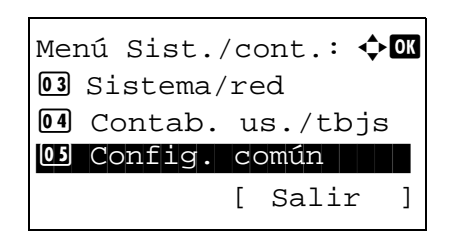

1 En el menú Menú Sist./cont., pulse la tecla △ o ▽ para seleccionar [Config. común].

Config.común: 🗘 🕅 Ol Idioma O2 Pantalla predet. O3 Sonido [ Salir ]

# EcoPrint: OX 01\*Desactiv. 02 Activado

- 2 Pulse la tecla OK. Aparece el menú Config. común.
- **3** Pulse la tecla  $\triangle$  o  $\nabla$  para seleccionar [V. predet. func.].
- 4 Pulse la tecla **OK**. Aparece el menú V. predet. func.

- **5** Pulse la tecla  $\triangle$  o  $\nabla$  para seleccionar [EcoPrint].
- 6 Pulse la tecla OK. Aparece EcoPrint.
- 7 Pulse la tecla  $\triangle$  o  $\nabla$  para seleccionar [Desactiv.] o [Activado].
- 8 Pulse la tecla **OK**. Aparece el mensaje *Completo.* y la pantalla vuelve al menú V. predet. func.

#### Ingr. nom. arch.

Configure un nombre especificado automáticamente (predeterminado) para los trabajos. También se puede definir información adicional como la fecha y hora o el número de trabajo.

En la siguiente tabla se indica la información adicional disponible.

| Elemento         | Descripción                                             |  |
|------------------|---------------------------------------------------------|--|
| Ninguno          | No hay información adicional disponible.                |  |
| Fecha            | Agrega la fecha y hora.                                 |  |
| Nº tbjo          | Agrega el número de trabajo.                            |  |
| Nro. trbjo+Fecha | Agrega el número de trabajo, además de la fecha y hora. |  |
| Fecha+Nro. trbjo | Agrega la fecha y hora, además del número de trabajo.   |  |

#### NOTA:

- Consulte la página 4-16 y la página 5-15 para obtener información sobre la introducción de nombres.
- Consulte la sección *Método de introducción de caracteres en Apéndice-5* para obtener información sobre cómo introducir caracteres.

Siga este procedimiento para configurar el nombre de archivo predeterminado:

Menú Sist./cont.: 🔷 🕅 13 Sistema/red 14 Contab. us./tbjs 15 Config. común [ Salir ]

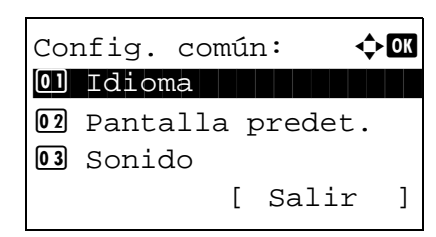

V. predet. func.: �M O Selecc. colores O Resol. escaneado O Resolución FAX [ Salir ]

| Ingr.<br>doc 1 | nom. | aı | cch.: 🤹 | - OK |
|----------------|------|----|---------|------|
|                |      |    |         |      |
|                |      |    | ABC     |      |
|                |      | [  | Texto   | ]    |
|                |      |    |         |      |

| In | Éo.  | adi  | cion | al:  | ¢OK |
|----|------|------|------|------|-----|
| 03 | N°   | tb   | jo   |      |     |
| 04 | *Nro | ). t | rbjo | +Fec | ha  |
| 05 | Fed  | cha+ | Nro. | trb  | jo  |
|    |      |      |      |      |     |

- 1 En el menú Menú Sist./cont., pulse la tecla △ o ▽ para seleccionar [Config. común].
- 2 Pulse la tecla **OK**. Aparece el menú Config. común.
- **3** Pulse la tecla  $\triangle$  o  $\nabla$  para seleccionar [V. predet. func.].
- 4 Pulse la tecla **OK**. Aparece el menú V. predet. func.

- **5** Pulse la tecla  $\triangle$  o  $\nabla$  para seleccionar [Ingr. nom. arch.].
- **6** Pulse la tecla **OK**. Aparece Ingr. nom. arch. Introduzca el nombre del documento (hasta 32 caracteres).
- 7 Pulse la tecla OK. Aparece Info. adicional.

- 8 Pulse la tecla △ o ▽ para seleccionar [Ninguno], [Fecha], [Nº tbjo], [Nro. trbjo +Fecha] o [Fecha+Nro. trbjo].
- **9** Pulse la tecla **OK**. Aparece el mensaje *Completo*. y la pantalla vuelve al menú V. predet. func.

#### Asunto/cuerpo

Configure el asunto y el cuerpo que se introducen automáticamente (asunto y cuerpo predeterminados) al enviar los originales escaneados por e-mail.

#### NOTA:

- · Consulte Enviar como E-mail en la página 3-19.
- Consulte la sección Método de introducción de caracteres en Apéndice-5 para obtener información sobre cómo introducir caracteres.

Siga este procedimiento para configurar el asunto y el cuerpo predeterminados de los mensajes de e-mail:

1 Menú Sist./cont.: �OK 03 Sistema/red 04 Contab. us./tbjs OS Config. común [ Salir 1 2 🔶 ОК Config. común: 01 Idioma **02** Pantalla predet. 03 Sonido [ Salir ] 3 4 V. predet. func.: 💠 🛚 01 Selecc. colores **02** Resol. escaneado **03** Resolución FAX ] [ Salir 5 6 - ... OK Entr. Asunto: func. ABC [ Texto ] 7 🔶 OK Ingreso cuerpo: Asunto. ABC ] [ Texto 8

- En el menú Menú Sist./cont., pulse la tecla △ o ▽ para seleccionar [Config. común].
- Pulse la tecla **OK**. Aparece el menú Config. común.
- **3** Pulse la tecla  $\triangle$  o  $\nabla$  para seleccionar [V. predet. func.].
- Pulse la tecla **OK**. Aparece el menú V. predet. func.

- **5** Pulse la tecla  $\triangle$  o  $\nabla$  para seleccionar [Asunto/cuerpo].
- Pulse la tecla **OK**. Aparece Entr. Asunto. Introduzca el asunto de e-mail (máximo 60 caracteres).

Si pulsa la tecla Atrás, puede volver al menú V. predet. func.

7 Pulse la tecla **OK**. Aparece Ingreso cuerpo. Introduzca el texto del cuerpo del e-mail (máximo 500 caracteres).

Si pulsa la tecla Atrás, puede volver al menú Entr. Asunto.

B Pulse la tecla OK. Aparece el mensaje Completo. y la pantalla vuelve al menú V. predet. func.

#### Esc.cont.exc.FAX

Configure los valores predeterminados del escaneo continuo. A continuación se indican los valores predeterminados disponibles.

| Elemento  | Descripción                        |  |
|-----------|------------------------------------|--|
| Desactiv. | No se realiza el escaneo continuo. |  |
| Activado  | Se realiza el escaneo continuo.    |  |

Consulte la página 4-6 para obtener información sobre la orientación del original.

Siga este procedimiento para seleccionar los valores predeterminados para el escaneo continuo:

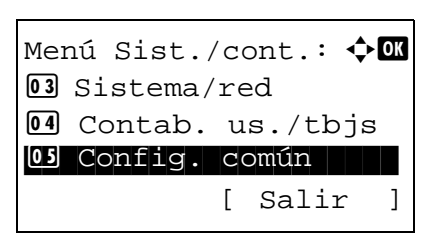

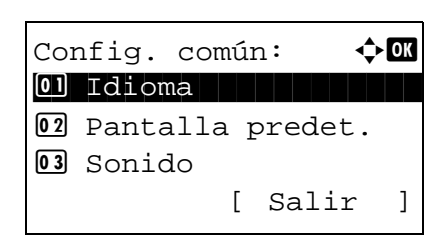

V. predet. func.: �� Selecc. colores Resol. escaneado Resolución FAX

[ Salir

]

- En el menú Menú Sist./cont., pulse la tecla △ o ▽ para seleccionar [Config. común].
- 2 Pulse la tecla **OK**. Aparece el menú Config. común.

- **3** Pulse la tecla  $\triangle$  o  $\nabla$  para seleccionar [V. predet. func.].
- 4 Pulse la tecla OK. Aparece el menú V. predet. func.

- **5** Pulse la tecla  $\triangle \circ \nabla$  para seleccionar [Esc.cont.exc.FAX].
- 6 Pulse la tecla **OK**. Aparece Esc.cont.exc.FAX.

- 7 Pulse la tecla △ o ▽ para seleccionar [Desactiv.] o [Activado].
- 8 Pulse la tecla **OK**. Aparece el mensaje *Completo.* y la pantalla vuelve al menú V. predet. func.

| Esc.cont.exc.FAX: | ф ОК |
|-------------------|------|
| 01*Desactiv.      |      |
| 02 Activado       |      |

# Formato archivo

Seleccione el tipo de archivo predeterminado para enviar los originales escaneados. A continuación se indican los valores predeterminados disponibles.

| Formato archivo | Descripción                         |
|-----------------|-------------------------------------|
| PDF             | Envía los archivos en formato PDF.  |
| TIFF            | Envía los archivos en formato TIFF. |
| XPS             | Envía los archivos en formato XPS.  |
| JPEG            | Envía los archivos en formato JPEG. |

**NOTA:** Consulte la página 5-9 para obtener información sobre los formatos de archivo.

Siga este procedimiento para seleccionar el formato de archivo predeterminado:

|                            | 1 | En  |
|----------------------------|---|-----|
| Menú Sist./cont.: 💠 🗰      |   | sel |
| 03 Sistema/red             |   |     |
| 04 Contab. us./tbjs        |   |     |
| 05 Config. común           |   |     |
| [ Salir ]                  |   |     |
|                            |   |     |
|                            | 2 | Pu  |
| Config. común: 🔶 🗰         | - | ιu  |
| 01 Idioma                  |   |     |
| <b>02</b> Pantalla predet. |   |     |
| 03 Sonido                  |   |     |
| [ Salir ]                  |   |     |
|                            |   |     |
|                            | 3 | Du  |
|                            | 5 | гu  |
|                            | 4 | Pu  |
| V. predet. func.: ��       |   |     |
| 01 Selecc. colores         |   |     |
| 02 Resol. escaneado        |   |     |
| 03 Resolución FAX          |   |     |
| [ Salir ]                  |   |     |
|                            |   |     |
|                            | 5 | Pu  |
|                            | • | _   |
| Formato archivo:           | 6 | Pu  |
|                            |   |     |
|                            |   |     |
|                            |   |     |
| UJ APS                     |   |     |
|                            |   |     |

- En el menú Menú Sist./cont., pulse la tecla  $\triangle$  o  $\nabla$  para seleccionar [Config. común].
- Pulse la tecla **OK**. Aparece el menú Config. común.

- **3** Pulse la tecla  $\triangle$  o  $\nabla$  para seleccionar [V. predet. func.].
- 4 Pulse la tecla **OK**. Aparece el menú V. predet. func.

- **5** Pulse la tecla  $\triangle \circ \nabla$  para seleccionar [Formato archivo].
- 6 Pulse la tecla **OK**. Aparece Formato archivo.
- 7 Pulse la tecla  $\triangle$  o  $\nabla$  para seleccionar [PDF], [TIFF], [XPS] o [JPEG].
- 8 Pulse la tecla **OK**. Aparece el mensaje *Completo.* y la pantalla vuelve al menú V. predet. func.

#### Separ. archivo

Seleccione la configuración de separación de archivo predeterminada. A continuación se indican los valores predeterminados disponibles.

Menú Sist./cont.: 💠 🗰 **03** Sistema/red 04 Contab. us./tbjs 05 Config. común [ Salir ] <h OK Config. común: 01 Idioma 02 Pantalla predet. **03** Sonido [ Salir ] V. predet. func.: 💠🗰 01 Selecc. colores 02 Resol. escaneado **03** Resolución FAX [ Salir ]

- 1 En el menú Menú Sist./cont., pulse la tecla  $\triangle$  o  $\nabla$  para seleccionar [Config. común].
- 2 Pulse la tecla **OK**. Aparece el menú Config. común.
- **3** Pulse la tecla  $\triangle$  o  $\nabla$  para seleccionar [V. predet. func.].
- 4 Pulse la tecla **OK**. Aparece el menú V. predet. func.
- **5** Pulse la tecla  $\triangle$  o  $\nabla$  para seleccionar [Separ. archivo].
- 6 Pulse la tecla **OK**. Aparece Separ. archivo.

- 7 Pulse la tecla △ o ▽ para seleccionar [Desactiv.] o [Cada página].
- 8 Pulse la tecla **OK**. Aparece el mensaje *Completo.* y la pantalla vuelve al menú V. predet. func.

Separ. archivo: 1\*Desactiv. 2 Cada página фОК

#### Impr. JPEG/TIFF

Seleccione el valor predeterminado para Impr. JPEG/TIFF. En esta tabla se indican los valores disponibles.

| Elemento         | Descripción                             |
|------------------|-----------------------------------------|
| Tamaño de papel  | Ajuste al tamaño del papel.             |
| Resol. de imagen | Se ajusta a la resolución de la imagen. |
| Resol. Impresión | Se ajusta a la resolución de impresión. |

NOTA: Consulte la página 6-3 para obtener información sobre la impresión JPEG/TIFF.

Siga este procedimiento para configurar el valor predeterminado de Impr. JPEG/TIFF:

- 1 Menú Sist./cont.: �OK **03** Sistema/red 04 Contab. us./tbjs OS Config. común [ Salir ] 2 Config. común: фОК 01 Idioma **02** Pantalla predet. 03 Sonido [ Salir ] 3 4 V. predet. func.: 💠🕰 01 Selecc. colores 02 Resol. escaneado **03** Resolución FAX [ Salir ] 5 TIFF]. 6 Impr. JPEG/TIFF: < ◆ OK 01\*Tamaño de papel 02 Resol. de imagen 03 Resol. Impresión
  - En el menú Menú Sist./cont., pulse la tecla  $\triangle$  o  $\nabla$  para seleccionar [Config. común].
  - 2 Pulse la tecla **OK**. Aparece el menú Config. común.
  - **3** Pulse la tecla  $\triangle$  o  $\nabla$  para seleccionar [V. predet. func.].
  - Pulse la tecla **OK**. Aparece el menú V. predet. func.

- 5 Pulse la tecla △ o ▽ para seleccionar [Impr. JPEG/ TIFF].
- 6 Pulse la tecla OK. Aparece Impr. JPEG/TIFF.

- 7 Pulse la tecla △ o ▽ para seleccionar [Tamaño de papel], [Resol. de imagen] o [Resol. Impresión].
- 8 Pulse la tecla **OK**. Aparece el mensaje *Completo.* y la pantalla vuelve al menú V. predet. func.

#### XPS Aj. a página

Seleccione la configuración predeterminada de XPS Aj. a página.

**NOTA:** Consulte la página 6-4 para obtener información sobre la opción XPS Aj. a página.

Siga este procedimiento para configurar el valor predeterminado de XPS Aj. a página:

1 En el menú Menú Sist./cont., pulse la tecla  $\triangle$  o  $\nabla$  para Menú Sist./cont.: 💠 🕰 seleccionar [Config. común]. **03** Sistema/red 04 Contab. us./tbjs 05 Config. común [ Salir ] 2 Pulse la tecla **OK**. Aparece el menú Config. común. 🔶 ОК Config. común: 01 Idioma **02** Pantalla predet. 03 Sonido ] [ Salir 3 Pulse la tecla  $\triangle$  o  $\nabla$  para seleccionar [V. predet. func.]. 4 Pulse la tecla **OK**. Aparece el menú V. predet. func. V. predet. func.: ��� 01 Selecc. colores 02 Resol. escaneado **03** Resolución FAX [ Salir ] 5 Pulse la tecla  $\triangle$  o  $\nabla$  para seleccionar [XPS Aj. a página]. Pulse la tecla OK. Aparece XPS Aj. a página. 6 XPS Aj. a página: 💠 🗰 01\*Desactiv 02 Activado 7 Pulse la tecla  $\triangle$  o  $\nabla$  para seleccionar [Desactiv.] o [Activado].

8 Pulse la tecla **OK**. Aparece el mensaje *Completo.* y la pantalla vuelve al menú V. predet. func.

#### Distrib. 2 en 1

Seleccione el valor predeterminado de distribución si se selecciona [2 en 1] para Combinar. Los elementos disponibles como valor predeterminado son los siguientes:

| Elemento             | Descripción                                                         |
|----------------------|---------------------------------------------------------------------|
| 🖼 Iz. a D. 🖟 Ar a Ab | Distribuye el contenido de izquierda a derecha o de arriba a abajo. |
| <b>⊡</b> D. a Iz     | Distribuye el contenido de derecha a izquierda.                     |

Siga este procedimiento para seleccionar la distribución predeterminada:

Menú Sist./cont.: 🔶 🕅 13 Sistema/red 14 Contab. us./tbjs 15 Config. común [ Salir ]

Config. común: 🔶 🕅 D Idioma D Pantalla predet. G Sonido [ Salir ]

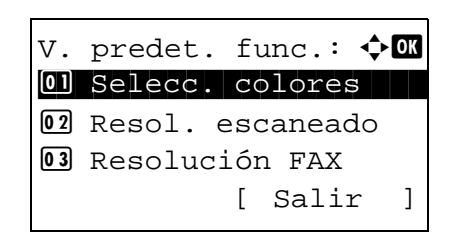

Conf. detallada: 🔶 🕅 Ol Distrib. 2 en 1 O2 Distrib. 4 en 1 O3 Línea separ. [ Salir ]

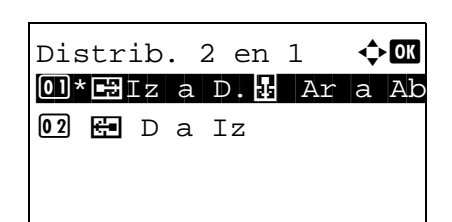

- En el menú Menú Sist./cont., pulse la tecla △ o ▽ para seleccionar [Config. común].
- 2 Pulse la tecla **OK**. Aparece el menú Config. común.

- **3** Pulse la tecla  $\triangle$  o  $\nabla$  para seleccionar [V. predet. func.].
- 4 Pulse la tecla **OK**. Aparece el menú V. predet. func.

- **5** Pulse la tecla  $\triangle$  o  $\nabla$  para seleccionar [Conf. detallada].
- 6 Pulse la tecla OK. Aparece el menú Config. detallada.

- 7 Pulse la tecla  $\triangle$  o  $\nabla$  para seleccionar [Distrib. 2 en 1].
- 8 Pulse la tecla **OK**. Aparece Distrib. 2 en 1.

- 9 Pulse la tecla △ o ▽ para seleccionar [🖃 Iz a D. 🖟 Ar a Ab] o [🔄 D. a Iz].
- **10** Pulse la tecla **OK**. Aparece el mensaje *Completo.* y la pantalla vuelve al menú Config. detallada.

#### Distrib. 4 en 1

Seleccione el valor predeterminado de distribución si se selecciona [4 en 1] para Combinar. Los elementos disponibles como valor predeterminado son los siguientes:

| Elemento          | Descripción                                                        |
|-------------------|--------------------------------------------------------------------|
| 🛱 Derecha y abajo | Distribuye el contenido desde arriba de la izquierda a la derecha. |
| № Abajo y dcha    | Distribuye el contenido desde arriba de la izquierda a abajo.      |
| , Izq. y abajo    | Distribuye el contenido desde arriba de la derecha a la izquierda. |
| ♪¶ Abajo e izq.   | Distribuye el contenido desde arriba de la derecha a abajo.        |

Siga este procedimiento para seleccionar la distribución predeterminada:

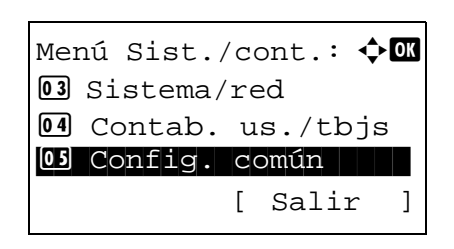

| Cor | nfig. común: 🔶   | OK |
|-----|------------------|----|
| 01  | Idioma           |    |
| 02  | Pantalla predet. |    |
| 03  | Sonido           |    |
|     | [ Salir          | ]  |

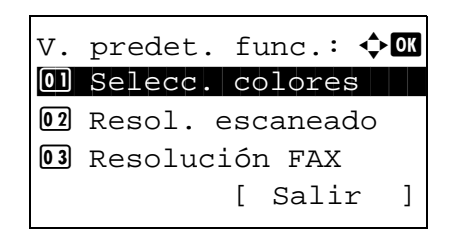

- 1 En el menú Menú Sist./cont., pulse la tecla △ o ▽ para seleccionar [Config. común].
- 2 Pulse la tecla **OK**. Aparece el menú Config. común.

- **3** Pulse la tecla  $\triangle$  o  $\nabla$  para seleccionar [V. predet. func.].
- 4 Pulse la tecla **OK**. Aparece el menú V. predet. func.

**5** Pulse la tecla  $\triangle$  o  $\nabla$  para seleccionar [Conf. detallada].

Conf. detallada: OK Ol Distrib. 2 en 1 O2 Distrib. 4 en 1 O3 Línea separ. [ Salir ]

| Dis | str | ib. | 4   | en  | 1:  |    | ¢OK |
|-----|-----|-----|-----|-----|-----|----|-----|
| 01* | 4   | Der | cec | cha | У   | ab | ajo |
| 02  | 4   | Aba | ijc | у у | dc  | ha |     |
| 03  | \$  | Izq | 1.  | уa  | aba | jo | 1   |
|     |     |     |     |     |     |    |     |

- 6 Pulse la tecla **OK**. Aparece el menú Config. detallada.
- **7** Pulse la tecla  $\triangle$  o  $\nabla$  para seleccionar [Distrib. 4 en 1].
- 8 Pulse la tecla OK. Aparece Distrib. 4 en 1.

- 9 Pulse la tecla △ o ▽ para seleccionar [ ス Derecha y abajo], [¼ Abajo y dcha], [ ス Izq. y abajo] o [ N Abajo e izq.].
- **10** Pulse la tecla **OK**. Aparece el mensaje *Completo.* y la pantalla vuelve al menú Config. detallada.

#### Línea separ.

Seleccione el valor predeterminado de línea separadora si se selecciona [2 en 1] para Combinar. Los elementos disponibles como valor predeterminado son los siguientes:

| Elemento         | Descripción                                            |
|------------------|--------------------------------------------------------|
| Ninguno          | Sin línea separadora.                                  |
| Línea continua   | Dibuja líneas separadoras continuas.                   |
| ELínea puntos    | Dibuja líneas separadoras de puntos.                   |
| ÷ Marca posición | Coloca un marca en la posición de la línea separadora. |

Siga este procedimiento para seleccionar la línea separadora predeterminada:

| Mei<br>03             | nú Si<br>Sist                 | st.,<br>ema/            | /co<br>′re | ont.:<br>ed   | ¢           | OK |
|-----------------------|-------------------------------|-------------------------|------------|---------------|-------------|----|
|                       | Cont                          | ab.                     | u          | s./tb         | js          |    |
|                       | COIII                         | тд.                     | Г          |               |             | 1  |
|                       |                               |                         | L          | Sall          | Ľ           | 1  |
|                       |                               |                         |            |               |             |    |
|                       |                               |                         |            |               |             |    |
| Coi                   | nfig.                         | cor                     | núr        | 1 <b>:</b>    | ¢           | ОК |
| Co1                   | nfig.<br>Idio                 | cor<br>ma               | núr        | ı:            | ¢(          | ОК |
| Coi<br>01<br>02       | nfig.<br>Idio<br>Pant         | cor<br>ma<br>alla       | núr<br>A P | n:<br>Deredet | <b>∲</b> [  | OK |
| Coi<br>01<br>02<br>03 | nfig.<br>Idio<br>Pant<br>Soni | cor<br>ma<br>alla<br>do | núr<br>a r | n:<br>Deredet | <b>\$</b> [ | ок |

- 1 En el menú Menú Sist./cont., pulse la tecla △ o ▽ para seleccionar [Config. común].
- 2 Pulse la tecla **OK**. Aparece el menú Config. común.

V. predet. func.: �M D Selecc. colores Resol. escaneado Resolución FAX [ Salir ]

| Cor | nf. detallada: ¢ | - OK |
|-----|------------------|------|
| 01  | Distrib. 2 en 1  |      |
| 02  | Distrib. 4 en 1  |      |
| 03  | Línea separ.     |      |
|     | [ Salir          | ]    |

| -   |    |        |     |      |             |   |
|-----|----|--------|-----|------|-------------|---|
| Lín | ea | separ: |     |      | <b>\$</b> 0 | K |
| 01* |    | Ningun | 10  |      |             |   |
| 02  | I  | Línea  | cor | ntir | nua         |   |
| 03  | 1  | Línea  | pur | ntos | 3           |   |
|     |    |        |     |      |             |   |

- **3** Pulse la tecla  $\triangle$  o  $\nabla$  para seleccionar [V. predet. func.].
- 4 Pulse la tecla **OK**. Aparece el menú V. predet. func.
- **5** Pulse la tecla  $\triangle$  o  $\nabla$  para seleccionar [Conf. detallada].
- 6 Pulse la tecla OK. Aparece el menú Config. detallada.
- 7 Pulse la tecla  $\triangle$  o  $\nabla$  para seleccionar [Línea separ.].
- 8 Pulse la tecla OK. Aparece Línea separ.
- 9 Pulse la tecla △ o ▽ para seleccionar [ Ninguno], [ |
   Línea continua], [ i Línea puntos] o [ + Marca posición].
- **10** Pulse la tecla **OK**. Aparece el mensaje *Completo.* y la pantalla vuelve al menú Config. detallada.

# Encuader. orig.

Seleccione el valor predeterminado de borde de encuadernación del original cuando seleccione [2 caras>>1 cara] o [2 caras>>2 caras] para Dúplex. Los elementos disponibles como valor predeterminado son los siguientes:

| Elemento    | Descripción                      |
|-------------|----------------------------------|
| 🖻 Izq./der. | Encuadernación izquierda/derecha |
| 圕 Sup.      | Encuadernación superior          |

Siga este procedimiento para seleccionar el borde de encuadernación del original predeterminado:

Menú Sist./cont.: 🔶 🕼 O3 Sistema/red O4 Contab. us./tbjs O5 Config. común [ Salir ]

Config. común: 🔶 🕅 Ol Idioma O2 Pantalla predet. O3 Sonido [ Salir ]

V. predet. func.: ••• D Selecc. colores 2 Resol. escaneado 3 Resolución FAX [ Salir ]

Conf. detallada: 01 Distrib. 2 en

- En el menú Menú Sist./cont., pulse la tecla △ o ▽ para seleccionar [Config. común].
- 2 Pulse la tecla **OK**. Aparece el menú Config. común.
- $\textbf{3} \quad \text{Pulse la tecla} \bigtriangleup \text{o} \bigtriangledown \text{para seleccionar [V. predet. func.]}.$
- 4 Pulse la tecla OK. Aparece el menú V. predet. func.
- $\textbf{5} \quad \text{Pulse la tecla} \ \Delta \ \text{o} \ \nabla \ \text{para seleccionar [Conf. detallada]}.$
- 6 Pulse la tecla OK. Aparece el menú Config. detallada.
- 7 Pulse la tecla  $\triangle$  o  $\nabla$  para seleccionar [Encuader. orig.].
- 8 Pulse la tecla **OK**. Aparece Encuader. orig.
- 9 Pulse la tecla △ o ▽ para seleccionar [碅 lzq./der.] o [ 蛩 Sup.].
- **10** Pulse la tecla **OK**. Aparece el mensaje *Completo.* y la pantalla vuelve al menú Config. detallada.

| 02  | Distrib. 4 en 1   |    |
|-----|-------------------|----|
| 03  | Línea separ.      |    |
|     | [ Salir           | ]  |
| L   |                   |    |
|     |                   |    |
|     |                   |    |
| End | cuader. orig. : 💠 | OK |

<

1

| Enc | cua | der. | orig.  | : | ¢ OK |
|-----|-----|------|--------|---|------|
| 01* |     | Izq. | ./der. |   |      |
| 02  | 出   | Sup. |        |   |      |
|     |     |      |        |   |      |
|     |     |      |        |   |      |

#### Encuadern. final

Seleccione el valor predeterminado de borde de encuadernación de las copias finalizadas cuando seleccione [1 cara>>2 caras] o [2 caras>>2 caras] para Dúplex. Los elementos disponibles como valor predeterminado son los siguientes:

| Elemento    | Descripción                      |
|-------------|----------------------------------|
| 通 Izq./der. | Encuadernación izquierda/derecha |
| 图 Sup.      | Encuadernación superior          |

Siga este procedimiento para seleccionar el borde de encuadernación de las copias finalizadas predeterminado:

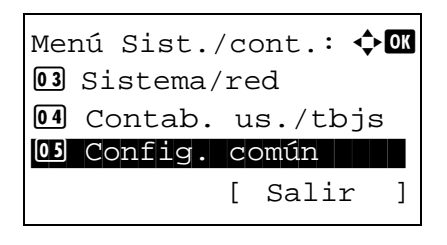

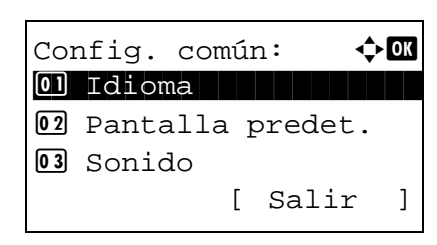

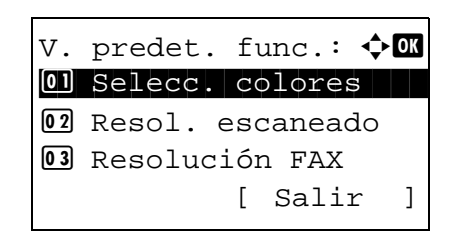

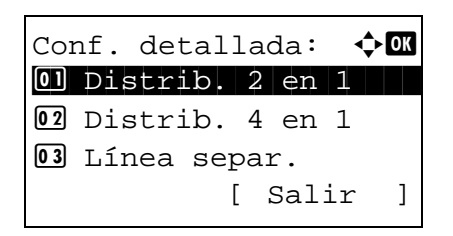

- En el menú Menú Sist./cont., pulse la tecla △ o ▽ para seleccionar [Config. común].
- 2 Pulse la tecla **OK**. Aparece el menú Config. común.

- **3** Pulse la tecla  $\triangle$  o  $\nabla$  para seleccionar [V. predet. func.].
- 4 Pulse la tecla **OK**. Aparece el menú V. predet. func.

- **5** Pulse la tecla  $\triangle$  o  $\nabla$  para seleccionar [Conf. detallada].
- 6 Pulse la tecla **OK**. Aparece el menú Config. detallada.

7 Pulse la tecla  $\triangle$  o  $\nabla$  para seleccionar [Encuadern. final].

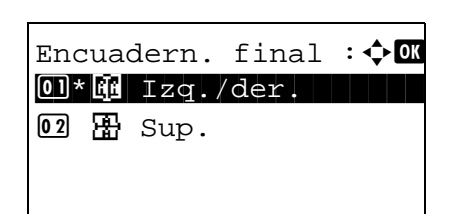

- 8 Pulse la tecla **OK**. Aparece Encuadern. final.
- 9 Pulse la tecla △ o ▽ para seleccionar [碅 lzq./der.] o [圕 Sup.].
- **10** Pulse la tecla **OK**. Aparece el mensaje *Completo.* y la pantalla vuelve al menú Config. detallada.

#### Calidad imagen

Seleccione el valor predeterminado de calidad de imagen cuando se selecciona Formato archivo. Puede seleccionar un valor predeterminado comprendido entre [1 Baja(Alta com)] (alta compresión) a [5 Alta(Baja com)] (baja compresión).

Siga este procedimiento para seleccionar la calidad de imagen predeterminada:

| 1      | En el menú Menú Sist./cont., pulse la tecla △ o ▽ para<br>seleccionar [Config. común].                                      |
|--------|----------------------------------------------------------------------------------------------------|
| 2      | Pulse la tecla <b>OK</b> . Aparece el menú Config. común.                                                                   |
| 3      | Pulse la tecla $\Delta$ o $ abla$ para seleccionar [V. predet. func.].                                                      |
| 4      | Pulse la tecla <b>OK</b> . Aparece el menú V. predet. func.                                                                 |
| 5      | Pulse la tecla $	riangle$ o $ abla$ para seleccionar [Conf. detallada].                                                     |
| 6      | Pulse la tecla <b>OK</b> . Aparece el menú Config. detallada.                                                               |
| 7<br>8 | Pulse la tecla $\Delta$ o $\nabla$ para seleccionar [Calidad imagen].<br>Pulse la tecla <b>OK</b> . Aparece Calidad imagen. |
|        | 1<br>2<br>3<br>4<br>5<br>6<br>7<br>8                                                                                        |

Baja(Alta com)] y [5 Alta(Baja com)].10 Pulse la tecla OK. Aparece el mensaje *Completo.* y la

Pulse la tecla  $\triangle$  o  $\nabla$  para seleccionar un valor entre [1

9

#### Comp. TIFF color

Seleccione el método de compresión predeterminado para las imágenes TIFF gestionadas por esta máquina.

Siga este procedimiento para configurar el método de compresión TIFF en color predeterminado:

| Menú Sist./cont.: ��<br>Sistema/red<br>Contab. us./tbjs<br>Config. común<br>[ Salir ]                | 1 | En el menú Menú Sist./cont., pulse la tecla △ o ▽ para seleccionar [Config. común]. |
|----------------------------------------------------------------------------------------------------|---|-------------------------------------------------------------------------------------|
| Config. común: �OK<br>DI Idioma<br>2 Pantalla predet.<br>3 Sonido<br>[ Salir ]                       | 2 | Pulse la tecla <b>OK</b> . Aparece el menú Config. común.                           |
|                                                                                                    | 3 | Pulse la tecla $\Delta$ o $ abla$ para seleccionar [V. predet. func.].              |
| V. predet. func.: �OK<br>Ol Selecc. colores<br>O2 Resol. escaneado<br>O3 Resolución FAX<br>[ Salir ] | 4 | Pulse la tecla <b>OK</b> . Aparece el menú V. predet. func.                         |
|                                                                                                    | 5 | Pulse la tecla $\Delta$ o $ abla$ para seleccionar [Conf. detallada].               |
| Conf. detallada: �OK<br>Distrib. 2 en 1<br>Distrib. 4 en 1<br>GI Línea separ.<br>[ Salir ]           | 6 | Pulse la tecla <b>OK</b> . Aparece el menú Config. detallada.                       |
|                                                                                                    | 7 | Pulse la tecla $\Delta$ o $ abla$ para seleccionar [Comp. TIFF color].              |
| Comp. TIFF color: <b>OK</b><br>DI*TIFF V6<br>02 TTN2                                                 | 8 | Pulse la tecla <b>OK</b> . Aparece Comp. TIFF color.                                |

- **9** Pulse la tecla  $\triangle$  o  $\nabla$  para seleccionar [TIFF V6] o [TTN2].
- **10** Pulse la tecla **OK**. Aparece el mensaje *Completo.* y la pantalla vuelve al menú Config. detallada.

#### PDF/A

Defina la configuración predeterminada de PDF/A si se selecciona PDF como formato de archivo.

Siga este procedimiento para configurar el valor predeterminado de PDF/A:

| Menú Sist./cont.: 🗘 🕅<br>103 Sistema/red<br>104 Contab. us./tbjs<br>105 Config. común<br>[ Salir ]   | 1 | En el m<br>selecció |
|----------------------------------------------------------------------------------------------------|---|---------------------|
| Config. común: 🗘 🕅<br>1 Idioma<br>1 Pantalla predet.<br>3 Sonido<br>[ Salir ]                        | 2 | Pulse la            |
|                                                                                                    | 3 | Pulse la            |
| V. predet. func.: 🔷 🕅<br>Ol Selecc. colores<br>Ol Resol. escaneado<br>Ol Resolución FAX<br>[ Salir ] | 4 | Pulse la            |
|                                                                                                    | 5 | Pulse la            |
| Conf. detallada: 🔷 🕅<br>Ol Distrib. 2 en 1<br>O2 Distrib. 4 en 1<br>O3 Línea separ.<br>[ Salir ]     | 6 | Pulse la            |
|                                                                                                    | 7 | Pulse la            |
| PDF/A:                                                                                               | 8 | Pulse la            |

**02** PDF/A-1a**02** PDF/A-1b

- En el menú Menú Sist./cont., pulse la tecla  $\triangle$  o  $\nabla$  para seleccionar [Config. común].
- 2 Pulse la tecla **OK**. Aparece el menú Config. común.

- **3** Pulse la tecla  $\triangle$  o  $\nabla$  para seleccionar [V. predet. func.].
- 4 Pulse la tecla **OK**. Aparece el menú V. predet. func.
- **5** Pulse la tecla  $\triangle$  o  $\nabla$  para seleccionar [Conf. detallada].
- Pulse la tecla **OK**. Aparece el menú Config. detallada.

- 7 Pulse la tecla  $\triangle$  o  $\nabla$  para seleccionar [PDF/A].
- 8 Pulse la tecla **OK**. Aparece PDF/A.
- 9 Pulse la tecla △ o ▽ para seleccionar [Desactiv.], [PDF/ A-1a] o [PDF/A-1b].
- **10** Pulse la tecla **OK**. Aparece el mensaje *Completo.* y la pantalla vuelve al menú Config. detallada.

# Oper. in. ses.

Especifique el método de introducción de caracteres en la pantalla de inicio de sesión que aparece si está activada la administración de usuarios.

| Elemento         | Descripción                                                                        |
|------------------|------------------------------------------------------------------------------------|
| Usar tec. numér. | Se usan las teclas numéricas para seleccionar e introducir caracteres.             |
| Selec. carácter  | Para introducir caracteres, se seleccionan de la paleta de caracteres que aparece. |

Siga este procedimiento para ajustar el valor de Oper. in. ses.:

Menú Sist./cont.: �OK 3 Sistema/red 4 Contab. us./tbjs 5 Config. común [ Salir ]

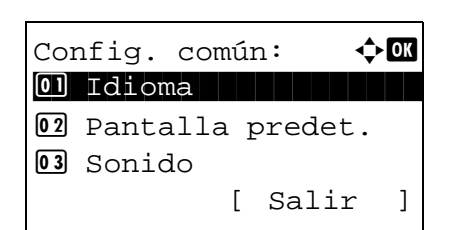

Oper. in. ses.: • Ol\*Usar tec. numér O2 Selec. carácter

🔶 OK

- 1 En el menú Menú Sist./cont., pulse la tecla △ o ▽ para seleccionar [Config. común].
- 2 Pulse la tecla **OK**. Aparece el menú Config. común.

8

- **3** Pulse la tecla  $\triangle$  o  $\nabla$  para seleccionar [Oper. in. ses.].
- 4 Pulse la tecla **OK**. Aparece Oper. in. ses.

- **5** Pulse la tecla  $\triangle$  o  $\nabla$  para seleccionar [Usar tec. numér.] o [Selec. carácter].
- 6 Pulse la tecla **OK**. Aparece el mensaje *Completo.* y la pantalla vuelve al menú Config. común.

# Modo disco RAM

Se puede crear un disco RAM y configurar su tamaño. La creación de un disco RAM permite la impresión desde un buzón de trabajos.

A continuación se explica el procedimiento para configurar el modo de disco RAM:

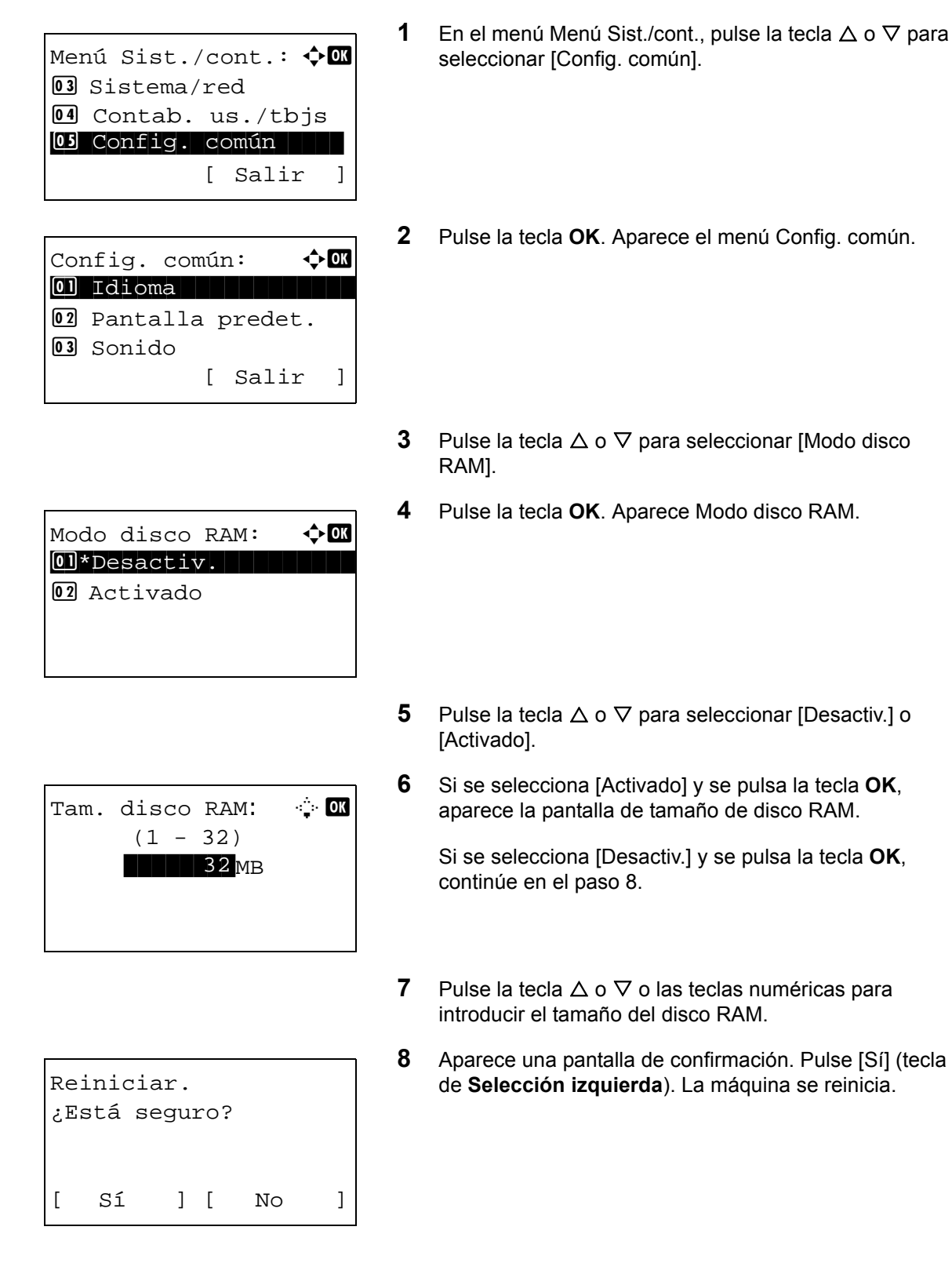

# Memoria opcional

Si está instalada la opción de memoria, configure la asignación de memoria.

A continuación se explica el procedimiento de configuración de Memoria opcional:

| Menú Sist./cont.: 🔷 🕅<br>13 Sistema/red<br>14 Contab. us./tbjs<br>15 Config. común<br>[ Salir ] | 1 | En el menú Menú Sist./cont., pulse la tecla ∆ o ⊽ para<br>seleccionar [Config. común]. |
|-------------------------------------------------------------------------------------------------|---|----------------------------------------------------------------------------------------|
| Config. común: 🗘 🕅<br>Ol Idioma<br>O2 Pantalla predet.<br>O3 Sonido<br>[ Salir ]                | 2 | Pulse la tecla <b>OK</b> . Aparece el menú Config. común.                              |
|                                                                                                 | 3 | Pulse la tecla $\Delta$ o $ abla$ para seleccionar [Memoria opcional].                 |
| Memoria opcional: ��<br>1)*Normal<br>12 Prior. impresora<br>13 Prioridad copia                  | 4 | Pulse la tecla <b>OK</b> . Aparece Memoria opcional.                                   |

8

- 5 Pulse la tecla  $\triangle$  o  $\nabla$  para seleccionar [Normal], [Prior. impresora] o [Prioridad copia].
- 6 Pulse la tecla OK. Aparece el mensaje Completo. y la pantalla vuelve al menú Config. común.

# Mostr. est./reg.

Seleccione el método de visualización del estado/registro. Los elementos de configuración y opciones que se pueden seleccionar son los siguientes:

#### Est. det. trab.

Seleccione el método de visualización de la pantalla de estado de detalle de trabajos.

| Elemento       | Descripción                                                                                               |
|----------------|----------------------------------------------------------------------------------------------------|
| Mostrar todo   | Todos los usuarios pueden ver el estado de detalle de los trabajos.                                       |
| Solo mis trab. | Solo se puede ver el estado de detalle de<br>los trabajos del usuario que tiene iniciada<br>la sesión.    |
| Ocultar todo   | Solo los usuarios con privilegios de<br>administrador pueden ver el estado de<br>detalle de los trabajos. |

#### Reg. trabajos

Seleccione el método de visualización del registro de trabajos.

| Elemento       | Descripción                                                                                  |
|----------------|----------------------------------------------------------------------------------------------|
| Mostrar todo   | Todos los usuarios pueden ver el registro de trabajos.                                       |
| Solo mis trab. | Solo se puede ver el registro de trabajos del usuario que tiene iniciada la sesión.          |
| Ocultar todo   | Solo los usuarios con privilegios de<br>administrador pueden ver el registro de<br>trabajos. |

#### Registro de FAX

Seleccione el método de visualización del registro de FAX

| Elemento     | Descripción                                                                            |
|--------------|----------------------------------------------------------------------------------------|
| Mostrar todo | Todos los usuarios pueden ver el registro de FAX                                       |
| Ocultar todo | Solo los usuarios con privilegios de<br>administrador pueden ver el registro de<br>FAX |

Siga este procedimiento para especificar la configuración de Mostr. est./reg. A continuación se explica el procedimiento de configuración del estado de detalle de los trabajos como ejemplo:
Menú Sist./cont.: 🔷 🕅 13 Sistema/red 14 Contab. us./tbjs 15 Config. común [ Salir ]

Config. común: 🔶 🗰 1 Idioma 2 Pantalla predet. 3 Sonido [ Salir ]

- Mostr. est./reg. : � OK O] Est. det. trab. O2 Reg. trabajos O3 Registro de FAX [ Salir ]
- Est. det. trab.: �OK Mostrar todo Solo mis trab. Coultar todo

- En el menú Menú Sist./cont., pulse la tecla △ o ▽ para seleccionar [Config. común].
- 2 Pulse la tecla OK. Aparece el menú Config. común.
- **3** Pulse la tecla  $\triangle$  o  $\nabla$  para seleccionar [Mostr. est./reg.].
- 4 Pulse la tecla OK. Aparece el menú Mostr. est./reg.
- **5** Pulse la tecla  $\triangle$  o  $\nabla$  para seleccionar [Est. det. trab.].
- 6 Pulse la tecla OK. Aparece Est. det. trab.
- 7 Pulse la tecla △ o ▽ para seleccionar el método de visualización de la pantalla de estado de detalle de los trabajos.
- 8 Pulse la tecla **OK**. Aparece el mensaje *Completo*. y la pantalla vuelve al menú Mostr. est./reg.

# Niv. alerta tón.

Configure la cantidad de tóner que debe quedar para que se emita una alerta que informe de que hay poco tóner.

A continuación se explica el procedimiento de configuración de Niv. alerta tón.:

| Menú Sist./cont.: 🔶 🕅<br>13 Sistema/red<br>14 Contab. us./tbjs<br>15 Config. común<br>[ Salir ] | 1 | En el menú Menú Sist./cont., pulse la tecla △ o ⊽ para seleccionar [Config. común].                                 |
|-------------------------------------------------------------------------------------------------|---|----------------------------------------------------------------------------------------------------|
| Config. común: �OK<br>O Idioma<br>O Pantalla predet.<br>O Sonido<br>[ Salir ]                   | 2 | Pulse la tecla <b>OK</b> . Aparece el menú Config. común.                                                           |
| 3                                                                                               | 3 | Pulse la tecla $\Delta$ o $\nabla$ para seleccionar [Niv. alerta tón.].                                             |
| Niv. alerta tón.: ��<br>1980<br>1990<br>1990<br>1990<br>1990<br>1990<br>1990<br>1990            | 4 | Pulse la tecla <b>OK</b> . Aparece Niv. alerta tón.                                                                 |
| 5                                                                                               | 5 | Pulse la tecla $\triangle$ o $\nabla$ para seleccionar [Desactiv.] o [Activado].                                    |
| Nivel de tóner: 🔅 🕅                                                                             | 6 | Si se selecciona [Activado] y se pulsa la tecla <b>OK</b> , aparece la pantalla Nivel de tóner.                     |
| (5 - 100)                                                                                       |   | Si se selecciona [Desactiv.] y se pulsa la tecla <b>OK</b> , continúe en el paso 8.                                 |
| 7                                                                                               | 7 | Pulse la tecla $\Delta$ o $\nabla$ o las teclas numéricas para configurar el nivel en el que se muestra una alerta. |

8 Pulse la tecla **OK**. Aparece el mensaje *Completo.* y la pantalla vuelve al menú Config. común.

# Configuración de copia

Están disponibles las siguientes opciones para las funciones de copia.

- Selección papel ...8-81
- Sel. auto papel ...8-82
- Prioridad % auto ...8-83
- Sel. comb.teclas ...8-84

**NOTA:** Si se ha activado la administración de inicio de sesión de usuario, solo puede cambiar los valores si inicia la sesión con privilegios de administrador.

#### Selección papel

Defina la selección de papel predeterminada. En esta tabla se indican los valores disponibles.

| Elemento         | Descripción                                                                                                |
|------------------|----------------------------------------------------------------------------------------------------|
| Auto             | Selecciona automáticamente el depósito<br>que contiene el papel con el mismo tamaño<br>que los originales. |
| Origen papel pr. | Selecciona el origen de papel predeterminado (consulte la <i>página 8-22</i> ).                            |

Siga este procedimiento para configurar la selección de papel predeterminada:

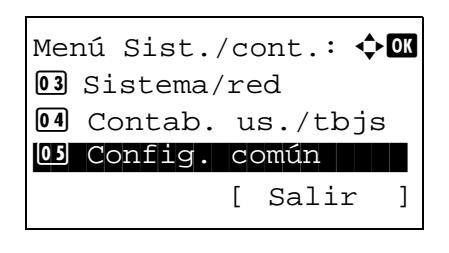

| Cop | pia: 🔶           | ОК |
|-----|------------------|----|
| 01  | Selección papel  |    |
| 02  | Sel. auto papel  |    |
| 03  | Prioridad % auto |    |
|     | [ Salir          | ]  |

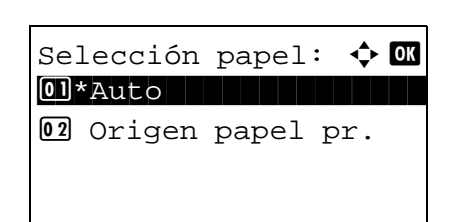

- 1 En el menú Menú Sist./cont., pulse la tecla △ o ▽ para seleccionar [Copia].
- 2 Pulse la tecla **OK**. Aparece el menú Copia.

- **3** Pulse la tecla  $\triangle$  o  $\nabla$  para seleccionar [Selección papel].
- 4 Pulse la tecla **OK**. Aparece Selección papel.

- 5 Pulse la tecla △ o ▽ para seleccionar [Auto] u [Origen papel pr.].
- 6 Pulse la tecla **OK**. Aparece el mensaje *Completo.* y la pantalla vuelve al menú Copia.

# Sel. auto papel

Si selecciona [Auto] para la selección del papel, configure el método de selección de tamaño de papel cuando cambie el zoom. En esta tabla se indican los valores disponibles.

| Elemento         | Descripción                                                                         |
|------------------|-------------------------------------------------------------------------------------|
| Tam más adecuado | Selecciona el papel según el zoom actual y el tamaño del original.                  |
| lgual que org.   | Selecciona el papel que corresponda al tamaño del original, independiente del zoom. |

Siga este procedimiento para especificar la acción que se realiza para la selección automática de papel:

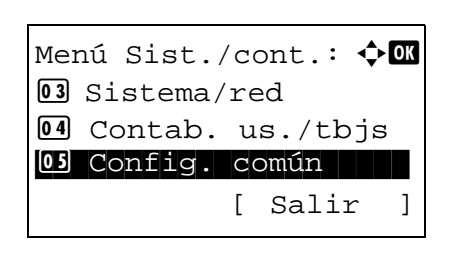

| Cor | pia: |       |    | <b>\$</b> | OK |
|-----|------|-------|----|-----------|----|
| 01  | Sele | cción | pa | apel      |    |
| 02  | Sel. | auto  | pa | apel      |    |
| 03  | Prio | ridad | %  | auto      |    |
|     |      | [     | S  | alir      | ]  |

| , au  | to ]         | par                 | pel:                    | <b>\</b>                         | OK                                 |
|-------|--------------|---------------------|-------------------------|----------------------------------|------------------------------------|
| lam 1 | más          | ac                  | lecua                   | ado                              |                                    |
| gua   | ੀ ਹੈ         | ue                  | org.                    |                                  |                                    |
|       |              |                     |                         |                                  |                                    |
|       | 'am i<br>gua | 'am más<br>Igual qu | Cam más ac<br>Igual que | Cam más adecua<br>Igual que org. | Cam más adecuado<br>Igual que org. |

- 1 En el menú Menú Sist./cont., pulse la tecla △ o ▽ para seleccionar [Copia].
- 2 Pulse la tecla OK. Aparece el menú Copia.
- **3** Pulse la tecla  $\triangle$  o  $\nabla$  para seleccionar [Sel. auto papel.].
- 4 Pulse la tecla **OK**. Aparece Sel. auto papel.
- **5** Pulse la tecla △ o ▽ para seleccionar [Tam más adecuado] o [Igual que org.].
- 6 Pulse la tecla **OK**. Aparece el mensaje *Completo.* y la pantalla vuelve al menú Copia.

# **Prioridad % auto**

Cuando se seleccione un origen de papel de tamaño distinto al original, seleccione si se aplica zoom automático (reducción/ampliación).

En esta tabla se indican los valores disponibles. El valor predeterminado es Desactiv.

| Elemento  | Detalle                                              |
|-----------|------------------------------------------------------|
| Desactiv. | No se aplica zoom (se copia con el tamaño original). |
| Activado  | Se aplica zoom automático según resulte adecuado.    |

Siga este procedimiento para especificar la prioridad de zoom automático:

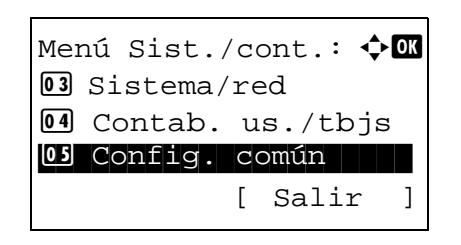

| Cop | pia: 💠           | OK |
|-----|------------------|----|
| 01  | Selección papel  |    |
| 02  | Sel. auto papel  |    |
| 03  | Prioridad % auto |    |
|     | [ Salir          | ]  |

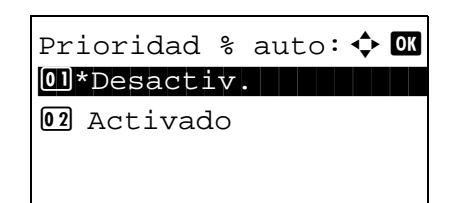

1 En el menú Menú Sist./cont., pulse la tecla △ o ▽ para seleccionar [Copia].

8

- **2** Pulse la tecla OK. Aparece el menú Copia.
- **3** Pulse la tecla  $\triangle$  o  $\nabla$  para seleccionar [Prioridad % auto].
- 4 Pulse la tecla **OK**. Aparece Prioridad % auto.

- **5** Pulse la tecla  $\triangle$  o  $\nabla$  para seleccionar [Desactiv.] o [Activado].
- 6 Pulse la tecla **OK**. Aparece el mensaje *Completo.* y la pantalla vuelve al menú Copia.

# Sel. comb.teclas

Si registra una función en la tecla de **Selección izquierda** o **Selección derecha**, puede configurar rápidamente la función cuando use funciones de copia.

Puede registrar una de las siguientes funciones en cada tecla.

- Ninguno
- Selección papel
- Intercalar
- Dúplex
- Zoom
- Combinar
- Tamaño original
- Orient. original
- Imagen original
- Densidad
- EcoPrint
- Escaneo continuo
- Ingr. nom. arch.
- Aviso fin tbjo
- Sustit. impres.
- Nitidez
- Densidad fondo

Siga este procedimiento para configurar Sel. comb.teclas:

Menú Sist./cont.: �OK **03** Sistema/red 04 Contab. us./tbjs OS Config. común [ Salir ] 🔶 OK Copia: 01 Selección papel **02** Sel. auto papel 03 Prioridad % auto [ Salir ] Sel. comb.teclas: 💠 🛛 01 Izq. **02** Der. [ Salir ]

- En el menú Menú Sist./cont., pulse la tecla △ o ▽ para seleccionar [Copia].
- 2 Pulse la tecla **OK**. Aparece el menú Copia.

- **3** Pulse la tecla  $\triangle$  o  $\nabla$  para seleccionar [Sel. comb.teclas].
- 4 Pulse la tecla **OK**. Aparece Sel. comb.teclas.

| Izq.:       | 💠 OK |
|-------------|------|
| 04 Dúplex   |      |
| 05 * Zoom   |      |
| 06 Combinar |      |
|             |      |

- **5** Pulse la tecla  $\triangle$  o  $\nabla$  para seleccionar [Izq.] o [Der.].
- 6 Pulse la tecla **OK**. Aparece la pantalla de selección de función para la tecla flexible seleccionada en el paso 5. Esta es la imagen de la pantalla cuando se selecciona [lzq.].
- 7 Pulse la tecla  $\triangle$  o  $\nabla$  para seleccionar la función que desea registrar en la tecla flexible.
- 8 Pulse la tecla **OK**. Aparece el mensaje *Completo.* y la pantalla vuelve al menú Copia.

**IMPORTANTE:** Si intenta configurar una función ya registrada en otra tecla flexible, no podrá y aparecerá *Esta función ya está registrada.* 

Esta función ya está registrada.

# Configuración de impresora

Al imprimir desde el PC, la configuración normalmente se realiza en la pantalla de la aplicación. No obstante, están disponibles las siguientes opciones para configurar los valores predeterminados para personalizar la máquina.

- Conf. emulación ...8-86
- EcoPrint ...8-89
- Anular A4/LTR ...8-90
- Dúplex ...8-91
- Copias ...8-92
- Orientación ...8-93
- T.esp. salto pág ...8-94
- Acc. salto línea ...8-94
- Acc. ret. carro ...8-95
- Nombre trabajo ...8-96
- Nombre usuario ...8-97
- Prioridad bypass ...8-98
- Modo alim. papel...8-99
- Cambio dep. auto...8-100
- Resolución...8-101

**NOTA:** Si se ha activado la administración de inicio de sesión de usuario, solo puede cambiar los valores si inicia la sesión con privilegios de administrador.

## Conf. emulación

Seleccione la emulación para utilizar esta máquina con comandos orientados a otros tipos de impresoras.

#### Selección de la emulación

Esta máquina puede emular las siguientes impresoras:

- Impres. línea
- IBM Proprinter
- EPSON LQ-850
- PCL6
- KPDL
- KPDL(Auto)

Siga este procedimiento para seleccionar la emulación:

Menú Sist./cont.: � OK I Config. común I Copia I Impresora [ Salir ] 1

Conf. emulación: � OK 03 PCL6 06 KPDL 07\*KPDL(Auto)

- En el menú Menú Sist./cont., pulse la tecla  $\triangle$  o  $\nabla$  para seleccionar [Impresora].
- 2 Pulse la tecla **OK**. Aparece el menú Impresora.

- **3** Pulse la tecla  $\triangle$  o  $\nabla$  para seleccionar [Conf. emulación].
- 4 Pulse la tecla **OK**. Aparece Conf. emulación.

- **5** Pulse la tecla  $\triangle$  o  $\nabla$  para seleccionar la impresora que desea emular.
- 6 Pulse la tecla **OK**. Aparece el mensaje *Completo.* y la pantalla vuelve al menú Impresora.

**NOTA:** Si selecciona [KPDL] o [KPDL(Auto)], la operación después de seleccionar la emulación es diferente de otras.

Si selecciona [KPDL], consulte la *página 8-88*. Si selecciona [KPDL(Auto)], consulte la *página 8-88*.

#### Si selecciona KPDL para emulación

Si usa el modo de emulación KPDL, configure si se imprimen o no los informes de errores de KPDL. El valor predeterminado es *Desactiv.* 

Siga este procedimiento para realizar la configuración:

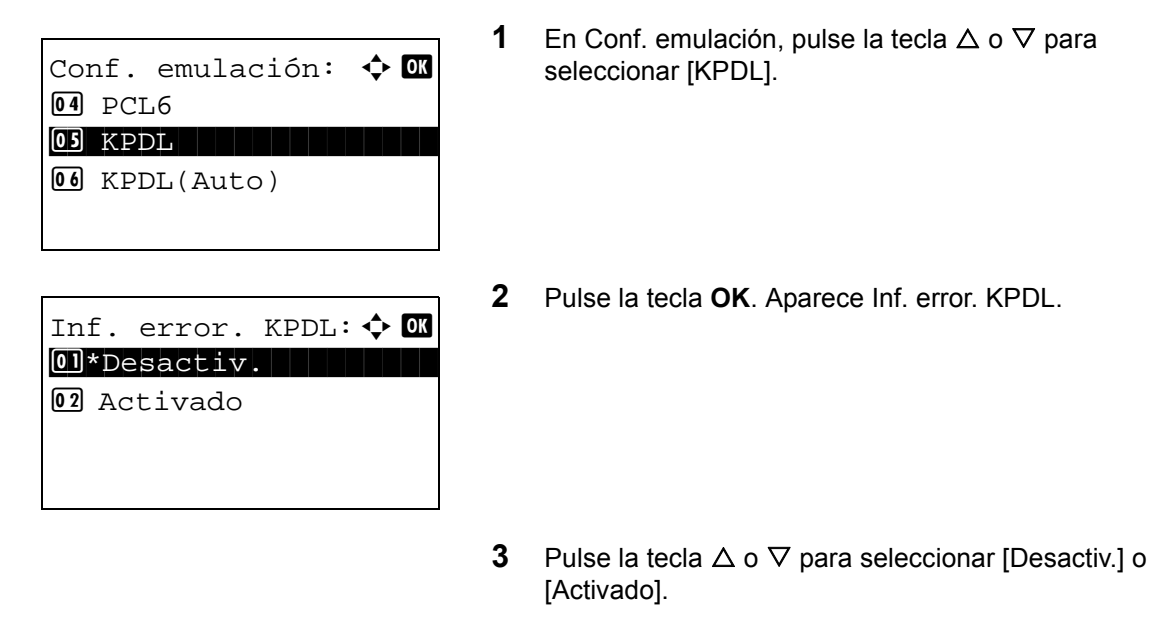

4 Pulse la tecla **OK**. Aparece el mensaje *Completo*. y la pantalla vuelve al menú Impresora.

#### Si selecciona KPDL(Auto) para emulación

Si usa el modo de emulación KPDL(Auto), se puede cambiar automáticamente entre el modo KPDL y otro modo de emulación según los datos (emulación alternativa).

Para la emulación alternativa, puede seleccionar una de las siguientes impresoras. El valor predeterminado es PCL6.

- Impres. línea
- IBM Proprinter
- EPSON LQ-850
- PCL6

Además, si selecciona [KPDL(Auto)], configure si se imprimen o no los informes de errores de KPDL. El valor predeterminado es *Desactiv*.

Siga este procedimiento para realizar la configuración:

| Conf. emulación: 💠 | ОК |
|--------------------|----|
| 04 PCL6            |    |
| OS KPDL            |    |
| 06 KPDL(Auto)      |    |
|                    |    |

1 En Conf. emulación, pulse la tecla  $\triangle$  o  $\nabla$  para seleccionar [KPDL(Auto)].

| Emulación alt. : <b>• •</b> • • • • • • • • • • • • • • • • • | 2 | Pulse la tecla <b>OK</b> . Aparece Emulación alt.                                              |
|---------------------------------------------------------------|---|------------------------------------------------------------------------------------------------|
|                                                               | 3 | Pulse la tecla $\Delta$ o $ abla$ para seleccionar la impresora para la emulación alternativa. |
| Inf. error. KPDL: � OK<br>0]*Desactiv.<br>02 Activado         | 4 | Pulse la tecla <b>OK</b> . Aparece Inf. error. KPDL.                                           |
|                                                               | 5 | Pulse la tecla $\Delta$ o $ abla$ para seleccionar [Desactiv.] o [Activado].                   |

6 Pulse la tecla **OK**. Aparece el mensaje *Completo.* y la pantalla vuelve al menú Impresora.

8

# EcoPrint

Con EcoPrint se ahorra tóner al imprimir. Se recomienda utilizar esta opción para las copias de prueba en las que una impresión más atenuada no representa ningún problema.

Siga este procedimiento para especificar EcoPrint:

| Menú Sist.<br>03 Config.<br>06 Copia | / C (<br>C ( | ont.:<br>omún | ¢              | ОК |
|--------------------------------------|--------------|---------------|----------------|----|
| 07 Impreso                           | ra           |               | 10             |    |
|                                      | L            | Sall          | Ľ Ľ            | J  |
|                                      |              |               |                |    |
| Impresora:                           |              |               | $\diamondsuit$ | ОК |
| 01 Conf. e                           | mu.          | lacić         | n              |    |
| 02 EcoPrin                           | t            |               |                |    |
| 03 Anular                            | A4,          | /LTR          |                |    |
|                                      | [            | Sali          | r              | ]  |
|                                      |              |               |                |    |
|                                      |              |               |                |    |
|                                      |              |               | •              | -  |
| EcoPrint:                            |              |               | <b>•</b>       | ОК |
| Desact1                              | v.           |               |                |    |
| 02 Activado                          | С            |               |                |    |
|                                      |              |               |                |    |
|                                      |              |               |                |    |

- 1 En el menú Menú Sist./cont., pulse la tecla  $\triangle$  o  $\nabla$  para seleccionar [Impresora].
- 2 Pulse la tecla **OK**. Aparece el menú Impresora.
- **3** Pulse la tecla  $\triangle$  o  $\nabla$  para seleccionar [EcoPrint].
- 4 Pulse la tecla OK. Aparece EcoPrint.

- **5** Pulse la tecla  $\triangle$  o  $\nabla$  para seleccionar [Desactiv.] o [Activado].
- 6 Pulse la tecla **OK**. Aparece el mensaje *Completo.* y la pantalla vuelve al menú Impresora.

# Anular A4/LTR

Si se imprimen datos de tamaño A4 y solo hay un depósito de tamaño Letter, los datos se imprimen en papel Letter. Si se imprimen datos de tamaño Letter y solo hay un depósito de tamaño A4, los datos se imprimen en papel A4. En esta tabla se indican los valores disponibles.

| Elemento  | Descripción                                                                                                    |
|-----------|----------------------------------------------------------------------------------------------------|
| Activado  | Si se imprimen datos de tamaño A4 y solo<br>hay un depósito de tamaño Letter, los<br>datos se imprimen en papel Letter. Si se<br>imprimen datos de tamaño Letter y solo<br>hay un depósito de tamaño A4, los datos<br>se imprimen en papel A4. |
| Desactiv. | A4 y Letter no se consideran del mismo tamaño.                                                                                                    |

Siga este procedimiento para especificar la configuración de Sustituir A4/letter: El valor predeterminado es Activado.

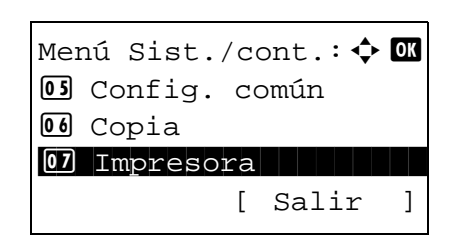

| Impresora: 💠      | OK |
|-------------------|----|
| 🖸 Conf. emulación |    |
| 02 EcoPrint       |    |
| 03 Anular A4/LTR  |    |
| [ Salir           | ]  |

| Anular A4/LTR: | ¢OK |
|----------------|-----|
| 01 Desactiv.   |     |
| 02*Activado    |     |
|                |     |
|                |     |
|                |     |

- 1 En el menú Menú Sist./cont., pulse la tecla △ o ▽ para seleccionar [Impresora].
- 2 Pulse la tecla OK. Aparece el menú Impresora.

- **3** Pulse la tecla  $\triangle$  o  $\nabla$  para seleccionar [Anular A4/LTR].
- 4 Pulse la tecla **OK**. Aparece Anular A4/LTR.

- 5 Pulse la tecla △ o ▽ para seleccionar [Desactiv.] o [Activado].
- 6 Pulse la tecla **OK**. Aparece el mensaje *Completo.* y la pantalla vuelve al menú Impresora.

# Dúplex

Seleccione la orientación de encuadernación para el modo dúplex. En esta tabla se indican los valores disponibles.

| Elemento            | Descripción                          | Acabado |
|---------------------|--------------------------------------|---------|
| Desactiv.           | Sin modo dúplex                      |         |
| Encuad. bde<br>Irgo | Encuadernación<br>por el borde largo | 2 35    |
| Encuad. bde<br>crto | Encuadernación<br>por el borde corto |         |

Siga este procedimiento para seleccionar la configuración dúplex:

|     |          |     |     |     |           |    | 1 |
|-----|----------|-----|-----|-----|-----------|----|---|
| Mer | nú Sist. | / C | ont | t.: | ¢         | OK | • |
| 05  | Config.  | C   | ວຫເ | ín  |           |    |   |
| 06  | Copia    |     |     |     |           |    |   |
| 07  | Impreso  | ra  |     |     |           |    |   |
|     |          | [   | Sa  | ali | r         | ]  |   |
|     |          |     |     |     |           |    | 2 |
| Imp | presora: |     |     |     | <b>\$</b> | OK | 2 |
| 01  | Conf. e  | mu. | lad | ció | n         |    |   |
| 02  | EcoPrin  | t   |     |     |           |    |   |
| 03  | Anular   | A4, | /L: | ΓR  |           |    |   |
|     |          | [   | Sa  | ali | r         | ]  |   |
|     |          |     |     |     |           |    | ~ |
|     |          |     |     |     |           |    | 3 |
|     |          |     |     |     |           |    | 4 |
| Dúp | plex:    |     |     |     | ¢         | OK |   |
| 01, | *Desacti | v.  |     |     |           |    |   |
| 02  | Encuad.  | bd  | de  | lr  | go        |    |   |
| 03  | Encuad.  | b   | de  | cr  | to        |    |   |

En el menú Menú Sist./cont., pulse la tecla △ o ▽ para seleccionar [Impresora].

8

- 2 Pulse la tecla **OK**. Aparece el menú Impresora.
- **3** Pulse la tecla  $\triangle$  o  $\nabla$  para seleccionar [Dúplex].
- 4 Pulse la tecla **OK**. Aparece Dúplex.
- **5** Pulse la tecla  $\triangle$  o  $\nabla$  para seleccionar [Desactiv.], [Encuad. bde Irgo] o [Encuad. bde crto].
- 6 Pulse la tecla **OK**. Aparece el mensaje *Completo.* y la pantalla vuelve al menú Impresora.

# Copias

Configure el número predeterminado de copias, de 1 a 999.

Siga este procedimiento para especificar el número de copias predeterminado:

| Menú Sist./cont.: � OK<br>OS Config. común<br>OG Copia<br>OZ Impresora<br>[ Salir ] | 1 | En el menú Menú Sist./cont., pulse la tecla ∆ o ⊽ para<br>seleccionar [Impresora]. |
|-------------------------------------------------------------------------------------|---|------------------------------------------------------------------------------------|
| Impresora:                                                                          | 2 | Pulse la tecla <b>OK</b> . Aparece el menú Impresora.                              |
|                                                                                     | 3 | Pulse la tecla $	riangle$ o $ abla$ para seleccionar [Copias].                     |
| Copias:                                                                             | 4 | Pulse la tecla <b>OK</b> . Aparece Copias.                                         |

- **5** Pulse la tecla  $\triangle$  o  $\nabla$  o las teclas numéricas para configurar el número de copias predeterminado.
- 6 Pulse la tecla **OK**. Aparece el mensaje *Completo.* y la pantalla vuelve al menú Impresora.

# Orientación

Seleccione la orientación predeterminada: Vertical u Horizontal.

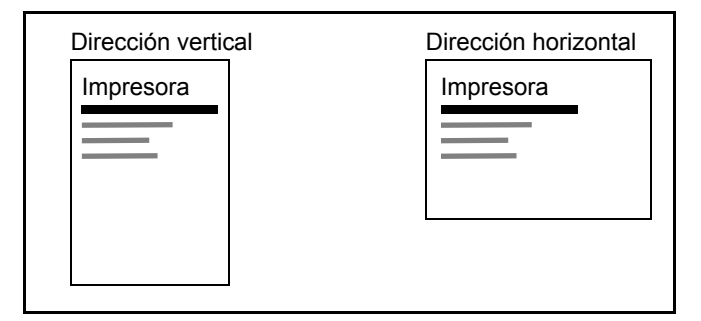

Siga este procedimiento para configurar la orientación predeterminada para imprimir:

| Menú Sist./cont.: � OK<br>OS Config. común<br>OG Copia<br>OT Impresora<br>[ Salir ] | 1 | En el menú Menú Sist./cont., pulse la tecla ∆ o ∇ para<br>seleccionar [Impresora]. |
|-------------------------------------------------------------------------------------|---|------------------------------------------------------------------------------------|
| Impresora:                                                                          | 2 | Pulse la tecla <b>OK</b> . Aparece el menú Impresora.                              |
|                                                                                     | 3 | Pulse la tecla $	riangle$ o $ abla$ para seleccionar [Orientación].                |
| Orientación: $\diamondsuit$ OK<br>Ol*Vertical<br>O2 Horizontal                      | 4 | Pulse la tecla <b>OK</b> . Aparece Orientación.                                    |
|                                                                                     | 5 | Pulse la tecla $\Delta$ o $ abla$ para seleccionar [Vertical] u                    |

- [Horizontal].
- 6 Pulse la tecla **OK**. Aparece el mensaje *Completo.* y la pantalla vuelve al menú Impresora.

# T.esp. salto pág

Al recibir datos de impresión del PC, la máquina puede tener que esperar en ocasiones si no hay información que indique que la última página ya no tiene datos para imprimir. Cuando transcurre el tiempo de espera preestablecido, la máquina imprime el papel automáticamente. Las opciones están entre 5 y 495 segundos.

Siga este procedimiento para definir el tiempo de espera para alimentación del papel:

| Menú Sist./cont.:<br>S Config. común<br>G Copia<br>Timpresora<br>[ Salir ] | 1      | En el menú Menú S<br>seleccionar [Impre:                   |
|----------------------------------------------------------------------------|--------|------------------------------------------------------------|
| Impresora:                                                                 | 2      | Pulse la tecla <b>OK</b> .                                 |
| T.esp. salto pág: 🔅 🕅<br>(5 - 495)<br>30 seg.                              | 3<br>4 | Pulse la tecla $\triangle$ o<br>Pulse la tecla <b>OK</b> . |
|                                                                            | 5      | Pulse la tecla $\triangle$ o                               |

- En el menú Menú Sist./cont., pulse la tecla △ o ▽ para seleccionar [Impresora].
- 2 Pulse la tecla OK. Aparece el menú Impresora.

- **3** Pulse la tecla  $\triangle$  o  $\nabla$  para seleccionar [T.esp. salto pág].
- 4 Pulse la tecla OK. Aparece T.esp. salto pág.
- 5 Pulse la tecla △ o ▽ para configurar T.esp. salto pág. Puede definir la demora en segundos. No se pueden usar las teclas numéricas para introducir este valor.
- 6 Pulse la tecla **OK**. Aparece el mensaje *Completo.* y la pantalla vuelve al menú Impresora.

# Acc. salto línea

Configure la acción de salto de línea cuando la máquina reciba el código de salto de línea (código de carácter 0AH). En esta tabla se indican los valores disponibles. El valor predeterminado es *Solo salto línea*.

| Elemento         | Descripción                                      |
|------------------|--------------------------------------------------|
| Solo salto línea | Sólo se realiza el salto de línea.               |
| Sal lín ret crro | Se realiza el salto de línea y retorno de carro. |
| lgn. salto línea | No se realiza el salto de línea.                 |

Siga este procedimiento para especificar una acción de salto de línea:

- 1 En el menú Menú Sist./cont., pulse la tecla  $\triangle$  o  $\nabla$  para Menú Sist./cont.: 💠 🛛 seleccionar [Impresora]. 05 Config. común 06 Copia 07 Impresora [ Salir ] 2 Pulse la tecla **OK**. Aparece el menú Impresora. 🔶 OK Impresora: O Conf. emulación 02 EcoPrint **03** Anular A4/LTR [ Salir ] 3 Pulse la tecla  $\triangle$  o  $\nabla$  para seleccionar [Acc. salto línea]. 4 Pulse la tecla OK. Aparece Acc. salto línea. Acc. salto línea: 💠 🕰 **01**\*Solo salto línea 02 Sal lín ret crro 03 Ign. salto línea Pulse la tecla  $\triangle$  o  $\nabla$  para seleccionar [Solo salto línea], 5 [Sal lín ret crro] o [Ign. salto línea].
  - 6 Pulse la tecla **OK**. Aparece el mensaje *Completo.* y la pantalla vuelve al menú Impresora.

## Acc. ret. carro

Configure la acción de retorno de carro cuando la máquina reciba el código de retorno de carro (código de carácter 0DH). En esta tabla se indican los valores disponibles. El valor predeterminado es *Sólo retorno*.

| Elemento         | Descripción                                            |
|------------------|--------------------------------------------------------|
| Sólo retorno     | Sólo se realiza el retorno de carro.                   |
| Sal lín ret crro | Se realiza el retorno de carro y el salto de<br>línea. |
| Ignor ret carr   | No se realiza el retorno de carro.                     |

Siga este procedimiento para especificar una acción de retorno de carro:

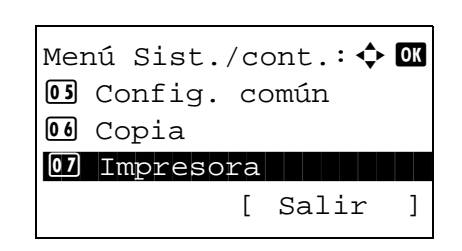

1 En el menú Menú Sist./cont., pulse la tecla △ o ▽ para seleccionar [Impresora].

Acc. ret. carro:  $\diamondsuit$  0K 01\*Sólo retorno 02 Sal lín ret crro 03 Ignor ret carr

- 2 Pulse la tecla **OK**. Aparece el menú Impresora.
- **3** Pulse la tecla  $\triangle$  o  $\nabla$  para seleccionar [Acc. ret. carro].
- 4 Pulse la tecla OK.

- 5 Pulse la tecla △ o ▽ para seleccionar [Sólo retorno], [Sal lín ret crro] o [Ignor ret carr].
- 6 Pulse la tecla **OK**. Aparece el mensaje *Completo.* y la pantalla vuelve al menú Impresora.

# Nombre trabajo

Configure si se muestra el nombre de trabajo definido en el controlador de impresora.

Siga este procedimiento para especificar el valor de Nombre trabajo:

| Menú Sist./cont.: � 🕅<br>1 Config. común<br>1 Copia<br>1 Impresora<br>[ Salir ] |  |
|---------------------------------------------------------------------------------|--|
| Impresora:                                                                      |  |
| Nombre trabajo: � 🕅<br>1)*Desactiv.                                             |  |

- 1 En el menú Menú Sist./cont., pulse la tecla  $\triangle$  o  $\nabla$  para seleccionar [Impresora].
- 2 Pulse la tecla OK. Aparece el menú Impresora.

- **3** Pulse la tecla  $\triangle$  o  $\nabla$  para seleccionar [Nombre trabajo].
- 4 Pulse la tecla **OK**. Aparece Nombre trabajo.

**5** Pulse la tecla  $\triangle$  o  $\nabla$  para seleccionar [Desactiv.] o [Activado].

6 Pulse la tecla OK.

Si se selecciona [Activado], aparece una pantalla para que configure el nombre de trabajo que va a usar.

Si selecciona [Desactiv.], aparece el mensaje *Completo.* y la pantalla vuelve a la pantalla Impresora.

7 Pulse la tecla  $\triangle$  o  $\nabla$  para seleccionar [Nombre trabajo], [N.° tr.+nom. tr.] o [Nom. tr.+n.° tr.].

8 Pulse la tecla **OK**. Aparece el mensaje *Completo.* y la pantalla vuelve al menú Impresora.

En el menú Menú Sist./cont., pulse la tecla  $\triangle$  o  $\nabla$  para

8

#### Nombre usuario

Configure si se muestra el nombre de usuario definido en el controlador de impresora.

1

Siga este procedimiento para especificar la configuración de Nombre usuario:

Info. adicional: 💠 🕰

Nombre trabajo
N.º tr.+nom. tr.
Nom. tr.+n.º tr.

- Menú Sist./cont.: Menú Sist./cont.: Config. común Copia Salir ] Impresora Menú Conf. emulación Conf. emulación Salir ] Anular A4/LTR [ Salir ]
- Nombre usuario: 💠 🕅 1 Desactiv. 12\*Activado

seleccionar [Impresora].

- 2 Pulse la tecla **OK**. Aparece el menú Impresora.
- **3** Pulse la tecla  $\triangle$  o  $\nabla$  para seleccionar [Nombre usuario].
- 4 Pulse la tecla **OK**. Aparece Nombre usuario.

- 5 Pulse la tecla △ o ▽ para seleccionar [Desactiv.] o [Activado].
- 6 Pulse la tecla **OK**. Aparece el mensaje *Completo.* y la pantalla vuelve al menú Impresora.

# **Prioridad bypass**

Si se coloca papel en el bypass, es posible asignar prioridad a la alimentación de papel del bypass.

| Elemento       | Descripción                                                                                                    |
|----------------|----------------------------------------------------------------------------------------------------|
| Desactiv.      | Se utiliza la configuración del controlador<br>de impresora.                                                                                |
| Aliment. auto. | Si se selecciona Auto en el controlador de<br>impresora y hay papel en el bypass, el<br>papel se toma del bypass.                           |
| Siempre        | Si hay papel en el bypass, se toma papel<br>del bypass sin tener en cuenta lo que se<br>haya configurado en el controlador de<br>impresora. |

Siga este procedimiento para configurar Prioridad bypass:

|                       | 1 |   |
|-----------------------|---|---|
| Menú Sist./cont.: 💠 🕅 | • | : |
| 05 Config. común      |   |   |
| 06 Copia              |   |   |
| 07 Impresora          |   |   |
| [ Salir ]             |   |   |
|                       | 2 |   |
| Impresora: 💠 💽        |   |   |
| 01 Conf. emulación    |   |   |
| 02 EcoPrint           |   |   |
| 03 Anular A4/LTR      |   |   |
| [ Salir ]             |   |   |
|                       | 3 |   |
|                       | Ŭ |   |
| Prioridad bypass: 💠 💽 | 4 |   |
| 01*Desactiv.          | - |   |
| 02 Aliment. auto.     |   |   |
| 03 Siempre            |   |   |
|                       |   |   |
|                       |   |   |
|                       | 5 |   |

- En el menú Menú Sist./cont., pulse la tecla △ o ▽ para seleccionar [Impresora].
- 2 Pulse la tecla **OK**. Aparece el menú Impresora.
- **3** Pulse  $\triangle$  o  $\nabla$  para seleccionar [Prioridad bypass].
- Pulse la tecla **OK**. Aparece la pantalla Prioridad bypass.
- **5** Pulse  $\triangle$  o  $\nabla$  para seleccionar el modo Prioridad bypass que desee.
- 6 Pulse la tecla **OK**. Aparece el mensaje *Completo.* y la pantalla vuelve al menú Impresora.

# Modo alim. papel

Configure el valor predeterminado de la dirección de alimentación de papel para las funciones de impresora. El valor predeterminado es *Auto*.

| Elemento | Descripción                                                                                             |
|----------|----------------------------------------------------------------------------------------------------|
| Auto     | Configura automáticamente la dirección de alimentación del papel.                                       |
| Fijo     | Configura la dirección de alimentación del<br>papel igual que en la operación de<br>impresión anterior. |

Siga este procedimiento para configurar Modo alim. papel:

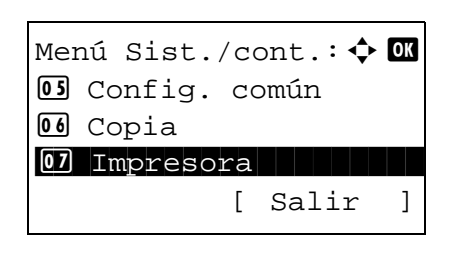

| Imp | presora:        | OK |
|-----|-----------------|----|
| 01  | Conf. emulación |    |
| 02  | EcoPrint        |    |
| 03  | Anular A4/LTR   |    |
|     | [ Salir         | ]  |

| Modo alim.     | papel: 💠 💽 |
|----------------|------------|
| 01*Auto        |            |
| <b>02</b> Fijo |            |
|                |            |
|                |            |

1 En el menú Menú Sist./cont., pulse la tecla △ o ▽ para seleccionar [Impresora].

8

2 Pulse la tecla **OK**. Aparece el menú Impresora.

- **3** Pulse la tecla  $\triangle$  o  $\nabla$  para seleccionar [Modo alim. papel].
- 4 Pulse la tecla **OK**. Aparece Modo alim. papel.
- **5** Pulse la tecla  $\triangle$  o  $\nabla$  para seleccionar [Auto] o [Fijo].
- 6 Pulse la tecla **OK**. Aparece el mensaje *Completo.* y la pantalla vuelve al menú Impresora.

8-99

# Cambio dep. auto

Seleccione la acción que se realiza cuando se agota el papel en el depósito durante la impresión. Las selecciones son las siguientes. El valor predeterminado es [Activado].

| Elemento  | Descripción                                                                                                    |
|-----------|----------------------------------------------------------------------------------------------------|
| Desactiv. | La impresora muestra <i>Cargar depósito</i> # (#<br>es un número de depósito) o <i>Cargar</i><br><i>bypass</i> y detiene la impresión.<br>Ponga el papel según la fuente de<br>alimentación mostrada para reanudar la<br>impresión.<br>Para imprimir desde el otro depósito de<br>papel, pulse $\Delta$ o $\nabla$ para que aparezca<br><i>¿Usar alternativo?</i> , pulse $\Delta$ o $\nabla$ para<br>seleccionar la fuente de papel que desee y,<br>a continuación, pulse [OK]. |
| Activado  | Si hay otro depósito con el mismo tamaño y tipo de papel, la impresión continuará automáticamente.                                                                                                    |

Siga este procedimiento para configurar Cambio dep. auto:

Menú Sist./cont.: � 🕅 03 Config. común 06 Copia 07 Impresora [ Salir ]

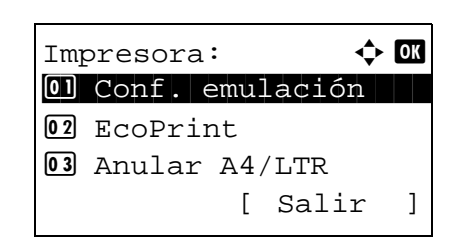

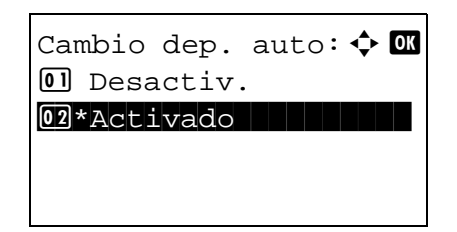

- 1 En el menú Menú Sist./cont., pulse la tecla △ o ▽ para seleccionar [Impresora].
- 2 Pulse la tecla **OK**. Aparece el menú Impresora.

- $\label{eq:auto} \textbf{3} \quad \text{Pulse la tecla} \ \Delta \ \text{o} \ \nabla \ \text{para seleccionar [Cambio dep. auto]}.$
- 4 Pulse la tecla **OK**. Aparece Cambio dep. auto.

- **5** Pulse la tecla  $\triangle$  o  $\nabla$  para seleccionar [Desactiv.] o [Activado].
- 6 Pulse la tecla **OK**. Aparece el mensaje *Completo.* y la pantalla vuelve al menú Impresora.

# Resolución

Configure la resolución de impresión desde un PC.

Siga este procedimiento para configurar el valor de Resolución:

| Menú Sist<br>OS Config                           | ./co<br>. co           | nt.:•<br>mún | ¢ ok |  |
|--------------------------------------------------|------------------------|--------------|------|--|
| 07 Impres                                        | ora<br>[               | Salir        |      |  |
| Impresora<br>Ol Conf.<br>O2 EcoPri:<br>O3 Anular | :<br>emul<br>nt<br>A4/ | ación<br>LTR | ¢ OK |  |
|                                                  | [                      | Salir        |      |  |
| Resolució<br>0]*300dpi<br>02 600dpi<br>03 Fast12 | n:<br>00               |              | ¢ ok |  |
|                                                  |                        |              |      |  |

- En el menú Menú Sist./cont., pulse la tecla  $\triangle$  o  $\nabla$  para seleccionar [Impresora].
- 2 Pulse la tecla OK. Aparece el menú Impresora.

- **3** Pulse la tecla  $\triangle$  o  $\nabla$  para seleccionar [Resolución].
- 4 Pulse la tecla **OK**. Aparece Resolución.
- Fulse la tecla △ o ▽ para seleccionar [300dpi], [600dpi]
   o [Fast1200].
- 6 Pulse la tecla **OK**. Aparece el mensaje *Completo.* y la pantalla vuelve al menú Impresora.

# Configuración de envío

La configuración de envío permite especificar las siguientes opciones de la función de envío:

- Sel. comb.teclas ...8-102
- Compr. destino ...8-104
- Pantalla predet. ...8-105
- Env. y reenviar ...8-105

**NOTA:** Si se ha activado la administración de inicio de sesión de usuario, solo puede cambiar los valores si inicia la sesión con privilegios de administrador.

#### Sel. comb.teclas

Si registra una función en la tecla de **Selección izquierda** o **Selección derecha**, puede configurar rápidamente la función cuando use funciones de envío.

Puede registrar una de las siguientes funciones en cada tecla.

- Ninguno
- Selecc. colores
- Tamaño original
- Imagen original
- · Resol. escaneado
- Tamaño envío
- Zoom
- Orient. original
- Escaneo continuo
- Formato archivo
- Ingr. nom. arch.
- Asunto y cuerpo
- Aviso fin tbjo
- Resolución FAX
- TX FAX directa
- TX FAX retrasad.
- RX sondeo de FAX
- Informe TX FAX
- Densidad
- Dúplex
- TX encript. FTP
- Separ. archivo
- Nitidez
- Densidad fondo

Siga este procedimiento para configurar Sel. comb.teclas:

Menú Sist./cont.: � OK 06 Copia 07 Impresora 08 Enviar [ Salir ] 1

Sel. comb.teclas: � OK OD Izq. O2 Der. [ Salir ]

- En el menú Menú Sist./cont., pulse la tecla △ o ▽ para seleccionar [Enviar].
- 2 Pulse la tecla **OK**. Aparece el menú Enviar.

- **3** Pulse la tecla  $\triangle$  o  $\nabla$  para seleccionar [Sel. comb.teclas].
- 4 Pulse la tecla **OK**. Aparece Sel. comb.teclas.
- **5** Pulse la tecla  $\triangle$  o  $\nabla$  para seleccionar [Izq.] o [Der.].

Esta función

ya está registrada.

- 6 Pulse la tecla **OK**. Aparece la pantalla de selección de función para la tecla flexible seleccionada en el paso 5. Esta es la imagen de la pantalla cuando se selecciona [lzq.].
- 7 Pulse la tecla  $\triangle$  o  $\nabla$  para seleccionar la función que desea registrar en la tecla flexible.
- 8 Pulse la tecla **OK**. Aparece el mensaje *Completo*. y la pantalla vuelve al menú Enviar.

**IMPORTANTE:** Si intenta configurar una función ya registrada en otra tecla flexible, no podrá y aparecerá *Esta función ya está registrada.* 

8

# Pantalla de confirmación de destino antes de la transmisión

Puede especificar si aparece o no la pantalla de confirmación de destino después de pulsar la tecla **Inicio** o después de agregar o editar un destino antes de la transmisión.

En esta tabla se indican los valores disponibles.

|                                   | Elemento                                                                   |                                                                     | Detalle                                                                                                    |                                          |
|-----------------------------------|----------------------------------------------------------------------------|---------------------------------------------------------------------|----------------------------------------------------------------------------------------------------|------------------------------------------|
|                                   | Comp. antes env.                                                           | ca si aparece la pantalla de<br>ción de destino antes de la<br>ión. |                                                                                                    |                                          |
|                                   | Compr. nvo dest.                                                           | Especific<br>confirma<br>es nuevo                                   | ca si aparece la pantalla de<br>ición de destino cuando el destino<br>o.                                                       |                                          |
| Me:<br>06<br>07<br>08             | nú Sist./cont.:�【<br>Copia<br>Impresora<br><b>Enviar</b><br>[ Salir        |                                                                     | En el menú Menú Sist./cont., pulse<br>seleccionar [Enviar].                                                                    | la tecla ∆ o ⊽ para                      |
| En <sup>.</sup><br>01<br>02<br>03 | viar:<br>Sel. comb.teclas<br>Compr. destino<br>Pantalla predet.<br>[ Salir | 2<br>1<br>1                                                         | Pulse la tecla <b>OK</b> . Aparece el ment                                                                                     | ú Enviar.                                |
|                                   |                                                                            | 3                                                                   | Pulse la tecla $\Delta$ o $ abla$ para seleccio                                                                                | nar [Compr. destino]                     |
| Co1<br>01<br>02                   | mpr. destino: 💠<br>Comp. antes env.<br>Compr. nvo dest.<br>[ Salir         | <b>4</b><br><b>1</b>                                                | Pulse la tecla <b>OK</b> . Aparece el menu<br>destino.                                                                         | ú de confirmación de                     |
|                                   |                                                                            | 5                                                                   | Pulse la tecla $\Delta$ o $\nabla$ para seleccio<br>env.] o [Compr. nvo dest.].                                                | nar [Comp. antes                         |
| Co1<br>01<br>02                   | mp. antes env.:�<br>*Desactiv.<br>Activado                                 | 6<br>■                                                              | Pulse la tecla <b>OK</b> . Aparece el ment<br>seleccionada.<br>Abajo se muestra la pantalla que ap<br>el menú Comp. antes env. | ú de la función<br>parece al seleccionar |
| L                                 |                                                                            | 7                                                                   | Pulse la tecla $\Delta$ o $\nabla$ para seleccio<br>desee.                                                                     | nar la función que                       |

8 Pulse la tecla **OK**. Aparece el mensaje *Completo.* y la pantalla vuelve al menú Enviar.

# Pantalla predet.

Configure la pantalla predeterminada que se mostrará al pulsar la tecla Enviar.

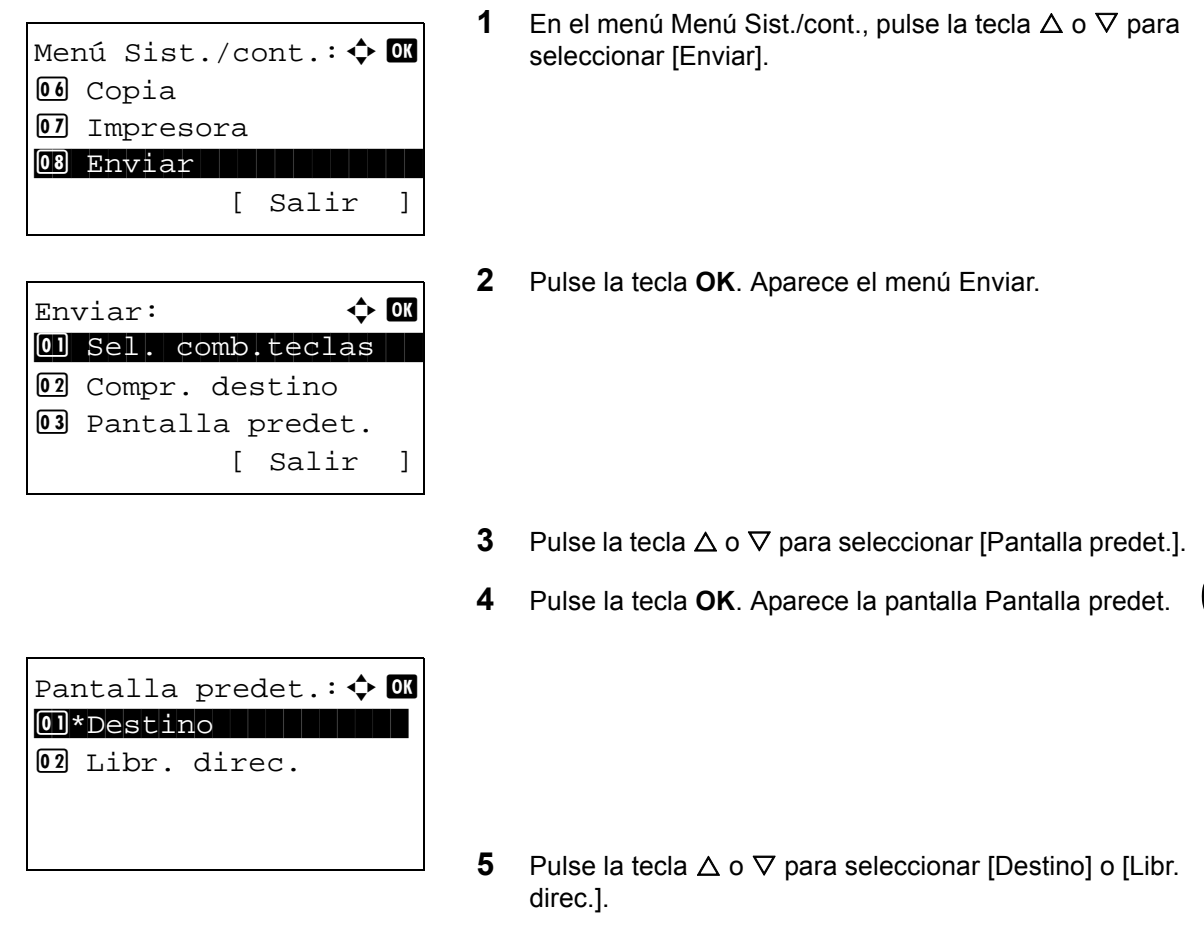

6 Pulse la tecla **OK**. Aparece el mensaje *Completo.* y la pantalla vuelve al menú Enviar.

## Env. y reenviar

Seleccione si el original se reenvía a otro destino cuando se envían imágenes.

## Visualización del menú Env. y reenviar

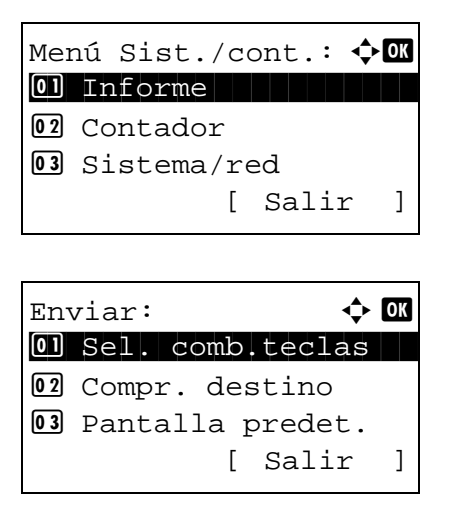

- En el menú Menú Sist./cont., pulse la tecla △ o ▽ para seleccionar [Enviar].
- 2 Pulse la tecla **OK**. Aparece el menú Enviar.

8

Env. y reenviar: ��K D Reenviar D Destino

#### Reenviar

Seleccione si el original se reenvía.

 Env. y reenviar:
 Image: Image: Im

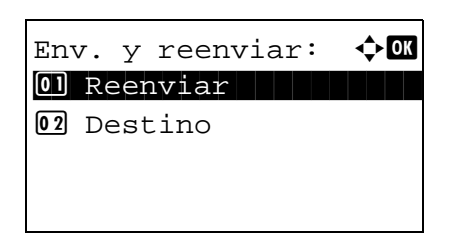

- **3** Pulse la tecla  $\triangle$  o  $\nabla$  para seleccionar [Env. y reenviar].
- 4 Pulse la tecla **OK**. Aparece el menú Env. y reenviar.

- En el menú Env. y reenviar, pulse la tecla △ o ▽ para seleccionar [Reenviar].
- Pulse la tecla **OK**. Aparece Reenviar.
- Pulse la tecla △ o ▽ para seleccionar [Desactiv.] o [Activado].

Si se selecciona [Activado] y se pulsa la tecla **OK**, aparece la pantalla Regla de reenvío.

Si se selecciona [Desactiv.] y se pulsa la tecla **OK**, continúe en el paso 6.

- **4** Pulse la tecla  $\triangle$  o  $\nabla$  para seleccionar Regla de reenvío.
- **5** Pulse [Seleccionar] (tecla de **Selección derecha**). El nombre de archivo seleccionado se señala con una marca de verificación a su lado.

Si necesita agregar la regla de reenvío, repita los pasos 4 y 5 para seleccionarlos

6 Pulse la tecla **OK**. Aparece el mensaje *Completo.* y la pantalla vuelve al menú Env. y reenviar.

# Configuración del destino

Configure el destino al que se reenvía el original.

Siga este procedimiento para configurar el destino:

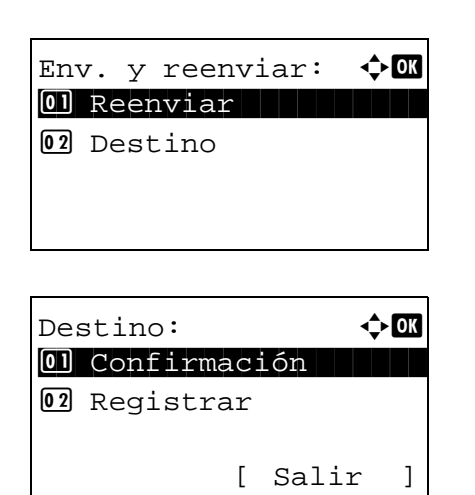

- 1 En el menú Env. y reenviar, pulse la tecla  $\triangle$  o  $\nabla$  para seleccionar [Destino].
- 2 Pulse la tecla OK. Aparece el menú Destino.

Confirmación del destino actual

| Confirm. | dest | :. :   | ◆ OK |
|----------|------|--------|------|
| ⊠Morgan@ | #### | !##### | ##   |
|          | [    | Sali   | r ]  |

- 1 En el menú Destino, pulse la tecla  $\triangle$  o  $\nabla$  para seleccionar [Confirmación].
- 2 Pulse la tecla **OK**. Aparece Confirm. dest.

**NOTA:** Pulse la tecla **OK** para editar o eliminar el destino actual. Consulte la sección *Método de introducción de caracteres en Apéndice-5* para obtener información sobre la introducción de caracteres.

**3** Pulse [Salir] (tecla de **Selección derecha**). Vuelve a aparecer la pantalla básica.

#### Registro de un destino

| De  | stino: 🗘     | OK |
|-----|--------------|----|
| 01  | Confirmación |    |
| 0 2 | Registrar    |    |
|     |              |    |
|     | [ Salir      | ]  |
|     |              |    |

Registrar: Ol Libr. direc. Ol Entr. Direc

Completo.

фОК

# **1** En el menú Destino, pulse la tecla $\triangle$ o $\nabla$ para seleccionar [Registrar].

2 Pulse la tecla OK. Aparece Registrar.

Para seleccionar un destino de la libreta de direcciones, pulse la tecla  $\triangle$  o  $\nabla$  para seleccionar [Libr. direc.] y después pulse la tecla **OK**. Aparece la libreta de direcciones. Seleccione el destino que desee.

**NOTA:** Para seleccionar un destino desde la libreta de direcciones, consulte *Especificación del destino en la página 3-25.* 

Para introducir directamente un destino, pulse la tecla  $\Delta$ o  $\nabla$  para seleccionar [Entr. Direc] y después pulse la tecla **OK**. Aparece una pantalla de introducción. Introduzca directamente la dirección de destino.

| 3 | Pulse la tecla OK. Aparece el mensaje Completo. y la |
|---|------------------------------------------------------|
|   | pantalla vuelve al menú Destino.                     |
|   |                                                      |

| Registrar:      | ¢<br>K |
|-----------------|--------|
| Ol Libr. direc. |        |
| 02*Entr. Direc  |        |
|                 |        |
|                 |        |

**NOTA:** Si la dirección del destino seleccionado se ha cambiado después de seleccionar el destino desde la libreta de direcciones, aparece [\*] antes de [Entr. Direc]. Consulte *Confirmación del destino actual en la página 8-107* y vuelva a confirmar la dirección de destino.

8

# Configuración del buzón de documentos

Están disponibles las siguientes opciones para el buzón de documentos.

- Buzón trabajos ...8-109
- Sel. comb.teclas ...8-111

# Buzón trabajos

Se puede establecer la configuración del buzón de trabajos. Seleccione la configuración para Trab. copia ráp. y Elim. trab. ret. Trab. copia ráp. configura el número de archivos que se pueden guardar con Copia rápida. Elim. trab. ret. configura el período de tiempo que se puede guardar un archivo de trabajo retenido. Cuando un archivo se guardar durante más tiempo, se elimina automáticamente.

# Trab. copia ráp.

A continuación se explica el procedimiento de configuración de Trab. copia ráp.:

| Menú Sist./cont.: � OK<br>O3 Enviar<br>O9 FAX<br>10 Buzón doc.<br>[ Salir ]    | 1      | En el menú Menú Sist./cont., pulse la tecla ∆ o ⊽ para seleccionar [Buzón doc.].                                                                                     |
|--------------------------------------------------------------------------------|--------|----------------------------------------------------------------------------------------------------|
| Buzón doc.:                                                                    | 2      | Pulse la tecla <b>OK</b> . Aparece el menú Buzón doc.                                                                                                    |
| Buzón trabajos: 🔷 🕅<br>Ol Trab. copia ráp.<br>Ol Elim. trab. ret.<br>[ Salir ] | 3<br>4 | Pulse la tecla ∆ o ⊽ para seleccionar [Buzón trabajos].<br>Pulse la tecla <b>OK</b> . Aparece la pantalla Buzón trabajos.                                            |
| Trab. copia ráp.:                                                              | 5<br>6 | Pulse la tecla ∆ o ⊽ para seleccionar [Trab. copia ráp.].<br>Pulse la tecla <b>OK</b> . Aparece la pantalla Trab. copia ráp.                                         |
|                                                                                | 7<br>8 | Introduzca el número de Trab. copia ráp. que se pueden<br>guardar con las teclas numéricas.<br>Pulse la tecla <b>OK</b> . Se vuelve a la pantalla Buzón<br>trabajos. |

# Elim. trab. ret.

A continuación se explica el procedimiento de configuración de Elim. trab. ret.:

1

**√**OK

]

Menú Sist./cont.: 💠 🛛 08 Enviar **09** FAX 🚺 Buzón doc. [ Salir ] 🔶 OK Buzón doc.: 🛯 Buzón subdirecc. 02 Buzón trabajos **03** Sel. comb.teclas [ Salir ]

seleccionar [Buzón doc.].

En el menú Menú Sist./cont., pulse la tecla  $\Delta$  o  $\nabla$  para

2 Pulse la tecla **OK**. Aparece el menú Buzón doc.

- **3** Pulse la tecla  $\triangle$  o  $\nabla$  para seleccionar [Buzón trabajos].
- 4 Pulse la tecla **OK**. Aparece la pantalla Buzón trabajos.
- **5** Pulse la tecla  $\triangle$  o  $\nabla$  para seleccionar [Elim. trab. ret.].
- 6 Pulse la tecla OK. Aparece la pantalla Elim. trab. ret.
- **7** Pulse la tecla  $\triangle$  o  $\nabla$  para seleccionar el tiempo que se retienen los trabajos.
- 8 Pulse la tecla **OK**. Se vuelve a la pantalla Buzón trabajos.

| Eli | .m. | trab.   | ret.     | : | $\diamondsuit$ | ОК |
|-----|-----|---------|----------|---|----------------|----|
| 01, | ۲De | esactiv | <i>.</i> |   |                |    |
| 02  | 1   | hora    |          |   |                |    |
| 03  | 4   | horas   |          |   |                |    |
|     |     |         |          |   |                |    |
|     |     |         |          |   |                |    |

[ Salir

Buzón trabajos: ( DI Trab. copia ráp. D2 Elim. trab. ret.

## Sel. comb.teclas

Si registra una función en la tecla de **Selección izquierda** o **Selección derecha**, puede configurar rápidamente la función al imprimir o guardar datos en un buzón de documentos.

Puede registrar una de las siguientes funciones en cada tecla para imprimir datos de un buzón de documentos o guardar datos en un buzón de documentos.

#### Imprimir

- Ninguno
- Intercalar
- · Selección papel
- Dúplex
- EcoPrint
- Ingr. nom. arch.
- Aviso fin tbjo
- Sustit. impres.
- PSF encriptado
- Impr. JPEG/TIFF
- XPS Aj. a página
- · Elim. tras impr

#### Almac.

- Ninguno
- Selecc. colores
- Tamaño original
- Imagen original
- · Resol. escaneado
- Tam. almac.
- Zoom
- Orient. original
- Escaneo continuo
- Formato archivo
- Ingr. nom. arch.
- Aviso fin tbjo
- Densidad
- Dúplex
- Nitidez
- Densidad fondo

Siga este procedimiento para configurar Sel. comb.teclas:

1

Menú Sist./cont.: 💠 🛛 **08** Enviar **09** FAX 10 Buzón doc. [ Salir ] 2 🔶 OK Buzón doc.: 🚺 Buzón subdirecc. 02 Sel. comb.teclas 03 Buzón sondeo [ Salir ] 4 Sel. comb.teclas: 💠 🛛 01 Imprimir 02 Almac. [ Salir ] 🔶 OK Imprimir: 01 Izq. **02** Der. [ Salir ] <h OK Izq.: **03** Selección papel 04 \*Dúplex

Esta función ya está registrada.

**05** EcoPrint

- En el menú Menú Sist./cont., pulse la tecla  $\triangle$  o  $\nabla$  para seleccionar [Buzón doc.].
- Pulse la tecla **OK**. Aparece el menú Buzón doc.
- **3** Pulse la tecla  $\triangle$  o  $\nabla$  para seleccionar [Sel. comb.teclas].
- Pulse la tecla **OK**. Aparece Sel. comb.teclas.
- **5** Pulse la tecla  $\triangle$  o  $\nabla$  para seleccionar [Imprimir] o [Almac.].
- 6 Pulse la tecla **OK**. Aparece la pantalla de selección de tecla flexible para la función seleccionada en el paso 5. Esta es la imagen de la pantalla cuando se selecciona [Imprimir].
- 7 Pulse la tecla  $\triangle$  o  $\nabla$  para seleccionar [Izq.] o [Der.].
- 8 Pulse la tecla **OK**. Aparece la pantalla de selección de función para la tecla flexible seleccionada en el paso 7. Esta es la imagen de la pantalla cuando se selecciona [lzq.].
- **9** Pulse la tecla  $\triangle$  o  $\nabla$  para seleccionar la función que desea registrar en la tecla flexible.
- **10** Pulse la tecla **OK**. Aparece el mensaje *Completo.* y la pantalla vuelve al menú Buzón doc.

**IMPORTANTE:** Si intenta configurar una función ya registrada en otra tecla flexible, no podrá y aparecerá *Esta función ya está registrada.* 

# Impresión de informes/envío de aviso

Imprima informes para comprobar la configuración y el estado de la máquina. También se pueden configurar los valores predeterminados para la impresión de informes de resultado.

**NOTA:** Si se ha activado la administración de inicio de sesión de usuario, solo puede imprimir si inicia sesión con privilegios de administrador.

#### Impresión de informes

Los informes que se pueden imprimir son los siguientes.

#### Diagrama menú

Imprime un diagrama de los menús de la máquina.

| <b>Menú</b><br>MEP |                    |
|--------------------|--------------------|
| Firmware Version   | 11 111 111 11 1111 |
|                    |                    |
|                    |                    |
|                    |                    |

#### Página de estado

Compruebe la información, incluida la configuración actual, el espacio de memoria disponible y el equipamiento opcional instalado.

| Página de estado |  |
|------------------|--|
| MFP              |  |
| Firmware Version |  |
|                  |  |
|                  |  |
|                  |  |
|                  |  |
|                  |  |
|                  |  |

#### Lista de fuentes

Compruebe las muestras de fuentes instaladas en la máquina.

|                 | nternal Scalable a | nd Bitmapp    | ed Fonts List    | PF               | RESCRIBE |
|-----------------|--------------------|---------------|------------------|------------------|----------|
|                 | Font Name          | Scalable/Bitm | ap Password      | Selection [FSET] | Font ID  |
| 000000          |                    |               | 0001             |                  |          |
|                 |                    |               |                  |                  |          |
|                 |                    |               |                  |                  |          |
|                 |                    |               |                  | -                |          |
| Internal Scalab | le and Bitmapped   | Fonts List    |                  | PRESCRIBE        |          |
|                 | io ana pitinappou  |               |                  |                  |          |
| Font Name       | Scalable/Bitmap    | Password      | Selection [FSET] | Font ID          |          |
|                 |                    | 0001          |                  | 0000             |          |
|                 |                    |               |                  | 0000             |          |
|                 |                    |               |                  | 0000             |          |
|                 |                    |               |                  | 0000             |          |
|                 |                    | 0001          |                  | 0000             |          |
|                 |                    | 0001          |                  | 0000             |          |
|                 |                    | 0001          |                  | 0000             |          |
|                 |                    |               |                  | 0000             |          |
|                 |                    | 0001          |                  | 0000             |          |
|                 |                    | 0001          |                  |                  |          |
|                 |                    |               |                  |                  |          |
|                 |                    |               |                  | -                |          |
|                 |                    |               |                  |                  |          |

#### Estado red opc.

Puede ver información sobre la tarjeta de interfaz de red instalada o la tarjeta de interfaz inalámbrica.

Siga este procedimiento para imprimir Diagrama menú / Página de estado / Lista de fuentes / Estado red opc..

| Menú Sist./cont.: 💠 🕅<br>01 Informe |
|-------------------------------------|
| 02 Contador                         |
| 03 Sistema/red                      |
|                                     |
|                                     |
| Informe: 💠 🖾                        |
| 1 Impres. informe                   |
| 02 Conf infor admin                 |
| [ Salir ]                           |
|                                     |
|                                     |
| Impres. informe: 💠 🕅                |
| Ol Diagrama menú                    |
| 02 Pagina de estado                 |
| Lista de Iuentes                    |
|                                     |

- 1 En el menú Menú Sist./cont., pulse la tecla △ o ▽ para seleccionar [Informe].
- 2 Pulse la tecla OK. Aparece el menú Informe.

- **3** Pulse la tecla  $\triangle$  o  $\nabla$  para seleccionar [Impres. informe].
- 4 Pulse la tecla **OK**. Aparece el menú Impres. informe.

5 Pulse la tecla △ o ▽ para seleccionar [Diagrama menú], [Página de estado], [Lista de fuentes] o [Estado red opc.].
```
Imprimir.
¿Está seguro?
→Página de estado
[ Sí ][ No ]
```

6 Pulse la tecla **OK**. Aparece una pantalla de confirmación.

Esta es la imagen de la pantalla cuando se selecciona Página de estado.

7 Pulse [Sí] (tecla de **Selección izquierda**). Se imprime el informe seleccionado. Aparece *Aceptado.* y la pantalla vuelve al menú Impres. informe.

**NOTA:** Si está prohibida la aceptación de trabajos, aparece *Funciones de impres. y almacenamiento restringidas.* y se cancela la impresión.

#### Página de estado de servicio

Hay disponible información más detallada que en la página de estado. El personal de servicio normalmente imprime las páginas de estado de servicio para mantenimiento.

#### Página de estado de red

Compruebe la información, incluida la versión de firmware de la interfaz de red, la dirección de red y el protocolo.

Siga este procedimiento para imprimir un documento con la información de estado de servicio y de estado de red:

| Menú Sist./cont.: 💠 🛛 |
|-----------------------|
| 🔟 Buzón doc.          |
| 🔟 Editar destino      |
| 12 Ajuste/mantenim.   |
| [ Salir ]             |
|                       |

| I |
|---|
|   |

- En el menú Menú Sist./cont., pulse la tecla △ o ▽ para seleccionar [Ajuste/mantenim.].
- 2 Pulse la tecla **OK**. Aparece el menú Ajuste/mantenim.
- **3** Pulse la tecla  $\triangle$  o  $\nabla$  para seleccionar [Config. Servicio].

| Config. Servicio: � OK<br>O] Estado servicio<br>O2 Estado de red<br>O3 Nuevo revelador<br>[ Salir ] | 4 | Pulse la tecla <b>OK</b> . Aparece Config. Servicio.                                                                                           |
|----------------------------------------------------------------------------------------------------|---|----------------------------------------------------------------------------------------------------|
|                                                                                                    | 5 | Pulse la tecla $\Delta$ o $\nabla$ para seleccionar [Estado servicio] o [Estado de red].                                                       |
| Imprimir.<br>¿Está seguro?<br>→Estado de red                                                        | 6 | Pulse la tecla <b>OK</b> . Aparece una pantalla de<br>confirmación.<br>Esta es la imagen de la pantalla cuando se selecciona<br>Estado de red. |
| [ Si ] [ No ]                                                                                       | 7 | Pulse [Sí] (tecla de <b>Selección izquierda</b> ). Se imprime el                                                                               |
|                                                                                                    | 7 | Pulse [Sí] (tecla de <b>Selección izquierda</b> ). Se imprime e informe seleccionado. Aparece el mensaje <i>Aceptado.</i> y                    |

**NOTA:** Si está prohibida la aceptación de trabajos, aparece *Funciones de impres. y almacenamiento restringidas.* y se cancela la impresión.

## Enviar informe resultados (Informe de resultados de envío)

Imprime automáticamente un informe del resultado de la transmisión cuando ésta ha finalizado. En esta tabla se indican los valores disponibles. El valor predeterminado es *Sólo errores*.

| Elemento     | Descripción                                                                                                    |
|--------------|----------------------------------------------------------------------------------------------------|
| Desactiv.    | No se imprime el informe de resultados.                                                                                                    |
| Activado     | El informe de resultados se imprime<br>automáticamente.<br>También pueden adjuntarse las imágenes<br>transmitidas.                                                                                                    |
| Sólo errores | El informe de resultados se imprime solo<br>cuando una transmisión termina en error.<br>Si hay registrados dos o más destinos, los<br>informes solo se imprimen para los<br>destinos que dan error. También pueden<br>adjuntarse las imágenes transmitidas. |

Siga este procedimiento para enviar un informe de resultados:

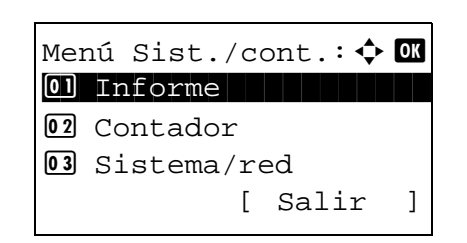

1 En el menú Menú Sist./cont., pulse la tecla △ o ▽ para seleccionar [Informe].

la pantalla vuelve al menú Config. Servicio.

Conf inf result.: Ol Enviar Resultado O2 Resultado RX FAX O2 Aviso fin tbjo [ Salir ]

Enviar Resultado: � OK O] E-mail/carpeta O2 FAX O3 Canc antes envío [ Salir ]

- 2 Pulse la tecla **OK**. Aparece el menú Informe.
- **3** Pulse la tecla  $\triangle$  o  $\nabla$  para seleccionar [Conf inf result.].
- 4 Pulse la tecla **OK**. Aparece el menú Conf inf result.
- 5 Pulse la tecla △ o ▽ para seleccionar [Enviar Resultado]. Aparece el menú Enviar Resultado.
- 6 Pulse la tecla △ o ▽ para seleccionar [E-mail/carpeta], [FAX], [Canc antes envío] o [Info. destino]. Aparece el menú seleccionado.

**NOTA:** Se puede seleccionar [Canc antes envío] si la máquina imprime el informe mientras se cancela la operación antes del envío. Al seleccionar [Desactiv.] en E-mail/carpeta y en el menú FAX, no se muestra [Canc antes envío].

 Pulse la tecla △ o ▽ para seleccionar [Desactiv.], [Activado] o [Sólo errores].
 Cuando seleccione [Canc antes envío], pulse la tecla △ o ▽ para seleccionar [Desactiv.] o [Activado].

Si selecciona [Info. destino], seleccione [Destino o nombre] o [Destino y nombre].

8 Pulse la tecla **OK**. Se envía un informe de resultados. Aparece el mensaje *Completo.* y la pantalla vuelve al menú Enviar Resultado.

# Ajuste/mantenim.

Ajuste la calidad de impresión y realice el mantenimiento de la máquina.

- Aj. dens. copia ...8-118
- Dens. env./buzón ...8-119
- Densidad fondo ...8-119
- Dens. impresión ...8-120
- Corr. lín. negra ...8-121
- Nuevo revelador...8-122
- Ajuste de DP...8-123

**NOTA:** Si se ha activado la administración de inicio de sesión de usuario, solo puede cambiar los valores si inicia la sesión con privilegios de administrador.

## Aj. dens. copia

Ajuste la densidad de la copia. El ajuste se puede efectuar en 7 niveles.

Siga este procedimiento para ajustar la densidad de copia:

Menú Sist./cont.: I Suzón doc.
 Buzón doc.
 Editar destino
 Z Ajuste/mantenim.
 [ Salir ]
 Ajuste/mantenim.: I Salir ]
 Ajuste/mantenim.: I Salir ]
 Ajuste/mantenim.: I Salir ]
 Dens. env./buzón
 J Densidad fondo
 [ Salir ]

| Aj. | dens.  | copia | : ¢0K |
|-----|--------|-------|-------|
| 03  | -1     |       |       |
| 04* | 0 Norr | nal   |       |
| 05  | +1     |       |       |
|     |        |       |       |

- 1 En el menú Menú Sist./cont., pulse la tecla △ o ▽ para seleccionar [Ajuste/mantenim.].
- 2 Pulse la tecla OK. Aparece el menú Ajuste/mantenim.

- **3** Pulse la tecla  $\triangle$  o  $\nabla$  para seleccionar [Aj. dens. copia].
- 4 Pulse la tecla **OK**. Aparece Aj. dens. copia.
- 5 Pulse la tecla △ o ▽ para seleccionar la densidad: de [-3 Más claro] a [+3 Más oscuro].
- 6 Pulse la tecla **OK**. Aparece *Completo*. y la pantalla vuelve al menú Ajuste/mantenim.

8

## Dens. env./buzón

Ajuste la densidad al enviar o almacenar los datos en el buzón de documentos. El ajuste se puede efectuar en 7 niveles.

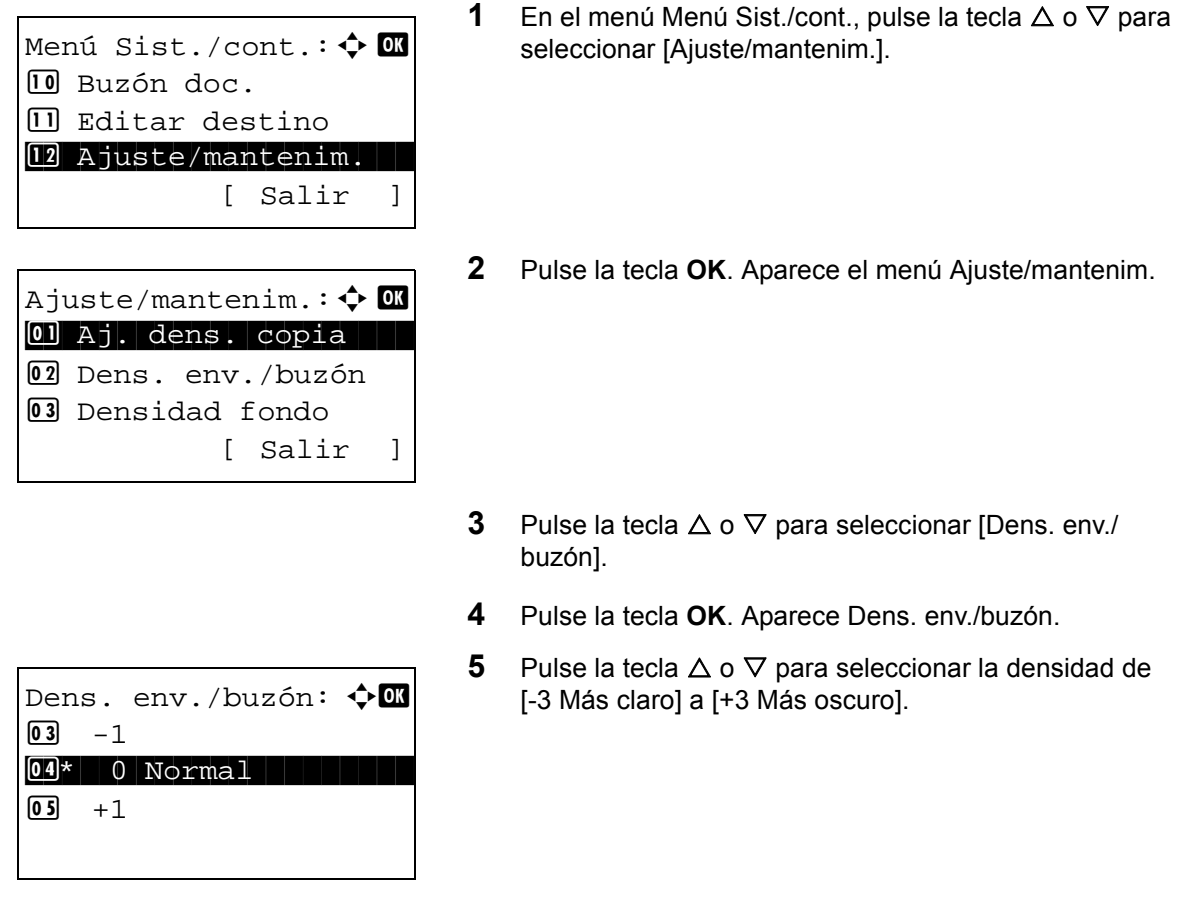

6 Pulse la tecla **OK**. Aparece *Completo*. y la pantalla vuelve al menú Ajuste/mantenim.

## **Densidad fondo**

Oscurece o aclara la densidad general del fondo. El modo de copia y el modo de envío/buzón de documentos se pueden ajustar en uno de los siete niveles. Siga este procedimiento para especificar la configuración de Densidad fondo:

| Mer<br>10             | nú Sist./cont.:�<br>Buzón doc.                                           | ОК |
|-----------------------|--------------------------------------------------------------------------|----|
| 11                    | Editar destino                                                           |    |
| 12                    | Ajuste/mantenim.                                                         |    |
|                       | [ Salir                                                                  | ]  |
|                       |                                                                          |    |
| Ajı                   | uste/mantenim.: 💠                                                        | ОК |
| Αjι<br>01             | uste/mantenim.: 💠<br>Aj. dens. copia                                     | OK |
| Ajı<br>01             | uste/mantenim.: �<br>Aj. dens. copia<br>Dens. env./buzón                 | OK |
| Ajı<br>01<br>02<br>03 | uste/mantenim.:<br>Aj. dens. copia<br>Dens. env./buzón<br>Densidad fondo | OK |

- 1 En el menú Menú Sist./cont., pulse la tecla △ o ▽ para seleccionar [Ajuste/mantenim.].
- 2 Pulse la tecla **OK**. Aparece el menú Ajuste/mantenim.

**3** Pulse la tecla  $\triangle$  o  $\nabla$  para seleccionar [Densidad fondo].

| Der | nsidad fondo:  | 💠 OK |
|-----|----------------|------|
| 01  | Copia(Auto)    |      |
| 02  | Env./buzón(aut | to)  |
|     | [ Sal          | ir ] |

| Copia(Auto): | ¢OK |
|--------------|-----|
| <b>03</b> -1 |     |
| 04* 0 Normal |     |
| <b>05</b> +1 |     |
|              |     |

**4** Pulse la tecla **OK**. Aparece Densidad fondo.

- 5 Pulse la tecla △ o ▽ para seleccionar [Copia(Auto)] o [Env./buzón(auto)].
- 6 Pulse la tecla **OK**. Aparece la pantalla de selección de densidad para el modo seleccionado en el paso 5. Esta es la imagen de la pantalla cuando se selecciona [Copia(Auto)].
- 7 Pulse la tecla  $\triangle$  o  $\nabla$  para seleccionar la densidad de [-3 Más claro] a [+3 Más oscuro].
- 8 Pulse la tecla **OK**. Aparece el mensaje *Completo.* y la pantalla vuelve al menú Densidad fondo.

## Dens. impresión

Ajuste la densidad de impresión.

Siga este procedimiento para ajustar Dens. impresión:

Menú Sist./cont.: 💠 🛛 10 Buzón doc. 🔟 Editar destino 12 Ajuste/mantenim. [ Salir ] Ajuste/mantenim.: 💠 🛯 01 Aj. dens. copia 02 Dens. env./buzón **03** Densidad fondo [ Salir ] Dens. impresión: 🔶 ОК **02** 2 **03**\*3 04 4

- En el menú Menú Sist./cont., pulse la tecla △ o ▽ para seleccionar [Ajuste/mantenim.].
- 2 Pulse la tecla **OK**. Aparece el menú Ajuste/mantenim.

- **3** Pulse la tecla  $\triangle$  o  $\nabla$  para seleccionar [Dens. impresión].
- 4 Pulse la tecla **OK**. Aparece Dens. impresión.

- 5 Pulse la tecla △ o ▽ para seleccionar la densidad: de [1(Más claro)] a [5(Más oscuro)].
- 6 Pulse la tecla **OK**. Aparece *Completo*. y la pantalla vuelve al menú Ajuste/mantenim.

## Corr. lín. negra

Corrija las líneas negras finas (rayas negras provocadas por la suciedad) que pueden aparecer en las copias cuando se utiliza el alimentador de originales.

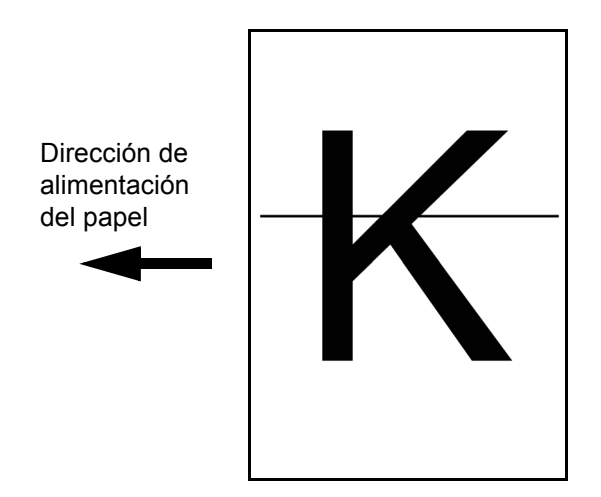

En esta tabla se indican los valores disponibles.

| Elemento  | Descripción                                                                                                    |
|-----------|----------------------------------------------------------------------------------------------------|
| Desactiv. | No se efectúa la corrección.                                                                                                    |
| On(Bajo)  | Se efectúa la corrección. La reproducción<br>de la imagen es menor cuando se utiliza<br>Desactiv                                                                                            |
| On(Alto)  | Se efectúa la corrección. Seleccione este<br>elemento si la línea negra permanece<br>después de utilizar On (Bajo). La<br>reproducción de la imagen es menor<br>cuando se utiliza On(Bajo). |

**NOTA:** El uso de Corrección de línea negra fina puede afectar a la reproducción de caracteres finos. Se recomienda mantener el valor predeterminado ([Desactiv.]).

Siga este procedimiento para especificar el valor para corregir las líneas negras finas:

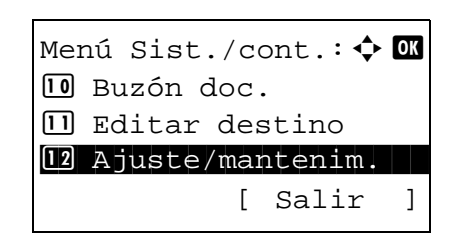

1 En el menú Menú Sist./cont., pulse la tecla △ o ▽ para seleccionar [Ajuste/mantenim.].

| Ajı | uste/mantenim.: 💠 🛛 |  |
|-----|---------------------|--|
| 01  | Aj. dens. copia     |  |
| 02  | Dens. env./buzón    |  |
| 03  | Densidad fondo      |  |
|     | [ Salir ]           |  |

Corr. lín. negra: � OK Ol\*Desactiv. Ol On(Bajo) Ol On(Alto) 2 Pulse la tecla **OK**. Aparece el menú Ajuste/mantenim.

- **3** Pulse la tecla  $\triangle$  o  $\nabla$  para seleccionar [Corr. lín. negra].
- 4 Pulse la tecla **OK**. Aparece Corr. lín. negra.

- **5** Pulse la tecla  $\triangle$  o  $\nabla$  para seleccionar [Desactiv.], [On(Bajo)] u [On(Alto)].
- 6 Pulse la tecla **OK**. Aparece *Completo.* y la pantalla vuelve al menú Ajuste/mantenim.

## Nuevo revelador

Si la impresión es demasiado clara o está incompleta a pesar de que queda suficiente tóner, cargue el revelador.

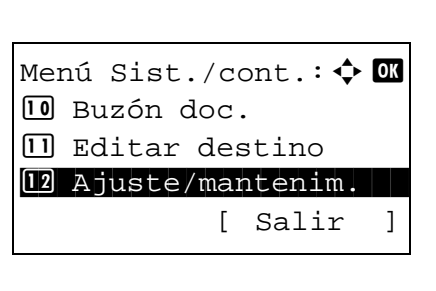

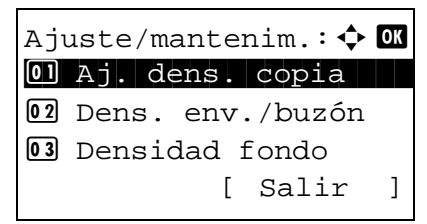

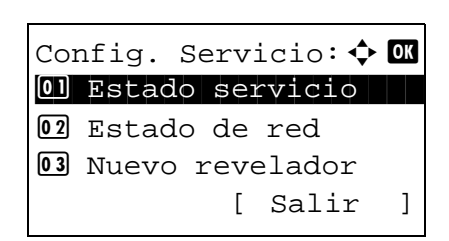

- 1 En el menú Menú Sist./cont., pulse la tecla △ o ▽ para seleccionar [Ajuste/mantenim.].
- 2 Pulse la tecla OK. Aparece el menú Ajuste/mantenim.

- **3** Pulse la tecla  $\triangle$  o  $\nabla$  para seleccionar [Config. Servicio].
- 4 Pulse la tecla **OK**. Aparece el menú Config. Servicio.

**5** Pulse la tecla  $\triangle$  o  $\nabla$  para seleccionar [Nuevo revelador].

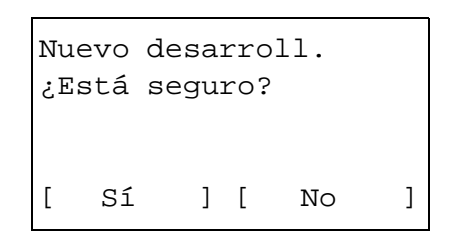

- **6** Pulse la tecla **OK**. Aparece una pantalla de confirmación.
- 7 Pulse [Sí] (tecla de **Selección izquierda**). Aparece el mensaje *Completo*. y la pantalla vuelve al menú Config. Servicio.

# Ajuste de DP

Ajuste de DP es una opción de menú utilizada principalmente por el personal de servicio para llevar a cabo tareas de mantenimiento. No es necesario que los clientes utilicen este menú.

# Edición de destino (libreta de direcciones/adición de teclas de un toque)

Guardar los destinos usados con frecuencia en la libreta de direcciones o las teclas de un toque. Los destinos que se guardan pueden cambiarse. Los destinos están disponibles para Enviar como E-mail, Enviar a carpeta y Transmisión de fax.

NOTA: Se puede usar Embedded Web Server RX para guardar y editar de forma eficaz varios destinos.

## Edición de un destino individual

Pueden registrarse un máximo de 200 direcciones individuales. Cada dirección puede incluir información como el nombre de destino, dirección de e-mail, ruta de carpeta de servidor FTP, ruta de carpeta de PC y número de fax.

#### NOTA:

- Si se ha activado la administración de inicio de sesión de usuario, solo puede editar los destinos de la libreta de direcciones si inicia la sesión con privilegios de administrador.
- Consulte la sección Método de introducción de caracteres en Apéndice-5 para obtener información sobre cómo introducir caracteres.

Siga este procedimiento para registrar un nuevo contacto individual:

| Menú Sist     | ./co  | ont.: 💠  | OK |
|---------------|-------|----------|----|
| <b>09</b> FAX |       |          |    |
| 10 Buzón      | doc.  |          |    |
| 🔟 Editar      | des   | stino    |    |
|               | [     | Salir    | ]  |
|               |       |          |    |
| Editar de     | estir | no: 💠    | OK |
| 01 Libr.      | dire  | ec.      |    |
| 02 Lista      | impr  | es       |    |
|               |       |          |    |
|               | [     | Salir    | ]  |
|               |       |          |    |
|               |       |          |    |
|               |       |          |    |
| Libr. dir     | cec.: | •        | OK |
| Design        |       |          |    |
| 💄 Fiala       |       |          |    |
| <b>Maury</b>  |       |          |    |
| -             | [     | Menú     | ]  |
|               | -     |          | -  |
|               |       |          |    |
| Menú:         |       | <b>•</b> | ОК |
| 01 Detall     | e/ec  | litar    |    |

**02** Eliminar

03 Agr. dirección

- 1 En el menú Menú Sist./cont., pulse la tecla △ o ▽ para seleccionar [Editar destino].
- 2 Pulse la tecla OK. Aparece el menú Editar destino.

- **3** Pulse la tecla  $\triangle$  o  $\nabla$  para seleccionar [Libr. direc.].
- **4** Pulse la tecla **OK**. Aparece la pantalla de lista de libreta de direcciones.

**NOTA:** Si los destinos no están registrados, no se mostrará ninguna lista en la libreta de direcciones.

- 5 Pulse [Menú] (tecla de **Selección derecha**). Aparece Menú.
- **6** Pulse la tecla  $\triangle$  o  $\nabla$  para seleccionar [Agr. dirección].

- 7 Pulse la tecla **OK**. Aparece Agr. dirección.
- **8** Pulse la tecla  $\triangle$  o  $\nabla$  para seleccionar [Contacto].
- **9** Pulse la tecla **OK**. Aparece la pantalla para editar los destinos.

**NOTA:** Si ya se ha registrado el número máximo de destinos, aparecerá la pantalla *Se han excedido los números registrados.* y se volverá a la pantalla de libreta de direcciones.

**10** Introduzca los valores de los distintos elementos y pulse la tecla **OK**. Aparece *Registrado.* y la pantalla vuelve a la pantalla de la lista de la libreta de direcciones.

Consulte las siguientes descripciones para obtener información sobre cómo introducir cada elemento.

- 1 Pulse la tecla ⊲ o ⊳ para seleccionar [Nombre contacto].
- **2** Pulse [Editar] (tecla de **Selección derecha**). Aparece la pantalla de introducción.
- 3 Introduzca el nombre del contacto.

Si crea un nuevo nombre de contacto, ya aparecerá el número de dirección asignado al destino.

4 Pulse la tecla **OK**. Se registra el nombre del contacto.

8-125

# Introducción del nombre de contacto

Г

| Detalle | 5:        | ОК   |
|---------|-----------|------|
| Nombre  | contacto  | 1/7  |
| Sally   |           |      |
|         |           |      |
|         | [ Edit    | ar ] |
|         |           |      |
|         |           |      |
| Nombre  | contacto: | - OK |
| C - 1 1 |           |      |

| o ] |
|-----|
|     |

|                 |            | 8         |
|-----------------|------------|-----------|
| Detalle         | - <b>.</b> | 9         |
| Nombre contacto | 1/7        |           |
| Sally           |            | NO<br>des |
| [ Edit          | ar ]       | núr       |

🔶 OK

Agr. dirección:

01 Contacto 02 Grupo

8

#### Introducción de la dirección de e-mail

### 

Pulse la tecla ⊲ o ⊳ para ver Dir. E-mail.

- 2 Pulse [Editar] (tecla de **Selección derecha**). Aparece la pantalla de introducción.
- **3** Introduzca la dirección de e-mail.

**NOTA:** El destino se puede especificar mediante la libreta de direcciones o las teclas de un toque. Consulte *Especificación del destino en la página 3-25.* 

4 Pulse la tecla OK. Se registra la dirección de e-mail.

#### Introducción de la dirección de carpeta (SMB/FTP)

#### Dirección de carpeta (SMB)

En esta tabla se explican los elementos que deben introducirse.

| Elemento         | Descripción                                                                                                    | Nº máximo de<br>caracteres |
|------------------|----------------------------------------------------------------------------------------------------|----------------------------|
| Nombre de host*  | Nombre de host o dirección IP<br>del PC remitente.                                                                                                    | 64 caracteres              |
| Ruta             | Nombre de recurso compartido<br>Por ejemplo: scannerdata<br>Si se guarda en una carpeta en<br>la carpeta compartida:<br>"nombre de recurso<br>compartido\nombre de carpeta<br>en carpeta compartida" | 128 caracteres             |
| Nom. us. in. ses | Nombre de usuario para<br>acceder a la carpeta.<br>Por ejemplo,<br>abcdnet\james.smith                                                                                                    | 64 caracteres              |
| Contr. in. ses.  | Contraseña para acceder a la carpeta.                                                                                                    | 64 caracteres              |

\* Si especifica un número de puerto que no sea el predeterminado (445), utilice el formato "Nombre de host:nombre de puerto". (P. ej., NombrehostSMB: 140)

## Dirección de carpeta (FTP)

En esta tabla se explican los elementos que deben introducirse.

| Elemento         | Descripción                                                                                                    | Nº máximo de<br>caracteres |
|------------------|----------------------------------------------------------------------------------------------------|----------------------------|
| Nombre de host*  | Nombre de host o dirección IP<br>del PC remitente.                                                                                                    | 64 caracteres              |
| Ruta             | Ruta para almacenar el archivo.<br>Por ejemplo,<br>"Usuario\ScanData".<br>Si no se introduce una ruta, el<br>archivo se almacena en el<br>directorio inicial. | 128 caracteres             |
| Nom. us. in. ses | Nombre de usuario para<br>acceder a la carpeta.<br>Por ejemplo,<br>abcdnet\james.smith                                                                        | 64 caracteres              |
| Contr. in. ses.  | Contraseña para acceder a la carpeta.                                                                                                    | 64 caracteres              |

Si especifica un número de puerto que no sea el predeterminado (21), utilice el formato "Nombre de host:número de puerto". (P. ej., NombrehostFTP: 140)

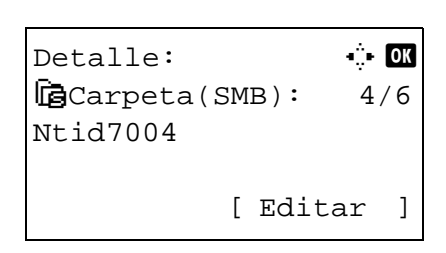

| N.<br>RD | co.<br>Cent | ce.<br>ter | ( 2 | SMB): •;́•   | OK |
|----------|-------------|------------|-----|--------------|----|
|          |             |            | [   | ABC<br>Texto | ]  |

0

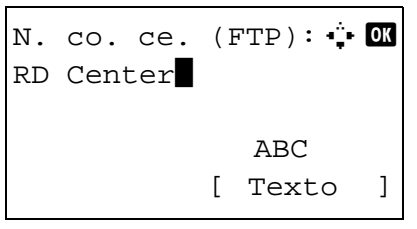

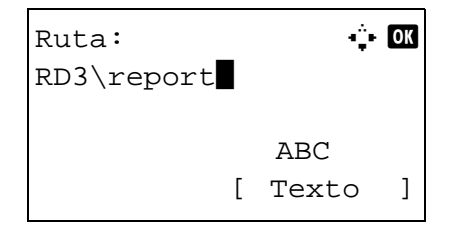

 Pulse la tecla △ o ▽ para seleccionar [Carpeta(SMB)] o [Carpeta(FTP)].

2 Pulse [Editar] (tecla de **Selección derecha**). Aparece la pantalla de introducción.

**3** Introduzca el nombre de host.

**NOTA:** El destino se puede especificar mediante la libreta de direcciones o las teclas de un toque. Consulte *Especificación del destino en la página 3-25.* 

Inserte la dirección IPv6 entre corchetes, [].

4 Pulse la tecla **OK**. Aparece Ruta.

8

Nom. us. in. ses: 🔅 🕅 Maury 🖌 🖌 ABC [ Texto ]

| Contr. | in. | s | es.: | • <b>;•</b> ( | OK |
|--------|-----|---|------|---------------|----|
|        |     |   | ABC  |               |    |
|        |     | [ | Text | 0             | ]  |

| Com<br>¿Es | nprue<br>stá s | be<br>egu | coi<br>iro | nexió<br>? | n. |
|------------|----------------|-----------|------------|------------|----|
| [          | Sí             | ]         | [          | No         | ]  |

- **5** Introduzca el nombre de ruta.
- 6 Pulse la tecla OK. Aparece Nom. us. in. ses.
- 7 Introduzca el nombre de usuario de inicio de sesión.
- 8 Pulse la tecla OK. Aparece Contr. in. ses.
- 9 Introduzca la contraseña de inicio de sesión.
- **10** Pulse la tecla OK. Aparece una pantalla de confirmación.

**NOTA:** Si está activada la función de mostrar pantalla para confirmar la entrada de un nuevo destino (*página 8-109*), aparecen pantallas para confirmar el nombre de host y el nombre de ruta que se han introducido. Vuelva a introducir el mismo nombre de host y de ruta y pulse la tecla **OK** en las pantallas correspondientes.

| Confirm.               | des | t.  | :   | ¢  | OK       |
|------------------------|-----|-----|-----|----|----------|
| ⊠Morgan@               | ### | ### | ### | ## | <b>#</b> |
| <pre>(1) 0667640</pre> | 000 |     |     |    |          |
| 【創0667741】             | 234 |     |     |    |          |
|                        | [   | Sa  | ıli | r  | ]        |
|                        |     |     |     |    |          |

**11** Pulse [Sí] (tecla de **Selección izquierda**). Esto crea una conexión con el destino introducido.

Si la conexión es correcta, aparece *Conectado.* en la pantalla. Pulse [OK] (tecla de **Selección derecha**). Aparece *Completo.* y se registra la dirección de carpeta (SMB/FTP).

Si la conexión falla, aparece *No se puede conectar.* en la pantalla. Pulse [OK] (tecla de **Selección derecha**). Vuelve a aparecer la pantalla mostrada en el paso 2. Compruebe y vuelva a introducir el destino.

#### Número dirección

El número de dirección es un ID de un destino. Al crear un nuevo destino, se asigna automáticamente el número de dirección sin utilizar más pequeño. Puede seleccionar cualquier número disponible de 200 números para entradas individuales y 50 números para grupos.

1 Pulse la tecla ⊲ o ⊳ para mostrar Número dirección. Detalle: - OK Número dirección: 6/6 053 [ Editar ] 2 Pulse [Editar] (tecla de Selección derecha). Aparece la Número dirección: 🔅 🛚 pantalla de introducción. (001 - 250)3 Pulse la tecla  $\triangle$  o  $\nabla$  o las teclas numéricas para introducir el número de dirección. 4 Pulse la tecla **OK**. Se registra el número de dirección. NOTA: Si ya se ha registrado un número de dirección, aparecerá la pantalla El número de dirección ya está registrado. y se volverá a la pantalla del paso 2.

## Adición de un grupo

Agregue dos o más entradas individuales a un grupo. Las designaciones del grupo se pueden agregar a la vez. Al agregar un grupo, se pueden agregar un máximo de 50 grupos en la libreta de direcciones.

**NOTA:** Si se ha activado la administración de inicio de sesión de usuario, solo puede editar los destinos de la libreta de direcciones si inicia la sesión con privilegios de administrador.

Antes de agregar un grupo a la libreta de direcciones, deben agregarse primero las entradas individuales que se incluirán en el grupo. Se pueden agregar hasta 100 destinos como direcciones. Entre ellos, se pueden asignar 5 destinos para una dirección FTP o SMB. Las direcciones disponibles serán 95 en total para email y/o fax.

Siga este procedimiento para registrar un grupo:

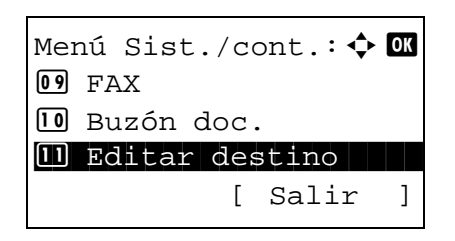

 En el menú Menú Sist./cont., pulse la tecla △ o ▽ para seleccionar [Editar destino]. Editar destino: � OK Ol Libr. direc. O2 Lista impres [ Salir ]

Libr. direc.: Design Fiala Maury [ Menú ]

# 

Agr. dirección: � 🕅 1 Contacto 1 Grupo

| Detalle:<br>Nombre de grupo:<br>Sales Section | • <b>:• OK</b><br>1/4 |
|-----------------------------------------------|-----------------------|
| [ Edit                                        | ar ]                  |

- 2 Pulse la tecla **OK**. Aparece el menú Editar destino.
- **3** Pulse la tecla  $\triangle$  o  $\nabla$  para seleccionar [Libr. direc.].
- **4** Pulse la tecla **OK**. Aparece la pantalla de lista de libreta de direcciones.
- 5 Pulse [Menú] (tecla de **Selección derecha**). Aparece Menú.
- **6** Pulse la tecla  $\triangle$  o  $\nabla$  para seleccionar [Agr. dirección].
- 7 Pulse la tecla **OK**. Aparece Agr. dirección.
- ${\color{black}\textbf{8}}\quad {\color{black} \text{Pulse la tecla}} \ {\color{black} \Delta} \ {\color{black} \nabla} \ {\color{black} \text{para seleccionar [Grupo]}}.$
- **9** Pulse la tecla **OK**. Aparece la pantalla para editar los grupos.

**NOTA:** Si ya se ha registrado el número máximo de grupos, aparecerá la pantalla *Se han excedido los números registrados.* y se volverá a la pantalla de libreta de direcciones.

**10** Introduzca los valores de los distintos elementos y pulse la tecla **OK**. Aparece *Registrado*. y la pantalla vuelve a la pantalla de la lista de la libreta de direcciones.

Consulte las siguientes descripciones para obtener información sobre cómo introducir cada elemento.

## Introducción del nombre de grupo

| Detalle:         | •;• OK          |
|------------------|-----------------|
| Nombre de grupo: | 1/4             |
| Sales Section    |                 |
|                  |                 |
| [ Edit           | ar ]            |
|                  |                 |
|                  | ÷ 67            |
| Nombre de grupo: | - <b>,</b> • UK |
| Sales            |                 |
|                  |                 |
| ABC              |                 |
| [ Text           | .o ]            |
|                  |                 |

Introducción de miembro de grupo

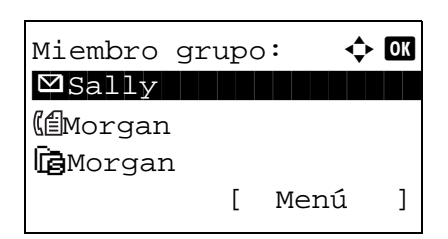

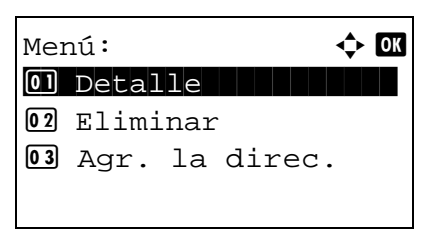

- **1** Pulse la tecla  $\triangleleft$  o  $\triangleright$  para mostrar Nombre de grupo.
- 2 Pulse [Editar] (tecla de **Selección derecha**). Aparece la pantalla de introducción.
- **3** Introduzca el nombre del grupo.

Si crea un nuevo nombre de grupo, ya aparecerá el número de dirección asignado al destino.

- 4 Pulse la tecla **OK**. Se registra el nombre del grupo.
- **1** Pulse la tecla  $\triangleleft$  o  $\triangleright$  para mostrar Miembro grupo.
- 2 Pulse [Editar] (tecla de **Selección derecha**). Aparece la lista de destinos registrados en el grupo.
- **3** Pulse [Menú] (tecla de **Selección derecha**). Aparece el menú de edición de grupo.
- **4** Pulse la tecla  $\triangle$  o  $\nabla$  para seleccionar [Agr. la direc.].

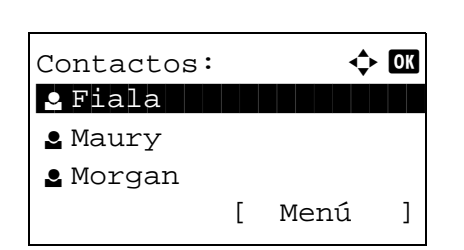

**5** Pulse la tecla **OK**. Aparece la lista de destinos registrados en la libreta de direcciones.

**NOTA:** Si ya se han registrado 100 miembros en el grupo, aparecerá la pantalla *Se han excedido los números registrados.* y se volverá a la pantalla de miembro de grupo.

- **6** Pulse la tecla  $\triangle$  o  $\nabla$  para seleccionar el destino (individual) que desea agregar al grupo.
- 7 Pulse la tecla **OK**. Aparece la dirección de envío registrada en el destino seleccionado.
- **8** Pulse la tecla  $\triangle$  o  $\nabla$  para seleccionar la dirección de envío.
- **9** Pulse la tecla **OK**. El destino seleccionado se agrega al grupo y vuelve a aparecer la pantalla de miembro de grupo.

**NOTA:** Si selecciona un destino que ya está registrado en el grupo, aparecerá la pantalla *Dirección ya ya está registrado.* y se volverá a la pantalla del paso 7.

### Eliminación de un miembro del grupo

Para eliminar un miembro de un grupo, siga el siguiente procedimiento:

| Miembro         | gr | upo | <b>):</b> | ¢ | ОК |
|-----------------|----|-----|-----------|---|----|
| ⊠Sally          |    |     |           |   |    |
| ( Morgan        | ı  |     |           |   |    |
| <b>G</b> Morgan | n  |     |           |   |    |
|                 |    | [   | Menú      | i | ]  |

| Mei | nú:  |     |    |      | ¢ | OK |
|-----|------|-----|----|------|---|----|
| 01  | Deta | lle |    |      |   |    |
| 02  | Elim | ina | r  |      |   |    |
| 03  | Agr. | la  | di | rec. |   |    |
|     |      |     |    |      |   |    |

- 1 En Miembro gripo, pulse [Editar] (tecla de **Selección derecha**). Aparece la lista de destinos registrados en el grupo.
- **2** Pulse la tecla  $\triangle$  o  $\nabla$  para seleccionar el destino que desea eliminar.
- **3** Pulse [Menú] (tecla de **Selección derecha**). Aparece el menú de edición de grupo.
- **4** Pulse la tecla  $\triangle$  o  $\nabla$  para seleccionar [Eliminar].

```
Eliminación.
¿Está seguro?
→⊠Sally
[ Sí ] [ No ]
```

**5** Pulse la tecla **OK**. Aparece un mensaje de confirmación.

6 Pulse [Sí] (tecla de **Selección izquierda**). Aparece *Completo.* y la pantalla vuelve a Miembro grupo.

#### Introducción del número de dirección

El número de dirección es un ID de un destino. Al crear un nuevo destino, se asigna automáticamente el número de dirección sin utilizar más pequeño. Puede seleccionar cualquier número disponible de 200 números para entradas individuales y 50 números para grupos.

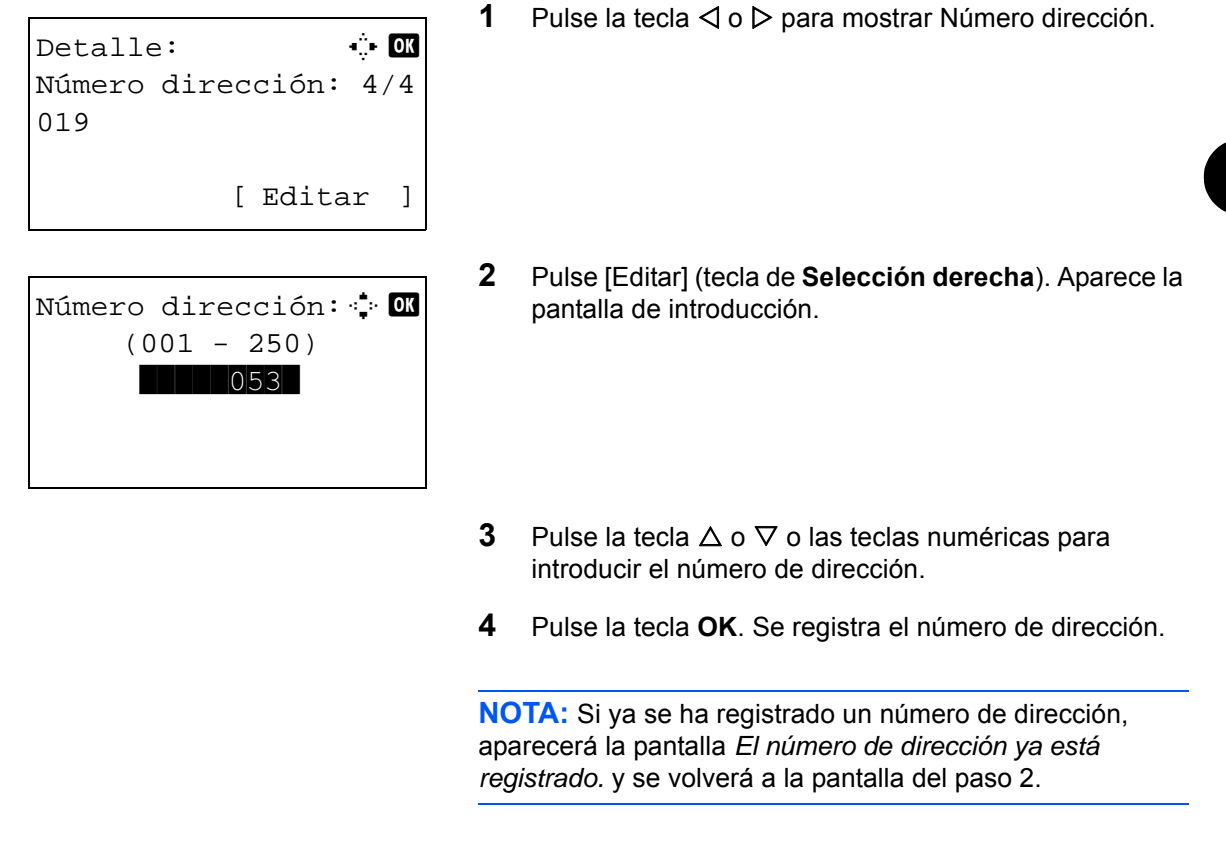

## Edición de un destino

Edite o elimine los destinos (entradas individuales) agregados a la libreta de direcciones.

Siga este procedimiento para editar un destino:

| Menú Sist./cont.:� | OK |
|--------------------|----|
| 09 FAX             |    |
| 🔟 Buzón doc.       |    |
| 🔟 Editar destino   |    |
| [ Salir            | ]  |

1 En el menú Menú Sist./cont., pulse la tecla  $\triangle$  o  $\nabla$  para seleccionar [Editar destino].

Editar destino: � OK 01 Libr. direc. 02 Lista impres [ Salir ] 2

| Libr. dire | ec. | : 4  | ► OK |
|------------|-----|------|------|
| Design     |     |      |      |
| 🛓 Fiala    |     |      |      |
| 💄 Maury    |     |      |      |
|            | [   | Menú | ]    |

Pulse la tecla OK. Aparece el menú Editar destino.

- **3** Pulse la tecla  $\triangle$  o  $\nabla$  para seleccionar [Libr. direc.].
- **4** Pulse la tecla **OK**. Aparece la pantalla de lista de libreta de direcciones.
- **5** Pulse la tecla  $\triangle$  o  $\nabla$  para seleccionar el destino que desea editar.
- 6 Pulse [Menú] (tecla de **Selección derecha**). Aparece Menú.
- 7 Pulse la tecla  $\triangle$  o  $\nabla$  para seleccionar [Detalle/editar].
- Detalle: • 🕅 Nombre contacto 1/7 Sally [ Editar ]

Sobrescribir

¿Está seguro? →⊠Sally

Sí

[

8 Pulse la tecla **OK**. Aparece la pantalla para editar el destino seleccionado.

Esta es la imagen de la pantalla cuando se selecciona un destino individual.

9 Edite los elementos según corresponda.

Para obtener información sobre la edición de los elementos, consulte *Edición de un destino individual en la página 8-124* y *Adición de un grupo en la página 8-129*.

- **10** Una vez finalizada la edición, pulse la tecla **OK**. Aparece una pantalla de confirmación.
- **11** Pulse [Sí] (tecla de **Selección izquierda**). Aparece *Registrado.* y la pantalla vuelve a la pantalla de la lista de la libreta de direcciones.

No

] [

]

Nro. 4

Nro. 15

Nro. 8

Nro. 19

,

# Adición de un destino con teclas de un toque

La máquina dispone de 11 teclas de un toque y puede registrar 2 destinos en cada una de ellas.

Las teclas de un toque están dispuestas de la siguiente forma:

Nro. 1

Nro. 12

Nro. 5

Nro. 16

Nro. 9

| Nro. 20 | Nro. 21 | Nro. 22 | MAYUS |
|---------|---------|---------|-------|
|         |         |         |       |

Nro. 2

Nro. 13

Nro. 6

Nro. 17

Nro. 10

Nro. 3

Nro. 14

Nro. 7

Nro. 18

Nro. 11

**NOTA:** Consulte *Tecla de un toque en la página 3-3* para obtener información sobre cómo usarlas.

## Registro de un nuevo destino

Siga este procedimiento para registrar un nuevo destino en una tecla de un solo toque:

| Sel.  | nro.  | cla | ave: | ¢  | ОК |
|-------|-------|-----|------|----|----|
| 01 Nr | o. 1  |     |      |    |    |
| 02 Nr | o. 12 | 2   |      |    |    |
|       |       |     |      |    |    |
|       |       | [   | Sal  | İr | ]  |
|       |       | L   | bar. |    | 1  |
|       |       |     |      |    |    |

| Libr. direc. | : | •    | ≯ | OK |
|--------------|---|------|---|----|
| Design       |   |      |   |    |
| 💄 Fiala      |   |      |   |    |
| 🚨 Maury      |   |      |   |    |
| [            |   | Menú |   | ]  |

1 En la pantalla de envío o de FAX, pulse la tecla de un toque en que desea registrar el destino y manténgala pulsada (2 segundos como mínimo). Aparece Sel. comb.teclas.

Esta es la imagen de la pantalla cuando se pulsan y mantienen pulsadas las teclas Nro. 1 y 12.

- 2 Pulse la tecla  $\triangle$  o  $\nabla$  para seleccionar el número de tecla en el que desea registrar el destino.
- **3** Pulse la tecla **OK**. Aparece la pantalla de lista de libreta de direcciones.
- **4** Pulse la tecla  $\triangle$  o  $\nabla$  para seleccionar el destino que desea registrar.

**NOTA:** Si desea buscar desde la libreta de direcciones, consulte *Búsqueda en la libreta de direcciones en la página 3-26*.

**5** Pulse la tecla **OK**. El destino seleccionado se registrará en la tecla de un toque. Aparece el mensaje *Registrado.* y la pantalla vuelve a la pantalla básica.

#### Edición de teclas de un toque

Editar/eliminar los destinos agregados a la tecla de un toque. Siga este procedimiento para editar la tecla de un toque:

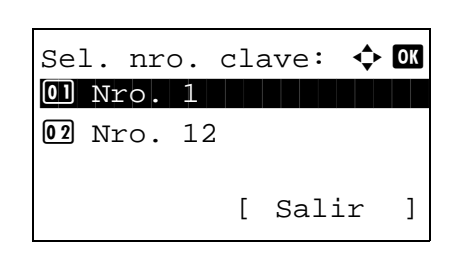

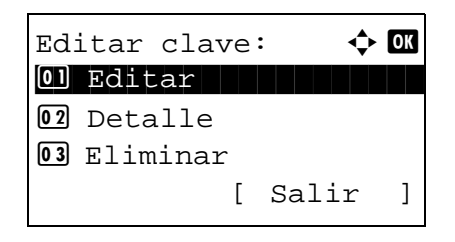

1 En la pantalla de envío o de FAX, pulse la tecla de un toque en que desea editar el destino y manténgala pulsada (2 segundos como mínimo). Aparece Sel. comb.teclas.

Esta es la imagen de la pantalla cuando se pulsan y mantienen pulsadas las teclas Nro. 1 y 12.

- 2 Pulse la tecla  $\triangle$  o  $\nabla$  para seleccionar el número de tecla en el que desea editar el destino.
- **3** Pulse la tecla **OK**. Aparece Editar clave.
- **4** Pulse la tecla  $\triangle$  o  $\nabla$  para seleccionar [Editar].

**NOTA:** Si selecciona [Eliminar] aquí y pulsa **OK**, puede eliminar el registro del destino. Si pulsa [Sí] (tecla de **Selección izquierda**) en la pantalla que aparece, se muestra *Completo*. y se elimina el registro del destino.

| Libr. dire | с. | : 🗘  | OK |
|------------|----|------|----|
| Design     |    |      |    |
| 💄 Fiala    |    |      |    |
| 💄 Maury    |    |      |    |
|            | [  | Menú | ]  |

- **5** Pulse la tecla **OK**. Aparece la pantalla de lista de libreta de direcciones.
- **6** Pulse la tecla  $\triangle$  o  $\nabla$  para seleccionar el destino que desee.

**NOTA:** Si desea buscar desde la libreta de direcciones, consulte *Búsqueda en la libreta de direcciones en la página 3-26*.

| 7 | Pulse la tecla OK. Aparece una pantalla de |
|---|--------------------------------------------|
|   | confirmación.                              |
|   |                                            |

8 Pulse [Sí] (tecla de **Selección izquierda**). El destino seleccionado se registrará en la tecla de un toque y se sobrescribirá el anterior. Aparece el mensaje *Registrado.* y la pantalla vuelve a la pantalla básica.

| [        | Sí     | ]   | [   | No | ] |
|----------|--------|-----|-----|----|---|
| <u> </u> | Nro. 1 | 1   |     |    |   |
| żЕ       | stá se | egu | ro? |    |   |
| So       | bresc  | rıb | ır  |    |   |

. . .

# Reinicio del sistema

Menú Sist./cont.: 💠 🛛

in.

Contr. in. ses.:

Sistema/red:

Reiniciar.

Sí

[

¿Está seguro?

] [

Config. de red
Red opcional
Int. red (env.)

[ Salir

ses: 🔅 OK

[Inic Ses]

[ Salir

No

🔶 OK

]

]

]

InformeContadorSistema/red

Nom. us.

Reinicie la impresora sin apagar el interruptor de encendido. Esta función se utiliza cuando el funcionamiento de la máquina resulta inestable. (Es igual que el reinicio de un PC.)

Siga este procedimiento para reiniciar el sistema:

1 En el menú Menú Sist./cont., pulse la tecla △ o ▽ para seleccionar [Sistema/red] y luego pulse la tecla **OK**.

Aparece una pantalla de inicio de sesión. A continuación, introduzca el ID y la contraseña con privilegios de administrador para iniciar sesión y pulse [Inic Ses] (tecla de **Selección derecha**).

- 2 Aparece el menú Sistema/red.
- **3** Pulse la tecla  $\triangle$  o  $\nabla$  para seleccionar [Reiniciar].
- 4 Pulse la tecla **OK**. Aparece una pantalla de confirmación.
- **5** Pulse [Sí] (tecla de **Selección izquierda**). La impresora se reinicia.

Si pulsa [No] (tecla de **Selección derecha**), la impresora no se reinicia y se vuelve a la pantalla del menú Sistema.

# Configuración de red

Están disponibles las siguientes opciones de red.

- Configuración de la interfaz LAN ...8-138
- Configuración de TCP/IP (IPv4) ...8-139
- Configuración de TCP/IP (IPv6) ...8-148
- Det. protocolo ...8-153

## Configuración de la interfaz LAN

Especifique los valores de la interfaz LAN que se van a usar. El valor predeterminado es Auto.

Siga este procedimiento para seleccionar la interfaz:

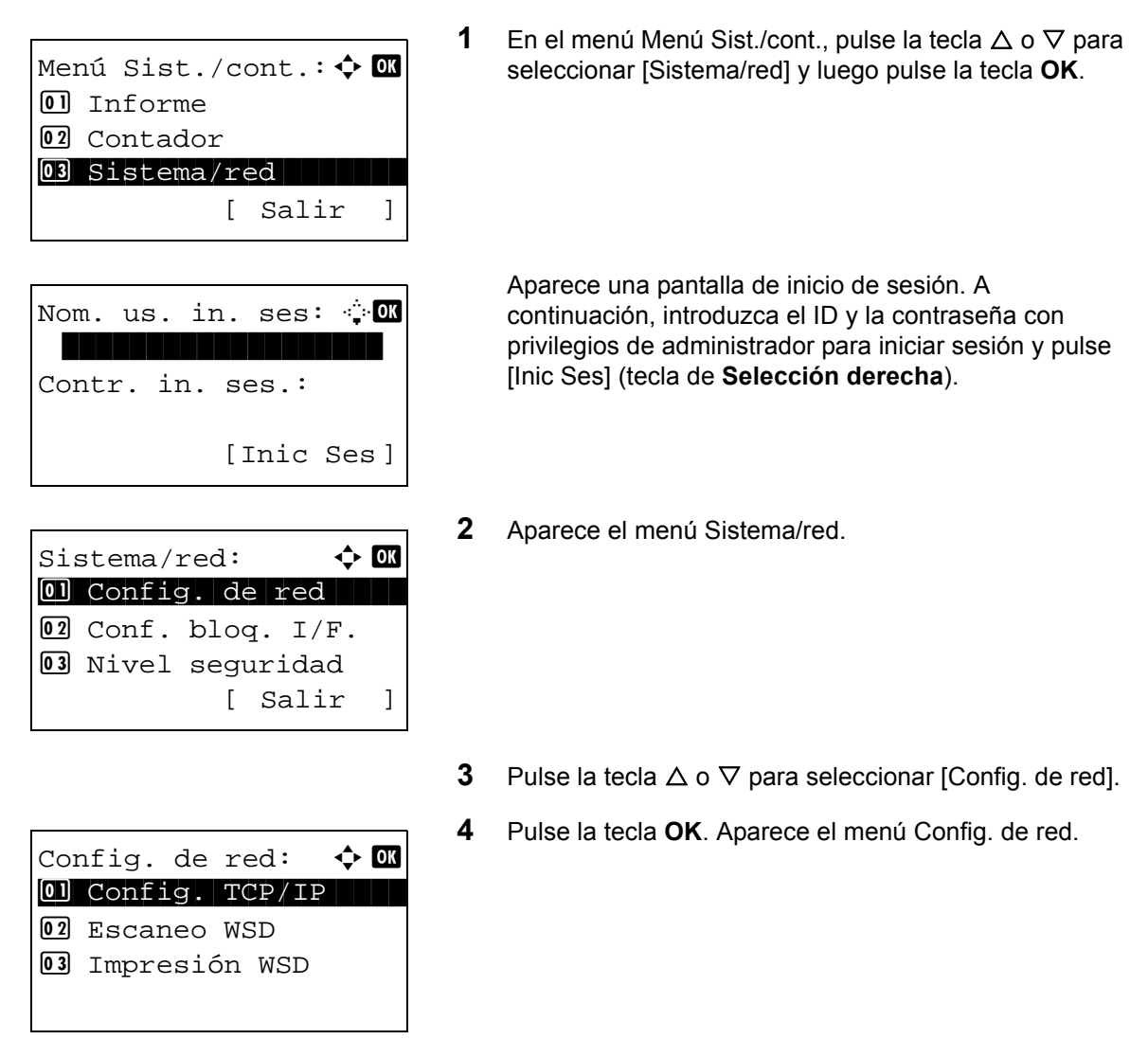

5

Pulse la tecla  $\triangle$  o  $\nabla$  para seleccionar [Interfaz LAN].

| Int | cerfaz | LAN  | :  | ◆ OK |
|-----|--------|------|----|------|
| 01, | *Auto  |      |    |      |
| 02  | 10Base | e-Ha | lf |      |
| 03  | 10Base | e-Fu | 11 |      |
|     |        |      |    |      |

6 Pulse la tecla **OK**. Aparece Interfaz LAN.

7 Pulse la tecla  $\triangle$  o  $\nabla$  para seleccionar la interfaz LAN que desee.

Las interfaces LAN disponibles son las siguientes:

Auto 10Base-Half 10Base-Full 100Base-Half 100Base-Full 1000Base-T

8 Pulse la tecla **OK**. Aparece el mensaje *Completo*. y la pantalla vuelve al menú Config. de red.

## Configuración de TCP/IP (IPv4)

Configure TCP/IP para la conexión a la red Windows. Defina las direcciones IP, las máscaras de subred y las direcciones de gateway. Los valores predeterminados son "Protocolo TCP/IP: *Activado*, DHCP: *Activado*, Auto-IP: *Activado*".

**NOTA:** Antes de efectuar las entradas de las direcciones IP, obtenga permiso del administrador de la red.

Siga este procedimiento para configurar los valores de TCP/IP (IPv4):

| Menú Sist./cont.: 💠 🛙 |
|-----------------------|
| 01 Informe            |
| 02 Contador           |
| 03 Sistema/red        |
| [ Salir ]             |
| Nom. us. in. ses: 🔅 🕅 |
| Contr in gog          |
| Concr. III. Ses       |
| [Inic Ses]            |

1 En el menú Menú Sist./cont., pulse la tecla △ o ▽ para seleccionar [Sistema/red] y luego pulse la tecla **OK**.

Aparece una pantalla de inicio de sesión. A continuación, introduzca el ID y la contraseña con privilegios de administrador para iniciar sesión y pulse [Inic Ses] (tecla de **Selección derecha**).

Config. de red:  $\diamondsuit$  OX Ol Config. TCP/IP O2 Escaneo WSD O3 Impresión WSD

Config. TCP/IP: OD TCP/IP O2 Config. IPv4 O3 Config. IPv6 [ Salir ]

🔶 OK

🔶 OK

]

фОK

]

[ Salir

[ Salir

TCP/IP:

01 Desactiv. 02\*Activado

Config. TCP/IP:

02 Config. IPv4 03 Config. IPv6

Config. IPv4:

03 Dirección IP

01 DHCP

**01** TCP/IP

| 2 | Aparece | el | menú | Sistema | a/red. |
|---|---------|----|------|---------|--------|
|---|---------|----|------|---------|--------|

- **3** Pulse la tecla  $\triangle$  o  $\nabla$  para seleccionar [Config. de red].
- 4 Pulse la tecla **OK**. Aparece el menú Config. de red.

- **5** Pulse la tecla  $\triangle$  o  $\nabla$  para seleccionar [Config. TCP/IP].
- 6 Pulse la tecla OK. Aparece el menú Config. TCP/IP.
- 7 Pulse la tecla  $\triangle$  o  $\nabla$  para seleccionar [TCP/IP].
- 8 Pulse la tecla OK. Aparece TCP/IP.
- 9 Pulse la tecla △ o ▽ para seleccionar [Activado] y luego pulse la tecla OK.

Aparece el mensaje *Completado.* y la pantalla vuelve al menú Config. TCP/IP.

**10** Pulse la tecla  $\triangle$  o  $\nabla$  para seleccionar [Config. IPv4].

**11** Pulse la tecla **OK**. Aparece el menú Config. IPv4.

- **12** Pulse la tecla  $\triangle$  o  $\nabla$  para seleccionar [DHCP].
- 13 Pulse la tecla OK. Aparece DHCP.

**14** Pulse la tecla  $\triangle$  o  $\nabla$  para seleccionar [Desactiv.] y luego pulse la tecla **OK**.

Aparece el mensaje *Completo.* y la pantalla vuelve al menú Config. IPv4.

8

**15** Pulse la tecla  $\triangle$  o  $\nabla$  para seleccionar [Auto-IP].

16 Pulse la tecla OK. Aparece Auto-IP.

**17** Pulse la tecla  $\triangle$  o  $\nabla$  para seleccionar [Desactiv.] y luego pulse la tecla **OK**.

Aparece el mensaje *Completo.* y la pantalla vuelve al menú Config. IPv4.

- **18** Pulse la tecla  $\triangle$  o  $\nabla$  para seleccionar [Dirección IP].
- 19 Pulse la tecla OK. Aparece Dirección IP.

DHCP:  $\diamondsuit$  OK Ol Desactiv. O2\*Activado

| 01 DHCP         |    |
|-----------------|----|
| 02 Auto-IP      |    |
| 03 Dirección IP |    |
| [ Salir         | ]  |
|                 |    |
|                 | OV |

� OK

фОK

]

<h OK

[ Salir

Config. IPv4:

Config. IPv4:

03 Dirección IP

Dirección IP:

000.000.000.000

01 DHCP 02 Auto-IP

| Auto-IP:     | ¢ OK |
|--------------|------|
| 01 Desactiv. |      |
| 02*Activado  |      |
|              |      |
|              |      |
|              |      |

20 Use las teclas del cursor para introducir la dirección IP.

Pulse  $\triangleleft$  o  $\triangleright$  para desplazar la posición del cursor horizontalmente.

Pulse la tecla  $\Delta$  o  $\nabla$  o las teclas numéricas para introducir la dirección IP. Se pueden configurar 3 dígitos entre 000 y 255.

**IMPORTANTE:** Si Config. DHCP (*página 8-144*) está [Activado], se muestra la dirección IP actual y no se puede modificar.

Cuando configure una dirección IP, establezca la configuración de DHCP (*página 8-144*) como Desactiv.

- **21** Pulse la tecla **OK**. Aparece el mensaje *Completo.* y la pantalla vuelve al menú Config. IPv4.
- **22** Pulse la tecla  $\triangle$  o  $\nabla$  para seleccionar [Máscara subred].
- Config. IPv4: O Dirección IP O Máscara subred O Gateway predet. [ Salir ]

123.145.167.189

Dirección IP:

OK

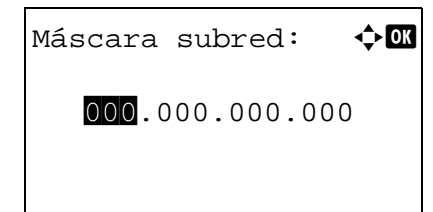

23 Pulse la tecla OK. Aparece Máscara subred.

24 Use las teclas del cursor para introducir la máscara de subred.

Pulse  $\triangleleft$  o  $\triangleright$  para desplazar la posición del cursor horizontalmente.

Pulse la tecla  $\Delta$  o  $\nabla$  o las teclas numéricas para introducir la máscara de subred. Se pueden configurar 3 dígitos entre 000 y 255.

**IMPORTANTE:** Si la configuración de DHCP (*página 8-144*) está definida como [Activado], se muestra la Máscara subred actual y no se puede modificar.

Cuando configure una Máscara subred, establezca la configuración de DHCP (*página 8-144*) como Desactiv.

- **25** Pulse la tecla **OK**. Aparece el mensaje *Completo.* y la pantalla vuelve al menú Config. IPv4.
- **26** Pulse la tecla  $\triangle$  o  $\nabla$  para seleccionar [Gateway predet.].

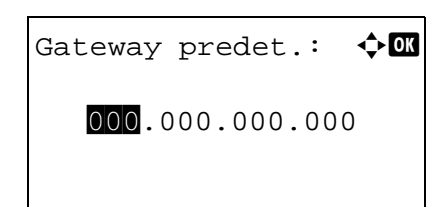

- **27** Pulse la tecla **OK**. Aparece Gateway predet.
- **28** Use las teclas del cursor para introducir el gateway predeterminado.

Pulse  $\triangleleft$  o  $\triangleright$  para desplazar la posición del cursor horizontalmente.

Pulse la tecla  $\Delta$  o  $\nabla$  o las teclas numéricas para introducir el gateway predeterminado. Se pueden configurar 3 dígitos entre 000 y 255.

**IMPORTANTE:** Si la configuración de DHCP (*página 8-144*) está definida como [Activado], se muestra el Gateway predet. actual y no se puede modificar.

Cuando configure un Gateway predet., establezca la configuración de DHCP (*página 8-144*) como Desactiv.

**29** Pulse la tecla **OK**. Aparece el mensaje *Completo.* y la pantalla vuelve al menú Config. IPv4.

### Configuración de DHCP

Seleccione si desea usar o no el servidor DHCP. El valor predeterminado es Activado.

1

Siga este procedimiento para especificar la configuración de DHCP:

| Menu Sist./cont.: •     |
|-------------------------|
| 02 Contador             |
| 03 Sistema/red          |
| [ Salir ]               |
|                         |
| Nom. us. in. ses: 🔅 🕅   |
|                         |
| Contr. in. ses.:        |
| [Inic Ses]              |
|                         |
| Sistema/red: 💠 💽        |
| O Config. de red        |
| 02 Conf. bloq. I/F.     |
| Nivel seguridad         |
|                         |
|                         |
|                         |
| Config. de red: 💠 🕅     |
| <b>1</b> Config: ICP/IP |
| 03 Impresión WSD        |
|                         |
|                         |
|                         |
| Config TCP/ID: AM       |
| 0 TCP/IP                |
| 02 Config. IPv4         |
| 03 Config. IPv6         |
|                         |

En el menú Menú Sist./cont., pulse la tecla  $\triangle$  o  $\nabla$  para seleccionar [Sistema/red] y luego pulse la tecla **OK**.

Aparece una pantalla de inicio de sesión. A continuación, introduzca el ID y la contraseña con privilegios de administrador para iniciar sesión y pulse [Inic Ses] (tecla de **Selección derecha**).

2 Aparece el menú Sistema/red.

- **3** Pulse la tecla  $\triangle$  o  $\nabla$  para seleccionar [Config. de red].
- 4 Pulse la tecla **OK**. Aparece el menú Config. de red.

- **5** Pulse la tecla  $\triangle$  o  $\nabla$  para seleccionar [Config. TCP/IP].
- 6 Pulse la tecla OK. Aparece el menú Config. TCP/IP.
- **7** Pulse la tecla  $\triangle$  o  $\nabla$  para seleccionar [TCP/IP].

- TCP/IP: 

   IDesactiv.

   IDesactivado
- 8 Pulse la tecla OK. Aparece TCP/IP.
- **9** Pulse la tecla  $\triangle$  o  $\nabla$  para seleccionar [Activado] y luego pulse la tecla **OK**.

Aparece el mensaje *Completado.* y la pantalla vuelve al menú Config. TCP/IP.

- **10** Pulse la tecla  $\triangle$  o  $\nabla$  para seleccionar [Config. IPv4].
- 11 Pulse la tecla OK. Aparece el menú Config. IPv4.

- **12** Pulse la tecla  $\triangle$  o  $\nabla$  para seleccionar [DHCP].
- 13 Pulse la tecla OK. Aparece DHCP.
- **14** Pulse la tecla  $\triangle$  o  $\nabla$  para seleccionar [Activado] o [Desactiv.] y luego pulse la tecla **OK**.

Aparece el mensaje *Completo.* y la pantalla vuelve al menú Config. IPv4.

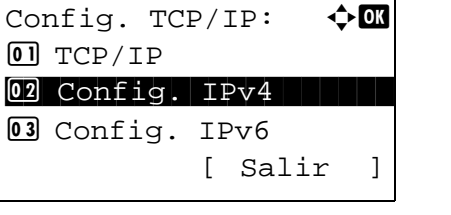

### Configuración de Auto-IP

Seleccione si desea utilizar o no Auto-IP (IP automática). El valor predeterminado es Activado.

Siga este procedimiento para especificar la configuración Auto-IP:

| Menú Sist./cont.: � OK<br>O] Informe<br>O2 Contador<br>O3 Sistema/red<br>[ Salir ] | 1 |
|------------------------------------------------------------------------------------|---|
|                                                                                    |   |
| Nom. us. in. ses: 🔅 🕅                                                              |   |
| Contr. in. ses.:                                                                   |   |
|                                                                                    |   |
| [Inic Ses]                                                                         |   |
|                                                                                    | 2 |
| Sistema/red:                                                                       |   |
|                                                                                    | 3 |
|                                                                                    | 4 |
| Config. de red: 💠 🕅                                                                |   |
| 02 Escaneo WSD                                                                     |   |
| 03 Impresión WSD                                                                   |   |
|                                                                                    |   |
|                                                                                    | 5 |
|                                                                                    | 6 |
|                                                                                    | 0 |
| Config. TCP/IP: 💠 🕅                                                                | 0 |
| Config. TCP/IP: $\bigcirc$ OK<br>Ol TCP/IP<br>O2 Config. IPv4                      | 0 |
| Config. TCP/IP: $\bigcirc$ OK<br>OI TCP/IP<br>O2 Config. IPv4<br>O3 Config. IPv6   | 0 |

En el menú Menú Sist./cont., pulse la tecla  $\triangle$  o  $\nabla$  para seleccionar [Sistema/red] y luego pulse la tecla **OK**.

Aparece una pantalla de inicio de sesión. A continuación, introduzca el ID y la contraseña con privilegios de administrador para iniciar sesión y pulse [Inic Ses] (tecla de **Selección derecha**).

- 2 Aparece el menú Sistema/red.
- **3** Pulse la tecla  $\triangle$  o  $\nabla$  para seleccionar [Config. de red].
- 4 Pulse la tecla OK. Aparece el menú Config. de red.

- **5** Pulse la tecla  $\triangle$  o  $\nabla$  para seleccionar [Config. TCP/IP].
- 6 Pulse la tecla OK. Aparece el menú Config. TCP/IP.
- **7** Pulse la tecla  $\triangle$  o  $\nabla$  para seleccionar [TCP/IP].

## Configuración predeterminada (Menú Sistema)

TCP/IP: OK Desactiv. Activado

<h OK

]

- 8 Pulse la tecla OK. Aparece TCP/IP.

Aparece el mensaje *Completado.* y la pantalla vuelve al menú Config. TCP/IP.

- **10** Pulse la tecla  $\triangle$  o  $\nabla$  para seleccionar [Config. IPv4].
- **11** Pulse la tecla **OK**. Aparece el menú Config. IPv4.
- **12** Pulse la tecla  $\triangle$  o  $\nabla$  para seleccionar [Auto-IP].
- Config. IPv4: OM DHCP Auto-IP [ Salir ] Auto-IP:

[ Salir

Config. TCP/IP:

02 Config. IPv4 03 Config. IPv6

01 TCP/IP

| Auto-IP:     | ¢ OK |
|--------------|------|
| 01 Desactiv. |      |
| 02*Activado  |      |
|              |      |
|              |      |
|              |      |

- 13 Pulse la tecla OK. Aparece Auto-IP.
- 14 Pulse la tecla  $\triangle \circ \nabla$  para seleccionar [Desactiv.] y luego pulse la tecla OK.

Aparece el mensaje *Completo.* y la pantalla vuelve al menú Config. IPv4.

# Configuración de TCP/IP (IPv6)

Configure TCP/IP (IPv6) para la conexión a la red. El valor predeterminado es Desactiv.

Siga este procedimiento para configurar los valores de TCP/IP (IPv6).

| Menú Sist./cont.: � 🕅<br>1 Informe<br>2 Contador<br>3 Sistema/red<br>[ Salir ]               | 1 | En el menú Menú Sist./cont., pulse la tecla ∆ o ⊽ para<br>seleccionar [Sistema/red] y luego pulse la tecla <b>OK</b> .                                                                                            |
|----------------------------------------------------------------------------------------------|---|----------------------------------------------------------------------------------------------------|
| Nom. us. in. ses: 🄅 🕅<br>Contr. in. ses.:<br>[Inic Ses]                                      |   | Aparece una pantalla de inicio de sesión. A<br>continuación, introduzca el ID y la contraseña con<br>privilegios de administrador para iniciar sesión y pulse<br>[Inic Ses] (tecla de <b>Selección derecha</b> ). |
| Sistema/red:                                                                                 | 2 | Aparece el menú Sistema/red.                                                                                                    |
|                                                                                              | 3 | Pulse la tecla $\Delta$ o $ abla$ para seleccionar [Config. de red].                                                                                                    |
| Config. de red: $\diamondsuit$ OK<br>Ol Config. TCP/IP<br>O2 Escaneo WSD<br>O3 Impresión WSD | 4 | Pulse la tecla <b>OK</b> . Aparece el menú Config. de red.                                                                                                    |
|                                                                                              | 5 | Pulse la tecla $	riangle$ o $ abla$ para seleccionar [Config. TCP/IP].                                                                                                    |
| Config. TCP/IP:<br>CONFIG. IPv4<br>CONFig. IPv6<br>[ Salir ]                                 | 6 | Pulse la tecla <b>OK</b> . Aparece el menú Config. TCP/IP.                                                                                                    |
|                                                                                              | 7 | Pulse la tecla $	riangle$ o $ abla$ para seleccionar [Config. IPv6].                                                                                                    |

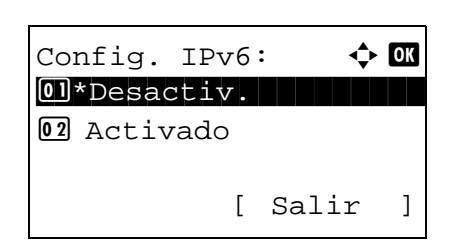

- 8 Pulse la tecla **OK**. Aparece Config. IPv6.
- 9 Pulse la tecla  $\triangle$  o  $\nabla$  para seleccionar [Activado] o [Desactiv.].
- **10** Pulse la tecla **OK**. Aparece el mensaje *Completado.* y la pantalla vuelve al menú Config. TCP/IP.

#### Configuración de Bonjour

Seleccione si desea utilizar o no Bonjour. El valor predeterminado es Activado.

Siga este procedimiento para especificar la configuración de Bonjour:

| Menú Sist./cont.: � OK<br>O] Informe<br>O2 Contador<br>O3 Sistema/red<br>[ Salir ] | 1 | En el menú Menú Sist./o<br>seleccionar [Sistema/re                                                                   |
|------------------------------------------------------------------------------------|---|----------------------------------------------------------------------------------------------------|
| Nom. us. in. ses: 🔅 🗰<br>Contr. in. ses.:<br>[Inic Ses]                            |   | Aparece una pantalla de<br>continuación, introduzca<br>privilegios de administra<br>[Inic Ses] (tecla de <b>Sele</b> |
| Sistema/red:                                                                       | 2 | Aparece el menú Sisten                                                                                               |
|                                                                                    | 3 | Pulse la tecla $	riangle$ o $ abla$ pa                                                                               |
| Config. de red:                                                                    | 4 | Pulse la tecla <b>OK</b> . Apar                                                                                      |

En el menú Menú Sist./cont., pulse la tecla  $\Delta$  o  $\nabla$  para d] y luego pulse la tecla **OK**.

8

- e inicio de sesión. A a el ID y la contraseña con ador para iniciar sesión y pulse cción derecha).
- na/red.

- ara seleccionar [Config. de red].
- ece el menú Config. de red.
- 5 Pulse la tecla  $\triangle$  o  $\nabla$  para seleccionar [Config. TCP/IP].

| Config. TCP/IP: ¢ | ► OK |
|-------------------|------|
| O TCP/IP          |      |
| 02 Config. IPv4   |      |
| 03 Config. IPv6   |      |
| [ Salir           | ]    |

TCP/IP: OX Desactiv. Activado

- 6 Pulse la tecla OK. Aparece el menú Config. TCP/IP.
- **7** Pulse la tecla  $\triangle$  o  $\nabla$  para seleccionar [TCP/IP].
- 8 Pulse la tecla OK. Aparece TCP/IP.

9 Pulse la tecla △ o ▽ para seleccionar [Activado] y luego pulse la tecla OK.

Aparece el mensaje *Completado.* y la pantalla vuelve al menú Config. TCP/IP.

**10** Pulse la tecla  $\triangle$  o  $\nabla$  para seleccionar [Bonjour].

| Coi | nfig. TC | P/: | ID:   | ¢ OK |
|-----|----------|-----|-------|------|
| 01  | TCP/IP   |     |       |      |
| 02  | Config.  | IF  | v4    |      |
| 03  | Config.  | ΙF  | Рvб   |      |
|     |          | [   | Salir | ]    |
|     |          |     |       |      |

| ¢ OK |
|------|
|      |
|      |
|      |
|      |
|      |

- **11** Pulse la tecla **OK**. Aparece Bonjour.
- **12** Pulse la tecla  $\triangle$  o  $\nabla$  para seleccionar [Activado] o [Desactiv.] y luego pulse la tecla **OK**.

Aparece el mensaje *Completo.* y la pantalla vuelve al menú Config. TCP/IP.
# Configuración de escaneo WSD

Seleccione si desea utilizar o no Escaneo WSD. El valor predeterminado es Activado.

Siga este procedimiento para especificar la configuración de escaneado WSD: La máquina debe reiniciarse después de cambiar la configuración.

| -                                                                                                    |        |                                                                                                    |
|----------------------------------------------------------------------------------------------------|--------|----------------------------------------------------------------------------------------------------|
| Menú Sist./cont.: � OK<br>O Informe<br>O Contador<br>O Sistema/red<br>[ Salir ]                             | 1      | En el menú Menú Sist./cont., pulse la tecla ∆ o ⊽ para<br>seleccionar [Sistema/red] y luego pulse la tecla <b>OK</b> .                                                                                            |
| Nom. us. in. ses:OK<br>Contr. in. ses.:<br>[Inic Ses]                                                       |        | Aparece una pantalla de inicio de sesión. A<br>continuación, introduzca el ID y la contraseña con<br>privilegios de administrador para iniciar sesión y pulse<br>[Inic Ses] (tecla de <b>Selección derecha</b> ). |
| Sistema/red:                                                                                                | 2      | Aparece el menú Sistema/red.                                                                                                    |
| Config. de red: <b>♦ 0K</b><br><b>0] Config. TCP/IP</b><br><b>02</b> Escaneo WSD<br><b>03</b> Impresión WSD | 3<br>4 | Pulse la tecla $\Delta$ o $\nabla$ para seleccionar [Config. de red].<br>Pulse la tecla <b>OK</b> . Aparece el menú Config. de red.                                                                               |
| Escaneo WSD: �OK<br>O Desactiv.<br>O2*Activado                                                              | 5<br>6 | Pulse la tecla ∆ o ⊽ para seleccionar [Escaneo WSD].<br>Pulse la tecla <b>OK</b> . Aparece Escaneo WSD.                                                                                                    |
|                                                                                                    | 7      | Pulse la tecla $\Delta$ o $ abla$ para seleccionar [Desactiv.] o<br>[Activado].                                                                                                    |

8 Pulse la tecla **OK**. Aparece el mensaje *Completado.* y la pantalla vuelve al menú Config. de red.

# Configuración de Impresión WSD

Seleccione si desea utilizar o no Impresión WSD. El valor predeterminado es Activado.

Siga este procedimiento para especificar la configuración de impresión WSD: La máquina debe reiniciarse después de cambiar la configuración.

| Menú Sist./cont.: � 🕅<br>1 Informe<br>2 Contador<br>3 Sistema/red<br>[ Salir ] | 1 | En el menú Menú Sist./cont., pulse la tecla ∆ o ⊽ para<br>seleccionar [Sistema/red] y luego pulse la tecla <b>OK</b> .                                                                                            |
|--------------------------------------------------------------------------------|---|----------------------------------------------------------------------------------------------------|
| Nom. us. in. ses: :<br>Contr. in. ses.:<br>[Inic Ses]                          |   | Aparece una pantalla de inicio de sesión. A<br>continuación, introduzca el ID y la contraseña con<br>privilegios de administrador para iniciar sesión y pulse<br>[Inic Ses] (tecla de <b>Selección derecha</b> ). |
| Sistema/red:                                                                   | 2 | Aparece el menú Sistema/red.                                                                                                    |
| :                                                                              | 3 | Pulse la tecla $	riangle$ o $ abla$ para seleccionar [Config. de red].                                                                                                    |
| Config. de red:<br>O Config. TCP/IP<br>O Escaneo WSD<br>O Impresión WSD        | 4 | Pulse la tecla <b>OK</b> . Aparece el menú Config. de red.                                                                                                    |
|                                                                                | 5 | Pulse la tecla $	riangle$ o $ abla$ para seleccionar [Impresión WSD].                                                                                                    |
| Impresión WSD: � 🕅<br>1 Desactiv.<br>12*Activado                               | 6 | Pulse la tecla <b>OK</b> . Aparece Impresión WSD.                                                                                                    |
|                                                                                | 7 | Pulse la tecla $\Delta$ o $ abla$ para seleccionar [Desactiv.] o [Activado].                                                                                                    |

8 Pulse la tecla **OK**. Aparece el mensaje *Completado.* y la pantalla vuelve al menú Config. de red.

# Det. protocolo

| Permite | realizar | otras | configuraciones     | relacionadas  | con la | red. |
|---------|----------|-------|---------------------|---------------|--------|------|
|         | oanear   | 01.00 | ooning an a ononioo | rolaoioinaaao | 001110 |      |

| Elemento            | Descripción                                                                                                    | Config.<br>predeterminada                    | Reinicio del<br>sistema* |
|---------------------|----------------------------------------------------------------------------------------------------|----------------------------------------------|--------------------------|
| NetBEUI             | Seleccione si desea recibir<br>o no los documentos con<br>NetBEUI.                                                                              | Activado                                     | ×                        |
| SNMPv3              | Configura SNMPv3.                                                                                                    | Desactiv.                                    | •                        |
| FTP (Servidor)      | Seleccione si desea recibir<br>o no los documentos con<br>FTP.                                                                                  | Activado                                     | ٠                        |
| FTP (Cliente)       | Seleccione si los<br>documentos se envían o no<br>por FTP y defina el número<br>de puerto que se va a usar.                                     | <i>Activado</i><br>Número de<br>puerto: 21   | ×                        |
| SMB                 | Seleccione si desea enviar<br>o no los documentos con<br>SMB.                                                                                   | Activado                                     | ×                        |
| SNMP                | Seleccione si desea<br>comunicarse o no con<br>SNMP.                                                                                            | Activado                                     | ٠                        |
| SMTP<br>(TX E-mail) | Seleccione si desea enviar<br>o no mensajes de <i>e-mail</i><br>con SMTP.                                                                       | Desactiv.                                    | ×                        |
| POP3<br>(RX E-mail) | Seleccione si desea recibir<br>o no mensajes de <i>e-mail</i><br>con POP3.                                                                      | Desactiv.                                    | ×                        |
| Puerto raw          | Seleccione si desea<br>comunicarse o no mediante<br>Puerto raw.                                                                                 | Activado                                     | •                        |
| LPD                 | Seleccione si desea recibir<br>o no los documentos con<br>LPD como protocolo de red.                                                            | Activado                                     | •                        |
| IPP                 | Seleccione si se utiliza o no<br>IPP y defina el número de<br>puerto que se va a usar.                                                          | <i>Desactiv.</i><br>Número de<br>puerto: 631 | ٠                        |
| IPP sobre SSL       | Seleccione si desea utilizar<br>o no IPP sobre SSL.<br>SSL se debe configurar<br>como [Activado] en<br>Configuración SSL en la<br>página 8-157. | Activado                                     | •                        |
| HTTP                | Seleccione si desea<br>comunicarse o no con<br>HTTP.                                                                                            | Activado                                     | •                        |

| Elemento | Descripción                                                                                                    | Config.<br>predeterminada | Reinicio del<br>sistema* |
|----------|----------------------------------------------------------------------------------------------------|---------------------------|--------------------------|
| HTTPS    | Seleccione si desea<br>comunicarse o no con<br>HTTPS.<br>SSL se debe configurar<br>como [Activado] en<br>Configuración SSL en la<br>página 8-157. | Activado                  | •                        |
| LDAP     | Seleccione si desea utilizar<br>o no LDAP.                                                                                                    | Desactiv.                 | ×                        |

•: La máquina debe reiniciarse después de cambiar la configuración.

×: La máquina no es necesario que se reinicie después de cambiar la configuración.

Siga este procedimiento:

| Menú Sist./cont.: 💠 💽                  |
|----------------------------------------|
| 01 Informe                             |
| 02 Contador                            |
| 03 Sistema/red                         |
| [ Salir ]                              |
|                                        |
|                                        |
| Nom. us. in. ses: 🌾 🖤                  |
| Contra in gog :                        |
| contr. In. ses                         |
| [This Soa]                             |
| [11110 565]                            |
|                                        |
| Sistema/red: 💠 💽                       |
| 🛯 Config. de red                       |
| 02 Conf. blog. I/F.                    |
|                                        |
| 03 Nivel seguridad                     |
| <b>03</b> Nivel seguridad<br>[ Salir ] |

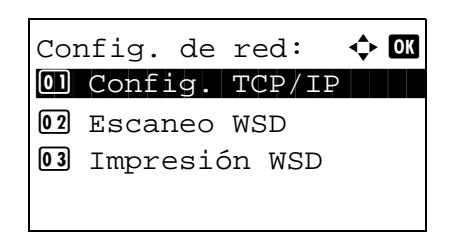

1 En el menú Menú Sist./cont., pulse la tecla △ o ▽ para seleccionar [Sistema/red] y luego pulse la tecla **OK**.

Aparece una pantalla de inicio de sesión. A continuación, introduzca el ID y la contraseña con privilegios de administrador para iniciar sesión y pulse [Inic Ses] (tecla de **Selección derecha**).

2 Aparece el menú Sistema/red.

- **3** Pulse la tecla  $\triangle$  o  $\nabla$  para seleccionar [Config. de red].
- 4 Pulse la tecla **OK**. Aparece el menú Config. de red.
- **5** Pulse la tecla  $\triangle$  o  $\nabla$  para seleccionar [Config. TCP/IP].

## Configuración predeterminada (Menú Sistema)

Config. TCP/IP: 2 Config. IPv4 3 Config. IPv6 4 Det. protocolo [ Salir ]

| Det. protocolo:         | ¢ OK |
|-------------------------|------|
| 01 NetBEUI              |      |
| 02 SNMPv3               |      |
| <b>03</b> FTP(Servidor) |      |
|                         |      |

- 6 Pulse la tecla OK. Aparece el menú Config. TCP/IP.
- 7 Pulse la tecla  $\triangle$  o  $\nabla$  para seleccionar [Det. protocolo].
- 8 Pulse la tecla **OK**. Aparece el menú Det. protocolo.

- **9** Pulse la tecla  $\triangle$  o  $\nabla$  para seleccionar el elemento que desea configurar.
- **10** Pulse la tecla **OK**. Aparece la pantalla de configuración para el elemento seleccionado en el paso 9.

Esta es la imagen de la pantalla cuando se selecciona [FTP(Cliente)].

**11** Pulse la tecla  $\triangle$  o  $\nabla$  para seleccionar [Activado] o [Desactiv.].

Si selecciona [Activado] para [FTP(Cliente)] e [IPP] y pulsa la tecla **OK**, aparece una pantalla para introducir el número de puerto.

Pulse la tecla  $\Delta$  o  $\nabla$  o las teclas numéricas para configurar el número de puerto.

**12** Pulse la tecla **OK**. Aparece el mensaje *Completo.* y la pantalla vuelve al menú Det. protocolo.

FTP(Cliente):  $\diamondsuit$  OK O Desactiv. O2\*Activado

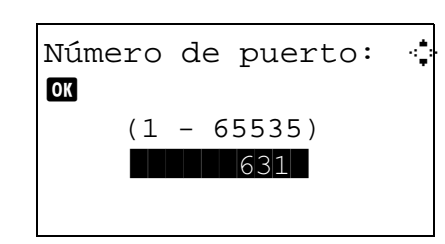

# Seguridad de red

Es posible configurar las funciones de seguridad de la red para proteger las operaciones de la impresora y los datos de impresión.

Están disponibles las siguientes opciones de seguridad de red.

- Configuración de IPSec ...8-156
- Configuración SSL ...8-157
- Configuración de SNMPv3 ...8-165

# Configuración de IPSec

Configure esta opción si utiliza IPSec. El valor predeterminado es *Desactiv*. y el de Config. reglas también es *Desactiv*.

Siga este procedimiento para realizar la configuración:

| Menú Sist./cont.: 💠 🛯                                                                  | 1   |
|----------------------------------------------------------------------------------------|-----|
| 01 Informe                                                                             |     |
| 02 Contador                                                                            |     |
| 03 Sistema/red                                                                         |     |
| [ Salir ]                                                                              |     |
|                                                                                        |     |
|                                                                                        |     |
| Nom. us. in. ses: 🖓 🖾                                                                  |     |
|                                                                                        |     |
| Contr. in. ses.:                                                                       |     |
|                                                                                        |     |
| [Inic Ses]                                                                             |     |
|                                                                                        | _   |
| Sistoma/rod:                                                                           | 4   |
| D Config de red                                                                        |     |
| Conf blog I/F                                                                          |     |
|                                                                                        |     |
| 102 Mirrol goggingidod                                                                 |     |
| 03 Nivel seguridad                                                                     |     |
| 03 Nivel seguridad<br>[ Salir ]                                                        |     |
| 03 Nivel seguridad<br>[ Salir ]                                                        |     |
| 03 Nivel seguridad<br>[ Salir ]                                                        | 3   |
| 03 Nivel seguridad<br>[ Salir ]                                                        | 3   |
| Config. de red:                                                                        | 3   |
| O3 Nivel seguridad         [ Salir ]         Config. de red:         O1 Config. TCP/IP | 3   |
| Config. de red:<br>Config. TCP/IP<br>Salir                                             | 3   |
| <pre>[03] Nivel seguridad       [ Salir ] Config. de red:</pre>                        | 3   |
| <pre>[03] Nivel seguridad     [ Salir ] Config. de red:</pre>                          | 3 4 |

En el menú Menú Sist./cont., pulse la tecla  $\triangle$  o  $\nabla$  para seleccionar [Sistema/red] y luego pulse la tecla **OK**.

Aparece una pantalla de inicio de sesión. A continuación, introduzca el ID y la contraseña con privilegios de administrador para iniciar sesión y pulse [Inic Ses] (tecla de **Selección derecha**).

2 Aparece el menú Sistema/red.

- **3** Pulse la tecla  $\triangle$  o  $\nabla$  para seleccionar [Config. de red].
- 4 Pulse la tecla **OK**. Aparece el menú Config. de red.

**5** Pulse la tecla  $\triangle$  o  $\nabla$  para seleccionar [IPSec].

- 6 Pulse la tecla OK. Aparece IPSec.
  - 7 Pulse la tecla  $\triangle$  o  $\nabla$  para seleccionar [Activado] o [Desactiv.].

Si selecciona [Activado] y pulsa la tecla **OK**, aparece Config. reglas. Pulse la tecla  $\triangle$  o  $\nabla$  para seleccionar [Activado] o [Desactiv.].

8 Pulse la tecla **OK**. Aparece el mensaje *Completo.* y la pantalla vuelve al menú Config. de red.

## **Configuración SSL**

IPSec:

01\*Desactiv 02 Activado

Config. reglas:

01\*Desactiv. 02 Activado

Esta función permite utilizar la seguridad de la red SSL para comunicarse. Puede usar la configuración SSL para seleccionar si desea usar o no SSL y para especificar la configuración de seguridad del puerto IPP y del puerto HTTP.

🔶 OK

#### SSL

Configure esta opción si utiliza SSL. El valor predeterminado es Activado.

Siga este procedimiento para realizar la configuración:

| Menú Sist./cont.: � 🕅<br>1 Informe<br>2 Contador | 1 |
|--------------------------------------------------|---|
| 03 Sistema/red                                   |   |
|                                                  |   |
| Nom. us. in. ses: 🔅 🕅                            |   |
| Contr. in. ses.:                                 |   |
| [Inic Ses]                                       |   |
|                                                  | 2 |
| Il Config. de red                                |   |
| 02 Conf. bloq. I/F.<br>03 Nivel seguridad        |   |
| [ Salir ]                                        |   |

En el menú Menú Sist./cont., pulse la tecla  $\triangle$  o  $\nabla$  para seleccionar [Sistema/red] y luego pulse la tecla **OK**.

Aparece una pantalla de inicio de sesión. A continuación, introduzca el ID y la contraseña con privilegios de administrador para iniciar sesión y pulse [Inic Ses] (tecla de **Selección derecha**).

2 Aparece el menú Sistema/red.

**3** Pulse la tecla  $\triangle$  o  $\nabla$  para seleccionar [Config. de red].

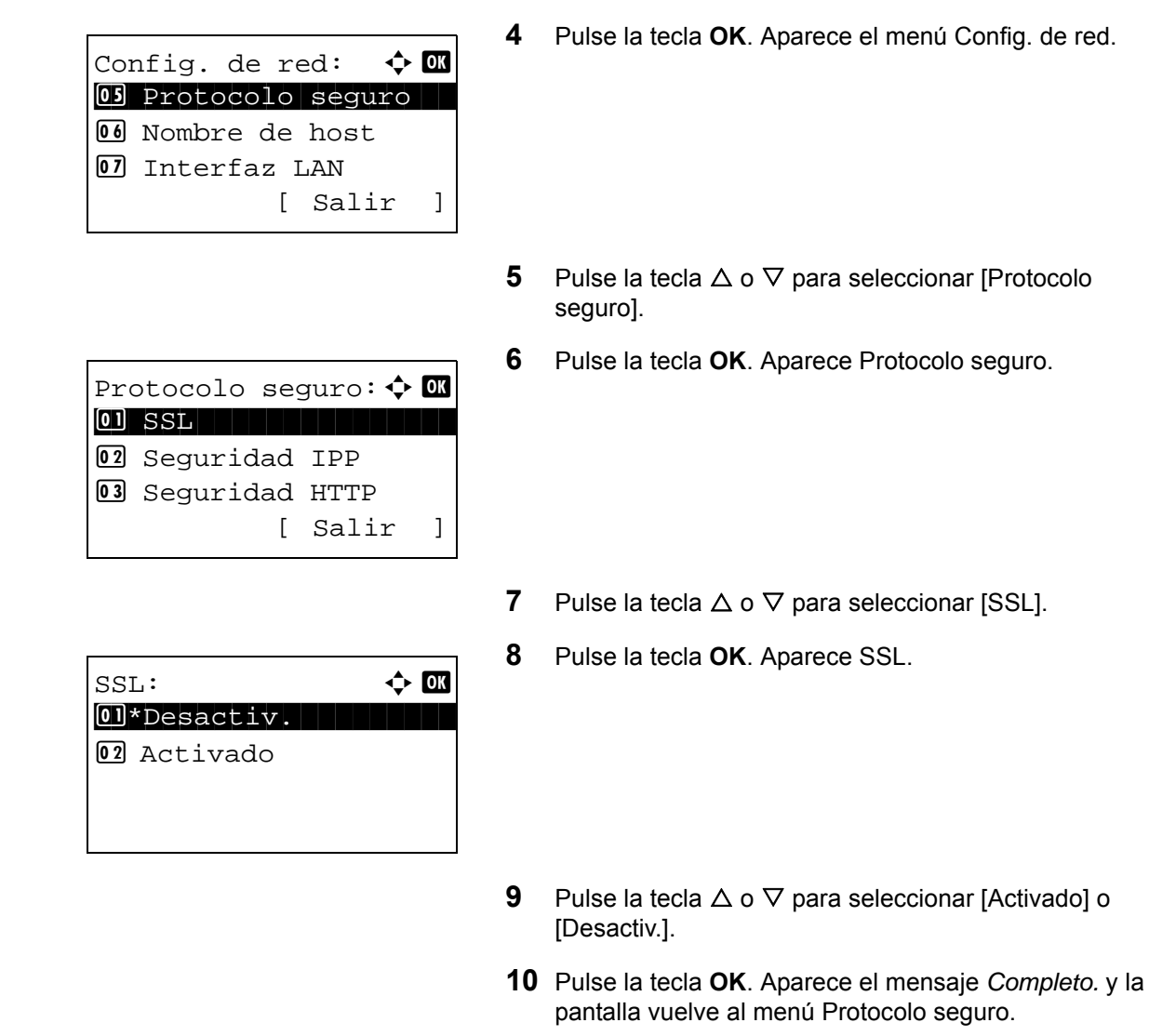

#### Seguridad IPP

Seleccione el protocolo que va a usar para IPP. El valor predeterminado es IPP/IPP sob. SSL.

Siga este procedimiento para realizar la configuración:

| Menú Sist./cont.:<br>Menú Sist./cont.:<br>Menú Sist./cont.:<br>Menú Sistema/red |
|---------------------------------------------------------------------------------|
| [ Salir ]                                                                       |
| Nom. us. in. ses: 🔅 🕅                                                           |
| Contr. in. ses.:                                                                |
| [Inic Ses]                                                                      |

**1** En el menú Menú Sist./cont., pulse la tecla  $\triangle$  o  $\nabla$  para seleccionar [Sistema/red] y luego pulse la tecla **OK**.

Aparece una pantalla de inicio de sesión. A continuación, introduzca el ID y la contraseña con privilegios de administrador para iniciar sesión y pulse [Inic Ses] (tecla de **Selección derecha**).

## Configuración predeterminada (Menú Sistema)

Config. de red: DS Protocolo seguro D Nombre de host D Interfaz LAN [ Salir ]

| Seguridad IPP:  | 💠 OK |
|-----------------|------|
| 01 IPP/IPP sob. | SSL  |
| 02*Solo IPP sb. | SSL  |
|                 |      |
|                 |      |

- 2 Aparece el menú Sistema/red.
- **3** Pulse la tecla  $\triangle$  o  $\nabla$  para seleccionar [Config. de red].
- 4 Pulse la tecla **OK**. Aparece el menú Config. de red.
- **5** Pulse la tecla  $\triangle$  o  $\nabla$  para seleccionar [Protocolo seguro].
- 6 Pulse la tecla **OK**. Aparece Protocolo seguro.
- 7 Pulse la tecla  $\triangle$  o  $\nabla$  para seleccionar [Seguridad IPP].
- 8 Pulse la tecla OK. Aparece Seguridad IPP.
- **9** Pulse la tecla  $\triangle$  o  $\nabla$  para seleccionar [IPP/IPP sob. SSL] o [Solo IPP sb. SSL].
- **10** Pulse la tecla **OK**. Aparece el mensaje *Completo.* y la pantalla vuelve al menú Protocolo seguro.

#### **Seguridad HTTP**

Seleccione el protocolo que va a usar para HTTP. El valor predeterminado es HTTPS solamente.

Siga este procedimiento para realizar la configuración:

| Menú Sist./cont.: 💠 🛛 | I |
|-----------------------|---|
| 01 Informe            |   |
| 02 Contador           |   |
| 03 Sistema/red        |   |
| [ Salir ]             |   |

1 En el menú Menú Sist./cont., pulse la tecla △ o ▽ para seleccionar [Sistema/red] y luego pulse la tecla **OK**.

🔶 OK

]

Config. de red:

Di Protocolo seguro
Nombre de host
Interfaz LAN

[ Salir

Aparece una pantalla de inicio de sesión. A continuación, introduzca el ID y la contraseña con privilegios de administrador para iniciar sesión y pulse [Inic Ses] (tecla de **Selección derecha**).

2 Aparece el menú Sistema/red.

- **3** Pulse la tecla  $\triangle$  o  $\nabla$  para seleccionar [Config. de red].
- 4 Pulse la tecla **OK**. Aparece el menú Config. de red.

| 5 | Pulse la tecla $	riangle$ o $ abla$ para seleccionar [Protocolo |
|---|-----------------------------------------------------------------|
|   | seguro].                                                        |

6 Pulse la tecla OK. Aparece Protocolo seguro.

- 7 Pulse la tecla  $\triangle$  o  $\nabla$  para seleccionar [Seguridad HTTP].
- 8 Pulse la tecla **OK**. Aparece Seguridad HTTP.

- **9** Pulse la tecla  $\triangle$  o  $\nabla$  para seleccionar [HTTP/HTTPS] o [HTTPS solamente].
- **10** Pulse la tecla **OK**. Aparece el mensaje *Completo.* y la pantalla vuelve al menú Protocolo seguro.

| Protocolo seguro: 💠 💽 |
|-----------------------|
| 01 SSL                |
| 02 Seguridad IPP      |
| 03 Seguridad HTTP     |
| [ Salir ]             |
|                       |

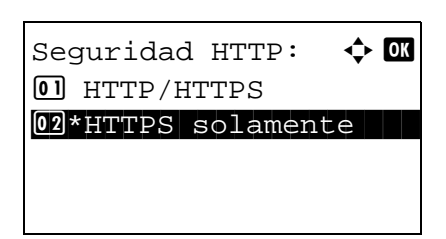

#### Seguridad LDAP

Seleccione el protocolo de comunicación según el tipo de seguridad empleado por el servidor LDAP. El valor predeterminado es *Desactiv*.

NOTA: LDAP se debe configurar como Activado en Det. protocolo en la página 8-153.

En esta tabla se indican los valores disponibles.

| Elemento  | Descripción                                                                                                    |
|-----------|----------------------------------------------------------------------------------------------------|
| Desactiv. | No se utiliza la seguridad empleada por el servidor LDAP.                                                                                                    |
| SSL/TLS   | Se aplica encriptación a cualquier comunicación de datos. Para activar la seguridad LDAP, es posible que sea necesario cambiar el puerto LDAP según la configuración del servidor. Normalmente, 636* es un puerto LDAP muy conocido para SSL/TLS. |
| STARTTLS  | Se aplica encriptación a cualquier comunicación de datos. Normalmente, 389* es un puerto LDAP muy conocido para STARTTLS.                                                                                                    |

1

\* Puede cambiar el número de puerto con Embedded Web Server RX.

Siga este procedimiento para realizar la configuración:

| Menú Sist./cont.:� | OK |  |
|--------------------|----|--|
| 01 Informe         |    |  |
| 02 Contador        |    |  |
| 03 Sistema/red     |    |  |
| [ Salir            | ]  |  |

| Nom. us.  | n. ses: 🔅 🗰 |
|-----------|-------------|
|           |             |
| Contr. in | ses.:       |
|           | [Inic Ses]  |

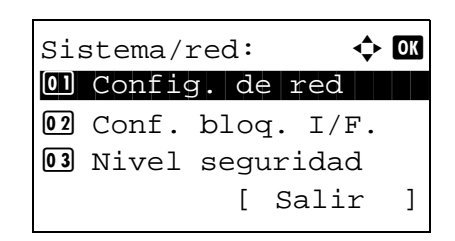

En el menú Menú Sist./cont., pulse la tecla  $\triangle$  o  $\nabla$  para seleccionar [Sistema/red] y luego pulse la tecla **OK**.

Aparece una pantalla de inicio de sesión. A continuación, introduzca el ID y la contraseña con privilegios de administrador para iniciar sesión y pulse [Inic Ses] (tecla de **Selección derecha**).

- 2 Aparece el menú Sistema/red.
- **3** Pulse la tecla  $\triangle$  o  $\nabla$  para seleccionar [Config. de red].

| Config. de red: 💠 🖸 | ( |
|---------------------|---|
| 05 Protocolo seguro |   |
| 06 Nombre de host   |   |
| 07 Interfaz LAN     |   |
| [ Salir ]           |   |

Protocolo seguro: 2 Seguridad IPP 3 Seguridad HTTP 4 Seguridad LDAP [ Salir ]

| Seguridad LDAP: | <b>∲</b> 0K |
|-----------------|-------------|
| 01*Desactiv.    |             |
| 02 SSL/TLS      |             |
| 03 STARTTLS     |             |
|                 |             |

- 4 Pulse la tecla **OK**. Aparece el menú Config. de red.
- **5** Pulse la tecla  $\triangle$  o  $\nabla$  para seleccionar [Protocolo seguro].
- 6 Pulse la tecla **OK**. Aparece Protocolo seguro.
- 7 Pulse la tecla  $\triangle$  o  $\nabla$  para seleccionar [Seguridad LDAP].
- 8 Pulse la tecla **OK**. Aparece Seguridad LDAP.
- **9** Pulse la tecla  $\triangle$  o  $\nabla$  para seleccionar [Desactiv.], [SSL/ TLS] o [STARTTLS].
- **10** Pulse la tecla **OK**. Aparece el mensaje *Completo.* y la pantalla vuelve al menú Protocolo seguro.

# Seguridad SMTP

Seleccione el protocolo de comunicación según el tipo de seguridad empleado por el servidor SMTP. El valor predeterminado es *Desactiv*.

**NOTA:** SMTP (TX por e-mail) se debe configurar como Activado en Det. protocolo en la página 8-153.

En esta tabla se indican los valores disponibles.

| Elemento  | Descripción                                                                                                    |
|-----------|----------------------------------------------------------------------------------------------------|
| Desactiv. | No se utiliza la seguridad empleada por el servidor SMTP.                                                                                                    |
| SSL/TLS   | Se aplica encriptación a cualquier comunicación de datos. Para activar la seguridad SMTP, es necesario cambiar el puerto SMTP según la configuración del servidor. Normalmente, 465* es un puerto SMTP muy conocido para SSL/TLS. |
| STARTTLS  | Se aplica encriptación a cualquier comunicación de datos. Normalmente, 25* o 587** es un puerto SMTP muy conocido para STARTTLS.                                                                                                  |

\* Puede cambiar el número de puerto con Embedded Web Server RX.

Siga este procedimiento para realizar la configuración:

Menú Sist./cont.: � 🕅 D Informe C Contador Sistema/red [ Salir ] 1

Nom. us. in. ses: 🔅 🗰 Contr. in. ses.: [Inic Ses]

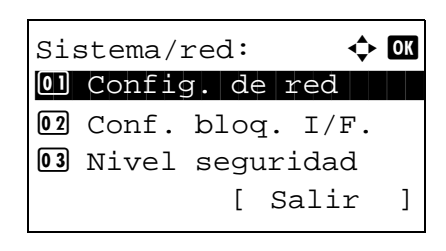

Config. de red: D Protocolo seguro Nombre de host D Interfaz LAN

🔶 OK

]

[ Salir

En el menú Menú Sist./cont., pulse la tecla  $\triangle$  o  $\nabla$  para seleccionar [Sistema/red] y luego pulse la tecla **OK**.

Aparece una pantalla de inicio de sesión. A continuación, introduzca el ID y la contraseña con privilegios de administrador para iniciar sesión y pulse [Inic Ses] (tecla de **Selección derecha**).

2 Aparece el menú Sistema/red.

- **3** Pulse la tecla  $\triangle$  o  $\nabla$  para seleccionar [Config. de red].
- 4 Pulse la tecla **OK**. Aparece el menú Config. de red.
- **5** Pulse la tecla  $\triangle$  o  $\nabla$  para seleccionar [Protocolo seguro].
- 6 Pulse la tecla **OK**. Aparece Protocolo seguro.
- 7 Pulse la tecla  $\triangle$  o  $\nabla$  para seleccionar [Seguridad SMTP].
- 8 Pulse la tecla **OK**. Aparece Seguridad SMTP.

|     |                     | - |
|-----|---------------------|---|
| Pro | otocolo seguro: 💠 🛛 |   |
| 03  | Seguridad HTTP      |   |
| 04  | Seguridad LDAP      |   |
| 05  | Seguridad SMTP      |   |
|     | [ Salir ]           |   |
|     |                     |   |

| Seg | guridad SMTP: | <b>\$</b> OK |
|-----|---------------|--------------|
| 01, | Desactiv.     |              |
| 02  | SSL           |              |
| 03  | STARTTLS      |              |
|     |               |              |

- 9 Pulse la tecla △ o ▽ para seleccionar [Desactiv.], [SSL/ TLS] o [STARTTLS].
- **10** Pulse la tecla **OK**. Aparece el mensaje *Completo.* y la pantalla vuelve al menú Protocolo seguro.

## **Seguridad POP3**

Seleccione el protocolo de comunicación según el tipo de seguridad empleado por el servidor POP3. El valor predeterminado es *Desactiv*.

NOTA: POP3 (RX de e-mail) se debe configurar como Activado en Det. protocolo en la página 8-153.

En esta tabla se indican los valores disponibles.

| Elemento  | Descripción                                                                                                    |
|-----------|----------------------------------------------------------------------------------------------------|
| Desactiv. | No se utiliza la seguridad empleada por el servidor POP3.                                                                                                    |
| SSL/TLS   | Se aplica encriptación a cualquier comunicación de datos. Para activar la seguridad POP3, es posible que sea necesario cambiar el puerto POP3 según la configuración del servidor. Normalmente, 995* es un puerto POP3 muy conocido para SSL/TLS. |
| STARTTLS  | Se aplica encriptación a cualquier comunicación de datos. Normalmente, 110* es un puerto POP3 muy conocido para STARTTLS.                                                                                                    |

\* Puede cambiar el número de puerto con Embedded Web Server RX.

Siga este procedimiento para realizar la configuración:

| Menú Sist./cont.: 💠 🕅<br>Ol Informe |  |
|-------------------------------------|--|
| 02 Contador                         |  |
| 03 Sistema/red                      |  |
| [ Salir ]                           |  |
|                                     |  |
| Nom. us. in. ses: 🔅 🕼               |  |
|                                     |  |
| Contr. in. ses.:                    |  |
| [Inic Ses]                          |  |
|                                     |  |
| Sistema/red: 💠 🕰                    |  |
| 01 Config. de red                   |  |
| 02 Conf. bloq. I/F.                 |  |
| <b>03</b> Nivel seguridad           |  |
|                                     |  |

 En el menú Menú Sist./cont., pulse la tecla △ o ▽ para seleccionar [Sistema/red] y luego pulse la tecla OK.

Aparece una pantalla de inicio de sesión. A continuación, introduzca el ID y la contraseña con privilegios de administrador para iniciar sesión y pulse [Inic Ses] (tecla de **Selección derecha**).

2 Aparece el menú Sistema/red.

- **3** Pulse la tecla  $\triangle$  o  $\nabla$  para seleccionar [Config. de red].
- 4 Pulse la tecla **OK**. Aparece el menú Config. de red.
- **5** Pulse la tecla  $\triangle$  o  $\nabla$  para seleccionar [Protocolo seguro].
- 6 Pulse la tecla **OK**. Aparece Protocolo seguro.
- Pulse la tecla △ o ▽ para seleccionar [Seguridad POP3
  1], [Seguridad POP3 2] o [Seguridad POP3 3].

Si selecciona Seguridad POP3 1, siga el procedimiento de abajo. Si selecciona Seguridad POP3 2 o Seguridad POP3 3, siga el mismo procedimiento de configuración.

- 8 Pulse la tecla **OK**. Aparece Seguridad POP3 1.
- **9** Pulse la tecla  $\triangle$  o  $\nabla$  para seleccionar [Desactiv.], [SSL/ TLS] o [STARTTLS].
- **10** Pulse la tecla **OK**. Aparece el mensaje *Completo.* y la pantalla vuelve al menú Protocolo seguro.

# Configuración de SNMPv3

Configure SNMPv3. El valor predeterminado es Desactiv. Siga este procedimiento:

Consulte Det. protocolo en la página 8-153 para obtener información sobre los procedimientos.

Config. de red: OS Protocolo seguro OS Nombre de host OT Interfaz LAN [ Salir ]

| Pro | otocolo seg | uro: 💠 💽 |
|-----|-------------|----------|
| 04  | Seguridad I | LDAP     |
| 05  | Seguridad : | SMTP     |
| 06  | Seguridad 1 | POP3 1   |
|     | [           | Salir ]  |

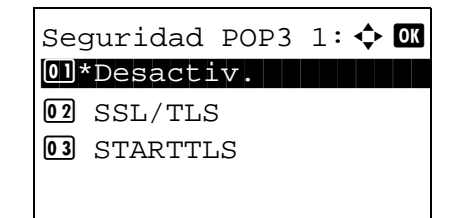

# **Red opcional**

Selecciona la configuración del kit de interfaz de red opcional (IB-50) o el kit de interfaz de red inalámbrica (IB-51).

**NOTA:** Solamente se muestra cuando se ha instalado como opción un kit de interfaz de red (IB-50) o un kit de interfaz de red inalámbrica (IB-51).

Compruebe con el administrador de red los valores de red que debe seleccionar. Después de realizar todas las configuraciones de red, reinicie la red. Consulte *Reiniciar red en la página 8-172*. Esto es obligatorio para que se aplique la configuración.

Cuando se usa Embedded Web Server RX, los parámetros de la red y la configuración de seguridad se pueden cambiar como mejor convenga y se pueden comprobar desde el PC. Para obtener más información, consulte la **Embedded Web Server RX User Guide**.

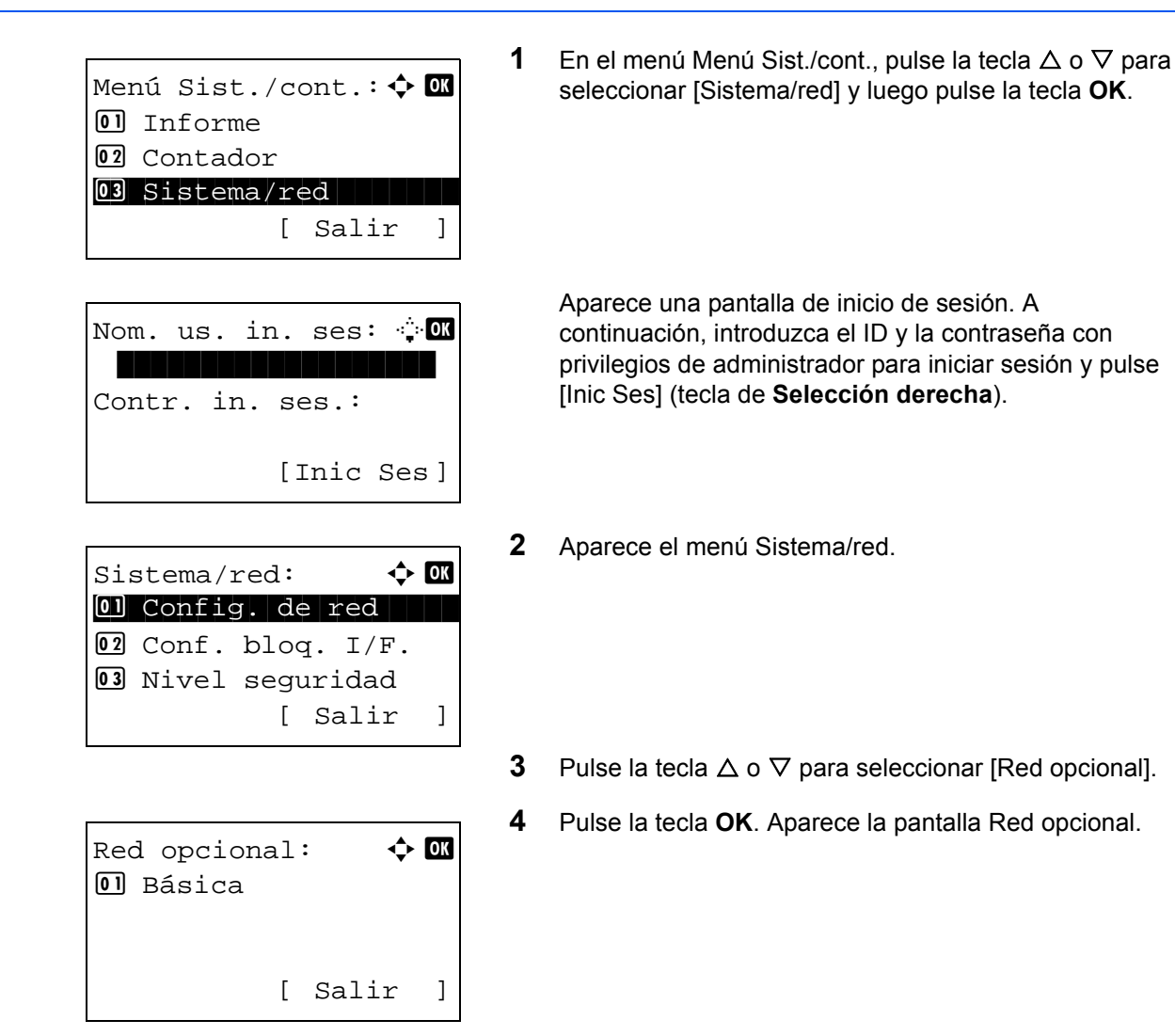

# Config. TCP/IP

Esta opción selecciona la configuración TCP/IP.

Las opciones disponibles en Config. TCP/IP son las siguientes:

- TCP/IP ...8-168
- Config. IPv4 ...8-168
- Config. IPv6 ...8-168

8

1 En el menú Menú Sist./cont., pulse la tecla  $\triangle$  o  $\nabla$  para Menú Sist./cont.: 💠 🛛 seleccionar [Sistema/red] y luego pulse la tecla OK. 01 Informe 02 Contador 03 Sistema/red [ Salir ] Aparece una pantalla de inicio de sesión. A Nom. us. in. ses: 🔅 🗰 continuación, introduzca el ID y la contraseña con privilegios de administrador para iniciar sesión y pulse [Inic Ses] (tecla de Selección derecha). Contr. in. ses.: [Inic Ses] 2 Aparece el menú Sistema/red. Sistema/red: 🔶 OK Ol Config. de red 02 Conf. blog. I/F. **03** Nivel seguridad [ Salir ] 3 Pulse la tecla  $\triangle$  o  $\nabla$  para seleccionar [Red opcional]. 4 Pulse la tecla **OK**. Aparece la pantalla Red opcional. Red opcional: 🔶 OK 01 Básica [ Salir ] 5 Pulse la tecla  $\triangle$  o  $\nabla$  para seleccionar [Básica]. 🔶 OK Básica: 6 Pulse la tecla **OK**. Aparece la pantalla de menú Básica. 01 Nombre de host 02 Config. TCP/IP **03** Bonjour [ Salir ] 7 Pulse la tecla  $\triangle$  o  $\nabla$  para seleccionar [Config. TCP/IP]. 8 Pulse la tecla **OK**. Aparece la pantalla de menú Config. 🔶 OK Config. TCP/IP: TCP/IP. OI TCP/IP 02 Config. IPv4 **03** Config. IPv6 [ Salir ]

#### TCP/IP

Especifica si se utiliza TCP/IP.

El método de configuración es el mismo que para la configuración de una red estándar. Para obtener más información, consulte *Configuración de TCP/IP (IPv4) en la página 8-139*.

#### Config. IPv4

Esta opción selecciona la configuración para TCP/IP (IPv4). El método de configuración es el mismo que para la configuración de una red estándar. Para obtener más información, consulte *Configuración de TCP/IP (IPv4) en la página 8-139*.

#### Config. IPv6

Esta opción selecciona la configuración para TCP/IP (IPv6). El método de configuración es el mismo que para la configuración de una red estándar. Para obtener más información, consulte *Configuración de TCP/IP (IPv6) en la página 8-148*.

1

#### Configuración de Bonjour

Seleccione si desea utilizar o no Bonjour. El valor predeterminado es Desactiv.

Siga este procedimiento para especificar la configuración de Bonjour:

| Menú Sist./cont.: � 🕅<br>1 Informe<br>2 Contador<br>3 Sistema/red<br>[ Salir ] |
|--------------------------------------------------------------------------------|
| Nom. us. in. ses: :<br>Contr. in. ses.:<br>[Inic Ses]                          |
| Sistema/red:                                                                   |
| Red ongional:                                                                  |
| 1 Básica                                                                       |

En el menú Menú Sist./cont., pulse la tecla  $\triangle$  o  $\nabla$  para seleccionar [Sistema/red] y luego pulse la tecla **OK**.

Aparece una pantalla de inicio de sesión. A continuación, introduzca el ID y la contraseña con privilegios de administrador para iniciar sesión y pulse [Inic Ses] (tecla de **Selección derecha**).

- 2 Aparece el menú Sistema/red.
- **3** Pulse la tecla  $\triangle$  o  $\nabla$  para seleccionar [Red opcional].
- 4 Pulse la tecla **OK**. Aparece la pantalla Red opcional.

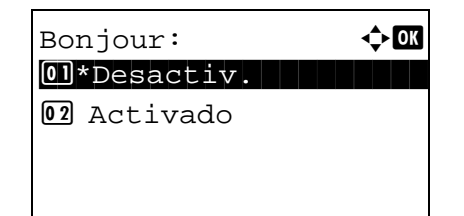

- **5** Pulse la tecla  $\triangle$  o  $\nabla$  para seleccionar [Básica].
- 6 Pulse la tecla OK. Aparece la pantalla de menú Básica.
- 7 Pulse la tecla  $\triangle$  o  $\nabla$  para seleccionar [Bonjour].
- 8 Pulse la tecla OK. Aparece Bonjour.
- 9 Pulse la tecla △ o ▽ para seleccionar [Activado] o [Desactiv.] y luego pulse la tecla OK.

Aparece el mensaje *Completo.* y la pantalla vuelve al menú Básica.

#### **IPSec**

Configure esta opción si utiliza IPSec. El valor predeterminado es Desactiv.

1

Siga este procedimiento para realizar la configuración:

| Menú Sist./cont.:<br>O Informe<br>O Contador<br>Sistema/red<br>[ Salir ] |
|--------------------------------------------------------------------------|
| Nom. us. in. ses: 🔅 🕅<br>Contr. in. ses.:<br>[Inic Ses]                  |
| Sistema/red:                                                             |

En el menú Menú Sist./cont., pulse la tecla  $\Delta$  o  $\nabla$  para seleccionar [Sistema/red] y luego pulse la tecla **OK**.

Aparece una pantalla de inicio de sesión. A continuación, introduzca el ID y la contraseña con privilegios de administrador para iniciar sesión y pulse [Inic Ses] (tecla de **Selección derecha**).

- 2 Aparece el menú Sistema/red.
- **3** Pulse la tecla  $\triangle$  o  $\nabla$  para seleccionar [Red opcional].

Red opcional:  $\diamondsuit$  I D Básica [ Salir ]

| Bás | sica:    |    |       | ¢ | ОК |
|-----|----------|----|-------|---|----|
| 01  | Nombre d | е  | host  |   |    |
| 02  | Config.  | TC | CP/IP |   |    |
| 03  | Bonjour  |    |       |   |    |
|     |          | [  | Sali  | r | ]  |

¢OK

IPSec:

01\*Desactiv 02 Activado 4 Pulse la tecla **OK**. Aparece la pantalla Red opcional.

- **5** Pulse la tecla  $\triangle$  o  $\nabla$  para seleccionar [Básica].
- 6 Pulse la tecla OK. Aparece la pantalla de menú Básica.
- 7 Pulse la tecla  $\triangle$  o  $\nabla$  para seleccionar [IPSec].
- 8 Pulse la tecla **OK**. Aparece la pantalla IPSec.
- **10** Pulse la tecla **OK**. Aparece el mensaje *Completo.* y la pantalla vuelve al menú Básica.

# Interfaz LAN

Especifique los valores de la interfaz LAN que se van a usar. El valor predeterminado es Auto.

.

Siga este procedimiento para seleccionar la interfaz:

| Menú Sist./cont.: � 🕅<br>1 Informe<br>2 Contador<br>3 Sistema/red<br>[ Salir ] | 1 | En el menu Menu Sist./cont., pulse la tecla $\Delta$ o $\vee$ para seleccionar [Sistema/red] y luego pulse la tecla <b>OK</b> .                                                                                   |
|--------------------------------------------------------------------------------|---|----------------------------------------------------------------------------------------------------|
| Nom. us. in. ses: 🔅 🕅<br>Contr. in. ses.:<br>[Inic Ses]                        |   | Aparece una pantalla de inicio de sesión. A<br>continuación, introduzca el ID y la contraseña con<br>privilegios de administrador para iniciar sesión y pulse<br>[Inic Ses] (tecla de <b>Selección derecha</b> ). |
| Sistema/red:                                                                   | 2 | Aparece el menú Sistema/red.                                                                                                    |
|                                                                                | 3 | Pulse la tecla $\Delta$ o $ abla$ para seleccionar [Red opcional].                                                                                                    |
| Red opcional: 💠 🕅<br>🗊 Básica                                                  | 4 | Pulse la tecla <b>OK</b> . Aparece la pantalla Red opcional.                                                                                                    |
| [ Salir ]                                                                      |   |                                                                                                    |
|                                                                                | 5 | Pulse la tecla $	riangle$ o $ abla$ para seleccionar [Básica].                                                                                                    |
| Básica:                                                                        | 6 | Pulse la tecla <b>OK</b> . Aparece la pantalla de menú Básica.                                                                                                    |
| [ Salir ]                                                                      | 7 | Pulse la tecla ∆ o ⊽ para seleccionar [Interfaz I AN]                                                                                                    |

| Int | cerfaz LAN: | ¢     | OK |
|-----|-------------|-------|----|
| 01  | Auto        |       |    |
| 02  | 10Base-Hal  | f     |    |
| 03  | 10Base-Ful  | 1     |    |
|     | [           | Salir | ]  |

- 8 Pulse la tecla OK. Aparece la pantalla Interfaz LAN.
- **9** Pulse la tecla  $\triangle$  o  $\nabla$  para seleccionar la [Interfaz LAN] que desee.

Las interfaces LAN disponibles son las siguientes:

Auto 10Base-Half 10Base-Full 100Base-Half 100Base-Full 1000Base-T

**10** Pulse la tecla **OK**. Aparece el mensaje *Completo*. y la pantalla vuelve al menú Básica.

## **Reiniciar red**

Después de realizar todas las configuraciones de red, reinicie la tarjeta de red del dispositivo. Esto es obligatorio para que se apliquen los valores.

|                        | 1 | En el me  |
|------------------------|---|-----------|
| Menú Sist./cont.: 💠 💽  |   | seleccio  |
| 01 Informe             |   |           |
| 02 Contador            |   |           |
| 03 Sistema/red         |   |           |
| [ Salir ]              |   |           |
|                        |   |           |
|                        |   | Aparoco   |
| Nom. us. in. ses: 🔅 OK |   | continua  |
|                        |   | privilegi |
| Contr. in. ses.:       |   | [Inic Ses |
|                        |   |           |
| [Inic Ses]             |   |           |
|                        |   |           |
|                        | 2 | Anaraca   |
| Sistema/red: 💠 💽       | - | Aparece   |
| Ol Config. de red      |   |           |
| 02 Conf. blog. I/F.    |   |           |
| 03 Nivel seguridad     |   |           |
| [ Salir ]              |   |           |
|                        | - |           |
|                        | 3 | Pulse la  |
|                        | 4 | Pulse la  |
| Red opcional: 💠 🗹      | • | i alco la |
| 0 Básica               |   |           |
|                        |   |           |
|                        |   |           |
| [ Salir ]              |   |           |
|                        |   |           |

En el menú Menú Sist./cont., pulse la tecla  $\Delta$  o  $\nabla$  para seleccionar [Sistema/red] y luego pulse la tecla **OK**.

Aparece una pantalla de inicio de sesión. A continuación, introduzca el ID y la contraseña con privilegios de administrador para iniciar sesión y pulse [Inic Ses] (tecla de **Selección derecha**).

- 2 Aparece el menú Sistema/red.
- **3** Pulse la tecla  $\triangle$  o  $\nabla$  para seleccionar [Red opcional].
- Pulse la tecla **OK**. Aparece la pantalla Red opcional.

**5** Pulse la tecla  $\triangle$  o  $\nabla$  para seleccionar [Básica].

]

No

Reiniciar.

Sí

[

¿Está seguro?

] [

6 Pulse la tecla OK. Aparece la pantalla de menú Básica.

- 7 Pulse la tecla  $\triangle$  o  $\nabla$  para seleccionar [Reiniciar red].
- 8 Pulse la tecla **OK**. Aparece una pantalla de confirmación.

Pulse [Sí]. (tecla de **Selección izquierda**). Aparece el mensaje Reiniciando... y la red se reinicia.

Al pulsar [No] (tecla de **Selección derecha**) vuelve a aparecer el menú Básica sin reiniciar la red.

# Int. red (env.)

La función de cliente, como la autenticación de red y la información de referencia de usuario a través de LDAP solo funciona con la interfaz seleccionada. Esta función la utiliza principalmente el administrador del sistema de red. Para obtener más información sobre cada función, consulte la *Embedded Web Server RX User Guide*.

| Menú Sist./cont.: � 🕅<br>1 Informe<br>2 Contador<br>3 Sistema/red<br>[ Salir ] | 1 | En el menú Menú Sist./cont., pulse la tecla △ o ⊽ para<br>seleccionar [Sistema/red] y luego pulse la tecla <b>OK</b> .                                                                                            |
|--------------------------------------------------------------------------------|---|----------------------------------------------------------------------------------------------------|
| Nom. us. in. ses: 🔅 🕅<br>Contr. in. ses.:                                      |   | Aparece una pantalla de inicio de sesión. A<br>continuación, introduzca el ID y la contraseña con<br>privilegios de administrador para iniciar sesión y pulse<br>[Inic Ses] (tecla de <b>Selección derecha</b> ). |
| [Inic Ses]                                                                     |   |                                                                                                    |
| Sistema/red:                                                                   | 2 | Aparece el menú Sistema/red.                                                                                                    |
|                                                                                | 3 | Pulse la tecla $\Delta$ o $ abla$ para seleccionar [Int. red (env.)].                                                                                                    |
| Int. red (env.): � OK<br>O] *Estándar<br>O2 NIC opcional<br>[ Salir ]          | 4 | Pulse la tecla <b>OK</b> . Aparece la pantalla Int. red (env.).                                                                                                    |
|                                                                                | 5 | Pulse la tecla $	riangle$ o $ abla$ para seleccionar la [NIC] que desee.                                                                                                    |
|                                                                                |   | Estándar: interfaz de red estándar                                                                                                    |
|                                                                                |   | NIC opcional: kit de interfaz de red opcional                                                                                                    |
|                                                                                | c | Dulas la tasla OK. Os sanfigura la NIO unuslus s                                                                                                    |

6 Pulse la tecla **OK**. Se configura la NIC y vuelve a aparecer el menú Básica.

# Conf. bloq. I/F.

Esta opción le permite proteger la máquina al bloquear la interfaz con dispositivos externos, como hosts USB o interfaces opcionales.

Están disponibles las siguientes opciones de bloqueo de interfaz:

- Puerto USB (configuración de ranura para memoria USB)
- Dispositivo USB (configuración de interfaz USB)
- Almacenam. USB (configuración de almacenamiento USB)
- · Interfaz opcional (configuración de tarjeta de interfaz opcional)

## Puerto USB (configuración de ranura para memoria USB)

Bloquea y protege la ranura para la memoria USB (A1) o el puerto USB (A2) (puerto USB). El valor predeterminado es *Desbloquear*.

Siga este procedimiento para especificar la configuración de Puerto USB:

|                       | 1 |
|-----------------------|---|
| Menú Sist./cont.: 💠 🕅 |   |
| 01 Informe            |   |
| 02 Contador           |   |
| 03 Sistema/red        |   |
| [ Salir ]             |   |
|                       |   |
| Nom. us. in. ses: 🔅 🗰 |   |
|                       |   |
| Contr. in. ses.:      |   |
| [Inic Ses]            |   |
|                       |   |
|                       | 2 |
| Sistema/red: 💠 💽      | - |
| Ol Config. de red     |   |
| 02 Conf. bloq. I/F.   |   |
| 03 Nivel seguridad    |   |
| [ Salir ]             |   |
|                       | • |
|                       | 3 |
|                       | 4 |
| Conf. bloq. I/F.: 💠 🛛 |   |
| 01 Puerto USB         |   |
| 02 Dispositivo USB    |   |
| 03 Almacenam. USB     |   |
| [ Salir ]             |   |
|                       |   |

- En el menú Menú Sist./cont., pulse la tecla  $\triangle$  o  $\nabla$  para seleccionar [Sistema/red] y luego pulse la tecla **OK**.
- Aparece una pantalla de inicio de sesión. A continuación, introduzca el ID y la contraseña con privilegios de administrador para iniciar sesión y pulse [Inic Ses] (tecla de **Selección derecha**).
- 2 Aparece el menú Sistema/red.

- **3** Pulse la tecla  $\triangle$  o  $\nabla$  para seleccionar [Conf. bloq. I/F.].
- 4 Pulse la tecla OK. Aparece el menú Conf. bloq. I/F.

**5** Pulse la tecla  $\triangle$  o  $\nabla$  para seleccionar [Puerto USB].

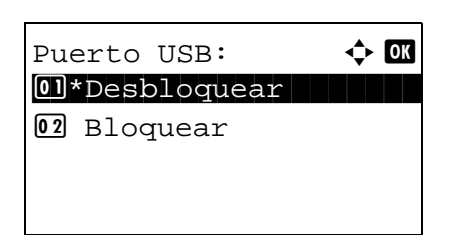

6 Pulse la tecla OK. Aparece Puerto USB.

- 7 Pulse la tecla  $\triangle$  o  $\nabla$  para seleccionar [Desbloquear] o [Bloquear].
- 8 Pulse la tecla **OK**. Aparece el mensaje *Completo.* y la pantalla vuelve al menú Conf. bloq. I/F.

# Dispositivo USB (configuración de interfaz USB)

Bloquea y protege el conector de la interfaz USB (B1) (Dispositivo USB). El valor predeterminado es *Desbloquear*. Siga este procedimiento para especificar la configuración de Dispositivo USB:

| Menú Sist./cont.: 💠 🚥 |
|-----------------------|
| 01 Informe            |
| 02 Contador           |
| 03 Sistema/red        |
| [ Salir ]             |
|                       |
| Nom. us. in. ses: 🔅 🗰 |
|                       |
| Contr. in. ses.:      |
|                       |
| [Inic Ses]            |
|                       |
| Sistema/red:          |
| Ol Config. de red     |
| 02 Conf. blog. I/F.   |
| 03 Nivel seguridad    |
| [ Salir ]             |
|                       |
|                       |
|                       |
| Conf. bloq. I/F.: 💠 🗰 |
| 01 Puerto USB         |
| 02 Dispositivo USB    |
|                       |
| USB Almacenam. USB    |
| [ Salir ]             |

1 En el menú Menú Sist./cont., pulse la tecla △ o ▽ para seleccionar [Sistema/red] y luego pulse la tecla **OK**.

Aparece una pantalla de inicio de sesión. A continuación, introduzca el ID y la contraseña con privilegios de administrador para iniciar sesión y pulse [Inic Ses] (tecla de **Selección derecha**).

- 2 Aparece el menú Sistema/red.
- **3** Pulse la tecla  $\triangle$  o  $\nabla$  para seleccionar [Conf. bloq. I/F.].
- 4 Pulse la tecla OK. Aparece el menú Conf. bloq. I/F.

**5** Pulse la tecla  $\triangle$  o  $\nabla$  para seleccionar [Dispositivo USB].

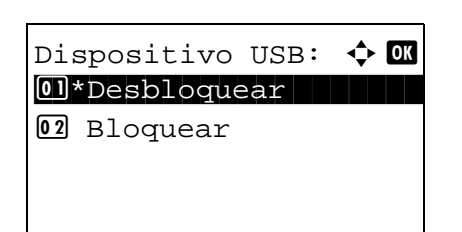

6 Pulse la tecla OK. Aparece Dispositivo USB.

- 7 Pulse la tecla  $\triangle$  o  $\nabla$  para seleccionar [Desbloquear] o [Bloquear].
- 8 Pulse la tecla **OK**. Aparece el mensaje *Completo.* y la pantalla vuelve al menú Sistema.

## Almacenam. USB

Bloquea y protege el conector de la interfaz USB (Almacenam. USB). El valor predeterminado es Desbloquear.

Siga este procedimiento para especificar la configuración de Puerto USB:

|                                                                                                 | 1 |
|-------------------------------------------------------------------------------------------------|---|
| Menú Sist./cont.: 💠 🛛                                                                           |   |
| 01 Informe                                                                                      |   |
| 02 Contador                                                                                     |   |
| 03 Sistema/red                                                                                  |   |
| [ Salir ]                                                                                       |   |
|                                                                                                 |   |
|                                                                                                 |   |
| Nom. us. in. ses: 🔅 🔿                                                                           |   |
|                                                                                                 |   |
| Contr in ses :                                                                                  |   |
|                                                                                                 |   |
| [Inia Soa]                                                                                      |   |
| [11110 565]                                                                                     |   |
|                                                                                                 | • |
| Sigtoma (rod: A M                                                                               | 2 |
| Config de red                                                                                   |   |
| Config. de red                                                                                  |   |
|                                                                                                 |   |
| Nivel seguridad                                                                                 |   |
| [ Salır ]                                                                                       |   |
|                                                                                                 |   |
|                                                                                                 | 3 |
|                                                                                                 |   |
|                                                                                                 |   |
| Conf blog I/F : ♠ M                                                                             | 4 |
| Conf. bloq. I/F.: 💠 🕅                                                                           | 4 |
| Conf. bloq. I/F.: � OK<br>Dispositivo USB                                                       | 4 |
| Conf. bloq. I/F.: � OK<br>Dispositivo USB<br>Almacenam USB                                      | 4 |
| Conf. bloq. I/F.: 	 OK<br>Di Puerto USB<br>Dispositivo USB<br>Almacenam. USB                    | 4 |
| Conf. bloq. I/F.: � OK<br>Ol Puerto USB<br>O2 Dispositivo USB<br>O3 Almacenam. USB<br>[ Salir ] | 4 |

- En el menú Menú Sist./cont., pulse la tecla  $\Delta$  o  $\nabla$  para seleccionar [Sistema/red] y luego pulse la tecla **OK**.
  - Aparece una pantalla de inicio de sesión. A continuación, introduzca el ID y la contraseña con privilegios de administrador para iniciar sesión y pulse [Inic Ses] (tecla de **Selección derecha**).
- 2 Aparece el menú Sistema/red.

- **3** Pulse la tecla  $\triangle$  o  $\nabla$  para seleccionar [Conf. bloq. I/F.].
- 4 Pulse la tecla OK. Aparece el menú Conf. bloq. I/F.

**5** Pulse la tecla  $\triangle$  o  $\nabla$  para seleccionar [Almacenam. USB].

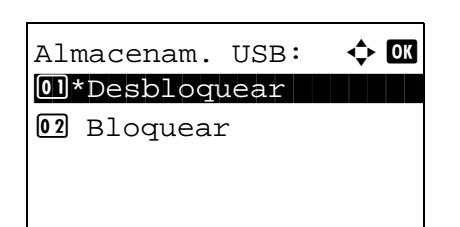

6 Pulse la tecla OK. Aparece Almacenam. USB.

- 7 Pulse la tecla  $\triangle$  o  $\nabla$  para seleccionar [Desbloquear] o [Bloquear].
- 8 Pulse la tecla **OK**. Aparece el mensaje *Completo.* y la pantalla vuelve al menú Conf. bloq. I/F.

# Interfaz opc. (configuración de tarjeta de interfaz opcional)

Bloquea y protege la ranura de interfaz opcional. El valor predeterminado es Desbloquear.

1

Siga este procedimiento para especificar la configuración de interfaz opcional:

| <pre>① Informe<br/>② Contador<br/>③ Sistema/red</pre>                                                                                                    | Menú Sist./cont.: 💠 🚥 |
|----------------------------------------------------------------------------------------------------|-----------------------|
| <pre> ① Contador ③ Sistema/red [ Salir ] Nom. us. in. ses:</pre>                                                                                                    | 01 Informe            |
| O3 Sistema/red         [Salir]         Nom. us. in. ses:         Contr. in. ses.:         [Inic Ses]         Sistema/red:         O1 Config. de red         O2 Conf. bloq. I/F.         O3 Nivel seguridad         [Salir]         Conf. bloq. I/F.         O3 Puerto USB         O3 Almacenam. USB         [Salir]                                                                                                    | 02 Contador           |
| [ Salir ]<br>Nom. us. in. ses: ∴<br>Contr. in. ses.:<br>[Inic Ses]<br>Sistema/red: ↓<br>OX<br>OI Config. de red<br>O2 Conf. bloq. I/F.<br>O3 Nivel seguridad<br>[ Salir ]<br>Conf. bloq. I/F.: ↓<br>OX<br>O1 Puerto USB<br>O2 Dispositivo USB<br>O3 Almacenam. USB<br>[ Salir ]                                                                                                    | 03 Sistema/red        |
| Nom. us. in. ses:                                                                                                    | [ Salir ]             |
| Nom. us. in. ses:                                                                                                    |                       |
| Nom. us. in. ses:                                                                                                    | ·                     |
| Contr. in. ses.:<br>[Inic Ses]<br>Sistema/red:                                                                                                    | Nom. us. in. ses: 🎲 🛛 |
| Contr. in. ses.:<br>[Inic Ses]<br>Sistema/red:                                                                                                    |                       |
| [Inic Ses]<br>Sistema/red:                                                                                                    | Contr. in. ses.:      |
| [Inic Ses]<br>Sistema/red:                                                                                                    |                       |
| Sistema/red:                                                                                                    | [Inic Ses]            |
| Sistema/red:                                                                                                    |                       |
| OI Config. de red         OI Config. de red         OI Conf. bloq. I/F.         O3 Nivel seguridad         [ Salir ]    Conf. bloq. I/F.: ◆ OX O1 Puerto USB O2 Dispositivo USB O3 Almacenam. USB [ Salir ]                                                                                                    | Cigtomo (mod):        |
| <pre>Conf. bloq. I/F. Conf. bloq. I/F. Conf. bloq. I/F.:  Conf. bloq. I/F.:  Conf. bloq.</pre> | D Config de red       |
| Conf. bloq. I/F.<br>Conf. bloq. I/F.:<br>Dispositivo USB<br>Almacenam. USB<br>[Salir]                                                                                                    | Conf blog I/E         |
| Conf. bloq. I/F.:<br>Dispositivo USB<br>Almacenam. USB<br>[ Salir ]                                                                                                    | Nivel geguridad       |
| Conf. bloq. I/F.:<br>Dispositivo USB<br>Almacenam. USB<br>[ Salir ]                                                                                                    | [ Colir ]             |
| Conf. bloq. I/F.: � OK<br>Ol Puerto USB<br>O2 Dispositivo USB<br>O3 Almacenam. USB<br>[ Salir ]                                                                                                    |                       |
| Conf. bloq. I/F.: � OK<br>Ol Puerto USB<br>O2 Dispositivo USB<br>O3 Almacenam. USB<br>[ Salir ]                                                                                                    |                       |
| Conf. bloq. I/F.: � OX<br>O1 Puerto USB<br>O2 Dispositivo USB<br>O3 Almacenam. USB<br>[ Salir ]                                                                                                    |                       |
| Conf. bloq. I/F.: • • •<br>• Puerto USB<br>• Dispositivo USB<br>• Almacenam. USB<br>[ Salir ]                                                                                                    | · —                   |
| 01 Puerto USB<br>02 Dispositivo USB<br>03 Almacenam. USB<br>[ Salir ]                                                                                                    | Conf. bloq. I/F.: 💠 🛛 |
| 02 Dispositivo USB<br>03 Almacenam. USB<br>[ Salir ]                                                                                                    | Ol Puerto USB         |
| <b>03</b> Almacenam. USB<br>[ Salir ]                                                                                                    | 02 Dispositivo USB    |
| [ Salir ]                                                                                                    | 03 Almacenam. USB     |
|                                                                                                    |                       |

En el menú Menú Sist./cont., pulse la tecla  $\triangle$  o  $\nabla$  para seleccionar [Sistema/red] y luego pulse la tecla **OK**.

Aparece una pantalla de inicio de sesión. A continuación, introduzca el ID y la contraseña con privilegios de administrador para iniciar sesión y pulse [Inic Ses] (tecla de **Selección derecha**).

2 Aparece el menú Sistema/red.

- **3** Pulse la tecla  $\triangle$  o  $\nabla$  para seleccionar [Conf. bloq. I/F.].
- 4 Pulse la tecla OK. Aparece el menú Conf. bloq. I/F.

**5** Pulse la tecla  $\triangle$  o  $\nabla$  para seleccionar [Interfaz opc.].

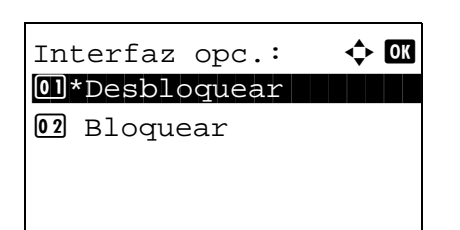

- 6 Pulse la tecla **OK**. Aparece Interfaz opc.
- 7 Pulse la tecla  $\triangle$  o  $\nabla$  para seleccionar [Desbloquear] o [Bloquear].
- 8 Pulse la tecla **OK**. Aparece el mensaje *Completo.* y la pantalla vuelve al menú Sistema.

# Nivel seguridad (configuración del nivel de seguridad)

La opción Nivel de seguridad es básicamente una opción de menú que usa el personal de servicio para tareas de mantenimiento. No es necesario que los clientes utilicen este menú.

# **Funciones opcionales**

Puede usar las aplicaciones opcionales instaladas en esta máquina.

## **Funciones opcionales**

Aunque actualmente no se muestre nada, cuando las funciones opcionales se lancen e instalen en el futuro, se pueden configurar las licencias en este menú.

# 9 Mantenimiento

En este capítulo se describen los procesos de limpieza y sustitución del tóner.

# Limpieza

Limpie la máquina periódicamente para garantizar una calidad de salida óptima.

**PRECAUCIÓN:** Por motivos de seguridad, desenchufe siempre el cable de alimentación antes de limpiar la máquina.

#### Cristal de exposición

Limpie el interior del alimentador de originales y el cristal de exposición con un paño suave humedecido con alcohol o detergente suave.

**IMPORTANTE:** No utilice desengrasadores u otros disolventes orgánicos.

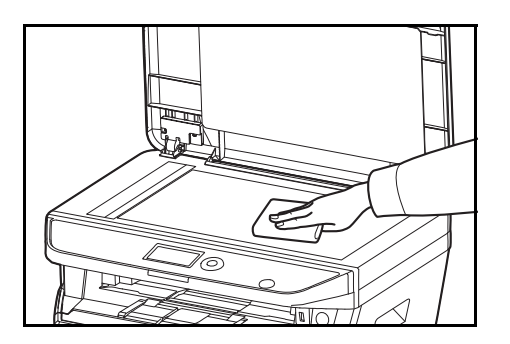

#### Alimentador de originales

Si aparecen rayas negras o suciedad en las copias al utilizar el alimentador de originales, limpie el cristal de paso con el paño de limpieza suministrado. Puede aparecer el mensaje Limpiar cristal de paso si el cristal de paso debe limpiarse.

NOTA: Limpie los cristales de paso con el paño seco. No emplee agua, jabón ni disolventes para la limpieza.

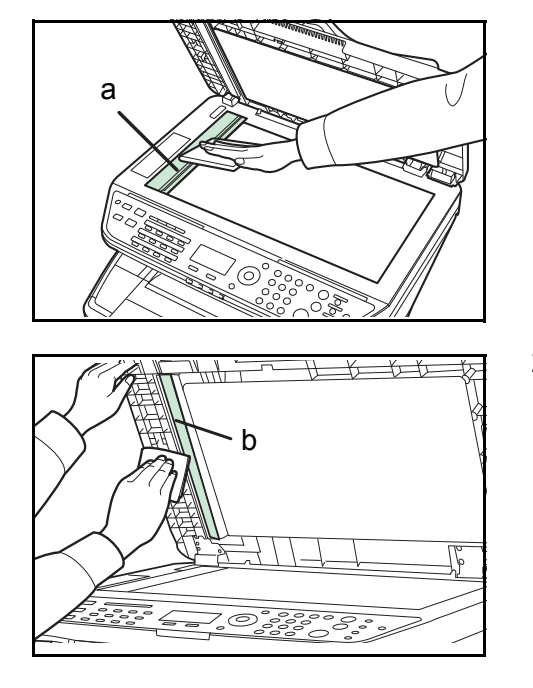

1 Abra el alimentador de originales y limpie el cristal de paso (a).

2 Limpie la guía de color blanco (b) del alimentador de originales.

**3** Cierre el alimentador de originales.

9

# Limpieza de la máquina

Para evitar problemas de calidad de impresión, el interior de la máquina se debe limpiar cada vez que se sustituya el cartucho de tóner.

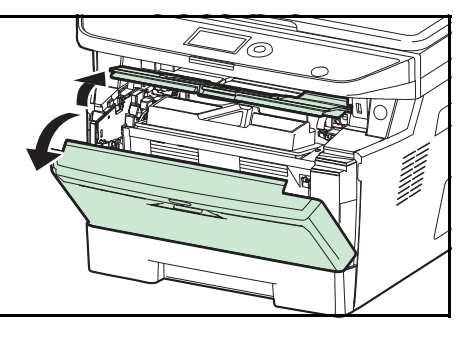

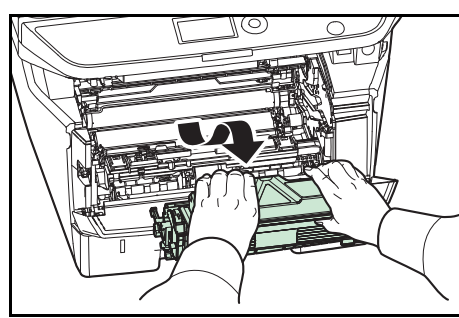

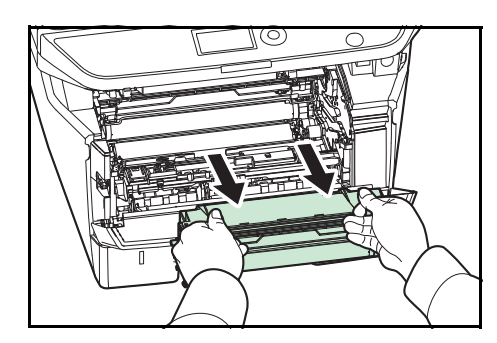

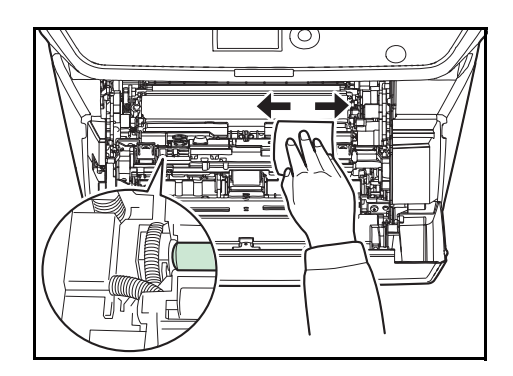

**1** Abra la cubierta frontal.

2 Levante la unidad del revelador junto con el cartucho de tóner para extraerla de la máquina.

**3** Saque la unidad del tambor de la máquina sujetando las palancas de color verde con ambas manos.

**NOTA:** La unidad del tambor es sensible a la luz. No la exponga durante más de cinco minutos a la luz.

4 Coloque la unidad del tambor recta en una superficie limpia y nivelada.

**IMPORTANTE:** No coloque la unidad del tambor en un extremo.

**5** Utilice un paño limpio y sin pelusas para limpiar la suciedad y el polvo del rodillo de registro metálico.

**IMPORTANTE:** Tenga cuidado de no tocar el rodillo de transferencia (negro) durante la limpieza.

9-3

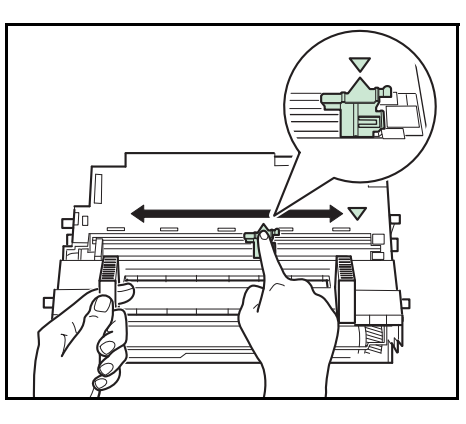

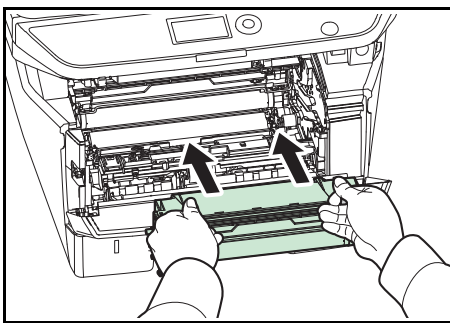

6 En la unidad del tambor, desplace el limpiador del cargador principal (verde) hacia atrás y hacia delante 2 o 3 veces para limpiar el cable del cargador. Luego vuelva a colocarlo en la posición original (CLEANER HOME POSITION).

**IMPORTANTE:** Quite la cinta de fijación del limpiador del cargador principal antes de la primera limpieza. Después de la limpieza, asegúrese de volver a colocar el limpiador del cargador principal en la posición inicial.

7 Una vez finalizada la limpieza, coloque la unidad del tambor de nuevo en la posición original.

8

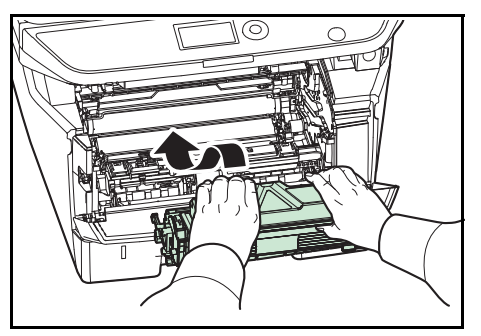

8 Vuelva a colocar la unidad del revelador en su posición, alineando las guías de ambos extremos con las ranuras de la máquina. A continuación, cierre la cubierta frontal.

9

# Sustitución de cartuchos de tóner

Cuando aparezca Agregar tóner en la pantalla de mensajes, sustituya el tóner.

Cada vez que sustituya el cartucho de tóner, asegúrese de limpiar las piezas tal como se indica a continuación. Las piezas sucias pueden deteriorar la calidad de salida.

**PRECAUCIÓN:** No intente quemar el cartucho de tóner. Pueden saltar chispas peligrosas que podrían ocasionarle quemaduras.

#### Sustitución de cartuchos de tóner

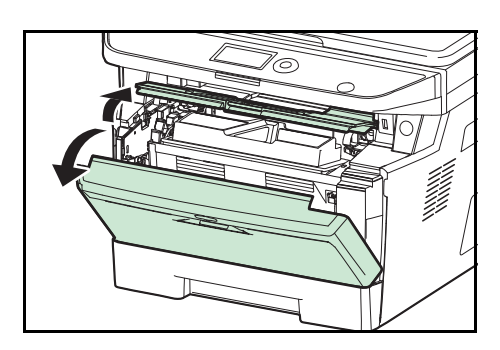

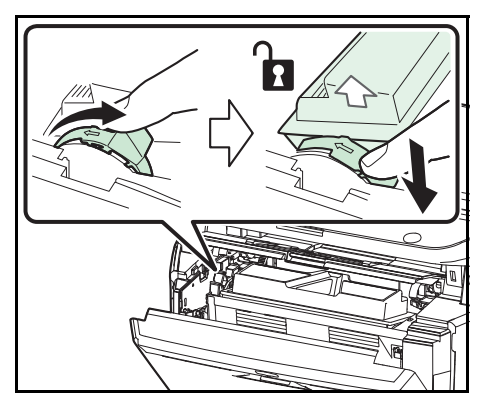

**1** Abra la cubierta frontal.

2 Gire la palanca de bloqueo del cartucho de tóner a la posición de desbloqueo. Presione la palanca de bloqueo del cartucho de tóner en la posición marcada por la flecha y saque el cartucho de tóner.

**NOTA:** Coloque el cartucho de tóner usado en la bolsa de plástico (proporcionada con el nuevo kit de tóner) y deséchela de acuerdo con la normativa local correspondiente.

**3** Extraiga el cartucho nuevo del kit de tóner. Agite el cartucho de tóner nuevo al menos 5 veces, tal como se muestra en la figura, para que el tóner se distribuya uniformemente.

4

Retire la etiqueta del cartucho de tóner.

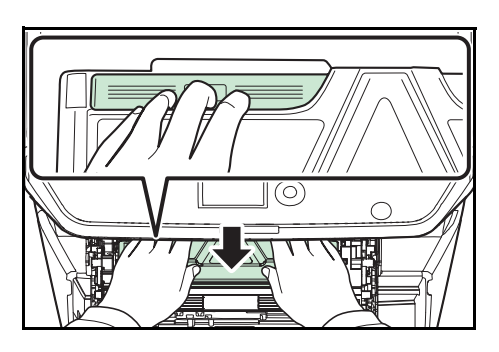

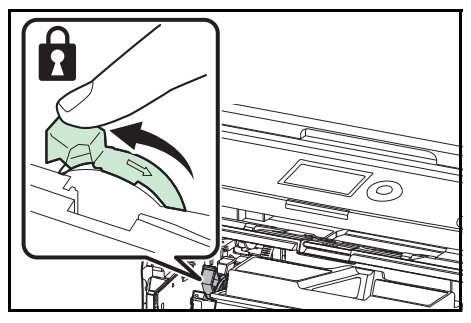

- **5** Instale el nuevo cartucho de tóner en la máquina. Presione con firmeza sobre la parte superior del cartucho en las posiciones marcadas con PUSH hasta que escuche un clic.
- **6** Gire la palanca de bloqueo del cartucho de tóner a la posición de bloqueo.

7 Cierre la cubierta frontal.

**NOTA:** Devuelva el cartucho de tóner agotado al distribuidor o representante de servicio. El cartucho de tóner se reciclará o desechará según la normativa vigente.
# **10 Solución de problemas**

En este capítulo se explica cómo resolver los problemas que puedan surgir con la máquina.

- Solución de errores ...... 10-2
- Respuestas a los mensajes de error ...... 10-6
- Cómo solucionar los atascos de papel......10-14

# Solución de errores

En la tabla siguiente se ofrecen recomendaciones generales para la solución de problemas.

Si surge algún problema con la máquina, consulte los puntos de verificación y realice los procedimientos indicados en las páginas siguientes. Si el problema persiste, póngase en contacto con el servicio técnico.

| Síntoma                                                                                    | Puntos de comprobación                                                       | Acciones correctivas                                                                                                    | Página de<br>referencia |
|--------------------------------------------------------------------------------------------|------------------------------------------------------------------------------|----------------------------------------------------------------------------------------------------|-------------------------|
| El panel de controles<br>no responde cuando<br>está encendido el<br>interruptor principal. | ¿La máquina está<br>enchufada?                                               | Enchufe el cable de alimentación<br>en la toma de CA.                                                                                                    | —                       |
| Al pulsar la tecla<br>Inicio, no se realizan<br>copias.                                    | ¿Hay un mensaje en la<br>pantalla de mensajes?                               | Determine la respuesta adecuada<br>al mensaje y responda en<br>consecuencia.                                                                               |                         |
|                                                                                            | ¿La máquina está en modo<br>de reposo?                                       | Pulse cualquier tecla del panel de<br>controles para recuperar la<br>máquina del modo de reposo. La<br>máquina estará lista para copiar en<br>15 segundos. | 2-7                     |
| Se expulsan hojas en<br>blanco.                                                            | ¿Ha cargado los originales correctamente?                                    | Cuando coloque originales en el<br>cristal de exposición, colóquelos<br>boca abajo y alinéelos con el<br>cristal de paso.                                  | 2-61                    |
| Al colocar originales<br>alimentador de origi<br>póngalos cara arriba                      |                                                                              | Al colocar originales en el<br>alimentador de originales,<br>póngalos cara arriba.                                                                         | 2-62                    |
| Las copias impresas<br>son demasiado                                                       | ¿La máquina está en modo<br>de densidad manual?                              | Seleccione el nivel de densidad correcto.                                                                                                    | 5-11                    |
| claras.                                                                                    |                                                                              | Cuando cambie el nivel de<br>densidad predeterminado, ajuste la<br>densidad manualmente y<br>seleccione el nivel deseado.                                  | _                       |
|                                                                                            | ¿El tóner está distribuido<br>uniformemente dentro del<br>cartucho de tóner? | Agite el cartucho de tóner de un lado a otro varias veces.                                                                                                 | 9-5                     |
|                                                                                            | ¿Hay un mensaje que indica<br>que hay que añadir tóner?                      | Sustituya el cartucho de tóner.                                                                                                    | 9-5                     |
|                                                                                            | ¿Está húmedo el papel?                                                       | Sustituya el papel por otro nuevo.                                                                                                    | 2-47                    |
|                                                                                            | ¿Está activado el modo<br>EcoPrint?                                          | Desactive el modo EcoPrint.                                                                                                    | 4-8                     |
|                                                                                            |                                                                              | Asegúrese de que el tipo de papel<br>configurado es correcto y coincide<br>con el papel utilizado.                                                         | 8-13<br>8-15            |
| Las copias impresas<br>son demasiado                                                       | ¿La máquina está en modo de densidad automática?                             | Fije el nivel de densidad correcto para la densidad automática.                                                                                            | —                       |
| oscuras.                                                                                   | ¿La máquina está en modo de densidad manual?                                 | Seleccione el nivel de densidad correcto.                                                                                                    | 5-11                    |

| Síntoma                                                                                                    | Puntos de comprobación                                                              | Acciones correctivas                                                                                                    | Página de<br>referencia |
|----------------------------------------------------------------------------------------------------|-------------------------------------------------------------------------------------|----------------------------------------------------------------------------------------------------|-------------------------|
| Las copias tienen un<br>patrón moiré (puntos<br>agrupados en<br>patrones y no<br>alineados de forma<br>uniforme). | ¿El original es una fotografía<br>impresa?                                          | Configure la calidad de la imagen<br>como [Fotografía].                                                                                                    | 5-10                    |
| Las copias impresas<br>no son claras.                                                                             | ¿Seleccionó la calidad de<br>imagen adecuada para el<br>original?                   | Seleccione la calidad de imagen adecuada.                                                                                                    | 5-10                    |
| Las copias impresas<br>están sucias.                                                                              | ¿Está sucio el cristal de<br>exposición o el alimentador<br>de originales opcional? | Limpie el cristal de exposición o el alimentador de originales.                                                                                                    | 9-2                     |
| Las copias impresas<br>están borrosas.                                                                            | ¿Se usa la máquina en<br>condiciones de mucha<br>humedad?                           | Se usa en una ubicación con la humedad adecuada.                                                                                                    | _                       |
| Las imágenes están<br>torcidas.                                                                                   | ¿Ha colocado los originales<br>correctamente?                                       | Cuando coloque originales en el<br>cristal de exposición, alinéelos con<br>el cristal de paso.                                                                         | 2-61                    |
|                                                                                                    |                                                                                     | Cuando coloque originales en el<br>alimentador de originales, alinee<br>las guías de ajuste de anchura de<br>originales firmemente antes de<br>colocar los originales. | 2-62                    |
|                                                                                                    | ¿El papel está cargado<br>correctamente?                                            | Compruebe la posición de las guías de anchura del papel.                                                                                                    | 2-62                    |
| Los originales no se<br>toman.                                                                                    | ¿Ha colocado los originales correctamente?                                          | Cuando coloque originales en el<br>alimentador de originales, alinee<br>las guías de ajuste de anchura de<br>originales firmemente antes de<br>colocar los originales. | 2-62                    |
| El papel se atasca con<br>frecuencia.                                                                             | ¿El papel está cargado<br>correctamente?                                            | Cargue el papel correctamente.                                                                                                    | 2-47                    |
|                                                                                                    | ¿El papel es de un tipo<br>admitido? ¿Está en buen<br>estado?                       | Retire el papel, déle la vuelta y vuelva a cargarlo.                                                                                                    | 2-47                    |
|                                                                                                    | ¿Está el papel doblado,<br>arrugado o curvado?                                      | Sustituya el papel por otro nuevo.                                                                                                    | 2-47                    |
|                                                                                                    | ¿Hay trozos sueltos o papel<br>atascado en la máquina?                              | trozos sueltos o papel Retire el papel atascado.<br>ado en la máquina?                                                                                                 |                         |
| Las impresiones<br>están arrugadas o<br>curvadas.                                                                 | ¿Está húmedo el papel?                                                              | Sustituya el papel por otro nuevo.                                                                                                    | 2-47                    |

| Síntoma                                                                                                    | Puntos de comprobación                                                                              | Acciones correctivas                                                                                                    | Página de<br>referencia |
|----------------------------------------------------------------------------------------------------|----------------------------------------------------------------------------------------------------|----------------------------------------------------------------------------------------------------|-------------------------|
| No se puede imprimir.                                                                                                    | ¿La máquina está<br>enchufada?                                                                      | Enchufe el cable de alimentación<br>en la toma de CA.                                                                         | —                       |
|                                                                                                    | ¿La máquina está<br>encendida?                                                                      | Encienda el interruptor principal.                                                                                            | 2-6                     |
|                                                                                                    | ¿El cable de la impresora está conectado?                                                           | Conecte firmemente el cable de<br>impresora correcto.                                                                         | 2-5                     |
|                                                                                                    | ¿Estaba encendida la<br>máquina antes de conectar<br>el cable de la impresora?                      | Encienda la máquina después de<br>conectar el cable de la impresora.                                                          | 2-5<br>2-6              |
|                                                                                                    | ¿Está en pausa el trabajo de<br>impresión?                                                          | Pulse [Reanudar] (tecla de<br>Selección izquierda) para<br>reanudar la impresión.                                             | 7-19                    |
|                                                                                                    | ¿Aparece el mensaje de error?                                                                       | Siga el siguiente procedimiento.                                                                                              | 10-6                    |
| Los documentos se<br>imprimen de forma<br>incorrecta.                                                                      | ¿Está bien configurado el<br>software de la aplicación del<br>PC?                                   | Compruebe que el controlador del<br>sistema de impresión y el software<br>de la aplicación estén bien<br>configurados.        | _                       |
| No se puede imprimir con la memoria USB.                                                                                   | ¿Está bloqueado el puerto<br>USB?                                                                   | Seleccione <i>Desbloquear</i> en la configuración del puerto USB.                                                             | 8-175                   |
|                                                                                                    | _                                                                                                   | Compruebe que la memoria USB<br>está bien conectada a la máquina.                                                             | —                       |
| Al ver una imagen<br>enviada desde la<br>máquina en el PC, la<br>imagen aparece<br>reducida vertical u<br>horizontalmente. | ¿Ha seleccionado 200×100<br>ppp normal o 200×400 ppp<br>super fino como resolución<br>de escaneado? | Seleccione una resolución de<br>escaneado distinta de 200×100 ppp<br>normal o 200×400 ppp super fino al<br>enviar una imagen. | 5-12                    |
| No se reconoce la<br>memoria USB.                                                                                          | _                                                                                                   | Compruebe que la memoria USB<br>está bien conectada a la máquina.                                                             | _                       |
|                                                                                                    | ¿Está bloqueado el puerto<br>USB?                                                                   | Seleccione <i>Desbloquear</i> en la configuración del puerto USB.                                                             | 8-175                   |
| Aparecen rayas<br>verticales en las                                                                                        | ¿Está sucio el cristal de<br>paso?                                                                  | Limpiar el cristal de paso.                                                                                                   | 9-2                     |
| impresiones.                                                                                                    | El interior de la máquina<br>puede estar sucio.                                                     | Compruebe el cartucho de tóner y sustitúyalo si es necesario.                                                                 | 9-5                     |
| El borde superior o<br>posterior del papel<br>está sucio.                                                                  | El interior de la máquina puede estar sucio.                                                        | Limpie el interior de la máquina.                                                                                             | 9-3                     |
| Parte de la imagen<br>aparece                                                                                              | ¿Está conectado<br>correctamente el revelador?                                                      | Conecte correctamente el revelador.                                                                                           | —                       |
| periódicamente tenue<br>o presenta rayas<br>blancas.                                                                       | _                                                                                                   | Abra y cierre la cubierta posterior.                                                                                          | —                       |

| Síntoma                        | Puntos de comprobación                                                                                          | Acciones correctivas                                                                                                | Página de<br>referencia |
|--------------------------------|----------------------------------------------------------------------------------------------------|----------------------------------------------------------------------------------------------------|-------------------------|
| No se puede enviar<br>por SMB. | ¿Está conectado el cable de<br>red?                                                                             | Conecte firmemente el cable de red correcto.                                                                        | 2-5                     |
|                                | ¿Se ha establecido<br>correctamente la<br>configuración de red del<br>equipo?                                   | Configure correctamente la<br>configuración TCP/IP.                                                                 | 8-139                   |
|                                | ¿Se ha establecido<br>correctamente la<br>configuración de uso<br>compartido de la carpeta?                     | Compruebe la configuración de<br>uso compartido y los privilegios de<br>acceso en las propiedades de la<br>carpeta. | 2-39                    |
|                                | ¿Se ha configurado el<br>protocolo SMB como<br>[Activado]?                                                      | Configure el protocolo SMB como<br>[Activado].                                                                      | 3-21                    |
|                                | ¿Se ha introducido<br>correctamente el [Nombre de<br>host]?                                                     | Compruebe el nombre del<br>ordenador al que se envían los<br>datos.*                                                | 2-38                    |
|                                | ¿Se ha introducido<br>correctamente la [Ruta]?                                                                  | Compruebe el nombre compartido de la carpeta compartida.                                                            |                         |
|                                | ¿Se ha introducido<br>correctamente el [Nom. us.<br>in. ses]?                                                   | Compruebe el nombre de dominio<br>y el nombre de usuario de inicio de<br>sesión.**                                  | 3-21                    |
|                                | ¿Se ha usado el mismo<br>nombre de dominio para el<br>[Nombre de host] y el [Nom.<br>us. in. ses]?              | Elimine el nombre de dominio y la<br>barra oblicua ("\") del [Nom. us. in.<br>ses].                                 | 3-21                    |
|                                | ¿Se ha introducido<br>correctamente la<br>[Contraseña de inicio<br>sesión]?                                     | Compruebe la contraseña de inicio de sesión.                                                                        | 3-21                    |
|                                | ¿Se han configurado<br>correctamente las<br>excepciones para Windows<br>Firewall?                               | Configure adecuadamente<br>excepciones para Windows<br>Firewall.                                                    | 2-43                    |
|                                | ¿Difiere la configuración<br>horaria del equipo, servidor<br>de dominio y ordenador de<br>destino de los datos? | Configure la misma hora en el<br>equipo, el servidor de dominio y el<br>ordenador de destino de los datos.          | —                       |
|                                | ¿Aparece <i>Error envío</i> en el panel?                                                                        | Consulte Respuestas al error de envío.                                                                              | 10-6                    |

 \* También puede introducir un nombre de ordenador completo como nombre de host (por ejemplo, pc001.abcdnet.com).
 \*\* Los nombres de usuario de inicio de sesión se pueden escribir con los siguientes formatos: NombreDeDominio/NombreDeUsuario (por ejemplo, abcdnet/james.smith)

NombreDeUsuario@NombreDeDominio (por ejemplo, james.smith@abcdnet)

# Respuestas a los mensajes de error

Si el panel de controles muestra alguno de estos mensajes, siga el procedimiento correspondiente.

# Alfanumérico

| Mensaje de error                                                  | Puntos de comprobación                                                        | Acciones correctivas                                                                                                    | Página de referencia |
|-------------------------------------------------------------------|-------------------------------------------------------------------------------|----------------------------------------------------------------------------------------------------|----------------------|
| Agregar tóner.                                                    | Además del mensaje<br>mostrado, ¿se enciende un<br>indicador LED de Atención? | Sustituya el cartucho de tóner.                                                                                                    | 9-5                  |
| Atasco papel.                                                     | _                                                                             | Si se produce un atasco de papel, la<br>máquina se detendrá y la ubicación<br>del atasco se indicará en la pantalla<br>de mensajes. Deje la máquina<br>encendida y siga las instrucciones<br>para retirar el papel atascado.                                                                                                    | 10-14                |
| Auricular de teléfono<br>descolgado.<br>Cuélguelo.                | -                                                                             | Cuelgue el receptor.                                                                                                    | _                    |
| Archivo no<br>encontrado.<br>Trabajo cancelado.                   | -                                                                             | No se encontró el archivo<br>especificado. Se cancelará el trabajo.<br>Pulse la tecla <b>OK</b> .                                                                                                    |                      |
| Avería de máquina.<br>Llamar servicio téc.                        | _                                                                             | Se produjo un error interno. Anote el<br>código de error mostrado en la<br>pantalla de mensajes. Apague la<br>máquina, desenchufe el cable de<br>alimentación y póngase en contacto<br>con el servicio técnico.                                                                                                    |                      |
|                                                                   | ¿Aparece el código de error<br>"C4200"?                                       | Se ha producido una condensación<br>interna debido a un cambio repentino<br>de temperatura. Apague la máquina y<br>deje que repose durante 30-90<br>minutos; a continuación, vuelva a<br>encenderla. Si sigue apareciendo<br>este mensaje, apague la máquina,<br>desenchufe el cable de alimentación<br>y póngase en contacto con el servicio<br>técnico. |                      |
| Bandeja interna<br>Ilena de papel.<br>Retire el papel.            | _                                                                             | Quite papel de la bandeja interna y<br>pulse la tecla <b>OK</b> para reanudar el<br>trabajo.                                                                                                    |                      |
| Cannot execute this<br>job. Restricted by<br>Group Authorization. | _                                                                             | Este trabajo se ha cancelado porque —<br>está restringido por la función de<br>autorización de grupo. Pulse la tecla<br><b>OK</b> .                                                                                                    |                      |
| Cierre cub. frontal.                                              | ¿Hay alguna cubierta<br>abierta?                                              | Cierre la cubierta indicada en el — panel de controles.                                                                                                    |                      |

| Mensaje de error                               | Puntos de comprobación                                                                        | Acciones correctivas                                                                                                    | Página de referencia |
|------------------------------------------------|-----------------------------------------------------------------------------------------------|----------------------------------------------------------------------------------------------------|----------------------|
| Cerrar procesador de documentos.               | ¿Está abierto el alimentador de originales?                                                   | Cierre el alimentador de originales.                                                                                                    | —                    |
|                                                | ¿Está abierta la cubierta<br>superior del alimentador de<br>originales?                       | Cierre la cubierta superior del alimentador de originales.                                                                                                    | —                    |
| Colocar original<br>y presionar Iniciar.       | _                                                                                             | Retire los originales del alimentador<br>de originales, póngalos en el orden<br>original y colóquelos de nuevo. Pulse<br>la tecla <b>Inicio</b> para reanudar la<br>impresión.<br>Pulse la tecla <b>Parar</b> para cancelar el<br>trabajo.                                                                                                    | 2-62                 |
| Coloque papel en el<br>depósito 1.             | ¿Hay papel en el depósito<br>indicado?                                                        | Coloque papel.                                                                                                    | 2-48                 |
| Coloque papel en el<br>bypass.                 | ¿Hay cargado papel del<br>tamaño seleccionado en el<br>bypass?                                | Coloque papel del tamaño y el tipo<br>indicados en la pantalla de mensajes<br>en el bypass.                                                                                                    | 2-51                 |
| Compruebe depósito<br>1.                       | ¿El papel se levanta en el<br>depósito de origen del<br>papel?                                | Saque el depósito del origen de<br>papel indicado (los depósitos de<br>papel o los depósitos de papel<br>opcionales) y compruebe si el papel<br>se ha cargado correctamente.                                                                                                    |                      |
| Error de disco RAM.<br>Pulse [Aceptar]. ##     |                                                                                               | Se produjo un error de disco RAM.<br>Observe el código de error indicado<br>en lugar de ##. Estos son los<br>posibles códigos de error y sus<br>descripciones.<br>01: Error de formateo. Pruebe a<br>apagar y volver a encender la<br>máquina.<br>02: Modo disco RAM desactivado.<br>Active el Modo disco RAM en el<br>panel de controles.<br>04: No hay espacio en el disco.<br>Limpie archivos innecesarios.<br>05: El archivo especificado no se<br>encuentra en el disco.<br>06: Memoria insuficiente para admitir<br>el sistema del disco RAM. Amplíe la<br>memoria. |                      |
| Error de memoria<br>USB.<br>Trabajo cancelado. | -                                                                                             | Trabajo cancelado. Pulse la tecla <b>OK</b> .                                                                                                    | _                    |
| Este papel no permite<br>impresión dúplex.     | ¿Ha seleccionado un<br>tamaño o un tipo de papel<br>que no se puede imprimir a<br>doble cara? | Seleccione el tipo de papel<br>disponible. Pulse la tecla <b>OK</b> para<br>imprimir sin utilizar el modo dúplex.                                                                                                    | 3-12                 |

| Mensaje de error     | Puntos de comprobación | Acciones correctivas                                                                                                    | Página de referencia |
|----------------------|------------------------|----------------------------------------------------------------------------------------------------|----------------------|
| Error envío.<br>#### |                        | Se produjo un error durante la<br>transmisión. Estos son los posibles<br>códigos de error y sus descripciones.<br>1101: El nombre del servidor SMTP<br>no está bien especificado o el<br>nombre del host es incorrecto para<br>enviar datos del escáner a un<br>servidor FTP. Utilice Embedded Web<br>Server RX y registre correctamente el<br>nombre del servidor SMTP y el<br>nombre del nost.<br>1102: El nombre de usuario de inicio<br>de sesión es incorrecto o no se ha<br>introducido el nombre del dominio.<br>Introduzca el nombre del usuario de<br>inicio de sesión, el nombre del<br>dominio y la contraseña<br>correctamente.<br>1103: El nombre de la ruta de red es<br>incorrecto o no se tiene acceso a la<br>carpeta especificada. Utilice<br>Embedded Web Server RX y registre<br>correctamente el nombre de la ruta.<br>1104: No hay dirección de<br>destinatario. Introduzca la dirección<br>de e-mail correctamente.<br>1105: E-mail - La configuración del<br>protocolo SMTP está desactivada.<br>Utilice Embedded Web Server RX y<br>active la configuración del protocolo<br>SMTP.<br>Escaneado a PC (SMB) -<br>Configuración SMB desactivada.<br>Utilice Embedded Web Server RX y<br>active la configuración del FTP desactivada.<br>Utilice Embedded Web Server RX y<br>active la configuración del FTP.<br>1106: Configuración del FTP.<br>1106: Configuración del Arty<br>active la configuración del Arty<br>active la configuración del Server RX y<br>active la configuración del Server RX y<br>active la configuración del Server RX y<br>active la configuración del Server RX y<br>active la configuración del Server RX y<br>active la configuración del Server RX y<br>active la configuración del ArtP. |                      |

| Mensaje de error                             | Puntos de comprobación                                                                                                    | Acciones correctivas                                                                                                    | Página de referencia |
|----------------------------------------------|----------------------------------------------------------------------------------------------------|----------------------------------------------------------------------------------------------------|----------------------|
| Error envío.<br>####                         |                                                                                                    | <ul> <li>2101, 2102, 2103, 2201, 2202, 2203,</li> <li>3101: El cable de red está</li> <li>desconectado o el concentrador</li> <li>conectado no funciona</li> <li>correctamente. Revise el cable y el</li> <li>concentrador. Si no, el nombre del</li> <li>servidor o el nombre host del servidor</li> <li>SMTP no está bien configurado.</li> <li>Utilice Embedded Web Server RX y</li> <li>registre correctamente el nombre del</li> <li>servidor SMTP y el nombre del host.</li> <li>2204: Compruebe el límite de tamaño</li> <li>de e-mail de la configuración SMTP</li> <li>en Embedded Web Server RX</li> <li>5101, 5102, 5103, 5104, 7102, 720f:</li> <li>Apague el interruptor de encendido y</li> <li>enciéndalo de nuevo. Si se produce</li> <li>este error varias veces, apunte el</li> <li>código de error que se muestra y</li> <li>póngase en contacto con el servicio</li> <li>técnico. (Consulte la acción</li> <li>correctiva para el mensaje de error</li> <li>"Se produjo un error").</li> <li>9181: El original escaneado</li> <li>sobrepasa el número permitido de</li> <li>999 páginas. Envíe el resto de</li> <li>páginas por separado.</li> </ul> |                      |
| Error KPDL. Trabajo<br>cancelado.            | -                                                                                                    | Se cancelará el trabajo. Pulse la tecla <b>OK</b> .                                                                                                    | —                    |
| ID cuenta incorrecto.<br>Trabajo cancelado.  | -                                                                                                    | Este trabajo se ha cancelado porque<br>está restringido por la función de<br>contabilidad de trabajos. Pulse la<br>tecla <b>OK</b> .                                                                                                    | —                    |
| ID incorrecto.                               | ¿Se ha introducido el ID de<br>usuario correcto para el<br>trabajo privado?                                                                                                    | El ID de usuario introducido para el<br>trabajo privado no es correcto.<br>Compruebe el ID de usuario<br>especificado en el controlador de<br>impresora.                                                                                                    | 6-9                  |
| ID cuenta incorrecto.                        | _                                                                                                    | El ID de cuenta no coincide.<br>Compruebe el ID de cuenta<br>registrado.                                                                                                    | —                    |
| Imp. alimentar papel.<br>Coloque depósito 1. | Si hay uno o varios<br>depósitos de papel<br>opcionales instalados, ¿está<br>cerrado correctamente el<br>depósito de papel o el<br>depósito de la impresora<br>arriba del seleccionado? | Cierre correctamente el depósito de papel.                                                                                                    | 2-48                 |

| Mensaje de error                                                         | Puntos de comprobación                                 | Acciones correctivas                                                                                                    | Página de referencia |
|--------------------------------------------------------------------------|--------------------------------------------------------|----------------------------------------------------------------------------------------------------|----------------------|
| Límite buzón sondeo<br>excedido.<br>Trabajo cancelado.                   | -                                                      | El buzón de sondeo está lleno y no<br>hay disponible más almacenamiento.<br>Se cancelará el trabajo. Pulse la tecla<br><b>OK</b> .                                                                                                    | _                    |
| Memoria llena.<br>No se puede<br>completar<br>impres. del trabajo.       | _                                                      | No se puede continuar el trabajo<br>porque se ha agotado la memoria.<br>Pulse la tecla <b>OK</b> para imprimir las<br>páginas escaneadas. El trabajo de<br>impresión no se puede procesar por<br>completo.<br>Pulse la tecla <b>Parar</b> para cancelar el<br>trabajo. | _                    |
| Memoria llena.<br>Trabajo cancelado.                                     | -                                                      | Se cancelará el trabajo. Pulse la tecla <b>OK</b> .                                                                                                    | —                    |
| Memoria extraíble<br>Ilena. Trabajo<br>cancelado.                        | _                                                      | Trabajo cancelado. Pulse la tecla<br><b>OK</b> .                                                                                                    |                      |
| Memoria insuficiente.<br>Impos. iniciar trab.                            | _                                                      | No se pueden realizar más<br>escaneados porque no hay suficiente<br>memoria.<br>Pulse la tecla <b>OK</b> para imprimir las<br>páginas escaneadas. Pulse la tecla<br>Cancelar para cancelar el trabajo de<br>impresión.                                                 | _                    |
| Nom usuario o contr<br>inic sesión<br>incorrectos. Trabajo<br>cancelado. | -                                                      | Introduzca el nombre de usuario de<br>inicio de sesión y la contraseña<br>correctos.                                                                                                    | _                    |
| No se pudo almacenar<br>datos retención tbjo.<br>Trabajo cancelado.      | ¿Hay suficiente espacio<br>disponible en el disco RAM? | Se produjo un error durante la<br>impresión con la función Buzón<br>trabajos porque el espacio disponible<br>en el disco RAM era insuficiente.<br>Cambie el tamaño del disco RAM con<br>las teclas numéricas.                                                          | 8-76                 |
| No se puede conectar<br>al servidor de<br>autenticación.                 | _                                                      | <ul> <li>Pulse la tecla <b>OK</b> y compruebe los siguientes elementos:</li> <li>Registro en el servidor de autenticación</li> <li>Contraseña y dirección de PC del servidor de autenticación</li> <li>Conexión de red</li> </ul>                                      | _                    |

| Mensaje de error                                                      | Puntos de comprobación                                                                                   | Acciones correctivas                                                                                                    | Página de referencia |
|-----------------------------------------------------------------------|----------------------------------------------------------------------------------------------------|----------------------------------------------------------------------------------------------------|----------------------|
| Número máximo de<br>pág. escaneadas.<br>Trabajo cancelado.            | _                                                                                                    | El escaneado no se puede realizar<br>porque no hay suficiente memoria.<br>Se cancelará el trabajo. Pulse la tecla<br><b>OK</b> .                                                                                    | —                    |
|                                                                       | ¿Se ha excedido el<br>recuento de escaneado<br>aceptable?                                                | Pulse la tecla <b>OK</b> para imprimir,<br>enviar o almacenar las páginas<br>escaneadas. Pulse la tecla <b>Parar</b><br>para cancelar la impresión, el envío o<br>el almacenamiento.                                |                      |
| Revelador no<br>instalado.                                            | ¿Está instalado<br>correctamente el revelador?                                                           | Póngase en contacto con el servicio técnico.                                                                                                    | —                    |
| Restr. contabilidad<br>trabajos excedida.<br>No se puede imprimir.    | -                                                                                                    | Se cancelará el trabajo. Pulse la tecla <b>OK</b> .                                                                                                    | _                    |
| Restr. contabilidad<br>trabajos excedida.<br>Trabajo cancelado.       | ¿Se ha excedido el<br>recuento de impresión<br>aceptable restringido por la<br>contabilidad de trabajos? | El recuento de impresión ha<br>excedido el recuento aceptable<br>restringido por la contabilidad de<br>trabajos. No se puede imprimir más.<br>Trabajo cancelado. Pulse la tecla<br><b>OK</b> .                      | _                    |
| Restr. contabilidad<br>trabajos excedida.<br>No se puede escanear.    | _                                                                                                    | Se cancelará el trabajo. Pulse la tecla <b>OK</b> .                                                                                                    | _                    |
| Restringido por<br>contab. de trabajos.<br>Imposible imprimir.        | -                                                                                                    | Este trabajo no se puede imprimir<br>porque está restringido por la función<br>de contabilidad de trabajos. Pulse la<br>tecla <b>OK</b> .                                                                           | —                    |
| Retirar originales<br>del proces. de docum.                           | ¿Queda algún original en el alimentador de originales?                                                   | Extraiga los originales del alimentador de originales.                                                                                                    | _                    |
| Se está agotand tóner                                                 | -                                                                                                    | Prepare el cartucho de tóner.                                                                                                    | 9-5                  |
| Se produjo un error.<br>Apague y encienda el<br>interr. de encencido. | _                                                                                                    | Se produjo un error del sistema.<br>Encienda y apague el interr. de<br>encencido.                                                                                                    | _                    |
| Sobrecarga<br>impresión. Trabajo<br>cancelado.                        | _                                                                                                    | Se cancelará el trabajo. Pulse la tecla <b>OK</b> .                                                                                                    | _                    |
| Sustituya MK.                                                         | _                                                                                                    | Es necesario sustituir las piezas del<br>kit de mantenimiento después de<br>imprimir 100.000 páginas y se debe<br>ocupar de dicha tarea un servicio<br>profesional. Póngase en contacto<br>con el servicio técnico. | _                    |
| Trab. no almacenado.<br>Pulse [Aceptar].                              | -                                                                                                    | Pulse la tecla <b>OK</b> para almacenar el trabajo.                                                                                                    | —                    |

| Mensaje de error                     | Puntos de comprobación                                                                              | Acciones correctivas                                                                                                    | Página de referencia |
|--------------------------------------|----------------------------------------------------------------------------------------------------|----------------------------------------------------------------------------------------------------|----------------------|
| Tóner no original.<br>Pulse [Ayuda]. | Este mensaje aparece si el<br>cartucho de tóner instalado<br>no es original.                        | El fabricante no asume ninguna<br>responsabilidad por los daños<br>causados por el uso de un tóner no<br>original.<br>Se recomienda utilizar solo cartuchos<br>de tóner originales.<br>Si desea usar el cartucho de tóner<br>actualmente instalado, pulse las<br>teclas <b>OK</b> y <b>Parar</b> simultáneamente<br>durante 3 o más segundos. | 9-5                  |
| Tóner desconocido<br>instalado. PC   | ¿Coinciden las<br>especificaciones regionales<br>del cartucho de tóner<br>instalado con la máquina? | Instale el cartucho especificado.                                                                                                    | 9-5                  |

# Respuesta al parpadeo del indicador luminoso de Atención

Si parpadea el indicador luminoso de Atención, pulse [Estado/Cancelación de trabajo] para comprobar el mensaje de error. Si el mensaje no aparece en el panel digital cuando se pulsa [Estado/Cancelación de trabajo] o el indicador luminoso de Atención parpadea durante 1,5 segundos, compruebe lo siguiente.

| Síntoma                 | Puntos de verificación                                                                      | Acciones correctivas                                                                                                    | Página de referencia                                                                                                    |
|-------------------------|---------------------------------------------------------------------------------------------|----------------------------------------------------------------------------------------------------|----------------------------------------------------------------------------------------------------|
| No se puede enviar fax. | ¿El cable modular está<br>bien conectado?                                                   | Conecte el cable modular correctamente.                                                                                                    | —                                                                                                    |
|                         | ¿Se han registrado<br>correctamente los<br>números de fax o<br>números de ID<br>permitidos? | Compruebe que se han<br>registrado correctamente<br>los números de fax y<br>números de ID<br>permitidos.                                                                                                    | <i>Guía de uso de FAX</i><br>Capítulo 6 sobre el<br>registro de número de fax<br>permitido y registro de<br>n.º ID permitido |
|                         | ¿Se ha producido un error<br>de comunicación?                                               | Compruebe los códigos<br>de error en el informe de<br>resultados de TX/RX y en<br>el informe de actividad. Si<br>el código de error<br>empieza por "U" o "E·,<br>lleve a cabo el<br>procedimiento<br>correspondiente. | <i>Guía de uso de FAX</i><br>Apéndice<br>"Lista de códigos de<br>error"                                                      |
|                         | ¿Está la línea de fax de destino ocupada?                                                   | Vuelva a enviar el fax.                                                                                                    | _                                                                                                    |
|                         | ¿Responde la máquina de fax de destino?                                                     | Vuelva a enviar el fax.                                                                                                    |                                                                                                    |
|                         | ¿Hay un error distinto de<br>los de arriba?                                                 | Póngase en contacto con el servicio técnico.                                                                                                    | -                                                                                                    |

# Cómo solucionar los atascos de papel

Si se produce un atasco de papel, aparecerá un mensaje sobre el atasco y se detendrá la copia o la impresión.

Deje la máquina encendida y retire el papel atascado como se indica abajo.

#### Indicadores de ubicación del atasco

Si se produce un atasco de papel, el mensaje de error muestra la ubicación del mismo.

| Ubicación del atasco de papel | Página de referencia |
|-------------------------------|----------------------|
| Alimentador de originales     | 10-18                |
| Interior de la máquina        | 10-16                |
| Bypass                        | 10-15                |
| Depósitos                     | 10-15                |
| Duplexor                      | 10-16                |
| Cubierta posterior            | 10-18                |

#### Precauciones con los atascos de papel

Si se produce un atasco de papel, aparecerá un mensaje sobre el atasco y se detendrá la copia o la impresión.

- No vuelva a utilizar las hojas atascadas.
- Si el papel se rompe al extraerlo, asegúrese de retirar los trozos sueltos de papel del interior de la máquina. Los trozos de papel que quedan en la máquina pueden provocar nuevos atascos.
- Las páginas afectadas por el atasco volverán a imprimirse.

**PRECAUCIÓN:** La unidad de fijación está muy caliente. Tenga cuidado cuando trabaje en esta zona, pues existe el peligro de quemarse.

### Mensajes de la ayuda en línea

Si aparece el mensaje de atasco de papel, pulse [Ayuda] (tecla de **Selección izquierda**) para ver el procedimiento para solucionar el atasco.

Pulse  $\nabla$  para ver el siguiente paso o  $\triangle$  para ver el paso anterior.

Pulse la tecla **OK** para salir de la pantalla de mensajes de la ayuda en línea.

# Bypass

Siga los pasos que se indican a continuación para solucionar atascos de papel en el bypass.

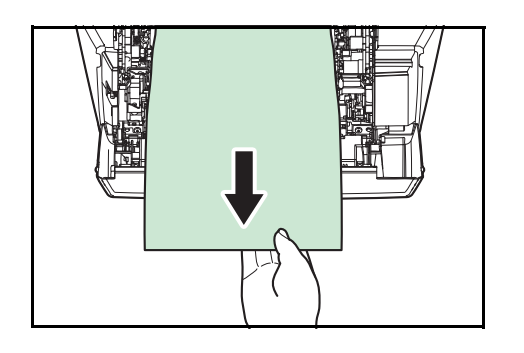

**1** Retire el papel atascado en el bypass.

**2** Abra y cierre la cubierta superior y la cubierta frontal para borrar el error.

# Depósito/Depósito de papel

Siga los pasos que se indican a continuación para solucionar los atascos de papel en el depósito o el depósito de papel.

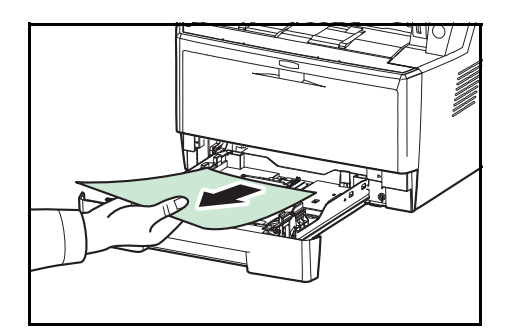

- **1** Extraiga el depósito o el depósito de papel opcional.
- **2** Retire cualquier papel atascado parcialmente.

**NOTA:** Compruebe que el papel está colocado correctamente. En caso contrario, vuelva a colocar el papel.

**3** Vuelva a insertar el depósito en su sitio. La impresora comienza a calentarse y reanuda la impresión.

# Duplexor

El papel está atascado en el duplexor. Retire el papel atascado según se indica a continuación.

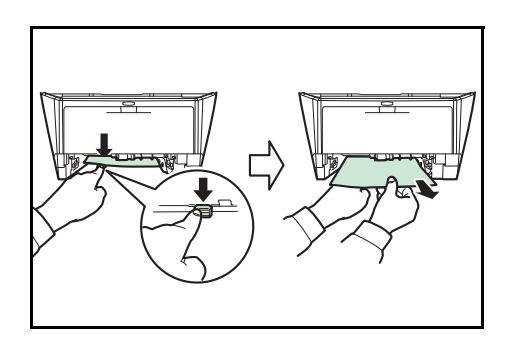

- 1 Extraiga completamente el depósito de papel de la máquina.
- 2 Abra la cubierta del duplexor en la parte frontal de la máquina y retire el papel atascado.

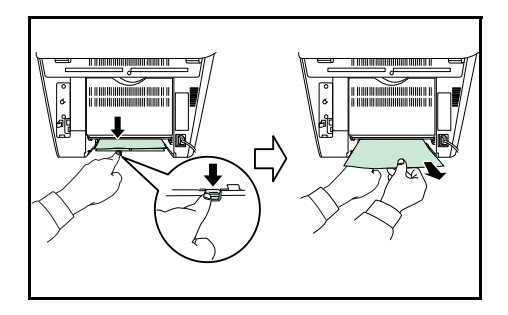

Abra la cubierta del duplexor en la parte posterior de la máquina y retire el papel atascado.

**3** Vuelva a insertar el depósito y abra y cierre la cubierta frontal para borrar el error. La máquina comienza a calentarse y reanuda la impresión.

## Interior de la máquina

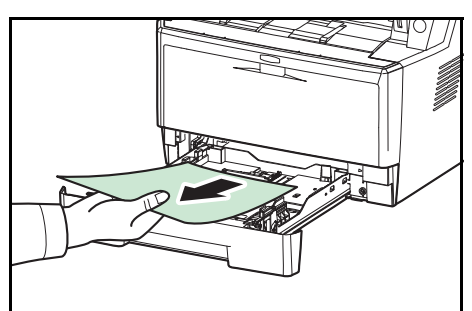

1 Extraiga completamente el depósito de papel de la máquina. Retire cualquier papel atascado parcialmente.

- 2 Abra la cubierta frontal y levante la unidad del revelador junto con el cartucho de tóner para extraerla de la máquina.

10

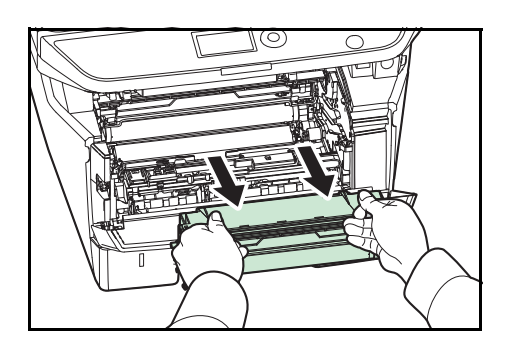

3 Saque la unidad del tambor de la máquina sujetando las palancas de color verde con ambas manos.

**PRECAUCIÓN:** El fusor en el interior de la máguina está caliente. No lo toque ya que puede provocar quemaduras.

NOTA: El tambor es sensible a la luz. No la exponga durante más de cinco minutos a la luz.

4 Si el papel atascado parece que se ha pillado con los rodillos, tire del mismo a lo largo de la dirección normal del papel.

- Vuelva a colocar la unidad del tambor en su posición, 5 alineando las guías de ambos extremos con las ranuras de la máquina.

- Inserte la unidad del revelador junto con el cartucho de 6 tóner de nuevo en la máquina. Cierre la cubierta frontal. La máquina comienza a calentarse y reanuda la impresión.

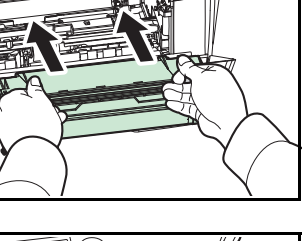

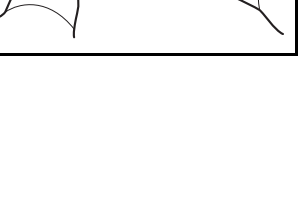

# **Cubierta posterior**

Siga los pasos que se indican a continuación para solucionar atascos de papel en la cubierta posterior.

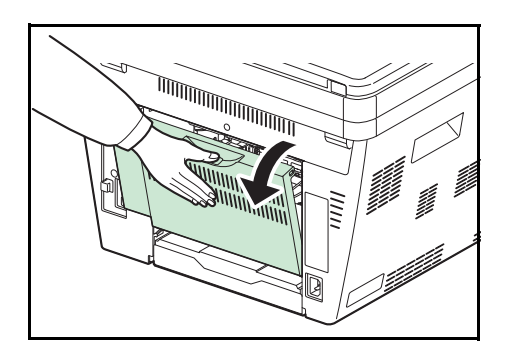

**1** Abra la cubierta posterior y retire el papel atascado tirando de él hacia fuera.

**PRECAUCIÓN:** El fusor en el interior de la máquina está caliente. No lo toque ya que puede provocar quemaduras.

Si el papel se ha atascado dentro del fusor, abra la cubierta del fusor y retire el papel tirando de él hacia afuera.

2 Cierre la cubierta posterior, y abra y cierre la cubierta superior para borrar el error. La máquina comienza a calentarse y reanuda la impresión.

# Alimentador de originales

Siga los pasos que se indican a continuación para solucionar atascos de papel en el alimentador de originales.

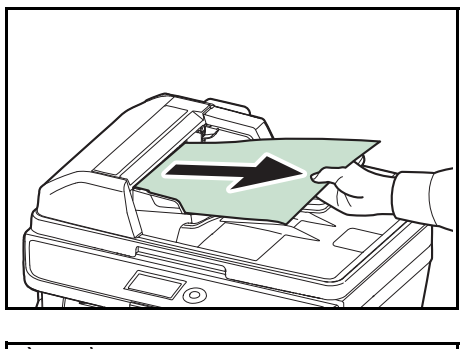

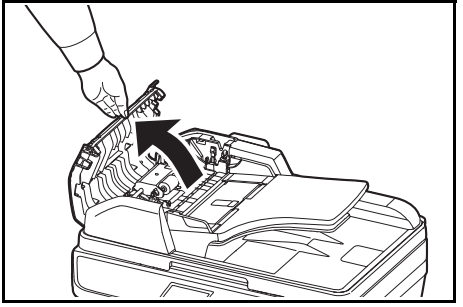

1 Retire todos los originales de la bandeja de alimentación de originales.

2 Cierre la cubierta izquierda del alimentador de originales.

10

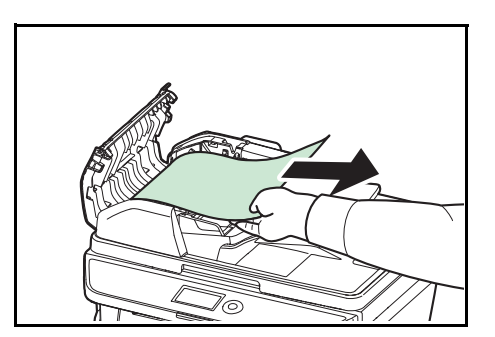

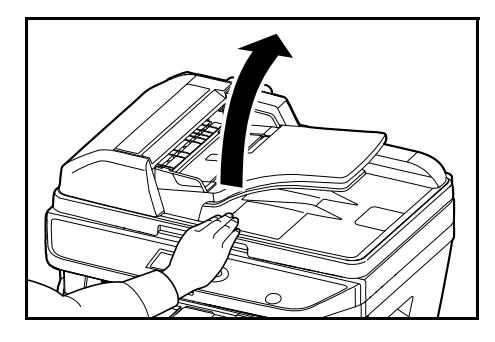

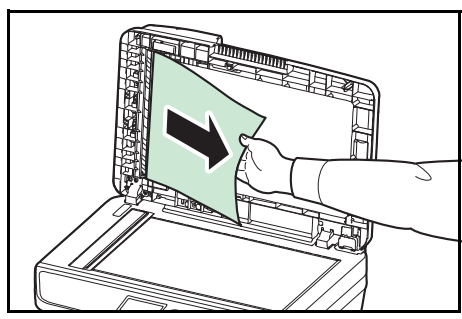

**3** Retire el original atascado.

Si el original ha quedado atrapado en los rodillos o es complicado retirarlo, continúe en el siguiente paso.

**4** Abra el alimentador de originales.

**5** Retire el original atascado.

Si el original se rompe, retire los trozos sueltos del interior de la máquina.

- **6** Cierre el alimentador de originales.
- 7 Coloque los originales.

# 11 Administración

En este capítulo se explican los siguientes procedimientos:

| • | Administración de inicio de sesión de usuario | 11-2  |
|---|-----------------------------------------------|-------|
| • | Contab. trabajos                              | 11-15 |
| • | Revisión del contador                         | 11-38 |

# Administración de inicio de sesión de usuario

La administración de inicio de sesión de usuario especifica cómo se administra el acceso de los usuarios en esta máquina. Introduzca un nombre de usuario de inicio de sesión correcto y una contraseña a fin de autenticar el inicio de sesión del usuario.

Hay tres niveles de acceso: Usuario, Administrador y Administrador de máquina. Solo el Administrador de máquina puede modificar los niveles de seguridad.

#### Primera administración del inicio de sesión de usuario

Siga estos pasos para la primera administración del inicio de sesión del usuario.

Activar la administración de inicio de sesión de usuario (página 11-2) (página 11-2)

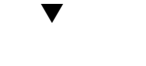

Agregar un usuario (página 11-6)

▼

Cerrar la sesión [logout] (página 11-5)

▼

El usuario registrado inicia sesión para realizar operaciones (página 11-5)

#### Activación y desactivación de la administración de inicio de sesión de usuario

Activa la administración de inicio de sesión de usuario. Seleccione uno de los siguientes métodos de autenticación:

| Elemento         | Descripción                                                                                                    |
|------------------|----------------------------------------------------------------------------------------------------|
| Autentic. local  | Autenticación de usuario basada en las<br>propiedades de usuario de la lista local de usuarios<br>almacenada en la máquina.                                                                                                |
| Autentic. de red | Autenticación de usuario basada en el servidor de<br>autenticación. Use una propiedad de usuario<br>almacenada en el servidor de autenticación para<br>acceder a la página de inicio de sesión de<br>autenticación de red. |

11

Siga este procedimiento para activar la administración de inicio de sesión de usuario:

**NOTA:** Consulte la sección *Método de introducción de caracteres en Apéndice-5* para obtener información sobre cómo introducir caracteres.

1 Pulse la tecla Menú Sistema/Contador en el panel de Menú Sistema/ controles principal de la unidad. Contador Ο 2 Pulse la tecla  $\triangle$  o  $\nabla$  para seleccionar [Contab. us./tbjs]. Menú Sist./cont.: �� 04 Contab. us./tbjs **05** Propied. usuario 06 Config. común [ Salir ] Aparece una pantalla de inicio de sesión. A Nom. us. in. ses: continuación, introduzca el ID y la contraseña con privilegios de administrador para iniciar sesión y pulse [Inic Ses] (tecla de Selección derecha). Contr. in. ses.: [Inic Ses] 3 Aparece el menú Contab. us./tbjs. 4 Pulse la tecla  $\triangle$  o  $\nabla$  para seleccionar [Conf. in ses usu]. Contab. us./tbjs: 💠 🗰 01 Conf. in ses usu 02 Conf. contab.tr. 03 Tr. ID Usu. desc [ Salir ] 5 Pulse la tecla **OK**. Aparece el menú Conf. in ses usu. Conf. in ses usu: 💠 🗰 01 In. ses. usuario 02 Lis. usu locales **03** Autoriz. grupo [ Salir ] Pulse la tecla  $\triangle$  o  $\nabla$  para seleccionar [In. ses. usuario]. 6 7 Pulse la tecla OK. Aparece In. ses. usuario. In. ses. usuario: 💠 🛛 **0**\*Desactiv. 02 Autentic. local 03 Autentic. de red

8 Pulse la tecla △ o ▽ para seleccionar [Autentic. local] o [Autentic. de red] y luego pulse la tecla OK.

Seleccione [Desactiv.] para desactivar la administración de inicio de sesión de usuario.

Si está activada la autenticación de red, seleccione [NTLM], [Kerberos] o [Ext.] como tipo de servidor y pulse la tecla **OK**.

Si selecciona [NTLM] o [Kerberos] como tipo de servidor, escriba el nombre de host (hasta 64 caracteres) y el nombre de dominio (hasta 256 caracteres) del servidor de autenticación y después pulse la tecla **OK**. Si selecciona [Ext.] como tipo de servidor, escriba el nombre de host (hasta 64 caracteres) y el número de puerto del servidor de autenticación y después pulse la tecla **OK**.

**NOTA:** Si se rechaza el nombre de usuario o la contraseña de inicio de sesión, compruebe los siguientes valores:

- · Configuración de autenticación de red de la máquina
- Propiedad del usuario del servidor de autenticación
- Configuración de fecha y hora de la máquina y del servidor de autenticación

Si no puede iniciar sesión debido a la configuración de la máquina, inicie sesión con cualquiera de los administradores registrados en la lista de usuarios locales y corrija la configuración. Si el tipo de servidor es [Kerberos], solo se reconocerán los nombres de dominio escritos en mayúsculas.

Aparece el mensaje *Completo.* y la pantalla vuelve al menú Conf. in ses usu.

| Tip | 20  | de   | serv | rido | or: | ¢ | OK |
|-----|-----|------|------|------|-----|---|----|
| 01  | NΊ  | ЪМ   |      |      |     |   |    |
| 027 | ٢Ke | erbe | eros |      |     |   |    |
| 03  | Е×  | ct.  |      |      |     |   |    |
|     |     |      |      |      |     |   |    |

| Nombre | de | hos | st:  | ं | ОК |
|--------|----|-----|------|---|----|
|        |    |     |      |   |    |
|        |    |     | ABC  |   |    |
|        |    | [   | Text | 0 | ]  |

## Inicio y cierre de sesión (logout)

Una vez que se haya activado la administración de inicio de sesión de usuario, aparecerá una pantalla en la que se debe introducir el nombre de usuario y la contraseña de inicio de sesión cada vez que se utilice la máquina.

#### Inicio de sesión

Siga este procedimiento para iniciar la sesión:

**NOTA:** Consulte la sección *Método de introducción de caracteres en Apéndice-5* para obtener información sobre cómo introducir caracteres.

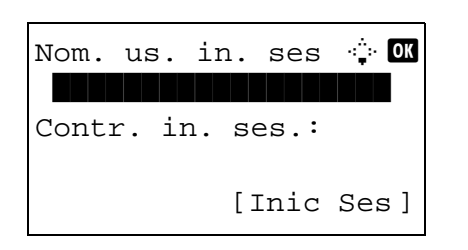

- 1 Si aparece la pantalla inferior durante las operaciones, realice las siguientes operaciones de inicio de sesión.
- 2 Pulse la tecla **OK**, introduzca el nombre de usuario de inicio de sesión y pulse la tecla **OK**.
- 3 Pulse la tecla ∇ para seleccionar [Contr. in. ses.], pulse la tecla OK, introduzca la contraseña de inicio de sesión y pulse la tecla OK.
- 4 Compruebe si el nombre de usuario y la contraseña de inicio de sesión son correctos, y pulse [Inic Ses] (tecla de **Selección derecha**).

#### Cierre de sesión (Logout)

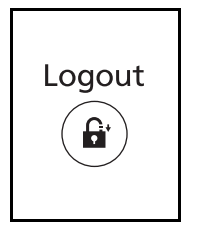

Para cerrar la sesión en la máquina, pulse la tecla **Logout** para volver a la pantalla de entrada del nombre de usuario y contraseña de inicio de sesión.

#### Cierre de sesión automático

En los siguientes casos, se ejecuta automáticamente el cierre de sesión:

- Si la máquina está en modo de reposo
- · Si se activa el restablecimiento de panel automático

## Agregar un usuario

Con este procedimiento se agrega un nuevo usuario. Puede agregar hasta 100 usuarios (incluido el nombre de usuario de inicio de sesión predeterminado). En esta tabla se explica la información de usuario que debe registrarse:

| Elemento             | Descripción                                                                                                    |
|----------------------|----------------------------------------------------------------------------------------------------|
| Nombre<br>usuario*   | Introduzca el nombre mostrado en la lista de usuarios (hasta 32 caracteres).                                                                                                    |
| Nom. us. in.<br>ses* | Introduzca el nombre de usuario de inicio de sesión<br>para iniciar sesión (hasta 32 caracteres). El<br>nombre de usuario de inicio de sesión es único y<br>solo se puede registrar una vez.                                                |
| Contr. in. ses.*     | Introduzca la contraseña para iniciar sesión (hasta 64 caracteres).                                                                                                    |
| Nivel de acceso*     | Seleccione Administrador o Usuario como<br>privilegios de acceso de usuario.                                                                                                    |
| Nombre cuenta        | Agregue una cuenta a la que pertenezca el<br>usuario. El usuario que ha registrado su nombre de<br>cuenta puede iniciar sesión sin introducir el ID de<br>cuenta. Consulte la sección <i>Contab. trabajos en la</i><br><i>página 11-15.</i> |
| Dir. E-mail          | El usuario puede registrar su dirección de e-mail.<br>La dirección registrada se seleccionará<br>automáticamente en las posteriores operaciones<br>que precisen una función de e-mail.                                                      |

Obligatorio al registrar al usuario.

**NOTA:** De forma predeterminada ya hay almacenado un usuario predeterminado con derechos de administrador de la máquina y con derechos de administrador. A continuación se indican las propiedades del usuario predeterminado:

Nombre usuario:DeviceAdminNom. us. in. ses:Modelo de 30 ppm: 3000; modelo de 35 ppm: 3500Contr. in. ses.:Modelo de 30 ppm: 3000; modelo de 35 ppm: 3500Nivel de acceso:Administrador

Se recomienda cambiar periódicamente el nombre de usuario, y el nombre de usuario y la contraseña de inicio de sesión para mayor seguridad.

Siga este procedimiento para registrar un usuario nuevo:

\*

**NOTA:** Consulte la sección *Método de introducción de caracteres en Apéndice-5* para obtener información sobre cómo introducir caracteres.

11

| Menú Sistema/<br>Contador                                                                     | 1 | Pulse la tecla <b>Menú Sistema/Contador</b> en el panel de controles de la unidad principal.                                                                                                    |
|-----------------------------------------------------------------------------------------------|---|----------------------------------------------------------------------------------------------------|
| Menú Sist./cont.: ��<br>Contab. us./tbjs<br>Propied. usuario<br>Config. común<br>[ Salir ]    | 2 | Pulse la tecla ∆ o ⊽ para seleccionar [Contab. us./tbjs].                                                                                                    |
| Nom. us. in. ses: 🔅 🐼<br>Contr. in. ses.:<br>[Inic Ses]                                       |   | Aparece una pantalla de inicio de sesión. A<br>continuación, introduzca el ID y la contraseña con<br>privilegios de administrador para iniciar sesión y pulse<br>[Inic Ses] (tecla de <b>Selección derecha</b> ). |
|                                                                                               | 3 | Aparece el menú Contab. us./tbjs.                                                                                                    |
| Contab. us./tbjs: ��<br>Conf. in ses usu<br>Conf. contab.tr.<br>Tr. ID Usu. desc<br>[ Salir ] | 4 | Pulse la tecla ∆ o ⊽ para seleccionar [Conf. in ses usu].                                                                                                    |
| Conf. in ses usu: � OK<br>O] In. ses. usuario<br>O2 Lis. usu locales<br>[ Salir ]             | 5 | Pulse la tecla <b>OK</b> . Aparece el menú Conf. in ses usu.                                                                                                    |
|                                                                                               | 6 | Pulse la tecla $\Delta$ o $ abla$ para seleccionar [Lis. usu locales].                                                                                                    |
| Lis. usu locales: ��<br>�Admin<br>• DeviceAdmin<br>[ Menú ]                                   | 7 | Pulse la tecla <b>OK</b> . Aparece Lis. usu locales.                                                                                                    |
| Menú:                                                                                         | 8 | Pulse [Menú] (tecla de <b>Selección derecha</b> ), pulse la<br>tecla △ o ▽ para seleccionar [Agreg. usuario] y pulse la<br>tecla <b>OK</b> .                                                                      |

11-7

**03** Agreg. usuario

| Nombre usuario: 🔅 🕅                                     | 9                       | Introduzca el nombre de usuario y pulse la tecla <b>OK</b> . A continuación, introduzca el nombre de usuario de inicio de sesión en la siguiente pantalla y pulse la tecla <b>OK</b> .                  |
|---------------------------------------------------------|-------------------------|----------------------------------------------------------------------------------------------------|
| ABC<br>[ Texto ]                                        |                         |                                                                                                    |
| Lusuario01: ♦OK                                         | 10                      | Pulse la tecla $\Delta$ o $\nabla$ para seleccionar [Salir] y luego pulse la tecla <b>OK</b> .                                                                                                    |
| 02 Detalle                                              |                         | Seleccione [Detalle] y pulse la tecla <b>OK</b> para ver información de los usuarios registrados.                                                                                                    |
| Lis. usu locales: � OK                                  | 11                      | En Lis. usu locales, pulse la tecla △ o ▽ para<br>seleccionar el usuario agregado y después pulse la tecla<br><b>OK</b> .                                                                               |
| Detalle:                                                | 12                      | Pulse la tecla ⊲ o ⊳ para seleccionar [Contr. in. ses.],<br>pulse [Editar] (tecla de <b>Selección derecha</b> ), introduzca<br>la contraseña de inicio de sesión y luego pulse la tecla<br><b>OK</b> .  |
|                                                         | 13                      | Introduzca la misma contraseña de inicio de sesión para confirmarla y pulse la tecla <b>OK</b> .                                                                                                    |
| Detalle:                                                | 14                      | Pulse la tecla ▷ para seleccionar [Dir. E-mail], pulse<br>[Editar] (tecla de <b>Selección derecha</b> ), introduzca la<br>dirección de e.mail y luego pulse la tecla <b>OK</b> .                        |
| [Editar ]                                               |                         |                                                                                                    |
| Detalle: •: OK<br>Nivel de acceso: 5/6<br>Administrador | 15                      | Pulse la tecla ▷ para seleccionar [Nivel de acceso],<br>pulse [Cambiar] (tecla de <b>Selección derecha</b> ),<br>seleccione los privilegios de acceso del usuario y luego<br>pulse la tecla <b>OK</b> . |
| [Cambiar ]                                              | <mark>NO</mark><br>disp | <b>TA:</b> Si la lista de usuarios es para el administrador del positivo, no aparece [Cambiar].                                                                                                    |

| Detalle:       | •:• OK |
|----------------|--------|
| Nombre cuenta: | 6/6    |
| 💁 RD Center    |        |
|                |        |
| [Camb:         | iar ]  |

**16** Pulse la tecla ▷ para seleccionar [Nombre cuenta], pulse [Cambiar] (tecla de **Selección derecha**), seleccione la cuenta y luego pulse la tecla **OK**.

**NOTA:** Si la lista de usuarios es para el administrador del dispositivo y dicho administrador no inicia sesión, no aparece [Cambiar].

**17** Una vez introducida la información del usuario, pulse de nuevo la tecla **OK**.

Aparece *Registrado.* y la pantalla vuelve a Lis. usu locales.

#### Cambio de las propiedades del usuario

La información del usuario se puede cambiar. Solo la puede cambiar un usuario con privilegios de administrador.

Siga este procedimiento para cambiar las propiedades de usuario:

**NOTA:** Consulte la sección *Método de introducción de caracteres en Apéndice-5* para obtener información sobre cómo introducir caracteres.

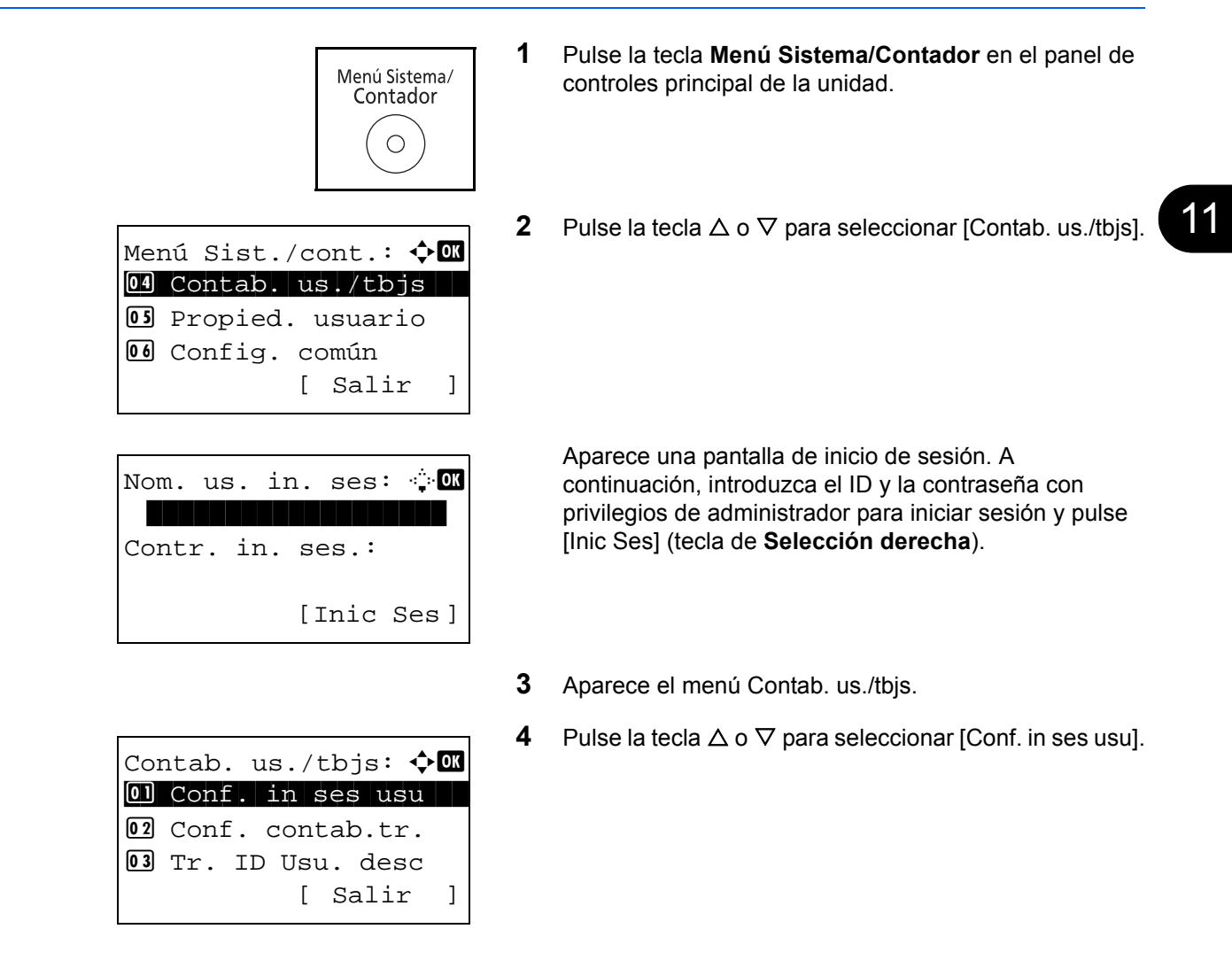

Conf. in ses usu: OI In. ses. usuario O2 Lis. usu locales O3 Autoriz. grupo [ Salir ]

Lis. usu locales: � OK • DeviceAdmin • Admin • Usuario1 [ Menú ]

- 5 Pulse la tecla **OK**. Aparece el menú Conf. in ses usu.
- **6** Pulse la tecla  $\triangle$  o  $\nabla$  para seleccionar [Lis. usu locales].
- 7 Pulse la tecla **OK**. Aparece Lis. usu locales.

Este procedimiento varía en función de los detalles que se deseen editar.

#### Cambio de la información de usuario

- 1 Pulse la tecla  $\triangle$  o  $\bigtriangledown$  para seleccionar el usuario cuya información desea cambiar y luego pulse la tecla **OK**.
- Lis. usu locales: � 🕅 2 DeviceAdmin Admin 2 Usuario1 [ Menú ]

Detalle: - OK Nombre usuario: 1/6 Usuario1 [ Editar ]

- 2 Del mismo modo que para el registro de un nuevo usuario, pulse la tecla ⊲ o ⊳ para seleccionar el elemento que desee, pulse [Editar] (tecla de Selección derecha), cambie la información y luego pulse la tecla OK.
- **3** Repita el paso 2 para cambiar los elementos que sea necesario.
- 4 Una vez cambiada la información del usuario, pulse de nuevo la tecla **OK**.
- **5** Aparece la pantalla de confirmación de sobrescritura.

Pulse [Sí] (tecla de **Selección izquierda**). La información del usuario se cambia y la pantalla vuelve a Lis. usu locales.

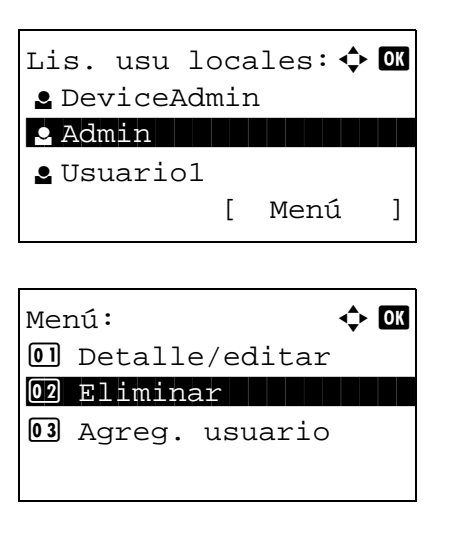

#### Eliminación de un usuario

- Pulse la tecla △ o ▽ para seleccionar el usuario que desea eliminar y luego pulse [Menú] (tecla de Selección derecha).
- 3 En la pantalla de confirmación de eliminación, pulse [Sí] (tecla de Selección izquierda). El usuario se elimina y la pantalla vuelve a Lis. usu locales.

#### Activación y desactivación de la autenticación de grupo

Este menú permite activar la autenticación de grupo con el servidor LDAP. Este menú solo se puede usar cuando se selecciona [Autentic. de red] como método de autenticación de usuario. Para obtener detalles sobre la configuración del servidor LDAP, consulta la Guía de usuario del servidor LDAP.

Siga el procedimiento siguiente para activar la autenticación de grupo:

**NOTA:** Consulte la sección *Método de introducción de caracteres en Apéndice-5* para obtener información sobre cómo introducir caracteres.

| Menú Sistema/<br>Contador                                                                  | 1 | Pulse la tecla <b>Menú Sistema/Contador</b> en el panel de controles principal de la unidad.                                                                                                    |
|--------------------------------------------------------------------------------------------|---|----------------------------------------------------------------------------------------------------|
| Menú Sist./cont.: ��<br>Contab. us./tbjs<br>Propied. usuario<br>Config. común<br>[ Salir ] | 2 | Pulse la tecla $\Delta$ o $ abla$ para seleccionar [Contab. us./tbjs]                                                                                                    |
| Nom. us. in. ses: 🔅 🗰<br>Contr. in. ses.:<br>[Inic Ses]                                    |   | Aparece una pantalla de inicio de sesión. A continuación, introduzca el ID y la contraseña con privilegios de administrador para iniciar sesión y pulse [Inic Ses] (tecla de <b>Selección derecha</b> ). |
|                                                                                            | 3 | Aparece el menú Contab. us./tbjs.                                                                                                    |

- **4** Pulse la tecla  $\triangle$  o  $\nabla$  para seleccionar [Conf. in ses usu].
- 5 Pulse la tecla **OK**. Aparece el menú Conf. in ses usu.

- **6** Pulse la tecla  $\triangle$  o  $\nabla$  para seleccionar [Autoriz. grupo].
- 7 Pulse la tecla **OK**. Aparece Autoriz. grupo.
- **8** Pulse la tecla  $\triangle$  o  $\nabla$  para seleccionar [Activado] o [Desactiv.].
- 9 Pulse la tecla OK.

Aparece el mensaje *Completo.* y la pantalla vuelve al menú Contab. us./tbjs.

#### Visualización de la propiedad de usuario de red

Autoriz. grupo:

01\*Desactiv. 02 Activado

Contab. us./tbjs: � Conf. in ses usu Conf. contab.tr. Tr. ID Usu. desc

Conf. in ses usu: �� 1 In. ses. usuario 2 Lis. usu locales 3 Autoriz. grupo

[ Salir

[ Salir

]

]

🔶 OK

Siga este procedimiento para ver la propiedad del usuario que ha iniciado sesión mediante autenticación de red. Este menú solo se puede usar cuando se selecciona [Autentic. de red] como método de autenticación de usuario.

**NOTA:** Consulte la sección *Método de introducción de caracteres en Apéndice-5* para obtener información sobre cómo introducir caracteres.

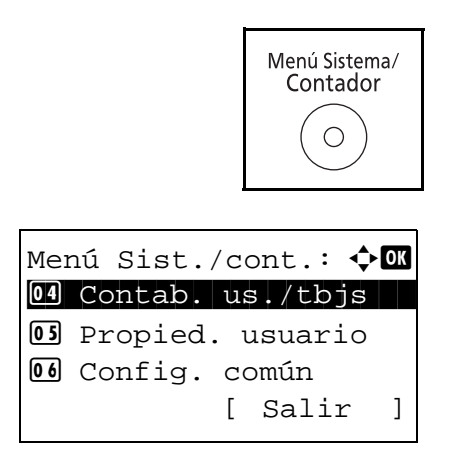

- 1 Pulse la tecla **Menú Sistema/Contador** en el panel de controles principal de la unidad.
- **2** Pulse la tecla  $\triangle$  o  $\nabla$  para seleccionar [Contab. us./tbjs].

| Nom. us. in. ses: 🔅 🕅<br>Contr. in. ses.:<br>[Inic Ses]                                                 |   | Aparece una pantalla de inicio de sesión. A<br>continuación, introduzca el ID y la contraseña con<br>privilegios de administrador para iniciar sesión y pulse<br>[Inic Ses] (tecla de <b>Selección derecha</b> ). |
|----------------------------------------------------------------------------------------------------|---|----------------------------------------------------------------------------------------------------|
| 3                                                                                                    | 3 | Aparece el menú Contab. us./tbjs.                                                                                                    |
| Contab. us./tbjs: �OK<br>O] Conf. in ses usu<br>O2 Conf. contab.tr.<br>O3 Tr. ID Usu. desc<br>[ Salir ] | 4 | Pulse la tecla $\Delta$ o $\nabla$ para seleccionar [Conf. in ses usu].                                                                                                    |
| Conf. in ses usu: �OK<br>1 In. ses. usuario<br>2 Lis. usu locales<br>3 Autoriz. grupo<br>[ Salir ]      | 5 | Pulse la tecla <b>OK</b> . Aparece el menú Conf. in ses usu.                                                                                                    |
| e                                                                                                    | 6 | Pulse la tecla $\Delta$ o $ abla$ para seleccionar [Prop. usuario NW].                                                                                                    |
| Prop. usuario NW: � OK<br>01*Desactiv.<br>02 Activado                                                   | 7 | Pulse la tecla <b>OK</b> . Aparece Prop. usuario NW.                                                                                                    |
| ٤                                                                                                    | B | Pulse la tecla $\Delta$ o $\nabla$ para seleccionar [Activado] o [Desactiv.].                                                                                                    |
| ç                                                                                                    | 9 | Pulse la tecla <b>OK</b> .                                                                                                    |
|                                                                                                    |   | Aparece el mensaje Completo. y la pantalla vuelve al                                                                                                    |

# Trabajo con nombre de usuario de inicio de sesión desconocido

Especifica cómo se gestionarán los trabajos enviados con nombres de usuario de inicio de sesión desconocidos (p. ej., ID sin enviar). Si el inicio de sesión de usuario se ha establecido como no válido y la contabilidad de trabajos como válida, siga el procedimiento que se usa cuando el ID de cuenta es desconocido.

menú Contab. us./tbjs.

En esta tabla se indican los valores disponibles.

| Elemento | Descripción                            |
|----------|----------------------------------------|
| Rechazar | El trabajo se rechaza (no se imprime). |
| Permitir | Se permite la impresión del trabajo.   |

Siga este procedimiento para procesar los trabajos enviados por usuarios desconocidos:

**NOTA:** Consulte la sección *Método de introducción de caracteres en Apéndice-5* para obtener información sobre cómo introducir caracteres.

1 Pulse la tecla Menú Sistema/Contador en el panel de Menú Sistema/ controles principal de la unidad. Contador Ο 2 Pulse la tecla  $\triangle$  o  $\nabla$  para seleccionar [Contab. us./tbjs]. Menú Sist./cont.: �� 04 Contab. us./tbjs **05** Propied. usuario 06 Config. común [ Salir ] Aparece una pantalla de inicio de sesión. A Nom. us. in. ses: 🔅 🗰 continuación, introduzca el ID y la contraseña con privilegios de administrador para iniciar sesión y pulse [Inic Ses] (tecla de Selección derecha). Contr. in. ses.: [Inic Ses] 3 Aparece el menú Contab. us./tbjs. 4 Pulse la tecla  $\triangle$  o  $\nabla$  para seleccionar [Tr. ID Usu. desc]. Contab. us./tbjs: 💠 🗰 Ol Conf. in ses usu 02 Conf. contab.tr. 03 Tr. ID Usu. desc [ Salir ] Pulse la tecla OK. Aparece Tr. ID Usu. desc. 5 Tr. ID Usu. desc: 💠 💽 01\*Rechazar **02** Permitir 6 Pulse la tecla  $\triangle$  o  $\nabla$  para seleccionar [Rechazar] o [Permitir]. 7 Pulse la tecla OK.

Aparece el mensaje *Completo.* y la pantalla vuelve al menú Contab. us./tbjs.

# Contab. trabajos

La función Contab. trabajos gestiona el recuento de copias e impresiones de cada cuenta a través de la asignación de un ID a cada cuenta.

Contab. trabajos es útil para las siguientes actividades de las organizaciones comerciales:

- Capacidad de administrar hasta 100 cuentas
- Disponibilidad de ID de cuenta con hasta ocho dígitos (entre 0 y 99999999) con fines de seguridad
- Administración integrada de estadísticas de impresión y escaneado mediante el uso de un mismo ID de cuenta
- · Seguimiento del volumen de impresiones de cada cuenta y de todas las cuentas en total
- · Restricción del contador de impresiones en incrementos de una página hasta 9.999.999 copias
- · Restablecimiento del contador de impresiones de cada cuenta o de todas las cuentas en total

#### Configuración inicial de la contabilidad de trabajos

Siga estos pasos para la configuración inicial de la contabilidad de trabajos:

Active la contabilidad de trabajos. (página 11-15)

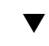

Agregue una cuenta. (página 11-19)

Cierre la sesión [logout]. (página 11-17)

▼

T

Otros usuarios inician sesión para realizar operaciones. (página 11-17)

#### Activación y desactivación de la contabilidad de trabajos

Active la contabilidad de trabajos. Siga este procedimiento para especificar la configuración de contabilidad de trabajos:

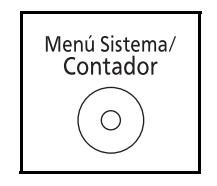

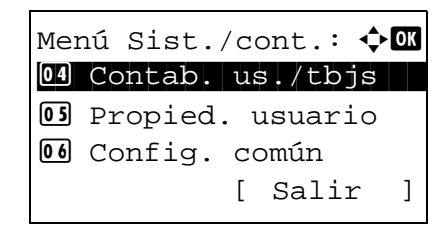

- 1 Pulse la tecla **Menú Sistema/Contador** en el panel de controles principal de la unidad.
- **2** Pulse la tecla  $\triangle$  o  $\nabla$  para seleccionar [Contab. us./tbjs].

| Nom. us. in | n.ses: 🔅 🗰 |
|-------------|------------|
|             |            |
| Contr. in.  | ses.:      |
|             |            |
|             | [Inic Ses] |

Contab. us./tbjs: 💠 🗰 Ol Conf. in ses usu Ol Conf. contab.tr. Ol Tr. ID Usu. desc

Conf. contab.tr.: Contab. trabajos Contab. contab. Contab. contab. Contab. contab.

[ Salir

[ Salir

]

]

Aparece una pantalla de inicio de sesión. A continuación, introduzca el ID y la contraseña con privilegios de administrador para iniciar sesión y pulse [Inic Ses] (tecla de **Selección derecha**).

**NOTA:** Consulte la sección *Método de introducción de caracteres en Apéndice-5* para obtener información sobre cómo introducir caracteres.

- 3 Aparece el menú Contab. us./tbjs.
- **4** Pulse la tecla  $\triangle$  o  $\nabla$  para seleccionar [Conf. contab.tr.].
- 5 Pulse la tecla OK. Aparece el menú Conf. contab.tr.
- **6** Pulse la tecla  $\triangle$  o  $\nabla$  para seleccionar [Contab. trabajos].
- 7 Pulse la tecla **OK**. Aparece Contab. trabajos.

- 8 Pulse la tecla △ o ▽ para seleccionar [Activado]. Para desactivar la contabilidad de trabajos, seleccione [Desactiv.].
- 9 Pulse la tecla OK.

Aparece el mensaje *Completo.* y la pantalla vuelve al menú Conf. contab.tr.

**NOTA:** Cuando se vuelva a presentar la pantalla predeterminada de Menú Sistema, se ejecutará automáticamente el cierre de sesión y aparecerá la pantalla para introducir el ID de cuenta. Para continuar con el proceso, introduzca el ID de cuenta.

| Contab  | . trabaj | os: | <b>\$</b> | OK |
|---------|----------|-----|-----------|----|
| 01*Desa | activ.   |     |           |    |
| 02 Acti | vado     |     |           |    |
|         |          |     |           |    |
|         |          |     |           |    |
### Inicio y cierre de sesión (logout)

Si se ha activado la contabilidad de trabajos, cada vez que se utilice la máquina aparecerá una pantalla en la que debe introducirse el ID de cuenta.

Siga este procedimiento para iniciar y cerrar sesión:

#### Inicio de sesión

**NOTA:** Consulte la sección *Método de introducción de caracteres en Apéndice-5* para obtener información sobre cómo introducir caracteres.

|                  | 1 En la                          |
|------------------|----------------------------------|
| ID de cuenta: OK | media                            |
|                  | NOTA: Si                         |
| [Contador ]      | tecla <b>Borr</b><br>Si el ID de |
|                  |                                  |

En la pantalla de abajo, introduzca el ID de cuenta mediante las teclas numéricas y pulse la tecla **OK**.

**NOTA:** Si ha introducido un carácter incorrecto, pulse la tecla **Borrar** y vuelva a introducir el ID de cuenta. Si el ID de cuenta introducido no coincide con el ID registrado, sonará un pitido de advertencia y no se realizará el inicio de sesión. Introduzca el ID de cuenta correcto.

Al pulsar [Contador] (tecla de **Selección izquierda**), podrá consultar el número de páginas impresas y escaneadas.

# Cuando aparece la pantalla para introducir el nombre de usuario y la contraseña de inicio de sesión

Si está activada la administración de inicio de sesión de usuario, aparecerá la pantalla para introducir el nombre de usuario y la contraseña de inicio de sesión. Introduzca un nombre de usuario y contraseña de inicio de sesión para iniciar sesión. (Consulte *Inicio y cierre de sesión (logout) en la página 11-5*.) Si el usuario ya hubiera registrado la información de la cuenta, la entrada del ID de cuenta se omitirá. (Consulte la sección *Agregar un usuario en la página 11-6*.)

**2** Continúe hasta terminar el resto de pasos.

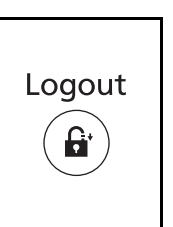

Cuando haya concluido las operaciones, pulse la tecla **Logout** para volver a la pantalla de entrada de ID de cuenta.

#### Cierre de sesión (Logout)

### Acceso contab.

Configure el acceso de contabilidad de trabajos. Siga este procedimiento para especificar la configuración de acceso de contabilidad de trabajos:

1 Pulse la tecla Menú Sistema/Contador en el panel de Menú Sistema/ controles principal de la unidad. Contador Ο 2 Pulse la tecla  $\triangle$  o  $\nabla$  para seleccionar [Contab. us./tbjs]. Menú Sist./cont.: �� 04 Contab. us./tbjs **05** Propied. usuario 06 Config. común [ Salir ] Aparece una pantalla de inicio de sesión. A Nom. us. in. ses: continuación, introduzca el ID y la contraseña con privilegios de administrador para iniciar sesión y pulse [Inic Ses] (tecla de Selección derecha). Contr. in. ses.: [Inic Ses] **NOTA:** Consulte la sección *Método de introducción de* caracteres en Apéndice-5 para obtener información sobre cómo introducir caracteres. 3 Aparece el menú Contab. us./tbjs. 4 Pulse la tecla  $\triangle$  o  $\nabla$  para seleccionar [Conf. contab. tr.]. Contab. us./tbjs: 💠 🛛 Ol Conf. in ses usu 02 Conf. contab.tr. 03 Tr. ID Usu. desc ] [ Salir Pulse la tecla OK. Aparece el menú Conf. contab. tr. 5 Conf. contab.tr.: 💠 🛛 O Contab. trabajos 02 Acceso contab. **03** Informe contab. [ Salir ] 6 Pulse la tecla  $\triangle$  o  $\nabla$  para seleccionar [Acceso contab.]. 7 Pulse la tecla **OK**. Aparece Acceso contab. Acceso contab.: 🔶 OK 01\*Local 02 Red 8 Pulse la tecla  $\triangle$  o  $\nabla$  para seleccionar [Local] o [Red].

9 Pulse la tecla OK.

Aparece el mensaje *Completo.* y la pantalla vuelve al menú Conf. contab. tr.

**NOTA:** Cuando se vuelva a presentar la pantalla predeterminada de Menú Sistema, se ejecutará automáticamente el cierre de sesión y aparecerá la pantalla para introducir el ID de cuenta. Para continuar con el proceso, introduzca el ID de cuenta.

### Administración de cuentas

En esta sección se explica cómo agregar una nueva cuenta. Es preciso realizar las siguientes entradas.

| Elemento      | Descripción                                                                                                    |
|---------------|----------------------------------------------------------------------------------------------------|
| Nombre cuenta | Introduzca el nombre de cuenta (hasta 32 caracteres).                                                                                                    |
| ID de cuenta  | Introduzca el ID de cuenta con hasta ocho dígitos (entre 0 y 99999999).                                                                                                    |
| Restricción   | Prohíbe la impresión o el escaneado, o bien,<br>restringe el número de hojas que se pueden<br>cargar. Consulte la sección <i>Restricción del uso de</i><br><i>la máquina en la página 11-25</i> . |

Siga este procedimiento para registrar una cuenta nueva:

**NOTA:** Consulte la sección *Método de introducción de caracteres en Apéndice-5* para obtener información sobre cómo introducir caracteres.

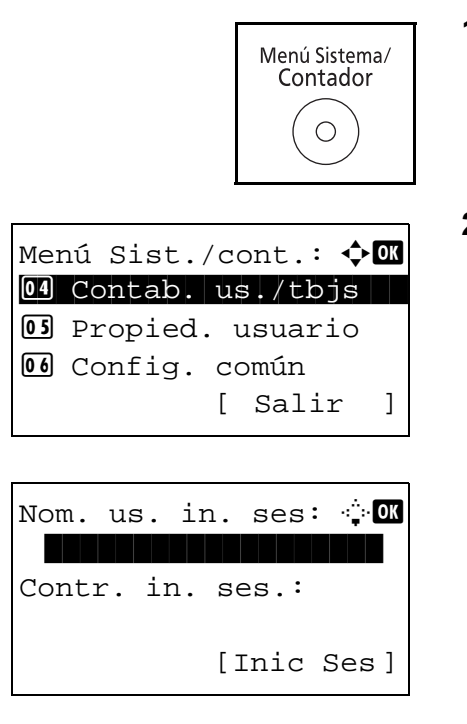

- 1 Pulse la tecla **Menú Sistema/Contador** en el panel de controles principal de la unidad.
- **2** Pulse la tecla  $\triangle$  o  $\nabla$  para seleccionar [Contab. us./tbjs].

Aparece una pantalla de inicio de sesión. A continuación, introduzca el ID y la contraseña con privilegios de administrador para iniciar sesión y pulse [Inic Ses] (tecla de **Selección derecha**).

- **3** Aparece el menú Contab. us./tbjs.
- **4** Pulse la tecla  $\triangle$  o  $\nabla$  para seleccionar [Conf. contab.tr.].

5 Pulse la tecla **OK**. Aparece el menú Conf. contab.tr.

**6** Pulse la tecla  $\triangle$  o  $\nabla$  para seleccionar [Lista contab.].

Pulse la tecla OK. Aparece Lista contab.

Lista contab.: 💠 🕅 🏜 GUI R&D DEP. 🍰 GUI Design 🏂 RD Center [ Menú ]

Contab. us./tbjs: � OK OI Conf. in ses usu O2 Conf. contab.tr. O3 Tr. ID Usu. desc

Conf. contab.tr.: Contab. trabajos Contab. contab. Contab. Contab. Contab. Contab.

[ Salir

[ Salir

]

]

7

Menú: O Detalle/editar O Eliminar O Añadir Cuenta

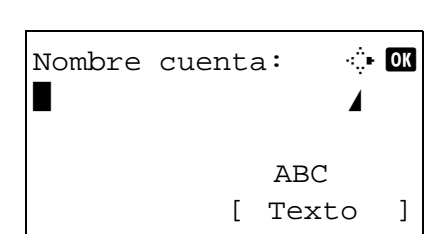

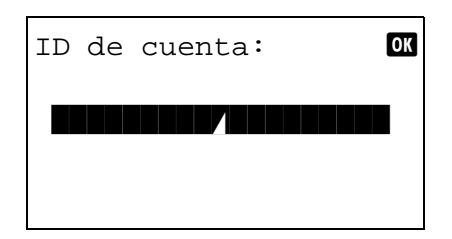

- 8 Pulse [Menú] (tecla de Selección derecha), pulse la tecla △ o ▽ para seleccionar [Añadir Cuenta] y pulse la tecla OK.
- 9 Introduzca el nombre de cuenta y pulse la tecla **OK**.

**10** Introduzca el código de cuenta y pulse la tecla **OK**.

**NOTA:** No se puede usar ningún ID de cuenta que ya se haya registrado. Introduzca cualquier otro ID de cuenta.

| <b>L</b> Dep.01: |  |
|------------------|--|
| 01 Salir         |  |
| 02 Detalle       |  |
|                  |  |
|                  |  |

11 Pulse la tecla △ o ▽ para seleccionar [Salir] y luego pulse la tecla OK.

Seleccione [Detalle] y pulse la tecla **OK** para ver información de las cuentas registradas.

**12** Aparece Lista contab. y la nueva cuenta se agrega a la lista de cuentas.

### Administración de cuentas

Con este procedimiento se cambia la información de la cuenta registrada o se elimina la cuenta.

Siga este procedimiento para administrar las cuentas:

**NOTA:** Consulte la sección *Método de introducción de caracteres en Apéndice-5* para obtener información sobre cómo introducir caracteres.

| Menú Sistema/<br>Contador                                                                             | 1 | Pulse la tecla <b>Menú Sistema/Contador</b> en el panel de controles principal de la unidad.                                                                                                    |
|----------------------------------------------------------------------------------------------------|---|----------------------------------------------------------------------------------------------------|
| Menú Sist./cont.: ��<br>M Contab. us./tbjs<br>S Propied. usuario<br>Config. común<br>[ Salir ]        | 2 | Pulse la tecla $	riangle$ o $ abla$ para seleccionar [Contab. us./tbjs                                                                                                    |
| Nom. us. in. ses: 🔅 🕅<br>Contr. in. ses.:<br>[Inic Ses]                                               |   | Aparece una pantalla de inicio de sesión. A<br>continuación, introduzca el ID y la contraseña con<br>privilegios de administrador para iniciar sesión y pulse<br>[Inic Ses] (tecla de <b>Selección derecha</b> ). |
|                                                                                                    | 3 | Aparece el menú Contab. us./tbjs.                                                                                                    |
| Contab. us./tbjs: � OK<br>O Conf. in ses usu<br>O Conf. contab.tr.<br>O Tr. ID Usu. desc<br>[ Salir ] | 4 | Pulse la tecla ∆ o ⊽ para seleccionar [Conf. contab.tr.                                                                                                    |

| Cor | nf. contab.tr.: 💠 🕻 | ОК |
|-----|---------------------|----|
| 01  | Contab. trabajos    |    |
| 02  | Acceso contab.      |    |
| 03  | Informe contab.     |    |
|     | [ Salir             | ]  |

| Lista contab. | : 💠  | OK |
|---------------|------|----|
| 🕶UI R&D DEP.  |      |    |
| 🚣 GUI Design  |      |    |
| 🚣 RD Center   |      |    |
| ]             | Menú | ]  |

- 5 Pulse la tecla **OK**. Aparece el menú Conf. contab.tr.
- **6** Pulse la tecla  $\triangle$  o  $\nabla$  para seleccionar [Lista contab.].
- 7 Pulse la tecla OK. Aparece Lista contab.

Este procedimiento varía en función de los detalles que se deseen editar.

#### Cambio de la información de cuenta

**1** Pulse la tecla  $\triangle$  o  $\bigtriangledown$  para seleccionar la cuenta cuya información desea cambiar y luego pulse la tecla **OK**.

| Lista contab. | .: < | ) OK |
|---------------|------|------|
| GUI Design    |      |      |
| 🚣 RD Center   |      |      |
| ]             | Menú | ]    |

| Detalle:       | -: OK |
|----------------|-------|
| Nombre cuenta: | 1/6   |
| GUI Design     |       |
| [ Edita        | ar ]  |

Sobrescribir

¿Está seguro? →**≜**GUI DESIGN

] [

No

]

Sí

[

2 Pulse la tecla ⊲ o ⊳ para seleccionar el elemento que desea cambiar, pulse [Editar] (tecla de Selección derecha), cambie la información de la cuenta y la restricción de uso y luego pulse la tecla OK.

**NOTA:** Active o desactive la restricción. Consulte la sección *Restricción del uso de la máquina en la página 11-25.* 

- **3** Repita el paso 2 para cambiar los elementos que sea necesario.
- 4 Una vez cambiada la información de la cuenta, pulse de nuevo la tecla **OK**. Aparece una pantalla de confirmación.
- **5** Pulse [Sí] (tecla de **Selección izquierda**). La información de la cuenta se cambia. Aparece *Registrado.* y la pantalla vuelve a Lista contab.

#### Eliminación de una cuenta

11-22

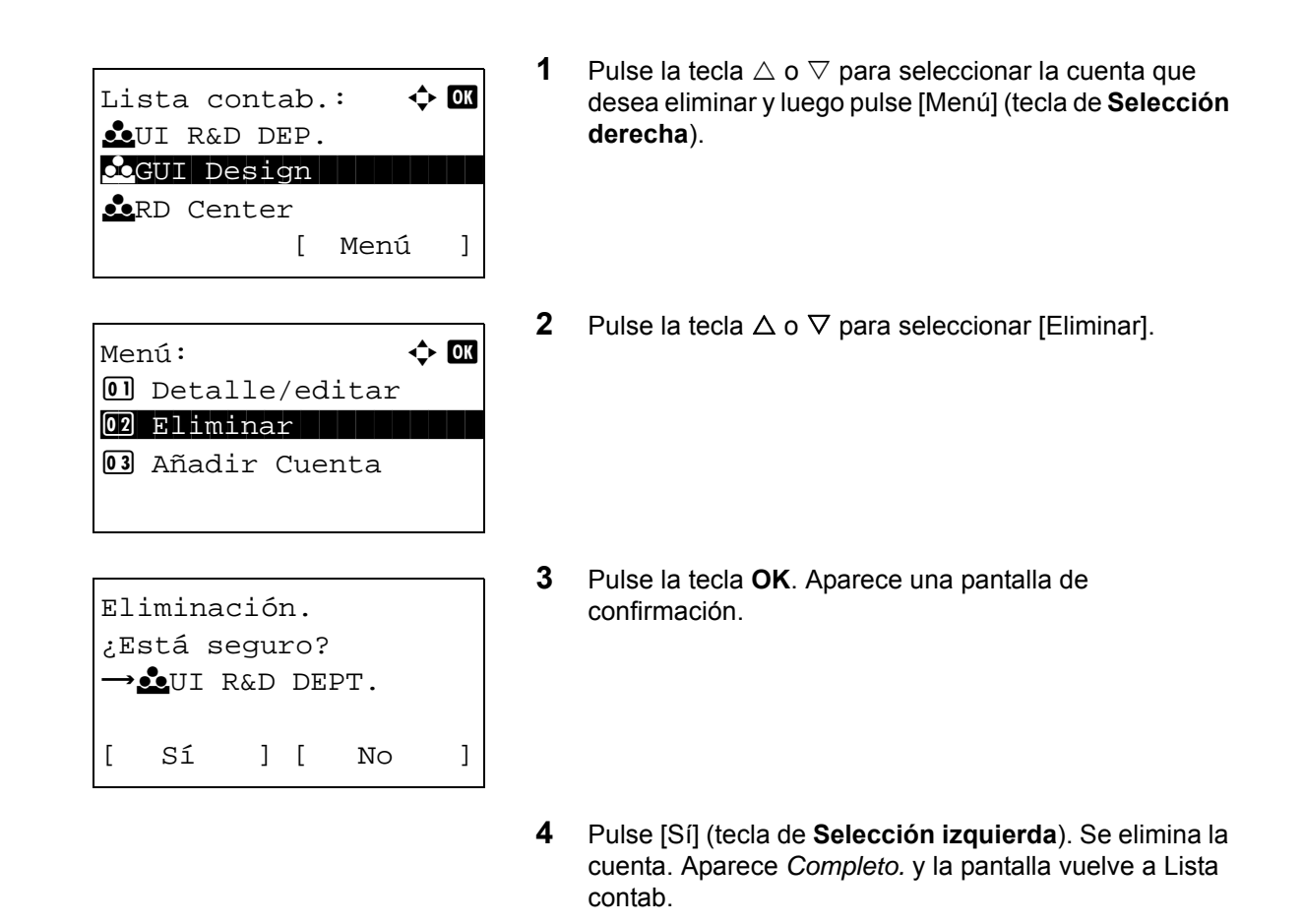

#### Administración de los recuentos de copias e impresiones

Puede seleccionar el modo en que se mostrarán los recuentos de páginas copiadas e impresas; bien el total de ambas, o bien, el total individual de copias y de impresiones. La selección puede influir en la restricción del recuento y el método de recuento. Consulte *Restricción del uso de la máquina en la página 11-25, Recuento del número de páginas impresas en la página 11-32* y *Impresión de un informe de contabilidad en la página 11-36* para obtener más detalles.

Siga este procedimiento para definir los métodos de recuento:

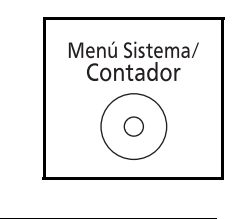

Menú Sist./cont.: 🔶 🕅 Menú Sist./cont.: 🌩 OK Menú Contab. us./tbjs S Propied. usuario Config. común [ Salir ]

- **1** Pulse la tecla **Menú Sistema/Contador** en el panel de controles principal de la unidad.
- **2** Pulse la tecla  $\triangle$  o  $\nabla$  para seleccionar [Contab. us./tbjs].

| Nom. us. in | n. ses: 🔅 🕅 |
|-------------|-------------|
| Contr. in.  | ses.:       |
|             | [Inic Ses]  |

Contab. us./tbjs:  $\diamondsuit$  OK Ol Conf. in ses usu Ol Conf. contab.tr. Ol Tr. ID Usu. desc

Conf. contab.tr.:  $\diamondsuit$  OK OI Contab. trabajos O2 Acceso contab. O3 Informe contab.

[ Salir

[ Salir

]

]

🔶 OK

Aparece una pantalla de inicio de sesión. A continuación, introduzca el ID y la contraseña con privilegios de administrador para iniciar sesión y pulse [Inic Ses] (tecla de **Selección derecha**).

**NOTA:** Consulte la sección *Método de introducción de caracteres en Apéndice-5* para obtener información sobre cómo introducir caracteres.

- 3 Aparece el menú Contab. us./tbjs.
- **4** Pulse la tecla  $\triangle$  o  $\nabla$  para seleccionar [Conf. contab.tr.].
- 5 Pulse la tecla OK. Aparece el menú Conf. contab.tr.

- **6** Pulse la tecla  $\triangle$  o  $\nabla$  para seleccionar [Config. predet.].
- 7 Pulse la tecla OK. Aparece el menú Config. predet.
- **8** Pulse la tecla  $\triangle$  o  $\nabla$  para seleccionar [Cta. Copia/Impr.].
- 9 Pulse la tecla OK. Aparece Cta. Copia/Impr.

- **10** Pulse la tecla  $\triangle$  o  $\nabla$  para seleccionar [Total] o [Fraccionar].
- 11 Pulse la tecla OK.

Aparece el mensaje *Completo.* y la pantalla vuelve al menú Config. predet.

| 02 | Cta. | Copi  | a/Im | pr. |   |
|----|------|-------|------|-----|---|
| 03 | Lími | te co | ntad | or  |   |
|    |      | [     | Sal  | ir  | ] |
|    |      |       |      |     |   |
|    |      |       |      |     |   |
|    |      |       |      |     |   |
|    |      |       |      |     |   |

Config. predet.: D Aplicar límit

| Cta. Copia/Impr.: 💠 🛛 |
|-----------------------|
| 01 Total              |
| 02*Fraccionar         |
|                       |
|                       |
|                       |

### Restricción del uso de la máquina

En esta sección se explica cómo restringir el uso de la máquina por cuenta o por número de hojas disponibles.

Los elementos que se pueden restringir varían según si se ha seleccionado [Fraccionar] o [Total] en la sección Administración de los recuentos de copias e impresiones en la página 11-23.

#### Elementos susceptibles de restricción

• Se ha seleccionado [Fraccionar] en *Cta. Copia/Impr.* 

| Elemento                                   | Detalle                                                                                                |
|--------------------------------------------|----------------------------------------------------------------------------------------------------|
| Restricción de<br>impresión<br>(copiadora) | Limita el número de hojas usadas para la copia.                                                        |
| Restricción de<br>impresión<br>(impresora) | Limita el número de hojas usadas para la<br>impresión.                                                 |
| Restricción de<br>escaneado<br>(otras)     | Limita el número de hojas escaneadas (excluida la copia y el envío de fax).                            |
| Restricción de<br>TX de FAX                | Limita el número de hojas enviadas por fax. (Solo<br>en los productos con la función de FAX instalada) |

• Se ha seleccionado [Total] en Cta. Copia/Impr.

| Elemento                               | Detalle                                                                                                |
|----------------------------------------|----------------------------------------------------------------------------------------------------|
| Restricción de<br>impresión            | Limita el número total de hojas usadas para la copia e impresión.                                      |
| Restricción de<br>escaneado<br>(otras) | Limita el número de hojas escaneadas (excluida la copia).                                              |
| Restricción de<br>TX de FAX            | Limita el número de hojas enviadas por fax. (Solo<br>en los productos con la función de FAX instalada) |

#### Aplicación de restricciones

La restricción puede aplicarse de dos modos, según se indica a continuación:

| Elemento        | Descripción                                                                                 |
|-----------------|---------------------------------------------------------------------------------------------|
| Desactiv.       | No hay ninguna restricción                                                                  |
| Límite contador | Restricción del contador de impresiones en incrementos de una página hasta 9.999.999 copias |
| Rechazar uso    | Se aplica la restricción                                                                    |

Siga este procedimiento para seleccionar un método de restricción:

1 Lleve a cabo los pasos del 1 al 9 de *Pulse la tecla OK. en la página 11-19.* 

Lista contab.: UI R&D DEP. CGUI Design RD Center [ Menú ]

| Detalle:        | •∴• OK |
|-----------------|--------|
| Restr. impres.: | 4/7    |
| Total           |        |
| Desactiv.       |        |
| [ Edit          | ar ]   |

| Detalle:        | •:• OK |
|-----------------|--------|
| Restr. impres.: | 4/7    |
| Copiadora       |        |
| Desactiv.       |        |
| [ Edit          | ar ]   |

Restr. impres.: Ol\*Desactiv. O2 Límite contador O3 Rechazar uso

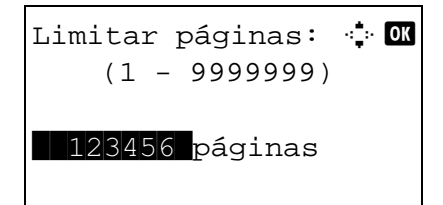

- 2 En Lista contab, pulse la tecla △ o ▽ para seleccionar la cuenta para la que desea configurar una restricción de uso y luego pulse la tecla OK.
- 3 Pulse la tecla ⊲ o ⊳ para seleccionar el elemento que desea restringir y, a continuación, pulse [Editar] (tecla de Selección derecha).

Si selecciona [Fraccionar] en Cta. Copia/Impr., la pantalla cambia a la mostrada en el lado izquierdo.

4 Pulse la tecla  $\triangle$  o  $\nabla$  para seleccionar el método de restricción deseado y luego pulse la tecla **OK**.

Si selecciona [Límite contador], introduzca el límite superior de número de páginas en la siguiente pantalla y luego pulse la tecla **OK**.

- **5** Repita los pasos 3 y 4 para cambiar los elementos que sea necesario.
- 6 Pulse la tecla **OK** de nuevo. Aparece una pantalla de confirmación.
- 7 Pulse [Sí] (tecla de **Selección izquierda**). La restricción de uso se cambia. Aparece *Registrado*. y la pantalla vuelve a Lista contab.

#### Aplicación del límite de la restricción

[

Sobrescribir

Sí

¿Está seguro? →**≜**GUI DESIGN

] [

Especifica cómo se comporta la máquina cuando el contador ha alcanzado el límite de restricción. En esta tabla se describe la acción que se lleva a cabo:

]

No

| Elemento         | Descripción                                                                              |
|------------------|------------------------------------------------------------------------------------------|
| Inmediatamente * | El trabajo se detiene cuando el contador alcanza su límite.                              |
| Posteriormente   | La impresión o el escaneado del trabajo continúa pero el trabajo siguiente se rechazará. |
| Sólo alerta      | El trabajo continúa mientras se muestra un mensaje de alerta.                            |

Se prohibirá que el siguiente trabajo se envíe o se almacene en el buzón.

Siga este procedimiento para aplicar el límite de restricción:

|                                                          | Menú Sistema/<br>Contador                         |
|----------------------------------------------------------|---------------------------------------------------|
| Menú Sist./c<br>M Contab. u<br>M Propied.<br>M Config. c | ont.: ��<br>s./tbjs<br>usuario<br>omún<br>Salir ] |
|                                                          |                                                   |
| Nom. us. in.<br>Contr. in. s                             | ses: •••़•••••<br>es.:                            |
| [ ]                                                      | Inic Ses]                                         |

- 1 Pulse la tecla **Menú Sistema/Contador** en el panel de controles principal de la unidad.
- **2** Pulse la tecla  $\triangle$  o  $\nabla$  para seleccionar [Contab. us./tbjs].

Aparece una pantalla de inicio de sesión. A continuación, introduzca el ID y la contraseña con privilegios de administrador para iniciar sesión y pulse [Inic Ses] (tecla de **Selección derecha**).

**NOTA:** Consulte la sección *Método de introducción de caracteres en Apéndice-5* para obtener información sobre cómo introducir caracteres.

- **3** Aparece el menú Contab. us./tbjs.
- **4** Pulse la tecla  $\triangle$  o  $\nabla$  para seleccionar [Conf. contab.tr.].

5 Pulse la tecla **OK**. Aparece el menú Conf. contab.tr.

- **6** Pulse la tecla  $\triangle$  o  $\nabla$  para seleccionar [Config. predet.].
- 7 Pulse la tecla **OK**. Aparece el menú Config. predet.

- **8** Pulse la tecla  $\triangle$  o  $\nabla$  para seleccionar [Aplicar límite].
- **9** Pulse la tecla **OK**. Aparece Aplicar límite.

- **10** Pulse la tecla  $\triangle$  o  $\nabla$  para seleccionar [Inmediatamente], [Posteriormente] o [Sólo alerta].
- 11 Pulse la tecla OK.

Aparece el mensaje *Completo.* y la pantalla vuelve al menú Config. predet.

| Contab. us./tbjs:�  | OK |
|---------------------|----|
| Ol Conf. in ses usu |    |
| 02 Conf. contab.tr. |    |
| 03 Tr. ID Usu. desc |    |
| [ Salir             | ]  |
|                     |    |

| Cor | nf. contab.tr.:� | ОК |
|-----|------------------|----|
| 01  | Contab. trabajos |    |
| 02  | Acceso contab.   |    |
| 03  | Informe contab.  |    |
|     | [ Salir          | ]  |

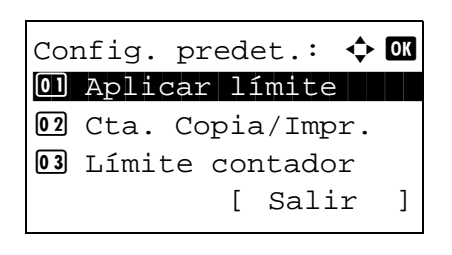

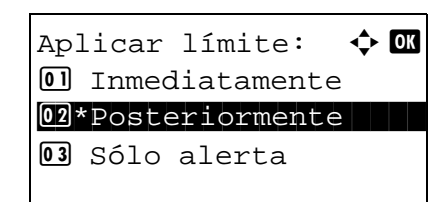

### Límite de contador predeterminado

Cuando agrega una cuenta, puede cambiar las restricciones predeterminadas de número de hojas usadas.

Puede configurar cualquier número del 1 al 9.999.999 en incrementos de una hoja.

Los elementos que se pueden configurar varían según si se ha seleccionado [Fraccionar] o [Total] en la sección Administración de los recuentos de copias e impresiones en la página 11-23.

#### Valores disponibles

• Se ha seleccionado [Fraccionar] en Cta. Copia/Impr.

| Elemento                               | Detalle                                                                                                    |
|----------------------------------------|----------------------------------------------------------------------------------------------------|
| Restricc. copia                        | Configura la restricción predeterminada de número de hojas usadas para la copia.                                                                        |
| Restricción de<br>impresión            | Configura la restricción predeterminada de número de hojas usadas para la impresión.                                                                    |
| Restricción de<br>escaneado<br>(otras) | Configura la restricción predeterminada de número de hojas usadas para el escaneado (excluida la copia).                                                |
| Restricción de<br>TX de FAX            | Configura la restricción predeterminada de número<br>de hojas usadas para el envío de faxes. (Solo en<br>los productos con la función de FAX instalada) |

♦ Se ha seleccionado [Total] en Cta. Copia/Impr.

| Elemento                               | Detalle                                                                                                    |
|----------------------------------------|----------------------------------------------------------------------------------------------------|
| Restricción de<br>impresión            | Configura la restricción predeterminada de número total de hojas usadas para la copia e impresión.                                                |
| Restricción de<br>escaneado<br>(otras) | Configura la restricción predeterminada de número de hojas usadas para el escaneado (excluida la copia).                                          |
| Restricción de<br>TX de FAX            | Configura la restricción predeterminada de número de hojas usadas para el envío de faxes. (Solo en los productos con la función de FAX instalada) |

Siga este procedimiento para especificar los límites de contador:

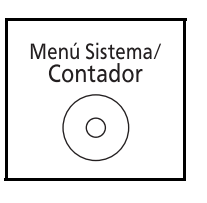

1 Pulse la tecla **Menú Sistema/Contador** en el panel de controles principal de la unidad.

Menú Sist./cont.: 🔷 🕅 14 Contab. us./tbjs 15 Propied. usuario 16 Config. común [ Salir ]

| Nom. us. ir | n. ses: 🔅 🕅 |
|-------------|-------------|
|             |             |
| Contr. in.  | ses.:       |
|             | [Inic Ses]  |

**2** Pulse la tecla  $\triangle$  o  $\nabla$  para seleccionar [Contab. us./tbjs].

Aparece una pantalla de inicio de sesión. A continuación, introduzca el ID y la contraseña con privilegios de administrador para iniciar sesión y pulse [Inic Ses] (tecla de **Selección derecha**).

**NOTA:** Consulte la sección *Método de introducción de caracteres en Apéndice-5* para obtener información sobre cómo introducir caracteres.

- **3** Aparece el menú Contab. us./tbjs.
- **4** Pulse la tecla  $\triangle$  o  $\nabla$  para seleccionar [Conf. contab.tr.].

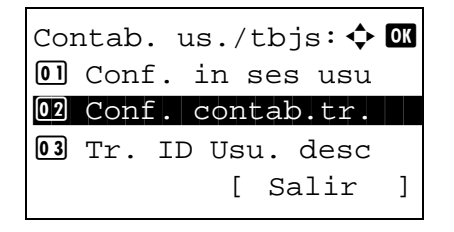

Conf. contab.tr.: O Contab. trabajos O Acceso contab. O Informe contab. [ Salir ]

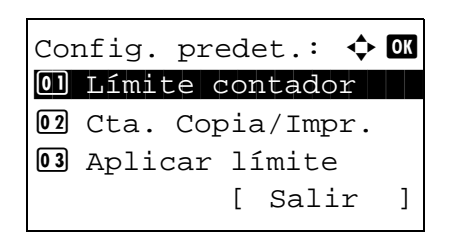

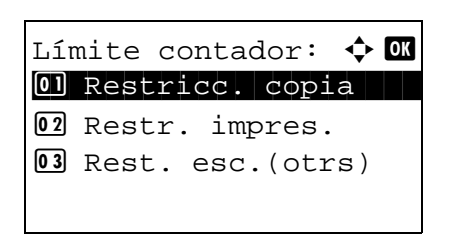

5 Pulse la tecla **OK**. Aparece el menú Conf. contab.tr.

- **6** Pulse la tecla  $\triangle$  o  $\nabla$  para seleccionar [Config. predet.].
- 7 Pulse la tecla OK. Aparece el menú Config. predet.

- **8** Pulse la tecla  $\triangle$  o  $\nabla$  para seleccionar [Límite contador].
- **9** Pulse la tecla **OK**. Aparece Límite contador.

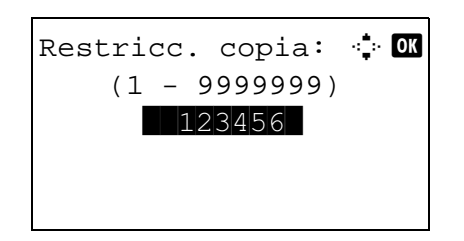

- 10 Pulse la tecla △ o ▽ para seleccionar el elemento para el que desea configurar la restricción predeterminada de número de hojas y luego pulse la tecla OK.
- **11** Use las teclas numéricas para introducir la restricción predeterminada del número de hojas y luego pulse la tecla **OK**.

Aparece *Completo.* y la pantalla vuelve a Límite contador.

**12** Repita los pasos 10 y 11 para configurar otras restricciones predeterminadas de número de hojas.

### Recuento del número de páginas impresas

Cuenta el número de páginas impresas. Los recuentos se clasifican en Contabilidad total trabajos y en Contabilidad cada trabajo. También puede iniciarse un recuento nuevo tras restablecer los datos de recuento almacenados durante cierto tiempo.

Los tipos de recuento son los siguientes:

| Elemento            | Detalle                                                                                                    |
|---------------------|----------------------------------------------------------------------------------------------------|
| Páginas<br>impresas | Muestra el número de páginas copiadas e impresas, así como el<br>número total de páginas usadas. También puede usar [Páginas<br>dúplex] y [Combinar pág.] para comprobar el número de páginas<br>usadas. |
| Pág.<br>escaneadas  | Muestra el número de páginas escaneadas para copia, fax* y<br>otras funciones, además del número total de páginas<br>escaneadas.                                                                         |
| Páginas TX<br>FAX*  | Muestra el número de páginas enviadas por fax.                                                                                                    |
| Hora TX de<br>FAX*  | Muestra la duración total de las transmisiones de fax.                                                                                                    |

\* Solo en los productos con la función de FAX instalada.

#### Contabilidad total de trabajos y restablecimiento del contador

Cuenta el número de páginas de todas las cuentas y restablece los recuentos de esas cuentas simultáneamente.

Siga este procedimiento para configurar y restablecer el contador:

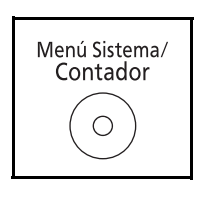

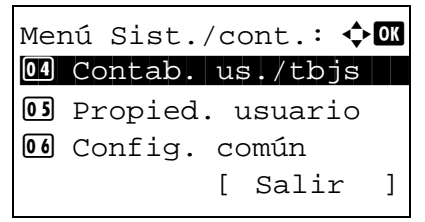

| Nom. | นร | 3. | ir | ı. | se  | es  | : | ्री | OK |
|------|----|----|----|----|-----|-----|---|-----|----|
|      |    |    |    |    |     |     |   |     |    |
| Cont | r. | ir | 1. | se | es. | . : |   |     |    |
|      |    |    |    | [] | Ini | LC  | S | es  | ]  |

- 1 Pulse la tecla **Menú Sistema/Contador** en el panel de controles principal de la unidad.
- **2** Pulse la tecla  $\triangle$  o  $\nabla$  para seleccionar [Contab. us./tbjs].

Aparece una pantalla de inicio de sesión. A continuación, introduzca el ID y la contraseña con privilegios de administrador para iniciar sesión y pulse [Inic Ses] (tecla de **Selección derecha**).

**NOTA:** Consulte la sección *Método de introducción de caracteres en Apéndice-5* para obtener información sobre cómo introducir caracteres.

**3** Aparece el menú Contab. us./tbjs.

- **4** Pulse la tecla  $\triangle$  o  $\nabla$  para seleccionar [Conf. contab.tr.].
- 5 Pulse la tecla **OK**. Aparece el menú Conf. contab.tr.

- **6** Pulse la tecla  $\triangle$  o  $\nabla$  para seleccionar [Contabil. total].
- 7 Pulse la tecla OK. Aparece el menú Contabil. total.
- **8** Pulse la tecla  $\triangle$  o  $\nabla$  para seleccionar la función cuyos recuentos desea revisar y luego pulse la tecla **OK**.

Si selecciona [Páginas impresas] o [Pág. escaneadas], pulse la tecla  $\triangleleft$  o  $\triangleright$  para cambiar entre los elementos contabilizados.

- **9** Una vez confirmado el contenido, pulse la tecla **OK**. La pantalla vuelve al menú Contabil. total.
- **10** Para restablecer el contador, pulse la tecla  $\triangle$  o  $\nabla$  para seleccionar [Restab. contador].
- **11** Pulse la tecla **OK**. Aparece una pantalla de confirmación.
- **12** Pulse [Sí] (tecla de **Selección izquierda**). Se restablece el contador. Aparece el mensaje *Completo.* y la pantalla vuelve al menú Contabil. total.

Contab. us./tbjs: O Conf. in ses usu O Conf. contab.tr. O Tr. ID Usu. desc [ Salir ]

Conf. contab.tr.: Ol Contab. trabajos Ol Acceso contab. Ol Informe contab. [ Salir ]

| Cor | ntabil. total: 📢 | ) ok |
|-----|------------------|------|
| 01  | Páginas impresas | 5    |
| 02  | Pág. escaneadas  |      |
| 03  | Páginas TX FAX   |      |
|     | [ Salir          | ]    |

| OK |
|----|
| /3 |
|    |
|    |
|    |
|    |

| Cor | ntabil. | to   | tal:  | ¢   | OK |
|-----|---------|------|-------|-----|----|
| 01  | Páginas | s ir | npres | as  |    |
| 02  | Pág. es | scar | neada | IS  |    |
| 03  | Restab. | . Co | ontac | lor |    |
|     |         | [    | Sali  | lr  | ]  |

| Restabl. contador. |               |      |     |    |     |     |
|--------------------|---------------|------|-----|----|-----|-----|
| зE                 | ¿Está seguro? |      |     |    |     |     |
| <b>→</b>           | Contal        | o. 1 | tot | al | tra | ab. |
| [                  | Sí            | ]    | [   | No | C   | ]   |

#### Contabilidad de cada trabajo y restablecimiento del contador

Cuenta el número de páginas de cada cuenta y restablece los recuentos por cuenta.

Siga este procedimiento para ver y restablecer el contador:

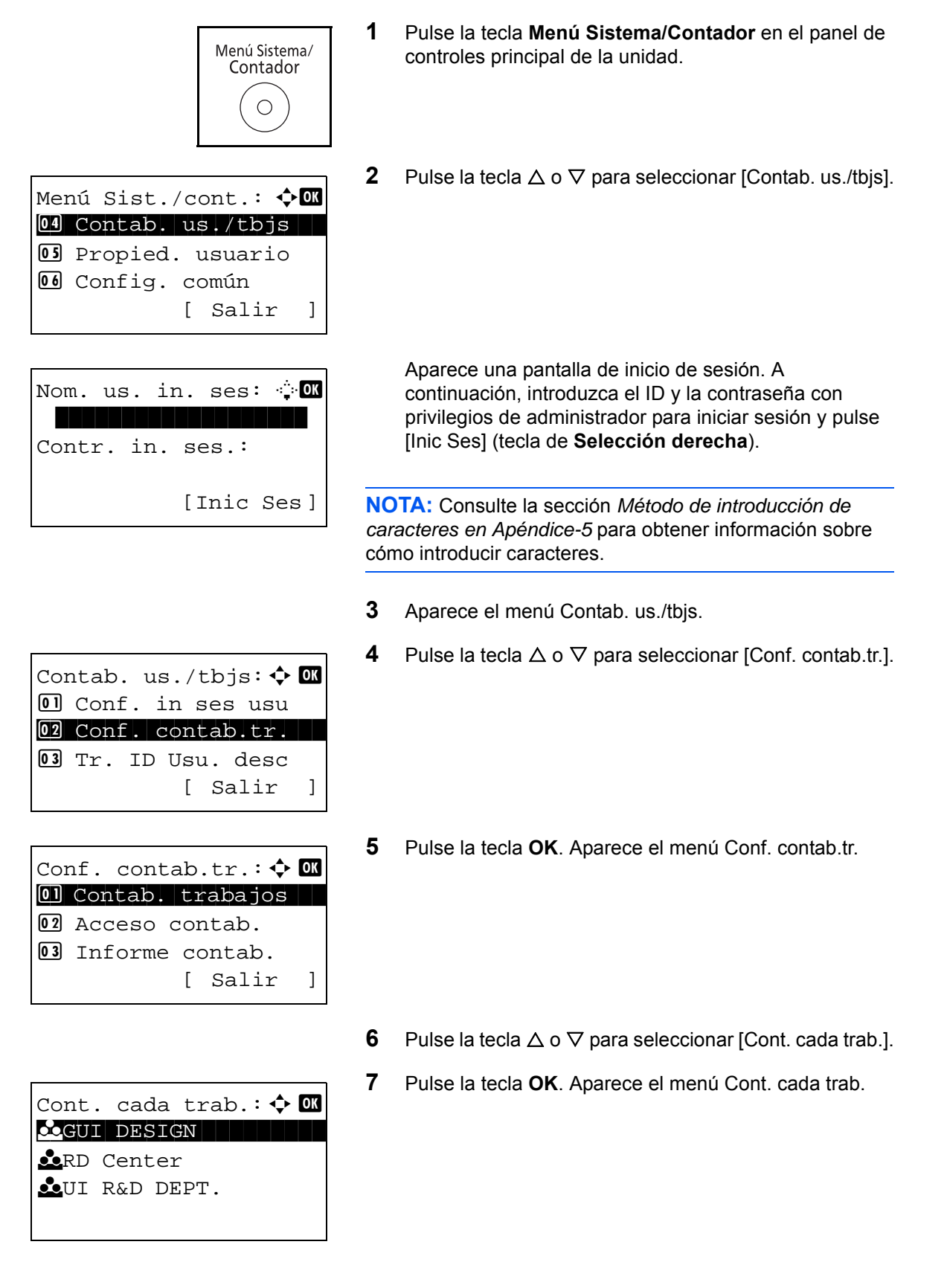

- **8** Pulse la tecla  $\triangle$  o  $\nabla$  para seleccionar la cuenta cuyos recuentos desea revisar.
- **9** Pulse la tecla **OK**. Aparece un menú para la cuenta.

| 10 | Pulse la tecla $\triangle$ o $\nabla$ para seleccionar la función cuyos |
|----|-------------------------------------------------------------------------|
|    | recuentos desea revisar y luego pulse la tecla <b>OK</b> .              |

Si selecciona [Páginas impresas], seleccione el elemento para el que desea revisar el recuento de páginas impresas y luego pulse la tecla **OK**. Pulse la tecla  $\triangleleft o \triangleright$  para cambiar entre los elementos contabilizados.

Si selecciona [Pág. escaneadas], pulse la tecla  $\triangleleft$  o  $\triangleright$  para cambiar entre los elementos contabilizados.

Si el número de hojas de salida está restringido con una función de administración de cuentas, también se mostrará el límite superior del número de hojas de salida.

- **11** Una vez confirmado el contenido, pulse la tecla **OK**. La pantalla vuelve al menú de la cuenta.
- **12** Para restablecer el contador, pulse la tecla  $\triangle$  o  $\nabla$  para seleccionar [Restab. contador].
- **13** Pulse la tecla **OK**. Aparece una pantalla de confirmación.
- **14** Pulse [Sí] (tecla de **Selección izquierda**). Se restablece el contador. Aparece el mensaje *Completo.* y la pantalla vuelve al menú de la cuenta.

| Pág. escaneadas:<br>Copia:<br>1234567 | •• OK<br>1/4 |
|---------------------------------------|--------------|
| Límite:1234567                        |              |

| <ul> <li>Dáginas impresas</li> <li>Pág. escaneadas</li> <li>Restab. contador</li> <li>[Salir]</li> </ul> | GUI DESIGN:      | ◆ OK  |
|----------------------------------------------------------------------------------------------------|------------------|-------|
| 02 Pág. escaneadas<br>03 Restab. contador<br>[ Salir ]                                                   | 01 Páginas impre | esas  |
| 03 Restab. contador<br>[ Salir ]                                                                         | 02 Pág. escanead | las   |
| [ Salir ]                                                                                                | 03 Restab. conta | ador  |
|                                                                                                    | [ Sa]            | lir ] |

| Restabl        | . co          | nt | ador. |   |  |  |
|----------------|---------------|----|-------|---|--|--|
| ¿Está s        | ¿Está seguro? |    |       |   |  |  |
| → <b>≜</b> GUI | DES           | IG | IN    |   |  |  |
| [ Sí           | ]             | [  | No    | ] |  |  |

### Impresión de un informe de contabilidad

El total de páginas contadas en todas las cuentas pertinentes se puede imprimir como un informe de contabilidad.

Los informes tienen distintos formatos, en función de cómo se administre el recuento de copias e impresiones.

Cuando se ha seleccionado Fraccionar para la administración de los recuentos de copias e impresiones

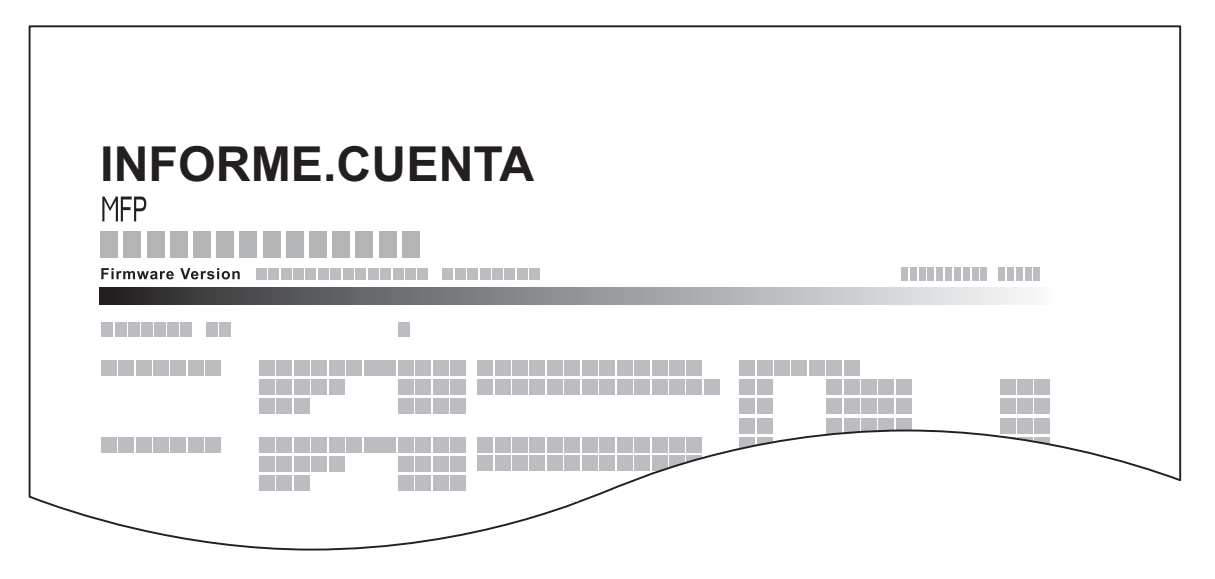

Para el recuento por tamaño de papel, el informe se imprimirá por tamaño.

Siga este procedimiento para imprimir un informe de contabilidad de trabajos:

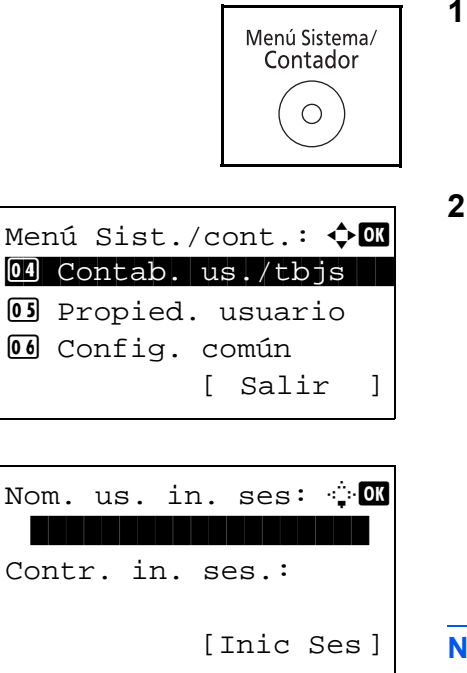

- 1 Pulse la tecla **Menú Sistema/Contador** en el panel de controles principal de la unidad.
- **2** Pulse la tecla  $\triangle$  o  $\nabla$  para seleccionar [Contab. us./tbjs].

Aparece una pantalla de inicio de sesión. A continuación, introduzca el ID y la contraseña con privilegios de administrador para iniciar sesión y pulse [Inic Ses] (tecla de **Selección derecha**).

**NOTA:** Consulte la sección *Método de introducción de caracteres en Apéndice-5* para obtener información sobre cómo introducir caracteres.

3 Aparece el menú Contab. us./tbjs.

**4** Pulse la tecla  $\triangle$  o  $\nabla$  para seleccionar [Conf. contab.tr.].

Onf. in ses usu
Conf. contab.tr.
Tr. ID Usu. desc
[Salir]

Contab. us./tbjs: 💠 🛛

Conf. contab.tr.: Contab. trabajos Acceso contab. Informe contab. [ Salir ]

- 5 Pulse la tecla **OK**. Aparece el menú Conf. contab.tr.
- **6** Pulse la tecla  $\triangle$  o  $\nabla$  para seleccionar [Informe contab.] y luego pulse la tecla **OK**.

Imprimir. ¿Está seguro? →Contab. total trab. [ Sí ] [ No ] 7 En la pantalla de confirmación, pulse [Sí] (tecla de **Selección izquierda**). Se imprime un informe de contabilidad de trabajos.

11

# **Revisión del contador**

\*

Puede revisar el número de páginas impresas y escaneadas. El número se contabiliza en función de los siguientes elementos:

| Elemento            |             | Descripción                                                                                                    |  |
|---------------------|-------------|----------------------------------------------------------------------------------------------------|--|
| Páginas<br>impresas | por función | Puede revisar el número de páginas copias,<br>transmitidas por fax* e impresas, así como el número<br>total de páginas usadas.   |  |
| por tam.<br>papel   |             | Puede revisar el número de páginas impresas de<br>cada tamaño de papel.                                                          |  |
| Pág. escaneadas     |             | Puede revisar el número de páginas copias,<br>transmitidas por fax* y escaneadas, así como el<br>número total de páginas usadas. |  |

Solo en los productos con la función de FAX instalada.

| Menú Sistema/<br>Contador                                                         | 1 | Pulse la tecla <b>Menú Sistema/Contador</b> en el panel de controles principal de la unidad.                                                    |
|-----------------------------------------------------------------------------------|---|----------------------------------------------------------------------------------------------------|
| Menú Sist./cont.: � 🕅<br>1 Informe<br>2 Contador<br>3 Sistema<br>[ Salir ]        | 2 | En el menú Menú Sist./cont., pulse la tecla ∆ o ⊽ para<br>seleccionar [Contador] y luego pulse la tecla <b>OK</b> .                             |
| Contador: $\diamond$ OK<br>Ol Páginas impresas<br>O2 Pág. escaneadas<br>[ Salir ] | 3 | Pulse la tecla ∆ o ∇ para seleccionar [Páginas<br>impresas] o [Pág. escaneadas] y luego pulse la tecla<br><b>OK</b> .                           |
| Páginas impresas: � 🕅<br>D por función<br>D por tam. papel<br>[ Salir ]           |   | Si selecciona [Páginas impresas], seleccione [por<br>función] o [por tam. papel] en la siguiente pantalla y<br>luego pulse la tecla <b>OK</b> . |
| Páginas impresas: •<br>Copia: 1/4<br>1234567                                      | 4 | Pulse la tecla ⊲ o ⊳ para revisar el recuento.                                                                                                  |

Una vez revisado el recuento, pulse la tecla OK. La

pantalla vuelve al menú de la cuenta.

5

11-38

# **Apéndice**

| • | Equipo opcional                      | Apéndice-2  |
|---|--------------------------------------|-------------|
| • | Método de introducción de caracteres | Apéndice-5  |
| • | Papel                                | Apéndice-9  |
| • | Especificaciones                     | Apéndice-18 |
| • | Glosario                             | Apéndice-23 |

# **Equipo opcional**

### Descripción general del equipo opcional

Hay disponibles los siguientes equipos opcionales para la máquina.

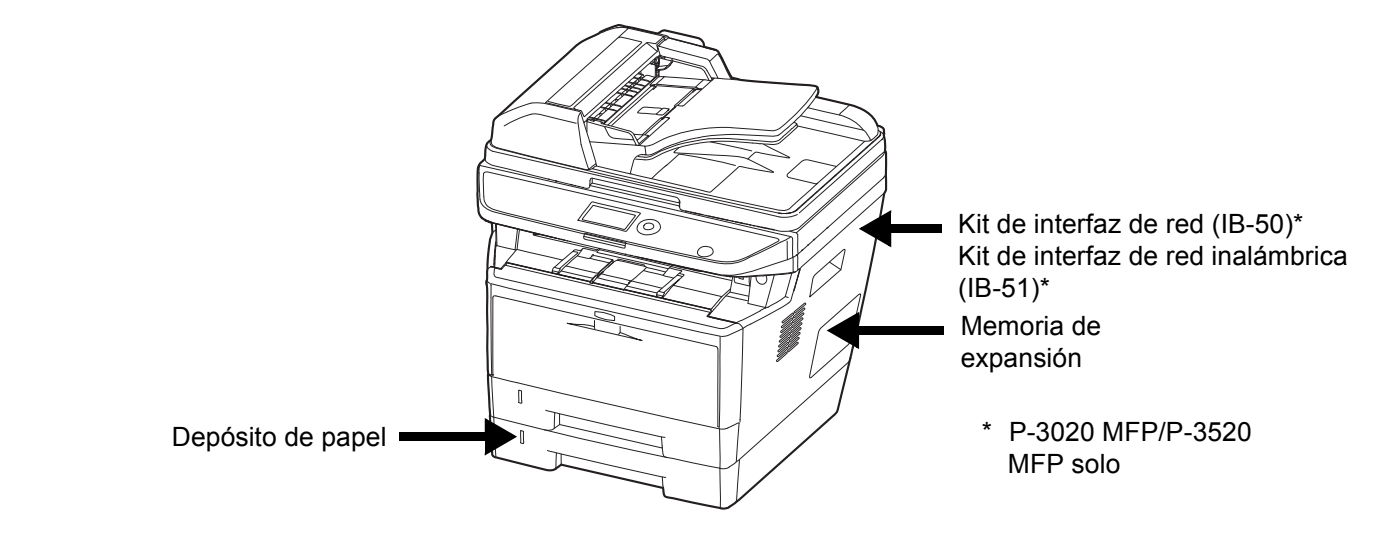

### Depósito de papel

El depósito de papel le permite agregar tres depósitos adicionales a la parte inferior de la máquina para alimentar de forma continua una gran cantidad de papel. La capacidad del papel y el método de carga son los mismos que los del depósito 1.

### Memoria de expansión

Para ampliar la memoria de la impresora con el fin de realizar trabajos de impresión más complejos a una velocidad superior, puede conectar el módulo de memoria opcional (módulo de memoria en línea doble) en la ranura de memoria que hay en la placa del controlador principal. Puede seleccionar un módulo de memoria adicional de 256 MB, 512 MB o 1 GB. El tamaño máximo de memoria es 1.536 MB.

**NOTA:** La memoria de expansión solo debe instalarla el servicio técnico. No seremos responsables de ningún daño derivado de la instalación incorrecta de la memoria de expansión.

#### Precauciones para el manejo del módulo de memoria

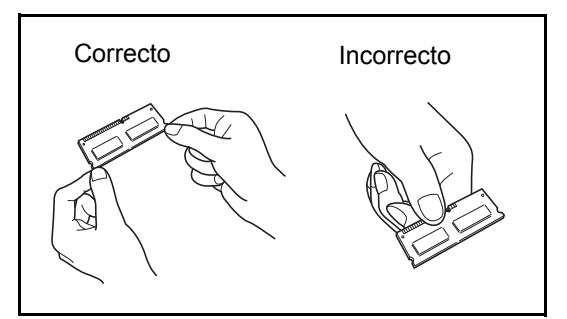

Para proteger las piezas electrónicas, descárguese la electricidad estática del cuerpo tocando una tubería de agua u otro objeto metálico grande antes de manipular el módulo de memoria. Si es posible, lleva una muñequera antiestática al instalar el módulo de memoria.

#### Instalación del módulo de memoria

- **1** Apague la máquina y desconecte el cable de alimentación y el cable de la interfaz.
- 2 Retire la cubierta derecha.

- **3** Quite los tornillos y la cubierta de la ranura de memoria como se muestra en la figura.

- 4 Retire el módulo de memoria del embalaje.
- 5 Alinee los cortes del módulo de memoria con las llaves coincidentes de la ranura y conecte con cuidado el módulo de memoria en la ranura de memoria hasta que quede encajada y escuche un chasquido. A continuación, presione el módulo de memoria para fijarlo.

**PRECAUCIÓN:** Antes de insertar un módulo de memoria en la máquina, asegúrese de que la máquina está apagada.

- 6 Después de terminar de instalar el módulo de memoria, fije la cubierta de la ranura de memoria con los tornillos que quitó en el paso 3.
- 7 Vuelva a colocar la cubierta derecha.

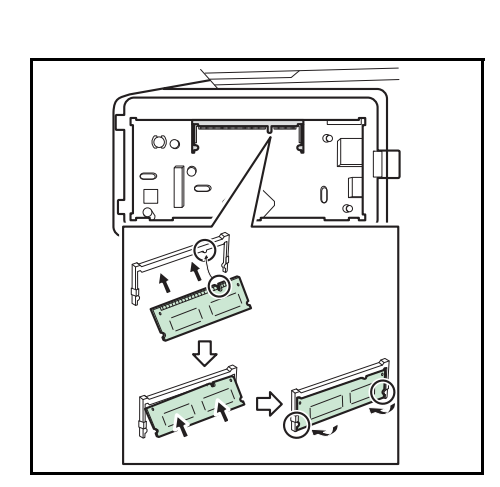

Apéndice-3

#### Desinstalación del módulo de memoria

Para quitar un módulo de memoria, retire la cubierta derecha y la cubierta de la ranura de memoria de la máquina. Presione con cuidado para sacar las dos abrazaderas de la ranura. Retie el módulo de memoria de la ranura.

#### Comprobación de la memoria expandida

Para comprobar el funcionamiento del módulo de memoria, haga una prueba imprimiendo una página de estado.

#### Kit de interfaz de red (solo P-3020 MFP/P-3520 MFP)

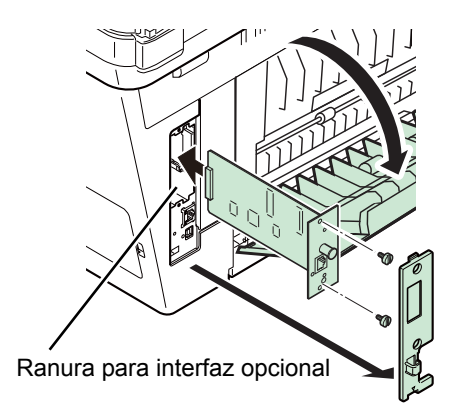

#### Kit de interfaz de red inalámbrica (solo P-3020 MFP/P-3520 MFP)

El Kit de interfaz de red proporciona una conexión de alta velocidad para la interfaz de gigabit por segundo. Puesto que el kit se diseñó para funcionar con los protocolos TCP/IP y NetBEUI, cumple las exigencias de impresión de red de entornos Windows, Macintosh y UNIX.

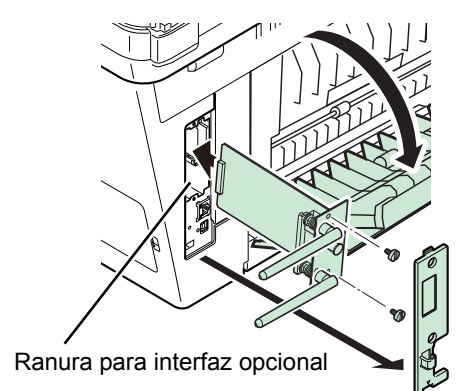

Es una tarjeta de interfaz LAN inalámbrica, compatible con las especificaciones LAN IEEE802.11n (máx 300 Mbps) y 11 g/b. Con las herramientas proporcionadas, pueden configurarse una gran variedad de protocolos de sistema operativo y de red.

#### Card Authentication Kit(B)

La administración de inicio de sesión de usuario se puede realizar con tarjetas ID. Para ello, se necesita registrar la información de las tarjetas ID en la lista de usuarios locales registrados anteriormente. Para obtener más información sobre cómo registrar esta información, consulte la **Card Authentication Kit(B) Operation Guide**.

# Método de introducción de caracteres

En las pantallas de introducción de caracteres, siga el procedimiento descrito abajo para introducir caracteres.

### Teclas usadas

Utilice las siguientes teclas para introducir caracteres.

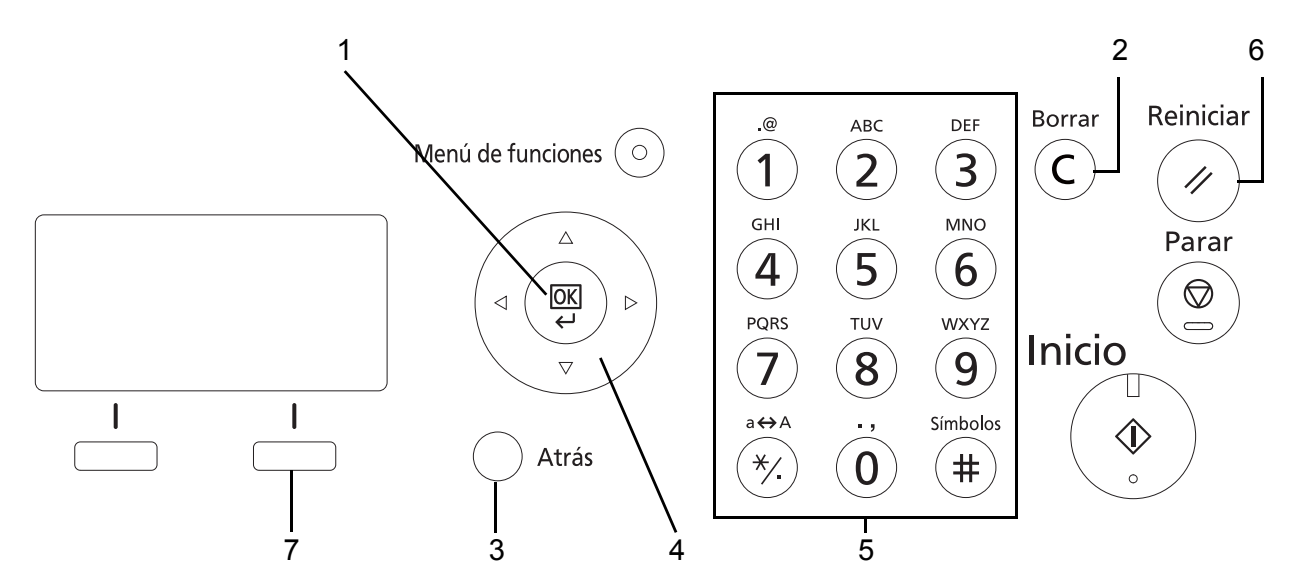

| 1. Tecla OK                   | Pulse esta tecla para dar por finalizada la introducción de caracteres.                                                                                              |
|-------------------------------|----------------------------------------------------------------------------------------------------|
| 2. Tecla Borrar               | Pulse este tecla para borrar el carácter situado en la posición del cursor. Si el cursor se encuentra al final de la línea, se eliminará el carácter a la izquierda. |
| 3. Tecla Atrás                | Pulse esta tecla para volver a la pantalla desde la que llamó a la pantalla de introducción de caracteres.                                                           |
| 4. Teclas de cursor           | Use estas teclas para seleccionar la posición de entrada o para seleccionar<br>un carácter de la lista de caracteres.                                                |
| 5. Teclas numéricas           | Use estas teclas para seleccionar el carácter que desea introducir.                                                                                                  |
| 6. Tecla Reiniciar            | Pulse esta tecla para cancelar el procedimiento de introducción de caracteres y volver a la pantalla de espera.                                                      |
| 7. Tecla de Selección derecha | Pulse esta tecla para seleccionar el tipo de caracteres que desea introducir.<br>(Cuando se muestra [Texto])                                                         |

### Selección del tipo de caracteres

Hay disponibles tres tipos de caracteres que se pueden introducir:

**ABC** Para introducir caracteres alfabéticos.

**123** Para introducir números.

Símbolos Para introducir símbolos.

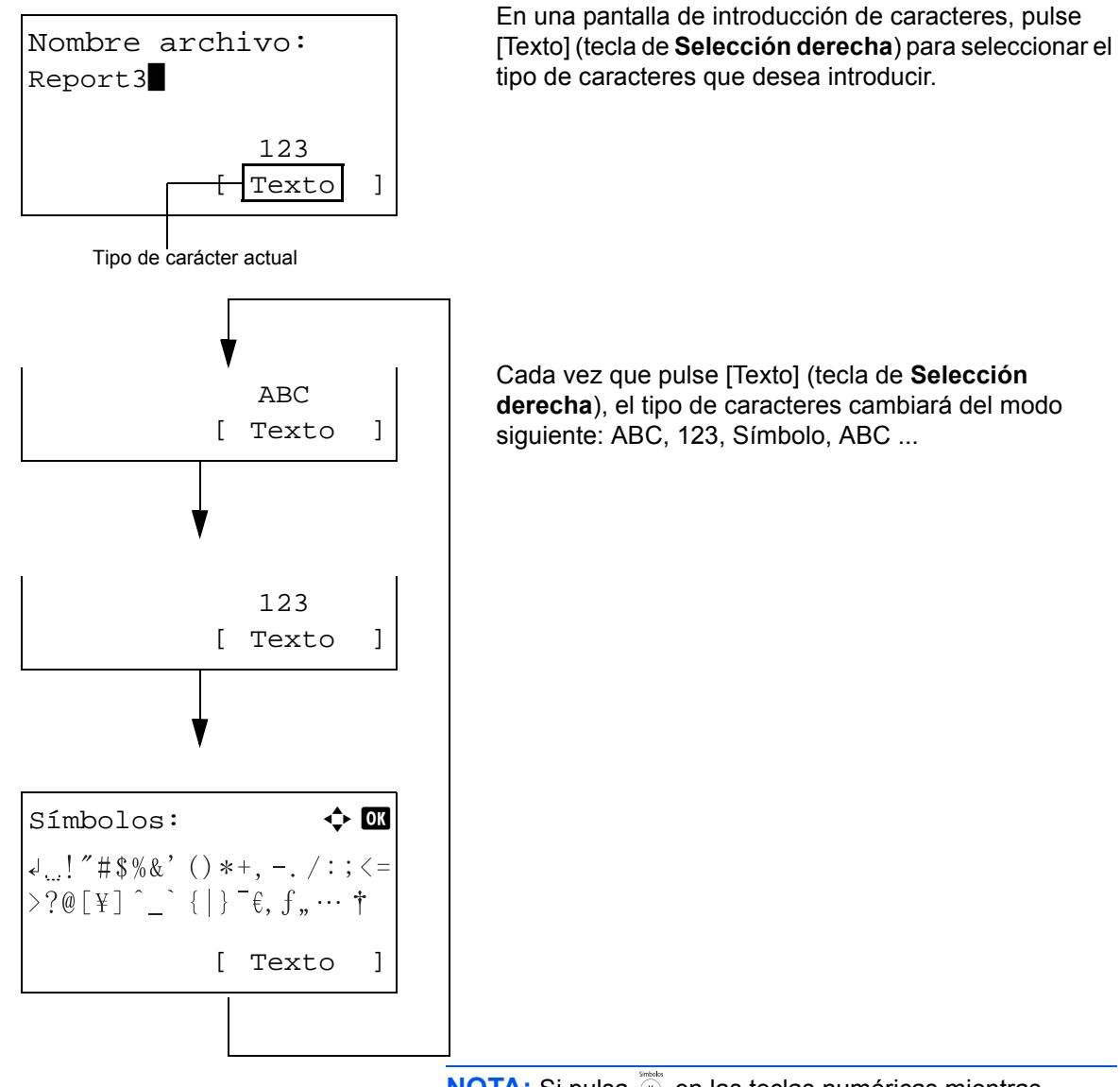

**NOTA:** Si pulsa (#) en las teclas numéricas mientras introduce caracteres, puede mostrar directamente la pantalla Símbolos.

### Introducción de caracteres

Después de seleccionar el tipo de caracteres, siga el procedimiento descrito abajo para introducir caracteres.

#### Introducción de caracteres alfabéticos y números

Usando la siguiente tabla, pulse la tecla correspondiente al carácter que desee introducir hasta que se muestre.

| Tecla          | Modo de<br>introducción        | Caracteres disponibles                  |
|----------------|--------------------------------|-----------------------------------------|
| .@             | Alfabético/Símbolo             | . @ / : <sup>—</sup> 1                  |
| (1)            | Numérico                       | 1                                       |
| ABC            | Alfabético/Símbolo             | abcABC2                                 |
| (2)            | Numérico                       | 2                                       |
| DEF            | Alfabético/Símbolo             | d e f D E F 3                           |
| (3)            | Numérico                       | 3                                       |
| GHI            | Alfabético/Símbolo             | ghiGHI4                                 |
| (4)            | Numérico                       | 4                                       |
| JKL            | Alfabético/Símbolo             | jkIJKL5                                 |
| (5)            | Numérico                       | 5                                       |
| MNO            | Alfabético/Símbolo             | m n o M N O 6                           |
| <b>(b</b> )    | Numérico                       | 6                                       |
| PQRS           | Alfabético/Símbolo             | pqrsPQRS7                               |
| $(\mathbf{I})$ | Numérico                       | 7                                       |
| TUV            | Alfabético/Símbolo             | tuvTUV8                                 |
| (8)            | Numérico                       | 8                                       |
| WXYZ           | Alfabético/Símbolo             | w x y z W X Y Z 9                       |
| 9              | Numérico                       | 9                                       |
| .,             | Alfabético/Símbolo             | .,'!? (espacio) 0                       |
| ( <b>0</b> )   | Numérico                       | 0                                       |
| a⇔A<br>★∕∎     | Alfabético/Símbolo             | Cambia entre mayúsculas y<br>minúsculas |
| 1              | Numérico                       | * o . (punto decimal)*                  |
| Símbolos<br>#  | Alfabético/Símbolo<br>Numérico | #                                       |

Se introduce '\*' cuando se selecciona [123] como tipo de caracteres; se introduce '.' cuando solo se especifican números y no se selecciona ningún tipo de caracteres. Se pueden introducir consecutivamente caracteres asociados a diferentes teclas. Para introducir un carácter asociado a la misma tecla después de otro, use las teclas de cursor para desplazar el cursor a la siguiente posición de entrada antes de introducirlo.

Si utiliza las teclas de cursor para desplazar el cursor a una posición de entrada que no sea el final de la línea e introduce un carácter allí, se introducirán automáticamente espacios en medio.

#### Introducción de símbolos

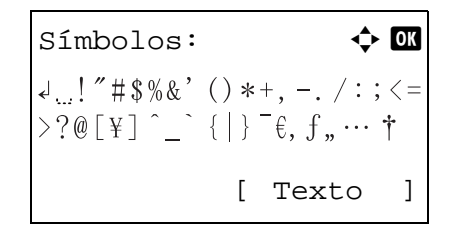

Pulse [Texto] (tecla de **Selección derecha**) o # en las teclas numéricas para abrir la pantalla Símbolos. Utilice las teclas de cursor para seleccionar el símbolo que desea introducir y, a continuación, pulse la tecla **OK**.

#### Introducción si se selecciona [Selec. carácter] en la opción Oper. in. ses.

En la pantalla de inicio de sesión que aparece si está activada la administración de usuarios, el método de introducción de caracteres puede variar según el valor elegido. (Consulte la sección *Oper. in. ses. en la página 8-75.*)

| Nom.                  | us.   | in.  | ses: 🖨  | OK  |
|-----------------------|-------|------|---------|-----|
| Morg                  | an    |      |         |     |
| abco                  | defgl | hijk | lmnopqı | rst |
| uvwxyzABCDEFGHIJKLMNO |       |      |         |     |
|                       |       | [    | Sgte.   | ]   |

Si aparece una paleta de caracteres en la pantalla, utilice las teclas de cursor para seleccionar el carácter deseado de los caracteres mostrados y, a continuación, pulse la tecla **OK** para introducirlo.

**NOTA:** Los números se pueden introducir directamente al pulsar las teclas numéricas.

# Papel

En esta sección se explican los tamaños y tipos de papel que se pueden utilizar en el origen de papel.

# Depósito

| Tipos admitidos                                                                                                    | Tamaños de papel admitidos                                                                                                    | N.º de hojas               |
|----------------------------------------------------------------------------------------------------|----------------------------------------------------------------------------------------------------|----------------------------|
| Normal, Preimpreso, Bond,<br>Reciclado, Rugoso, Membrete, Color,<br>Perforado, Alta calidad,<br>Personalizado 1 a 8 | A4, JIS B5, A5, Folio, Legal, Letter,<br>Oficio II, Statement, Executive, A6,<br>16K, 216 × 340 mm, Personalizado<br>(de 105 × 148 a 216 × 356 mm) (de<br>4-1/8 × 5-13/16 a 8-1/2 × 14 pulgadas) | 250 (80 g/m <sup>2</sup> ) |

## Depósito de papel opcional

| Tipos admitidos                                                                                                    | Tamaños de papel admitidos                                                                                                    | N.º de hojas               |
|----------------------------------------------------------------------------------------------------|----------------------------------------------------------------------------------------------------|----------------------------|
| Normal, Preimpreso, Bond,<br>Reciclado, Rugoso, Membrete, Color,<br>Perforado, Alta calidad,<br>Personalizado 1 a 8 | A4, JIS B5, A5, Folio, Legal, Letter,<br>Oficio II, Executive, 16K, 216 × 340<br>mm, Personalizado (de 148 × 210 a<br>216 × 356 mm) (de 5-13/16 × 8-5/16 a<br>8-1/2 × 14 pulgadas) | 250 (80 g/m <sup>2</sup> ) |

## Bypass

| Tipos admitidos                                                                                                    | Tamaños de papel admitidos                                                                                                    | N.º de hojas              |
|----------------------------------------------------------------------------------------------------|----------------------------------------------------------------------------------------------------|---------------------------|
| Normal, Preimpreso, Etiquetas,<br>Bond, Reciclado, Rugoso,<br>Pergamino, Membrete, Color, Alta<br>calidad, Personalizado 1 a 8 | Letter, Legal, Instrucción, Executive,<br>Oficio II, A4, A5, A6, B5, B6, Folio,<br>216 × 340 mm,16k<br>Otros tamaños:<br>Vertical-2,76 a 8,50" o 70 a 216 mm<br>Horizontal-5,83 a 14,02" o 148 a 356<br>mm | 50 (80 g/m <sup>2</sup> ) |
| Papel grueso                                                                                                    | A4, JIS B5, A5, Folio, Legal, Letter,<br>Oficio II, Statement, Executive, A6,<br>B6, ISO B5, 16K<br>Otros tamaños:<br>Vertical-2,76 a 8,50" o 70 a 216 mm<br>Horizontal-5,83 a 14,02" o 148 a 356<br>mm    | 1                         |
| Postales<br>Oufukuhagaki (postal de devolución)                                                                                | Postales (100 × 148 mm)<br>Postal de devolución (148 × 200 mm)                                                                                                    | 15                        |

| Tipos admitidos              | Tamaños de papel admitidos                                                                                                    | N.º de hojas |
|------------------------------|----------------------------------------------------------------------------------------------------|--------------|
| Sobres                       | ISO B5, Sobre #10, Sobre #9, Sobre<br>#6, Sobre Monarch, Sobre DL, Sobre<br>C5, Youkei 4, Youkei 2<br>Otros tamaños:<br>Vertical-2,76 a 8,50" o 70 a 216 mm<br>Horizontal-5,83 a 14,02" o 148 a 356<br>mm | 1            |
| Transparencia (película OHP) | Letter, A4                                                                                                    | 1            |

### Especificaciones básicas del papel

Esta máquina está diseñada para imprimir en papel de copia estándar como el que se utiliza para las fotocopiadoras normales ("secas") y las impresoras láser. También admite otros tipos de papel que satisfacen las especificaciones indicadas en este apéndice.

Escoja el papel con cuidado. El uso de un papel no apropiado para la máquina puede provocar atascos o podría arrugarse.

#### Papel admitido

Utilice papel de copia estándar para fotocopiadoras normales o impresoras láser. La calidad de la impresión depende en parte de la calidad del papel. El resultado puede ser insatisfactorio si el papel es de mala calidad.

#### Especificaciones básicas del papel

En la tabla siguiente encontrará las especificaciones del papel que admite esta máquina. Consulte las secciones siguientes para obtener más información.

| Criterios                            | Especificaciones                                 |
|--------------------------------------|--------------------------------------------------|
| Gramaje                              | Depósitos: 60 a 120 g/m <sup>2</sup>             |
|                                      | Bypass: De 60 a 220 g/m <sup>2</sup>             |
| Grosor                               | De 0,086 a 0,110 mm                              |
| Precisión en cuanto a<br>dimensiones | ±0,7 mm                                          |
| Simetría de las esquinas             | 90° ±0.2°                                        |
| Contenido de humedad                 | 9%                                               |
| Dirección del grano                  | Longitudinal (dirección de suministro del papel) |
| Contenido de celulosa                | 80% o más                                        |

**NOTA:** El papel reciclado no siempre satisface todos los requisitos necesarios para esta máquina, que se indican más adelante en las Especificaciones básicas del papel, como el contenido de humedad o de celulosa. Por ello, recomendamos comprar pequeñas cantidades de papel reciclado y probarlo antes de su utilización. Escoja papel reciclado que ofrezca buenos resultados de impresión y contenga niveles bajos de polvo de papel.

No nos responsabilizamos de ningún problema derivado del uso de papel que no cumpla las especificaciones indicadas.

### Selección del papel apropiado

Esta sección incluye directrices para la selección del papel.

#### Estado

No utilice papel con esquinas dobladas o arrugado, sucio o rasgado. No use papel con una superficie rugosa, con hilachas de fibra de papel o especialmente delicado. Si utiliza cualquiera de estos tipos de papel no sólo obtendrá copias de baja calidad, sino que además causará atascos y reducirá la vida útil de la máquina. Decántese por papel con superficies suaves y lisas; evite el papel recubierto o el papel con una superficie tratada pues podría dañar el tambor o el fusor.

#### Contenido

No utilice papel recubierto, con superficies tratadas o con contenido de plástico o carbono. Este tipo de papel podría emitir gases nocivos cuando se somete al calor de la impresión y podría estropear el tambor.

Utilice papel estándar con un contenido de celulosa mínimo del 80%, es decir, el algodón u otras fibras constituirán como máximo el 20% del contenido total.

#### Tamaños de papel admitidos

La máquina admite papel de los siguientes tamaños.

Las medidas de la tabla tienen en cuenta una precisión en cuanto a dimensiones de  $\pm 0,7$  mm (en longitud y anchura). Los ángulos de las esquinas deben ser de  $90^{\circ} \pm 0,2^{\circ}$ .

| Bypass                                       | Depósito o bypass        |
|----------------------------------------------|--------------------------|
| B6 (128 × 182 mm)                            | Letter (8,5 × 11")       |
| ISO B5 (176 × 250 mm)                        | Legal (8,5 × 14")        |
| Sobre #10 (Comercial #10) (4 1/8 × 9 1/2")   | Statement (5,5 × 8,5") * |
| Sobre #9 (Comercial #9) (3 7/8 × 8 7/8")     | Executive (7,25 × 10")   |
| Sobre #6 (Comercial #6 3/4) (3 5/8 × 6 1/2") | Oficio II (8,5 × 13")    |
| Sobre Monarch (3 7/8 ×7 1/2")                | A4 (210 × 297 mm)        |
| Sobre DL (110 × 220 mm)                      | A5 (148 × 210 mm)        |
| Sobre C5 (162 × 229 mm)                      | A6 (105 × 148 mm) *      |
| Hagaki (100 × 148 mm)                        | B5 (182 × 257 mm)        |
| Oufuku Hagaki (148 × 200 mm)                 | Folio (210 × 330 mm)     |
| Youkei 4 (105 × 235 mm)                      | 16K (197 × 273 mm)       |
| Youkei 2 (114 × 162 mm)                      |                          |
| Selección tamaño (70 × 148 a 216 × 356 mm)   |                          |

Excepto para los depósitos opcionales.

#### Lisura

La superficie del papel debe ser lisa pero sin recubrir. Si el papel es demasiado liso y resbaladizo, podrían alimentarse varias hojas al mismo tiempo accidentalmente y provocar atascos.

#### Gramaje base

En los países que utilizan el sistema métrico, el gramaje base es el peso en gramos de una hoja de papel de un metro cuadrado de área. En Estados Unidos, el gramaje base es el peso en libras de una resma (500 hojas) de papel cortado al tamaño estándar (o tamaño comercial) para una calidad específica de papel. Si el papel pesa demasiado o es demasiado ligero, podría alimentarse incorrectamente o causar atascos de papel que provocarían un desgaste excesivo de la máquina. Algunos gramajes de papel mixtos (como el grosor) pueden provocar la alimentación simultánea de varias hojas de papel y causar manchas u otros problemas de impresión si el tóner no se adhiere correctamente.

El gramaje base recomendado oscila entre 60 y 120 g/m<sup>2</sup> para los depósitos y entre 60 y 220 g/m<sup>2</sup> para el bypass.

#### Grosor

No utilice papel demasiado grueso o demasiado fino. El papel demasiado fino puede provocar atascos frecuentes o la alimentación simultánea de varias páginas. Los atascos de papel también podrían indicar que el papel es demasiado grueso. El grosor adecuado oscila entre 0,086 y 0,110 mm.

#### Contenido de humedad

El contenido de humedad del papel es la relación entre humedad y sequedad expresada en forma de porcentaje. La humedad afecta a la alimentación del papel, a la variabilidad electrostática del papel y a la adherencia del tóner.

El contenido de humedad del papel varía en función de la humedad relativa de la sala. Si la humedad relativa es alta, el papel se humedece y los bordes se expanden, dándole una textura ondulada. Cuando la humedad relativa es baja, el papel pierde humedad, los bordes se comprimen y se debilita el contraste de la impresión.

Los bordes ondulados o comprimidos pueden provocar que el papel resbale cuando se alimenta. Intente mantener el contenido de humedad entre el 4 y el 6%.

Para mantener el nivel adecuado de contenido de humedad, tenga en cuenta lo siguiente:

- Guarde el papel en lugares frescos y bien ventilados.
- Guarde el papel en posición horizontal y no abra los paquetes. Si ha abierto un paquete, vuelva a sellarlo si no tiene intención de utilizar el papel durante un tiempo.
- Guarde el papel sellado dentro de la caja y el envoltorio originales. Coloque un palet bajo la caja de cartón para que no esté en contacto directo con el suelo. Mantenga el papel suficientemente alejado de los suelos de madera u hormigón, especialmente durante las épocas de lluvia.
- Antes de utilizar papel que ha almacenado, manténgalo a un nivel de humedad adecuado durante un mínimo de 48 horas.
- No guarde el papel en entornos expuestos al calor, la luz directa del sol o la humedad.

#### Otras especificaciones del papel

Porosidad: la densidad de las fibras del papel

Rigidez: el papel debe ser lo suficientemente rígido para no doblarse en el interior de la máquina y provocar atascos.

**Curvatura:** en muchas ocasiones, el papel tiende a curvarse cuando se abre el paquete. Cuando el papel pasa por la unidad de fijación, se curva hacia arriba ligeramente. Para que el papel impreso quede plano, cárguelo de forma que la curvatura quede hacia la parte inferior de la bandeja de papel.

**Electricidad estática:** durante la impresión, el papel se carga electrostáticamente para que se adhiera el tóner. Escoja papel que pueda descargar rápidamente la electricidad estática para que las copias no se peguen entre sí.

Blancura: la blancura del papel afecta al contraste de la impresión. Utilice papel blanco para conseguir copias más nítidas y claras.

**Calidad:** pueden producirse problemas si los tamaños de las hojas no son uniformes o las esquinas no son cuadradas, los bordes son irregulares, las hojas no están cortadas, o los bordes o las esquinas están mal cortados. Para evitar problemas de este tipo, esté especialmente atento cuando corte el papel usted mismo.

**Embalaje:** utilice papel bien empaquetado y apilado en cajas. En el mejor de los casos, el propio embalaje debería haberse tratado con una capa de recubrimiento para evitar que entre la humedad.

Papel con tratamientos especiales: No recomendamos imprimir en los siguientes tipos de papel, aunque cumpla las especificaciones básicas. Si utiliza estos tipos de papel, compre primero una cantidad pequeña y pruébelo.

- Papel satinado
- · Papel con filigrana
- Papel con superficies irregulares
- Papel perforado

#### **Papel especial**

Esta sección describe la impresión en papel y medios de impresión especiales.

Pueden utilizarse los siguientes tipos de medios y papel:

- Transparencia (película OHP)
- Rugoso
- Pergamino
- Etiquetas
- Reciclado
- Preimpreso
- Bond
- Cartulina
- Color
- Perforado
- Membrete
- Sobre
- Grueso
- Alta calidad
- Personalizado 1 a 8

Cuando utilice este tipo de papel y medios, asegúrese de que está diseñado específicamente para fotocopiadoras o impresoras de tipo láser. Utilice el bypass para las transparencias, el papel grueso, los pergaminos, los sobres, las cartulinas y el papel de etiquetas.

#### Selección de papel especial

Aunque la máquina admite papel especial que satisfaga los requisitos siguientes, la calidad de impresión variará considerablemente según el diseño y la calidad del papel especial. Recuerde que los problemas de impresión son más frecuentes con el papel especial que con el papel normal. Antes de comprar grandes cantidades de papel especial, pruebe una muestra para asegurarse de que la calidad de impresión es satisfactoria. A continuación, encontrará precauciones generales que deben tenerse en cuenta cuando se imprime en papel especial. No nos responsabilizamos de ningún daño causado al usuario o a la máquina como consecuencia de la humedad o de las especificaciones del papel especial.

Seleccione un depósito o el bypass para el papel especial.
#### Transparencia (película OHP)

Las transparencias deben ser capaces de resistir el calor de la impresión. Las transparencias deben satisfacer las condiciones siguientes.

| Criterios                            | Especificaciones                                    |
|--------------------------------------|-----------------------------------------------------|
| Resistencia térmica                  | Debe soportar temperaturas de<br>como mínimo 190 °C |
| Grosor                               | De 0,100 a 0,110 mm                                 |
| Material                             | Poliéster                                           |
| Precisión en cuanto a<br>dimensiones | ±0,7 mm                                             |
| Simetría de las esquinas             | 90° ±0.2°                                           |

Para evitar problemas, utilice el bypass para las transparencias y cárguelas con el borde largo en dirección a la máquina.

Si las transparencias se atascan frecuentemente en la salida, intente tirar del borde delantero de las hojas suavemente a medida que se expulsan.

#### Cartulina

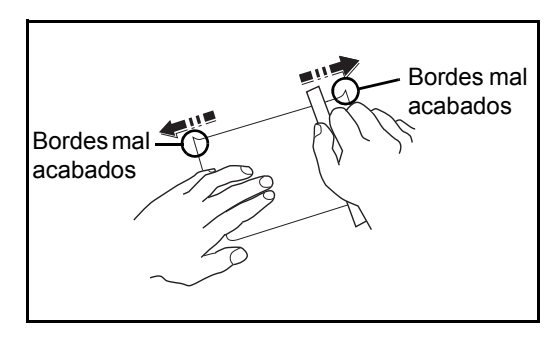

Antes de cargar papel Hagaki en el bypass, ventile las hojas y alinee los bordes. Si el papel Hagaki está curvado, alíselo antes de cargarlo. Si imprime sobre papel Hagaki curvado, podría tener problemas de atascos.

Utilice Oufuku Hagaki sin plegar (disponible en las oficinas de correos). Algunos papeles Hagaki pueden tener bordes ásperos creados por una cortadora de papel en la cara posterior. Quite estos bordes ásperos colocando el papel Hagaki sobre una superficie plana y frotando los bordes suavemente un par de veces con una regla.

#### Sobres

Utilice el bypass para los sobres.

Debido a la estructura de los sobres, en algunos casos no será posible imprimir de forma uniforme en toda la superficie. Los sobres finos podrían arrugarse al pasar por el interior de la máquina. Antes de comprar grandes cantidades de sobres, pruebe una muestra para comprobar la calidad de la impresión.

Si guarda los sobres durante un período de tiempo prolongado quizás se arruguen. Por lo tanto, es aconsejable mantener el paquete sellado hasta que se utilicen.

Tenga en cuenta los siguientes puntos.

No utilice sobres con adhesivo al descubierto. No utilice sobres en los que el adhesivo queda expuesto tras retirar la capa superior. Si el papel que cubre el adhesivo se despegara en el interior de la máquina podría provocar daños graves.

No utilice sobres con determinadas características especiales. Por ejemplo, no utilice sobres con un ojal para atar un cordel que cierre la solapa o sobres con una ventana abierta o con una ventana recubierta con un plástico fino.

Si se produce un atasco, cargue menos sobres simultáneamente.

Para evitar atascos de papel cuando se imprime en múltiples sobres, no deje que queden más de diez sobres en la bandeja interna simultáneamente.

#### Papel grueso

Antes de cargar papel grueso en el bypass, ventile las hojas y alinee los bordes. El papel grueso puede tener bordes ásperos creados por una cortadora de papel en la cara posterior. Retire estos bordes ásperos al igual que en el papel Hagaki, colocándolo sobre una superficie plana y frotando los bordes suavemente un par de veces con una regla. Si imprime sobre papel con bordes ásperos, podría tener problemas de atascos.

**NOTA:** Si el papel no se alimenta bien tras alisarlo, cargue el papel en el bypass con el borde delantero elevado algunos milímetros.

#### **Etiquetas**

Asegúrese de colocar las etiquetas en el bypass.

Si utiliza etiquetas, tenga cuidado de que la parte adhesiva no entra en contacto con ninguna parte de la máquina y de que las etiquetas no se despegan de la hoja de protección. Los adhesivos pegados al tambor o a los rodillos y las etiquetas despegadas que queden dentro de la máquina pueden ocasionar daños.

Cuando imprima en etiquetas, debe responsabilizarse de la calidad de impresión y de los posibles problemas.

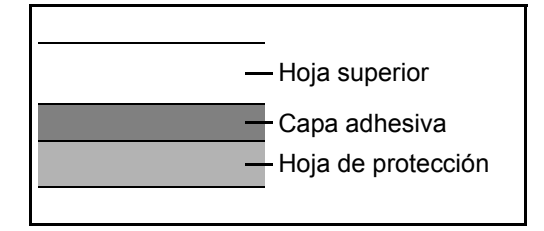

La etiqueta dispone de tres capas como se muestra en la ilustración. La capa adhesiva contiene sustancias que se pueden ver fácilmente afectadas por la fuerza aplicada en la máquina. La hoja de protección se mantiene con la hoja superior hasta que se utiliza la etiqueta. La composición de las etiquetas puede causar problemas.

La superficie de las etiquetas debe estar cubierta por completo con la hoja superior. Si hay espacios entre las etiquetas, éstas se pueden despegar y provocar daños importantes. Algunos papeles de etiquetas tienen márgenes grandes en la hoja superior. Si utiliza dicho papel, no despegue estos márgenes de la hoja de protección hasta que termine la impresión.

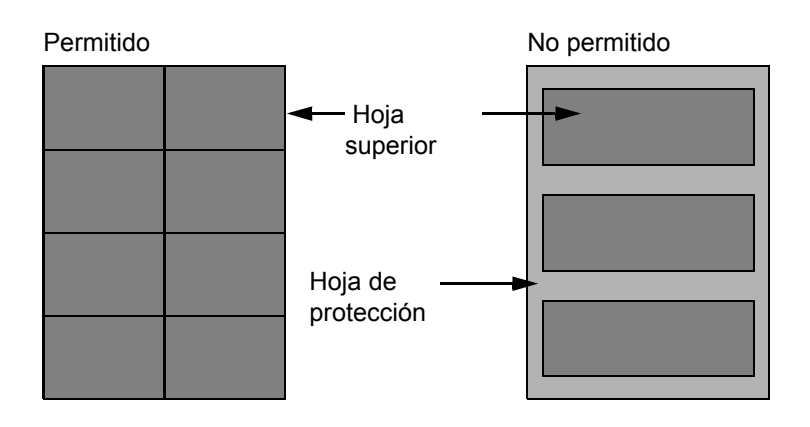

Utilice papel de etiquetas que cumpla las siguientes especificaciones.

| Elemento                                    | Especificaciones       |
|---------------------------------------------|------------------------|
| Gramaje de hoja superior                    | De 44 a 74 g/m²        |
| Gramaje base<br>(gramaje general del papel) | De 104 a 151 g/m²      |
| Grosor de hoja superior                     | De 0,086 a 0,107 mm    |
| Grosor general de papel                     | De 0,115 a 0,145 mm    |
| Contenido de humedad                        | De 4 a 6 % (compuesto) |

#### Papel coloreado

El papel coloreado debe cumplir las especificaciones que aparecen en la página 11 del Apéndice. Además, los pigmentos del papel deben ser capaces de soportar el calor de la impresión (hasta 200 °C o 392 °F).

#### Papel preimpreso

El papel preimpreso debe cumplir las especificaciones que aparecen en la página 9 del Apéndice. La tinta de color debe ser capaz de resistir el calor de la impresión. También debe ser resistente al aceite de silicona. No utilice papel con una superficie tratada, como el papel satinado que se utiliza para calendarios.

#### **Papel reciclado**

El papel reciclado debe cumplir las especificaciones que aparecen en la página 11 del Apéndice; sin embargo, la blancura debe considerarse por separado.

**NOTA:** Antes de comprar grandes cantidades de papel reciclado, pruebe una muestra para comprobar la calidad de la impresión.

# Especificaciones

**NOTA:** Las especificaciones pueden modificarse sin previo aviso.

### **Funciones comunes**

| Elemento                                 |                         | Descripción                                                                                                    |
|------------------------------------------|-------------------------|----------------------------------------------------------------------------------------------------|
| Тіро                                     |                         | Escritorio                                                                                                    |
| Método de impres                         | sión                    | Electrofotografía mediante láser de semiconductores, sistema de tambor<br>único                                                                                                    |
| Sistema de escrit                        | ura de imágenes         | Láser de semiconductores (1 haz)                                                                                                    |
| Gramaje del<br>papel                     | Depósito<br>frontal     | De 60 a 120 g/m <sup>2</sup> (Dúplex: De 60 a 105 g/m <sup>2</sup> )                                                                                                    |
|                                          | Bypass                  | De 60 a 220 g/m <sup>2</sup>                                                                                                    |
| Tipo de papel                            | Depósito<br>frontal     | Normal, Rugoso, Reciclado, Preimpreso, Bond, Color, Perforado,<br>Membrete, Alta calidad, Personalizado 1 a 8                                                                            |
|                                          | Bypass                  | Normal, Transp. (película OHP), Rugoso, Pergamino, Etiquetas,<br>Reciclado, Preimpreso, Bond, Cartulina, Color, Perforado, Membrete,<br>Grueso, Sobre, Alta calidad, Personalizado 1 a 8 |
| Tamaño de<br>papel                       | Depósito<br>frontal     | Máximo: 8 1/2 × 14"/Legal<br>Mínimo: 5 1/2 × 8 1/2"/A6 (Dúplex: 7 1/4 × 10 1/2"/A5)                                                                                                    |
|                                          | Depósito<br>(Opción)    | Máximo: 8 1/2 × 14"/Legal<br>Mínimo: 7 1/4 × 10 1/2"/A5                                                                                                    |
|                                          | Bypass                  | Máximo: 8 1/2 × 14"/Legal<br>Mínimo: 3 5/8 × 6 1/2"/A6 (Dúplex: 7 1/4 × 10 1/2"/A5)                                                                                                    |
| Capacidad de<br>papel                    | Depósito<br>frontal     | 250 hojas (80 g/m <sup>2</sup> )                                                                                                    |
|                                          | Bypass                  | 50 hojas (80 g/m <sup>2</sup> , papel normal, A4/Letter o menor)                                                                                                    |
| Capacidad de la b<br>salida              | bandeja de              | 150 hojas (80 g/m <sup>2</sup> )                                                                                                    |
| Memoria                                  |                         | Estándar: 512 MB Máximo: 1.536 MB                                                                                                    |
| Interfaz                                 | Estándar                | Conector de interfaz USB: 1 (USB de alta velocidad)<br>Puerto USB: 1 (USB de alta velocidad)<br>Interfaz de red: 1 (10 BASE-T/100 BASE-TX/1000 BASE-T)                                   |
|                                          | Opción                  | Ranura e-KUIO: 1 (Para P-3020 MFP*/P-3520 MFP)                                                                                                    |
| Entorno de                               | Temperatura             | De 10 a 32,5 °C/de 50 a 90,5 °F                                                                                                    |
| funcionamiento                           | Humedad                 | De 15 a 80 %                                                                                                    |
|                                          | Altitud                 | 8.200 pies/2.500 m o menos                                                                                                    |
|                                          | Luminosidad             | 1.500 lux o menos                                                                                                    |
| Tiempo de                                | Encendido               | 20 segundos o menos                                                                                                    |
| calentamiento<br>(22 °C/71,6 °F,<br>60%) | Modo de bajo<br>consumo | 1 segundo o menos                                                                                                    |
| ····,                                    | Reposo                  | 15 segundos o menos                                                                                                    |

| Elem                                          | ento                      | Descripción                                                                                                    |
|-----------------------------------------------|---------------------------|----------------------------------------------------------------------------------------------------|
| Dimensiones<br>(Ancho ×                       | P-3020 MFP/<br>PN*        | 19 29/64 × 16 9/64 × 14 13/32"<br>494 × 410 × 366 mm                                                                                |
| Profundo ×<br>Alto)                           | P-3020 MFP*<br>P-3520 MFP | 19 29/64 × 16 15/16 × 17 41/64"<br>494 × 430 × 448 mm                                                                               |
|                                               | P-3025 MFP*<br>P-3525 MFP | 19 29/64 × 16 15/16 × 17 41/64"<br>494 × 430 × 448 mm                                                                               |
| Peso (sin<br>cartucho de                      | P-3020 MFP/<br>PN*        | Aprox. 33 libras/Aprox. 15 kg                                                                                                    |
| tóner)                                        | P-3020 MFP*<br>P-3520 MFP | Aprox. 40 libras/Aprox. 18 kg                                                                                                    |
|                                               | P-3025 MFP*<br>P-3525 MFP | Aprox. 40 libras/Aprox. 18 kg                                                                                                    |
| Espacio<br>necesario<br>(Ancho ×<br>Profundo) | P-3020 MFP*<br>P-3520 MFP | 19 29/64 × 24 1/8"<br>494 × 613 mm                                                                                                  |
|                                               | P-3025 MFP*<br>P-3525 MFP | 19 29/64 × 24 59/64"<br>494 × 633 mm                                                                                                |
| Requisitos eléctri                            | cos                       | Especificación del modelo de 120 V:<br>120 V CA 60 Hz 8,0 A<br>Especificación del modelo de 230 V:<br>220 a 240 V CA 50/60 Hz 4,2 A |
| Consumo<br>eléctrico                          | P-3020 MFP/<br>PN*        | Estándar: 927 W (Europa)<br>Con opciones: 941 W (Europa)                                                                            |
| (máximo)                                      | P-3020 MFP*               | Estándar: 961 W (Europa)<br>Con opciones: 967 W (Europa)                                                                            |
|                                               | P-3520 MFP                | Estándar: 976 W (EE.UU./Canadá), 972 W (Europa)<br>Con opciones: 979 W (EE.UU./Canadá), 978 W (Europa)                              |
|                                               | P-3025 MFP*               | Estándar: 962 W (Europa)<br>Con opciones: 967 W (Europa)                                                                            |
|                                               | P-3525 MFP                | Estándar: 977 W (EE.UU./Canadá), 972 W (Europa)<br>Con opciones: 981 W (EE.UU./Canadá), 978 W (Europa)                              |

| Elem                                                                 | ento                       | Descripción                                                                                                    |
|----------------------------------------------------------------------|----------------------------|----------------------------------------------------------------------------------------------------|
| Consumo<br>eléctrico                                                 | P-3020 MFP/<br>PN*         | Estándar: 431 W (Europa)<br>Con opciones: 461 W (Europa)                                                                                       |
| (durante<br>impresión)                                               | P-3020 MFP*                | Estándar: 431 W (Europa)<br>Con opciones: 461 W (Europa)                                                                                       |
|                                                                      | P-3520 MFP                 | Estándar: 460 W (EE.UU./Canadá), 439 W (Europa)<br>Con opciones: 495 W (EE.UU./Canadá), 446 W (Europa)                                         |
|                                                                      | P-3025 MFP*                | Estándar: 431 W (Europa)<br>Con opciones: 461 W (Europa)                                                                                       |
|                                                                      | P-3525 MFP                 | Estándar: 467 W (EE.UU./Canadá), 439 W (Europa)<br>Con opciones: 495 W (EE.UU./Canadá), 446 W (Europa)                                         |
| Opciones                                                             | P-3020 MFP*/<br>P-3520 MFP | Depósito de papel (hasta 2 unidades), Memoria ampliada, Kit de interfaz de red, Kit de interfaz de red inalámbrica, Card Authentication Kit(B) |
|                                                                      | P-3025 MFP*/<br>P-3525 MFP | Depósito de papel (hasta 2 unidades), Memoria ampliada, Card<br>Authentication Kit(B)                                                          |
| * El modelo de 30 ppm puede no estar disponible en algunas regiones. |                            |                                                                                                    |

El modelo de 30 ppm puede no estar disponible en algunas regiones.

# Funciones de copia

| Elen                                           | nento                | Descripción                                                                                                    |
|------------------------------------------------|----------------------|----------------------------------------------------------------------------------------------------|
| Velocidad de<br>copia                          | Símplex              | P-3020 MFP*, P-3025 MFP*:<br>A4-R/Letter-R: 30/32 hojas/min Legal: 26 hojas/min<br>B5-R: 24 hojas/min A5-R/A6-R: 17 hojas/min<br>P-3520 MFP, P-3525 MFP:<br>A4-R/Letter-R: 35/37 hojas/min Legal: 30 hojas/min<br>B5-R: 24 hojas/min A5-R/A6-R: 17 hojas/min |
|                                                | Dúplex               | P-3020 MFP*, P-3025 MFP*:<br>A4-R/Letter-R: 17/18 hojas/min Legal: 16 hojas/min<br>P-3520 MFP, P-3525 MFP:<br>A4-R/Letter-R: 19/20 hojas/min Legal: 18 hojas/min                                                                                             |
| Tiempo para la<br>(A4, alimentaci<br>depósito) | 1ª copia<br>ón desde | Sin el alimentador de originales: 6,9 segundos o menos<br>Con el alimentador de originales: 7,9 segundos o menos                                                                                                    |
| Nivel de zoom                                  |                      | Modo manual: De 25 a 400%, incrementos de 1%<br>Ampliaciones fijas:<br>400%, 200%, 141%, 129%, 115%, 90%, 86%, 78%, 70%, 64%, 50%, 25%                                                                                                    |
| Copia continua                                 | l                    | 1 a 999 hojas (se pueden realizar en incrementos de una hoja)                                                                                                    |
| Resolución                                     |                      | 600 × 600 ppp                                                                                                    |
| Tipos de origin                                | ales admitidos       | Hojas, libros, objetos tridimensionales (tamaño máximo del original: Folio/<br>Legal)                                                                                                    |
| Sistema de alin<br>original                    | nentación de         | Fijo                                                                                                    |

### Funciones de impresora

| Elen                                                        | nento                         | Descripción                                                                                                    |
|-------------------------------------------------------------|-------------------------------|----------------------------------------------------------------------------------------------------|
| Velocidad de in                                             | npresión                      | Igual que Velocidad de copia.                                                                                                    |
| Tiempo para re<br>impresión<br>(A4, alimentaci<br>depósito) | alizar la primera<br>ón desde | 7,0 segundos o menos                                                                                                    |
| Resolución                                                  |                               | Fast 1200, 600 ppp, 300 ppp                                                                                                    |
| Sistema operat                                              | ivo                           | Windows XP, Windows Server 2003, Windows Vista, Windows Server 2008, Windows 7, Windows Server 2012, Windows 8, Apple Macintosh OS 10.x                |
| Interfaz                                                    | Estándar                      | Conector de interfaz USB: 1 (USB de alta velocidad)<br>Puerto USB: 1 (USB de alta velocidad)<br>Interfaz de red: 1 (10 BASE-T/100 BASE-TX/1000 BASE-T) |
| Emulación                                                   |                               | PCL6 (PCL5e, PCL-XL), KPDL3 (compatible con PostScript 3),<br>PDF Direct Print Ver.1.7, Line Printer, IBM Proprinter X24E, EPSON LQ-850                |

### Funciones de escáner

| Elemento                             | Descripción                                                                                                    |
|--------------------------------------|----------------------------------------------------------------------------------------------------|
| Sistema operativo                    | Windows XP, Windows Server 2003, Windows Vista, Windows Server 2008, Windows 7                                                                                                    |
| Resolución                           | 600 ppp, 400 ppp, 300 ppp, 200 ppp, 200 × 400 ppp, 200 × 100 ppp                                                                                                    |
| Formato de archivo                   | JPEG,TIFF,PDF, XPS, PDF/A                                                                                                    |
| Velocidad de escaneado <sup>*1</sup> | 1 cara: B/N 35 imágenes/min<br>Color 14 imágenes/min<br>2 caras: B/N 18 imágenes/min<br>Color 8 imágenes/min<br>(A4 horizontal, 300 ppp, calidad de imagen: original de texto/foto) |
| Interfaz                             | Ethernet (10 BASE-T/100 BASE-TX/1000 BASE-T)<br>USB 2.0 (USB de alta velocidad)                                                                                                    |
| Protocolo de red                     | TCP/IP                                                                                                    |
| Sistema de<br>transmisión            | Transmisión de PCSMBEscanear a PCTransmisión de e-mailSMTPEscanear a FTP, FTP sobre SSLSMTPSMTPEscanear en e-mailEscaneado TWAIN*1Escaneado WIA*2                                   |

\*1 Sistema operativo disponible: Windows XP, Windows Server 2003, Windows Vista, Windows Server 2008, Windows Server 2008 R2, Windows 7, Windows Server 2012, Windows 8

\*2 Sistema operativo disponible: Windows Vista, Windows Server 2008, Windows Server 2008 R2, Windows 7, Windows Server 2012, Windows 8

### Alimentador de originales

| Elemento                                  | Descripción                                                                   |  |
|-------------------------------------------|-------------------------------------------------------------------------------|--|
| Método de<br>alimentación del<br>original | Alimentación automática                                                       |  |
| Tipos de originales<br>admitidos          | Originales en hojas sueltas                                                   |  |
| Tamaño de papel                           | Máximo: Legal/A4<br>Mínimo: Statement/A5                                      |  |
| Gramaje del papel                         | Símplex: De 50 a 120 g/m <sup>2</sup><br>Dúplex: De 50 a 110 g/m <sup>2</sup> |  |
| Capacidad de carga                        | 50 hojas (de 50 a 80 g/m <sup>2</sup> ) máximo                                |  |

### **Especificaciones medioambientales**

| Elemento                                                     | Descripción                            |
|--------------------------------------------------------------|----------------------------------------|
| Tiempo para pasar a modo de bajo<br>consumo (predeterminado) | 1 minuto                               |
| Tiempo de recuperación desde el modo<br>de bajo consumo      | 1 segundo o menos                      |
| Tiempo para pasar a modo de reposo<br>(predeterminado)       | 1 minuto                               |
| Tiempo de recuperación desde el modo<br>de reposo            | 15 segundos o menos                    |
| Copia a 2 caras (dúplex)                                     | Estándar                               |
| Capacidad de suministro de papel                             | Puede utilizarse papel 100% reciclado. |

**NOTA:** Consulte a su distribuidor o al servicio técnico sobre los tipos de papel recomendados.

### **EN ISO 7779**

Der höchste Schalldruckpegel beträgt 70 dB (A) oder weniger gemäß EN ISO 7779.

### EK1-ITB 2000

Das Gerät ist nicht für die Benutzung im unmittelbaren Gesichtsfeld am Bildschirmarbeitsplatz vorgesehen. Um störende Reflexionen am Bildschirmarbeitsplatz zu vermeiden, darf dieses Produkt nicht im unmittelbaren Gesichtsfeld platziert werden.

## Glosario

#### Bonjour

Bonjour, también conocido como red sin necesidad de configuración, es un servicio que detecta automáticamente los PC, dispositivos y servicios en una red IP. Bonjour, debido a que usa un protocolo IP estándar del sector, permite que los dispositivos se reconozcan automáticamente entre sí sin tener que especificar una dirección IP o configurar un servidor DNS. Bonjour también envía y recibe paquetes de red a través del puerto UDP 5353. Si hay un firewall habilitado, el usuario debe comprobar que el puerto UDP está abierto para que Bonjour pueda ejecutarse correctamente. Algunos firewall están configurados para rechazar solo ciertos paquetes de Bonjour. Si la ejecución de Bonjour no es estable, compruebe la configuración del firewall y asegúrese de que está registrado en la lista de excepciones, así como de que se aceptan los paquetes de Bonjour. Si instala Bonjour en Windows XP Service Pack 2 o superior, Windows Firewall debe estar correctamente configurado para Bonjour.

#### **Bypass**

Utilice este bypass en lugar de los depósitos para imprimir en sobres, Hagaki, transparencias o etiquetas.

#### Controlador de la impresora

El software que permite imprimir los datos creados con cualquier software de aplicación. El controlador de la impresora para la máquina se incluye en el DVD que encontrará en la caja de la máquina. Instale el controlador de la impresora en el ordenador conectado a la máquina.

#### **DHCP (Dynamic Host Configuration Protocol)**

El protocolo DHCP (Dynamic Host Configuration Protocol) determina automáticamente las direcciones IP, las máscaras de subred y las direcciones de gateway en una red TCP/IP. DHCP minimiza la carga de gestión de la red utilizando un amplio número de ordenadores cliente, pues releva a clientes individuales, incl. impresoras, a partir de las direcciones IP asignadas.

#### **Dirección IP**

Una dirección de protocolo de Internet que es un número único que representa a un ordenador específico o a un dispositivo relacionado en la red. El formato de una dirección IP es cuatro bloques de números separados por puntos; por ejemplo, 192.168.110.171. Cada número debe estar comprendido entre 0 y 255.

#### Emulación

La función para interpretar y ejecutar los lenguajes de descripción de páginas de otras impresoras.

#### Enviar como E-mail

Una función que permite enviar los datos de imagen almacenados en la máquina como archivo adjunto de e-mail. Las direcciones de e-mail pueden seleccionarse de la lista o introducirse individualmente.

#### Escala de grises

Una forma de describir los colores informática. Las imágenes visualizadas de este tipo suelen estar compuestas por diversas tonalidades de gris que van del negro en la menor intensidad al blanco en la mayor intensidad, sin ningún otro color. Los niveles de gris se muestran en niveles numéricos; es decir, blanco y negro sólo para 1 bit; 256 niveles de gris (incl. blanco y negro) para 8 bits y 65.536 niveles de gris para 16 bits.

#### **FTP (File Transfer Protocol)**

Un protocolo para la transferencia de archivos en la red TCP/IP, ya sea Internet o una intranet. Junto con HTTP y SMTP/POP, actualmente también es habitual el uso del protocolo FTP en Internet.

#### Gateway predeterminado

Indica el dispositivo, por ejemplo un ordenador o enrutador, que se utiliza como entrada/salida (gateway) para acceder a los ordenadores que no pertenecen a la red. Si no se designa un gateway específico para una dirección IP de destino, los datos se envían al host designado como Gateway predeterminado.

#### IPP

IPP (Internet Printing Protocol) es un estándar que usan las redes TCP/IP, como Internet, para permitir el envío de trabajos de impresión entre PC e impresoras de forma remota. IPP es una extensión del protocolo HTTP que se usa para ver sitios web y permite imprimir a través de enrutadores de impresoras ubicadas de forma remota. También admite los mecanismos de autenticación HTTP junto con el servidor SSL y la autenticación del cliente, además de la encriptación.

#### **KPDL (Kyocera Page Description Language)**

El lenguaje de descripción de páginas PostScript de Kyocera compatible con Adobe PostScript Level 3.

#### Máscara de subred

La máscara de subred es una forma de aumentar la sección de la dirección de red de una dirección IP. Una máscara de subred representa todas las secciones de dirección de red como 1 y todas las secciones de dirección de host como 0. El número de bits en el prefijo indica la longitud de la dirección de red. Por "prefijo" se entiende una información añadida al principio y, en este contexto, indica la primera sección de la dirección IP. Cuando se escribe una dirección IP, la longitud de la dirección de red se puede indicar mediante la longitud del prefijo después de una barra oblicua (/). Por ejemplo, "24" en la dirección "133.210.2.0/24". De esta forma, "133.210.2.0/24" es la dirección IP "133.210.2.0" con un prefijo de 24 bits (sección de red). Esta nueva sección de dirección de red (originalmente parte de la dirección de host) ha permitido que a la máscara de subred se le conozca como dirección de subred. Cuando introduzca la máscara de subred, asegúrese de desactivar (*Desactiv.*) la opción *DHCP*.

#### Modo EcoPrint

Un modo de impresión que ayuda a ahorrar tóner. Las copias realizadas en este modo son más claras de lo normal.

#### NetBEUI (NetBIOS Extended User Interface)

Una interfaz desarrollada por IBM en 1985 como actualización de NetBIOS. Permite funciones más avanzadas en redes más pequeñas que otros protocolos como TCP/IP, etc. No es apropiada para redes extensas debido a la ausencia de capacidades de enrutamiento para escoger las rutas más apropiadas. NetBEUI ha sido adoptado por IBM para OS/2 y por Microsoft para Windows como protocolo estándar para compartir archivos y para servicios de impresión.

#### Página de estado

La página que indica los estados de la máquina, como la capacidad de memoria, el número total de impresiones y páginas escaneadas, y la configuración de origen de papel.

#### **POP3 (Post Office Protocol 3)**

Un protocolo estándar para la recepción de E-mail del servidor en el que se almacena el correo en Internet o en la intranet.

#### **PostScript**

Un lenguaje de descripción de páginas desarrollado por Adobe Systems. Ofrece funciones de fuentes flexibles y gráficos muy funcionales, permitiendo de este modo una impresión de mayor calidad. La primera versión conocida como Level 1 apareció en 1985, seguida por Level 2 que permite la impresión en color y lenguajes de dos bytes (p.ej. japonés) en 1990. En 1996, apareció Level 3 como actualización para el acceso a Internet y formato PDF, así como mejoras graduales en las tecnologías de implementación.

#### **PPM** (páginas por minuto)

Indica el número de impresiones en tamaño A4 realizadas en un minuto.

#### ppp(puntos por pulgada)

Una unidad de resolución que indica el número de puntos impresos por pulgada (25,4 mm).

#### Sel. auto papel

Una función que permite seleccionar automáticamente papel del mismo tamaño que el original de la impresión.

#### **SMTP (Simple Mail Transfer Protocol)**

Un protocolo para la transmisión de e-mail a través de Internet o a través de la intranet. Se utiliza para transferir correo entre servidores de correo y para enviar el correo de los clientes a los servidores.

#### TCP/IP (Transmission Control Protocol/Internet Protocol)

TCP/IP es un conjunto de protocolos diseñado para definir el modo en que los ordenadores y otros dispositivos se comunican entre sí en una red.

#### TCP/IP (IPv6)

TCP/IP (IPv6) se basa en el protocolo de Internet actual, TCP/IP (IPv4). IPv6 es la siguiente generación del protocolo de Internet y amplía el espacio de direcciones disponible, con lo que resuelve el problema de la falta de direcciones de IPv4, al tiempo que incorpora otras mejoras, como funcionalidad de seguridad adicional y capacidad para establecer prioridades en las transmisiones de datos.

#### Tiempo de espera salto de página automático

Durante la transmisión de datos, en ocasiones la máquina tiene que esperar hasta que se reciben los siguientes datos. Este período es el tiempo de espera salto de página automático. Cuando se supera el tiempo de espera prefijado, la máquina extrae el papel automáticamente. Sin embargo, esto no sucede cuando la última página no tiene ningún dato que deba imprimirse.

#### **TWAIN (Technology Without Any Interested Name)**

Una especificación técnica para la conexión de escáneres, cámaras digitales y otros equipos de imagen a los ordenadores. Los dispositivos compatibles con TWAIN permiten procesar datos de imagen en cualquier software de aplicación relevante. TWAIN se ha adoptado en un amplio número de programas gráficos (como Adobe Photoshop) y de OCR.

#### **USB (Universal Serial Bus) 2.0**

Un estándar de interfaz USB para USB 2.0 de alta velocidad. La velocidad máxima de transferencia es de 480 Mbps. La máquina está equipada con USB 2.0 para la transferencia de datos a alta velocidad.

#### WIA (Windows Imaging Acquisition, adquisición de imágenes de Windows)

Función para importar imágenes en Windows ME/XP de cámaras digitales y otros dispositivos periféricos. Esta función reemplaza a lo que TWAIN solía hacer; la función forma parte de Windows y mejora el uso para que sea posible importar directamente las imágenes a Mi PC sin utilizar ninguna aplicación.

## A

Administración 11-1 Administración de inicio de sesión de usuario 11-2 Contab. trabajos 11-15 Administración de inicio de sesión de usuario 11-2 Activación y desactivación 11-2 Activación y desactivación de la autenticación de grupo 11-11 Agregar 11-6 Cambio de las propiedades 11-9 Cierre de sesión (Logout) 11-5 Inicio de sesión 11-5 Trabajo con nombre de usuario de inicio de sesión desconocido 11-13 Visualización de la propiedad de usuario de red 11-12 Ajuste de densidad Copia 3-8 Envío 5-11 Ajuste de la densidad 5-11 Ajuste/mantenim. 8-118 Aj. dens. copia 8-118 Ajuste de DP 8-123 Carga revelador 8-122 Corrección de líneas negras finas 8-121 Dens. env./buzón 8-119 Dens. impresión 8-120 Densidad fondo 8-119 Alarma 8-6 Alimentador de originales Apéndice-22 Carga de originales 2-62 Cómo cargar originales 2-62 Originales admitidos 2-62 Originales no admitidos 2-62 Apagado 2-6 Archivo Formato 5-9 Asa para abrir y cerrar el alimentador de originales 1-6

Atasco de papel 10-14 Alimentador de originales 10-18 Bypass 10-15 Depósito 1 10-15 Depósito de papel 10-15 Duplexor 10-16 Indicadores de ubicación del atasco 10-14 Precaución 10-14 Aviso fin tbjo 5-19 Copia 4-14 Envío 5-19

### В

Bandeja de originales 1-6 Bandeja de salida de originales 1-6 Bonjour Apéndice-23 Buzón de documentos 6-1 Buzón trabajos 8-109 Elim. trab. ret. 8-110 Trab. copia ráp. 8-109 Bypass Apéndice-23 Tamaño y tipo de papel 2-58, 8-15

## С

Cable de alimentación Conexión 2-5 Cable de LAN Conexión 2-5 Cable de red 2-4 Conexión 2-5 Cable USB Conexión 2-5 Calidad de imagen Copia 3-7 Envío 5-10 Cambio de idioma 2-10, 8-3 Cambio de la unidad de medida 8-26 Cambio de la unidad de medida 8-26 Cambio de la unidad de medida 8-26 Color Selección de color / escala de grises / blanco y negro 5-13 Conexión Cable de alimentación 2-5 Cable de LAN 2-5 Cable USB 2-5 Conf. blog. I/F. 8-175 Configuración Copia 8-81 Envío 8-102 Fecha/temporizador 8-29 Impresora 8-86 Red 8-138 Configuración de copia 8-81 Registro de configuración rápida 8-84 Sel. auto papel 8-82, 8-83 Selección papel 8-81 Configuración de envío 8-102 Compr. destino 8-104 Env. y reenviar 8-105 Registro de configuración rápida 8-102 Configuración de impresora 8-86 Acc. ret. carro 8-95 Acc. salto línea 8-94 Anular A4/LTR 8-90 Cambio dep. auto 8-100 Copias 8-92 Dúplex 8-91 EcoPrint 8-89 Emulación 8-86 Nombre trabajo 8-96 Nombre usuario 8-97 Orientación 8-93 Prioridad bypass 8-98 Resolución 8-101 T.esp. salto pág 8-94 Configuración de la fecha y hora 2-12 Configuración de red Config. TCP/IP 8-166 Configuración de Bonjour 8-149 FTP (Recepción) 8-153 HTTP 8-153 HTTPS 8-154 Interfaz LAN 8-138 IPP sobre SSL 8-153 LDAP 8-154

LPD 8-153 NetBEUI 8-153 POP3 (RX E-mail) 8-153 Puerto raw 8-153 SMTP (TX E-mail) 8-153 SNMP 8-153 TCP/IP (IPv4) 8-139 TCP/IP (IPv6) 8-148, 8-151, 8-152 Contab. trabajos 11-15 Administración de los recuentos de copias e impresiones 11-23 Restricción del uso de la máquina 11-25 Controlador de la impresora Apéndice-23 Copia Ajuste de la densidad 3-8 Configuración 8-81 Copia con desplazamiento 3-15 Copia con intercalación 3-15 Copia con zoom 3-10 Copia dúplex 3-12 Densidad fondo 4-19 Nitidez 4-18 Originales 4-2 Selección de la calidad de imagen 3-9 Copia con zoom Zoom automático 3-10 Zoom manual 3-10 Zoom preestablecido 3-10 Cristal de exposición Colocación de originales 2-61 Cristal de paso Limpieza 9-3 Cubierta superior 1-6

## D

Depósito Carga de papel 2-48 Tamaño y tipo de papel 8-13 Depósito de papel Apéndice-2 Destino 8-124 Adición 8-124 Adición de un grupo 8-129 Búsqueda 3-25 Edición 8-133 Envío a distintos tipos de destinos (Envío múltiple) 3-27 Selección con tecla de un toque 3-27 Selección desde la libreta de direcciones **3-25** Tecla de un toque **8-135** DHCP **Apéndice-23** Dirección IP **Apéndice-23** Dispositivo **7-20** Comprobación del estado **7-20** Configuración **7-21** Dúplex **3-12**, **8-91** DVD **2-2** 

## E

Elementos incluidos 2-2 E-mail Enviar como E-mail 3-19 Embedded Web Server RX 2-30 Emulación Apéndice-23 Selección 8-86 Encendido 2-6 Entrada Asunto 5-16 Cuerpo 5-16 Nombre de archivo 4-16, 5-15 Envío Calidad de imagen 5-10 Configuración 8-102 Densidad fondo 5-24 Enviar a carpeta (FTP) 3-23 Enviar a carpeta (SMB) 3-23 Enviar como E-mail 3-19 Formato archivo 5-9 Nitidez 5-23 Selección del tamaño de envío 5-3 Selección del tamaño del original 5-2 Envío a distintos tipos de destinos (Envío múltiple) 3-27 Envío múltiple (Envío a distintos tipos de destinos) 3-27 Escala de grises Apéndice-23 Escaneo continuo Copia 4-13 Envío 5-14 Escaneo WSD 5-17 Especificación del destino 3-25 Especificaciones Alimentador de originales Apéndice-22 Especificaciones medioambientales Apéndice-22 Funciones comunes Apéndice-18 Funciones de copia Apéndice-20 Funciones de escáner Apéndice-21 Funciones de impresora Apéndice-21 Estado y cancelación de trabajos 7-1 Etiquetas Apéndice-16

## F

Fecha/temporizador 8-29 Fecha/hora 8-29 Formato de fecha 8-31 Nivel de reposo (modelos excepto para Europa) 8-39 Reglas de reposo (modelos para Europa) 8-38 Rest. Auto Panel 8-42 Temp. bajo cons. 8-37 Temporiz. reposo 8-41 Zona horaria 8-32 FTP Apéndice-23 Funciones de copia 4-1 Funciones de envío 5-1 Funciones de envío 5-1

## G

Gateway predeterminado **Apéndice-24** Gestión errores **8-27** GPL/LGPL **-xxiii** Guías de ajuste de la anchura de los originales **1-6** 

## Н

Hora inutiliz. 8-45

## I

Impresión 3-16 Impresión de informes/envío de aviso 8-113 Enviar informe resultados (Informe de resultados de envío) 8-116 Estado red opc. 8-114 Lista de fuentes 8-114 Página de estado 8-113 Página de estado de red 8-115 Página de estado de servicio 8-115 Impresión desde aplicaciones 3-16 Impresión desde un buzón de trabajos 6-9 Impresión privada 6-9 Impresora Configuración 8-86 Inicio de sesión 3-2, 11-5 Int. red (env.) 8-174 Interfaz de red 2-4 Interfaz USB 2-4 Introducción del asunto y el cuerpo del e-mail 5-16 IPP Apéndice-24

## Κ

KPDL Apéndice-24

## L

Limpieza Cristal de paso 9-3 Separador 9-5

### Μ

Máscara de subred Apéndice-24 Memoria de expansión Apéndice-2 Memoria opcional 8-77 Memoria USB Almacenamiento de documentos 6-6 Extracción 6-8 Impresión de documentos 6-2 Impresión TIFF 6-3 XPS Aj. a página 6-4 Mensajes de error 10-6 Menú Sistema 8-1 Método de conexión 2-3 Modo Combinar Líneas separadoras de página 4-11 Modo 2 en 1 4-9 Modo 4 en 1 4-10 Modo de color Selección color (Copiar) 8-47 Modo de copia rápida 6-11 Modo disco RAM 8-76

Modo EcoPrint **Apéndice-24** Copia **4-8** Imprimir **8-89** Modo Zoom Copia **3-10**, **5-5** Envío **5-5** Mostr. est./reg. **8-78** 

### Ν

NetBEUI **Apéndice-24** Niv. alerta tón. **8-80** Nombre de archivo **4-16** Nombres de los componentes **1-1** 

## 0

Opcional Depósito de papel Apéndice-2 Descripción general Apéndice-2 Kit de interfaz de red Apéndice-4 Kit de interfaz de red inalámbrica Apéndice-4 Memoria de expansión Apéndice-2 Orient. original Envío 5-7 Orientación original Alimentador de originales 4-6 Copia 4-6 Original Carga en el alimentador de originales 2-62 Colocación en el cristal de exposición 2-61 Originales Configuración 8-8 Copia 4-2 Personalizados 8-8 Selección tamaño 4-2, 5-2

### Ρ

Página de estado 8-113, Apéndice-24 Panel de controles 1-2 Pantalla Config. rápida Cambio de un registro 8-84, 8-102, 8-111 Pantalla predet. 8-5 Papel Antes de cargar papel 2-47 Bypass 8-15 Carga de papel en el bypass 2-51 Carga de papel en los depósitos 2-48 Configuración 8-8 Depósito 8-13 Especificaciones Apéndice-11 Gramaje del papel 8-17 Origen papel pr. 8-22 Papel apropiado Apéndice-12 Papel especial 8-23, Apéndice-14 Personalizado 8-11 Selección automática 8-21 Tamaño y tipo 2-56, Apéndice-9 POP3 Apéndice-24 PostScript Apéndice-24 PPM Apéndice-25 ppp Apéndice-25 Preparación de los cables 2-4 Preparativos 2-1 Product Library 2-2

# R

Recuento del número de páginas impresas 11-32 Recuento del número de páginas impresas Contabilidad de cada trabajo 11-34 Contabilidad total de trabajos 11-32 Impresión de un informe 11-36 Red Configuración 2-15 Red opcional 8-166 Configuración de Bonjour 8-168 Interfaz LAN 8-171 IPSec 8-169 Reiniciar red 8-172 Reinicio del sistema 8-137 Resol. escaneado 5-12 Configuración predeterminada 8-48 Resolución Apéndice-20, Apéndice-21

## S

Seguridad de red 8-156

Sel. auto papel **Apéndice-25** Selección de 1 cara / 2 caras **5-6** Selección de papel **4-3** Bypass **4-4** Depósito **4-3** Selección del tamaño de envío **5-3** Selección del tamaño del original Envío **5-2** Separación de archivo **5-22** Separador Limpieza **9-5** SMTP **Apéndice-25** Solución de errores **10-2** 

# Т

TCP/IP **Apéndice-25** Tope de originales **1-6** Trabajo Cancelación **3-28**, **7-19** Comprobación del estado **7-2** Comprobación del historial **7-8** Detención y reanudación de trabajos **7-19** Envío del historial de registro de trabajos **7-13** Estados disponibles **7-2** TWAIN **Apéndice-25** TX encript. FTP **5-21**, **5-25** 

## U

USB Apéndice-25

## V

Valores predeterminados 8-47 2 en 1 8-65 4 en 1 8-66 Asunto/cuerpo de E-mail 8-59 Calidad imagen 8-72 Densidad 8-51 EcoPrint 8-56 Esc.cont.exc.FAX 8-60 Escaneo continuo 8-60 Fondo(Copia) 8-54 Fondo(Enviar) 8-55 Formato archivo **8-61** Img. orig.(Cop.) **8-49** Img. orig.(Env.) **8-50** Impr. JPEG/TIFF **8-63** Intercalar/desplazamiento **8-52** Nombre archivo **8-57** Orient. original **8-53** PDF/A **8-74** Resol. escaneado **8-48** Selección color (Copiar) **8-47** Separ. archivo **8-62** XPS Aj. a página **8-64**  Zoom 8-51

### W

WIA Apéndice-25

# X

### XPS

Almacenamiento de documentos en una memoria USB extraíble 6-6 Formatos de archivo 5-9, 8-61

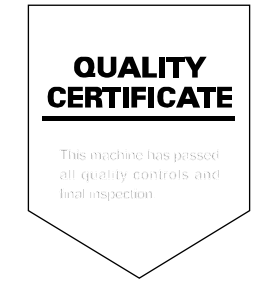

TA Triumph-Adler GmbH, Ohechaussee 235, 22848 Norderstedt, Germany